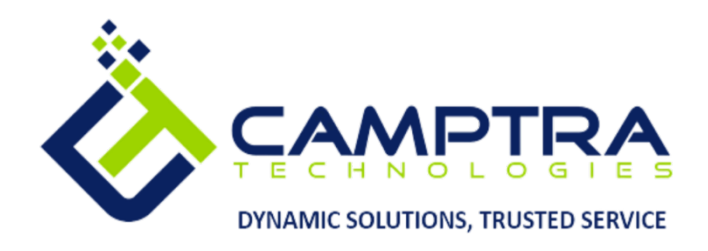

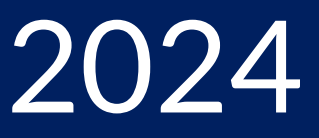

# **Fixed Assets Admin Guide**

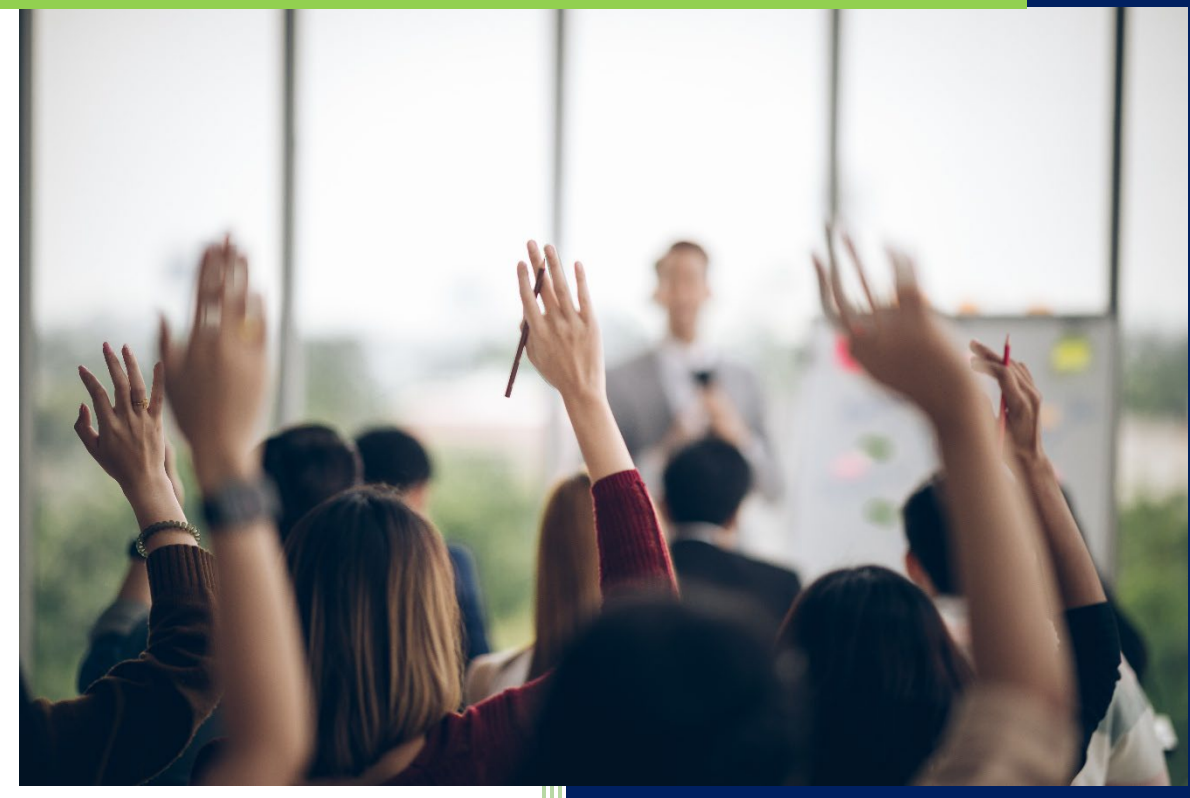

**Camptra Technologies** 1309 W 15<sup>th</sup> Street Suite 240 Plano, TX 75075

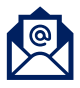

info@camptratech.com

V1 Camptra Technologies 1/1/2024

| Guide Usage and Disclosures           |    |
|---------------------------------------|----|
| Guide Information                     | 3  |
| How To Use This Guide                 | 3  |
| Overall Process Flow                  | 3  |
| Glossary of Terms                     | 4  |
| Day to Day Operations Guide           | 6  |
| Add A Capitalized Asset               | 6  |
| Using The Asset Account Dashboard     | 9  |
| Add Asset In Spreadsheet              |    |
| Prepare Source Lines                  |    |
| Prepare Mass Additions                | 24 |
| Post Mass Additions                   |    |
| Delete Mass Additions                 |    |
| Edit Source Lines                     |    |
| Merge Source Lines                    |    |
| Split Source Lines                    |    |
| Add Source Lines to Asset             | 54 |
| Transfer Source Lines                 |    |
| Maintain Source Lines                 |    |
| Change Source Line                    |    |
| Change Asset Category                 |    |
| Enter Unplanned Depreciation          | 75 |
| Change Financial Details              |    |
| Capitalize CIP Assets                 |    |
| Reverse Capitalization of an Asset    |    |
| Process Depreciation                  |    |
| Suspend Depreciation                  |    |
| Resume Depreciation                   |    |
| Perform What-if Depreciation Analysis |    |
| Perform Hypothetical Asset Analysis   |    |
| Transfer Assets                       |    |
| Adjusting Units                       |    |

|   | Change Asset Descriptive Information | 120 |
|---|--------------------------------------|-----|
|   | Perform A Cost Retirement            | 123 |
|   | Perform A Unit Retirement            | 127 |
|   | Perform A Source Line Retirement     | 130 |
|   | Perform A Mass Retirement            |     |
|   | Reinstate An Asset                   | 138 |
|   | Create Accounting For Assets         | 141 |
|   | Inquire On A Transaction             | 144 |
|   | Inquire On An Asset                  | 147 |
|   | View Depreciation Accounting Entries | 150 |
|   | View Transaction Account Entries     | 154 |
| F | Reports                              | 157 |
|   | Journal Entry Reserve Ledger         | 157 |
|   | Asset Cost Adjustment Report         | 163 |
|   | Asset Cost Detail Report             | 168 |
|   | Asset Cost Summary Report            | 174 |
|   | Reserve Detail Report                | 179 |
|   | Reserve Summary Report               |     |

# Guide Usage and Disclosures

# **Guide Information**

This guide is designed based on the Oracle Cloud HCM delivered setups; some fields may differ from your instance configurations. For example, some fields may be required in this guide that are not required in your instance. Additionally, some of the training topics discussed in this guide may not apply to your organization, but we know you'll find it helpful. If you would like a custom guide for your organization, please contact our Training team at <a href="mailto:learn@camptratech.com">learn@camptratech.com</a>.

# How To Use This Guide

This guide is intended to assist Admin users with their day-to-day tasks in Oracle Cloud. A few notes before you begin:

- Any fields with an asterisk are required fields.
- Based on your configurations, approval workflows may be in place for the training topics below; those tasks would need to be approved before the additions or updates are visible in your instance.
- You may have specific flexfields in your instance that require inputs; this guide is a generic tool and will not include those specific flexfields. You will see those fields as a context segment or not visible at all in our Oracle instance.

# **Overall Process Flow**

Before we begin with the training content, It's important to understand the overall process flow of information in Oracle Cloud for the Fixed Assets module.

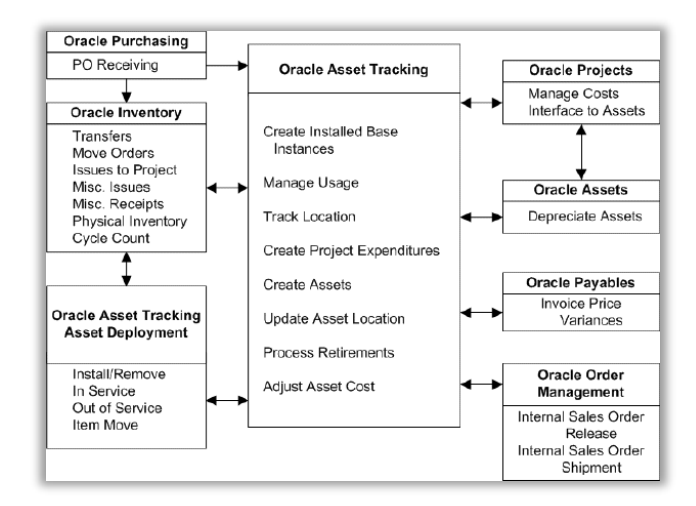

# **Glossary of Terms**

Here we've included common terms associated to the Fixed Assets module. Please review the terms below to familiarize yourself with the Oracle Cloud terms used throughout this guide.

# **Accumulated Depreciation**

The total depreciation taken for an asset since it was placed in use. Also known as life-to-date depreciation and depreciation reserve.

#### Asset Account

A general ledger account to which you charge the cost of an asset when we purchase it. We must define an account as an asset account.

#### **Automatic Asset Numbering**

A feature that automatically numbers our assets if we do not enter an asset number.

# **Capitalized Assets**

Capitalized assets are assets that we depreciate (spread the cost expense over time). The Asset Type for these assets is capitalized.

#### **Chart of Accounts Structure**

A classification of account segment values that assigns a particular range of values a common characteristic. For example, 1 to 999 might be the range of segment values for assets in the account segment of our accounting flexfield.

#### **Depreciation Book**

A book to store financial information for a group of assets. A depreciation book can be corporate, tax, or budget. In Oracle, this is referred to as a book.

# **Expensed Asset**

An asset that we do not depreciate but charge the entire cost in a single period. Oracle Assets does not depreciate an expensed asset or create any journal entries for it. However, use Oracle Assets to track expensed assets. The Asset Type for these assets is expensed.

# **Fixed Asset Unit**

A measure for the number of asset parts tracked in Oracle Assets. We can assign one or more units to a distribution line.

# **Intangible Asset**

4

A long-term asset with no physical substance, such as a patent, copyright, trademark, leasehold, and formula. We can depreciate intangible assets using Oracle Assets.

#### **Mass Additions**

An Oracle Assets feature that allows us to copy asset information from another system, such as Oracle Payables. Create Mass Additions for Oracle Assets creates mass addition lines for potential assets. We can review these mass addition lines in the Prepare Mass Additions window, and actually create an asset from the mass addition line by posting it to Oracle Assets.

#### Parent Asset

A parent asset has one or more subcomponent assets. To begin, we add the parent asset. Then, we add the subcomponent asset and assign it to the parent asset in the Additions form. We can change parent/subcomponent relationships at any time.

# **Prorate Convention**

Oracle Assets uses the prorate convention to determine how much depreciation to take in the first and last year of an asset's life based on when we place the asset in service. If we retire an asset before it is fully reserved, Oracle Assets uses the retirement convention to determine how much depreciation to take in the last year of life based on the retirement date. Our tax department determines our proration and retirement conventions.

# **Quick Codes**

An Oracle Assets feature that allows us to enter standard descriptions for our business. We can enter QuickCode values for your Property Types, Retirement Types, Asset Descriptions, Journal Entries, and Mass Additions Queue Names.

# Day to Day Operations Guide

# Add A Capitalized Asset

Navigation: Home>Fixed Assets>Assets>Tasks>Add Assets>Enter Details>Save and Close

#### From home screen, click **Fixed Assets**

| = vision                              | Q Sea                       | rch for people and actions |                           |                      |                                      |           | () 주 년 🖗  |
|---------------------------------------|-----------------------------|----------------------------|---------------------------|----------------------|--------------------------------------|-----------|-----------|
| - in the                              | Good afternoon,             | Casey Brown                | !                         |                      |                                      |           |           |
| 0 0 0 0 0 0 0 0 0 0 0 0 0 0 0 0 0 0 0 | Cash Management Fixed Asset |                            |                           | Configuration        |                                      |           |           |
|                                       | Click Fixed Assets          | APPS                       |                           |                      |                                      |           | 0 0 0 0 0 |
|                                       | Add Absence                 | R                          | o                         | ഷ്ണ                  | A                                    | 俞         |           |
|                                       | Contact Info                | Personal<br>Information    | Directory                 | G - S<br>Connections |                                      |           |           |
| 0 0 0 0 0 0 0 0                       | My Public Info              |                            |                           |                      |                                      |           | 0 0 0 0   |
| 00000000                              | 6 My Organization Chart     | <b>*</b>                   | ÛĈ                        | $\bigcirc$           | F                                    | þ         |           |
| 0000                                  |                             | Time and<br>Absences       | Career and<br>Performance |                      | Opportunity<br>Marketplace           |           | 00° c     |
| 0 0                                   | My Payslips                 |                            |                           |                      |                                      |           |           |
|                                       | S Your Benefits             | B                          | ĩ                         | <u>е</u><br>6^6      | ÷.                                   | ٢         |           |
|                                       | Existing Absences           | Personal Brand             | Volunteering              | Social               | Report Virus and<br>Safety Incidents | Web Clock |           |
|                                       | ு。My Compensation           |                            | 75                        |                      |                                      |           |           |
|                                       | Current Time Card           | MO<br>Goals                | Performance               | Expenses             | +                                    |           |           |

#### Next, click Assets

| = vision     | Q Search for people an              | nd actions                                  | 습 & ㅁ ㅎ 🥘                               |
|--------------|-------------------------------------|---------------------------------------------|-----------------------------------------|
| Jui Da Maria | Good afternoon, Casey I             | Brown!                                      |                                         |
|              | Cash Management Fixed Assets Expens | es My Enterprise Tools Configuration Others |                                         |
|              | APPS                                |                                             |                                         |
|              | Assets Asset Inquiry                | +                                           |                                         |
|              | Click Assets                        |                                             |                                         |
|              | Things to Finish                    |                                             | 000                                     |
|              | Assigned to Me                      | ۶.                                          | (112)[1][5]                             |
|              | Created by Me                       | You have no open notifications.             |                                         |
|              |                                     |                                             | p i i i i i i i i i i i i i i i i i i i |

#### Click Tasks

| complete<br>ceptions<br>ady to Post | Adjustments 1 Incomplete | Transfers<br>4<br>Incomplete | Retirements           32         Incomplete           2         Exceptions           0         Ready to Post | Depreciation<br>MAY-22 |                     |                 |       |                       |       |             |
|-------------------------------------|--------------------------|------------------------------|----------------------------------------------------------------------------------------------------|------------------------|---------------------|-----------------|-------|-----------------------|-------|-------------|
| iew 🗸 🖓                             | F Detach Prepare A       | Merge Add to As     Modyy E  | set Split Change Book                                                                                        | •                      |                     |                 | 1     | midiyy                | Cie - | Click Tasks |
| tion In                             | woice Number Cost ∠      | In Service Date              | Category                                                                                                    | PO Number Unit         | nments Project Numb | er Asset Number | Queue | Invoice<br>Accounting | Date  |             |
|                                     | 1,75                     | 5.00 1/2/21                  | BUILDING-OFFICE                                                                                              |                        |                     | 283782          | Error |                       |       |             |
|                                     | 1,41                     | 1.71 1/6/21                  | BUILDING-OFFICE                                                                                              |                        |                     | 283786          | Error |                       |       |             |
|                                     | 1,19                     | 0.00 1/4/21                  | BUILDING-OFFICE                                                                                              |                        |                     | 283784          | Error |                       |       |             |
|                                     | 1,10                     | 0.00 1/5/21                  | BUILDING-OFFICE                                                                                              |                        |                     | 283785          | Error |                       |       |             |
|                                     | 40                       | 0.00 1/3/21                  | BUILDING-OFFICE                                                                                              |                        |                     | 283783          | Error |                       |       |             |
|                                     |                          | 1021                         |                                                                                                    |                        |                     | 200101          | LIN   |                       |       |             |

#### Click Add Asset

| s ② US CORP                     | usd 🔽               |                        |                                              |              |                |                |              |           |                       | Transactions<br>Add Asset<br>Add Assets in Spreadsheet                                                                   |
|---------------------------------|---------------------|------------------------|----------------------------------------------|--------------|----------------|----------------|--------------|-----------|-----------------------|----------------------------------------------------------------------------------------------------|
| nns<br>Incomplete<br>Exceptions | Adjustments 1       | Transfers<br>4         | Retirements<br>32 Incomplete<br>2 Exceptions | Depreciation | 2              |                |              | Click Add | l Asset               | Prepare Source Lines     Adjust Assets     Adjust Assets     Capitalize CIP Assets     Impair Assets                     |
| View ▼      J <sup>III</sup>    | The Detach Prepare  | All Merge Add to Asset | 0 Ready to Post                              | v            |                |                |              |           |                       | Revalue Assets     Transfer Assets     Transfer Assets in Spreadsheet     Retire Assets     Retire Assets in Spreadsheet |
|                                 |                     | midiyy 😚               |                                              |              |                |                |              |           | m/d/yy                | Reinstate Assets     Update Descriptive Details                                                                          |
| scription Ir                    | nvoice Number Cost. | ▲ In Service Date C    | ategory                                      | PO Number    | Units Comments | Project Number | Asset Number | Queue     | Invoice<br>Accounting | g Date Accounting                                                                                                    |
|                                 | 1,7                 | 55.00 1/2/21 B         | JILDING-OFFICE                               |              | 1              |                | 283782       | Error     |                       | Create Accounting                                                                                                    |
|                                 | 1,4                 | 11.71 1/6/21 B         | JILDING-OFFICE                               |              | 1              |                | 283786       | Error     |                       | Review Journal Entries                                                                                                   |
|                                 | 1,1                 | 90.00 1/4/21 B         | JILDING-OFFICE                               |              | 1              |                | 283784       | Error     |                       | General                                                                                                    |
|                                 | 1,1                 | 00.00 1/5/21 B         | JILDING-OFFICE                               |              | 1              |                | 283785       | Error     |                       | Inquire Assets                                                                                                    |
|                                 | 4                   | 00.00 1/3/21 B         | JILDING-OFFICE                               |              | 1              |                | 283783       | Error     |                       | Hertorm what-it Analysis     Manage All Books                                                                            |
|                                 | 1                   | 75.00 1/1/21 B         | JILDING-OFFICE                               |              | 1              |                | 283781       | Error     |                       | Manage Units of Production                                                                                               |
|                                 |                     |                        |                                              |              |                |                |              |           |                       |                                                                                                    |

# Enter the Add Asset details and click Next

ſ

| Incomplete    | Adjustments            | Transfers         | Retirements<br>32 Incomplete<br>2 Exceptions | Depreciation      |                               |           |              |       |                       |      | Prepare Source Lines     Adjust Assets     Adjust Assets in Spreadsheet     Capitalize CIP Assets  |
|---------------|------------------------|-------------------|----------------------------------------------|-------------------|-------------------------------|-----------|--------------|-------|-----------------------|------|----------------------------------------------------------------------------------------------------|
| Ready to Post | Incomplete             | Incomplete        | 0 Ready to Post                              | Enter th          | e below information<br>*      |           |              |       |                       |      | Impair Assets     Revalue Assets     Transfer Assets     Transfer Assets in Spreadsheet            |
| ▼ View ▼ 5    | 🛱 🗑 Detach 🛛 Prepare J | Merge Add to Asse | Change Book                                  | * Book            | US CORP v<br>Capitalized v    |           |              |       | midilyy               | 60   | Retire Assets     Retire Assets in Spreadsheet     Reinstate Assets     Undate Descriptive Details |
| escription    | Invoice Number Cost 4  | In Service Date   | ategory                                      | POI Category      | COMPUTER-HARDWARE             | ct Number | Asset Number | Queue | Invoice<br>Accounting | Date | Manage Leases     Accounting                                                                       |
|               | 1,75                   | 5.00 1/2/21 E     | UILDING-OFFICE                               | - Out             | •                             |           | 283782       | Error |                       |      | Create Accounting                                                                                  |
|               | 1,41                   | 1.71 1/6/21 E     | UILDING-OFFICE                               | Cost              | 2,000.00                      |           | 283786       | Error |                       |      | Review Journal Entries                                                                             |
|               | 1,15                   | 0.00 1/4/21 E     | UILDING-OFFICE                               | " Units           | 1                             |           | 283784       | Error |                       |      | General                                                                                            |
|               | 1,10                   | 0.00 1/5/21 E     | UILDING-OFFICE                               | * Expense Account | 101.10.68160.000.000.000      |           | 283785       | Error |                       |      | Inquire Assets     Destruct Mitch II functions                                                     |
|               | 40                     | 0.00 1/3/21 E     | UILDING-OFFICE                               | * Location        | USA-CALIFORNIA-REDWOOD CITY-( |           | 283783       | Error |                       |      | Manage All Books                                                                                   |
| 1             | 17                     | 5.00 1/1/21 E     | UILDING-OFFICE                               |                   |                               |           | 283781       | Error |                       |      | Manage Units of Production                                                                         |
|               |                        |                   |                                              | Click Next        |                               | ,         |              |       |                       |      |                                                                                                    |

# Enter the Add Asset details

| = vision                    |                 |                                             |                             | く 🗘 🌣 白 👌                                       |
|-----------------------------|-----------------|---------------------------------------------|-----------------------------|-------------------------------------------------|
| Add Asset 💿                 |                 | Enterthe                                    | below information           | Save and Close 🔻 Submit                         |
| Currency = USD              |                 |                                             |                             |                                                 |
| Asset Number * Description  | Sample 🔻        | * In Service Date<br>Asset Type             | 5/31/22 Číjo<br>Capitalized | Category COMPUTER-HARDWIARE<br>Fiscal Year 2022 |
| * Cost                      | 2,000.00        | Book                                        | US CORP                     | Open Period MAY-22                              |
| Descriptive Details         |                 |                                             |                             | Enable Physical Inventory                       |
| Tag Number                  | 123456789       | Investment Law                              | Sample                      | intangble                                       |
| Serial Number               | 123456789       | Property Type                               | Personal v                  | n physical inventory                            |
| Parent Asset Number         | •               | Property Class                              | 1245 property 🗸             | Attachments None +                              |
| Manufacturer                | Dell            | Ownership                                   | Owned 🗸                     | Asset Key                                       |
| Model                       | A1234           | Bought                                      | New 🗸                       | Regional Information                            |
| Commitment                  | Sample          |                                             | 🖌 in use                    |                                                 |
| 4 Assignments               |                 |                                             |                             |                                                 |
| View 🔻 🕂 🗶 Distribution Set | T               |                                             |                             |                                                 |
| * Units Employee Name       | Employee Number | * Depreciation Expense Account * Location   |                             |                                                 |
| 1                           | •               | 101.10.68160.000.000 🔤 USA-CALIFORNIA-REDWO | DD CITY-C 🗟                 |                                                 |
| Total 1                     |                 |                                             |                             |                                                 |

Scroll down and enter Comments

| Add Asset ⑦<br>Currency = USD                                        |                                           |            |                           | Save and Close   Submit Cancel |
|----------------------------------------------------------------------|-------------------------------------------|------------|---------------------------|--------------------------------|
| ✓ Assignments                                                        |                                           |            |                           |                                |
| View 🔹 🕂 🗶 Distribution Set                                          |                                           |            |                           |                                |
| * Units Employee Name Employee Number                                | * Depreciation Expense Account * Location |            |                           |                                |
| 1                                                                    | 101.10.68160.000.000.000                  | IOD CITY-( |                           |                                |
| Total 1                                                              |                                           |            |                           |                                |
| Financial Details                                                    |                                           |            |                           |                                |
| General Advanced Rules Revaluation Source Lines Regional Information |                                           |            |                           |                                |
| Fabrara Milan Yuna Daward                                            | Prorate Date                              | 5/1/22     | VTD Danue Depresisting    | 0.00                           |
| Salvage Value Amount                                                 | YTD Depreciation                          | 0.00       | Paper Paperiation Paperia | 0.00                           |
| Selvana Value Parrent                                                | e Depreciation Reserve                    | 0.00       | YTD Impairment            | 0.00                           |
| Denreciation Factor                                                  | Group Asset Number                        |            | Impairment Reserve        |                                |
| Depreciation Method     STI                                          | Group Asset Description                   |            | Original Cost             |                                |
| * Life in Years 3                                                    | Reduction Rate Percent                    |            | Net Book Value            | 0.00                           |
| * Life in Months 0                                                   | Cash Generating Unit                      | •          | Becourtble Cost           | 1 700 00                       |
| ✓ Depreciate                                                         | Bonus Rule                                | ~          | Recoverable Cost          | 1,100.00                       |
| Fully depreciate in current peri                                     | id .                                      |            | Lease without             |                                |
| * Prorate Convention CAL MONTH                                       |                                           |            |                           |                                |
|                                                                      | <u> </u>                                  |            |                           |                                |
| Transaction Details                                                  | Enter Comments                            |            |                           |                                |
| Comments                                                             |                                           | Amortize   | Context Value             | ×                              |
|                                                                      | Amortization Start Date                   | m/d/yy     | Regional Information      | · •                            |

#### Click Submit

| Add Asset ⑦<br>Currency = USD                                               |                              |                        |             | Click                      | Save and Close Submit Can |
|-----------------------------------------------------------------------------|------------------------------|------------------------|-------------|----------------------------|---------------------------|
| 16-W                                                                        |                              |                        |             |                            |                           |
| Units Employee Name Employ                                                  | waa Number * Depreciati      | ion Expanse Account    |             |                            |                           |
|                                                                             | - 101 10 5215                |                        |             |                            |                           |
| Total 1                                                                     |                              |                        |             |                            |                           |
| Financial Details     General Advanced Rules Revaluation Source Lines Regio | anal information             |                        |             |                            |                           |
| Salvage Value Type Percent                                                  | ~                            | Prorate Dat            | e 5/1/22    | YTD Bonus Depreciation     | 0.00                      |
| Salvage Value Amount                                                        | 300.00                       | YTD Depreciatio        | n 0.00      | Bonus Depreciation Reserve | 0.00                      |
| Salvage Value Percent                                                       | 15                           | Depreciation Reserv    | e 0.00      | YTD Impairment             |                           |
| Depreciation Factor                                                         |                              | Group Asset Numbe      | r 🛛 🔻       | Impairment Reserve         |                           |
| * Depreciation Method STL                                                   | -                            | Group Asset Descriptio |             | Original Cost              |                           |
| * Life in Years 3                                                           | *                            | Cash Generating Up     |             | Net Book Value             | 0.00                      |
| * Life in Months 0                                                          | ~                            | Banus Bul              | · · · ·     | Recoverable Cost           | 1,700.00                  |
| V Depre                                                                     | eciate                       |                        | ·           | Lease Number               |                           |
| Eully o                                                                     | depreciate in current period |                        |             |                            |                           |
| * Prorate Convention CAL MOI                                                | NTH 🗸                        |                        |             |                            |                           |
|                                                                             |                              |                        |             |                            |                           |
| Transaction Details                                                         |                              |                        |             |                            |                           |
| Comments                                                                    |                              |                        | Amortize    | Context Value              |                           |
|                                                                             |                              | Amortization Start Dat | e mraryy Lo | Regional Information       |                           |

# Using The Asset Account Dashboard

Navigation: Home>Fixed Assets>Assets>Select Book>Open Asset>Review Details> Tasks>Manage All Books>View Details>Home>Scheduled Processes>Refresh>Review Succeeded

From home screen, click **Fixed Assets** 

| = vision      | Q Search                  | for people and actions           |                           |                 |                                      |           | 습 수 더 수 🔞 |
|---------------|---------------------------|----------------------------------|---------------------------|-----------------|--------------------------------------|-----------|-----------|
| 0.00          | Good afternoon, C         | asey Brown                       | ı!                        |                 |                                      |           | 4.0       |
|               | Cash Management           |                                  |                           | s Configuration |                                      |           |           |
|               | Click Fixed Assets        | APPS                             |                           |                 |                                      |           | 0 00 0 0  |
|               | Add Absence               | 0                                | Q                         | 280             |                                      |           |           |
| 0 0 00 0      | Contact Info              | Personal                         | Directory                 | Connections     | Journeys                             | Pay       | 1 0 0 000 |
| 0 0 0 0 0 0 0 | 현 My Public Info          | Internation                      |                           |                 |                                      |           |           |
| 0000          | 555 My Organization Chart |                                  | îîñ                       | $\bigcirc$      |                                      | Ô         | 100000    |
|               |                           | Time and<br>Absences             | Career and<br>Performance |                 | Opportunity<br>Marketplace           |           | 000 0     |
| 0 U Q         | My Payslips               |                                  |                           |                 |                                      |           |           |
|               | Your Benefits             | B                                | 1                         | е<br>6^6        |                                      | ٢         | 199       |
|               | Existing Absences         |                                  | Volunteering              |                 | Report Virus and<br>Safety Incidents | Web Clock |           |
|               | 题, My Compensation        |                                  | <i>-Л</i> п               | <b>B</b>        |                                      |           |           |
|               | Current Time Card         | <u>ර</u> ුලා<br><sub>Goals</sub> | Performance               | Expenses        | +                                    |           |           |

Next, click Assets

| = vision        | ${f Q}$ . Search for people and actions                                          | () 주 년 한 🔞                              |
|-----------------|----------------------------------------------------------------------------------|-----------------------------------------|
| -0.000          | Good afternoon, Casey Brown!                                                     |                                         |
|                 | c Jash Management Fixed Assets Expenses My Enterprise Tools Configuration Others | 0 0 0 0 0 0 0 0 0 0 0 0 0 0 0 0 0 0 0 0 |
|                 |                                                                                  |                                         |
|                 | Aust Asst hearty                                                                 |                                         |
|                 | Click Assets                                                                     |                                         |
|                 | Things to Finish                                                                 |                                         |
| 0 0 0 0 0 0 0 0 | Assigned to Me                                                                   |                                         |
|                 | O Freezetary Ma                                                                  |                                         |
|                 | 0                                                                                | _                                       |
|                 | Show More                                                                        |                                         |

Select **Book** from the drop down

\_\_\_\_\_

| SIO<br>US COR                       | N Solect Boo<br>US CORP - USD                           | ck Drop down    |                                                            |                        |                  |                          |       |                            | Q 凸 ☆ |
|-------------------------------------|---------------------------------------------------------|-----------------|------------------------------------------------------------|------------------------|------------------|--------------------------|-------|----------------------------|-------|
| complete<br>ceptions<br>ady to Post | Adj US FEDERAL - USD<br>US IAS - USD<br>1<br>Incomplete | Select B        | Retirements<br>Incomplete<br>Exceptions<br>0 Ready to Post | Depreciation<br>MAY-22 |                  |                          |       |                            |       |
| <b>•</b> ,                          | Trepare All                                             | Merge Add to As | set Split Change Book                                      | · ·                    |                  |                          |       |                            |       |
| tion                                | Invoice Number Cost 🛆                                   | In Service Date | Category                                                   | PO Number Uni          | ts Comments Proj | ject Number Asset Number | Queue | Invoice<br>Accounting Date |       |
|                                     | 1,755.0                                                 | 0 1/2/21        | BUILDING-OFFICE                                            |                        | 1                | 283782                   | Error |                            |       |
|                                     | 1,411.7                                                 | 1 1/6/21        | BUILDING-OFFICE                                            |                        | 1                | 283786                   | Error |                            |       |
|                                     | 1,190.0                                                 | 0 1/4/21        | BUILDING-OFFICE                                            |                        | 1                | 283784                   | Error |                            |       |
|                                     | 1 100 0                                                 | 0 1/5/21        | BUILDING-OFFICE                                            |                        | 1                | 283785                   | Error |                            |       |
|                                     |                                                         |                 |                                                            |                        |                  |                          |       |                            |       |
|                                     | 400.0                                                   | 0 1/3/21        | BUILDING-OFFICE                                            |                        | 1                | 283783                   | Error |                            |       |

#### Click Asset to open Asset details

|                                                            | SD 🔽             |                              |                                                                  |                        |                     |                 |       |         | ۹ C) ۲ | r 🟳 ( |
|------------------------------------------------------------|------------------|------------------------------|------------------------------------------------------------------|------------------------|---------------------|-----------------|-------|---------|--------|-------|
| ditions<br>0 Incomplete<br>6 Exceptions<br>0 Ready to Post | Adjustments      | Transfers<br>4<br>Incomplete | Retirements<br>3.2 incomplete<br>2 Exceptions<br>0 Ready to Post | Depreciation<br>MAY-22 | Click Asset         |                 |       |         |        |       |
| Description Invo                                           | ice Number Cost⊿ | m/d/yy 📬                     | Category                                                         | PO Number Units Cor    | nments Project Numb | er Asset Number | Queue | Invoice |        |       |
| A2                                                         | 1,75             | 5.00 1/2/21                  | BUILDING-OFFICE                                                  | 1                      |                     | 283782          | Error |         |        |       |
| A6                                                         | 1,41             | 1.71 1/6/21                  | BUILDING-OFFICE                                                  | 1                      |                     | 283786          | Error |         |        |       |
| A4                                                         | 1,19             | 0.00 1/4/21                  | BUILDING-OFFICE                                                  | 1                      |                     | 283784          | Error |         |        |       |
| 42                                                         | 1,10             | 1/00 1/5/21                  | BUILDING-OFFICE                                                  | 1                      |                     | 283785          | Error |         |        |       |
| A1                                                         | 17               | 5.00 1/1/21                  | BUILDING-OFFICE                                                  | 1                      |                     | 283781          | Error |         |        |       |

Click Tasks

\_\_\_\_\_

| complete<br>cceptions<br>eady to Post | Adjustments<br>1<br>Incomplete | Transfers<br>4<br>Incomplete | Retirements<br>32 Incomplete<br>2 Exceptions<br>0 Ready to Post | Depreciation<br>MAY-22 |         |                |              |       |                                 |                                       | Click 1 | <b>Fasks</b> | r |
|---------------------------------------|--------------------------------|------------------------------|-----------------------------------------------------------------|------------------------|---------|----------------|--------------|-------|---------------------------------|---------------------------------------|---------|--------------|---|
| View                                  | EF Detach Prepare              | Merge Add to Ase<br>midlyy   | et Split Change Book                                            | PO Number Unit         | omments | Project Number | Asset Number | Queue | m/d/yy<br>Invoice<br>Accounting | i i i i i i i i i i i i i i i i i i i |         |              |   |
|                                       | 1,7                            | 55.00 1/2/21                 | BUILDING-OFFICE                                                 |                        |         |                | 283782       | Error |                                 |                                       |         |              |   |
|                                       | 1,4                            | 11.71 1/6/21                 | BUILDING-OFFICE                                                 |                        |         |                | 283786       | Error |                                 |                                       |         |              |   |
|                                       | 1,19                           | 90.00 1/4/21                 | BUILDING-OFFICE                                                 |                        |         |                | 283784       | Error |                                 |                                       |         |              |   |
|                                       | 1,11                           | 0.00 1/3/21                  | BUILDING-OFFICE                                                 |                        |         |                | 283783       | Error |                                 |                                       |         |              |   |
|                                       | 1                              | 75.00 1/1/21                 | BUILDING-OFFICE                                                 |                        |         |                | 283781       | Error |                                 |                                       |         |              |   |
|                                       |                                |                              |                                                                 |                        |         |                |              |       |                                 |                                       |         |              |   |

#### Click Manage All Books

| = visi        | ON                  |                          |                      |                |            |                                                                                                    |              |              |                         | く 〇 や 戸 む                                          |
|---------------|---------------------|--------------------------|----------------------|----------------|------------|----------------------------------------------------------------------------------------------------|--------------|--------------|-------------------------|----------------------------------------------------|
| Assets 🗇 🔍    | IS CORP - USD 💌     |                          |                      |                |            |                                                                                                    |              |              |                         | Transactions                                       |
|               |                     |                          |                      |                |            |                                                                                                    |              |              |                         | Add Asset                                          |
|               |                     |                          |                      |                |            | and the second second se |              |              |                         | Add Assets in Spreadsneet     Dranger Paymen Lines |
| Additions     | Adjustments         | Transfers                | Retirements          | Depreciation   |            |                                                                                                    |              |              |                         | Adust Accel                                        |
| O Incomple    | te                  |                          | 32 Incomplete        |                |            |                                                                                                    |              |              |                         | Adust Assets in Spreadsheet                        |
| 6 Excention   | . 1                 | 4                        | 2 Exceptions         | MAY_22         |            |                                                                                                    |              |              |                         | Capitalize CIP Assets                              |
|               | Incomplete          | Incomplete               | Z Exceptions         | 101/11-22      |            |                                                                                                    |              |              |                         | E Impair Assets                                    |
| O Ready to    | Post                | incompiete               | 0 Ready to Post      |                |            |                                                                                                    |              |              |                         | Revalue Assets                                     |
| -             | · ·                 |                          | -                    | •              |            |                                                                                                    |              |              |                         | Transfer Assets                                    |
|               |                     |                          |                      |                |            |                                                                                                    |              |              |                         | <ul> <li>Transfer Assets in Spreadsheet</li> </ul> |
|               |                     |                          |                      |                |            |                                                                                                    |              |              |                         | Retire Assets                                      |
| Actions  View | 🎵 🔄 🔛 Detach 🛛 Prep | are All Merge Add to Ass | et Split Change Book |                |            |                                                                                                    |              |              |                         | <ul> <li>Retire Assets in Spreadsheet</li> </ul>   |
|               |                     | m/d/vy Die               |                      |                |            |                                                                                                    |              |              | m/d/vv                  | Reinstate Assets                                   |
|               |                     |                          |                      |                |            |                                                                                                    |              |              |                         | Update Descriptive Details                         |
| Description   | Invoice Number Co   | ist △ In Service Date    | Category             | PO Number Unit | s Comments | Project Number                                                                                                    | Asset Number | Queue        | Invoice<br>Accounting [ | Manage Leases Date Accounting                      |
| A2            |                     | 1,755.00 1/2/21          | BUILDING-OFFICE      |                | 1          |                                                                                                    | 283782       | Error        |                         | Create Accounting                                  |
| A6            |                     | 1,411.71 1/6/21          | BUILDING-OFFICE      |                | 1          |                                                                                                    | 283786       | Error        |                         | Create Adjustment Journal                          |
| 44            |                     | 1 100 00 1/4/21          |                      |                | 1          |                                                                                                    | 202704       | Error        |                         | Review Journal Entries                             |
|               |                     | 1,100.00 1.4421          | DOILDING-OFFICE      |                |            |                                                                                                    | 200704       | -            |                         | General                                            |
| A5            |                     | 1,100.00 1/5/21          | BUILDING-OFFICE      |                | 1          |                                                                                                    | 283785       | Error        |                         | Perform What-if Analysis                           |
| A3            |                     | 400.00 1/3/21            | BUILDING-OFFICE      |                | 1          |                                                                                                    | 283783       | Error        |                         | Manage All Books                                   |
| A1            |                     | 175.00 1/1/21            | BUILDING-OFFICE      |                | 1          |                                                                                                    | 283781       | Error        | _                       | Manage Units of Production                         |
|               |                     |                          |                      |                |            |                                                                                                    | Click M      | anage All Be | ooks                    | Manage Physical Inventory                          |
|               |                     |                          |                      |                |            |                                                                                                    |              |              |                         |                                                    |
|               |                     |                          |                      |                |            |                                                                                                    |              |              |                         |                                                    |
|               |                     |                          |                      |                |            |                                                                                                    |              |              |                         |                                                    |
|               |                     |                          |                      |                |            |                                                                                                    |              |              |                         |                                                    |
|               |                     |                          |                      |                |            |                                                                                                    |              |              |                         |                                                    |
|               |                     |                          |                      |                |            |                                                                                                    |              |              |                         |                                                    |
|               |                     |                          |                      |                |            |                                                                                                    |              |              |                         |                                                    |
|               |                     |                          |                      |                |            |                                                                                                    |              |              |                         |                                                    |
|               |                     |                          |                      |                |            |                                                                                                    |              |              |                         |                                                    |
|               |                     |                          |                      |                |            |                                                                                                    |              |              |                         |                                                    |
| 4             |                     |                          |                      |                |            |                                                                                                    |              |              |                         | •                                                  |

**Note:** Use the Asset Book Monitor region to review information about each asset book such as the current period. We can also run depreciation and close the asset period. We will use the Asset Book Monitor to calculate depreciation and close the period for the desired book. Click **Option** under **Asset Book Monitor** 

| = VISION                                                                                                    |                                                            | ¢ 🔞     |
|----------------------------------------------------------------------------------------------------|------------------------------------------------------------|---------|
| Manage All Books                                                                                                    |                                                            | Done    |
|                                                                                                    |                                                            |         |
| Vew  Percent Property Assign Preparer Assign Preparer                                                                            |                                                            |         |
|                                                                                                    |                                                            |         |
| Book Source Queue Preparer                                                                                                    | Missing Data On Hold Prior Period Exceptions Ready to Post | Total   |
| US CORP A_LEGA Error                                                                                                    | 0 0 0 6 0                                                  | 6       |
| A Pending Transactions 💮                                                                                                    |                                                            | 83      |
| Adjustments Transfers Refirements Impairments Revaluations                                                                       |                                                            |         |
| View - EP Post Prepare                                                                                                    |                                                            |         |
| Book Transaction Group Transaction Type Status Preparer                                                                          | Current Period Prior Period                                | Total   |
| US CORP ADJ Change dateoon Delete                                                                                                | 0 1                                                        | 1       |
| Asset Book Monitor ()                                                                                                    |                                                            | 8       |
| View 🔻 🐺 Calculate Depreciation Create Accounting Close Period Open Previous Period Copy from Corporate Calculate Lease Expenses |                                                            |         |
| Period Close Date Book Book Class Ledger                                                                                         | Completed Transactions Last Run Dat                        | titions |
| 5/31/22 US CORP Corporate US Primary Ledger                                                                                      | 2 0                                                        |         |
| 5/31/22 US IAS Tax US IFRS Secondary Ledger                                                                                      | 0 0                                                        |         |
| 5/31/22 US FEDERAL. Tax US Primary Lodger                                                                                        | 0 0                                                        |         |
|                                                                                                    |                                                            |         |
|                                                                                                    |                                                            |         |
|                                                                                                    |                                                            | _       |
|                                                                                                    |                                                            | ••••    |

Next, navigate to **Scheduled Processes**. First, click Home from the Global Header. Under Tools, click **Scheduled Processes** 

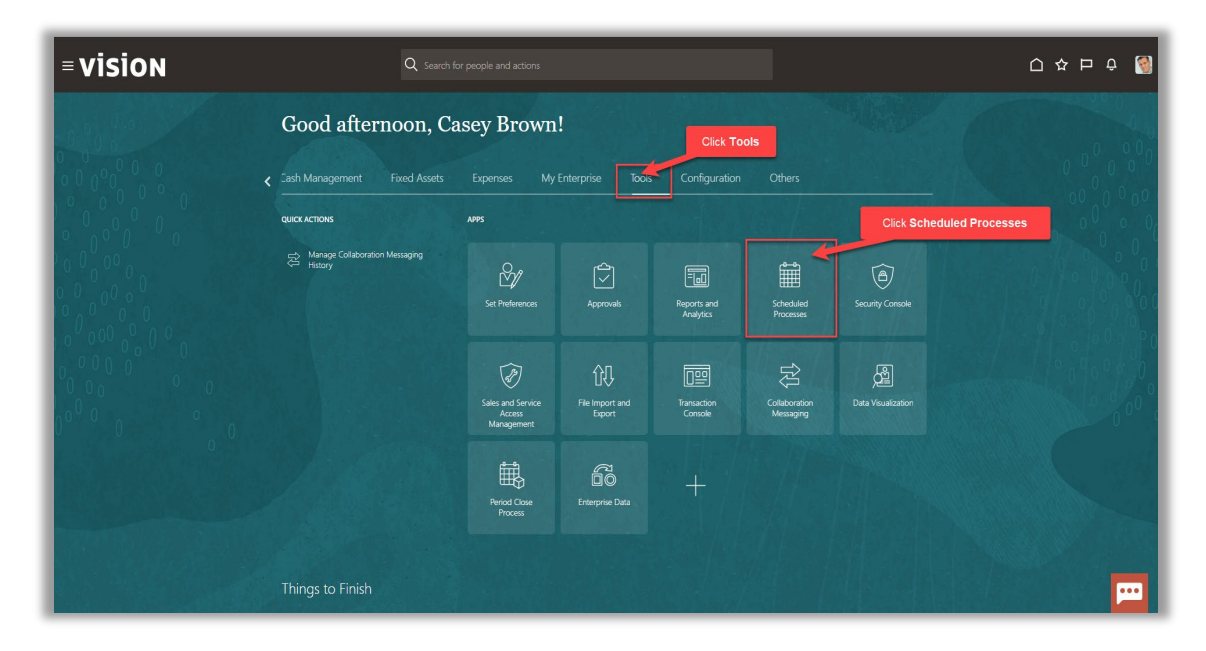

Click Refresh

| = <b>Vision</b><br>Overview ©                                                                     |            | ۹ ۵                      | ☆ Þ ウ 🥘             |
|---------------------------------------------------------------------------------------------------|------------|--------------------------|---------------------|
| Search Search Results ①                                                                           | Refresh    | Saved Sean               | ch Last hour 🗸      |
| Actions v Vew v Schedule New Process Resubmit Put On Hold Cancel Process Release Process View Log |            |                          |                     |
| Name                                                                                              | Process ID | Status Scheduled Time    | Submission Time     |
| ESS job to run Bulk ingest to OSCS                                                                | 5493582    | Wait 5/23/23 7:38 PM UTC | 5/23/23 6:48 PM UTC |
| Ingesting attachments to OSCS                                                                     | 5493581    | Wait 5/23/23 6:58 PM UTC | 5/23/23 6:48 PM UTC |
| ESS process to check Search Cloud Service availability                                            | 5493580    | Wait 5/23/23 6:53 PM UTC | 5/23/23 6:48 PM UTC |
| Offline Tasks Executor                                                                            | 5493579    | Wait 5/23/23 7:45 PM UTC | 5/23/23 6:45 PM UTC |
|                                                                                                   |            |                          |                     |

Lastly, confirm the Calculate Depreciation process is Succeeded

| ≡ Vision<br>Overview ©                                                                                                    |            |           | Q () 1               | 5日 0 🧕               |
|----------------------------------------------------------------------------------------------------|------------|-----------|----------------------|----------------------|
| ▶ Search<br>Search Results ⑦                                                                                                    |            |           | Saved Search         | Last hour 🗸          |
| Wew              Pittet             Herarchy            Actions - Wew - Schedule New Process         Resubmit         Put On Hold         Cancel Process         Release Process         Wew Log         Schedule New Process         Resubmit         Put On Hold         Cancel Process         Release Process         Wew Log         Schedule New Process         Release Process         Wew Log         Schedule New Process         Release Process         Wew Log         Schedule New Process         Release Process         Wew Log         Schedule New Process         Release Process         Wew Log         Schedule New Process         Wew Log         Schedule New Process         Release Process         Wew Log         Schedule New Process         Release Process         Wew Log         Schedule New Process         Release Process         Wew Log         Schedule New Process         Release Process         Wew Log         Schedule New Process         Release Process         Wew Log         Schedule New Process         Release Process         Wew Log         Schedule New Process         Wew Log         Schedule New Process         Wew Log         Schedule New Process         Wew Log         Schedule New Process         Wew Log         Schedule New Process         Mediate Process         Wew Log         Schedule New Process         Release Process         Wew Log         Schedule New Process         Schedule New Process         Wew Log         Schedule New Procese Process         Schedule NewProcese Process <th></th> <th></th> <th></th> <th></th> |            |           |                      |                      |
| Name                                                                                                    | Process ID | Status    | Scheduled Time       | Submission Time      |
| Prepare Hypothetical Depreciation Analysis                                                                                                    | 5282635    | Succeeded | 2/21/23 7:54 AM UTC  | 2/21/23 7:54 AM UTC  |
| What-If Depreciation Analysis Report                                                                                                    | 5280664    | Succeeded | 2/20/23 10:10 AM UTC | 2/20/23 10:10 AM UTC |
| Prepare What-If Depreciation Analysis                                                                                                    | 5280661    | Succeeded | 2/20/23 10:08 AM UTC | 2/20/23 10:08 AM UTC |
| Calculate Depreciation                                                                                                    | 5280645    | Succeeded | 2/20/23 9:53 AM UTC  | 2/20/23 9:53 AM UTC  |
| Confirm Succee                                                                                                    | ded        |           |                      |                      |

# Add Asset In Spreadsheet

Navigation: Home>Fixed Assets>Assets>Tasks>Add Assets in Spreadsheet>Select Book>Enter Details>Submit

Note: We must download the Oracle ADF Desktop Integration for this process.

From home screen, click Fixed Assets

| = vision | Q Search                | for people and actions           |                           |               |                                      |           | 습 수 며 수 🔞 |
|----------|-------------------------|----------------------------------|---------------------------|---------------|--------------------------------------|-----------|-----------|
| 00,00    | Good afternoon, C       | asey Brown                       | !                         |               |                                      |           |           |
| 000000   | Cash Management         |                                  |                           | Configuration |                                      |           |           |
|          | Click Fixed Assets      | APPS                             |                           |               |                                      |           | 0 0 0 0   |
|          | Add Absence             | 0                                |                           | 980           |                                      |           |           |
| 0 0 00 0 | Contact Info            | Personal                         | Directory                 | Connections   | Journeys                             | Pay       | 1         |
| 0000000  | My Public Info          |                                  |                           |               |                                      |           | 1         |
| 0000     | B My Organization Chart | ₩                                | îĉ                        | $\bigcirc$    | 6                                    | ø         |           |
|          |                         | Time and<br>Absences             | Career and<br>Performance |               | Opportunity<br>Marketplace           |           | 0000      |
| 0 0      | My Paysips              |                                  |                           |               |                                      |           |           |
|          | Your Benefits           | B                                | Î                         | е <u></u> е   |                                      | ٢         |           |
|          | Existing Absences       |                                  | Volunteering              |               | Report Virus and<br>Safety Incidents | Web Clock |           |
|          | 國。 My Compensation      |                                  | Яп                        | G             |                                      |           |           |
|          | Current Time Card       | <u>ර</u> ුලා<br><sub>Goals</sub> | Performance               | Expenses      | +                                    |           |           |

#### Next, click Assets

| = vision                                                           | ${\bf Q}_{\rm c}$ Search for people and actions                                | 습 & 묜 수 🔞 |
|--------------------------------------------------------------------|--------------------------------------------------------------------------------|-----------|
| Lei Bei                                                            | Good afternoon, Casey Brown!                                                   |           |
|                                                                    | Zash Management Fixed Assets Expenses My Enterprise Tools Configuration Others |           |
|                                                                    | A#5                                                                            | 0 0 0 0 0 |
| $\begin{array}{c} 0 & 0 \\ 0 & 0 \\ 0 & 0 \\ 0 & 0 \\ \end{array}$ |                                                                                |           |
|                                                                    | Click Assets                                                                   |           |
|                                                                    | Things to Finish                                                               |           |
| 0 <sup>0°0</sup> 0 0                                               | Assigned to Me                                                                 | 0 1       |
|                                                                    | 0                                                                              |           |
|                                                                    | O You have no open notifications.                                              |           |
|                                                                    | Constant Lines                                                                 |           |

# Click Tasks

| complete    | Adjustments          | Transfers<br>4  | Retirements<br>32 Incomplete<br>2 Exceptions | Depreciation<br>MAY-22   |                   |                  |              |                                       |
|-------------|----------------------|-----------------|----------------------------------------------|--------------------------|-------------------|------------------|--------------|---------------------------------------|
| idy to Post | Incomplete           | Incomplete      | Ready to Post     Split Change Book          | •                        |                   |                  |              | Click Tasks                           |
| iption In   | nvoice Number Cost 4 | In Service Date | Category                                     | PO Number Units Comments | Project Number As | set Number Queue | Invoice      | i i i i i i i i i i i i i i i i i i i |
|             | 1,75                 | 5.00 1/2/21 1   | BUILDING-OFFICE                              | 1                        | 28                | 3782 Error       | Accounting D | au                                    |
|             | 1,41                 | 1.71 1/6/21     | BUILDING-OFFICE                              | 1                        | 28                | 3786 Error       |              |                                       |
|             | 1,19                 | 0.00 1/4/21     | BUILDING-OFFICE                              | 1                        | 28                | 3784 Error       |              |                                       |
|             | 1,10                 | 0.00 1/5/21     | BUILDING-OFFICE                              | 1                        | 28                | 3785 Error       |              |                                       |
|             | 40                   | 0.00 1/3/21 (   | BUILDING-OFFICE                              | 1                        | 28                | 3783 Error       |              |                                       |
|             | 17                   | 5.00 1/1/21 1   | BUILDING-OFFICE                              | 1                        | 28                | 3781 Error       |              |                                       |

# Click Add Assets in Spreadsheet

| Incomplete<br>Exceptions | Adjustments         | Transfers<br>4                                                                                                    | Retirements<br>32 Incomplete<br>2 Exceptions | Depreciation<br>MAY-22 |            | Click          | Add Assets   | in Spreadsh | neet         |            | Add Assess in Spreadsheet     Prepare Source Lines     Adjust Assets     Adjust Assets     Adjust Assets in Spreadsheet     Capitalize CIP Assets     Impir Assets |
|--------------------------|---------------------|----------------------------------------------------------------------------------------------------|----------------------------------------------|------------------------|------------|----------------|--------------|-------------|--------------|------------|----------------------------------------------------------------------------------------------------|
| Ready to Pos             | t Incomplete        | All Merge Add to Asse                                                                                                    | 0 Ready to Post                              | •                      |            |                |              |             |              | <u>hl.</u> | Revalue Assets     Transfer Assets     Transfer Assets     Transfer Assets in Spreadsheet     Retire Assets     Retire Assets in Spreadsheet                       |
| Description              | Invoice Number Cost | m/d/yy the and a m/d/yy the and a m/d/y the and a m/d/y the and a m/d/yy the and a m/d/y the and a m/d/y the and a | Category                                     | PO Number Unit         | s Comments | Project Number | Asset Number | Queue       | Invoice      | 6          | Reinstate Assets     Update Descriptive Details     Manage Leases                                                                                                  |
| A2                       | 1,2                 | 755.00 1/2/21 E                                                                                                    | UILDING-OFFICE                               |                        |            |                | 283782       | Error       | Accounting t | Jate       | Accounting<br>Create Accounting                                                                                                    |
| A6                       | 1,                  | 411.71 1/6/21 E                                                                                                    | UILDING-OFFICE                               |                        |            |                | 283786       | Error       |              |            | Create Adjustment Journal     Review Journal Entries                                                                                                    |
| A4                       | 1,                  | 190.00 1/4/21 E                                                                                                    | UILDING-OFFICE                               |                        |            |                | 283784       | Error       |              |            | General                                                                                                    |
| A5                       | 1,                  | 100.00 1/5/21 g                                                                                                    | UILDING-OFFICE                               |                        |            |                | 283785       | Error       |              |            | Inquire Assets                                                                                                    |
| A3                       |                     | 400.00 1/3/21 E                                                                                                    | UILDING-OFFICE                               |                        |            |                | 283783       | Error       |              |            | Perform What-if Analysis                                                                                                    |
| A1                       |                     | 175.00 1/1/21 E                                                                                                    | UILDING-OFFICE                               |                        |            |                | 283781       | Error       |              |            | Manage An Books     Manage Units of Production                                                                                                    |
|                          |                     |                                                                                                    |                                              |                        |            |                |              |             |              |            | <ul> <li>remays r - system internet</li> </ul>                                                                                                    |

Select the Book and Asset Type. Click Go

\_\_\_\_\_

| Incomplete<br>Exceptions<br>Ready to Post | Adjustments<br>1<br>Incomplete | Incomplete             | Retrements     32 Incomplete     2 Exceptions     0 Ready to Post | MAY-22                 |             |   |                            |                         |              | Adjust Assets     Adjust Assets     Adjust Assets     Adjust Assets     Capitalize CIP Assets     Impar Assets     Revalue Assets     Transfer Assets     Transfer Assets |
|-------------------------------------------|--------------------------------|------------------------|-------------------------------------------------------------------|------------------------|-------------|---|----------------------------|-------------------------|--------------|----------------------------------------------------------------------------------------------------|
| ns ▼ View ▼ ∰                             | Detach Prepare                 | All Merge Add to Asset | Split Change Book                                                 | Add Assets i           | Spreadsheet | × | Select Boo                 | K                       | m/d/yy       | Retire Assets     Retire Assets in Spreadsheet     Reinstate Assets     Update Descriptive Details     Manage Leases                                                      |
| 12<br>16<br>14                            | 1,3<br>1,4<br>1,4              | 1221 BI                | ILDING-OFFICE                                                     | * Book<br>* Asset Type | is CORP     |   | 283782<br>elect Asset T    | Error                   | Accounting D | Accounting Create Accounting Create Accounting Create Acquisiment Journal Review Journal Entries                                                                          |
| 5<br>3<br>1                               | 1,1                            | 00.00 1/5/21 Bt        | ILDING-OFFICE                                                     | Click Go               |             |   | 283785<br>283783<br>283781 | Error<br>Error<br>Error |              |                                                                                                    |
|                                           |                                |                        |                                                                   |                        |             |   |                            |                         |              | Manage Physical Inventory                                                                                                    |

#### Click **Open** to Open the Spreadsheet

| 19101            | N                   |                          |                   |                        |              |                       |          |                 | く口や口ウ |
|------------------|---------------------|--------------------------|-------------------|------------------------|--------------|-----------------------|----------|-----------------|-------|
| isets 🕐 🛛 US COR | P-USD 🗖             |                          |                   |                        |              |                       |          |                 |       |
|                  |                     |                          |                   |                        |              |                       |          |                 |       |
| ditions          | Adjustments         | Transfers                | Retirements       | Depreciation           |              |                       |          |                 |       |
| C Incomplete     | 1                   | 4                        | 32 Incomplete     | MAX 22                 |              |                       |          |                 |       |
| O Exceptions     | Incomplete          | Incomplete               | 2 Exceptions      | IVIAY-22               |              |                       |          |                 |       |
| U Ready to Post  |                     |                          | U Ready to Post   |                        |              |                       |          |                 |       |
| *                |                     |                          | •                 | •                      |              |                       |          |                 |       |
|                  | C Ostarb Prepar     | All Marrie Artisto Arres | Solit Change Dook |                        |              |                       |          |                 |       |
| J.               |                     |                          |                   | Add Assets             | oreadsheet × |                       |          |                 |       |
|                  |                     |                          |                   | Book                   | CORP v       |                       |          | ee              |       |
| Description      | Invoice Number Cost | ar In Service Date C     | ategory           | PO Numbe<br>Asset Type | oitalized v  | t Number Asset Number | Queue    | Accounting Date |       |
| A2               | 1,                  | 755.00 1/2/21 E          | UILDING-OFFICE    |                        |              | 283782                | Error    |                 |       |
| A6               | 1,                  | 411.71 1/6/21 E          | UILDING-OFFICE    |                        | Go Cancel    | 283786                | Error    |                 |       |
| A4               | 1,                  | 190.00 1/4/21 E          | UILDING-OFFICE    | _                      |              | 283784                | Error    |                 |       |
| A5               | 1,                  | 100.00 1/5/21 E          | UILDING-OFFICE    |                        |              | 283785                | Error    |                 |       |
| A3               |                     | 400.00 1/3/21 E          | UILDING-OFFICE    |                        |              | 283783                | Error    |                 |       |
|                  |                     | 175.00 1/1/21 F          | UILDING-OFFICE    |                        |              |                       | Carrie a |                 |       |

Log into Oracle Cloud

\_\_\_\_\_

| AutoSave () ∩ '> C' ~ ♥ MassAdditions - Excel                                                                                            |                                                                                            |                                                                                                    | Ø – O ×          |
|----------------------------------------------------------------------------------------------------|--------------------------------------------------------------------------------------------|----------------------------------------------------------------------------------------------------|------------------|
| File Home Insert Page Layout Formulas Data Review View Automate Help Act                                                                 | robat                                                                                      |                                                                                                    | Comments Share - |
| A <sup>*</sup> X ⊂ A       Partic     © Copy       ✓ Format Painter     B       Cipbered     5       Feet     5       Akport     Apprent | Center - \$ % 9 % 9 % end<br>15 Number r5 Seyles                                           | 1     1     1     1     1     1     1     1     1     1     1     1     1     1     1     1     1     1     1     1     1     1     1     1     1     1     1     1     1     1     1     1     1     1     1     1     1     1     1     1     1     1     1     1     1     1     1     1     1     1     1     1     1     1     1     1     1     1     1     1     1     1     1     1     1     1     1     1     1     1     1     1     1     1     1     1     1     1     1     1     1     1     1     1     1     1     1     1     1     1     1     1     1     1     1     1     1     1     1     1     1     1     1     1     1     1     1     1     1     1     1     1     1     1     1     1     1     1     1     1     1     1     1     1     1     1     1     1     1     1     1     1     1     1     1     1 </th <th>·</th> | ·                |
| <u>H9</u> • ! <u>× √ f</u> x                                                                                                    | Login                                                                                      | ×                                                                                                    | ^                |
| A B C D F<br>2 ORACLE<br>3<br>4<br>5                                                                                                    | <b>Enter login information below</b><br>Sign In<br>Oracle Applications Cloud               | K L M N                                                                                                    | 0 F •            |
|                                                                                                    | User ID<br>casey brown<br>Passord<br>Frogt Passore<br>Sign In<br>Select Language<br>Ergish |                                                                                                    |                  |
| A7<br>Sheet1 Sheet3 +                                                                                                    | E 40                                                                                       | _                                                                                                    | v b              |
| Ready 10 Accessibility: Good to go                                                                                                    |                                                                                            | III 13                                                                                                    | 0 E + 100%       |

Enter the required fields with information: Interface Line Number, Asset Book, Asset Type, Queue Name, Description, Major Category, Date Place in Service, Cost, Units, Asset Location, and State, City, County, Address, and Depreciation Expense Account

| Home Inser     | t Draw Page Layout  | Formulas Data Review   | view Automate | Help Create Asset Ad | ditions Acrobat |              |           |              |                   |                 |         | Commer | As 🖻 S |
|----------------|---------------------|------------------------|---------------|----------------------|-----------------|--------------|-----------|--------------|-------------------|-----------------|---------|--------|--------|
| n Logout Clear | Edit About Attachme | nts Submit Post Status |               |                      |                 |              |           |              |                   |                 |         |        |        |
| All Data       | Options             | Viewer                 |               |                      |                 |              |           |              |                   |                 |         |        |        |
| Workbor        | ok .                | Worksheet              |               |                      |                 |              |           |              |                   |                 |         |        |        |
| • I ×          | $\sqrt{f_X}$        |                        |               |                      |                 |              |           |              |                   |                 |         |        |        |
|                |                     |                        |               |                      |                 |              |           |              |                   |                 |         |        |        |
|                |                     | -                      | _             |                      |                 |              |           |              |                   |                 |         |        |        |
| В              | С                   | D                      | F             | G                    | н               | 1            | J         | K            | L                 | M               | N       | 0      |        |
| DRACLE         |                     |                        |               |                      |                 |              |           |              |                   |                 |         |        |        |
| reate Asse     | t Additions         |                        |               |                      | _               |              |           |              |                   |                 |         |        |        |
|                |                     |                        |               |                      | E               | nter the be  | low infor | mation       |                   |                 |         |        |        |
| orksheet Statu |                     |                        |               |                      | -               |              |           |              |                   |                 |         |        |        |
|                |                     |                        |               |                      |                 |              |           |              |                   |                 |         |        |        |
| sset Additions | * Required          |                        |               |                      |                 |              |           | *0           | ategory           |                 |         |        |        |
| handed         | Status              | *Interface Line Number | Asset Book    | *Asset Type          | *Oueue Name     | *Description | Preparer  | Maior Catego | rv Minor Category | *Date Placed in | S *Cost | *Units | Cou    |
|                |                     |                        | US CORP       | Capitalized          | New             |              |           |              |                   |                 |         |        | _      |
|                |                     |                        | US CORP       | Capitalized          | New             |              |           |              | -                 |                 |         |        |        |
|                |                     |                        | US CORP       | Capitalized          | New             |              |           |              | -                 |                 |         |        |        |
|                |                     |                        | US CORP       | Capitalized          | New             |              |           |              |                   |                 |         |        | _      |
|                |                     |                        | US CORP       | Capitalized          | New             |              |           |              |                   |                 |         |        |        |
|                |                     |                        | US CORP       | Capitalized          | New             |              |           |              | -                 |                 |         |        |        |
|                |                     |                        | US CORP       | Capitalized          | New             |              |           |              |                   |                 |         |        |        |
|                |                     |                        | US CORP       | Capitalized          | New             |              |           |              |                   |                 |         |        | _      |
|                |                     |                        | US CORP       | Capitalized          | New             |              |           |              |                   |                 |         |        |        |
|                |                     |                        | US CORP       | Capitalized          | New             |              |           |              |                   |                 |         |        |        |
|                |                     |                        | US CORP       | Capitalized          | New             |              |           |              |                   |                 |         |        |        |
|                |                     |                        | US CORP       | Capitalized          | New             |              |           |              |                   |                 |         |        |        |
|                |                     |                        | US CORP       | Capitalized          | New             |              |           |              |                   |                 |         |        |        |
|                |                     |                        | US CORP       | Capitalized          | New             |              |           |              |                   |                 |         |        |        |
|                |                     |                        | US CORP       | Capitalized          | New             |              |           |              |                   |                 |         |        |        |
|                |                     |                        | US CORP       | Capitalized          | New             |              |           |              |                   |                 |         |        | _      |
|                |                     |                        | US CORP       | Capitalized          | New             |              |           |              |                   |                 |         |        |        |
|                |                     |                        | US CORP       | Capitalized          | New             |              |           |              | +                 |                 | +       |        |        |
|                |                     |                        | US CORP       | Capitalized          | Now             | -            | -         |              | -                 | -               | -       |        |        |
|                |                     |                        | US CORP       | Capitalized          | New             | -            | -         |              | -                 | -               | 1       |        |        |
|                |                     |                        | US CORP       | Canitalized          | New             |              | -         | -            | -                 |                 |         |        |        |
|                |                     |                        | US CORP       | Capitalized          | New             |              |           |              |                   |                 |         |        | _      |
|                |                     |                        | US CORP       | Capitalized          | New             |              |           |              |                   |                 |         |        | _      |
|                |                     |                        | US CORP       | Capitalized          | New             |              |           |              |                   |                 |         |        | _      |
|                |                     |                        |               | a                    |                 |              |           |              |                   |                 |         |        |        |
|                |                     |                        | US CORP       | Capitalized          | New             |              |           |              |                   |                 |         |        | _      |

Click Submit

|                                   |                                                                                         |                                                   |                                                                                                    |                                                                                                    |                                                      |              |          |                |                |                 |         | Ketter 😝 🏼 - | - 0     |
|-----------------------------------|-----------------------------------------------------------------------------------------|---------------------------------------------------|----------------------------------------------------------------------------------------------------|----------------------------------------------------------------------------------------------------|------------------------------------------------------|--------------|----------|----------------|----------------|-----------------|---------|--------------|---------|
| Home Inse                         | ert Draw PageLayout F                                                                   | Formulas Data Review '                            | view Automate                                                                                                    | Help Create Asset Ad                                                                                                    | ditions Acrobat                                      |              |          |                |                |                 |         | Commer       | rts ⊡ S |
| in Logout Clea<br>All Da<br>Workb | <ul> <li>Edit About ta Options</li> <li>About Attachment</li> <li>Attachment</li> </ul> | ts Submit Post Status<br>Viewer<br>Worksheet Cliv | ck Submit                                                                                                    |                                                                                                    |                                                      |              |          |                |                |                 |         |              |         |
| _                                 |                                                                                         |                                                   |                                                                                                    |                                                                                                    |                                                      |              |          |                |                |                 |         |              |         |
| В                                 | C                                                                                       | D                                                 | F                                                                                                    | G                                                                                                    | н                                                    |              | J        | К              | L              | M               | N       | 0            |         |
| reate Ass                         | et Additions                                                                            |                                                   |                                                                                                    |                                                                                                    |                                                      |              |          |                |                |                 | 1       |              |         |
| aset Additions                    | * Required                                                                              | *Interface Line Number                            | Accot Book                                                                                                    | *Accot Tumo                                                                                                    | *Ououo Nomo                                          | *Decoription | Bronovor | Malor Catorony | Minor Catogory | †Date Blaced in | e *Cort | *Holte       | Con     |
| langeu                            | 518103                                                                                  | Interface Line number                             | US CORP                                                                                                    | Canitalized                                                                                                    | New                                                  | Description  | rieparei | major category | minor category | Date Placed in  | 3 (05)  | Units        | cou     |
|                                   |                                                                                         |                                                   | US CORP                                                                                                    | Capitalized                                                                                                    | New                                                  |              |          |                |                |                 |         |              |         |
|                                   |                                                                                         |                                                   | US CORP                                                                                                    | Capitalized                                                                                                    | New                                                  |              |          |                |                |                 |         |              |         |
|                                   |                                                                                         |                                                   | US CORP                                                                                                    | Canitalized                                                                                                    | New                                                  |              |          |                |                |                 |         |              |         |
|                                   |                                                                                         |                                                   | US CORP                                                                                                    | Capitalized                                                                                                    | New                                                  |              |          |                |                |                 |         |              |         |
|                                   |                                                                                         |                                                   | US CORP                                                                                                    | Capitalized                                                                                                    | New                                                  |              |          |                |                |                 |         |              |         |
|                                   |                                                                                         |                                                   | US CORP                                                                                                    | Capitalized                                                                                                    | New                                                  |              |          |                |                |                 |         |              |         |
|                                   |                                                                                         |                                                   | US CORP                                                                                                    | Capitalized                                                                                                    | New                                                  |              |          |                |                |                 |         |              |         |
|                                   |                                                                                         |                                                   | US CORP                                                                                                    | Capitalized                                                                                                    | New                                                  |              |          |                |                |                 |         |              |         |
|                                   |                                                                                         |                                                   | US CORP                                                                                                    | Capitalized                                                                                                    | New                                                  |              |          |                |                |                 |         |              |         |
|                                   |                                                                                         |                                                   | US CORP                                                                                                    | Capitalized                                                                                                    | New                                                  |              |          |                |                |                 |         |              |         |
|                                   |                                                                                         |                                                   | US CORP                                                                                                    | Capitalized                                                                                                    | New                                                  |              |          |                |                |                 |         |              |         |
|                                   |                                                                                         |                                                   |                                                                                                    |                                                                                                    | A                                                    |              |          |                |                |                 |         |              |         |
|                                   |                                                                                         |                                                   | US CORP                                                                                                    | Capitalized                                                                                                    | New                                                  |              |          |                |                |                 |         |              |         |
|                                   |                                                                                         |                                                   | US CORP<br>US CORP                                                                                                    | Capitalized<br>Capitalized                                                                                                    | New                                                  |              |          |                |                |                 |         |              | _       |
|                                   |                                                                                         |                                                   | US CORP<br>US CORP<br>US CORP                                                                                                    | Capitalized<br>Capitalized<br>Capitalized                                                                                                    | New<br>New                                           |              |          |                |                |                 |         |              |         |
|                                   |                                                                                         |                                                   | US CORP<br>US CORP<br>US CORP<br>US CORP                                                                                                    | Capitalized<br>Capitalized<br>Capitalized<br>Capitalized                                                                                                    | New<br>New<br>New                                    |              |          |                |                |                 |         |              |         |
|                                   |                                                                                         |                                                   | US CORP<br>US CORP<br>US CORP<br>US CORP<br>US CORP                                                                                                    | Capitalized<br>Capitalized<br>Capitalized<br>Capitalized<br>Capitalized                                                                                                    | New New New New                                      |              |          |                |                |                 |         |              |         |
|                                   |                                                                                         |                                                   | US CORP<br>US CORP<br>US CORP<br>US CORP<br>US CORP<br>US CORP                                                                                                    | Capitalized<br>Capitalized<br>Capitalized<br>Capitalized<br>Capitalized<br>Capitalized                                                                                                    | New<br>New<br>New<br>New                             |              |          |                |                |                 |         |              |         |
|                                   |                                                                                         |                                                   | US CORP<br>US CORP<br>US CORP<br>US CORP<br>US CORP<br>US CORP<br>US CORP                                                                                                    | Capitalized<br>Capitalized<br>Capitalized<br>Capitalized<br>Capitalized<br>Capitalized<br>Capitalized                                                                                                    | New<br>New<br>New<br>New<br>New<br>New               |              |          |                |                |                 |         |              |         |
|                                   |                                                                                         |                                                   | US CORP<br>US CORP<br>US CORP<br>US CORP<br>US CORP<br>US CORP<br>US CORP<br>US CORP                                                                                         | Capitalized<br>Capitalized<br>Capitalized<br>Capitalized<br>Capitalized<br>Capitalized<br>Capitalized<br>Capitalized<br>Capitalized                                                                                                    | New New New New New New New New New                  |              |          |                |                |                 |         |              |         |
|                                   |                                                                                         |                                                   | US CORP<br>US CORP<br>US CORP<br>US CORP<br>US CORP<br>US CORP<br>US CORP<br>US CORP<br>US CORP<br>US CORP                                                                   | Capitalized<br>Capitalized<br>Capitalized<br>Capitalized<br>Capitalized<br>Capitalized<br>Capitalized<br>Capitalized<br>Capitalized<br>Capitalized<br>Capitalized                                                                                           | New New New New New New New New New New              |              |          |                |                |                 |         |              |         |
|                                   |                                                                                         |                                                   | US CORP<br>US CORP<br>US CORP<br>US CORP<br>US CORP<br>US CORP<br>US CORP<br>US CORP<br>US CORP<br>US CORP                                                                   | Capitalized<br>Capitalized<br>Capitalized<br>Capitalized<br>Capitalized<br>Capitalized<br>Capitalized<br>Capitalized<br>Capitalized<br>Capitalized<br>Capitalized<br>Capitalized                                                                            | New New New New New New New New New New              |              |          |                |                |                 |         |              |         |
|                                   |                                                                                         |                                                   | US CORP<br>US CORP<br>US CORP<br>US CORP<br>US CORP<br>US CORP<br>US CORP<br>US CORP<br>US CORP<br>US CORP<br>US CORP                                                        | Capitalized<br>Capitalized<br>Capitalized<br>Capitalized<br>Capitalized<br>Capitalized<br>Capitalized<br>Capitalized<br>Capitalized<br>Capitalized<br>Capitalized<br>Capitalized                                                                            | New New New New New New New New New New              |              |          |                |                |                 |         |              |         |
|                                   |                                                                                         |                                                   | US CORP<br>US CORP<br>US CORP<br>US CORP<br>US CORP<br>US CORP<br>US CORP<br>US CORP<br>US CORP<br>US CORP<br>US CORP<br>US CORP<br>US CORP                                  | Capitalized<br>Capitalized<br>Capitalized<br>Capitalized<br>Capitalized<br>Capitalized<br>Capitalized<br>Capitalized<br>Capitalized<br>Capitalized<br>Capitalized<br>Capitalized<br>Capitalized<br>Capitalized<br>Capitalized                               | INEW INEW NEW NEW NEW NEW NEW NEW NEW NEW NEW        |              |          |                |                |                 |         |              |         |
|                                   |                                                                                         |                                                   | US CORP<br>US CORP<br>US CORP<br>US CORP<br>US CORP<br>US CORP<br>US CORP<br>US CORP<br>US CORP<br>US CORP<br>US CORP<br>US CORP<br>US CORP<br>US CORP<br>US CORP<br>US CORP | Capitalized<br>Capitalized<br>Capitalized<br>Capitalized<br>Capitalized<br>Capitalized<br>Capitalized<br>Capitalized<br>Capitalized<br>Capitalized<br>Capitalized<br>Capitalized<br>Capitalized<br>Capitalized<br>Capitalized<br>Capitalized<br>Capitalized | Interv Interv Neuv Neuv Neuv Neuv Neuv Neuv Neuv Neu |              |          |                |                |                 |         |              |         |
|                                   |                                                                                         |                                                   | US CORP<br>US CORP<br>US CORP<br>US CORP<br>US CORP<br>US CORP<br>US CORP<br>US CORP<br>US CORP<br>US CORP<br>US CORP<br>US CORP<br>US CORP<br>US CORP<br>US CORP<br>US CORP | Capitalized<br>Capitalized<br>Capitalized<br>Capitalized<br>Capitalized<br>Capitalized<br>Capitalized<br>Capitalized<br>Capitalized<br>Capitalized<br>Capitalized<br>Capitalized<br>Capitalized<br>Capitalized<br>Capitalized<br>Capitalized<br>Capitalized | INEW INEW NEW NEW NEW NEW NEW NEW NEW NEW NEW        |              |          |                |                |                 |         |              |         |

Next, click Tasks then Prepare Source Lines

|     |                           |                                                                 |                        |            |                |              |       |                            | く 🗘 🌣 白 Ѣ 👸                |                                                                                                    |   |
|-----|---------------------------|-----------------------------------------------------------------|------------------------|------------|----------------|--------------|-------|----------------------------|----------------------------|----------------------------------------------------------------------------------------------------|---|
|     |                           |                                                                 |                        |            |                |              |       |                            | Click Prepare Source Lines | Transactions                                                                                                    |   |
| Tra | nsfers<br>4<br>Incomplete | Retirements<br>32 Incomplete<br>2 Exceptions<br>0 Ready to Post | Depreciation<br>MAY-22 |            |                | 1            |       |                            |                            | Add Assets in Spreadsheet     Proper Source Lines     Adjust Assets     Adjust Assets     Capitalize CIP Assets     uppar Assets     uppar Assets |   |
| .11 | Merge Add to Asse         | Split Change Book                                               | •                      |            |                |              |       | mid/yy file                | Click Tasks                | International Assets     Transfer Assets     Transfer Assets     Retire Assets     Retire Assets     Retire Assets     Retire Assets              | đ |
| .▼  | In Service Date C         | ategory                                                         | PO Number Unit         | s Comments | Project Number | Asset Number | Queue | Invoice<br>Accounting Date |                            | Update Descriptive Details     Manage Leases                                                                                                    |   |
| .00 | 1/2/21 E                  | UILDING-OFFICE                                                  |                        |            |                | 283782       | Error |                            |                            | Accounting     Create Accounting                                                                                                    |   |
| 71  | 1/6/21 E                  | UILDING-OFFICE                                                  |                        |            |                | 283785       | Error |                            |                            | Create Adjustment Journal     Review Journal Entries                                                                                              |   |
| 00  | 1/4/21 E                  | UILDING-OFFICE                                                  |                        |            |                | 283784       | Error |                            |                            | General                                                                                                    |   |
| 00  | 1/5/21 E                  | UILDING-OFFICE                                                  |                        |            |                | 283785       | Error |                            |                            | Inquire Assets                                                                                                    |   |
| 00  | 1/3/21 E                  | UILDING-OFFICE                                                  |                        |            |                | 283783       | Error |                            |                            | Perform What-If Analysis     Manage All Books                                                                                                    |   |
| 00  | 1/1/21 E                  | UILDING-OFFICE                                                  |                        |            |                | 283781       | Error |                            |                            | Manage Units of Production                                                                                                    |   |
|     |                           |                                                                 |                        |            |                |              |       |                            |                            |                                                                                                    |   |

Select the **Book** then **Queue**. Click **Search** to view the new **Source Line** has been created

| = visio            | N              |              |                  |                            |           |                |                |              |        |                 |
|--------------------|----------------|--------------|------------------|----------------------------|-----------|----------------|----------------|--------------|--------|-----------------|
| Prepare Source     | Lines ⊘        |              |                  |                            |           |                |                |              |        |                 |
| 4 Search           |                |              |                  |                            |           |                |                |              |        | Advanced        |
| - ocuren           |                |              |                  |                            |           |                |                |              |        | 12101010        |
| * Book             | US CORP 🗸      |              | PO Num           | ber                        |           |                |                |              |        |                 |
| * Queue            | AI             | *            | Project Num      | ber                        |           |                |                |              |        |                 |
| Invoice Number     |                |              | Project Asset Na | me                         |           |                |                |              |        |                 |
| Description        |                |              | Prep             | irer 🖉                     | í         |                |                |              |        |                 |
| Supplier           |                | 0            |                  |                            |           |                |                |              |        |                 |
| auppner            |                | 7            | Rev              | ew the informat            | ion below | ,              |                |              |        |                 |
| Ictions - View - 5 | E 🖂 🖓 Detach   | Branaro All  | Post All Marna   | Add to Arrest Split Change | Rock      |                |                |              |        |                 |
| /                  |                | Frepare au   | midley film      | Audio Asset Spirt Change   |           |                |                | 1            | 1      | midday file     |
| -                  |                |              | In Service       |                            |           |                |                |              |        | Involce         |
| Description        | Invoice Number | Cost         | Date             | Category                   | PO Number | Units Comments | Project Number | Asset Number | Queue  | Accounting Date |
| Suburban           |                | 69,875.00    | 1/1/11           | VEHICLE-STANDARD           |           | 1              |                | 100072       | Posted |                 |
| Suburban           |                | 193,725.00   | 1/1/11           | VEHICLE-STANDARD           |           | 2              |                | 100016       | Posted |                 |
| Suburban           |                | 69,875.00    | 1/1/11           | VEHICLE-STANDARD           |           | 1              |                | 100015       | Posted |                 |
| Suburban           |                | 69,875.00    | 1/1/11           | VEHICLE-STANDARD           |           | 3              |                | 100014       | Posted |                 |
| Suburban           |                | 139,750.00   | 1/1/11           | VEHICLE-STANDARD           |           | 1              |                | 1000/1       | Posted |                 |
| Suburban           |                | 69,875.00    | 1/1/11           | VEHICLE-STANDARD           |           | 1              |                | 100070       | Posted |                 |
| Air Conditionion   |                | 5 000 000 00 | 1/1/11           | EVITIDES MACHINERY         |           | 400            |                | 100069       | Posted |                 |
| Press              |                | 1.500.000.00 | 1/1/11           | EQUIPMENT-MANUFACTURING    |           | 1              |                | 100067       | Posted |                 |
| Suburban           |                | 69,875.00    | 1/1/11           | VEHICLE-STANDARD           |           | 1              |                | 100073       | Posted |                 |
| Suburban           |                | 69,875.00    | 1/1/11           | VEHICLE-STANDARD           |           | 1              |                | 100074       | Posted |                 |
| Suburban           |                | 139,750.00   | 1/1/11           | VEHICLE-HEAVY              |           | 1              |                | 100075       | Posted |                 |
|                    |                |              |                  |                            |           |                |                |              |        |                 |

## Prepare Source Lines

Navigation: Home>Fixed Assets>Assets>Tasks>Prepare Source Lines>Select Book>Enter Search Criteria>Search>Edit Details>Save and Close

From home screen, click **Fixed Assets** 

| = vision             | Q Search fi                  |                         |                           |                            |                            |                 | ○ ☆ Þ ♀ | 3                |
|----------------------|------------------------------|-------------------------|---------------------------|----------------------------|----------------------------|-----------------|---------|------------------|
| 0.0.0                | Good afternoon, Ca           | asey Brown              | !                         |                            |                            |                 |         | 0 0              |
|                      | Cash Management Fixed Assets |                         |                           | Configuration              |                            |                 |         |                  |
|                      | Click Fixed Assets           | APPS                    |                           |                            |                            |                 |         | 00               |
|                      | Add Absence                  | S                       | <u>o</u>                  | ഷ്ട്ര                      | A                          | Â               |         |                  |
|                      | Contact Info                 | Personal<br>Information | Directory                 | o~<br>Connections          |                            |                 |         | 0000             |
| 0 0 0 0 0 0 0        | My Public Info               |                         |                           |                            |                            |                 |         | 0 °              |
|                      | 6 My Organization Chart      |                         | ÛĈ                        | $\bigcirc$                 | 6                          | Ó               |         | <b>,</b> 0       |
| 0000                 |                              | Time and<br>Absences    | Career and<br>Performance |                            | Opportunity<br>Marketplace |                 |         | 0 <sup>0</sup> c |
|                      | My Paysips                   |                         | او                        | A                          | ~a~                        | ~               |         |                  |
| Distantia and        | 변 Your Benefits              | Personal Brand          | Volunteering              | ප <sup>7</sup> ප<br>social | Report Virus and           | ()<br>Web Clock |         |                  |
| Survey of Contractor | Existing Absences            |                         |                           |                            | Safety Incidents           |                 |         |                  |
|                      | 函数 My Compensation           | <u> </u>                | -<br>211                  | Ē                          |                            |                 |         |                  |
|                      | Current Time Card            | Goals                   | Performance               | Lipenses                   |                            |                 |         | •••              |

Next, click **Assets** 

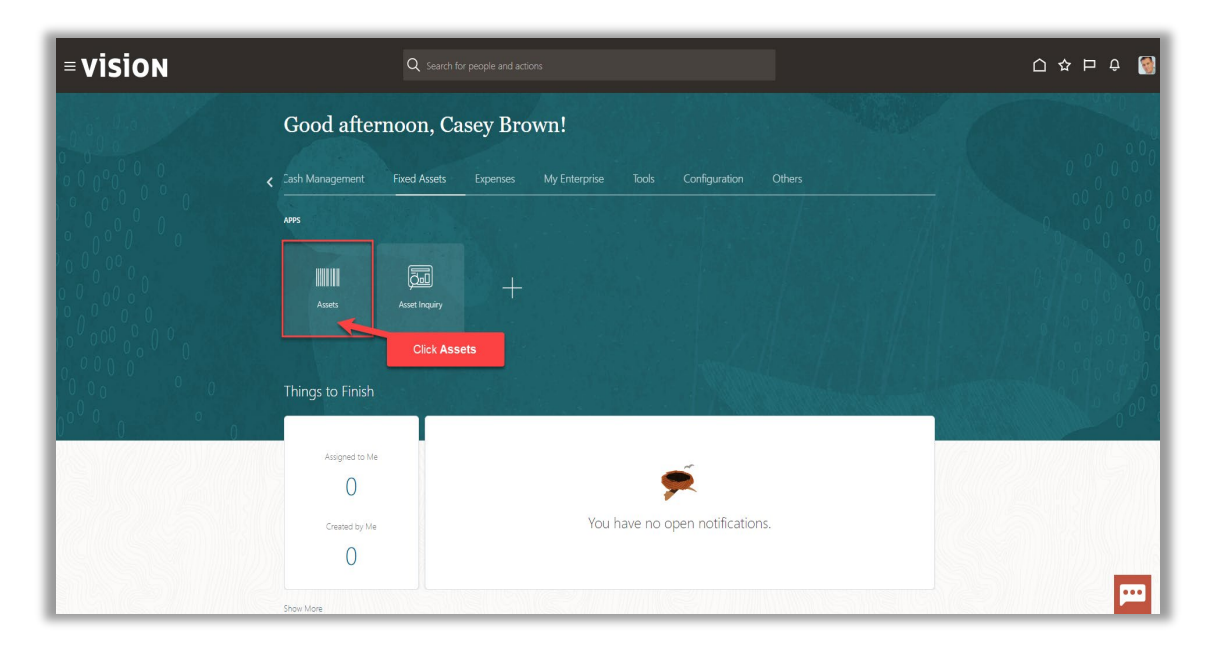

#### Click Tasks

|    | Adjustments          | Transfers              | Retirements                  | Depreciation   |                        |                |       |                          |            |
|----|----------------------|------------------------|------------------------------|----------------|------------------------|----------------|-------|--------------------------|------------|
|    | 1                    | 4                      | 32 Incomplete                | MAV 22         |                        |                |       |                          |            |
|    | Incomplete           | Incomplete             | Exceptions     Ready to Post | IVIAT-22       |                        |                |       |                          |            |
| °. | _                    | _                      | -                            |                |                        |                |       |                          | Click Task |
|    |                      |                        |                              |                |                        |                |       |                          |            |
| T  | 🔓 🗟 Detach 🛛 Prepare | All Merge Add to Asset | Split Change Book            |                |                        |                |       |                          |            |
|    |                      | m/d/yy 🛱               |                              |                |                        |                |       | m/d/yy                   | °6         |
| h  | nvoice Number Cost   | ▲ In Service Date C    | ategory                      | PO Number Unit | Comments Project Numbe | r Asset Number | Queue | Invoice<br>Accounting Da | te         |
|    | 1,3                  | '55.00 1/2/21 B        | UILDING-OFFICE               |                |                        | 283782         | Error |                          |            |
|    | 1,                   | 11.71 1/6/21 B         | UILDING-OFFICE               |                |                        | 283786         | Error |                          |            |
|    | 1,                   | 90.00 1/4/21 B         | UILDING-OFFICE               |                |                        | 283784         | Error |                          |            |
|    | 1,                   | 00.00 1/5/21 B         | UILDING-OFFICE               |                |                        | 283785         | Error |                          |            |
|    |                      | 1/3/21 B               | UILDING-OFFICE               |                |                        | 283783         | Error |                          |            |
| -  |                      |                        |                              |                |                        | 283781         | Error |                          |            |

# Click Prepare Source Lines

| ione                                      | Adjustments         | Transform              | Patiramentr                                                        | Depreciation   |                         |                    |              |                       |                  | Add Assets in Spreadsheet     Prepare Source Lines                                                                                                    |
|-------------------------------------------|---------------------|------------------------|--------------------------------------------------------------------|----------------|-------------------------|--------------------|--------------|-----------------------|------------------|----------------------------------------------------------------------------------------------------|
| Incomplete<br>Exceptions<br>Ready to Post | Adjustments         | Incomplete             | 32     Incomplete       2     Exceptions       0     Ready to Post | MAY-22         | I                       | Click <b>Prepa</b> | ire Source L | ines                  | Ξ<br><u>   .</u> | Agist Assets in Spreadsheet     Adjust Assets in Spreadsheet     Capitalize CIP Assets     Impar Assets     Revalue Assets     Transfer Assets in Spreadsheet     Transfer Assets in Spreadsheet |
| • View • ∄                                | Er Detach Prepare   | All Merge Add to Asser | Split Change Book                                                  |                |                         |                    |              | m/d/yy                | 6                | Retire Assets     Retire Assets in Spreadsheet     Reinstate Assets     Update Descriptive Details                                                                                               |
| scription                                 | Invoice Number Cost |                        | ategory                                                            | PO Number Unit | Comments Project Number | Asset Number       | Queue        | Invoice<br>Accounting | Date             | Manage Leases                                                                                                    |
|                                           | 1,7                 | 55.00 1/2/21 B         | UILDING-OFFICE                                                     |                |                         | 283782             | Error        |                       |                  | Create Accounting                                                                                                    |
|                                           | 1,4                 | 11.71 1/6/21 B         | UILDING-OFFICE                                                     |                |                         | 283785             | Error        |                       |                  | Create Adjustment Journal     Review Journal Entries                                                                                                    |
|                                           | 1,1                 | 90.00 1/4/21 B         | UILDING-OFFICE                                                     |                |                         | 283784             | Error        |                       |                  | General                                                                                                    |
|                                           | 1,1                 | 00.00 1/5/21 B         | UILDING-OFFICE                                                     |                |                         | 283785             | Error        |                       |                  | Inquire Assets     Perform What-if Analysis                                                                                                    |
|                                           | 4                   | 00.00 1/3/21 E         | UILDING-OFFICE                                                     |                |                         | 283783             | Error        |                       |                  | Manage All Books                                                                                                    |
|                                           | 1                   | 75.00 1/1/21 B         | UILDING-OFFICE                                                     |                |                         | 283781             | Error        |                       |                  | Manage Units of Production     Manage Physical Inventory                                                                                                    |
|                                           |                     |                        |                                                                    |                |                         |                    |              |                       |                  |                                                                                                    |

Select Book and for Queue, click New. Click Search

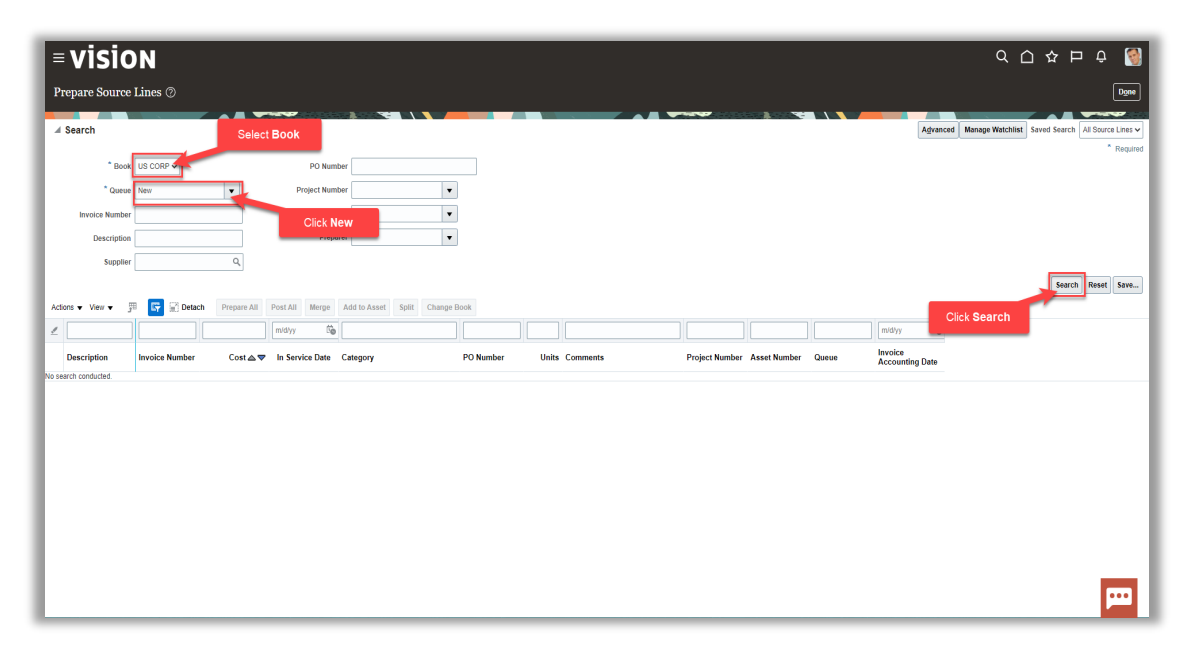

Highlight the row of the Asset, then click **Actions** then **Edit** 

| = visio                | N          |         |             |                 |                        |           |                |                             |
|------------------------|------------|---------|-------------|-----------------|------------------------|-----------|----------------|-----------------------------|
| Prepare Source 1       | Lines ②    |         |             |                 |                        |           |                |                             |
|                        | Click      | Actions |             |                 |                        |           |                |                             |
| ▶ Search               |            |         |             |                 |                        |           |                |                             |
| Actions 🚽 View 👻 🏸     | <b>F</b> 2 | Detach  | Prepare All | Post All Merge  | Add to Asset Split Cha | nge Book  |                |                             |
| Export to Excel        |            |         |             | m/d/yy          |                        |           |                |                             |
| Edit                   |            | nber    | Cost ▲ 🔻    | In Service Date | Category               | PO Number | Units Comments | Project Number Asset Number |
| Add to Asset           | Click I    | Edit    | 6,384.00    | 9/9/19          | COMPUTER-HARDWARE      | 163671    | 1              |                             |
| Undo Add to Asset      |            | 94      | 6,384.00    | 9/9/19          | COMPUTER-HARDWARE      | 163671    | 1              |                             |
| Prepare All            |            | 94      | 6,384.00    | 9/9/19          | COMPUTER-HARDWARE      | 163671    | 1              |                             |
| Prepare Additions Auto | matically  | 94      | 6,384.00    | 9/9/19          | COMPUTER-HARDWARE      | 163671    | 1              |                             |
| Undo Merge             |            | 94      | 5,472.00    | 9/9/19          | COMPUTER-HARDWARE      | 163671    | 1              |                             |
| Split                  |            |         | 1,755.00    | 1/2/21          | BUILDING-OFFICE        |           | 1              | 283782                      |
| Undo Split             |            |         | 1,411.71    | 1/6/21          | BUILDING-OFFICE        |           | 1              | 283786                      |
| View Invoice           |            |         | 1,190.00    | 1/4/21          | BUILDING-OFFICE        |           | 1              | 283784                      |
| Change Book            |            |         | 1,100.00    | 1/5/21          | BUILDING-OFFICE        |           | 1              | 283785                      |
| Expense Software       | ERS-51341- | 294     | 921.00      | 9/9/19          | COMPUTER-HARDWARE      | 163667    | 1              |                             |
| Contractor Expense     | ERS-51328- | 294     | 912.00      | 9/9/19          | COMPUTER-HARDWARE      | 163671    | 1              |                             |
| Expense Software       | ERS-51341- | -294    | 690.00      | 9/9/19          | COMPUTER-HARDWARE      | 163667    | 1              |                             |
| Expense Software       | ERS-51341- | -294    | 460.00      | 9/9/19          | COMPUTER-HARDWARE      | 163667    | 1              |                             |
| Expense Software       | ERS-51341- | 294     | 460.00      | 9/9/19          | COMPUTER-HARDWARE      | 163667    | 1              |                             |
| Expense Software       | ERS-51341- | 294     | 422.00      | 9/9/19          | COMPUTER-HARDWARE      | 163667    | 1              |                             |
| A3                     |            |         | 400.00      | 1/3/21          | BUILDING-OFFICE        |           | 1              | 283783                      |
| Expense Software       | ERS-51341- | -294    | 345.00      | 9/9/19          | COMPUTER-HARDWARE      | 163667    | 1              |                             |
| Expense Software       | ERS-51341- | 294     | 307.00      | 9/9/19          | COMPUTER-HARDWARE      | 163667    | 1              |                             |
|                        |            |         |             |                 |                        |           |                |                             |
|                        |            |         |             |                 |                        |           |                |                             |

# Edit the applicable information

| Edit Source Line                               |                              |                                                    |                   |                      | Save and Close 🔻                                       |
|------------------------------------------------|------------------------------|----------------------------------------------------|-------------------|----------------------|--------------------------------------------------------|
| Currency = USD                                 |                              | Update the app                                     | licable informati | ion                  |                                                        |
| ERS-51328-294378<br>Exception                  |                              |                                                    |                   |                      |                                                        |
| * Queue                                        | Error 🗸                      | Preparer                                           | •                 | Open Period          | MAY-22                                                 |
| Asset Number                                   |                              | * Asset Type                                       | Expensed 🗸        |                      | <ul> <li>Capitalization threshold evaluated</li> </ul> |
| * Description                                  | Contractor Expense 🔹         | Category                                           | COMPUTER-HARDWARE | ,<br>B               |                                                        |
| * Cost                                         | 6,384.00                     | Book                                               | USCORP            |                      |                                                        |
| * In Service Date                              | 9/9/19                       | Fiscal Year                                        | 2022              |                      |                                                        |
| ▲ ERS-51328-294378: Descriptive Deta           | ails                         |                                                    |                   |                      |                                                        |
| Tag Number                                     |                              | Investment Law                                     |                   |                      | Intangible                                             |
| Serial Number                                  |                              | Property Type                                      | Personal 🗸        |                      | <ul> <li>In physical inventory</li> </ul>              |
| Parent Asset Number                            | -                            | Property Class                                     | ~                 | Attachments          | None 🕂                                                 |
| Manufacturer                                   |                              | Ownership                                          | Owned 🗸           | Asset Key            |                                                        |
| Model                                          |                              | Bought                                             | New               | Regional Information |                                                        |
| Commitment                                     |                              |                                                    | In use            |                      |                                                        |
| # ERS-51328-294378: Accimmente                 |                              |                                                    |                   |                      |                                                        |
| = Erto-ortozo-zo-torto, Assignmenta            |                              |                                                    |                   |                      |                                                        |
| View • + × Distribution Set                    | •                            |                                                    |                   |                      |                                                        |
| * Units Employee Name                          | Employee Number              | * Depreciation Expense Account * Location          |                   |                      |                                                        |
| 1                                              | •                            | 101.10.68160.000.000 000 000 000 000 000 000 000 0 | 3ELES-            |                      |                                                        |
| Total 1                                        |                              |                                                    |                   |                      |                                                        |
| ▲ ERS-51328-294378: Financial Detail           | s                            |                                                    |                   |                      |                                                        |
| General Advanced Rules Revaluation Source Info | rmation Regional Information |                                                    |                   |                      | 673                                                    |
|                                                |                              |                                                    |                   |                      | <b>}</b>                                               |

Once complete, click Save and Close

| Edit Source Line                               |                             |                                             |                   |                      | Save and Close                                         |
|------------------------------------------------|-----------------------------|---------------------------------------------|-------------------|----------------------|--------------------------------------------------------|
| Currency = USD                                 |                             |                                             |                   | Click Save and Close |                                                        |
|                                                |                             |                                             |                   |                      |                                                        |
| ERS-51328-294378<br>Exception                  |                             |                                             |                   |                      |                                                        |
| " Queue                                        | Error 🗸                     | Prepare                                     | r 💌               | Open Period          | 1 MAY-22                                               |
| Asset Number                                   |                             | * Asset Typ                                 | Expensed V        |                      | <ul> <li>Capitalization threshold evaluated</li> </ul> |
| * Description                                  | Contractor Expense 🔹        | Categor                                     | COMPUTER-HARDWARE | ,<br>B               |                                                        |
| * Cost                                         | 6,384.00                    | Boo                                         | US CORP           |                      |                                                        |
| * In Service Date                              | 9/9/19                      | Fiscal Yea                                  | r 2022            |                      |                                                        |
| # ERS-51328-294378: Descriptive Deta           | ails                        |                                             |                   |                      |                                                        |
|                                                |                             |                                             |                   |                      |                                                        |
| lag Number                                     |                             | investment Lav                              |                   |                      | Intangible                                             |
| Serial Number                                  |                             | Property Typ                                | Personal V        |                      | In physical inventory                                  |
| Parent Asset Number                            | •                           | Property Clas                               | ×                 | Attachments          | None 🕂                                                 |
| Manufacturer                                   |                             | Ownershi                                    | Owned V           | Asset Key            |                                                        |
| Model                                          |                             | Bough                                       | t New 🗸           | Regional Information | ~                                                      |
| Commitment                                     |                             |                                             | In use            |                      |                                                        |
| ERS-51328-294378: Assignments                  |                             |                                             |                   |                      |                                                        |
| View 🔹 🛨 🗶 Distribution Set                    | -                           |                                             |                   |                      |                                                        |
| * Units Employee Name                          | Employee Number             | * Depreciation Expense Account * Location   |                   |                      |                                                        |
| 1                                              | •                           | 101.10.68160.000.000 🔤 USA-CALIFORNIA-LOS A | VGELES-           |                      |                                                        |
| Total 1                                        |                             |                                             |                   |                      |                                                        |
| # ERS-51328-294378: Einancial Details          |                             |                                             |                   |                      |                                                        |
| General Advanced Bulas Devaluation Source Info | mation Decional Information |                                             |                   |                      |                                                        |
| Source Automiced Rules Revariation Source Into | Regional mormation          |                                             |                   |                      | <b>!</b>                                               |

# Prepare Mass Additions

Navigation: Home>Fixed Assets>Assets>Tasks>Prepare Source Lines>Select Book>Enter Search Criteria>Search>Edit Details>Save and Close

From home screen, click **Fixed Assets** 

| = vision        | Q Search           |                         |                           |                 |                            |              | 습 주 더 ㅎ 🧕                               |  |
|-----------------|--------------------|-------------------------|---------------------------|-----------------|----------------------------|--------------|-----------------------------------------|--|
| -0 ° 0.0        | Good afternoon, C  | asey Brown              | !                         |                 |                            |              |                                         |  |
|                 | Cash Management    |                         |                           | s Configuration |                            |              |                                         |  |
|                 | Click Fixed Assets | Click Fixed Assets APRS |                           |                 |                            |              |                                         |  |
|                 | Add Absence        | R                       | <u>A</u>                  | jác<br>jác      | Ø                          | 俞            |                                         |  |
| 0,000           | Contact Info       | Personal<br>Information | Directory                 |                 |                            |              | 9 0 0 0 0 0 0 0 0 0 0 0 0 0 0 0 0 0 0 0 |  |
|                 | 말 My Public Info   | en.                     | <u>00</u>                 |                 |                            |              |                                         |  |
| 000000          |                    | Time and<br>Absences    | Career and<br>Performance | Learning        | Opportunity<br>Marketplace | Job Openings |                                         |  |
| 0 0 0           | ) 🚊 My Payslips    |                         |                           |                 |                            |              |                                         |  |
|                 | Your Benefits      |                         | <b>1</b>                  | 6<br>6^6        |                            |              |                                         |  |
|                 | Existing Absences  | Personal brand          | voluniteering             |                 | Safety Incidents           | Web Clock    |                                         |  |
| N. C. Markeller | 码,My Compensation  | රුම                     | តា                        |                 |                            |              |                                         |  |
|                 | Current Time Card  | Goals                   | Performance               | ۲<br>Expenses   | +                          |              |                                         |  |

Next, click **Assets** 

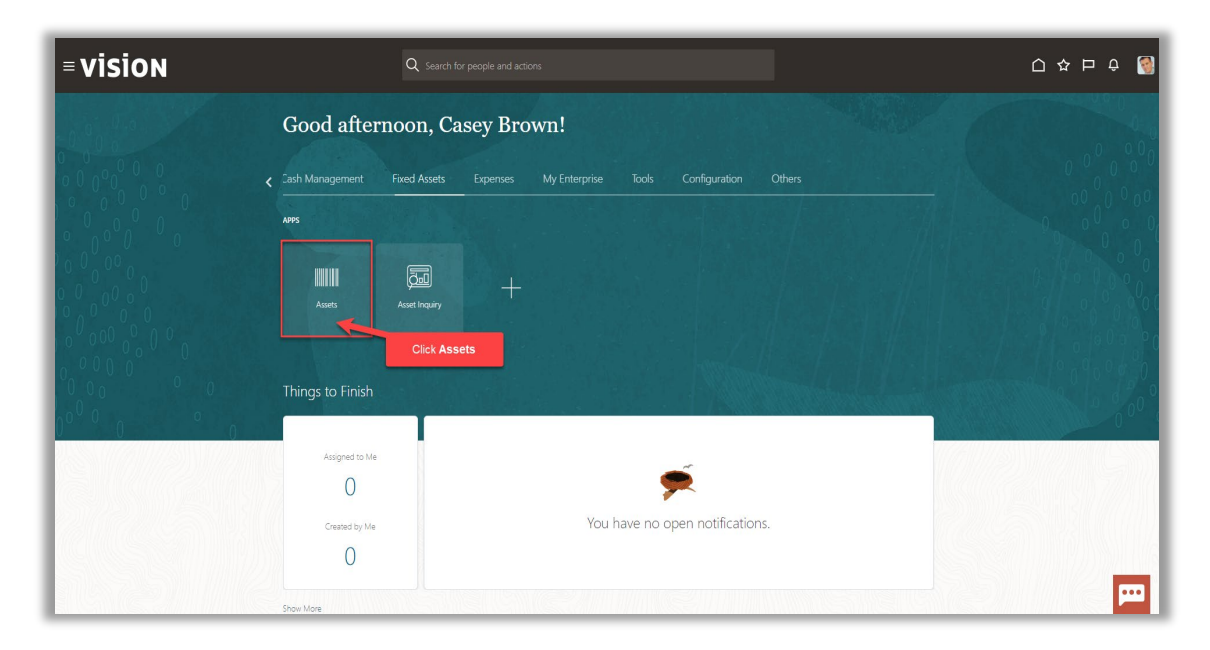

#### Click Tasks

|    | Adjustments          | Transfers              | Retirements                  | Depreciation   |                        |                |       |                          |            |
|----|----------------------|------------------------|------------------------------|----------------|------------------------|----------------|-------|--------------------------|------------|
|    | 1                    | 4                      | 32 Incomplete                | MAV 22         |                        |                |       |                          |            |
|    | Incomplete           | Incomplete             | Exceptions     Ready to Post | IVIAT-22       |                        |                |       |                          |            |
| °. | _                    | _                      | -                            |                |                        |                |       |                          | Click Task |
|    |                      |                        |                              |                |                        |                |       |                          |            |
| T  | 🔓 🗟 Detach 🛛 Prepare | All Merge Add to Asset | Split Change Book            |                |                        |                |       |                          |            |
|    |                      | m/d/yy 🛱               |                              |                |                        |                |       | m/d/yy                   | °6         |
| h  | nvoice Number Cost   | ▲ In Service Date C    | ategory                      | PO Number Unit | Comments Project Numbe | r Asset Number | Queue | Invoice<br>Accounting Da | te         |
|    | 1,3                  | '55.00 1/2/21 B        | UILDING-OFFICE               |                |                        | 283782         | Error |                          |            |
|    | 1,                   | 11.71 1/6/21 B         | UILDING-OFFICE               |                |                        | 283786         | Error |                          |            |
|    | 1,                   | 90.00 1/4/21 B         | UILDING-OFFICE               |                |                        | 283784         | Error |                          |            |
|    | 1,                   | 00.00 1/5/21 B         | UILDING-OFFICE               |                |                        | 283785         | Error |                          |            |
|    |                      | 1/3/21 B               | UILDING-OFFICE               |                |                        | 283783         | Error |                          |            |
| -  |                      |                        |                              |                |                        | 283781         | Error |                          |            |

# Click Prepare Source Lines

| ione                                      | Adjustments         | Transform              | Patiramentr                                                        | Depreciation   |                         |                    |              |                       |                  | Add Assets in Spreadsheet     Prepare Source Lines                                                                                                    |
|-------------------------------------------|---------------------|------------------------|--------------------------------------------------------------------|----------------|-------------------------|--------------------|--------------|-----------------------|------------------|----------------------------------------------------------------------------------------------------|
| Incomplete<br>Exceptions<br>Ready to Post | Adjustments         | Incomplete             | 32     Incomplete       2     Exceptions       0     Ready to Post | MAY-22         | I                       | Click <b>Prepa</b> | ire Source L | ines                  | Ξ<br><u>   .</u> | Agist Assets in Spreadsheet     Adjust Assets in Spreadsheet     Capitalize CIP Assets     Impar Assets     Revalue Assets     Transfer Assets in Spreadsheet     Transfer Assets in Spreadsheet |
| • View • ∄                                | Er Detach Prepare   | All Merge Add to Asser | Split Change Book                                                  |                |                         |                    |              | m/d/yy                | 6                | Retire Assets     Retire Assets in Spreadsheet     Reinstate Assets     Update Descriptive Details                                                                                               |
| scription                                 | Invoice Number Cost |                        | ategory                                                            | PO Number Unit | Comments Project Number | Asset Number       | Queue        | Invoice<br>Accounting | Date             | Manage Leases                                                                                                    |
|                                           | 1,7                 | 55.00 1/2/21 B         | UILDING-OFFICE                                                     |                |                         | 283782             | Error        |                       |                  | Create Accounting                                                                                                    |
|                                           | 1,4                 | 11.71 1/6/21 B         | UILDING-OFFICE                                                     |                |                         | 283785             | Error        |                       |                  | Create Adjustment Journal     Review Journal Entries                                                                                                    |
|                                           | 1,1                 | 90.00 1/4/21 B         | UILDING-OFFICE                                                     |                |                         | 283784             | Error        |                       |                  | General                                                                                                    |
|                                           | 1,1                 | 00.00 1/5/21 B         | UILDING-OFFICE                                                     |                |                         | 283785             | Error        |                       |                  | Inquire Assets     Perform What-if Analysis                                                                                                    |
|                                           | 4                   | 00.00 1/3/21 E         | UILDING-OFFICE                                                     |                |                         | 283783             | Error        |                       |                  | Manage All Books                                                                                                    |
|                                           | 1                   | 75.00 1/1/21 B         | UILDING-OFFICE                                                     |                |                         | 283781             | Error        |                       |                  | Manage Units of Production     Manage Physical Inventory                                                                                                    |
|                                           |                     |                        |                                                                    |                |                         |                    |              |                       |                  |                                                                                                    |

Select Book and for Queue, click New. Click Search

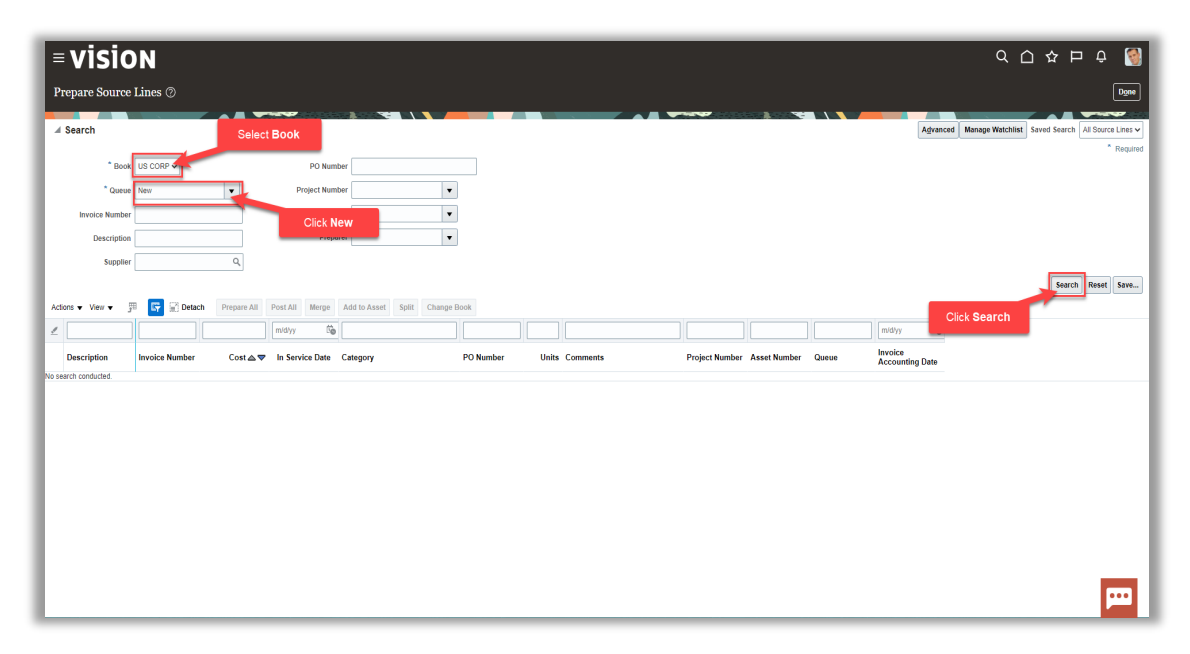

Highlight the row of the Asset, then click Actions then Edit

| = visio                | N          |         |             |                 |                        |           |                |                             |
|------------------------|------------|---------|-------------|-----------------|------------------------|-----------|----------------|-----------------------------|
| Prepare Source 1       | Lines ②    |         |             |                 |                        |           |                |                             |
|                        | Click      | Actions |             |                 |                        |           |                |                             |
| ▶ Search               |            |         |             |                 |                        |           |                |                             |
| Actions 🚽 View 👻 🏸     | <b>F</b> 2 | Detach  | Prepare All | Post All Merge  | Add to Asset Split Cha | nge Book  |                |                             |
| Export to Excel        |            |         |             | m/d/yy          |                        |           |                |                             |
| Edit                   |            | nber    | Cost ▲ 🔻    | In Service Date | Category               | PO Number | Units Comments | Project Number Asset Number |
| Add to Asset           | Click I    | Edit    | 6,384.00    | 9/9/19          | COMPUTER-HARDWARE      | 163671    | 1              |                             |
| Undo Add to Asset      |            | 94      | 6,384.00    | 9/9/19          | COMPUTER-HARDWARE      | 163671    | 1              |                             |
| Prepare All            |            | 94      | 6,384.00    | 9/9/19          | COMPUTER-HARDWARE      | 163671    | 1              |                             |
| Prepare Additions Auto | matically  | 94      | 6,384.00    | 9/9/19          | COMPUTER-HARDWARE      | 163671    | 1              |                             |
| Undo Merge             |            | 94      | 5,472.00    | 9/9/19          | COMPUTER-HARDWARE      | 163671    | 1              |                             |
| Split                  |            |         | 1,755.00    | 1/2/21          | BUILDING-OFFICE        |           | 1              | 283782                      |
| Undo Split             |            |         | 1,411.71    | 1/6/21          | BUILDING-OFFICE        |           | 1              | 283786                      |
| View Invoice           |            |         | 1,190.00    | 1/4/21          | BUILDING-OFFICE        |           | 1              | 283784                      |
| Change Book            |            |         | 1,100.00    | 1/5/21          | BUILDING-OFFICE        |           | 1              | 283785                      |
| Expense Software       | ERS-51341- | 294     | 921.00      | 9/9/19          | COMPUTER-HARDWARE      | 163667    | 1              |                             |
| Contractor Expense     | ERS-51328- | 294     | 912.00      | 9/9/19          | COMPUTER-HARDWARE      | 163671    | 1              |                             |
| Expense Software       | ERS-51341- | -294    | 690.00      | 9/9/19          | COMPUTER-HARDWARE      | 163667    | 1              |                             |
| Expense Software       | ERS-51341- | -294    | 460.00      | 9/9/19          | COMPUTER-HARDWARE      | 163667    | 1              |                             |
| Expense Software       | ERS-51341- | 294     | 460.00      | 9/9/19          | COMPUTER-HARDWARE      | 163667    | 1              |                             |
| Expense Software       | ERS-51341- | 294     | 422.00      | 9/9/19          | COMPUTER-HARDWARE      | 163667    | 1              |                             |
| A3                     |            |         | 400.00      | 1/3/21          | BUILDING-OFFICE        |           | 1              | 283783                      |
| Expense Software       | ERS-51341- | -294    | 345.00      | 9/9/19          | COMPUTER-HARDWARE      | 163667    | 1              |                             |
| Expense Software       | ERS-51341- | 294     | 307.00      | 9/9/19          | COMPUTER-HARDWARE      | 163667    | 1              |                             |
|                        |            |         |             |                 |                        |           |                |                             |
|                        |            |         |             |                 |                        |           |                |                             |

# Edit the applicable information

| Edit Source Line                                |                              |                                           |                   |                     | Save and Close                                         |  |  |  |  |  |
|-------------------------------------------------|------------------------------|-------------------------------------------|-------------------|---------------------|--------------------------------------------------------|--|--|--|--|--|
| currency = USU                                  |                              | Update the app                            | licable informati | on                  |                                                        |  |  |  |  |  |
| ✓ ERS-51328-294378<br>Exception                 |                              |                                           |                   |                     |                                                        |  |  |  |  |  |
| * Queue                                         | Error 🗸                      | Preparer                                  | •                 | Open Period         | MAY-22                                                 |  |  |  |  |  |
| Asset Number                                    |                              | * Asset Type                              | Expensed 🗸        |                     | <ul> <li>Capitalization threshold evaluated</li> </ul> |  |  |  |  |  |
| * Description                                   | Contractor Expense 💌         | Category                                  | COMPUTER-HARDWARE | 10.                 |                                                        |  |  |  |  |  |
| * Cost                                          | 6 384 00                     | Book                                      | US CORP           |                     |                                                        |  |  |  |  |  |
| * In Service Date                               | 0,0010                       | Fiscal Year                               | 2022              |                     |                                                        |  |  |  |  |  |
|                                                 |                              |                                           |                   |                     |                                                        |  |  |  |  |  |
| ERS-51328-294378: Descriptive Deta              | alls                         |                                           |                   |                     |                                                        |  |  |  |  |  |
| Tag Number                                      |                              | Investment Law                            |                   |                     | Intangible                                             |  |  |  |  |  |
| Serial Number                                   |                              | Property Type                             | Personal 🗸        |                     | In physical inventory                                  |  |  |  |  |  |
| Parent Asset Number                             | •                            | Property Class                            | ~                 | Attachments         | None 🕂                                                 |  |  |  |  |  |
| Manufacturer                                    |                              | Ownership                                 | Owned 🗸           | Arest Kov           |                                                        |  |  |  |  |  |
| Model                                           |                              | Bought                                    | New               | Desired Information |                                                        |  |  |  |  |  |
| Commitment                                      |                              |                                           | n use             | Regional mornation  | •                                                      |  |  |  |  |  |
| 4 ED0 54000 004070 Assistants                   |                              |                                           |                   |                     |                                                        |  |  |  |  |  |
| ERS-51328-294378: Assignments                   |                              |                                           |                   |                     |                                                        |  |  |  |  |  |
| View • + × Distribution Set                     | -                            |                                           |                   |                     |                                                        |  |  |  |  |  |
| * Units Employee Name                           | Employee Number              | * Depreciation Expense Account * Location |                   |                     |                                                        |  |  |  |  |  |
| 1                                               |                              | 101.10.88160.000.000                      | GELES-            |                     |                                                        |  |  |  |  |  |
| Total 1                                         | -                            |                                           |                   |                     |                                                        |  |  |  |  |  |
| 4 EDC 51229 204279, Eineneiel Deteile           |                              |                                           |                   |                     |                                                        |  |  |  |  |  |
| = ERO-01020-204078: Financial Details           | 5                            |                                           |                   |                     |                                                        |  |  |  |  |  |
| General Advanced Rules Revaluation Source Infor | rmation Regional Information |                                           |                   |                     | ••••                                                   |  |  |  |  |  |

Once complete, click Save and Close

| Edit Source Line                               |                             |                                           |                   |                      | Save and Close  Cancel                                 |
|------------------------------------------------|-----------------------------|-------------------------------------------|-------------------|----------------------|--------------------------------------------------------|
| Currency = USD                                 |                             |                                           | -                 | Click Save and Close |                                                        |
|                                                |                             |                                           |                   |                      | -                                                      |
| # ERS-51328-294378                             |                             |                                           |                   |                      |                                                        |
| Exception                                      | F                           | n                                         |                   | Open Period          | MAY-22                                                 |
| Queue                                          | Error                       | Preparer                                  | · · ·             |                      | <ul> <li>Capitalization threshold evaluated</li> </ul> |
| Asset Number                                   |                             | Asset Type                                | Expensed V        |                      |                                                        |
| Description                                    | Contractor Expense          | Category                                  | COMPUTER-HARDWARE | 10,                  |                                                        |
| * Cost                                         | 6,384.00                    | Fiscal Year                               | 2022              |                      |                                                        |
| * In Service Date                              | 9/9/19                      |                                           |                   |                      |                                                        |
| ▲ ERS-51328-294378: Descriptive Deta           | ails                        |                                           |                   |                      |                                                        |
| Tag Number                                     |                             | Investment Law                            |                   |                      | Intangible                                             |
| Serial Number                                  |                             | Property Type                             | Personal 🗸        |                      | In physical inventory                                  |
| Parent Asset Number                            | •                           | Property Class                            | ~                 | Attachments          | None +                                                 |
| Manufacturer                                   |                             | Ownership                                 | Owned V           |                      |                                                        |
| Model                                          |                             | Bounht                                    | New               | Asset Key            |                                                        |
| Commitment                                     |                             |                                           | in use            | Regional Information | ~                                                      |
|                                                |                             |                                           |                   |                      |                                                        |
| # EKS-01326-294378: Assignments                |                             |                                           |                   |                      |                                                        |
| View • + × Distribution Set                    | -                           |                                           |                   |                      |                                                        |
| * Units Employee Name                          | Employee Number             | * Depreciation Expense Account * Location |                   |                      |                                                        |
| 1                                              | •                           | 101.10.68160.000.000.000                  | SELES-            |                      |                                                        |
| Total 1                                        |                             |                                           |                   |                      |                                                        |
| # ERS-51328-294378: Einancial Details          |                             |                                           |                   |                      |                                                        |
| Central Advanced Dulas Development Several and | matian Designal Information |                                           |                   |                      |                                                        |
| General Advanced Kules Kevaruation Source Info | Regional Internation        |                                           |                   |                      | <b>!!!</b>                                             |

# Post Mass Additions

Navigation: Home>Fixed Assets>Assets>Additions>Click Ready to Post>Post All or Home>Tools>Scheduled Processes>Schedule New Process>Post Mass Additions>Select Book>Submit>Continue>OK>Check Status has Succeeded

From home screen, click **Tools** 

| = vision | Q Search f                     | or people and actions                     |                           |                          |                            |                          | [다 주 타 수 🔞 |
|----------|--------------------------------|-------------------------------------------|---------------------------|--------------------------|----------------------------|--------------------------|------------|
| 00000    | Good morning, Casey Brown!     |                                           |                           |                          |                            |                          |            |
|          | QUICK ACTIONS                  | ияз                                       |                           |                          |                            |                          |            |
|          | Hanage Collaboration Messaging | Set Preferences                           | Approvals                 | Reports and<br>Analytics | Scheduled<br>Processes     | C Security Console       |            |
|          |                                | Sales and Service<br>Access<br>Management | File Import and<br>Export | Transaction<br>Console   | Collaboration<br>Messaging | Customer Center<br>Tools |            |
| e.       |                                | Data Visualization                        | Period Close<br>Process   | Enterprise Data          | +                          |                          |            |
|          | Things to Finish               |                                           |                           |                          |                            |                          |            |

Next, click Scheduled Processes

| = vision   | Q. Search f                             | or people and actions                     |                           |                          |                            |                          | () 주 년 순 🔞 |
|------------|-----------------------------------------|-------------------------------------------|---------------------------|--------------------------|----------------------------|--------------------------|------------|
| Joille Mar | Good morning, Cas                       | sey Brown!                                |                           |                          |                            |                          |            |
|            | Cash Management Fixed Assets            |                                           |                           |                          |                            |                          |            |
|            | QUICK ACTIONS                           | APPS                                      |                           |                          |                            | Click Scheduled Pro      | cesses     |
|            | Marage Calaboration Messaging<br>Hatary | Set Preferences                           | Approvals                 | Reports and<br>Analytics | Scheduled<br>Processes     | ے<br>Security Console    |            |
|            |                                         | Sales and Service<br>Access<br>Management | File Import and<br>Export | Transaction<br>Console   | Collaboration<br>Messaging | Customer Center<br>Vools |            |
|            |                                         | Data Visualization                        | Period Close<br>Process   | Enterprise Data          | +                          |                          |            |
|            | Things to Finish                        |                                           |                           |                          |                            |                          |            |

#### Click Schedule New Process

| = vision                                                                                                    |            |           | ۹ <u>۵</u> ۲        | 5 中 ¢               | 1 |
|----------------------------------------------------------------------------------------------------|------------|-----------|---------------------|---------------------|---|
| Overview (2)                                                                                                    |            |           |                     |                     |   |
| ▶ Search                                                                                                    |            |           | Saved Search        | Last hour           | ~ |
| Search Results ⑦ Click Schedule New Process Ldon • Vev • Status Over Constant Part On Hold Cancel Process Relates Process Vere Log ① |            |           |                     |                     |   |
| Name                                                                                                    | Process ID | Status    | Scheduled Time      | Submission Time     |   |
| Provide Online Transaction Engine Functionality                                                                                      | 5495885    | Running   | 5/24/23 1:41 PM UTC | 5/24/23 1:41 PM UTC | ^ |
| Rebuild Learning Item Stop Word Index                                                                                                | 5495884    | Walt      | 5/24/23 1:45 PM UTC | 5/24/23 1:40 PM UTC |   |
| Rebuild Learning Item Stop Word Index                                                                                                | 5495883    | Succeeded | 5/24/23 1:40 PM UTC | 5/24/23 1:40 PM UTC |   |
| Rebuild Learning Item Stop Word Index                                                                                                | 5495882    | Succeeded | 5/24/23 1:40 PM UTC | 5/24/23 1:40 PM UTC |   |
|                                                                                                    |            |           |                     |                     |   |
|                                                                                                    |            |           |                     | •••                 |   |

From the drop down, click Search

\_\_\_\_\_

| ≡ VISION<br>Overview ©                                                  |                |                                                                                                    | _               | _               | Q () .              | ☆ ᄆ 수 👹             |
|-------------------------------------------------------------------------|----------------|----------------------------------------------------------------------------------------------------|-----------------|-----------------|---------------------|---------------------|
| ▶ Search                                                                |                |                                                                                                    |                 |                 | Saved Searcl        | Last hour           |
| Search Results (7)<br>View   Flat List  Hierarchy                       |                |                                                                                                    |                 |                 |                     |                     |
| Actions  View  Schedule New Process Resubmit Put On Hold Cancel Process | s Release Proc | ess View Log 🕤                                                                                                    |                 |                 |                     |                     |
| Name                                                                    | _              |                                                                                                    | Process ID      | Status          | Scheduled Time      | Submission Time     |
| Provide Online Transaction Engine Functionality                         | Schedule N     | ew Process                                                                                                    | 95885           |                 | 121/23 1:41 PM UTC  | 5/24/23 1:41 PM UTC |
| Rebuild Learning Item Stop Word Index                                   | Type           | Job      Job Set                                                                                                    | 95884           | Click Drop Down | V23 1:45 PM UTC     | 5/24/23 1:40 PM UTC |
| Rebuild Learning Item Stop Word Index                                   |                |                                                                                                    | 35800           | Succeeded       | 5/24/23 1:40 PM UTC | 5/24/23 1:40 PM UTC |
| Rebuild Learning Item Stop Word Index                                   | Name           |                                                                                                    | ▼ <b>9</b> 5882 | Succeeded       | 5/24/23 1:40 PM UTC | 5/24/23 1:40 PM UTC |
| Click Search                                                            | Description    | Avanced Controls Natifications Apply Maning Controls Natifications Apply Maning Controls Natific Coulder Account and Balances Circlater Accounts and Balances Circlater Accounts and Balances Data Maria Addres Data Maria Addres Da |                 |                 |                     |                     |
|                                                                         |                |                                                                                                    |                 |                 |                     | m                   |

# Type Post Mass Additions and click Search

| = vision                                                                                           | く 〇 苓 戸 寺 🚦                                          |
|----------------------------------------------------------------------------------------------------|------------------------------------------------------|
| Overview @                                                                                         |                                                      |
| ▶ Search                                                                                           | Saved Search Last hour 🗸                             |
| Search Results (2)                                                                                 |                                                      |
| View                                                                                               |                                                      |
| Actions View V Schedule New Process Resubmit Put On Hold Cancel Process Release Process View Log 🕤 |                                                      |
| Name                                                                                               | Process ID Status Scheduled Time Submission Time     |
| Provide Online Transaction Engine Functionality Search and Select: Name                            | 11 hng 5/24/23 1:41 PM UTC 5/24/23 1:41 PM UTC       |
| Rebuild Learning Item Stop Word Index A Search                                                     | Basic 5/24/23 1:45 PM UTC 5/24/23 1:40 PM UTC        |
| Rebuild Learning Item Stop Word Index Name Post Mass Additions                                     | zeeded 5/24/23 1:40 PM UTC 5/24/23 1:40 PM UTC       |
| Rebuild Learning Item Stop Word Index                                                              | Search Reset 5/24/23 1:40 PM UTC 5/24/23 1:40 PM UTC |
|                                                                                                    |                                                      |
| Name                                                                                               | Click Search Description                             |
| Post Mass Additions                                                                                | Creates assets from mas                              |
| Post Mass Additions Report                                                                         | Libis the assets created if                          |
|                                                                                                    | OK Cancel                                            |
|                                                                                                    |                                                      |
|                                                                                                    |                                                      |
|                                                                                                    |                                                      |
|                                                                                                    |                                                      |
|                                                                                                    |                                                      |
|                                                                                                    |                                                      |
|                                                                                                    |                                                      |
|                                                                                                    |                                                      |
|                                                                                                    | 🖂 🖂 🖂 🖂 🖂 🖂                                          |

Highlight the row and click  $\mathbf{O}\mathbf{K}$ 

| ≡ <b>VISION</b><br>Overview ⊘                            |                                                |                             | _      | ۹ <u>۵</u> ۱        | ☆ Þ ♀ 🔞                                    |
|----------------------------------------------------------|------------------------------------------------|-----------------------------|--------|---------------------|--------------------------------------------|
| ▶ Search                                                 |                                                |                             |        | Saved Search        | Last hour                                  |
| Search Results ⑦                                         |                                                |                             |        |                     |                                            |
| View  Flat List  Hierarchy                               |                                                |                             |        |                     |                                            |
| Actions  View  Schedule New Process Resubmit Put On H    | Codd Cancel Process Release Process View Log 🔨 |                             |        |                     |                                            |
| Name<br>Provide Online Transaction Exercitor Standardity | Search and Select: Name                        | Process ID Sta<br>X         | tus    | Scheduled Time      | Submission Time                            |
| Rebuild Learning Item Stop Word Index                    | A Search                                       | Basic                       |        | 5/24/23 1:45 PM UTC | 5/24/23 1:40 PM UTC                        |
| Rebuild Learning Item Stop Word Index                    | Name Post Mass Arkting                         |                             | beeded | 5/24/23 1:40 PM UTC | 5/24/23 1:40 PM UTC                        |
| Rebuild Learning Item Stop Word Index                    | Insuine Prost Mass Productions                 | Search Report               | beeded | 5/24/23 1:40 PM UTC | 5/24/23 1:40 PM UTC                        |
|                                                          | Highlight Row                                  | Staten Hest                 |        |                     |                                            |
|                                                          | Name                                           | Description                 |        |                     |                                            |
|                                                          | Post Mass Additions Report                     | Lists the assets created fr |        |                     |                                            |
|                                                          |                                                | OK Cancel                   |        |                     |                                            |
|                                                          |                                                | Click OK                    |        |                     |                                            |
|                                                          |                                                |                             |        |                     |                                            |
|                                                          |                                                |                             |        |                     |                                            |
|                                                          |                                                |                             |        |                     |                                            |
|                                                          |                                                |                             |        |                     |                                            |
|                                                          |                                                |                             |        |                     |                                            |
|                                                          |                                                |                             |        |                     | per la la la la la la la la la la la la la |

#### Click OK

|                                                                                                    | = <b>vision</b>                                                         |                            |                     |           |                     | ን 🏳 🗘 🚺             |
|----------------------------------------------------------------------------------------------------|-------------------------------------------------------------------------|----------------------------|---------------------|-----------|---------------------|---------------------|
| > sance                                                                                                    | Overview ③                                                              |                            |                     |           |                     |                     |
| Seat Net and                                                                                                    | ▶ Search                                                                |                            |                     |           | Saved Search        | Last hour v         |
| Weighted       Instruction         Vertice       Network       Network                                                                                                    | Search Results ⑦                                                        |                            |                     |           |                     |                     |
| Actors + Ver + Redde Warder Warder Register       Red do Nindor Cancel Procest       Ward Register Register       Process II       Status       Status                                                                                                    | View   Flat List  Hierarchy                                             |                            |                     |           |                     |                     |
| Image     Process     Rank     Schedule Time     Memission Time       Reductions forgues forgers forgers forgers     Rank     Schedule Time     Schedule Time                                                                                                    | Actions  View  Schedule New Process Resubmit Put On Hold Cancel Process | Release Process View Log 🔨 |                     |           |                     |                     |
| Provide Orders Transaction Drogen Functionary       Schedule New Process       545.31 L4 PRU UT       552.423 L4 PRU UT       552.423 L4 PRU UT       552.4                                                                         | Name                                                                    |                            | Process ID          | Status    | Scheduled Time      | Submission Time     |
| Becault gearing time floor Notes Index         Reduct gearing time floor Notes Index         Reduct gearing time floor Notes Index         Reduct gearing time floor Notes Index         Reduct gearing time floor Notes Index         Provide gearing time floor Notes Index         Provide gearing time floor Notes Index         Provid floor Notes Index                                                                                                    | Provide Online Transaction Engine Functionality                         | Schedule New Process       | 95885               | Running   | 5/24/23 1:41 PM UTC | 5/24/23 1:41 PM UTC |
| Returned Learning time Stop House Index     Per Mass Additions     Seconded     5/24/23 14 PM UTC     5/24/23 14 PM UTC       Name     Post Mass Additions     Name     Post Mass Additions     Name     Seconded     5/24/23 14 PM UTC     5/24/23 14 PM UTC       Description     Other activity activity     Name     Post Mass Additions     Name     Seconded     5/24/23 14 PM UTC     5/24/23 14 PM UTC     5/24/23 14 PM UT                                                                                                    | Rebuild Learning Item Stop Word Index                                   | Type 💿 Job 🔿 Job Set       | 95884               | Wait      | 5/24/23 1:45 PM UTC | 5/24/23 1:40 PM UTC |
| Attended Learning them those those:       Marsing First Marsin Additions:       Part Marsin Additions:       Part Marsin Addit | Rebuild Learning Item Stop Word Index                                   |                            | Post Mass Additions | Succeeded | 5/24/23 1:40 PM UTC | 5/24/23 1:40 PM UTC |
| Description. Create starts from mass addition lines in the Post queue and adds mass addition lines in the Cost Adjustment gueue<br>C in the excelling starts.<br>Click OK                                                                                                    | Rebuild Learning Item Stop Word Index                                   | Name Post Mass Additions   | ▼ 95882             | Succeeded | 5/24/23 1:40 PM UTC | 5/24/23 1:40 PM UTC |
|                                                                                                    |                                                                         | Click OK                   | Cancel              |           |                     |                     |
|                                                                                                    |                                                                         |                            |                     |           |                     |                     |

# Select the **Book** and click **Submit**

| = vision                                                                  |                                                                                                    |            |        | ۹ C ۲               | › Þ ¢ 🔇             |
|---------------------------------------------------------------------------|----------------------------------------------------------------------------------------------------|------------|--------|---------------------|---------------------|
| Overview ②                                                                |                                                                                                    |            |        |                     |                     |
| ▶ Search<br>Search Results ⑦           View ● FatList ○ Herschy           | Process Details Click Submit x The process will be queued up for submission at position 1 Process Options Advanced Subgrit Cancel Name Post Mass Additions |            |        | Saved Search        | Last hour 🗸         |
| Actions  View  Schedule New Process Resubmit Put On Hold Cancel Process F | Bescription Creates assets from mass addition lines in the                                                                                                 |            |        |                     |                     |
| Name                                                                      | Schedule As soon as possible Submission Notes                                                                                                    | Process ID | Status | Scheduled Time      | Submission Time     |
| IDCS Sync Notification                                                    | Basic Options                                                                                                    | 5496363    | Wait   | 5/24/23 6:08 PM UTC | 5/24/23 5:38 PM UTC |
| Ingesting attachments to OSCS                                             | Parameters                                                                                                    | 5496352    | Wait   | 5/24/23 5:48 PM UTC | 5/24/23 5:38 PM UTC |
| ESS process to check Search Cloud Service availability                    | * Boot US CORP                                                                                                    | 5496361    | Wait   | 5/24/23 5:43 PM UTC | 5/24/23 5:38 PM UTC |
| Rebuild Learning Item Stop Word Index                                     |                                                                                                    | 5496360    | Wait   | 5/24/23 5:40 PM UTC | 5/24/23 5:35 PM UTC |
|                                                                           |                                                                                                    |            |        |                     |                     |
|                                                                           |                                                                                                    |            |        |                     | m                   |

#### Click OK

| = vision                                                                     |                                                                                           |            |        | 오 더 ☆ 됸 후 📓                             |
|------------------------------------------------------------------------------|-------------------------------------------------------------------------------------------|------------|--------|-----------------------------------------|
| Overview (2)                                                                 |                                                                                           |            |        |                                         |
|                                                                              | Process Details X                                                                         | 1          |        |                                         |
| ▶ Search                                                                     | This process will be queued up for submission at position 1                               |            |        | Saved Search Last hour                  |
| Search Results ⑦                                                             | Process Options Advanced Submit Cancel                                                    |            |        |                                         |
| View      Plat List      Hierarchy                                           | Name: Post Mass Additions                                                                 |            |        |                                         |
| Actions View View Schedule New Process Resubmit Put On Hold Cancel Process F | Description Creates assets from mass addition lines in the Process 5496368 was submitted. |            |        |                                         |
| Name                                                                         | Schedule As soon as possible Submission Notes                                             | Process ID | Status | Scheduled Time Submission Time          |
| IDCS Sync Notification                                                       | Basic Options                                                                             | 5496363    | Wart   | 5/24/23 6:08 PM UTC 5/24/23 5:38 PM UTC |
| Ingesting attachments to OSCS                                                | Click OK                                                                                  | 5496362    | Wait   | 5/24/23 5:48 PM UTC 5/24/23 5:38 PM UTC |
| ESS process to check Search Cloud Service availability                       | * Book US CORP                                                                            | 5496361    | Wait   | 5/24/23 5:43 PM UTC 5/24/23 5:38 PM UTC |
| Rebuild Learning Item Stop Word Index                                        |                                                                                           | 5496360    | Wait   | 5/24/23 5:40 PM UTC 5/24/23 5:35 PM UTC |
|                                                                              |                                                                                           |            |        |                                         |
|                                                                              |                                                                                           |            |        | P                                       |

# Click Refresh until process is Succeeded

|                                                        | _          |           |                     |                     |
|--------------------------------------------------------|------------|-----------|---------------------|---------------------|
| = VISION                                               |            |           |                     | ን ២ ၞ 🔞             |
| Overview (2)                                           |            |           |                     |                     |
|                                                        |            |           |                     |                     |
| ♦ Search                                               |            |           | Saved Search        | Last hour 🗸         |
| Search Results ⑦                                       |            |           |                     |                     |
| View   FielList   Herardy  Click Refresh               |            |           |                     |                     |
| Actons View Vew Vew Vew Vew Vew Vew Vew Vew Vew V      |            |           |                     |                     |
| Name                                                   | Process ID | Status    | Scheduled Time      | Submission Time     |
| ESS process to check Search Cloud Service availability | 5496371    | Wat       | 5/24/23 5:48 PM UTC | 5/24/23 5:43 PM UTC |
| Extract Assets Reporting Data                          | 5496370    | Succeeded | 5/24/23 5:42 PM UTC | 5/24/23 5:42 PM UTC |
| Post Mars Addrose Report                               | 5496369    | Succeeded | 5/24/23 5:42 PM UTC | 5/24/23 5:42 PM UTC |
| Process Details Status Details Ensure Succeed          | ed         |           |                     |                     |
| Log and Output                                         |            |           |                     |                     |
| Attachment ESS_L_5496388 (1 more)                      |            |           |                     |                     |
| ▶ Parameters                                           |            |           |                     |                     |
|                                                        |            |           |                     |                     |
|                                                        |            |           |                     |                     |
|                                                        |            |           |                     |                     |
|                                                        |            |           |                     |                     |
|                                                        |            |           |                     |                     |
|                                                        |            |           |                     |                     |
|                                                        |            |           |                     | •••                 |
| 1                                                      |            |           |                     |                     |

# **Delete Mass Additions**

Navigation: Home>Fixed Assets>Assets>Additions>Click Ready to Post>Post All or Home>Tools>Scheduled Processes>Schedule New Process>Post Mass Additions>Select Book>Submit>Continue>OK>Check Status has Succeeded

Note: This will remove any items in the Delete queue in Mass Additions. Once mass additions have been updated to Posted status, they will need the queue updated to Delete in order to be deleted.

From home screen, click **Tools** 

| = vision | Q Search fo                              | ir people and actions                     |                           |                          |                            |                          | 0 & 늄 한 🔞 |
|----------|------------------------------------------|-------------------------------------------|---------------------------|--------------------------|----------------------------|--------------------------|-----------|
| 1980     | Good morning, Cas                        | ey Brown!                                 |                           | Click <sup>-</sup>       | Tools                      |                          | 4.0       |
| 00000    |                                          |                                           | Enterprise Tools          | Configuration            | Planning and F             |                          |           |
|          | QUICK ACTIONS                            | APPS                                      |                           |                          |                            |                          | 0,00,000  |
|          | Anage Collaboration Messaging<br>History | Set Preferences                           | Approvals                 | Reports and<br>Analytics | Scheduled<br>Processes     | Security Console         |           |
|          |                                          | Sales and Service<br>Access<br>Management | File Import and<br>Export | Transaction<br>Console   | Collaboration<br>Messaging | Customer Center<br>Tools |           |
|          |                                          | Data Visualization                        | Period Close<br>Process   | Enterprise Data          | +                          |                          |           |
|          | Things to Finish                         |                                           |                           |                          |                            |                          |           |

Next, click Scheduled Processes

| = vision   | Q. Search f                               | or people and actions                     |                           |                          |                            |                          | 습 주 너 ㅎ 🔞 |
|------------|-------------------------------------------|-------------------------------------------|---------------------------|--------------------------|----------------------------|--------------------------|-----------|
| Joille Mar | Good morning, Cas                         | sey Brown!                                |                           |                          |                            |                          |           |
|            | Cash Management Fixed Assets              |                                           | Enterprise Took           | configuration            |                            |                          |           |
|            | QUICK ACTIONS                             | APPS                                      |                           |                          |                            | Click Scheduled Pro      | ocesses   |
|            | Hanage Collaboration Messaging<br>History | Set Preferences                           | Approvals                 | Reports and<br>Analytics | Scheduled<br>Processes     | ے<br>Security Console    |           |
|            |                                           | Sales and Service<br>Access<br>Management | File Import and<br>Export | Transaction<br>Console   | Collaboration<br>Messaging | Customer Center<br>Vools |           |
| 0.00       |                                           | Data Visualization                        | Period Close<br>Process   | Enterprise Data          | +                          |                          |           |
|            | Things to Finish                          |                                           |                           |                          |                            |                          |           |

#### Click Schedule New Process

| = vision                                                                                                    |            |           | ۹ <u>۵</u> ۲        | 2日 년 🔞              |
|----------------------------------------------------------------------------------------------------|------------|-----------|---------------------|---------------------|
| Overview ③                                                                                                    |            |           |                     |                     |
| ▶ Search                                                                                                    |            |           | Saved Search        | Last hour 🗸         |
| Search Results ⑦ Click Schedule New Process Vew ⑧ FatLst 	Herserby Adder 	Vev 		Soldedae New Process Patricular Patro On Hold Cancel Process Release Process Vew Log |            |           |                     |                     |
| Name                                                                                                    | Process ID | Status    | Scheduled Time      | Submission Time     |
| Provide Online Transaction Engline Functionality                                                                                                    | 5495885    | Running   | 5/24/23 1:41 PM UTC | 5/24/23 1:41 PM UTC |
| Rebuild Learning Item Stop Word Index                                                                                                    | 5495884    | Wait      | 5/24/23 1:45 PM UTC | 5/24/23 1:40 PM UTC |
| Rebuild Learning Item Stop Word Index                                                                                                    | 5495883    | Succeeded | 5/24/23 1:40 PM UTC | 5/24/23 1:40 PM UTC |
| Rebuild Learning Item Stop Word Index                                                                                                    | 5495882    | Succeeded | 5/24/23 1:40 PM UTC | 5/24/23 1:40 PM UTC |
|                                                                                                    |            |           |                     | _                   |
|                                                                                                    |            |           |                     |                     |

From the drop down, click Search

\_\_\_\_\_

| ≡ VISION<br>Overview ©                                                  |              |                                                          | _          | _               | Q () .              | x Þ ð 🚷             |
|-------------------------------------------------------------------------|--------------|----------------------------------------------------------|------------|-----------------|---------------------|---------------------|
| ▶ Search                                                                |              |                                                          |            |                 | Saved Search        | Last hour           |
| Search Results ⑦                                                        |              |                                                          |            |                 |                     |                     |
| View                                                                    |              |                                                          |            |                 |                     |                     |
| Actions  View  View  Cancel Process Resubmit Put On Hold Cancel Process | Release Proc | ess View Log 🖸                                           |            |                 |                     |                     |
| Name                                                                    | _            |                                                          | Process ID | Status          | Scheduled Time      | Submission Time     |
| Provide Online Transaction Engine Functionality                         | Schedule N   | ew Process                                               | 95885      |                 | 12 1/23 1:41 PM UTC | 5/24/23 1:41 PM UTC |
| Rebuild Learning Item Stop Word Index                                   | Туре         | Job      Job Set                                         | 95884      | Click Drop Down | V23 1:45 PM UTC     | 5/24/23 1:40 PM UTC |
| Rebuild Learning Item Stop Word Index                                   |              |                                                          | 35000      | Succeeded       | 5/24/23 1:40 PM UTC | 5/24/23 1:40 PM UTC |
| Rebuild Learning Item Stop Word Index                                   | Name         |                                                          | ▼ 95882    | Succeeded       | 5/24/23 1:40 PM UTC | 5/24/23 1:40 PM UTC |
|                                                                         | Description  | Advanced Controls Notifications                          |            | Î               |                     |                     |
|                                                                         |              | Calculate Accual and Balances: Submoress                 |            |                 |                     |                     |
|                                                                         |              | Calculate Accruals and Balances                          |            |                 |                     |                     |
|                                                                         |              | Create Mass Additions                                    |            |                 |                     |                     |
|                                                                         |              | Create Payables Withholding Tax Letters                  |            |                 |                     |                     |
|                                                                         |              | DS Intelligent Document Recognition Service for Payables |            |                 |                     |                     |
|                                                                         |              | Dependent Job                                            |            |                 |                     |                     |
|                                                                         |              | Dependent Job                                            |            |                 |                     |                     |
|                                                                         |              | Evaluate Absences                                        |            | •               |                     |                     |
|                                                                         |              | s Search                                                 |            | •               |                     |                     |
| Click Search                                                            |              |                                                          |            |                 |                     |                     |
|                                                                         |              |                                                          |            |                 |                     |                     |

#### Type **Delete Mass Additions** and click **Search**

| = VISION                                                                                             |                   | く 🛛 🌣 占 👌 🖉                             |
|----------------------------------------------------------------------------------------------------|-------------------|-----------------------------------------|
| Overview 🗇                                                                                           |                   |                                         |
|                                                                                                    |                   | Saved Search Last hour                  |
| Search Results ⑦                                                                                     |                   |                                         |
| Vew      FlatList      Herarchy                                                                      |                   |                                         |
| Actions + View + Schedule New Process Resubmit Put On Hold Cancel Process Release Process View Log 🔁 |                   |                                         |
| Name                                                                                                 | Process ID Status | Scheduled Time Submission Time          |
| ESS process to check Search Cloud Service availability Schedule New Process                          | and the second    | 5/24/23 5:48 PM UTC 5/24/23 5:43 PM UTC |
| Eitract Assets Reporting Data                                                                        | ×                 | 5/24/23 5:42 PM UTC 5/24/23 5:42 PM UTC |
| Post Mass Additions Report                                                                           | Basic             | 5/24/23 5.42 PM UTC 5/24/23 5.42 PM UTC |
| Post Mass Additions Delete Mass Additions                                                            | reded             | 5/24/23 5:42 PM UTC 5/24/23 5:42 PM UTC |
| Broward Datality States Datality                                                                     | Search Reset      |                                         |
| Name Of L Operation                                                                                  | Description       |                                         |
| Post Mass Additions, 5496388 No rows to display Click Search                                         |                   |                                         |
| Status Succeeded Schedule Start 5/24                                                                 | OK Cancel         |                                         |
| Log and Output                                                                                       | UN Canter         |                                         |
| Attachment ESS_L_5480388 (1 more)                                                                    |                   |                                         |
| ▶ Parameters                                                                                         |                   |                                         |
|                                                                                                    |                   |                                         |
|                                                                                                    |                   |                                         |
|                                                                                                    |                   |                                         |
|                                                                                                    |                   |                                         |
|                                                                                                    |                   |                                         |
|                                                                                                    |                   |                                         |
|                                                                                                    |                   |                                         |
|                                                                                                    |                   |                                         |
|                                                                                                    |                   |                                         |

Highlight the row and click **OK**
|                                                        |                                              |          |                             | く口かに                       | ⊐ ¢ 🚷         |
|--------------------------------------------------------|----------------------------------------------|----------|-----------------------------|----------------------------|---------------|
| Search     Search     Search Results                   |                                              |          |                             | Saved Search Last          | hour 👻        |
| Actions  View  Schedule New Process Resubmit Put On    | Hold Cancel Process Release Process View Log |          |                             |                            |               |
| Name                                                   |                                              |          | Process ID Status           | Scheduled Time Subm        | ission Time   |
| ESS process to check Search Cloud Service availability | Search and Select: Name                      |          | ×                           | 5/24/23 5:48 PM UTC 5/24/2 | 3 5:43 PM UTC |
| Extract Assets Reporting Data                          | ∡ Search                                     |          | Basic                       | 5/24/23 5:42 PM UTC 5/24/2 | 3 5:42 PM UTC |
| Post Mass Additions Report                             | Name Delete Mass Additions                   |          | peeded                      | 5/24/23 5:42 PM UTC 5/24/2 | 3 5:42 PM UTC |
| Post Mass Additions                                    |                                              |          | Search Report               | 5/24/23 5:42 PM UTC 5/24/2 | 3 5:42 PM UTC |
|                                                        | Highlight Row                                |          | Just Heart                  |                            |               |
| Process Details Status Details                         | Name                                         |          | Description                 |                            |               |
| Post Mass Additions, 5496368                           | Delete Mass Additions                        |          | Deletes unwanted mass a     |                            |               |
| Status Succeeded Schedule Start                        | 5/24 Delete Mass Additions Report            |          | Lists all the mass addition |                            |               |
| Log and Output                                         |                                              |          | OK Cancel                   |                            |               |
| Attachment ESS_L_5406368 (1 more)  Parameters          |                                              | Click OK |                             |                            |               |
|                                                        |                                              |          |                             |                            |               |
|                                                        |                                              |          |                             |                            |               |
|                                                        |                                              |          |                             |                            |               |
|                                                        |                                              |          |                             |                            |               |
|                                                        |                                              |          |                             |                            |               |
|                                                        |                                              |          |                             |                            |               |
|                                                        |                                              |          |                             |                            |               |

# Click **OK**

| <b>■ vision</b>                                                                                                    |                            |                       |           | 오 다 주 Þ 한 🔞                                                                                                    |
|----------------------------------------------------------------------------------------------------|----------------------------|-----------------------|-----------|----------------------------------------------------------------------------------------------------|
| Overview (?)                                                                                                    |                            |                       |           |                                                                                                    |
| ▶ Search<br>Search Results (?)                                                                                                    |                            |                       |           | Saved Search Last hour 🗸                                                                                                    |
| View                                                                                                    |                            |                       |           |                                                                                                    |
| Actions  View  Cancel Process Resubmit Put On Hold Cancel Process                                                                                                    | Release Process View Log O |                       |           |                                                                                                    |
| Name                                                                                                    |                            | Process ID            | Status    | Scheduled Time Submission Time                                                                                                    |
| ESS process to check Search Cloud Service availability                                                                                                    | Schedule New Process       | 96371                 | Wait      | 5/24/23 5:48 PM UTC 5/24/23 5:43 PM UTC                                                                                                    |
| Extract Assets Reporting Data                                                                                                    | Type 💿 Job 🕓 Job Set       | 96370                 | Succeeded | 5/24/23 5:42 PM UTC 5/24/23 5:42 PM UTC                                                                                                    |
| Post Mass Additions Report                                                                                                    |                            | Delete Mass Additions | Succeeded | 5/24/23 5:42 PM UTC 5/24/23 5:42 PM UTC                                                                                                    |
| Post Mass Additions                                                                                                    | Name Delete Mass Additions | ▼ 96368               | Succeeded | 5/24/23 5:42 PM UTC 5/24/23 5:42 PM UTC                                                                                                    |
| Process Deals Status Deals<br>Post Mass Additions, \$45568<br>Status Succeeded Start 5/24/25.547 M UTC<br>Log and Output<br>Attachment Edss462828 (none.)<br>P Parameter |                            | Cancel                |           |                                                                                                    |
|                                                                                                    |                            |                       |           |                                                                                                    |
|                                                                                                    |                            |                       |           |                                                                                                    |
|                                                                                                    |                            |                       |           |                                                                                                    |
|                                                                                                    |                            |                       |           |                                                                                                    |
|                                                                                                    |                            |                       |           |                                                                                                    |
|                                                                                                    |                            |                       |           |                                                                                                    |
|                                                                                                    |                            |                       |           | m in the second second s |

Select the **Book** and click **Advanced** tab

| = VISION                                                                                                    |                                                            |    |                               |                                     | ۹ <u>۵</u> .                                                      | ☆ Þ 수 🚷                                                           |
|----------------------------------------------------------------------------------------------------|------------------------------------------------------------|----|-------------------------------|-------------------------------------|-------------------------------------------------------------------|-------------------------------------------------------------------|
| Overview ⑦                                                                                                    | Process Details Click Advanced                             | ×  |                               |                                     | Saved Search                                                      | n Last hour 🗸                                                     |
| Actions v View v Schedule New Process Resubmit Put On Hold Cancel Process R Name ESS process to check Search Cloud Service availability              | Schedule As soon as possible Submission Note Basic Options | ,  | Process ID<br>5496371         | Status<br>Wait                      | Scheduled Time                                                    | Submission Time                                                   |
| Extract Assets Reporting Data Post Mass Additions Report Post Mass Additions                                                                         | Parameters Select Bo                                       | ok | 5496370<br>5496369<br>5496368 | Succeeded<br>Succeeded<br>Succeeded | 5/24/23 5:42 PM UTC<br>5/24/23 5:42 PM UTC<br>5/24/23 5:42 PM UTC | 5/24/23 5:42 PM UTC<br>5/24/23 5:42 PM UTC<br>5/24/23 5:42 PM UTC |
| Process Details Status Details                                                                                                    | Feeder System                                              |    |                               |                                     |                                                                   |                                                                   |
| Post Moss Additions, 548548<br>Statis Succeed Schedule Start 5/24/23 542 PM UTC<br>Log and Output<br>Attachment ESS_L549(380 (1mms.)<br>) Parameters |                                                            |    |                               |                                     |                                                                   |                                                                   |
|                                                                                                    |                                                            |    |                               |                                     |                                                                   | po po                                                             |

Click Schedule tab and select the applicable Run

| = VISION                                                                                                    |                                                                                                    |            |           | く 🛛 🌣 白 守 🚷                             |
|----------------------------------------------------------------------------------------------------|----------------------------------------------------------------------------------------------------|------------|-----------|-----------------------------------------|
| Overview (2)                                                                                                    |                                                                                                    |            |           |                                         |
| ▶ Search<br>Search Results ⑦           Vew         ● FatList         ⊖ Herarchy                                                                                      | Process Details  (a) This process will be queued up for authorision at position 1  Process Options Basic Subgit Cancel Name Detail Mass Additors | ×          |           | Saved Search Last hour                  |
| Actions  View  Schedule New Process Resubmit Put On Hold Cancel Process F                                                                                            | Description Deletes unwarted mass addition lines in various Notify me when this process ends                                                     |            |           |                                         |
| Name                                                                                                    | Schedule As soon as possible Submission Notes                                                                                                    | Process ID | Status    | Scheduled Time Submission Time          |
| ESS process to check Search Cloud Service availability                                                                                                    | Click Schedule                                                                                                    | 5496371    | Wait      | 5/24/23 5:48 PM UTC 5/24/23 5:43 PM UTC |
| Extract Assets Reporting Data                                                                                                    | Advanced Options                                                                                                    | 5496370    | Succeeded | 5/24/23 5:42 PM UTC 5/24/23 5:42 PM UTC |
| Post Mass Additions Report                                                                                                    | Parameters Schedule Notification                                                                                                    | 5496369    | Succeeded | 5/24/23 5:42 PM UTC 5/24/23 5:42 PM UTC |
| Post Mass Additions                                                                                                    |                                                                                                    | 5496368    | Succeeded | 5/24/23 5:42 PM UTC 5/24/23 5:42 PM UTC |
| Process Details Status Details Post Wass Additions, 549528 Status Successed Schecker Status Successed Log and Output Antocheme ESL, 5490804 (nove) Image: Parameters |                                                                                                    |            |           |                                         |
|                                                                                                    |                                                                                                    |            |           | m i i i i i i i i i i i i i i i i i i i |

Next, click **Notification** tab and enter Recipient and Notification Condition criteria, if applicable

| = vision                                                                                                    |                                                                                                    |            |           | くしや日ウ                                   |     |
|----------------------------------------------------------------------------------------------------|----------------------------------------------------------------------------------------------------|------------|-----------|-----------------------------------------|-----|
| Overview (2)                                                                                                    |                                                                                                    |            |           |                                         |     |
| ▶ Search<br>Search Results ⑦                                                                                                    | Process Details  (i) This process will be queued up for submission at position 1  (ii) Process Options, Basic Subgrit Cancel | ×          |           | Saved Search Last hour                  | ~   |
| View  Flat List Herarchy Actions  View  Schedule New Process Resubmit Put On Hold Cancel Process F                                                                         | Name Delete Mass Additions Description Deletes unwanted mass addition lines in various I Notify me when this process ends    |            |           |                                         |     |
| Name                                                                                                    | Schedule As soon as possible Submission Notes                                                                                | Process ID | Status    | Scheduled Time Submission Time          |     |
| ESS process to check Search Cloud Service availability                                                                                                    | Click Notification                                                                                                    | 5496371    | Wait      | 5/24/23 5:48 PM UTC 5/24/23 5:43 PM UTC | b 🔶 |
| Extract Assets Reporting Data                                                                                                    | Advanced Options                                                                                                    | 5496370    | Succeeded | 5/24/23 5:42 PM UTC 5/24/23 5:42 PM UTC | c   |
| Post Mass Additions Report                                                                                                    | Parameters Schedule Notification                                                                                             | 5496369    | Succeeded | 5/24/23 5:42 PM UTC 5/24/23 5:42 PM UT( | ¢   |
| Post Mass Additions                                                                                                    | View 🔻 💽 🎿                                                                                                    | 5496368    | Succeeded | 5/24/23 5:42 PM UTC 5/24/23 5:42 PM UT  | ¢ 🗸 |
| Process Details<br>Post Mass Additions, 5464368<br>Same Succeeded Schedule Statt. 5/24/23 5.12 PM UTC<br>Log and Output<br>Attachment ESS_L566/38 (1 more)<br>▶ Parameters | Recipient Center<br>No retifications entres Enter Recipient Information                                                      |            |           |                                         |     |
|                                                                                                    |                                                                                                    |            |           | P                                       |     |

### Click Submit

| > Sarch   Search   Search   Search (Source)   We () left () harding in the frame in the state of the state in the state in the sta                                                                                     | = vision                                                                                                    |                                                                                                    |            |           | く 🗘 🌣 白 守 🔞                             |
|----------------------------------------------------------------------------------------------------|----------------------------------------------------------------------------------------------------|----------------------------------------------------------------------------------------------------|------------|-----------|-----------------------------------------|
| > Sacch   Secch Rests     Ver @ forth     New @ forth     New @ forth     Persons to deck Seen Rests     State Assess Rests     Persons to deck Seen Rests     Persons to deck Seen Rests     Respers     Persons to deck Seen Rests     Respers     Persons to deck Seen Rests     Respers     Persons to deck Seen Rests     Respers     Persons to deck Seen Rests     Respers     Respers     Respers     Respers     Respers <td>Overview (2)</td> <td></td> <td></td> <td></td> <td></td>                                                                                                    | Overview (2)                                                                                                    |                                                                                                    |            |           |                                         |
| Name   ESS process to dack Search Coud Service availability   Exstandame Reporting Data   Part Mass Additions, \$496548   Sixteeling States Datability   Porcess Datability   Porcess Datability   Sixteeling States Datability   Porcess Datability   Sixteeling States Datability   Porcess Datability   Sixteeling States Datability   Porcess Datability   Sixteeling States Datability   Porcess Datability   Sixteeling States Datability   Porcess Datability   Sixteeling States Datability   Porcess Datability   Sixteeling States Datability   Porcess Datability   Sixteeling States Datability   Porcess Datability   Sixteeling States Datability   Porcess Datability   Sixteeling States Datability   Sixteeling States Datability   Porcess Datability   Sixteeling States Datability   Porcess Datability   Sixteeling States Datability   Porcess Datability   Sixteeling States Datability   Porcess Datability   Sixteeling States Datability   Porcess Datability   Sixteeling States Datability   Porcess Datability   Sixteeling States Datability   Sixteeling States Datability   Porcess Datability   Sixteeling States Datability   Sixteeling States Datability   Porcess Datability   Sixteeling States Datability   Sixteeling States Datab                                                                                                    | Search Search Results     O                                                                                                    | Process Details  This process will be queued us for submission al postion 1 Process Options Ease Submit Name Detek Mass Additions Detectigation Deteks unwarded mass addition is in wate the process of the process ends | <b>`</b>   |           | Saved Search Last hour v                |
| ESS process to deck Seen Cloud Serve availabily       Advanced Options         Bet Academ Reports Total       Prantiers         Per Mara Academ Reports       Prantiers         Process Datals       Total Cloud Serve availabily         Process Datals       Scheeles Statt         Status Academ Reports       Scheeles Statt         Process Datals       Scheeles Statt         Status Academ Reports       Scheeles Statt         Process Datals       Scheeles Statt         Status Academ Reports       Scheeles Statt         Process Datals       Scheeles Statt         Status Academ Reports       Scheeles Statt         Process Datals       Scheeles Statt         Status Academ Statt       Scheeles Statt         Status Academ Statt       Scheeles Statt         Status Academ Statt       Scheeles Statt         Status Academ Statt       Scheeles Statt         Status Academ Statt       Scheeles Statt         Status Academ Statt       Scheeles Statt         Status Academ Statt       Scheeles Statt         Status Academ Statt       Scheeles Statt         Scheeles Statt       Scheeles Statt         Scheeles Statt       Scheeles Statt         Scheeles Statt       Scheeles Statt                                                                                                    | Name                                                                                                    | Schedule As soon as possible Submission Notes                                                                                                    | Process ID | Status    | Scheduled Time Submission Time          |
| In District offer registry Loss     Status (district)     Status (district)                                                                                                    | ESS process to check Search Cloud Service availability                                                                                               | Advanced Options                                                                                                    | 5496371    | Wait      | 5/24/23 5:48 PM UTC 5/24/23 5:43 PM UTC |
| Pert Mass Address     Ver <ul> <li>3 Mail</li> <li>Recipient Condition</li> <li>Monitations defined</li> </ul> Non-stitutions defined     Successed         Successed                                                                                                    | Post Mass Additions Report                                                                                                    | Parameters Schedule Notification                                                                                                    | 5496369    | Succeeded | 5/24/23 5:42 PM UTC 5/24/23 5:42 PM UTC |
| Process Details     Recipient     Condition       Post Mass Additions, \$49549<br>Mass Screeded     Scheeluls Start 50,422,542 PM UTC<br>Log and Output<br>Attachment Edg1_\$49288 (none.)     Scheeluls Start 50,422,542 PM UTC       ▶ Parameters     Image: Condition Start 50,422,542 PM UTC     Image: Condition Start 50,422,542 PM UTC                                                                                                    | Post Mass Additions                                                                                                    | View <b>v</b> 9 %                                                                                                    | 5496368    | Succeeded | 5/24/23 5:42 PM UTC 5/24/23 5:42 PM UTC |
| Pest Mass Additions, 5445456<br>Site Site State State S | Process Details Status Details                                                                                                    | Recipient Condition No notifications defined                                                                                                    |            |           | <u></u>                                 |
|                                                                                                    | Post Mass Additions, 5495368<br>Statis Successford Schedule Start 52423 542 PM UTC<br>Log and Output<br>Attachment ESS5493561 (more)<br>▶ Parameters |                                                                                                    |            |           |                                         |

Click **OK** 

| ≡ <b>VISION</b>                                                                                                    |                                                                                                    |                            | _                                | _                           | Q () ·                                                       | ☆ ᄆ 수 🔞                                                       |
|----------------------------------------------------------------------------------------------------|----------------------------------------------------------------------------------------------------|----------------------------|----------------------------------|-----------------------------|--------------------------------------------------------------|---------------------------------------------------------------|
| Search Search Results ⑦      Wev ④ FatList ○ Herarchy      The search results □ Decomposition                                                                                        | Process Details  This process will be queued up for submission at position 1  Process O  Name Deteits Mars Addition  Description Details unwanter mass addition there in vanuar.  Process O | ptions Basic Submit Cancet |                                  |                             | Saved Searc                                                  | h Lasthour v                                                  |
| Name ESS process to therit. Search. Cloud Service availability Extract Assett Reporting Data                                                                                         | Schedule As soon as possible Submission Notes                                                                                                    |                            | Process ID<br>5496371<br>5496370 | Status<br>Wait<br>Succeeded | Scheduled Time<br>5/24/23 5:48 PM UTC<br>5/24/23 5:42 PM UTC | Submission Time<br>5/24/23 5:43 PM UTC<br>5/24/23 5:42 PM UTC |
| Post Mass Additions Report Post Mass Additions                                                                                                    | Parameters Schedule Notification                                                                                                    |                            | 5496369<br>5496368               | Succeeded<br>Succeeded      | 5/24/23 5.42 PM UTC<br>5/24/23 5.42 PM UTC                   | 5/24/23 5 42 PM UTC<br>5/24/23 5 42 PM UTC                    |
| Process Details Status Details<br>Post Mass Acaditons, 544536<br>Satas Successor Schedule Start 52423 542 PM UTC<br>Log and Output<br>Attachment ESS_1_5490361(mov)<br>IV Parameters | Terretizaten zekar                                                                                                    |                            |                                  |                             |                                                              |                                                               |
|                                                                                                    |                                                                                                    |                            |                                  |                             |                                                              | m                                                             |

### Click Refresh until process is Succeeded

| = vision                                                                                           |       |           | ۹ <u>۵</u> .        | ☆ ᄆ ᅌ 🥘             |
|----------------------------------------------------------------------------------------------------|-------|-----------|---------------------|---------------------|
| Overview (2)                                                                                       |       |           |                     |                     |
| ▶ Search                                                                                           |       |           | Saved Search        | Last hour           |
| Search Results (1)                                                                                 |       |           |                     |                     |
| Vew   RealLat   Hearchy  Click Refresh  Ensure Succeed                                             | d     |           |                     |                     |
| Actions v View v Schedule New Process Resubmit Put On Hold Cancel Process Release Process View Log |       |           |                     |                     |
| Nane Pr                                                                                            | icess | Status    | Scheduled Time      | Submission Time     |
| Delete Mass Additions 54                                                                           | 6458  | oucceeded | 5/24/23 6:23 PM UTC | 5/24/23 6:23 PM UTC |
| ESS process to check Search Cloud Service availability 546                                         | 6467  | Wait      | 5/24/23 6:28 PM UTC | 5/24/23 6:23 PM UTC |
| Generate Relevancy Feed 54                                                                         | 6466  | Wait      | 5/24/23 7:21 PM UTC | 5/24/23 6:21 PM UTC |
| Generate Relevancy Feed Batch 54                                                                   | 6465  | Succeeded | 5/24/23 6:21 PM UTC | 5/24/23 6:21 PM UTC |
|                                                                                                    |       |           |                     |                     |
|                                                                                                    |       |           |                     |                     |
|                                                                                                    |       |           |                     |                     |
|                                                                                                    |       |           |                     | <b>—</b>            |

# Edit Source Lines

Navigation: Home>Fixed Assets>Assets>Tasks>Prepare Source Lines>Enter Details>Click Post>OK>Refresh

From home screen, click **Fixed Assets** 

| = vision | Q Search                     | for people and actions           |                           |               |                                      |           | 습 수 며 수 🔞 |  |  |
|----------|------------------------------|----------------------------------|---------------------------|---------------|--------------------------------------|-----------|-----------|--|--|
| 00,00    | Good afternoon, Casey Brown! |                                  |                           |               |                                      |           |           |  |  |
| 000000   | Cash Management              |                                  |                           | Configuration |                                      |           |           |  |  |
|          | Click Fixed Assets           | APPS                             |                           |               |                                      |           | 0 0 0 0   |  |  |
|          | Add Absence                  | 0                                |                           | 980           |                                      |           |           |  |  |
| 0 0 00 0 | Contact Info                 | Personal                         | Directory                 | Connections   | Journeys                             | Pay       | 1         |  |  |
| 0000000  | My Public Info               |                                  |                           |               |                                      |           |           |  |  |
| 0000     | B My Organization Chart      | ₩                                | îĉ                        | $\bigcirc$    | 6                                    | ø         |           |  |  |
|          |                              | Time and<br>Absences             | Career and<br>Performance |               | Opportunity<br>Marketplace           |           | 0000      |  |  |
| 0 0      | My Paysips                   |                                  |                           |               |                                      |           |           |  |  |
|          | Your Benefits                | B                                | Î                         | е <u></u> е   |                                      | ٢         |           |  |  |
|          | Existing Absences            |                                  | Volunteering              |               | Report Virus and<br>Safety Incidents | Web Clock |           |  |  |
|          | 國。 My Compensation           |                                  | Яп                        | G             |                                      |           |           |  |  |
|          | Current Time Card            | <u>ර</u> ුලා<br><sub>Goals</sub> | Performance               | Expenses      | +                                    |           |           |  |  |

### Next, click Assets

| = vision     | ${\sf Q}_{\sf c}$ Search for people and actions                                | () 주 Þ 수 🔞                              |
|--------------|--------------------------------------------------------------------------------|-----------------------------------------|
| Leide Martin | Good afternoon, Casey Brown!                                                   | 4.0                                     |
|              | Cash Management Fixed Assets Expenses My Enterprise Tools Configuration Others | 0 0 0 0 0 0 0 0 0 0 0 0 0 0 0 0 0 0 0 0 |
|              |                                                                                |                                         |
| 00000        | Aust Asst Ingary                                                               |                                         |
|              | Click Assets                                                                   |                                         |
|              | Things to Finish                                                               |                                         |
| 0 0          | Assigned to Me                                                                 |                                         |
|              | 0                                                                              |                                         |
|              | Greated by Me You have no open notifications.                                  |                                         |
|              | Show More                                                                      |                                         |

# Click Tasks

|         | Adjustments          | Transfers                        | Retirements         | Depreciation  |              |                |              |       |                       |      |            |
|---------|----------------------|----------------------------------|---------------------|---------------|--------------|----------------|--------------|-------|-----------------------|------|------------|
|         | 1                    | 1                                | 32 Incomplete       |               |              |                |              |       |                       |      |            |
|         | Incomplete           |                                  | 2 Exceptions        | IVIAY-22      |              |                |              |       |                       |      |            |
| ,t      | moompiete            | moonpiete                        | O Ready to Post     |               |              |                |              |       |                       |      | Click Tasl |
| -       | •                    | •                                | •                   | •             |              |                |              |       |                       |      |            |
|         | 💌 🕫 Datach 🛛 Danaara | All Morros Add to Asso           | t Folit Chappo Book |               |              |                |              |       |                       |      |            |
| э.<br>П | En al Deuter Prepare | midiyy Ma                        | Change book         |               |              |                |              |       | midivy                | ria. |            |
| In      | voice Number Cost    | ▲ In Service Date C              | Category            | PO Number Uni | its Comments | Project Number | Asset Number | Queue | Invoice<br>Accounting | Date |            |
|         | 1,7                  | 55.00 1/2/21 E                   | BUILDING-OFFICE     |               | 1            |                | 283782       | Error |                       |      |            |
|         | 1,4                  | 31.71 1/6/21 E                   | BUILDING-OFFICE     |               | 1            |                | 283786       | Error |                       |      |            |
|         | 1,1                  | 90.00 1/4/21 E                   | BUILDING-OFFICE     |               | 1            |                | 283784       | Error |                       |      |            |
|         |                      |                                  |                     |               | 1            |                | 283785       | Error |                       |      |            |
|         | 1,1                  | 00.00 1/5/21 E                   | SUILDING-OFFICE     |               |              |                |              |       |                       |      |            |
|         | 1,1                  | 00.00 1/5/21 E<br>00.00 1/3/21 E | BUILDING-OFFICE     |               | 1            |                | 283783       | Error |                       |      |            |

### Click Prepare Source Lines

| =    | visio                       | N                     |                       |                                 |               |            |                |              |             |                         |            | く 🗘 🌣 占 👸                                                                              |
|------|-----------------------------|-----------------------|-----------------------|---------------------------------|---------------|------------|----------------|--------------|-------------|-------------------------|------------|----------------------------------------------------------------------------------------|
| Ass  | ets 🕐 🛛 US COR              | P-USD 💌               |                       |                                 |               |            |                |              |             |                         |            | Transactions  • Add Asset                                                              |
| Add  | ittions                     | Adjustments           | Transfers             | Retirements<br>32 Incomplete    | Depreciation  |            |                |              |             | Lines                   |            | Add Assets in Spreadsheet     Prepare Source Lines     Adjust Assets     Adjust Assets |
|      | Exceptions<br>Ready to Post | 1<br>Incomplete       | 4<br>Incomplete       | 2 Exceptions<br>0 Ready to Post | MAY-22        |            |                | Click Pre    | pare Source | Lilles                  | Ξ          | Capitalize CIP Assets     Impair Assets     Departure Assets                           |
|      |                             |                       |                       |                                 |               |            |                |              |             |                         | <u>hl.</u> | Hevalue Assets     Transfer Assets                                                     |
|      | •                           | •                     | •                     | •                               | •             |            |                |              |             |                         |            | Transfer Assets in Spreadsheet                                                         |
|      |                             |                       |                       |                                 |               |            |                |              |             |                         |            | Retire Assets                                                                          |
| Acto | ins ▼ View ▼ 3⊞             | Er 🖃 Detach Prepare / | Merge Add to Asset    | Split Change Book               |               |            |                |              |             |                         |            | Reinstate Assets                                                                       |
| 2    |                             |                       | midiyy Go             |                                 |               |            |                |              |             | m/d/yy                  | ිම         | Update Descriptive Details                                                             |
|      | Description                 | Invoice Number Cost 4 | ⊾マ In Service Date Co | ategory                         | PO Number Uni | s Comments | Project Number | Asset Number | Queue       | Invoice<br>Accounting D | late       | Manage Leases Accounting                                                               |
|      | A2                          | 1,75                  | 5.00 1/2/21 BL        | UILDING-OFFICE                  |               | 1          |                | 283782       | Error       |                         |            | Create Accounting                                                                      |
|      | A6                          | 1,41                  | 1.71 1/6/21 BU        | UILDING-OFFICE                  |               | 1          |                | 283785       | Error       |                         |            | Create Adjustment Journal     Review Journal Entries                                   |
|      | A4                          | 1,19                  | 0.00 1/4/21 BU        | UILDING-OFFICE                  |               | 1          |                | 283784       | Error       |                         |            | General                                                                                |
|      | A5                          | 1,10                  | 0.00 1/5/21 BU        | UILDING-OFFICE                  |               | 1          |                | 283785       | Error       |                         |            | Inquire Assets                                                                         |
|      | A3                          | 40                    | 0.00 1/3/21 BL        | JILDING-OFFICE                  |               | 1          |                | 283783       | Error       |                         |            | Perform What-If Analysis     Monane All Books                                          |
|      | A1                          | 17                    | 5.00 1/1/21 BU        | JILDING-OFFICE                  |               | 1          |                | 283781       | Error       |                         |            | Manage Units of Production                                                             |
| 4    |                             |                       |                       |                                 |               |            |                |              |             |                         |            | Mange Physical Inventory                                                               |

Select the **Book** and in Queue, click **New** then click **Search** 

\_\_\_\_\_

| = visio                               | N               |                          |                          |           |                |              |                 |                |               | ۵ ۵                | ☆₽                | <del>0</del> 🧕 |
|---------------------------------------|-----------------|--------------------------|--------------------------|-----------|----------------|--------------|-----------------|----------------|---------------|--------------------|-------------------|----------------|
| Prepare Source L                      | ines ⊘          |                          |                          |           |                |              |                 |                |               |                    |                   | Done           |
| ▲ Search                              |                 | Select Book              |                          |           |                |              |                 |                | Advanced      | lanage Watchlist S | aved Search All S | ource Lines 🗸  |
| * Book                                |                 | PO Numi                  | er                       |           |                |              |                 |                |               |                    |                   | Kedhilea       |
| * Queue                               | New             | Project Numb             | ver 🔤                    | •         |                |              |                 |                |               |                    |                   |                |
| Invoice Number                        |                 | Click N                  | ew                       | •         |                |              |                 |                |               |                    |                   |                |
| Supplier                              |                 | 0                        |                          | ·         |                |              |                 |                |               |                    |                   |                |
|                                       |                 |                          |                          |           |                |              |                 |                |               |                    | Search Re         | set Save       |
| Actions ▼ View ▼ 5                    | 🔄 🗑 Detach 🛛 Pr | epare All Post All Merge | Add to Asset Split Chang | 9 Book    |                |              |                 |                | Click         | Search             | -                 |                |
| ٢                                     |                 | m/d/yy 😚                 |                          |           |                |              |                 | m <sup>1</sup> | diyy          |                    |                   |                |
| Description I<br>No search conducted. | Invoice Number  | Cost ▲▼ In Service Date  | Category                 | PO Number | Units Comments | Project Numb | er Asset Number | Queue Ac       | counting Date |                    |                   |                |
|                                       |                 |                          |                          |           |                |              |                 |                |               |                    |                   |                |
|                                       |                 |                          |                          |           |                |              |                 |                |               |                    |                   |                |
|                                       |                 |                          |                          |           |                |              |                 |                |               |                    |                   |                |
|                                       |                 |                          |                          |           |                |              |                 |                |               |                    |                   |                |
|                                       |                 |                          |                          |           |                |              |                 |                |               |                    |                   |                |
|                                       |                 |                          |                          |           |                |              |                 |                |               |                    |                   |                |
|                                       |                 |                          |                          |           |                |              |                 |                |               |                    |                   |                |
|                                       |                 |                          |                          |           |                |              |                 |                |               |                    |                   | <b>P</b>       |

### Next, click **Actions** then **Edit**

| Prepare Source Lines ©                                                                                                    | = vision                        |             |                          |                   |                |                             |
|----------------------------------------------------------------------------------------------------|---------------------------------|-------------|--------------------------|-------------------|----------------|-----------------------------|
| Search         * Book US CORP         * Book US CORP         * Book US CORP         * Book US CORP         * Book US CORP         * Book US CORP         * Book US CORP         * Book US CORP         * Book US CORP         * Book US CORP         * Book US CORP         * Book US CORP         * Book US CORP         * Project Number         Project Asset Name         Suppt         Click Actions         * Book US CORP         * Book US CORP         * Book US CORP         * Detach         Project Asset Name         * Detach         * Book US CORP         * Book US CORP     <                                                                                                    | Propara Source Lines            |             |                          |                   |                |                             |
| ✓ Search         * Book       US CORF → Project Number         * Ouen       Now         Project Number       ♥ Project Number         * Description       ♥ Project Number         * Description       ♥ Project Number         * Description       ♥ Project Number         * Description       ♥ Project Number         * Description       ♥ Project Number         * Description       ♥ Project Number         * Description       ● Project Number         * Description       ● Project Number         * Description       ● Project Number         * Description       ● Project Number         * Description       ● Project Number         * Description       ● Project Number         * Description       ● Project Number         * Description       ● Project Number         * Description       ● Project Number         * Description       ● Project Number         * Description       ● Project Number         * Description       ● Project Number         * Description       ● Project Number         * Description       ● Project Number         * Description       1021         * Description       1021         * Descripti                                                                                                    | Trepare Source Lines            |             |                          |                   |                |                             |
| * Box US COP   Project Name   * Box Now   Project Name   Project Name   Project Name   Description   Project Name   Description   Project Name    Project Name Project Name Project Name Project Name    Project Name Project Name Project Name    Project Name Project Name Project Name    Project Name Project Name <th>∡ Search</th> <th></th> <th></th> <th></th> <th></th> <th></th>                                                                                                    | ∡ Search                        |             |                          |                   |                |                             |
| Box Bit & CDRP   Project Number   * Ouesee New   Project Number   • Project Number   Project Asset   • Dick Actions   Click Actions   • Dick Edit     1.7550     • Dick Edit     1.1900     1.1900     • Dick Edit     1.1900     • Dick Edit     1.1900     • Dick Edit     1.1900     • Dick Edit     1.1900     • Dick Edit     • Dick Edit </th <th></th> <th></th> <th></th> <th></th> <th></th> <th></th>                                                                                                    |                                 |             |                          |                   |                |                             |
| Cick Actions     Supple     Cick Actions     Cick Actions     Cick Actions     Cick Actions     Cick Actions     Cick Actions     Cick Actions     Cick Actions     Cick Actions     Cick Actions     Cick Actions     Cick Actions     Cick Actions     Cick Actions     Cick Actions     Description     Cick Actions     Cick Actions     Description     Cick Actions     Description     Cick Actions     Description     Cick Actions     Description     Cick Edit     1,221   Build Dink-OFFice     1,1110   1,121    1,112   1,112   1,112   1,112   1,112   1,112   1,112    1,112    1,112   1,112   1,112   1,112   1,112   1,112   1,112    1,112    1,112   1,112   1,112   1,112   1,112   1,112   1,112   1,112   1,112   1,112 <th>Book US CORP V</th> <th></th> <th>PO Number</th> <th></th> <th></th> <th></th>                                                                                                    | Book US CORP V                  |             | PO Number                |                   |                |                             |
| Invoice Number         Project Asset Name         Project Asset Name           Description         Project Asset Name         •           Supprint         Click Actions         Project Market         •           Supprint         Click Actions         Project Market         •           Export to Excel         meddy         •         •         •           Merge         Click Edit         1/32/1         BulLDING-OFFICE         1         283782           Undo Add to Asset         Click Edit         1/32/1         BulLDING-OFFICE         1         283783           Project Add to Asset         Click Actions         1/4/21         BulLDING-OFFICE         1         283783           Undo Add to Asset         Click Actions         1/4/21         BulLDING-OFFICE         1         283783           Undo Marge         1.100.00         1/5/21         BulLDING-OFFICE         1         283783           Undo Marge         1.100.00         1/5/21         BulLDING-OFFICE         1         283783           Undo Marge         1.100.00         1/5/21         BulLDING-OFFICE         1         283783           Undo Split         1.100.00         1/5/21         BulLDING-OFFICE         1         283783                                                                                                    | * Queue New                     | -           | Project Number           | -                 |                |                             |
| Description Click Actions     Actions     Actions     Click Actions     Actions     Click Actions     Actions     Click Actions     Click Actions     Actions     Click Actions     Actions     Click Actions     Actions     Actions     Actions     Actions     Proper All     Intro Intro <                                                                                                    | Invoice Number                  |             | Project Asset Name       | -                 |                |                             |
| Click Actions         Normal Sector         Prepare All         Merge         Add to Asset         Split         Change Book           Export to Excel         mergy         mergy         mergy         mergy         Category         PO Number         Units         Comments         Pojech Num         Asset         Split         Change Book         Split         Change Book         Split         Split         Sp                                                            | Description                     |             | Preparer                 | -                 |                |                             |
| Addion       Yow       Yi       Proper Add       Proper Add       Post All       Merge       Add to Asset       Split       Change Book         Export to Excel       modry       0       Category       PO Number       Units       Comments       Project Number       Asset       Asset       Project Number       Asset       Asset       Add to Asset       1       283762         Undo Add to Asset       Click Edit       1.755.00       1/2/21       BUILDING-OFFICE       1       283764         Undo Add to Asset       1.110.00       1.14/21       BUILDING-OFFICE       1       283764         Prepare Add tions Automatically       1.100.00       1.14/21       BUILDING-OFFICE       1       283784         Undo Add to Asset       1.100.00       1.14/21       BUILDING-OFFICE       1       283784         Undo Stati       1.100.00       1.14/21       BUILDING-OFFICE       1       283781         Undo Stati       1.755.00       1.11/21       BUILDING-OFFICE       1       283781         Undo Stati       1.755.00       1.11/21       BUILDING-OFFICE       1       283781         Undo Stati       1.755.00       1.11/21       BUILDING-OFFICE       1       283781         Undo Sta                                                                                                    | Suppli Click Actions            | ٩           |                          |                   |                |                             |
| Export to Excel         Image         Image         Image         POIde         POide         Poide         Asset Number           Marge         Dick         Click Edit         1/32/1         BuilLoing-OFFICE         1         283782           Marge         Click Add to Asset         1/14/1         1/82/1         BuilLoing-OFFICE         1         283782           Undo Add to Asset         1/19/00         1/42/1         BuilLoing-OFFICE         1         283786           Preper Additions Automatically         1/10/00         1/42/1         BuilLoing-OFFICE         1         283786           Undo Marge         1/10/00         1/42/1         BuilLoing-OFFICE         1         283786           Undo Marge         1/10/00         1/15/21         BuilLoing-OFFICE         1         283786           Undo Marge         1/10/00         1/12/1         BuilLoing-OFFICE         1         283786           Undo Split         1/12/1         BuilLoing-OFFICE         1         283786         283786           Undo Split         1/12/1         BuilLoing-OFFICE         1         283786         283786           Undo Split         1/12/1         BuilLoing-OFFICE         1         283786         283786 <t< th=""><th>Actions 🗸 View 👻 輝 📴 Detach</th><th>Prepare All</th><th>Post All Merge Add to A</th><th>Split Change Book</th><th></th><th></th></t<> | Actions 🗸 View 👻 輝 📴 Detach     | Prepare All | Post All Merge Add to A  | Split Change Book |                |                             |
| Image     Ope     Ope<                                                                                                    | Export to Excel                 |             | m/d/yy B                 |                   |                |                             |
| Add to Asset         Click Edit         1,755.00         1/2/21         BUILDING-OFFICE         1         283782           Undo Add to Asset         1,411.71         1/8/21         BUILDING-OFFICE         1         283786           Prepare Adl to Asset         1,190.00         1/4/21         BUILDING-OFFICE         1         283786           Prepare Adl to Asset         1,190.00         1/4/21         BUILDING-OFFICE         1         283786           Undo Merge         400.00         1/8/21         BUILDING-OFFICE         1         283786           Undo Merge         400.00         1/8/21         BUILDING-OFFICE         1         283783           Split         175.00         1/1/21         BUILDING-OFFICE         1         283783           Undo Split         175.00         1/1/21         BUILDING-OFFICE         1         283781           Undo Split         F         175.00         1/1/21         BUILDING-OFFICE         1         283781           Undo Split         F         F         F         F         5         5         5           Change Book         F         F         F         F         5         5         5                                                                                                    | Edit                            | Cost 🛆 🗢    | In Service Date Category | y PO Number       | Units Comments | Project Number Asset Number |
| Undo Add to Asset         1,411.7         1/8/21         BUILDING-OFFICE         1         283785           Preper Add ton Automatcally         1,100.00         1/4/21         BUILDING-OFFICE         1         283785           Undo Add to Asset         1,100.00         1/4/21         BUILDING-OFFICE         1         283785           Undo Merge         400.00         1/3/21         BUILDING-OFFICE         1         283785           Split         175.00         1/1/21         BUILDING-OFFICE         1         283781           Undo Split         175.00         1/1/21         BUILDING-OFFICE         1         283781           Undo Split         175.00         1/1/21         BUILDING-OFFICE         1         283781           Change Book         175.00         1/1/21         BUILDING-OFFICE         1         283781                                                                                                    | Add to Asset Click Edit         | 1,755.00    | 1/2/21 BUILDING          | G-OFFICE          | 1              | 283782                      |
| Prepare Add         1.100.00         1.4/21         BUILDING-OFFICE         1         283784           Prepare Additions Automatically         1.100.00         1.6/21         BUILDING-OFFICE         1         283783           Undo Margia         400.00         1.4/21         BUILDING-OFFICE         1         283783           Split         175.00         1.1/21         BUILDING-OFFICE         1         283781           Undo Split         1         1.1/21         BUILDING-OFFICE         1         283781           Undo Split         1         1.1/21         BUILDING-OFFICE         1         283781                                                                                                    | Undo Add to Asset               | 1,411.71    | 1/6/21 BUILDING          | G-OFFICE          | 1              | 283786                      |
| Prepare Additions Automatically         1.10.00         1/5/21         BUILDING-OFFICE         1         283785           Undo Marge         400.00         1/2/21         BUILDING-OFFICE         1         283783           Split         175.00         1/2/21         BUILDING-OFFICE         1         283781           Undo Split         1         1/2/21         BUILDING-OFFICE         1         283781           Change Book         1         1/2/21         BUILDING-OFFICE         1         283781                                                                                                    | Prepare All                     | 1,190.00    | 1/4/21 BUILDING          | G-OFFICE          | 1              | 283784                      |
| Undo Merge         400.00         1/J2.1         BUILDING-OFFICE         1         283783           Split         175.00         1/J2.1         BUILDING-OFFICE         1         283781           Undo Split         Change Book         File         File         File         File                                                                                                    | Prepare Additions Automatically | 1,100.00    | 1/5/21 BUILDING          | G-OFFICE          | 1              | 283785                      |
| Split         175.00         1/1/21         BUILDING-OFFICE         1         283781           Undo Split         Change Book                                                                                                    | Undo Merge                      | 400.00      | 1/3/21 BUILDING          | 3-OFFICE          | 1              | 283783                      |
| Change Book                                                                                                    | Split                           | 175.00      | 1/1/21 BUILDING          | G-OFFICE          | 1              | 283781                      |
|                                                                                                    | Change Book                     |             |                          |                   |                |                             |
|                                                                                                    | -                               |             |                          |                   |                |                             |
|                                                                                                    |                                 |             |                          |                   |                |                             |
|                                                                                                    |                                 |             |                          |                   |                |                             |
|                                                                                                    |                                 |             |                          |                   |                |                             |

Enter the below details and click Save and Close

\_\_\_\_\_

| ≡ <b>VISION</b><br>Edit Source Line:<br>Curreny = USD                |                              | Enterthe below details                    |                   |                                |                                      |
|----------------------------------------------------------------------|------------------------------|-------------------------------------------|-------------------|--------------------------------|--------------------------------------|
| * Queue                                                              | Post 🗸                       | * In Service Date                         | 1/2/21            | Final Year                     | S CORP                               |
| Asset Number                                                         | 283782                       | * Asset Type                              | Capitalized V     | Piscal tear 2<br>Open Period N | 022<br>IAY-22                        |
| * Description                                                        | A2 🗸                         | * Category                                | BUILDING-OFFICE   | <b>E</b> .                     | . Capitalization threshold evaluated |
| * Cost                                                               | 1,755.00                     | Preparer                                  | Brown, Casey 🔻    |                                |                                      |
| ✓ Descriptive Details                                                |                              |                                           |                   |                                |                                      |
| Tag Number                                                           |                              | Investment Law                            |                   |                                | Intangible                           |
| Serial Number                                                        |                              | Property Type                             | ~                 | ×                              | In physical inventory                |
| Parent Asset Number                                                  | •                            | Property Class                            | ~                 | Attachments Nor                | 10 <del>  </del>                     |
| Manufacturer                                                         |                              | Ownership                                 | Owned ~           | Asset Kev                      |                                      |
| Model                                                                |                              | Bought                                    | New 🗸             | Regional Information           | ~                                    |
| Commitment                                                           |                              |                                           | in use            |                                |                                      |
| Assignments                                                          | ×                            |                                           |                   |                                |                                      |
| * Units Employee Name                                                | Employee Number              | * Depreciation Expense Account * Location |                   |                                |                                      |
| 1                                                                    | •                            | 451.40.68160.000.000.000                  | к- <mark>В</mark> |                                |                                      |
| Total 1                                                              |                              |                                           |                   |                                |                                      |
| Financial Details     General Advanced Rules Revaluation Source Info | rmation Regional Information |                                           |                   |                                |                                      |
| Salvage Value Type                                                   | ~                            | * Prorate Convention                      | CAL MONTH V       | VTD Darry Description          |                                      |
| Salvage Value Amount                                                 |                              | Prorate Date<br>YTD Depreciation          | 1/1/21            | Bonus Depreciation Reserve     | 0.00                                 |

# Click Done

| = VISIO                                                                                   | N                                                                                                    |                                                                                                    |                                                                                                    |            |                                                       |                |                                                                                              |                                                             |                            | ٥                     | R O ☆ F    | ם 🗘 🔇            |
|-------------------------------------------------------------------------------------------|----------------------------------------------------------------------------------------------------|----------------------------------------------------------------------------------------------------|----------------------------------------------------------------------------------------------------|------------|-------------------------------------------------------|----------------|----------------------------------------------------------------------------------------------|-------------------------------------------------------------|----------------------------|-----------------------|------------|------------------|
| Prepare Source I                                                                          | Lines 🕐                                                                                                    |                                                                                                    |                                                                                                    |            |                                                       |                |                                                                                              |                                                             |                            |                       |            | Done             |
| A Search                                                                                  |                                                                                                    |                                                                                                    |                                                                                                    |            |                                                       |                |                                                                                              |                                                             | Agvar                      | nced Manage           | Click Done | All Source Lines |
| * Book                                                                                    | US CORP 🗸                                                                                                    | PO Nur                                                                                                    | nber                                                                                                    |            |                                                       |                |                                                                                              |                                                             |                            |                       |            | Require          |
| ^ Queue                                                                                   | New                                                                                                    | Project Nur                                                                                                    | nber                                                                                                    | •          |                                                       |                |                                                                                              |                                                             |                            |                       |            |                  |
| Invoice Number                                                                            |                                                                                                    | Project Asset N                                                                                                    | lame                                                                                                    | •          |                                                       |                |                                                                                              |                                                             |                            |                       |            |                  |
| Description                                                                               |                                                                                                    | Pret                                                                                                    | sarer                                                                                                    | •          |                                                       |                |                                                                                              |                                                             |                            |                       |            |                  |
| Supplier                                                                                  | ٩                                                                                                    |                                                                                                    |                                                                                                    |            |                                                       |                |                                                                                              |                                                             |                            |                       |            |                  |
|                                                                                           |                                                                                                    |                                                                                                    |                                                                                                    |            |                                                       |                |                                                                                              |                                                             |                            |                       | Search     | Reset Save       |
| Actions 👻 View 👻 🎬                                                                        | 🔄 🔛 Detach 🛛 Prepare All                                                                                                    | Post All Merge                                                                                                    | Add to Asset Split Cl                                                                                                    | hange Book |                                                       |                |                                                                                              |                                                             |                            |                       |            |                  |
| /                                                                                         |                                                                                                    | mid/vy G                                                                                                    |                                                                                                    |            |                                                       |                |                                                                                              |                                                             | midby 69                   | -                     |            |                  |
|                                                                                           |                                                                                                    |                                                                                                    |                                                                                                    |            |                                                       |                |                                                                                              |                                                             |                            | 5                     |            |                  |
| Description                                                                               | Invoice Number Cost 🛆                                                                                                    | In Service Date                                                                                                    | Category                                                                                                    | PO Number  | Units Comments                                        | Project Number | Asset Number                                                                                 | Queue                                                       | Invoice<br>Accounting Date | 5                     |            |                  |
| Description<br>A2                                                                         | Invoice Number Cost a                                                                                                    | In Service Date     1/2/21                                                                                                    | Category<br>BUILDING-OFFICE                                                                                                    | PO Number  | Units Comments                                        | Project Number | Asset Number<br>283782                                                                       | Queue                                                       | Invoice<br>Accounting Date | 0                     |            |                  |
| Description<br>A2<br>A8                                                                   | Invoice Number Cost                                                                                                    | In Service Date           00         1/2/21           71         1/6/21                                                                                                    | Category<br>BUILDING-OFFICE<br>BUILDING-OFFICE                                                                                                    | PO Number  | Units Comments 1 1                                    | Project Number | Asset Number<br>283782<br>283786                                                             | Queue<br>Error<br>Error                                     | Invoice<br>Accounting Date | 5                     |            |                  |
| Description           A2           A6           A4                                        | Invoice Number Cost &<br>1,755<br>1,411<br>1,190                                                                                                    | In Service Date           00         1/2/21           71         1/6/21           00         1/4/21                                                                                                    | Category<br>BUILDING-OFFICE<br>BUILDING-OFFICE<br>BUILDING-OFFICE                                                                                                    | PO Number  | Units Comments 1 1 1 1                                | Project Number | Asset Number<br>283782<br>283786<br>283784                                                   | Queue<br>Error<br>Error<br>Error                            | Invoice<br>Accounting Date | 5<br>                 |            |                  |
| Description           A2           A6           A4           A5           A2              | Invoice Number Cost ▲ 1,755 1,411 1,190 1,100 4000                                                                                                    | ▼ In Service Date       00     1/2/21       71     1/8/21       00     1/4/21       00     1/5/21       00     1/5/21                                                                                               | Category BUILDING-OFFICE BUILDING-OFFICE BUILDING-OFFICE BUILDING-OFFICE BUILDING-OFFICE BUILDING-OFFICE BUILDING-OFFICE                                                                                                    | PO Number  | Units Comments 1 1 1 1 1 1 1 1 1 1 1 1 1 1 1 1 1 1 1  | Project Number | Asset Number<br>283782<br>283786<br>283784<br>283785<br>283785                               | Queue Error Error Error Error Error                         | Invoice<br>Accounting Date | 5<br>                 |            |                  |
| Description           A2           A6           A4           A5           A3              | Invoice Number Cost                                                                                                    | ▼ In Service Date       00     1/2/21       71     1/8/21       00     1/4/21       00     1/5/21       00     1/3/21                                                                                               | Category BUILDING-OFFICE BUILDING-OFFICE BUILD | PO Number  | Units Comments 1 1 1 1 1 1 1 1 1 1 1 1 1 1 1 1 1 1 1  | Project Number | Asset Number<br>283782<br>283786<br>283784<br>283785<br>283785<br>283783                     | Queue<br>Error<br>Error<br>Error<br>Error<br>Error          | Invoice<br>Accounting Date |                       |            |                  |
| Description           A2           A6           A4           A5           A3           A1 | Invoice Number Cost △<br>1.755<br>1.411<br>1.190<br>1.100<br>400<br>175                                                                                                    | <ul> <li>▼ In Service Date</li> <li>00 1/2/21</li> <li>71 1/8/21</li> <li>00 1/4/21</li> <li>00 1/3/21</li> <li>00 1/3/21</li> <li>00 1/1/21</li> </ul>                                                             | Category<br>BUILDING-OFFICE<br>BUILDING-OFFICE<br>BUILDING-OFFICE<br>BUILDING-OFFICE<br>BUILDING-OFFICE                                                                                                    | PO Number  | Units Comments                                        | Project Number | Asset Number<br>283782<br>283786<br>283786<br>283785<br>283785<br>283783<br>283781           | Queue<br>Error<br>Error<br>Error<br>Error<br>Error<br>Error | Invoice<br>Accounting Date |                       |            |                  |
| Description           A2           A6           A4           A5           A3           A1 | Involce Number Cost &<br>1,755<br>1,411<br>1,190<br>1,100<br>1,100<br>1,100<br>1,150<br>1,151                                                                                                    | In Service Date<br>00 112/21<br>71 116/21<br>00 114/21<br>00 115/21<br>00 113/21<br>00 117/21                                                                                                    | Cotegory<br>BULDING-OFFICE<br>BULDING-OFFICE<br>BULDING-OFFICE<br>BULDING-OFFICE<br>BULDING-OFFICE<br>BULDING-OFFICE                                                                                                    | PO Number  | Units Comments  1  1  1  1  1  1  1  1  1  1  1  1  1 | Project Number | Asset Number<br>283782<br>283786<br>283784<br>283785<br>283785<br>283783<br>283781           | Queue<br>Error<br>Error<br>Error<br>Error<br>Error<br>Error | Invoice<br>Accounting Date | •<br>•<br>•<br>•<br>• |            |                  |
| Description           A2           A6           A4           A5           A3           A1 | Invoice Number Cost &<br>1,725<br>1,411<br>1,100<br>1,100<br>1, | In Service Date           00         1/2/21           71         1/6/21           00         1/4/21           00         1/6/21           00         1/6/21           00         1/6/21           00         1/1/21 | Category<br>BULDING-OFFICE<br>BULDING-OFFICE<br>BULDING-OFFICE<br>BULDING-OFFICE<br>BULDING-OFFICE                                                                                                    | PO Number  | Units Comments  1  1  1  1  1  1  1  1  1  1  1  1  1 | Project Number | Asset Number<br>283782<br>283786<br>283786<br>283784<br>283785<br>283783<br>283781           | Queue<br>Error<br>Error<br>Error<br>Error<br>Error<br>Error | Invoice<br>Accounting Date | •<br>•<br>•<br>•<br>• |            |                  |
| Description           A2           A6           A4           A5           A3           A1 | Involce Number Cost a<br>1,755<br>1,411<br>1,190<br>1,100<br>1,000<br>175                                                                                                    | In Service Date           00         1/2/21           71         1/8/21           00         1/4/21           00         1/6/21           00         1/6/21           00         1/1/21                             | Category<br>BULDING-OFFICE<br>BULDING-OFFICE<br>BULDING-OFFICE<br>BULDING-OFFICE<br>BULDING-OFFICE<br>BULDING-OFFICE                                                                                                    | PO Number  | Units Comments 1 1 1 1 1 1 1 1 1 1 1 1 1 1 1 1 1 1 1  | Project Number | Asset Number<br>283782<br>283786<br>283786<br>283784<br>283785<br>283783<br>283783<br>283783 | Cueue<br>Enor<br>Enor<br>Enor<br>Enor<br>Enor<br>Enor       | Invoice<br>Accounting Date | <b>8</b><br>          |            |                  |

Highlight row and click **Post All** 

| Prepare Source Line ®                                                                                                    | = visio              | N                  |                         |                    |             |       |          |                |              |       | _          |          | 오 습 ☆ F                       | ⊐¢ §               |
|----------------------------------------------------------------------------------------------------|----------------------|--------------------|-------------------------|--------------------|-------------|-------|----------|----------------|--------------|-------|------------|----------|-------------------------------|--------------------|
| A start       Attemp Walk Reg Market Reg Market Reg Reg Reg Reg Reg Reg Reg Reg Reg Reg                                                                                                    | Prepare Source Li    | nes                |                         |                    |             |       |          |                |              |       |            |          |                               | Done               |
| Sacch                                                                                                    |                      |                    |                         |                    |             |       |          |                |              |       |            |          |                               |                    |
| "воля<br>"воля<br>"воля | ✓ Search             |                    |                         |                    |             |       |          |                |              |       |            | Advanced | Manage Watchlist Saved Search | All Source Lines 🗸 |
| * Ore       Project Asset Name         Discription       Project Asset Name         Soper       Click Post All         * Ore       Project Asset Name         * Ore       Project Name         * Ore       Project Name         * Ore       Project Name         * Ore       Project Name         * Ore       Project Name         * Ore       Project Name         * Origina       Project Name         * Origina       Name         * Origina                                                                                                    | * Book U             | S CORP V           | PO Nur                  | nber               |             |       |          |                |              |       |            |          |                               | * Required         |
| Image: Service Description         Other Peter I         Image: Service Description         Image: Service Description         Image: Servi                                                                                                    | * Queue N            | aw                 | Project Nur             | nber               | •           |       |          |                |              |       |            |          |                               |                    |
| Image: Second Second                                                                                                    | Invoice Number       |                    | Project Asset N         | ame                | -           |       |          |                |              |       |            |          |                               |                    |
| Notice         Other Parama         Other Parama                                                                                                    | Description          |                    | Pren                    | arer               |             |       |          |                |              |       |            |          |                               |                    |
| Nume         Click Post All           Action + Verre         Click Post All         Number of the post All         Number of the post All         Numer                                                                                                    | formation            | 0                  |                         |                    |             |       |          |                |              |       |            |          |                               |                    |
| Abor - Vere 7         C baser         Description         Description <thdescription< th=""> <thdescription< th="">         &lt;</thdescription<></thdescription<>                                                                                                    | Supplier             | Q                  |                         | Click Post         | All         |       |          |                |              |       |            |          |                               | b Durit Auri       |
| Norm         Norm         Norm         Norm         Norm         Norm         Norm         Norm         Norm         Norm         Norm         Norm         Norm         Norm         Norm         Norm         Norm         Norm         Norm         Norm         Norm         Norm         Nord         Nord         Nord <th< th=""><th>Antone - Marco - III</th><th>🖂 🖓 Datata</th><th>Court all in the second</th><th>44444 4444 Collin</th><th>Change Back</th><th></th><th></th><th></th><th></th><th></th><th></th><th></th><th>Searc</th><th>n Reset Save</th></th<>                                                                                                    | Antone - Marco - III | 🖂 🖓 Datata         | Court all in the second | 44444 4444 Collin  | Change Back |       |          |                |              |       |            |          | Searc                         | n Reset Save       |
| Description         Highlight Row         Forks Date         Campon         Units         Comments         Project Names         Asset Number         Guesse         Marce           A         11750         1221         BULDNO-OFFICE         1         20724         Enr           A         11100         1021         BULDNO-OFFICE         1         20724         Enr           A         11100         1021         BULDNO-OFFICE         1         20724         Enr           A         11100         1021         BULDNO-OFFICE         1         20734         Enr           A         11100         1021         BULDNO-OFFICE         1         20735         Enr           A         11101         1021         BULDNO-OFFICE         1         20736         Enr           A         11101         BULDNO-OFFICE         1         20735         Enr         Intr           A         11021         BULDNO-OFFICE         1         207373         Enr         Intr           A         11021         BULDNO-OFFICE         1         207373         Enr         Intr                                                                                                    | Actors VIEW V 31     | Dergen biebaie van | Post All Merge          | Add to Asset Spirt | Change Book |       |          |                | -            |       | midhar     | 100      |                               |                    |
| become         mode         is service the         Category         PO Number         Units Connerts         Project Number         Ausset         Guesse         Accounting Date           A2         1735.00         1221         BULDNO-OFFICE         1         23372         Enr           A4         1190.00         1421         BULDNO-OFFICE         1         28374         Enr           A4         1190.00         1521         BULDNO-OFFICE         1         28374         Enr           A5         1190.00         1521         BULDNO-OFFICE         1         28374         Enr           A5         1190.00         1521         BULDNO-OFFICE         1         28374         Enr           A3         400.00         1221         BULDNO-OFFICE         1         28374         Enr           A1         1715.00         1721         BULDNO-OFFICE         1         28374         Enr                                                                                                    | <u> </u>             | Highlight Row      | indiff of               |                    |             |       |          |                |              |       | Invoice    |          |                               |                    |
| A2         175.80         1021         BULDNO-OFFICE         1         22076         Emir           A4         1.141.71         1921         BULDNO-OFFICE         1         22074         Emir           A4         1.191.80         1421         BULDNO-OFFICE         1         22074         Emir           A4         1.191.80         1421         BULDNO-OFFICE         1         22074         Emir           A5         1.190.90         1921         BULDNO-OFFICE         1         20785         Emir           A3         490.90         1321         BULDNO-OFFICE         1         283781         Emir           A1         175.90         11/21         BULDNO-OFFICE         1         283781         Emir                                                                                                    | Description In       | ivole              | In Service Date         | Category           | PO Number   | Units | Comments | Project Number | Asset Number | Queue | Accounting | Date     |                               |                    |
| A6         1,417         1,621         BULDNO-OFFICE         1         28784         Emm           A4         1,1920         1421         BULDNO-OFFICE         1         28784         Emm           A5         1,1920         1121         BULDNO-OFFICE         1         28783         Emm           A3         490.09         1321         BULDNO-OFFICE         1         283783         Emm           A1         175.09         1/121         BULDNO-OFFICE         1         283781         Emm                                                                                                    | A2                   | 1,755.00           | 1/2/21                  | BUILDING-OFFICE    |             | 1     |          |                | 283782       | Error |            |          |                               |                    |
| A4         1,100.00         14221         BULDING-OFFICE         1         28376         Emm           A5         1,100.00         1521         BULDING-OFFICE         1         28376         Emm           A3         440.00         1021         BULDING-OFFICE         1         28376         Emm           A1         1355.00         1121         BULDING-OFFICE         1         283781         Emm                                                                                                    | A6                   | 1,411.71           | 1/6/21                  | BUILDING-OFFICE    |             | 1     |          |                | 283786       | Error |            |          |                               |                    |
| AS         1,1110         1921         BULDING-GPFICE         1         20170         Emr           A3         4100         11/21         BULDING-GPFICE         1         203783         Emr           A1         175.60         11/21         BULDING-GPFICE         1         203781         Emr                                                                                                    | A4                   | 1,190.00           | 1/4/21                  | BUILDING-OFFICE    |             | 1     |          |                | 283784       | Error |            |          |                               |                    |
| x3         40.00         is21         BULUNO-GPT/LE         i         283781         Bit           A1         175.90         11/21         BULDNG-OPT/CE         1         283781         Envir                                                                                                    | A5                   | 1,100.00           | 1/6/21                  | BUILDING-OFFICE    |             | 1     |          |                | 283/85       | Error |            |          |                               |                    |
|                                                                                                    | ~                    | 400.00             | 1/3/21                  | BUILDING-OFFICE    |             |       |          |                | 203703       | Entor |            |          |                               |                    |
|                                                                                                    | <b>•••</b>           | 175.00             | 1/1/21                  | DOILDING-OFFICE    |             |       |          |                | 203/01       | LIVI  |            |          |                               |                    |
|                                                                                                    |                      |                    |                         |                    |             |       |          |                |              |       |            |          |                               |                    |
|                                                                                                    |                      |                    |                         |                    |             |       |          |                |              |       |            |          |                               |                    |
|                                                                                                    |                      |                    |                         |                    |             |       |          |                |              |       |            |          |                               |                    |
| ••••                                                                                                    |                      |                    |                         |                    |             |       |          |                |              |       |            |          |                               |                    |
|                                                                                                    |                      |                    |                         |                    |             |       |          |                |              |       |            |          |                               | ••••               |

# **Merge Source Lines**

Navigation: Home>Fixed Assets>Assets>Tasks>Prepare Source Lines>Search>Select Asset>Click Merge>Set Parent>Preview>Submit>Done

Note: We can only Merge Assets with **New** or **On Hold** status for source lines that have not been split previously. We also cannot merge CIP assets with expensed assets or asset source line with CIP or capitalized assets.

From home screen, click **Fixed Assets** 

| = vision                   | Q. Search                    | for people and actions  |                           |                     |                                      |              | 습 수 더 수 🔞 |
|----------------------------|------------------------------|-------------------------|---------------------------|---------------------|--------------------------------------|--------------|-----------|
| 00,00                      | Good afternoon, C            | asey Brown              | !                         |                     |                                      |              |           |
| 0 0 0 0 0 0<br>0 0 0 0 0 0 | Cash Management Fixed Assets |                         |                           | s Configuration     |                                      |              | 0 0 0 0 0 |
|                            | Click Fixed Assets           | APPS                    |                           |                     |                                      |              |           |
|                            | Add Absence                  | R                       | <u>P</u>                  | jáč                 | Ø                                    | 俞            |           |
|                            | Contact Info                 | Personal<br>Information | Directory                 |                     |                                      |              |           |
|                            | My Public Info               | ## <b>.</b>             | ΛQ                        |                     |                                      | A            |           |
|                            |                              | Time and<br>Absences    | Career and<br>Performance | Learning            | Opportunity<br>Marketplace           | Job Openings | 1         |
| 0 0 0                      | My Payslips                  |                         |                           |                     |                                      |              |           |
|                            | Your Benefits                | B                       | 1                         | <del>с</del><br>с^с | *                                    | ٢            | 1 2 2 2 4 |
|                            | Beisting Absences            |                         | Volunteering              |                     | Report Virus and<br>Safety Incidents | Web Clock    |           |
|                            | 國。My Compensation            | <u>ද</u> ැක             | -<br>ال                   | Ē                   |                                      |              |           |
|                            | Current Time Card            | Goals                   | Performance               | Lepenses            | +                                    |              |           |

Next, click Assets

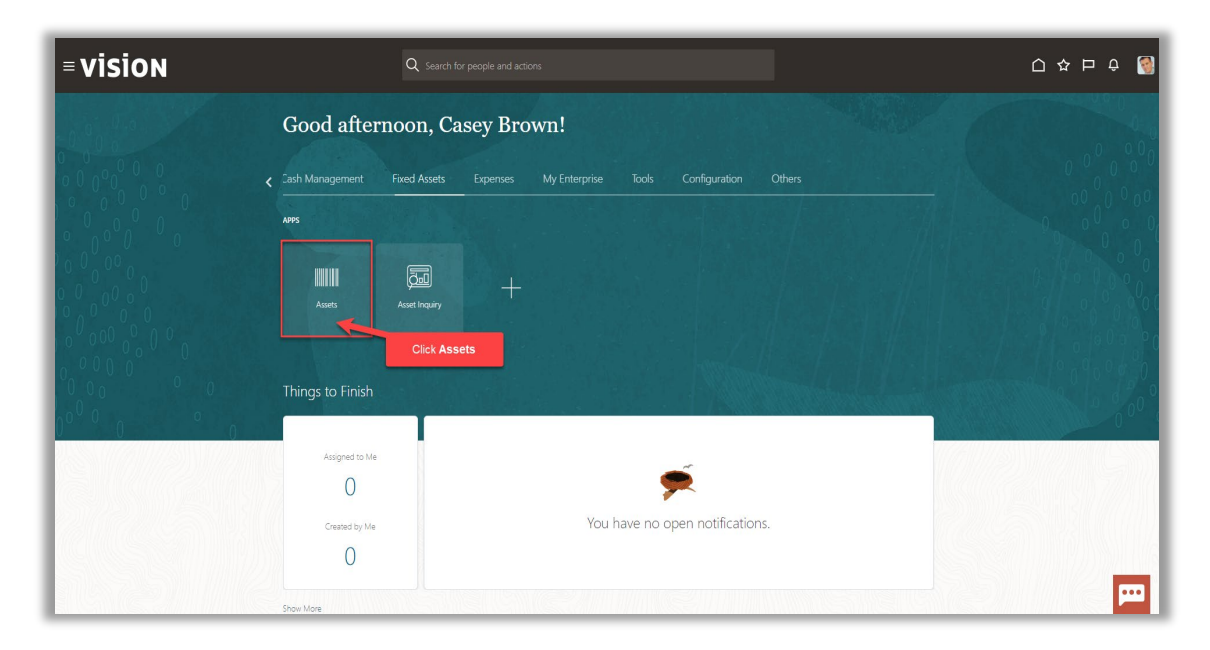

# Click Tasks

| complete<br>ceptions<br>ady to Post | Adjustments<br>1<br>Incomplete | Transfers<br>4<br>Incomplete        | Retirements       32     Incomplete       2     Exceptions       0     Ready to Post | MAY-22         |                    |                  |       |          | Click Tasks |
|-------------------------------------|--------------------------------|-------------------------------------|--------------------------------------------------------------------------------------|----------------|--------------------|------------------|-------|----------|-------------|
| View v 3                            | Crime Detach Prepare           | All Merge Add to Asset<br>midiyy Co | Split Change Book                                                                    | PO Number Unit | mments Project Num | ber Asset Number | Queue | midiyy 🛱 |             |
|                                     | 1,7                            | 55.00 1/2/21 B                      | UILDING-OFFICE                                                                       |                |                    | 283782           | Error |          |             |
|                                     | 1.4                            | 111.71 1/6/21 B                     | UILDING-OFFICE                                                                       |                |                    | 283786           | Error |          |             |
|                                     | 1.1                            | 00.00 1/5/21 B                      | UILDING-OFFICE                                                                       |                |                    | 283785           | Error |          |             |
|                                     | 4                              | 1/3/21 B                            | UILDING-OFFICE                                                                       |                |                    | 283783           | Error |          |             |
|                                     | 1                              | 75.00 1/1/21 B                      | UILDING-OFFICE                                                                       |                |                    | 283781           | Error |          |             |
|                                     |                                |                                     |                                                                                      |                |                    |                  |       |          |             |

# Click Prepare Source Lines

| ons<br>Incomplete<br>Exceptions<br>Ready to Post | Adjustments<br>1<br>Incomplete | Transfers<br>4<br>Incomplete | Retirements       32     Incomplete       2     Exceptions       0     Ready to Post | MAY-22       |                     | Click Pre             | pare Source | Lines                      | Prepare Source Lines Adjust Assets Adjust Assets in Spreadsheet Capitalize CIP Assets Impair Assets Revalue Assets                           |
|--------------------------------------------------|--------------------------------|------------------------------|--------------------------------------------------------------------------------------|--------------|---------------------|-----------------------|-------------|----------------------------|----------------------------------------------------------------------------------------------------|
| ▼<br>View▼ 弾                                     | The Detach Prepare             | All Merge Add to Asset       | Split Change Book                                                                    | · · ·        |                     |                       | 1           | m/d/w file                 | Transfer Assets     Transfer Assets in Spreadsheet     Retire Assets     Retire Assets     Retire Assets in Spreadsheet     Reinstate Assets |
| scription Ir                                     | woice Number Cost              | △▼ In Service Date Ca        | itegory                                                                              | PO Number Ur | ts Comments Project | t Number Asset Number | Queue       | Invoice<br>Accounting Date | Update Descriptive Details     Manage Leases                                                                                                 |
|                                                  | 1,7                            | 55.00 1/2/21 BL              | ILDING-OFFICE                                                                        |              | 1                   | 283782                | Error       |                            | Create Accounting                                                                                                    |
|                                                  | 1,4                            | 11.71 1/6/21 BL              | ILDING-OFFICE                                                                        |              | 1                   | 283785                | Error       |                            | Create Adjustment Journal     Review Journal Entries                                                                                         |
|                                                  | 1,1                            | 90.00 1/4/21 BL              | ILDING-OFFICE                                                                        |              | 1                   | 283784                | Error       |                            | General                                                                                                    |
|                                                  | 1,1                            | 00.00 1/5/21 BL              | ILDING-OFFICE                                                                        |              | 1                   | 283785                | Error       |                            | Inquire Assets     Reform What if Analysis                                                                                                   |
|                                                  | 4                              | 00.00 1/3/21 BL              | ILDING-OFFICE                                                                        |              | 1                   | 283783                | Error       |                            | Manage All Books                                                                                                    |
|                                                  | 1                              | 75.00 1/1/21 BL              | ILDING-OFFICE                                                                        |              | 1                   | 283781                | Error       |                            | Manage Units of Production                                                                                                    |
|                                                  |                                |                              |                                                                                      |              |                     |                       |             |                            |                                                                                                    |

Select the Book and in Queue, click New or On Hold then click Search

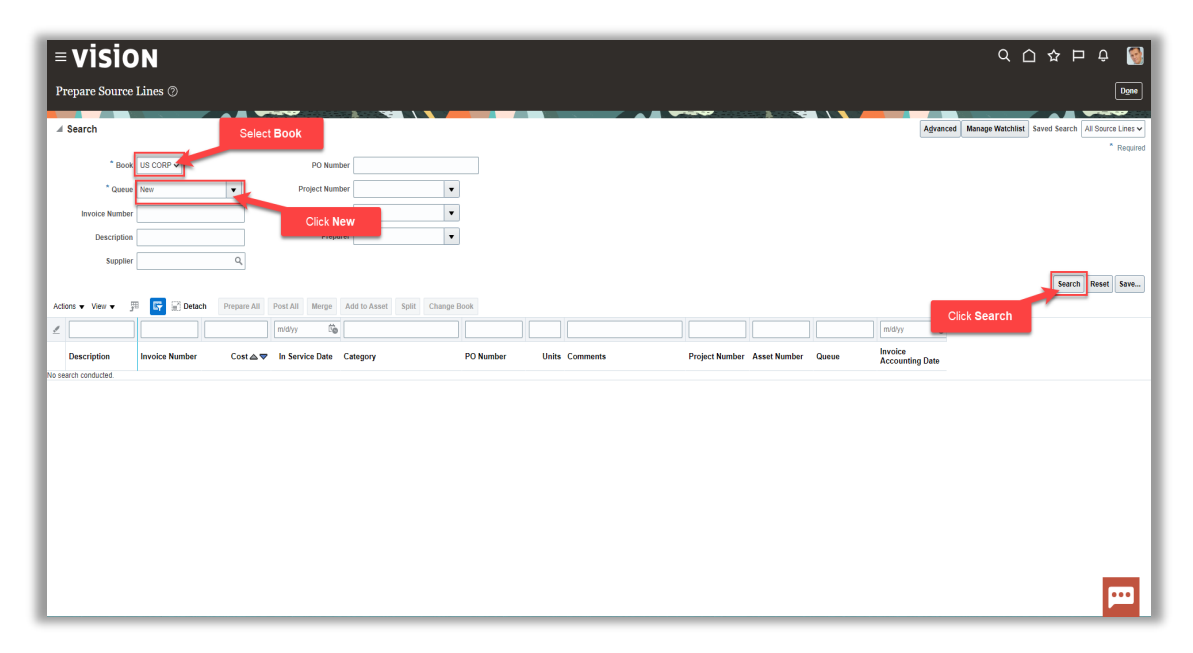

Next, click Ctrl and highlight the rows

| = visio                                                                                                    | N              |             |                  |                    |              |             |                    |              |       |                            | 익 🗅 🌣 🏳 🧔                                            |
|----------------------------------------------------------------------------------------------------|----------------|-------------|------------------|--------------------|--------------|-------------|--------------------|--------------|-------|----------------------------|------------------------------------------------------|
| Prepare Source L                                                                                                    | ines ⊘         |             |                  |                    |              |             |                    |              |       |                            | Done                                                 |
| ▲ Search                                                                                                    |                |             |                  |                    |              |             |                    | 1 1          |       | Agvan                      | ced Manage Watchlist Saved Search All Source Lines 🗸 |
| * Book                                                                                                    | US CORP V      |             | PO Num           | ber                |              |             |                    |              |       |                            | * Required                                           |
| * Queue                                                                                                    | New On hold    |             | Project Num      | ber                |              |             |                    |              |       |                            |                                                      |
| leusiae Number                                                                                                    |                | -           | Droject Asset Na | ima                | -            |             |                    |              |       |                            |                                                      |
| Development of the second second seco |                |             | Dropa            |                    |              |             |                    |              |       |                            |                                                      |
| Description                                                                                                    |                | _           | Prepa            | 1161               | •            |             |                    |              |       |                            |                                                      |
| Supplier                                                                                                    |                | Q           | Click C          | trl to highli      | ght the rows |             |                    |              |       |                            |                                                      |
|                                                                                                    | -              |             |                  |                    |              |             |                    |              |       |                            | Search Reset Save                                    |
| Actions ▼ View ▼ 3                                                                                                    | 🔄 🕄 Detach     | Prepare All | Post All Merge   | Add to Asset Split | Change Book  |             |                    |              |       |                            |                                                      |
| 1                                                                                                    |                |             | m/d/yy Go        |                    |              |             |                    |              |       | m/d/yy Go                  |                                                      |
| Description                                                                                                    | Invoice Number | Cost ▲▼     | In Service Date  | Category           | PO Number    | Units Comme | nts Project Number | Asset Number | Queue | Invoice<br>Accounting Date |                                                      |
| A2                                                                                                    |                | 1,755.00    | 1/2/21           | BUILDING-OFFICE    |              | 1           |                    | 283782       | Error |                            |                                                      |
| A6                                                                                                    |                | 1,411.71    | 1/6/21           | BUILDING-OFFICE    |              | 1           |                    | 283786       | Error |                            |                                                      |
| A4                                                                                                    |                | 1,190.00    | 1/4/21           | BUILDING-OFFICE    |              | 1           |                    | 283784       | Error |                            |                                                      |
| A5                                                                                                    |                | 1,100.00    | 1/5/21           | BUILDING-OFFICE    |              | 1           |                    | 283785       | Error |                            | _                                                    |
| A3                                                                                                    |                | 400.00      | 1/3/21           | BUILDING-OFFICE    |              | 1           |                    | 283783       | Error |                            | -                                                    |
| A1                                                                                                    |                | 175.00      | 1/1/21           | BUILDING-OFFICE    |              | 1           |                    | 283781       | Error |                            |                                                      |
|                                                                                                    |                |             |                  |                    |              |             |                    |              |       |                            |                                                      |
|                                                                                                    |                |             |                  |                    |              |             |                    |              |       |                            |                                                      |
|                                                                                                    |                |             |                  |                    |              |             |                    |              |       |                            |                                                      |
|                                                                                                    |                |             |                  |                    |              |             |                    |              |       |                            |                                                      |
|                                                                                                    |                |             |                  |                    |              |             |                    |              |       |                            | •••                                                  |
|                                                                                                    |                |             |                  |                    |              |             |                    |              |       |                            |                                                      |

### Click Merge

| = visio            | N              |             |                  |                    |             |       |          |                |              |       |            |                | ۹ (              | )☆ ⊢         | ı 🗘 🔇                         |
|--------------------|----------------|-------------|------------------|--------------------|-------------|-------|----------|----------------|--------------|-------|------------|----------------|------------------|--------------|-------------------------------|
| Prepare Source     | Lines ②        |             |                  |                    |             |       |          |                |              |       |            |                |                  |              | Done                          |
| · ·                |                |             |                  |                    |             |       |          |                |              |       |            |                |                  |              |                               |
| ✓ Search           |                |             |                  |                    |             |       |          |                |              |       |            | Advance        | Manage Watchlist | Saved Search | All Source Lines $\checkmark$ |
|                    |                |             |                  |                    |             |       |          |                |              |       |            |                |                  |              | * Required                    |
| Book               | US CORP ¥      |             | PO Num           | ber                |             |       |          |                |              |       |            |                |                  |              |                               |
| * Queue            | New;On hold    | •           | Project Num      | ber                | -           |       |          |                |              |       |            |                |                  |              |                               |
| Invoice Number     |                |             | Project Asset Na | me                 | •           |       |          |                |              |       |            |                |                  |              |                               |
| Description        |                |             | Prepa            | irer               | -           |       |          |                |              |       |            |                |                  |              |                               |
| Supplier           |                | Q           |                  | OF                 |             |       |          |                |              |       |            |                |                  |              |                               |
|                    |                |             |                  | Click              | merge       |       |          |                |              |       |            |                |                  | Search       | n Reset Save                  |
| Actions • View • 3 | 🗉 📴 🔐 Detach   | Prepare All | Post All Merge   | Add to Asset Split | Change Book |       |          |                |              |       |            |                |                  |              |                               |
| 1                  |                |             | midiyy Go        |                    |             |       |          |                | <u> </u>     |       | m/d/yy     | G <sub>0</sub> |                  |              |                               |
| Durindur           |                |             |                  | C                  | 20 N        |       | <i>c</i> |                |              | 0     | Invoice    |                |                  |              |                               |
| Description        | invoice Number | COST 24 V   | in Service Date  | Category           | PONumber    | Onits | Comments | Project Number | Asset Number | Queue | Accounting | g Date         |                  |              |                               |
| A2                 |                | 1,755.00    | 1/2/21           | BUILDING-OFFICE    |             | 1     |          |                | 283782       | Error |            |                |                  |              |                               |
| ~                  |                | 1,411.71    | 1/0/21           | BUILDING-OFFICE    |             |       |          |                | 203700       | Error |            |                |                  |              |                               |
| A5                 |                | 1,100,00    | 1/5/21           | BUILDING-OFFICE    |             | 1     |          |                | 283785       | Error |            |                |                  |              |                               |
| A3                 |                | 400.00      | 1/3/21           | BUILDING-OFFICE    |             | 1     |          |                | 283783       | Error |            |                |                  |              |                               |
| A1                 |                | 175.00      | 1/1/21           | BUILDING-OFFICE    |             | 1     |          |                | 283781       | Error |            |                |                  |              |                               |
|                    |                |             |                  |                    |             |       |          |                |              |       |            |                |                  |              |                               |
|                    |                |             |                  |                    |             |       |          |                |              |       |            |                |                  |              |                               |
|                    |                |             |                  |                    |             |       |          |                |              |       |            |                |                  |              |                               |
|                    |                |             |                  |                    |             |       |          |                |              |       |            |                |                  |              |                               |
|                    |                |             |                  |                    |             |       |          |                |              |       |            |                |                  |              |                               |
|                    |                |             |                  |                    |             |       |          |                |              |       |            |                |                  |              |                               |
|                    |                |             |                  |                    |             |       |          |                |              |       |            |                |                  |              |                               |

Highlight the row and click **Set Parent** to designate the Parent row and click **Preview** 

| E ORACLE Prepare Source Lines ⑦ |                               |                        |                  |                           |                |         |                      |              |                              |                  |
|---------------------------------|-------------------------------|------------------------|------------------|---------------------------|----------------|---------|----------------------|--------------|------------------------------|------------------|
| Actions View View               | Detach Prepare All Post All M | erge Add to Asset Sp   | lit Change Book  |                           |                |         |                      | Advanced     | Manage Watchlist Saved Searc | All Source Lines |
| Description                     | Invoice Number                | Cost ▲▼ In Service     | Date Category    | PO Number                 | Units Comments |         | Project Number Asset | Number Queue | Invoice<br>Accounting Date   |                  |
| Δ                               | INC_0809                      | 1.00 6/12/2            | 3                |                           | 1              |         |                      | New          | 6/6/23                       |                  |
| <b>A</b>                        | Click Pot Baror               | 1.00 6/12/2            | 3                |                           | 1              |         |                      | New          | 6/6/23                       |                  |
| Δ                               | Click Set Faler               | es Selecti d for Me    | rge (2)          | Highlight Dour            |                |         |                      | New          | 6/6/23                       |                  |
| Δ                               | IN_0706_0004                  | View 🔻 Set Pa          | arent            | Highlight Row             |                |         |                      | New          | 6/7/23                       |                  |
|                                 |                               | Parent Queue           | Invoice Number   | Project unber Description | Preparer       | Units   | Cost                 |              |                              |                  |
|                                 |                               | New                    | IN_1205_0001     | Rotted Fruit              |                | 2       | 46.00                |              |                              |                  |
|                                 |                               | New                    | IN_0706_0004     |                           |                | 1       | 60.00                |              |                              |                  |
|                                 |                               | Tot                    | tal              |                           |                |         | 106.00               |              |                              |                  |
|                                 |                               | New Parent Description | Rotted Fruit     |                           |                |         |                      |              |                              |                  |
|                                 |                               |                        | Sum merged units |                           |                |         |                      |              |                              |                  |
|                                 |                               |                        |                  |                           |                | Preview | Submit Cancel        |              |                              |                  |
|                                 |                               |                        |                  |                           |                |         |                      |              |                              |                  |
|                                 |                               |                        |                  |                           | Click Preview  |         |                      |              |                              |                  |
|                                 |                               |                        |                  | _                         |                |         |                      |              |                              |                  |
|                                 |                               |                        |                  |                           |                |         |                      |              |                              |                  |
|                                 |                               |                        |                  |                           |                |         |                      |              |                              |                  |
|                                 |                               |                        |                  |                           |                |         |                      |              |                              |                  |
|                                 |                               |                        |                  |                           |                |         |                      |              |                              |                  |
|                                 |                               |                        |                  |                           |                |         |                      |              |                              |                  |
|                                 |                               |                        |                  |                           |                |         |                      |              |                              |                  |

### Click Submit

|                                    |                     |                      |                            |           |             |              |        |                      |              | 〇 🌣 占 🕆 💌                                     |
|------------------------------------|---------------------|----------------------|----------------------------|-----------|-------------|--------------|--------|----------------------|--------------|-----------------------------------------------|
| Prepare Source Lines ⑦             |                     |                      |                            |           |             |              |        |                      |              | Done                                          |
|                                    |                     |                      |                            |           |             |              |        |                      |              |                                               |
| Search                             |                     |                      |                            |           |             |              |        |                      | Advanced Man | age Watchlist Saved Search All Source Lines V |
| Actions View View P 🖫 🛱 🔐 Detach P | repare All Post All | Merge Add to Asset   | Split Change Book          |           |             |              |        |                      |              |                                               |
| Description                        | Invoice Number      | Cost <b>△ ▽</b> In S | ervice Date Category       | PO Number | Uni         | ts Comments  | Projec | t Number Asset Numbe | r Queue      | Invoice<br>Accounting Date                    |
| <b>A</b>                           | INC_0809            | 1.00                 | 6/12/23                    |           |             | 1            |        |                      | New          | 6/6/23                                        |
| <b>A</b>                           | IN_0606_0005        | 1.00                 | 6/12/23                    |           |             | 1            |        |                      | New          | 6/6/23                                        |
| <b>A</b>                           | IN_0606_0005        | -1.00                | 6/12/23                    |           |             | 1            |        |                      | New          | 6/6/23                                        |
|                                    | IN_0706_0004        | Preview Merge        |                            |           |             |              |        | ×                    | New          | 6/7/23                                        |
|                                    |                     | Invoice Number       | Project Number Description |           | Line Number | Queue        | Units  | Cost (USD)           |              |                                               |
|                                    |                     | ⊿ IN_1206_0001       | Rotted Fruit               |           | 1           | New          | 2      | 46.00                |              |                                               |
|                                    |                     | IN_0706_00           | )                          |           | 2           | New          | 1      | 60.00                |              |                                               |
|                                    |                     |                      |                            |           |             |              | Total  | 106.00               |              |                                               |
|                                    |                     |                      |                            |           |             |              |        | thmit Cancel         |              |                                               |
|                                    |                     |                      |                            |           |             |              | 1      | Guider               |              |                                               |
|                                    |                     |                      |                            |           |             | Click Submit |        |                      |              |                                               |
|                                    |                     |                      |                            |           |             |              | -      |                      |              |                                               |
|                                    |                     |                      |                            |           |             |              |        |                      |              |                                               |
|                                    |                     |                      |                            |           |             |              |        |                      |              |                                               |
|                                    |                     |                      |                            |           |             |              |        |                      |              |                                               |
|                                    |                     |                      |                            |           |             |              |        |                      |              |                                               |
|                                    |                     |                      |                            |           |             |              |        |                      |              |                                               |
|                                    |                     |                      |                            |           |             |              |        |                      |              |                                               |
|                                    |                     |                      |                            |           |             |              |        |                      |              |                                               |
|                                    |                     |                      |                            |           |             |              |        |                      |              |                                               |

Click Done

|                                |                              |                                |           |                |                             |                     | ☆ ᄃ                    |
|--------------------------------|------------------------------|--------------------------------|-----------|----------------|-----------------------------|---------------------|------------------------|
| Prepare Source Lines ⑦         |                              |                                |           |                |                             |                     | Done                   |
| ▶ Search                       |                              |                                |           |                |                             | Advanced Click Done | rch All Source Lines 🗸 |
| Actions View View B P Detach P | Prepare All Post All Merge . | Add to Asset Split Change Book | PO Number | Units Comments | Project Number Asset Number | Queue Invoice       | 0                      |
|                                | INC 0900                     | 100 8/13/23                    |           | 1              | ,                           | New 8/6/23          | Date                   |
| -<br>▲                         | IN_0606_0005                 | 1.00 6/12/23                   | D2        | 1              |                             | New 6/6/23          |                        |
| <b>A</b>                       | IN_0606_0005                 | -1.00 6/12/23                  |           | 1              |                             | New 6/6/23          |                        |
| Δ                              | IN_0706_0004 -               | -60.00 6/12/23                 |           | 1              |                             | New 6/7/23          |                        |
|                                |                              |                                |           |                |                             |                     |                        |

To undo the Merge, highlight the row and click **Undo Merge**.

# **Split Source Lines**

Navigation: Home>Fixed Assets>Assets>Tasks>Prepare Source Lines>Search Asset>Select Asset>Click Split>Yes>OK>Enter Invoice Number

| = vision            | Q Search              |                         |                           |               |                            |                  |  | ם ָם 🔞 |
|---------------------|-----------------------|-------------------------|---------------------------|---------------|----------------------------|------------------|--|--------|
| 00,90               | Good afternoon, C     | asey Brown              | !                         |               |                            |                  |  |        |
|                     | Cash Management       |                         |                           | Configuration |                            |                  |  |        |
|                     | Click Fixed Assets    | APPS                    |                           |               |                            |                  |  |        |
|                     | Add Absence           | <sup>8</sup>            | <u>_</u>                  | ഷ്ണം          | A                          | Â                |  |        |
|                     | Contact Info          | Personal<br>Information | Directory                 | Connections   | Journeys                   | Pay              |  |        |
|                     | b월 My Public Info     |                         |                           |               |                            |                  |  |        |
|                     | My Organization Chart |                         | ÎĈ                        | $\bigcirc$    | Fil                        | þ                |  |        |
| 0000                |                       | Time and<br>Absences    | Career and<br>Performance |               | Opportunity<br>Marketplace |                  |  |        |
|                     | <u> My</u> Payslips   |                         | ol                        |               | ~2~                        |                  |  |        |
|                     | Paur Benefits         | (පී)<br>Percend Brand   | <b>V</b> ehinteerine      | 6^6           | Percet View and            | ()<br>Web Charle |  |        |
| Survey of the owned | Existing Absences     | Personal braild         | volumeening               |               | Safety Incidents           |                  |  |        |
|                     | 四週,My Compensation    | 00                      | ي<br>ا                    | Ē             |                            |                  |  |        |
|                     | Current Time Card     | Goals                   | Performance               | Expenses      | +                          |                  |  |        |

From home screen, click **Fixed Assets** 

Next, click Assets

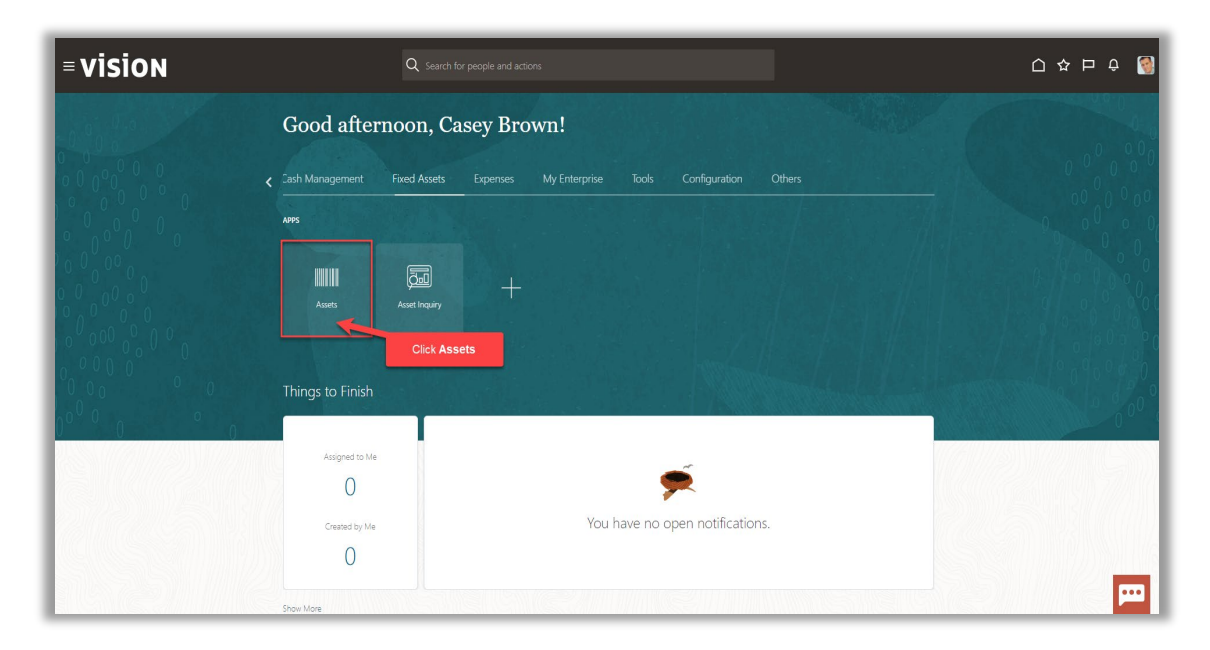

### Click Tasks

|    | Adjustments          | Transfers              | Retirements                  | Depreciation   |                        |                |       |                          |            |
|----|----------------------|------------------------|------------------------------|----------------|------------------------|----------------|-------|--------------------------|------------|
|    | 1                    | 4                      | 32 Incomplete                | MAV 22         |                        |                |       |                          |            |
|    | Incomplete           | Incomplete             | Exceptions     Ready to Post | IVIAT-22       |                        |                |       |                          |            |
| °. | _                    | _                      | -                            |                |                        |                |       |                          | Click Task |
|    |                      |                        |                              |                |                        |                |       |                          |            |
| T  | 🔓 🗟 Detach 🛛 Prepare | All Merge Add to Asset | Split Change Book            |                |                        |                |       |                          |            |
|    |                      | m/d/yy 🛱               |                              |                |                        |                |       | m/d/yy                   | °6         |
| h  | nvoice Number Cost   | ▲ In Service Date C    | ategory                      | PO Number Unit | Comments Project Numbe | r Asset Number | Queue | Invoice<br>Accounting Da | te         |
|    | 1,3                  | '55.00 1/2/21 B        | UILDING-OFFICE               |                |                        | 283782         | Error |                          |            |
|    | 1,                   | 11.71 1/6/21 B         | UILDING-OFFICE               |                |                        | 283786         | Error |                          |            |
|    | 1,                   | 90.00 1/4/21 B         | UILDING-OFFICE               |                |                        | 283784         | Error |                          |            |
|    | 1,                   | 00.00 1/5/21 B         | UILDING-OFFICE               |                |                        | 283785         | Error |                          |            |
|    |                      | 1/3/21 B               | UILDING-OFFICE               |                |                        | 283783         | Error |                          |            |
| -  |                      |                        |                              |                |                        | 283781         | Error |                          |            |

# Click Prepare Source Lines

| ons<br>Incomplete<br>Exceptions<br>Ready to Post | Adjustments<br>1<br>Incomplete | Transfers<br>4<br>Incomplete                                | Retirements<br>32 Incomplete<br>2 Exceptions<br>0 Ready to Post | Depreciation<br>MAY-22 |                       | Click Pre                  | pare Source    | E Lines  | Prepare Source Lines<br>• Adjust Assets<br>• Adjust Assets in Spreadsheet<br>• Capitalize CIP Assets<br>• Impair Assets<br>• Revalue Assets<br>• Transfer Assets<br>• Transfer Assets<br>• Revalue Assets |
|--------------------------------------------------|--------------------------------|-------------------------------------------------------------|-----------------------------------------------------------------|------------------------|-----------------------|----------------------------|----------------|----------|----------------------------------------------------------------------------------------------------|
| s • View • 3<br>Hescription                      | Detach Prepare                 | All Merge Add to Asset<br>m/d/yy 0℃<br>▲▼ In Service Date C | Split Change Book                                               | PO Number Units        | Comments Project Numb | er Asset Number            | Queue          | m/d/yy 6 | Retire Assets in Spreadsheet     Reinstate Assets     Update Descriptive Details     Manage Leases     Accounting                                                                                         |
|                                                  | 1,1                            | 755.00 1/2/21 Bi<br>411.71 1/6/21 Bi<br>190.00 1/4/21 Bi    |                                                                 |                        |                       | 283782<br>283786<br>283784 | Error<br>Error |          | Create Accounting     Create Adjustment Journal     Review Journal Entries                                                                                                    |
| 5                                                | 1,                             | 100.00 1/5/21 Bi<br>400.00 1/3/21 Bi                        | JILDING-OFFICE<br>JILDING-OFFICE                                |                        |                       | 283785<br>283783           | Error          |          | General Inquire Assets Perform What-If Analysis Manage All Books                                                                                                    |
|                                                  |                                | 175.00 1/1/21 BI                                            | JILDING-OFFICE                                                  |                        |                       | 283781                     | Error          |          | Manage Units of Production     Manage Physical Inventory                                                                                                    |

Select the Book and in Queue, click New or On Hold then click Search

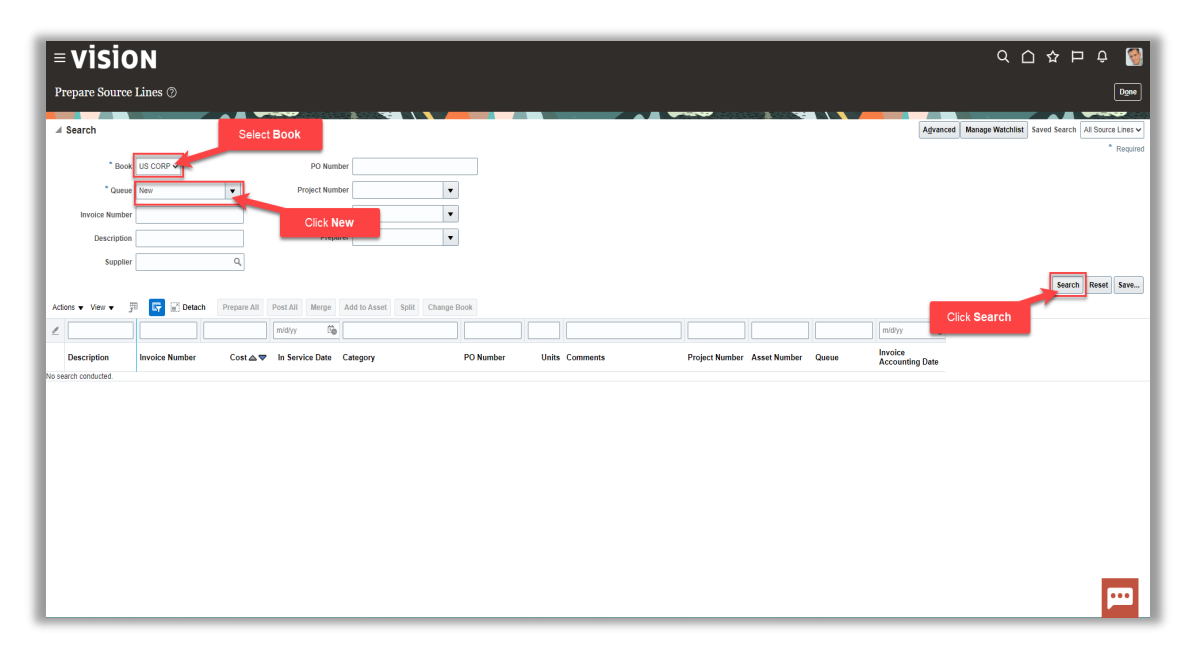

Next, highlight the row and click **Split.** Note: We can only split assets that have more than 1 unit.

|       |                              |                           |           | _              |            |               |                |                             |            | <u> </u>                     |                    |
|-------|------------------------------|---------------------------|-----------|----------------|------------|---------------|----------------|-----------------------------|------------|------------------------------|--------------------|
| L≡    | ORACLE                       |                           |           |                |            |               |                |                             |            |                              | ц ф мк             |
| Pr    | epare Source Lines ⑦         |                           |           |                |            |               |                |                             |            |                              | Done               |
| -     |                              |                           |           |                |            | lick Split    |                |                             |            |                              | -                  |
|       | Search                       |                           |           |                |            |               |                |                             | Advanced M | anage Watchlist Saved Search | All Source Lines 🗸 |
| Actio | ons 🔻 View 💌 🎵 🔄 Detach 🛛 Pr | repare All Post All Merge | Add to As | set Split C    | hange Book |               |                |                             |            |                              |                    |
|       | Description                  | Invoice Number Cos        | t∆⊽ li    | n Service Date | Category   | PO Number     | Units Comments | Project Number Asset Number | Queue      | Invoice<br>Accounting Date   |                    |
| 4     | Rotted Fruit                 | IN_1206_0001              | 46.00     | 6/12/23        |            | 22            | 2              |                             | On hold    | 6/12/23                      |                    |
| Δ     |                              | INC_0809                  | 1.00      | 6/12/23        |            | Highlight Dow | 1              |                             | New        | 6/6/23                       |                    |
| A     |                              | IN_0606_0005              | 1.00      | 6/12/23        |            | Highlight Row | 1              |                             | New        | 6/6/23                       |                    |
| A     |                              | IN_0606_0005              | -1.00     | 6/12/23        |            |               | 1              |                             | New        | 6/6/23                       |                    |
| Δ     |                              | IN_0706_0004              | -60.00    | 6/12/23        |            |               | 1              |                             | New        | 6/7/23                       |                    |
|       |                              |                           |           |                |            |               |                |                             |            |                              |                    |

### Click Yes

| Prepare Source Lines ⑦    |                            |                        |                |           |                |                             |              | Dgne                                          |
|---------------------------|----------------------------|------------------------|----------------|-----------|----------------|-----------------------------|--------------|-----------------------------------------------|
|                           |                            |                        |                |           |                |                             |              |                                               |
| Search                    |                            |                        |                |           |                | L.                          | Advanced Man | age Watchlist Saved Search All Source Lines ~ |
| Actions 🕶 View 👻 📅 🕎 Deta | ich Prepare All Post All N | lerge Add to Asset Spl | It Change Book |           |                |                             |              |                                               |
| Description               | Invoice Number             | Cost ▲ ♥ In Service    | Date Category  | PO Number | Units Comments | Project Number Asset Number | Queue        | Involce<br>Accounting Date                    |
| A Rotted Fruit            | IN_1206_0001               | 46.00 6/12/23          |                | 22        | 2              |                             | On hold      | 6/12/23                                       |
| <b>A</b>                  | INC_0809                   | 1.00 6/12/23           |                |           | 1              |                             | New          | 6/6/23                                        |
| <b>A</b>                  | IN_0606_0005               | 1.00 6/12/23           |                |           | 1              |                             | New          | 6/6/23                                        |
| <b>A</b>                  | IN_0606_0005               | -1.00 6/12/2:          |                |           | 1              |                             | New          | 6/6/23                                        |
| <b>A</b>                  | IN_0706_0004               | -60.00 6/12/23         |                |           | 1              |                             | New          | 6/7/23                                        |
|                           |                            |                        |                | Click Yes |                |                             |              |                                               |

Click **OK** 

ſ

| epare Source Lines ⑦<br>Search           |                |               |                          | _         |                |                             | granced Mar | nage Watchlist Saved Search All Sou |
|------------------------------------------|----------------|---------------|--------------------------|-----------|----------------|-----------------------------|-------------|-------------------------------------|
| ns ♥ View ♥ _3™ Ei¥ ja⊖ I<br>Description | Invoice Number | crge Add to A | In Service Date Category | PO Number | Units Comments | Project Number Asset Number | Queue       | Invoice<br>Accounting Date          |
| Rotted Fruit                             | IN_1206_0001   | 23.00         | 6/12/23                  | 22        | 1              |                             | On hold     | 6/12/23                             |
| Rotted Fruit                             | IN_1206_0001   | 23.00         | 6/12/23                  | 22        | 1              |                             | On hold     | 6/12/23                             |
|                                          | INC_0809       | 1.00          | 6/12/23                  |           | 1              |                             | New         | 6/6/23                              |
|                                          | IN_0606_0005   | 1.00          | 6/12/23                  |           | 1              |                             | New         | 6/6/23                              |
|                                          | IN_0606_0005   | -1.00         | 6/12/23                  |           | 1              |                             | New         | 6/6/23                              |
|                                          | IN_0706_0004   | -60.00        | 6/12/23                  | mation    |                |                             | New         | 6/7/23                              |
|                                          |                |               |                          | Click OK  |                |                             |             |                                     |

#### Click View then Query By Example

|            | RACLE<br>2 Source Lines ② |                |                                   |           |                |                             | ≙ ☆                                   | Doue                 |
|------------|---------------------------|----------------|-----------------------------------|-----------|----------------|-----------------------------|---------------------------------------|----------------------|
| Search     | h<br>Vew <b>-</b> 💯 🖙 🗊 D | Click View     | ge Add to Asset Split Change Book |           |                | A                           | granced Manage Watchlist Saved Search | h All Source Lines 🗸 |
| Desci      | About This Record         | Invoice Number | Cost ▲▼ In Service Date Category  | PO Number | Units Comments | Project Number Asset Number | Queue Invoice<br>Accounting Date      |                      |
| A Rotted   | Columns >                 | IN_1206_0001   | 23.00 6/12/23                     | 22        | 1              |                             | On hold 6/12/23                       |                      |
| A Rotted   | Unfreeze                  | IN_1206_0001   | 23.00 6/12/23                     | 22        | 1              |                             | On hold 6/12/23                       |                      |
| <u> </u>   | Detach                    | INC_0809       | 1.00 6/12/23                      |           | 1              |                             | New 6/6/23                            |                      |
| 4          | Sort >                    | IN_0606_0005   | 1.00 6/12/23                      |           | 1              |                             | New 6/6/23                            |                      |
| <b>A</b> - | Redider Countris          | IN_0606_0005   | -1.00 6/12/23                     |           | 1              |                             | New 6/6/23                            |                      |
| <b>A</b>   | Goery by Example          | IN_0706_0004   | -60.00 6/12/23                    |           | 1              | D                           | New 6/7/23                            |                      |
|            |                           |                |                                   |           |                |                             |                                       |                      |

Click the invoice field and enter the Invoice Number and click enter on your keyboard

Note: The Search Results shows the original source line appears in the Split queue. The split source lines appear as individual source lines each with a single unit and on hold queue. To undo the Split, click Actions and Undo Split.

# Add Source Lines to Asset

Navigation: Home>Fixed Assets>Assets>Tasks>Prepare Source Lines>Enter Details>Click Add to Asset>Search>Preview Add to Asset>Click Add to Asset>Enter Cost Adjustment for Queue>Search>Done

Note: Once the Asset has been added, we have to run the Post Mass Additions Process through Scheduled Processes.

From home screen, click **Fixed Assets** 

| = vision               | Q Searc               | h for people and actions |                           |                   |                                      |           | () 수 면 수 🔞  |
|------------------------|-----------------------|--------------------------|---------------------------|-------------------|--------------------------------------|-----------|-------------|
| - a a la a a a a a a a | Good afternoon, C     | Casey Brown              | !                         |                   |                                      |           |             |
| 00000                  | Cash Management       | Expenses My              |                           | Configuration     |                                      |           | 0 0 0 0 0   |
|                        | Click Fixed Assets    | APPS                     |                           |                   |                                      |           | 0 0 0 0 0   |
|                        | Add Absence           | ß                        | <u>o</u>                  | ഷ്ണ               | (A)                                  | 俞         |             |
|                        | Contact Info          | Personal<br>Information  | Directory                 | o~<br>Connections |                                      |           |             |
|                        | My Public Info        |                          |                           |                   |                                      |           | 00000       |
|                        | My Organization Chart |                          | îř                        | $\bigcirc$        | 6                                    | þ         |             |
| 000                    |                       | Time and<br>Absences     | Career and<br>Performance |                   | Opportunity<br>Marketplace           |           | 00 00       |
| 0 0 0                  | <u> </u> My Payslips  |                          |                           |                   |                                      |           | Carlo Carlo |
|                        | 열 Your Benefits       | B                        | Î                         | <u>а</u><br>6^6   | *                                    | ٢         |             |
|                        | Existing Absences     | Personal Brand           | Volunteering              | Social            | Report Virus and<br>Safety Incidents | Web Clock |             |
|                        | හිතී My Compensation  | 20                       | 576                       | Ē                 |                                      |           | 김공동의 소문가 같은 |
|                        | Current Time Card     | M©<br>Goals              | Performance               | Expenses          | +                                    |           |             |

#### Next, click Assets

| = vision     | ${\bf Q}_{\rm c}$ Search for people and actions                        | □☆┍ € 🔞  |
|--------------|------------------------------------------------------------------------|----------|
| Jointo Maria | Good afternoon, Casey Brown!                                           |          |
|              | Cash Management Fixed Assets Expenses My Enterprise Tools Configuratio | n Others |
|              | A995                                                                   |          |
| 00000        | Assets Asset Inquiry                                                   |          |
|              | Click Assets                                                           |          |
|              | Things to Finish                                                       |          |
| 0 0 0        | Assigned to Me                                                         |          |
|              | 0                                                                      |          |
|              | Created by Me You have no open notifica                                | itions.  |
|              | Show More                                                              | <b>—</b> |

Click Tasks

| s<br>icomplete<br>xceptions<br>leady to Post | Adjustments<br>1<br>Incomplete | Transfers<br>4<br>Incomplete      | Retirements<br>32 Incomplete<br>2 Exceptions<br>0 Ready to Post | Depreciation<br>MAY-22 |              |                        |       |           | Click Tasks |
|----------------------------------------------|--------------------------------|-----------------------------------|-----------------------------------------------------------------|------------------------|--------------|------------------------|-------|-----------|-------------|
| View v 💬                                     | Detach Prepare                 | All Merge Add to Ass<br>m/d/yy Co | Category                                                        | PO Number Unit         | mments Proje | ct Number Asset Number | Queue | midity Co |             |
|                                              | 1,7                            | 55.00 1/2/21                      | BUILDING-OFFICE                                                 |                        |              | 283782                 | Error |           |             |
|                                              | 1,4                            | 90.00 1/4/21                      | BUILDING-OFFICE                                                 |                        |              | 263780                 | Error |           |             |
|                                              | 1,1                            | 00.00 1/5/21                      | BUILDING-OFFICE                                                 |                        |              | 283785                 | Error |           |             |
|                                              | 4                              | 00.00 1/3/21                      | BUILDING-OFFICE                                                 |                        |              | 283783                 | Error |           |             |
|                                              | 1                              | 75.00 1/1/21                      | BUILDING-OFFICE                                                 |                        |              | 283781                 | Error |           |             |
|                                              |                                |                                   |                                                                 |                        |              |                        |       |           |             |

### Click Prepare Source Lines

| = visio                                                     | N                              |                              |                                                                 |                        |                |                |              |             |                       |            | ◇ □ ☆ □ ⊕                                                                                                    |
|-------------------------------------------------------------|--------------------------------|------------------------------|-----------------------------------------------------------------|------------------------|----------------|----------------|--------------|-------------|-----------------------|------------|----------------------------------------------------------------------------------------------------|
| Assets 🕐 🛛 us co                                            | IRP-USD 💌                      |                              |                                                                 |                        |                |                |              |             |                       |            | Transactions                                                                                                    |
| Additions<br>0 Incomplete<br>6 Exceptions<br>0 Ready to Pos | Adjustments<br>1<br>Incomplete | Transfers<br>4<br>Incomplete | Retirements<br>32 Incomplete<br>2 Exceptions<br>0 Ready to Post | Depreciation<br>MAY-22 |                |                | Click Pre    | pare Source | Lines                 | =          | Add Assets in Spreadsheet     Add Assets in Spreadsheet     Add Assets     Add Assets     Adjust Assets     Adjust Assets     Capitalize CIP Assets     Impair Assets     Revolve Assets |
| -                                                           | •                              | •                            | •                                                               | •                      |                |                |              |             |                       | <u>lıh</u> | Transfer Assets                                                                                                    |
| Actions ¥ View ¥ 3                                          | 🗏 📑 🔐 Detach 🛛 Prepare         | All Merge Add to Asset       | t Split Change Book                                             |                        |                |                |              |             |                       |            | Transfer Assets in Spreadsheet     Retire Assets     Retire Assets in Spreadsheet                                                                                                    |
| 1                                                           |                                | m/d/yy 60                    |                                                                 |                        |                |                |              |             | m/d/yy                | ිම         | Update Descriptive Details                                                                                                    |
| Description                                                 | Invoice Number Cost 4          |                              | ategory                                                         | PO Number L            | inits Comments | Project Number | Asset Number | Queue       | Invoice<br>Accounting | Date       | Manage Leases                                                                                                    |
| A2                                                          | 1,75                           | 55.00 1/2/21 B               | UILDING-OFFICE                                                  |                        | 1              |                | 283782       | Error       |                       |            | Accounting<br>Create Accounting                                                                                                    |
| A6                                                          | 1,4                            | 11.71 1/6/21 B               | UILDING-OFFICE                                                  |                        | 1              |                | 283785       | Error       |                       |            | Create Adjustment Journal                                                                                                    |
| A4                                                          | 1,19                           | 0.00 1/4/21 B                | UILDING-OFFICE                                                  |                        | 1              |                | 283784       | Error       |                       |            | Review Journal Entries                                                                                                    |
| AS                                                          | 1,1                            | 00.00 1/5/21 B               | UILDING-OFFICE                                                  |                        | 1              |                | 283785       | Error       |                       |            | Inquire Assets                                                                                                    |
| A3                                                          | 4                              | 00.00 1/3/21 B               | UILDING-OFFICE                                                  |                        | 1              |                | 283783       | Error       |                       |            | Perform What-if Analysis                                                                                                    |
| A1                                                          | 17                             | 75.00 1/1/21 B               | UILDING-OFFICE                                                  |                        | 1              |                | 283781       | Error       |                       |            | Manage Units of Production                                                                                                    |
| 4                                                           |                                |                              |                                                                 |                        |                |                |              |             |                       |            | Manage Physical Inventory                                                                                                    |

Select the **Book** and in Queue, click **New then**, click **Search**. Note: The Search Results region displays new source lines that originate from another source system.

| = visio              | N              |             |                 |                    |             | _     | _        | _ |                |              |       | _                        | م ز                      | 7 ひ 口 む                 | 3         |
|----------------------|----------------|-------------|-----------------|--------------------|-------------|-------|----------|---|----------------|--------------|-------|--------------------------|--------------------------|-------------------------|-----------|
| Prepare Source I     | Lines ©        |             |                 |                    |             |       |          |   |                |              |       |                          |                          |                         | Done      |
| Search               |                | Select      | Book            |                    |             |       |          |   |                |              |       | As                       | tvanced Manage Watchlist | Saved Search All Source | e Lines V |
| * Book               | US CORP        |             | PO Numb         | er                 |             |       |          |   |                |              |       |                          |                          |                         |           |
| * Queue              | New            | T           | Project Numb    | er                 | •           |       |          |   |                |              |       |                          |                          |                         |           |
| Invoice Number       |                |             | Click Ne        | ew                 | •           |       |          |   |                |              |       |                          |                          |                         |           |
| Description          |                |             | riepur          |                    | •           |       |          |   |                |              |       |                          |                          |                         |           |
| Supplier             |                | Q,          |                 |                    |             |       |          |   |                |              |       |                          |                          | Search Report           | 5 mm      |
| Actions ▼ View ▼ 3   | 📴 🗟 Detach     | Prepare All | Post All Merge  | Add to Asset Split | Change Book |       |          |   |                |              |       |                          |                          |                         |           |
| 1                    |                |             | midiyy 👸        |                    |             |       |          |   |                |              |       | m/d/yy                   | Click Search             |                         |           |
| Description          | Invoice Number | Cost ▲▼     | In Service Date | Category           | PO Number   | Units | Comments |   | Project Number | Asset Number | Queue | Invoice<br>Accounting Da | ite                      |                         |           |
| No search conducted. |                |             |                 |                    |             |       |          |   |                |              |       |                          |                          |                         | _         |
|                      |                |             |                 |                    |             |       |          |   |                |              |       |                          |                          |                         |           |
|                      |                |             |                 |                    |             |       |          |   |                |              |       |                          |                          |                         |           |
|                      |                |             |                 |                    |             |       |          |   |                |              |       |                          |                          |                         |           |
|                      |                |             |                 |                    |             |       |          |   |                |              |       |                          |                          |                         |           |
|                      |                |             |                 |                    |             |       |          |   |                |              |       |                          |                          |                         |           |
|                      |                |             |                 |                    |             |       |          |   |                |              |       |                          |                          |                         |           |
|                      |                |             |                 |                    |             |       |          |   |                |              |       |                          |                          | _                       |           |
|                      |                |             |                 |                    |             |       |          |   |                |              |       |                          |                          |                         |           |

### Next, click Add to Asset

| ≡<br>Pr | <b>VISIC</b>  | DN<br>Lines 7  |             |                 |                    |              |         |          |                |              |
|---------|---------------|----------------|-------------|-----------------|--------------------|--------------|---------|----------|----------------|--------------|
| •       | Search        | ₽              |             |                 |                    | Click Add to | Asset   |          |                |              |
| Actio   | ns 🔻 View 👻 🖇 | 🕮 📴 🔐 Detach   | Prepare All | Post All Merge  | Add to Asset Split | Change Book  |         |          |                |              |
| 2       |               |                |             | m/d/yy 🕫        |                    |              |         |          |                |              |
|         | Description   | Invoice Number | Cost ▲ 🛡    | In Service Date | Category           | PO Number    | Units C | Comments | Project Number | Asset Number |
|         | A2            |                | 1,755.00    | 1/2/21          | BUILDING-OFFICE    |              | 1       |          |                | 283782       |
|         | A6            |                | 1,411.71    | 1/6/21          | BUILDING-OFFICE    |              | 1       |          |                | 283786       |
|         | A4            |                | 1,190.00    | 1/4/21          | BUILDING-OFFICE    |              | 1       |          |                | 283784       |
|         | A5            |                | 1,100.00    | 1/5/21          | BUILDING-OFFICE    |              | 1       |          |                | 283785       |
|         | A3            |                | 400.00      | 1/3/21          | BUILDING-OFFICE    |              | 1       |          |                | 283783       |
|         | A1            |                | 175.00      | 1/1/21          | BUILDING-OFFICE    |              | 1       |          |                | 283781       |
|         |               |                |             |                 |                    |              |         |          |                |              |
|         |               |                |             |                 |                    |              |         |          |                |              |
|         |               |                |             |                 |                    |              |         |          |                |              |
|         |               |                |             |                 |                    |              |         |          |                |              |
|         |               |                |             |                 |                    |              |         |          |                |              |
|         |               |                |             |                 |                    |              |         |          |                |              |

Select the **Book** and then enter the **Category**, **Asset Number**, and **Tag Number**. Click **Search** 

| = VISION                             |                  | <i>م</i> د  | ) 🕁 🏳 🧔 🔁                   |
|--------------------------------------|------------------|-------------|-----------------------------|
| Add to Asset                         |                  |             | Preview Add to Asset        |
| Source Reference: 399950             |                  |             |                             |
|                                      |                  |             | Count County All Assats     |
| Enter the below information          |                  | Agvanced    | * Required                  |
|                                      |                  |             | ** At least one is required |
| Book US CORP V Asset Type            |                  |             |                             |
| Category Equipment Tag Number MACIP1 |                  |             |                             |
| Asset Number 111148 Serial Number    |                  |             |                             |
| Description Employee Name            |                  |             |                             |
|                                      | 6                |             | Search Reset Save           |
| View • Ey                            | r0               | Click Seach |                             |
| Asset Number Description             | Cost () Category | Asset J Nu  | mber Serial Number          |
| No search conducted.                 |                  |             |                             |
|                                      |                  |             |                             |
|                                      |                  |             |                             |
|                                      |                  |             |                             |
|                                      |                  |             |                             |
|                                      |                  |             |                             |
|                                      |                  |             |                             |
|                                      |                  |             |                             |
|                                      |                  |             |                             |
|                                      |                  |             |                             |
|                                      |                  |             |                             |
|                                      |                  |             |                             |
|                                      |                  |             |                             |
|                                      |                  |             |                             |

#### Click Preview Add to Asset

| E VISIO<br>Add to Asset<br>Source Reference: 39995<br>Search: Assets<br>View V Er | N                                      |                    | Click Preview Add to A | sset      | Q 🗅 🖈<br>Preview AC | d to Asset Cancel |
|-----------------------------------------------------------------------------------|----------------------------------------|--------------------|------------------------|-----------|---------------------|-------------------|
| Asset Number                                                                      | Description                            | Cost () Category   | Asset Type             | Asset Key | Tag Number          | Serial Number     |
| 111148                                                                            | Manufacturing Assembly Line 2 in Miami | 882,570.00 EQUIPME | INT-MANUFACTURING      |           | MACIP1              |                   |
|                                                                                   |                                        |                    |                        |           |                     |                   |

Next, enter a Comment to include the details of the addition. Then, click Add to Asset

\_\_\_\_\_

|                          |                                  |                      |                    |                                        |                         |                    |                      |                    | _               |
|--------------------------|----------------------------------|----------------------|--------------------|----------------------------------------|-------------------------|--------------------|----------------------|--------------------|-----------------|
| = VISION                 |                                  |                      |                    |                                        |                         |                    |                      | Q 🛆 쇼              | p 🗘 🌌           |
| Add to Asset             |                                  |                      |                    |                                        |                         |                    |                      | Preview Add        | to Asset        |
| Source Reference: 399950 |                                  |                      |                    |                                        |                         |                    |                      |                    |                 |
|                          |                                  |                      |                    |                                        |                         |                    |                      |                    |                 |
| Search: Assets           |                                  |                      |                    |                                        |                         |                    |                      | Advanced Saved Sea | rch AllAssets V |
| View 🔻 🕎                 |                                  |                      |                    |                                        |                         |                    |                      |                    |                 |
| Asset Number Descrip     | ption                            |                      |                    |                                        | Cost () C               | ategory            | Asset Type Asset Key | Tag Number         | Serial Number   |
| 111148 Manufac           | cturing Assembly Line 2 in Miami | Preview Add to Asset |                    |                                        | 882,570.00 E            | DUIPMENT-MANUFACTI | JRING                | MACIP1             |                 |
|                          |                                  |                      |                    |                                        |                         |                    |                      |                    |                 |
|                          |                                  | Asset                | Source Reference   | Description                            | Units                   | Amount ()          |                      |                    |                 |
|                          |                                  | A ASSES              | 111148             | Manufacturing Assembly Line 2 in Mami  | 1                       | 4 775 00           |                      |                    |                 |
|                          |                                  | Source me            | New Areas Area     | ~~ ~~ ~~ ~~ ~~ ~~ ~~ ~~ ~~ ~~ ~~ ~~ ~~ |                         | 994 225 00         |                      |                    |                 |
|                          |                                  |                      | New Asset All      | Juni                                   |                         | 004,323.00         |                      |                    |                 |
|                          |                                  | Transaction Informa  | ition              |                                        |                         |                    |                      |                    |                 |
|                          |                                  | Comments             | Enter comment info | New category and de                    | scription Context Value |                    |                      |                    |                 |
|                          |                                  |                      |                    | Amortize                               |                         |                    |                      |                    |                 |
|                          | Enter                            | Comments             |                    | Amortization Start Date m/d/yy         | 5a                      |                    |                      |                    |                 |
|                          | _                                |                      |                    |                                        | Add to Ass              | et <u>C</u> ancel  |                      |                    |                 |
|                          |                                  | _                    |                    | OF LANDAGE Asso                        |                         |                    |                      |                    |                 |
|                          |                                  |                      |                    | Click Add to Asse                      | <b>•</b>                |                    |                      |                    |                 |
|                          |                                  |                      |                    |                                        |                         |                    |                      |                    |                 |
|                          |                                  |                      |                    |                                        |                         |                    |                      |                    |                 |
|                          |                                  |                      |                    |                                        |                         |                    |                      |                    |                 |
|                          |                                  |                      |                    |                                        |                         |                    |                      |                    |                 |
|                          |                                  |                      |                    |                                        |                         |                    |                      |                    |                 |
|                          |                                  |                      |                    |                                        |                         |                    |                      |                    |                 |
|                          |                                  |                      |                    |                                        |                         |                    |                      |                    |                 |

Next, we have to run the Post Mass Additions Process. Next, click Post All then OK

| F  | visio            | N              |             |                 |                    |             |     |                      |             |                  |       |                      |         | く 🗅 🌣 🏳 🤹                                     | 2    |
|----|------------------|----------------|-------------|-----------------|--------------------|-------------|-----|----------------------|-------------|------------------|-------|----------------------|---------|-----------------------------------------------|------|
| P  | repare Source    | Lines ⊘        |             |                 |                    |             |     |                      |             |                  |       |                      |         | ٩                                             | 200  |
| Þ. |                  |                | -           |                 |                    |             |     |                      |             |                  |       |                      |         |                                               | -    |
| Ľ  | Search           | _              |             |                 |                    |             |     |                      |             |                  |       |                      | Advance | d Manage Watchlist Saved Search All Source Li | 62 🗸 |
| Ac | lons ▼ View ▼ _} | E E Cetach     | Prepare All | Post All Merge  | Add to Asset Split | Change Book |     |                      |             |                  | 1     | _                    |         |                                               | _    |
| 1  |                  | Click Post All |             | m/d/yy 🛱        |                    |             |     |                      |             |                  |       | m/d/yy               | ũ.      |                                               |      |
|    | Description      | invoice number | Cost △マ     | In Service Date | Category           | PO Number   | Uni | ts Comments          | Project Num | ber Asset Number | Queue | Invoice<br>Accountin | ig Date |                                               |      |
|    | A2               |                | 1,755.00    | 1/2/21          | BUILDING-OFFICE    |             |     | 1 Enter comment info |             | 283782           |       |                      |         |                                               |      |
|    | A6               |                | 1,411.71    | 1/6/21          | BUILDING-OFFICE    |             |     | 1                    |             | 283786           |       |                      |         |                                               |      |
|    | A4               |                | 1,190.00    | 1/4/21          | BUILDING-OFFICE    |             |     | 1                    |             | 283784           |       |                      |         |                                               |      |
| P  | A5               |                | 1,100.00    | 1/5/21          | BUILDING-OFFICE    |             | G   | 1                    |             | 283785           |       |                      |         |                                               |      |
|    | A3               |                | 400.00      | 1/3/21          | BUILDING-OFFICE    |             |     | 1                    |             | 283783           |       |                      |         |                                               |      |
|    | A1               |                | 175.00      | 1/1/21          | BUILDING-OFFICE    |             |     | 1                    |             | 283781           |       |                      |         |                                               | _    |
|    |                  |                |             |                 |                    |             |     |                      |             |                  |       |                      |         |                                               |      |
|    |                  |                |             |                 |                    |             |     |                      |             |                  |       |                      |         |                                               |      |
|    |                  |                |             |                 |                    |             |     |                      |             |                  |       |                      |         |                                               |      |
|    |                  |                |             |                 |                    |             |     |                      |             |                  |       |                      |         |                                               |      |
|    |                  |                |             |                 |                    |             |     |                      |             |                  |       |                      |         |                                               |      |
|    |                  |                |             |                 |                    |             |     |                      |             |                  |       |                      |         |                                               |      |
|    |                  |                |             |                 |                    |             |     |                      |             |                  |       |                      |         |                                               |      |
|    |                  |                |             |                 |                    |             |     |                      |             |                  |       |                      |         |                                               |      |
|    |                  |                |             |                 |                    |             |     |                      |             |                  |       |                      |         |                                               |      |
|    |                  |                |             |                 |                    |             |     |                      |             |                  |       |                      |         |                                               |      |
|    |                  |                |             |                 |                    |             |     |                      |             |                  |       |                      |         |                                               |      |
|    |                  |                |             |                 |                    |             |     |                      |             |                  |       |                      |         |                                               |      |
|    |                  |                |             |                 |                    |             |     |                      |             |                  |       |                      |         |                                               |      |
|    |                  |                |             |                 |                    |             |     |                      |             |                  |       |                      |         |                                               |      |

# **Transfer Source Lines**

Navigation: Home>Fixed Assets>Assets>Tasks>Adjust Assets>Search>Transfer Source Lines>Transfer Amount Field>Search>Transfer>Submit>OK>Done

From home screen, click **Fixed Assets** 

| = vision | Q Search                   | for people and actions |                           |                  |                                      |           | 습☆ㅂㅎ []                                 |
|----------|----------------------------|------------------------|---------------------------|------------------|--------------------------------------|-----------|-----------------------------------------|
| 00,00    | Good afternoon, C          | asey Brown             | !                         |                  |                                      |           |                                         |
|          | Cash Management            |                        |                           | s Configuration  |                                      |           |                                         |
|          | Click Fixed Assets         | APPS                   |                           |                  |                                      |           | 0 0 0 0 0                               |
|          | Add Absence                | Q                      | <u> </u>                  | 280              | Ø                                    |           |                                         |
|          | Contact Info               | Personal               | Directory                 | Connections      | Journeys                             | Pay       |                                         |
|          | My Public Info             |                        |                           |                  |                                      |           | 6 0 0 0 0 0 0 0 0 0 0 0 0 0 0 0 0 0 0 0 |
| 0000     | ල්ලි My Organization Chart |                        | îĉ                        | $\triangleright$ |                                      | þ         | 00000                                   |
|          |                            | Time and<br>Absences   | Career and<br>Performance |                  | Opportunity<br>Marketplace           |           | 00%                                     |
| 0 0 0    | <u> </u>                   |                        |                           |                  |                                      |           |                                         |
|          | Your Benefits              | B                      | Ĩ                         | е<br>6^6         |                                      | ٢         |                                         |
|          | Existing Absences          | Personal Brand         | Volunteering              |                  | Report Virus and<br>Safety Incidents | Web Clock |                                         |
|          | - 四次 My Compensation       | 00                     | ЯП                        | Ē                |                                      |           |                                         |
|          | Current Time Card          | Goals                  | Performance               | Expenses         | +                                    |           |                                         |

### Next, click Assets

| = vision             | ${\bf Q}_{\rm c}$ Search for people and actions                                                                                                    | 습 & 묜 수 🔞 |
|----------------------|----------------------------------------------------------------------------------------------------|-----------|
| Lei Bei              | Good afternoon, Casey Brown!                                                                                                    |           |
|                      | Zash Management Fixed Assets Expenses My Enterprise Tools Configuration Others                                                                                                    |           |
|                      | A#5                                                                                                    | 00000     |
|                      |                                                                                                    |           |
|                      | Click Assets                                                                                                    |           |
|                      | Things to Finish                                                                                                    |           |
| 0 <sup>0°0</sup> 0 0 | Assigned to Me                                                                                                    | 0 1       |
|                      | 0                                                                                                    |           |
|                      | O You have no open notifications.                                                                                                    |           |
|                      | Constant and Constant and Const |           |

# Click Tasks

| complete<br>cceptions<br>eady to Post | Adjustments<br>1<br>Incomplete | Transfers<br>4<br>Incomplete | Retirements<br>32 Incomplete<br>2 Exceptions<br>0 Ready to Post | Depreciation<br>MAY-22 |         |                |              |       |                                 |                                       | Click 1 | <b>Fasks</b> | r |
|---------------------------------------|--------------------------------|------------------------------|-----------------------------------------------------------------|------------------------|---------|----------------|--------------|-------|---------------------------------|---------------------------------------|---------|--------------|---|
| View                                  | EF Detach Prepare              | Merge Add to Ase<br>midlyy   | et Split Change Book                                            | PO Number Unit         | omments | Project Number | Asset Number | Queue | m/d/yy<br>Invoice<br>Accounting | i i i i i i i i i i i i i i i i i i i |         |              |   |
|                                       | 1,7                            | 55.00 1/2/21                 | BUILDING-OFFICE                                                 |                        |         |                | 283782       | Error | ·····                           |                                       |         |              |   |
|                                       | 1,4                            | 11.71 1/6/21                 | BUILDING-OFFICE                                                 |                        |         |                | 283786       | Error |                                 |                                       |         |              |   |
|                                       | 1,19                           | 90.00 1/4/21                 | BUILDING-OFFICE                                                 |                        |         |                | 283784       | Error |                                 |                                       |         |              |   |
|                                       | 1,11                           | 0.00 1/3/21                  | BUILDING-OFFICE                                                 |                        |         |                | 283783       | Error |                                 |                                       |         |              |   |
|                                       | 1                              | 75.00 1/1/21                 | BUILDING-OFFICE                                                 |                        |         |                | 283781       | Error |                                 |                                       |         |              |   |
|                                       |                                |                              |                                                                 |                        |         |                |              |       |                                 |                                       |         |              |   |

### Click Adjust Assets

| ≡ <b>VISIO</b><br>Assets © US COP                            | N<br>RP-USD 🖬                  |                                                                                                    |                                                                      |                        |             |                |                                      |                                  |                                         | Q 🗅 ☆ Þ 🔎 🧐<br>Transactions<br>- Add Asset                                                                                                    |
|--------------------------------------------------------------|--------------------------------|----------------------------------------------------------------------------------------------------|----------------------------------------------------------------------|------------------------|-------------|----------------|--------------------------------------|----------------------------------|-----------------------------------------|----------------------------------------------------------------------------------------------------|
| Additions<br>0 Incomplete<br>6 Exceptions<br>1 Ready to Post | Adjustments<br>1<br>Incomplete | Transfers<br>4<br>Incomplete                                                                                                    | Retirements<br>32 Incomplete<br>2 Exceptions<br>0 Ready to Post      | Depreciation<br>MAY-22 |             |                |                                      | Click <b>Adjust</b>              | Assets [                                | Add Assets in Spreadbaset     Prevest Source Lines     Adderf Assets     Adderf Assets     Adderf Assets     Impact Assets     Impact Assets     Transfer Acest     Transfer Acest     Transfer Acest     Reint Acest |
| Actions View View F                                          | Invoice Number Cost 4          | Merge Add to Asset     m/d/yy 0 <sup>+</sup> / <sub>10</sub> m/d/yy 0 <sup>+</sup> / <sub>10</sub> Th Service Date Construction     1/2/21 Bit | Split Change Book ategory UILDING-OFFICE                             | PO Number Unit         | s Comments  | Project Number | Asset Number                         | Queue<br>Cost adjustment         | m/d/yy ()<br>Invoice<br>Accounting Date | Retre Assets in Spreadsheet     Reinstate Assets     Update Descriptive Details     Manage Leases     Accounting     Create Accounting                                                                                |
| A6<br>A4<br>A5<br>A3                                         | 1,41<br>1,19<br>1,10<br>40     | 1.71 1/6/21 Bi<br>0.00 1/4/21 Bi<br>0.00 1/5/21 Bi<br>0.00 1/3/21 Bi                                                                           | UILDING-OFFICE<br>UILDING-OFFICE<br>UILDING-OFFICE<br>UILDING-OFFICE |                        | 1<br>1<br>1 |                | 283786<br>283784<br>283785<br>283783 | Error<br>Error<br>Error<br>Error |                                         | Create Adjustment Journal     Review Journal Entries General     Inquire Assets     Perform What-If Analysis                                                                                                    |
| A1                                                           | 175                            | 5.00 1/1/21 BI                                                                                                    | UILDING-OFFICE                                                       |                        | 1           |                | 283781                               | Error                            |                                         | Manage All Books     Manage Units of Production     Manage Physical Inventory                                                                                                    |
|                                                              |                                |                                                                                                    |                                                                      |                        |             |                |                                      |                                  |                                         |                                                                                                    |
| 4                                                            |                                |                                                                                                    |                                                                      |                        |             |                |                                      |                                  |                                         | •                                                                                                    |

Select the **Book** and under **Asset Type**, click **Capitalized** then enter the **Category**, **Asset Number**, and **Tag Number**. Click **Search** 

| = vision                                                                         |                                                                                                    | 오 습 ☆ ᄆ 🖉 🚷                                       |
|----------------------------------------------------------------------------------|----------------------------------------------------------------------------------------------------|---------------------------------------------------|
| Adjust Assets @                                                                  |                                                                                                    | Dgne                                              |
|                                                                                  |                                                                                                    |                                                   |
| Basic Mass                                                                       | (a) Stranger Market (Stranger Market Stranger Market Stranger M<br>Stranger Market Stranger Market Stranger Market Stranger Market Stranger Market Stranger Market Stranger Market Stranger Market Stranger Market Stranger Market Stranger Market Stranger Market Stranger Market Stranger Market Stranger Ma |                                                   |
| ✓ Search                                                                         | Enter the below information                                                                                                    | Agvanced Manage Watchlist Saved Search All Assets |
| * Book US CORP ¥                                                                 | Asset Type Capitalized v                                                                                                    | ** At least one is required                       |
| ** Category Equiptment                                                           | ** Tag Number MACIP1                                                                                                    |                                                   |
| ** Asset Number 111148                                                           | Serial Number                                                                                                    |                                                   |
| Description                                                                      | Employee Name                                                                                                    | •                                                 |
|                                                                                  |                                                                                                    | Search Reset Save                                 |
| Actions  View  Er Change Financial Details Transfer Source Lines Change Category | <b>A</b> :                                                                                                    | Click Search                                      |
| Asset Number Description No search conducted.                                    | Category                                                                                                    | Asset Type Asset Ney Tag Number Senal Number      |
|                                                                                  |                                                                                                    |                                                   |
|                                                                                  |                                                                                                    |                                                   |
|                                                                                  |                                                                                                    |                                                   |
|                                                                                  |                                                                                                    |                                                   |
|                                                                                  |                                                                                                    |                                                   |
|                                                                                  |                                                                                                    |                                                   |
|                                                                                  |                                                                                                    |                                                   |
|                                                                                  |                                                                                                    |                                                   |
|                                                                                  |                                                                                                    |                                                   |
|                                                                                  |                                                                                                    |                                                   |

Highlight the row and click Transfer Source Lines

| = vision                                                                         |                        |            | <u>م ۲</u>                  | 쇼 ㅁ 🕫 🚳             |
|----------------------------------------------------------------------------------|------------------------|------------|-----------------------------|---------------------|
| Adjust Assets 🕲                                                                  |                        |            |                             | Dgne                |
| Bale Marc                                                                        |                        |            |                             |                     |
| Search     Click Transfer Source Lines                                           |                        | Be         | asic Manage Watchlist Saves | Search All Assets 🗸 |
| Actons 👻 View 👻 🖾 Change Financial Details Transfer Source Lines Change Category |                        |            |                             |                     |
| Asset Number Description                                                         | Category               | Asset Type | Asset Key Tag Num           | ber Serial Number   |
| 111148 Manufacturing Assembly Line 2 in Miami                                    | EQUIPMENT-MANUFACTURIN | 3 CIP      | MACIP1                      |                     |
| Highlight the row                                                                |                        |            |                             |                     |

Click Transfer Amount field and enter the Transfer Amount

| Tra | insfer<br>ancy = US | Source Lines: Asset 111148 ⑦<br>¤    |             |              |                               |                   |                 |                 |                 |                   |                   | Transfer Cancel                                          |
|-----|---------------------|--------------------------------------|-------------|--------------|-------------------------------|-------------------|-----------------|-----------------|-----------------|-------------------|-------------------|----------------------------------------------------------|
|     |                     |                                      | Boo         | k US CORP    |                               |                   |                 | (               | Category EQUIPM | ENT-MANUFACTURING |                   |                                                          |
|     |                     |                                      | Asset typ   | e CIP        |                               |                   |                 | Ope             | n Period MAY-22 |                   |                   |                                                          |
| 4.5 | ource I             | ines                                 |             |              |                               |                   |                 |                 |                 |                   |                   |                                                          |
| A   | sset Cost           | 882,570.00 New Asset Cost 857,570.00 |             |              |                               |                   |                 |                 |                 |                   |                   |                                                          |
| Vie | ₩ ▼                 |                                      | Enter Tran  | isfer Amoun  |                               |                   |                 |                 |                 |                   |                   |                                                          |
|     |                     | Transfer Amount Line of the myon     | ce Number   | Invoice Line | Description                   | Distribution Line | Supplier Name   | Supplier Number | PO Number       | Project Number    | Task Number       | Source Batch                                             |
|     | •                   | 25,000.00 124,500.00 GECR            | PJAN01      | 1            |                               | 1                 | GE              | 1261            |                 |                   |                   |                                                          |
| ١., | ÷                   | 3,735.00 GECI                        | PJAN01      | 2            | US SALES AND USE TAX - CITY   | 1                 | <b>F</b> GE     | 1261            |                 |                   |                   |                                                          |
|     | •                   | 8,092.50 GECI                        | PJAN01      | 4            | US SALES AND USE TAX - STATE  | 1                 | FGE             | 1261            |                 |                   |                   |                                                          |
|     | •                   | 0.00 GECH                            | PJAN01      | 3            | US SALES AND USE TAX - COUNTY | 1                 | FGE             | 1261            |                 |                   |                   |                                                          |
|     | •                   | 32,000.00 AMCL                       | Aug1506     | 1            | Plant & Machinary             | 1                 | Allied Manufact | 1265            |                 |                   |                   |                                                          |
|     | +                   | 950.00 AMCI                          | Aug1506     | 2            | Plant & Machinary             | 1                 | Allied Manufact | 1265            |                 |                   |                   |                                                          |
|     | +                   | 2,080.00 AMCI                        | Aug1506     | 4            | Plant & Machinary             | 1                 | Allied Manufact | 1265            |                 |                   |                   |                                                          |
|     | •                   | 0.00 AMC                             | Aug1506     | 3            | Plant & Machinary             | 1                 | Allied Manufact | 1265            |                 |                   |                   |                                                          |
|     | •                   | 40,000.00 AMCI                       | Dec1505     | 1            | Plant & Machinary             | 1                 | Allied Manufact | 1265            |                 |                   |                   |                                                          |
|     | •                   | 1,200.00 AMCI                        | Dec1505     | 2            | Plant & Machinary             | 1                 | Allied Manufact | 1265            |                 |                   |                   |                                                          |
| 4   | Search              | a: Destination Assets                |             |              |                               |                   |                 |                 |                 | (                 | Advanced Saved Se | All Assets  All Assets Required At least one is required |
|     |                     | * Book                               | k US CORP 🗸 | ]            |                               |                   | ** Tag          | Number          |                 | ]                 |                   |                                                          |
|     |                     | ** Category                          | у           |              |                               |                   | Serial          | Number          |                 | ]                 |                   |                                                          |
|     |                     | ** Asset Number                      | r           |              |                               |                   | Employ          | ze Name         | *               |                   |                   |                                                          |

Scroll down and enter the destination asset **Category**, **Asset Number**, and **Tag Number**. Click **Search** 

| Tran       | isfer   | Source Lines: Asset   | 111148 ⑦               |               |                               |               |                       |            |               | Transfer Cancel     |
|------------|---------|-----------------------|------------------------|---------------|-------------------------------|---------------|-----------------------|------------|---------------|---------------------|
| Corrent    | ly = Ua |                       |                        |               |                               |               |                       |            |               |                     |
|            | ×       | 25,000.00             | 124,500.00 GECIPJAN01  | 1             |                               | 1             | FGE 1261              |            |               | <u>^</u>            |
|            | Þ.      |                       | 3,735.00 GECIPJAN01    | 2             | US SALES AND USE TAX - CITY   | 1             | FGE 1261              |            |               |                     |
|            | Þ.      |                       | 8,092.50 GECIPJAN01    | 4             | US SALES AND USE TAX - STATE  | 1             | <b>F</b> GE 1261      |            |               |                     |
|            | ۱.      |                       | 0.00 GECIPJAN01        | 3             | US SALES AND USE TAX - COUNTY | 1             | <b>P</b> GE 1261      |            |               |                     |
|            | ۱.      |                       | 32,000.00 AMCIAug1506  | 1             | Plant & Machinary             | 1             | PAllied Manufact 1265 |            |               |                     |
|            | ۶.      |                       | 960.00 AMCIAug1506     | 2             | Plant & Machinary             | 1             | VAllied Manufact 1265 |            |               |                     |
|            | ۱.      |                       | 2,080.00 AMCIAug1506   | 4             | Plant & Machinary             | 1             | PAllied Manufact 1265 |            |               |                     |
|            | ۱.      |                       | 0.00 AMCIAug1506       | 3             | Plant & Machinary             | 1             | Allied Manufact 1265  |            |               |                     |
|            | ۱.      |                       | 40,000.00 AMCIDec1505  | 1             | Plant & Machinary             | 1             | PAllied Manufact 1265 |            |               |                     |
|            | ۱.      |                       | 1,200.00 AMCIDec1505   | 2             | Slant & Machinary             | 1             | VAllied Manufact 1265 |            |               | ¥                   |
| ∡ S        | earch   | h: Destination Assets |                        |               | Enter the bel                 | owinformation |                       |            | Advanced Save | d Search All Assets |
|            |         |                       | * Book US COR          | Pv            |                               |               | ** Tag Number         | MACIP1     |               |                     |
|            |         |                       | ** Category EQUIPM     | ENT-MANUFACTL |                               |               | Serial Number         |            |               |                     |
|            |         |                       | ** Asset Number 111148 |               | 7                             |               | Employee Name         |            | •             |                     |
|            |         |                       | Description            |               |                               |               |                       |            |               |                     |
|            |         |                       | Asset Type             | *             |                               |               |                       |            |               |                     |
|            |         |                       |                        |               |                               |               |                       |            |               | Search Reset Save   |
| View       | • 1     | F G                   |                        |               |                               |               |                       |            | Click Search  |                     |
| A No searc | sset I  | Number Description    |                        |               |                               |               | Category              | Asset Type | Tag Num       | iber Serial         |

Highlight the row of the Destination Asset and click Transfer

| Transfe      | er Source I        | Lines: Asse   | et 111148 ©       |                |              |                               |                |                  |                  |           |                |                  | Transfer Cancel  |
|--------------|--------------------|---------------|-------------------|----------------|--------------|-------------------------------|----------------|------------------|------------------|-----------|----------------|------------------|------------------|
| Currency = I |                    |               |                   |                |              |                               |                |                  |                  |           | Click Transf   | er               |                  |
| Asset Co     | ost 882,570.00     | New A         | isset Cost 857,57 | 0.00           |              |                               |                |                  |                  | _         |                |                  |                  |
|              | ^ Trai             | nsfer Amount  | Line Amount       | Invoice Number | Invoice Line | Description                   | Distribution L | ne Supplier Name | Supplier Number  | PO Number | Project Number | Task Number      | Source Batch     |
| •            |                    | 25,000.00     | 124,500.00        | GECIPJAN01     | 1            |                               | 1              | FGE              | 1261             |           |                |                  |                  |
| Þ            |                    |               | 3,735.00          | GECIPJAN01     | 2            | US SALES AND USE TAX - CITY   | 1              | FGE              | 1261             |           |                |                  |                  |
| Þ            |                    |               | 8,092.50          | GECIPJAN01     | 4            | US SALES AND USE TAX - STATE  | 1              | FGE              | 1261             |           |                |                  |                  |
| ÷            |                    |               | 0.00              | GECIPJAN01     | 3            | US SALES AND USE TAX - COUNTY | 1              | <b>₽</b> GE      | 1261             |           |                |                  |                  |
| ÷            |                    |               | 32,000.00         | AMCIAug1506    | 1            | Plant & Machinary             | 1              | Allied Manufact  | 1265             |           |                |                  |                  |
| ÷            |                    |               | 960.00            | AMCIAug1506    | 2            | Plant & Machinary             | 1              | Allied Manufact  | 1265             |           |                |                  |                  |
| ÷            |                    |               | 2,080.00          | AMCIAug1506    | 4            | Plant & Machinary             | 1              | Allied Manufact  | 1265             |           |                |                  |                  |
| ÷            |                    |               | 0.00              | AMCIAug1506    | 3            | Plant & Machinary             | 1              | Allied Manufact  | 1265             |           |                |                  |                  |
| ÷            |                    |               | 40,000.00         | AMCIDec1505    | 1            | Plant & Machinary             | 1              | Allied Manufact  | 1265             |           |                |                  |                  |
| ÷            |                    |               | 1,200.00          | AMCIDec1505    | 2            | Plant & Machinary             | 1              | Allied Manufact  | 1265             |           |                |                  |                  |
|              |                    |               |                   |                |              |                               |                |                  |                  |           |                |                  |                  |
| P Sear       | cn. Desuna         | uon Assets    |                   |                |              |                               |                |                  |                  |           | l              | Agvanceu Saveu S | All All Assets_1 |
| View 🔻       | 训 印<br>it Number 『 | laterintion   |                   | Highlig        | ght the row  |                               |                | Catagory         | Arest Tun        | •         | Cost Asset Key | Tao Number       | Serial Number    |
| 10003        | 37 S               | AN Disk Array |                   |                |              |                               |                | COMPUTER-NET     | WORK CAPITALIZI  | ED 23     | 10,000.00      | rug Humber       | Senar Humber     |
| 10004        | 46 D               | lell Laptop   |                   |                |              |                               |                | COMPUTER-HAR     | DWARE CAPITALIZI | ED        | 3,235.00       |                  |                  |
| 10009        | 90 N               | 1FD - Copier  |                   |                |              |                               |                | EQUIPMENT-OFF    | ICE CAPITALIZI   | ED 2      | 8,500.00       |                  |                  |
| 10009        | 91 N               | 1FD - Copier  |                   |                |              |                               |                | EQUIPMENT-OFF    | ICE CAPITALIZI   | ED 2      | 18,500.00      |                  |                  |
| 10009        | 96 E               | ell Laptop    |                   |                |              |                               |                | COMPUTER-HAR     | DWARE CAPITALIZ  | ED        | 3,525.00       |                  |                  |

#### Enter Comments and click Submit

| ≡ Vİ<br>Transfer<br>Currency = U | SION<br>Source Lines: Asse                           | rt 111148 ()<br>As      | Book US CORP<br>set Type CIP |                                 |                |                 | Ça<br>Open      | Negory EQUIPME<br>Period MAY-22 | NT-MANUFACTURING | Q (Δ ☆                          | Transfer Cancel     |
|----------------------------------|------------------------------------------------------|-------------------------|------------------------------|---------------------------------|----------------|-----------------|-----------------|---------------------------------|------------------|---------------------------------|---------------------|
| Asset Cos                        | Lines<br>at 882,570.00 New A                         | isset Cost 857,570.00   |                              | þ                               |                |                 |                 |                                 |                  |                                 |                     |
|                                  | * Transfer Amount                                    | Line Amount Invoice Num | ber Invoice Line             | Description Transaction Details |                | ×               | Supplier Number | PO Number                       | Project Number   | Task Number                     | Source Batch        |
|                                  | 25,000.00                                            | 124,500.00 GECIPJAN01   | 1                            | Comments Transford Andrews      | Regional       |                 | 1261            |                                 |                  |                                 | i.                  |
| •                                |                                                      | 3,735.00 GECIPJAN01     | 2                            | US SALES A/                     | 12 Information | *               | 1261            |                                 |                  |                                 |                     |
| •                                |                                                      | 8,092.50 GECIPJAN01     | 4                            | Enter Comments                  | isset          |                 | 1261            |                                 |                  |                                 |                     |
| -                                |                                                      | 0.00 GECIPJAN01         | 3                            | US SALES AT                     | on asset       |                 | 1261            |                                 |                  |                                 |                     |
| +                                |                                                      | 32,000.00 AMCIAug1506   | 1                            | Amortization Start Date m/d/yy  | 10             |                 | 1265            |                                 |                  |                                 |                     |
| -                                |                                                      | 950.00 AMCIAug1506      | 2                            | Plant & Mach                    | Submit         | Cancal          | 1265            |                                 |                  |                                 |                     |
|                                  |                                                      | 2 080 00 AMCIAug1506    | 4                            | Plant & Machinary               |                | Alled Manufact  | 1265            |                                 |                  |                                 |                     |
| -                                |                                                      | 0.00 AMC(Aug1506        |                              | Plant & Machinary               | lubmit         | Allied Manufact | 1265            |                                 |                  |                                 |                     |
| -                                |                                                      | 40.000.00 AMCIDec1505   | 1                            | Plant & Machinany               |                | Alied Manufact  | 1285            |                                 |                  |                                 |                     |
|                                  |                                                      | 1 200 00 AMCIDec1505    | 2                            | Plant & Machinani               |                | List Manufart   | 1265            |                                 |                  |                                 |                     |
| ▶ Searc View ▼ Asset             | h: Destination Assets<br>39 EF<br>Number Description |                         |                              |                                 |                | Category        | Asset Type      |                                 | Cost Asset Key   | Advanced Saved Se<br>Tag Number | erch All Assets_1 ~ |

# Maintain Source Lines

Navigation: Home>Fixed Assets>Assets>Tasks>Adjust Assets>Search>Select Source Line>Actions>Manage Source Lines>Add>Enter Information>Submit

From home screen, click Fixed Assets

| = vision | Q Search                   | for people and actions |                           |                  |                                      |           | 습☆ㅂㅎ []                                 |
|----------|----------------------------|------------------------|---------------------------|------------------|--------------------------------------|-----------|-----------------------------------------|
| 00,00    | Good afternoon, C          | asey Brown             | !                         |                  |                                      |           |                                         |
|          | Cash Management            |                        |                           | s Configuration  |                                      |           |                                         |
|          | Click Fixed Assets         | APPS                   |                           |                  |                                      |           | 0 0 0 0 0                               |
|          | Add Absence                | Q                      | <u> </u>                  | 280              | Ø                                    |           |                                         |
|          | Contact Info               | Personal               | Directory                 | Connections      | Journeys                             | Pay       |                                         |
|          | My Public Info             |                        |                           |                  |                                      |           | 6 0 0 0 0 0 0 0 0 0 0 0 0 0 0 0 0 0 0 0 |
| 0000     | ල්ලි My Organization Chart |                        | îĉ                        | $\triangleright$ |                                      | þ         | 00000                                   |
|          |                            | Time and<br>Absences   | Career and<br>Performance |                  | Opportunity<br>Marketplace           |           | 00%                                     |
| 0 0 0    | <u> </u>                   |                        |                           |                  |                                      |           |                                         |
|          | Your Benefits              | B                      | Ĩ                         | е<br>6^6         |                                      | ٢         |                                         |
|          | Existing Absences          | Personal Brand         | Volunteering              |                  | Report Virus and<br>Safety Incidents | Web Clock |                                         |
|          | - 四次 My Compensation       | 00                     | ЯП                        | Ē                |                                      |           |                                         |
|          | Current Time Card          | Goals                  | Performance               | Expenses         | +                                    |           |                                         |

### Next, click Assets

| = vision                                                           | ${\bf Q}_{\rm c}$ Search for people and actions                                | 습 주 너 수 🔞 |
|--------------------------------------------------------------------|--------------------------------------------------------------------------------|-----------|
| Jointo Maria                                                       | Good afternoon, Casey Brown!                                                   |           |
|                                                                    | Zash Management Fixed Assets Expenses My Enterprise Tools Configuration Others |           |
|                                                                    | HP3                                                                            |           |
| $\begin{array}{c} 0 & 0 & 0 \\ 0 & 0 & 0 \\ 0 & 0 & 0 \end{array}$ |                                                                                | 0 0 0 0   |
|                                                                    | Auet norry Click Assets                                                        |           |
| 0000 0 0                                                           | Things to Finish                                                               |           |
| 0000 0 0                                                           |                                                                                | 000       |
|                                                                    |                                                                                |           |
|                                                                    | Created by Me You have no open notifications.                                  |           |
|                                                                    | 0                                                                              | _         |
|                                                                    | Show More                                                                      |           |

# Click Tasks

| complete<br>xceptions<br>eady to Post | Adjustments<br>1<br>Incomplete | Transfers<br>4<br>Incomplete                     | Retirements<br>32 Incomplete<br>2 Exceptions<br>0 Ready to Post | Depreciation<br>MAY-22 |                   |                  |       |                                 |        | Click Tasks | 5 |
|---------------------------------------|--------------------------------|--------------------------------------------------|-----------------------------------------------------------------|------------------------|-------------------|------------------|-------|---------------------------------|--------|-------------|---|
| View • 💯                              | Cost                           | Merge Add to Ass<br>m/d/yy      The Service Date | et Split Change Book                                            | PO Number Units        | nents Project Num | Der Asset Number | Queue | m/d/yy<br>Invoice<br>Accounting | Tate 0 |             |   |
|                                       | 1,75                           | 5.00 1/2/21                                      | BUILDING-OFFICE                                                 | 1                      |                   | 283782           | Error |                                 |        |             |   |
|                                       | 1,41                           | 1.71 1/6/21                                      | BUILDING-OFFICE                                                 | 1                      |                   | 283786           | Error |                                 |        |             |   |
|                                       | 1,19                           | 0.00 1/5/21                                      | BUILDING-OFFICE                                                 | 1                      |                   | 283785           | Error |                                 |        |             |   |
|                                       | 40                             | 0.00 1/3/21                                      | BUILDING-OFFICE                                                 | 1                      |                   | 283783           | Error |                                 |        |             |   |
|                                       | 17                             | 5.00 1/1/21                                      | BUILDING-OFFICE                                                 | 1                      |                   | 283781           | Error |                                 |        |             |   |
|                                       |                                |                                                  |                                                                 |                        |                   |                  |       |                                 |        |             |   |

### Click Adjust Assets

| ≡ <b>VISIO</b><br>Assets © US COP                            | N<br>RP-USD 🖬                  |                                                                                                    |                                                                      |                        |             |                |                                      |                                  |                                         | Q 🗅 ☆ Þ 🔎 🧐<br>Transactions<br>- Add Asset                                                                                                    |
|--------------------------------------------------------------|--------------------------------|----------------------------------------------------------------------------------------------------|----------------------------------------------------------------------|------------------------|-------------|----------------|--------------------------------------|----------------------------------|-----------------------------------------|----------------------------------------------------------------------------------------------------|
| Additions<br>0 Incomplete<br>6 Exceptions<br>1 Ready to Post | Adjustments<br>1<br>Incomplete | Transfers<br>4<br>Incomplete                                                                                                    | Retirements<br>32 Incomplete<br>2 Exceptions<br>0 Ready to Post      | Depreciation<br>MAY-22 |             |                |                                      | Click <b>Adjust</b>              | Assets [                                | Add Assets in Spreadbaset     Prevest Source Lines     Adder Assets     Adder Assets     Adder Assets     Impact Assets     Impact Assets     Transfer Acest     Transfer Acest     Transfer Acest     Reint Acest |
| Actions View View F                                          | Invoice Number Cost 4          | Merge Add to Asset     m/d/yy 0 <sup>+</sup> / <sub>10</sub> m/d/yy 0 <sup>+</sup> / <sub>10</sub> Th Service Date Construction     1/2/21 Bit | Split Change Book ategory UILDING-OFFICE                             | PO Number Unit         | s Comments  | Project Number | Asset Number                         | Queue<br>Cost adjustment         | m/d/yy ()<br>Invoice<br>Accounting Date | Retre Assets in Spreadsheet     Reinstate Assets     Update Descriptive Details     Manage Leases     Accounting     Create Accounting                                                                             |
| A6<br>A4<br>A5<br>A3                                         | 1,41<br>1,19<br>1,10<br>40     | 1.71 1/6/21 Bi<br>0.00 1/4/21 Bi<br>0.00 1/5/21 Bi<br>0.00 1/3/21 Bi                                                                           | UILDING-OFFICE<br>UILDING-OFFICE<br>UILDING-OFFICE<br>UILDING-OFFICE |                        | 1<br>1<br>1 |                | 283786<br>283784<br>283785<br>283783 | Error<br>Error<br>Error<br>Error |                                         | Create Adjustment Journal     Review Journal Entries General     Inquire Assets     Perform What-If Analysis                                                                                                    |
| A1                                                           | 175                            | 5.00 1/1/21 BI                                                                                                    | UILDING-OFFICE                                                       |                        | 1           |                | 283781                               | Error                            |                                         | Manage All Books     Manage Units of Production     Manage Physical Inventory                                                                                                    |
|                                                              |                                |                                                                                                    |                                                                      |                        |             |                |                                      |                                  |                                         |                                                                                                    |
| 4                                                            |                                |                                                                                                    |                                                                      |                        |             |                |                                      |                                  |                                         | •                                                                                                    |

Select the **Book** and under **Asset Type**, click **Capitalized** then enter the **Category**, **Asset Number**, and **Tag Number**. Click **Search** 

| = vision                 |                             | 오 습 ☆ ᄆ 🖗 🔮                                       |
|--------------------------|-----------------------------|---------------------------------------------------|
| Adjust Assets @          |                             | Done                                              |
|                          |                             |                                                   |
| Basic Mass               |                             |                                                   |
| ⊿ Search                 | Enter the below information | Agvanced Manage Watchlist Saved Search All Assets |
| * Book US CORP           | Asset Type Canitaliza       | ** At least one is required                       |
| ** Category Equiptment   | ** Tag Number MACIP1        |                                                   |
| ** Asset Number 111148   | Serial Number               |                                                   |
| Description              | Employee Name               | •                                                 |
|                          |                             | Search Reset Save                                 |
| Actions   View           |                             | Click Search                                      |
| Asset Number Description | Category                    | Asset Type Asset Ney Tag Number Serial Number     |
|                          |                             |                                                   |
|                          |                             |                                                   |
|                          |                             |                                                   |
|                          |                             |                                                   |
|                          |                             |                                                   |
|                          |                             |                                                   |
|                          |                             |                                                   |
|                          |                             |                                                   |
|                          |                             |                                                   |
|                          |                             |                                                   |

Highlight the row and click Actions then Manage Source Lines then Add

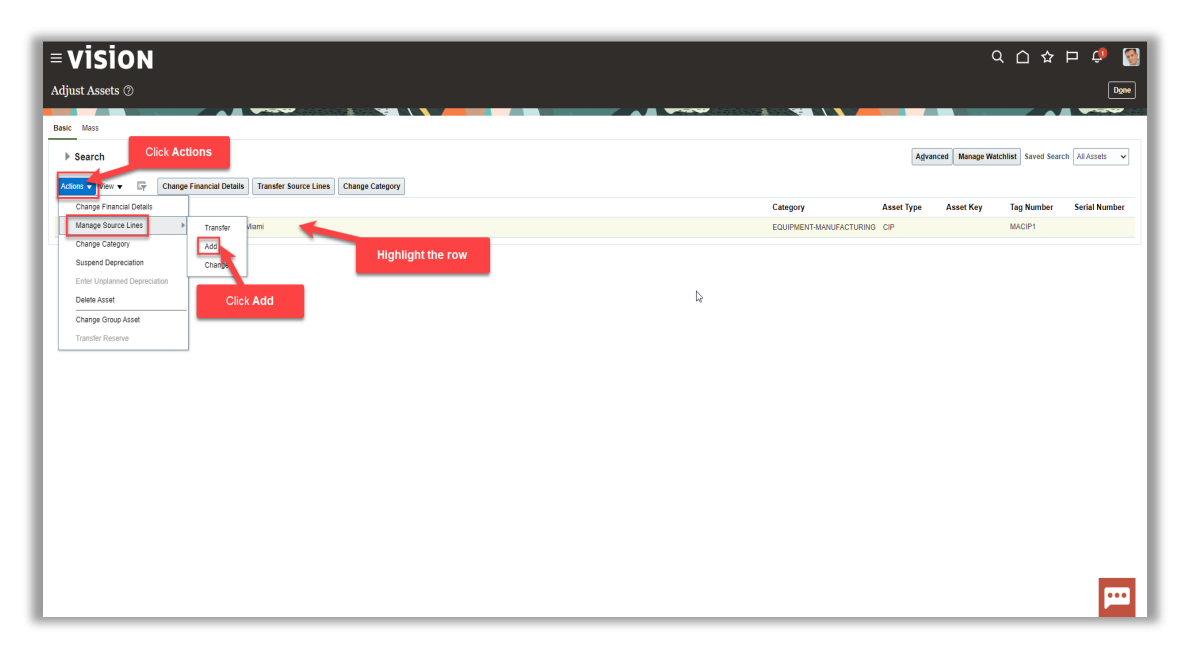

Enter the Invoice Number, Description, Comments, Line Amount, and Supplier Name and click Submit

| ≡<br>Ad<br>Curr | VI<br>Id Sot               | SION<br>arce Lines: Ass                                             | set 111148 (?)        | Book US CORP<br>Asset Type CIP                                                                                                    |                                |                                                         |                                             |                                                                                                    |           | Ca<br>Open                 | legory EQUIPM<br>Period MAY-22 | Click S      | Q ∩ ☆<br>submit    | F Cancel                                                                |
|-----------------|----------------------------|---------------------------------------------------------------------|-----------------------|----------------------------------------------------------------------------------------------------|--------------------------------|---------------------------------------------------------|---------------------------------------------|----------------------------------------------------------------------------------------------------|-----------|----------------------------|--------------------------------|--------------|--------------------|-------------------------------------------------------------------------|
| Trar            | nsactio                    | n Details                                                           | Enter Co              | Consents Ecuprient                                                                                                    |                                |                                                         |                                             |                                                                                                    |           | Context<br>Regional Inform | Value 💌                        |              |                    |                                                                         |
| Sou<br>A<br>Vi  | rce Lir<br>sset Co<br>ew 🔻 | e Details<br>st 882,570.00<br>+ 😨 Detach<br>Invoice Number          | New Asset Cost        | 907.570.00 Description                                                                                                    | Enter the<br>Distribution Line | below info                                              | Supplier Name                               | Supplier Number                                                                                    | PO Number | Project Number             | Task Number                    | Source Batch | Material Indicator | Meaning                                                                 |
| L L             | •                          | GECIPMAY05                                                          |                       | Equipment                                                                                                    |                                | 25 000 00                                               | Assessment In Col                           |                                                                                                    |           |                            |                                |              |                    | - ·                                                                     |
|                 | •                          | GECIPIAN01                                                          |                       |                                                                                                    |                                |                                                         | Assecute in Q                               | 1326 Q                                                                                             |           |                            |                                |              | · ·                | ]                                                                       |
| -               |                            | 0.50124401                                                          | 1                     |                                                                                                    | 1                              | 124,500.00                                              | GE<br>GE                                    | 1326 Q                                                                                             |           |                            |                                |              |                    | Payables                                                                |
|                 | +                          | GECIPJAN01                                                          | 2                     | US SALES AND USE TAX - CITY                                                                                                    | 1                              | 124,500.00                                              | GE<br>GE                                    | 1326 Q<br>1261<br>1281                                                                             |           |                            |                                |              |                    | Payables Payables                                                       |
| -               | •                          | GECIPJAN01<br>GECIPJAN01                                            | 1 2 4                 | US SALES AND USE TAX - CITY<br>US SALES AND USE TAX - STATE                                                                                      | 1                              | 124,500.00<br>3,735.00<br>8,092.50                      | GE<br>GE<br>GE                              | 1326 Q<br>1261<br>1261<br>1261                                                                     |           |                            |                                |              | · · ·              | Payables Payables Payables                                              |
|                 | +<br>+                     | GECIPJAN01<br>GECIPJAN01<br>GECIPJAN01                              | 1 2 4 3               | US SALES AND USE TAX - CITY<br>US SALES AND USE TAX - CITY<br>US SALES AND USE TAX - COUNTY                                                      | 1                              | 124,500.00<br>3,735.00<br>8,092.50<br>0.00              | GE<br>GE<br>GE<br>GE                        | 1326         Q           1281         1281           1281         1281           1281         1281 |           |                            |                                |              |                    | Payables Payables Payables Payables Payables                            |
|                 | )<br>)<br>)<br>)           | GECIPJAN01<br>GECIPJAN01<br>GECIPJAN01<br>GECIPJAN01<br>AMCIAug1506 | 1<br>2<br>4<br>3<br>1 | US SALES AND USE TAX - CITY<br>US SALES AND USE TAX - STATE<br>US SALES AND USE TAX - STATE<br>US SALES AND USE TAX - COUNTY<br>Part & Machinary | 1<br>1<br>1<br>1               | 124,500.00<br>3,735.00<br>8,092.50<br>0.00<br>32,000.00 | GE<br>GE<br>GE<br>GE<br>Alled Manufacturing | 1326 Q<br>1261<br>1261<br>1261<br>1261<br>1261<br>1265                                             |           |                            |                                |              |                    | Payables Payables Payables Payables Payables Payables Payables Payables |

# **Change Source Line**

Navigation: Home>Fixed Assets>Assets>Tasks>Adjust Assets>Search>Select Source Line>Actions>Change Source Lines>Change>Enter Information>Submit

From home screen, click **Fixed Assets** 

| = vision      | Q Search f                   |                         |                           |                                  |                                      |           | 습 & 뇬 ㅎ 🔮 |
|---------------|------------------------------|-------------------------|---------------------------|----------------------------------|--------------------------------------|-----------|-----------|
| 10 P.0 16     | Good afternoon, Ca           | asey Brown              | !                         |                                  |                                      |           | 00000     |
|               | Cash Management Fixed Assets |                         |                           | Configuration                    |                                      |           |           |
|               | Click Fixed Assets           | APPS                    |                           |                                  |                                      |           |           |
|               | Add Absence                  | <sup>0</sup>            | <u>o</u>                  | ୍ଦିକ                             | A                                    | â         |           |
|               | Contact Info                 | Personal<br>Information | Directory                 | ර <sup>පා</sup> ර<br>Connections | Journeys                             | Pay       |           |
| 0 000 0 0 0 0 | 별 My Public Info             |                         |                           |                                  |                                      |           |           |
|               | රිනී My Organization Chart   |                         | îř                        | $\bigcirc$                       | 6                                    | þ         |           |
| 000 0         |                              | Time and<br>Absences    | Career and<br>Performance |                                  | Opportunity<br>Marketplace           |           |           |
| 0             | <u> </u> My Payslips         |                         | ol                        |                                  | 100                                  |           |           |
|               | ව් Your Benefits             | (B)                     | ĥ                         | ۵ <sup>۰</sup> ۵                 |                                      |           |           |
|               | Existing Absences            | Personal Brand          | volunteering              |                                  | Report Virus and<br>Safety Incidents | Web Clock |           |
|               | 段,My Compensation            |                         | <i>A</i> n                | Ē.                               |                                      |           |           |
|               | Current Time Card            | MO)<br>Goals            | Performance               | Expenses                         | +                                    |           |           |

Next, click **Assets** 

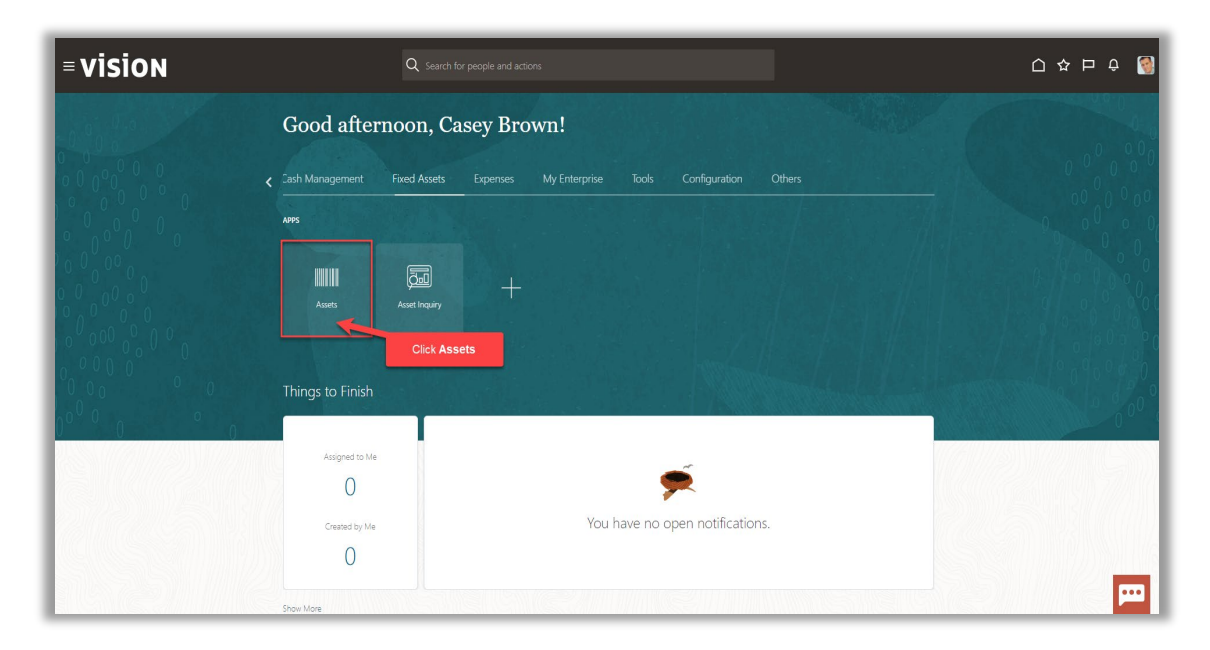

### Click Tasks

|    | Adjustments          | Transfers              | Retirements                  | Depreciation   |                        |                |       |                          |            |
|----|----------------------|------------------------|------------------------------|----------------|------------------------|----------------|-------|--------------------------|------------|
|    | 1                    | 4                      | 32 Incomplete                | MAV 22         |                        |                |       |                          |            |
|    | Incomplete           | Incomplete             | Exceptions     Ready to Post | IVIAT-22       |                        |                |       |                          |            |
| °. | _                    | _                      | -                            |                |                        |                |       |                          | Click Task |
|    |                      |                        |                              |                |                        |                |       |                          |            |
| T  | 🔓 🗟 Detach 🛛 Prepare | All Merge Add to Asset | Split Change Book            |                |                        |                |       |                          |            |
|    |                      | m/d/yy 🛱               |                              |                |                        |                |       | m/d/yy                   | °6         |
| h  | nvoice Number Cost   | ▲ In Service Date C    | ategory                      | PO Number Unit | Comments Project Numbe | r Asset Number | Queue | Invoice<br>Accounting Da | te         |
|    | 1,3                  | '55.00 1/2/21 B        | UILDING-OFFICE               |                |                        | 283782         | Error |                          |            |
|    | 1,                   | 11.71 1/6/21 B         | UILDING-OFFICE               |                |                        | 283786         | Error |                          |            |
|    | 1,                   | 90.00 1/4/21 B         | UILDING-OFFICE               |                |                        | 283784         | Error |                          |            |
|    | 1,                   | 00.00 1/5/21 B         | UILDING-OFFICE               |                |                        | 283785         | Error |                          |            |
|    |                      | 1/3/21 B               | UILDING-OFFICE               |                |                        | 283783         | Error |                          |            |
| -  |                      |                        |                              |                |                        | 283781         | Error |                          |            |

# Click Adjust Assets

| titions Incomplete Exceptions Ready to Post | Adjustments<br>1<br>Incomplete | Transfers<br>4<br>Incomplete                         | Retirements<br>32 Incomplete<br>2 Exceptions<br>0 Ready to Post | Depreciation<br>MAY-22 |               |              |                            | Click <b>Adjust</b> | Assets                                 | Add Assets in Spreadsheet     Prepare Source Lines     Adjust Assets     Adjust Assets     Capitalize CIP Assets     Impar Assets     Revalue Assets     Transfer Assets     Transfer Assets                                                                                                    |
|---------------------------------------------|--------------------------------|------------------------------------------------------|-----------------------------------------------------------------|------------------------|---------------|--------------|----------------------------|---------------------|----------------------------------------|----------------------------------------------------------------------------------------------------|
| s ▼ View ▼ 3<br>Description I               | NVOICE Number Cost 4           | Merge Add to Asset<br>m/d/yy Co<br>To Service Date C | Split Change Book                                               | PO Number Unit         | s Comments Pr | oject Number | Asset Number               | Queue               | m/d/yy Ø<br>Invoice<br>Accounting Date | Retre Assets     Retre Assets     Retre Assets     Retreate Assets     Update Descriptive Details     Manage Leases     Accounting     Cowee Accounting                                                                                                    |
| 6<br>4                                      | 1,41                           | 1.71 1/8/21 B<br>0.00 1/4/21 B                       | UILDING-OFFICE<br>UILDING-OFFICE                                |                        | 1             |              | 283786<br>283784           | Error               |                                        | Create Adjustment Journal     Review Journal Entries     General                                                                                                    |
| 1<br>3<br>1                                 | 1,10<br>40<br>17               | 0.00 1/5/21 B<br>0.00 1/3/21 B<br>5.00 1/1/21 B      | UILDING-OFFICE<br>UILDING-OFFICE<br>UILDING-OFFICE              |                        | 1<br>1<br>1   |              | 283785<br>283783<br>283781 | Error<br>Error      |                                        | Impore resets     Perform What-If Analysis     Manage All Books     Manage Units of Production                                                                                                    |
|                                             |                                |                                                      |                                                                 |                        |               |              |                            |                     |                                        | <ul> <li>second graph of the Mithematical State (Second Second Secon</li></ul> |

Select the **Book** and under **Asset Type**, click **Capitalized** then enter the **Category**, **Asset Number**, and **Tag Number**. Click **Search** 

| = vision                                                                                                    |                             | く 〇 ☆ 戸 🧳 🚱                                                     |
|----------------------------------------------------------------------------------------------------|-----------------------------|-----------------------------------------------------------------|
| Adjust Assets ⊘                                                                                                |                             | Done                                                            |
| Basic Mass                                                                                                    |                             |                                                                 |
| ∠ Search                                                                                                    | Enter the below information | Agvanced Manage Watchlist Saved Search All Assets  * Required   |
| " Book US CORP 🗸                                                                                               | Asset Type                  | ** At least one is required                                     |
| ** Category Equiptment                                                                                         | ** Tag Number               | MACIP1                                                          |
| ** Asset Number 111148                                                                                         | Serial Number               |                                                                 |
| Description                                                                                                    | Employee Name               |                                                                 |
|                                                                                                    |                             | Search Reset Save                                               |
| Actons V View V Exy Change Financial Details Transfer Source Lines Change Category<br>Asset Number Description | Category                    | Click Search<br>y Asset Type Asset vey Tag Number Serial Number |
| No search conducted.                                                                                           |                             |                                                                 |
|                                                                                                    |                             |                                                                 |
|                                                                                                    |                             |                                                                 |
|                                                                                                    |                             |                                                                 |
|                                                                                                    |                             |                                                                 |
|                                                                                                    |                             |                                                                 |
|                                                                                                    |                             |                                                                 |
|                                                                                                    |                             |                                                                 |
|                                                                                                    |                             | _                                                               |
|                                                                                                    |                             | <b>—</b>                                                        |

Highlight the row and click Actions then Manage Source Lines then Change

| ≡V       | isio              | N              |                   |                       |                 |   | _ |                  |   |                         | _           |               | ۹ <u>۲</u> ۲         | と口 (1) [3]            |
|----------|-------------------|----------------|-------------------|-----------------------|-----------------|---|---|------------------|---|-------------------------|-------------|---------------|----------------------|-----------------------|
| Adjust   | Assets (2)        |                |                   |                       |                 |   |   |                  |   |                         |             |               |                      | Done                  |
| . August |                   |                |                   |                       |                 |   |   |                  |   |                         |             |               |                      |                       |
| Basic N  | Mass              | 13             |                   |                       |                 |   |   |                  |   |                         |             |               |                      |                       |
| ▶ Se     | earch             | Click Act      | tions             |                       |                 |   |   |                  |   |                         |             | Advanced Mana | ge Watchlist Saved S | Search All Assets_1 🗸 |
| Lations  |                   | Change F       | inancial Dataile  | Transfer Course Lines | Change Category |   |   |                  |   |                         |             |               |                      |                       |
| Chi      | anne Financial D  | tatalis        | indricial Details | Transier source Lines | change category |   | - | Highlight the ro | w | Category                | Areat Turu  | Areat Kay     | Tag Number           | Sarial Number         |
| Ma       | anage Source Lin  | es >           | Transfar          |                       |                 | - |   |                  | _ | COMPUTER-NETWORK        | Capitalized | , Assering    | Tug Humber           |                       |
| Chi      | nange Category    | _              | Add               |                       |                 |   |   |                  |   | COMPUTER-HARDWARE       | Capitalized |               |                      |                       |
| Sut      | spend Depreciati  | ion            | Change            |                       |                 |   |   |                  |   | EQUIPMENT-OFFICE        | Capitalized |               |                      |                       |
| Ent      | nter Unplanned De | epreciation    | -                 |                       |                 |   |   |                  |   | EQUIPMENT-OFFICE        | Capitalized |               |                      |                       |
| Del      | elete Asset       |                |                   | Click Ch              | ange            |   |   |                  |   | COMPUTER-HARDWARE       | Capitalized |               |                      |                       |
| Chi      | nange Group Asse  | et             |                   |                       |                 |   |   |                  |   | VEHICLE-STANDARD        | Capitalized |               |                      |                       |
| Tra      | ansfer Reserve    |                |                   |                       |                 |   |   |                  |   | VEHICLE-STANDARD        | Capitalized |               |                      | _                     |
| 100      | 00119             | Machine        |                   |                       |                 |   |   |                  |   | EQUIPMENT-MANUFACTURING | Capitalized |               |                      |                       |
| 101      | 01001             | Suburban       |                   |                       |                 |   |   |                  |   | VEHICLE-STANDARD        | Capitalized |               |                      |                       |
| 111      | 1025              | SAN Disk Array |                   |                       |                 |   |   |                  |   | COMPUTER-NETWORK        | Capitalized |               |                      |                       |
| 111      | 1168              | Company Cars   |                   |                       |                 |   |   |                  |   | VEHICLE-STANDARD        | Capitalized |               |                      |                       |
| 111      | 1096              | Company Cars   |                   |                       |                 |   |   |                  |   | VEHICLE-STANDARD        | Capitalized |               |                      |                       |
| 111      | 1150              | Photocopier    |                   |                       |                 |   |   |                  |   | EQUIPMENT-OFFICE        | Capitalized |               |                      |                       |
| 111      | 1099              | Company Cars   |                   |                       |                 |   |   |                  |   | VEHICLE-STANDARD        | Capitalized |               |                      |                       |
| 111      | 1155              | Laptops        |                   |                       |                 |   |   |                  |   | COMPUTER-HARDWARE       | Capitalized |               |                      |                       |
| 111      | 1157              | Photocopier    |                   |                       |                 |   |   |                  |   | EQUIPMENT-OFFICE        | Capitalized |               |                      |                       |
| 111      | 1116              | Company Cars   |                   |                       |                 |   |   |                  |   | VEHICLE-STANDARD        | Capitalized |               |                      |                       |
| 111      | 1119              | Company Cars   |                   |                       |                 |   |   |                  |   | VEHICLE-STANDARD        | Capitalized |               |                      |                       |
| 111      | 1122              | Company Cars   |                   |                       |                 |   |   |                  |   | VEHICLE-STANDARD        | Capitalized |               |                      |                       |
| 111      | 1123              | Company Cars   |                   |                       |                 |   |   |                  |   | VEHICLE-STANDARD        | Capitalized |               |                      |                       |

Enter the **Description**, **Comments**, **New Line Amount**, and click **Submit**. Note: Only Oracle Manual Lines can be updated. We cannot update feeder system source lines.

|    | <b>∙</b> V | ision           | A t 00         | - @                          |                   |                 |                     |         |                                              |               |                 |                |                | ۹ ۱         |              | 🧈 🔞            |
|----|------------|-----------------|----------------|------------------------------|-------------------|-----------------|---------------------|---------|----------------------------------------------|---------------|-----------------|----------------|----------------|-------------|--------------|----------------|
|    | nang       | e Source Lines: | : Asset 11102  | 50                           |                   |                 |                     |         |                                              |               |                 |                |                |             |              |                |
| -  | urrency    | USD             | _              |                              |                   |                 |                     |         |                                              | -             |                 |                | Click S        | ubmit       |              |                |
|    |            |                 |                | Book US                      | CORP              |                 |                     |         |                                              |               |                 | Category (     | COMPU          |             |              |                |
|    |            |                 |                | Asset Type Cap               | italized          |                 |                     |         |                                              |               |                 | Open Period N  | AY-22          |             |              |                |
| Tr | ansact     | ion Details     |                |                              |                   | Enter           | Comments            |         |                                              |               |                 |                |                |             |              |                |
| L  |            |                 |                | Comments                     |                   | li              |                     |         |                                              |               |                 |                |                |             |              |                |
|    |            |                 |                |                              | Amortize          |                 |                     |         |                                              |               |                 | Context Value  | •              |             |              |                |
|    |            |                 |                | Amortization Start Date m/d  | Pyy 🙃             |                 |                     |         |                                              |               | Regio           | al Information | •              |             |              |                |
|    |            |                 |                |                              |                   |                 |                     |         |                                              |               | N               |                |                |             |              |                |
|    |            |                 |                |                              |                   |                 |                     |         |                                              |               | 143             |                |                |             |              |                |
| S  | ource l    | ine Details     |                |                              |                   | Undate the      | a below info        | rmatio  | n                                            |               |                 |                |                |             |              |                |
|    | Asset (    | Cost 76,932.00  | New Asset Cost | 76,932.00                    |                   | Opuare inte     |                     | man     | <u>,                                    </u> |               |                 |                |                |             |              |                |
|    | View 🔻     | Detach          |                |                              |                   |                 |                     |         |                                              |               |                 |                |                |             |              |                |
|    |            | Invoice Number  | Invoice Line   | Description                  | Distribution Line | New Line Amount | Current Line Amount | Exclude | Depreciate                                   | Supplier Name | Supplier Number | PO Number      | Project Number | Task Number | Source Batch | Material Indic |
|    | •          | DEFA01052014    | 1              | SAN Disk Array               | 1                 | 70,257.53       |                     |         |                                              | Pell Inc.     | 1255            |                |                |             |              |                |
|    | ÷          | DEFA01052014    | 4              | US SALES AND USE TAX - STATE | 1                 | 4,566.74        |                     | -       | -                                            | PDell Inc.    | 1255            |                |                |             |              |                |
|    | ÷          | DEFA01052014    | 3              | US SALES AND USE TAX - COUN  | L 1               | 0.00            |                     | -       | -                                            | PDell Inc.    | 1255            |                |                |             |              |                |
|    | ÷          | DEFA01052014    | 2              | US SALES AND USE TAX - CITY  | 1                 | 2,107.73        |                     | _       | _                                            | PDell Inc.    | 1255            |                |                |             |              |                |
| 1  |            |                 |                |                              |                   |                 |                     |         |                                              |               |                 |                |                |             |              | •              |
|    |            |                 |                |                              |                   |                 |                     |         |                                              |               |                 |                |                |             |              |                |
|    |            |                 |                |                              |                   |                 |                     |         |                                              |               |                 |                |                |             |              |                |
|    |            |                 |                |                              |                   |                 |                     |         |                                              |               |                 |                |                |             |              |                |
|    |            |                 |                |                              |                   |                 |                     |         |                                              |               |                 |                |                |             |              |                |

# Change Asset Category

Navigation: Home>Fixed Assets>Assets>Tasks>Adjust Assets>Search>Select Source Line>Change Category>Enter Information>Submit

From home screen, click **Fixed Assets** 

| = vision  | Q Search                | for people and actions           |                           |               |                                      |           | 습 수 며 수 🔞 |
|-----------|-------------------------|----------------------------------|---------------------------|---------------|--------------------------------------|-----------|-----------|
| 00,00     | Good afternoon, C       | asey Brown                       | !                         |               |                                      |           |           |
| 000000    | Cash Management         |                                  |                           | Configuration |                                      |           |           |
|           | Click Fixed Assets      | APPS                             |                           |               |                                      |           | 0 0 0 0   |
|           | Add Absence             | 0                                |                           | 980           |                                      |           |           |
| 0 0 0 0 0 | Contact Info            | Personal                         | Directory                 | Connections   | Journeys                             | Pay       | 1         |
| 0000000   | My Public Info          |                                  |                           |               |                                      |           |           |
| 0000      | B My Organization Chart | ₩                                | îĉ                        | $\bigcirc$    | 6                                    | ø         |           |
|           |                         | Time and<br>Absences             | Career and<br>Performance |               | Opportunity<br>Marketplace           |           | 0000      |
| 0 0       | My Paysips              |                                  |                           |               |                                      |           |           |
|           | Your Benefits           | B                                | Î                         | е <u></u> е   |                                      | ٢         |           |
|           | Existing Absences       |                                  | Volunteering              |               | Report Virus and<br>Safety Incidents | Web Clock |           |
|           | 國。 My Compensation      |                                  | Яп                        | G             |                                      |           |           |
|           | Current Time Card       | <u>ර</u> ුලා<br><sub>Goals</sub> | Performance               | Expenses      | + /                                  |           |           |

### Next, click Assets

| = vision     | ${\sf Q}_{\sf c}$ Search for people and actions                                | () 주 년 🖗                                |
|--------------|--------------------------------------------------------------------------------|-----------------------------------------|
| Leide Martin | Good afternoon, Casey Brown!                                                   |                                         |
|              | 2ash Management Fixed Assets Expenses My Enterprise Tools Configuration Others | 0 0 0 0 0 0 0 0 0 0 0 0 0 0 0 0 0 0 0 0 |
|              | M22                                                                            |                                         |
| 00000        | Aust Asst hours                                                                |                                         |
| 00000000     | Click Assets                                                                   |                                         |
|              | Things to Finish                                                               |                                         |
| 0 0          | Assigned to Me                                                                 |                                         |
|              | 0                                                                              |                                         |
|              | Creased by Me You have no open notifications.                                  |                                         |
|              | Show More                                                                      |                                         |

# Click Tasks

\_\_\_\_\_
| complete<br>cceptions<br>eady to Post | Adjustments<br>1<br>Incomplete | Transfers<br>4<br>Incomplete | Retirements<br>32 Incomplete<br>2 Exceptions<br>0 Ready to Post | Depreciation<br>MAY-22 |         |                |              |       |                                 |                                       | Click 1 | <b>Fasks</b> | r |
|---------------------------------------|--------------------------------|------------------------------|-----------------------------------------------------------------|------------------------|---------|----------------|--------------|-------|---------------------------------|---------------------------------------|---------|--------------|---|
| View                                  | EF Detach Prepare              | Merge Add to Ase<br>midlyy   | et Split Change Book                                            | PO Number Unit         | omments | Project Number | Asset Number | Queue | m/d/yy<br>Invoice<br>Accounting | i i i i i i i i i i i i i i i i i i i |         |              |   |
|                                       | 1,7                            | 55.00 1/2/21                 | BUILDING-OFFICE                                                 |                        |         |                | 283782       | Error |                                 |                                       |         |              |   |
|                                       | 1,4                            | 11.71 1/6/21                 | BUILDING-OFFICE                                                 |                        |         |                | 283786       | Error |                                 |                                       |         |              |   |
|                                       | 1,19                           | 90.00 1/4/21                 | BUILDING-OFFICE                                                 |                        |         |                | 283784       | Error |                                 |                                       |         |              |   |
|                                       | 1,11                           | 0.00 1/3/21                  | BUILDING-OFFICE                                                 |                        |         |                | 283783       | Error |                                 |                                       |         |              |   |
|                                       | 1                              | 75.00 1/1/21                 | BUILDING-OFFICE                                                 |                        |         |                | 283781       | Error |                                 |                                       |         |              |   |
|                                       |                                |                              |                                                                 |                        |         |                |              |       |                                 |                                       |         |              |   |

### Click Adjust Assets

| ≡ <b>VISIO</b><br>Assets © US COP                            | N<br>RP-USD 🖬                  |                                                                                                    |                                                                      |                        |             |                |                                      |                                  |                                         | Q 🗅 ☆ Þ 🔎 🧐<br>Transactions<br>- Add Asset                                                                                                    |
|--------------------------------------------------------------|--------------------------------|----------------------------------------------------------------------------------------------------|----------------------------------------------------------------------|------------------------|-------------|----------------|--------------------------------------|----------------------------------|-----------------------------------------|----------------------------------------------------------------------------------------------------|
| Additions<br>0 Incomplete<br>6 Exceptions<br>1 Ready to Post | Adjustments<br>1<br>Incomplete | Transfers<br>4<br>Incomplete                                                                                                    | Retirements<br>32 Incomplete<br>2 Exceptions<br>0 Ready to Post      | Depreciation<br>MAY-22 |             |                |                                      | Click <b>Adjust</b>              | Assets [                                | Add Assets in Spreadbaset     Prevest Source Lines     Adder Assets     Adder Assets     Adder Assets     Impact Assets     Impact Assets     Transfer Acest     Transfer Acest     Transfer Acest     Reint Acest |
| Actions View View F                                          | Invoice Number Cost 4          | Merge Add to Asset     m/d/yy 0 <sup>+</sup> / <sub>10</sub> m/d/yy 0 <sup>+</sup> / <sub>10</sub> Th Service Date Constant     0 1/2/21 Bit | Split Change Book ategory UILDING-OFFICE                             | PO Number Unit         | s Comments  | Project Number | Asset Number                         | Queue<br>Cost adjustment         | m/d/yy ()<br>Invoice<br>Accounting Date | Retre Assets in Spreadsheet     Reinstate Assets     Update Descriptive Details     Manage Leases     Accounting     Create Accounting                                                                             |
| A6<br>A4<br>A5<br>A3                                         | 1,41<br>1,19<br>1,10<br>40     | 1.71 1/6/21 Bi<br>0.00 1/4/21 Bi<br>0.00 1/5/21 Bi<br>0.00 1/3/21 Bi                                                                         | UILDING-OFFICE<br>UILDING-OFFICE<br>UILDING-OFFICE<br>UILDING-OFFICE |                        | 1<br>1<br>1 |                | 283786<br>283784<br>283785<br>283783 | Error<br>Error<br>Error<br>Error |                                         | Create Adjustment Journal     Review Journal Entries General     Inquire Assets     Perform What-If Analysis                                                                                                    |
| A1                                                           | 175                            | 5.00 1/1/21 BI                                                                                                    | UILDING-OFFICE                                                       |                        | 1           |                | 283781                               | Error                            |                                         | Manage All Books     Manage Units of Production     Manage Physical Inventory                                                                                                    |
|                                                              |                                |                                                                                                    |                                                                      |                        |             |                |                                      |                                  |                                         |                                                                                                    |
| 4                                                            |                                |                                                                                                    |                                                                      |                        |             |                |                                      |                                  |                                         | •                                                                                                    |

Select the **Book** and under **Asset Type**, click **Capitalized** then enter the **Category**, **Asset Number**, and **Tag Number**. Click **Search** 

| =vision                                                                       |                             | 요 ^ ☆ ㅁ 🖉 🚳                                         |
|-------------------------------------------------------------------------------|-----------------------------|-----------------------------------------------------|
|                                                                               |                             |                                                     |
| Adjust Assets ()                                                              |                             |                                                     |
| Basic Mass                                                                    |                             |                                                     |
| ⊿ Search                                                                      | Enter the below information | Advanced Manage Watchlist Saved Search All Assets 🗸 |
|                                                                               |                             | * Required<br>** At least one is required           |
| * Book US CORP 🗸                                                              | Asset Type Capitalized V    |                                                     |
| Category Equipment                                                            | Tag Number MACIP1           |                                                     |
| Asset Number 111148                                                           | Senai Number                |                                                     |
|                                                                               |                             | Search Reset Save                                   |
| Actions  View  Change Financial Details Transfer Source Lines Change Category |                             | Click Search                                        |
| Asset Number Description                                                      | Category Asset              | Tag Number Serial Number                            |
| No search conducted.                                                          |                             |                                                     |
|                                                                               |                             |                                                     |
|                                                                               |                             |                                                     |
|                                                                               |                             |                                                     |
|                                                                               |                             |                                                     |
|                                                                               |                             |                                                     |
|                                                                               |                             |                                                     |
|                                                                               |                             |                                                     |
|                                                                               |                             |                                                     |
|                                                                               |                             | <u> </u>                                            |

Highlight the row and click **Change Category** 

| = visio                        | N                                     |                   |             |              | Q (Δ 🕁             | P 🕫 🔞               |
|--------------------------------|---------------------------------------|-------------------|-------------|--------------|--------------------|---------------------|
| Adjust Assets (                |                                       |                   |             |              |                    | Done                |
|                                |                                       | 1 💌 I I I         |             |              | _                  |                     |
| Basic Mass                     |                                       |                   |             |              |                    |                     |
| Search                         | Click Change Category                 |                   |             | Basic Manage | Watchlist Saved Se | arch All Assets_1 👻 |
| Actions <b>v</b> View <b>v</b> | Transfer Source Lines Change Category |                   |             |              |                    |                     |
| Asset Number                   | Description                           | Category          | Asset Type  | Asset Key    | Tag Number         | Serial Number       |
| 100037                         | SAN Disk Array                        | COMPUTER-NETWORK  | Capitalized |              |                    | <u>^</u>            |
| 100046                         | Del Laptop                            | COMPUTER-HARDWARE | Capitalized |              |                    |                     |
| 100096                         | Del Laptop                            | COMPUTER-HARDWARE | Capitalized |              |                    |                     |
| 111025                         | SAN Disk Array                        | COMPUTER-NETWORK  | Capitalized |              |                    |                     |
| 111236                         | Laptops                               | COMPUTER-HARDWARE | Capitalized |              |                    |                     |
| 111237                         | Laptops                               | COMPUTER-HARDWARE | Capitalized |              |                    |                     |
| 111246                         | Laptops                               | COMPUTER-HARDWARE | Capitalized |              |                    |                     |
| 111155                         | Laptops                               | COMPUTER-HARDWARE | Capitalized |              |                    |                     |
| 111207                         | Laptops                               | COMPUTER-HARDWARE | Capitalized |              |                    |                     |
| 111547                         | Laptops                               | COMPUTER-HARDWARE | Capitalized |              |                    |                     |
| 111602                         | Laptop                                | COMPUTER-HARDWARE | Capitalized |              |                    |                     |
| 111598                         | HP Pavilion Desktop Elite             | COMPUTER-HARDWARE | Capitalized |              |                    |                     |
| 111720                         | Laptops                               | COMPUTER-HARDWARE | Capitalized |              |                    |                     |
| 111741                         | Laptops                               | COMPUTER-HARDWARE | Capitalized |              |                    |                     |
| 111631                         | Laptops                               | COMPUTER-HARDWARE | Capitalized |              |                    |                     |
| 111634                         | Laptops                               | COMPUTER-HARDWARE | Capitalized |              |                    |                     |
| 111635                         | Laptops                               | COMPUTER-HARDWARE | Capitalized |              |                    |                     |
| 111816                         | Laplops                               | COMPUTER-HARDWARE | Capitalized |              |                    |                     |
| 111817                         | Laptops                               | COMPUTER-HARDWARE | Capitalized |              |                    |                     |
| 111819                         | Laptops                               | COMPUTER-HARDWARE | Capitalized |              |                    |                     |

Enter Comments and click the magnifying glass beside **New Category** 

| = vision                        |                                   | く 🗅 🌣 戸 👶 🦉          |
|---------------------------------|-----------------------------------|----------------------|
| Change Category: Asset 100037 ⑦ |                                   | Sub <u>mit</u>       |
|                                 | Book US CORP Catego               | ary COMPUTER-NETWORK |
| Transaction Details             | Asset Type Capitalized Open Perio | od MAY-22            |
| Transaction Details             | Comments Category Update          | xte 5/31/22          |
|                                 | Context Valk                      | ue 🗸                 |
|                                 | Regional Informatic               | n v                  |
| Change Details                  | * New Catalogy                    |                      |
|                                 |                                   |                      |
|                                 |                                   |                      |
|                                 |                                   |                      |
|                                 |                                   |                      |
|                                 |                                   |                      |
|                                 |                                   |                      |
|                                 |                                   |                      |
|                                 |                                   |                      |
|                                 |                                   |                      |
|                                 |                                   | <b>•••</b>           |

Enter the New Category information and click OK

| = vision                        |                                      |                           | 익 🗅 ☆ 🏳 👶     |
|---------------------------------|--------------------------------------|---------------------------|---------------|
| Change Category: Asset 100037 ② |                                      |                           | Submit Cancel |
|                                 |                                      |                           |               |
|                                 | Now US CORP                          | Category COMPUTER-NETWORK |               |
| Asset                           | Type Capitalized                     | Open Period MAY-22        |               |
| Transaction Details             |                                      |                           |               |
| Come                            | Category Update                      | Transaction Date 5/31/22  |               |
|                                 | A                                    | Context Value             |               |
|                                 | Enter the below                      | Kegional Information      |               |
| Change Details                  | New Category information ×           |                           |               |
| * New Cat                       | rgony Hide Segments                  |                           |               |
|                                 | Major Category EQUIPMENT V Equipment |                           |               |
|                                 | Minor Category OFFICE Cfice          |                           |               |
|                                 |                                      |                           |               |
|                                 | Search Reset OK Cancel               |                           |               |
|                                 | Click OK                             |                           |               |
|                                 |                                      |                           |               |
|                                 |                                      |                           |               |
|                                 |                                      |                           |               |
|                                 |                                      |                           |               |
|                                 |                                      |                           |               |
|                                 |                                      |                           |               |
|                                 |                                      |                           |               |
|                                 |                                      |                           |               |
|                                 |                                      |                           | <b>۳</b>      |

Click Submit

| = vision                        |                                              | 오 습 ☆ 묜 🕫 🚳  |
|---------------------------------|----------------------------------------------|--------------|
| Change Category: Asset 100037 ⑦ |                                              |              |
|                                 |                                              | Click Submit |
| Book<br>Asset Type              | is coner category<br>Capitalized Open Period | I MAY-22     |
| Transaction Details             |                                              |              |
| Comments                        | Category Update Transaction Date             | 5/31/22      |
|                                 | Context Value                                | ▼            |
|                                 | Regional information                         | ·            |
| Change Details                  |                                              |              |
| * New Category                  | EQUIPMENT-OFFICE E                           |              |
|                                 |                                              |              |
|                                 |                                              |              |
|                                 |                                              |              |
|                                 |                                              |              |
|                                 |                                              |              |
|                                 |                                              |              |
|                                 |                                              |              |
|                                 |                                              |              |
|                                 |                                              |              |
|                                 |                                              |              |
|                                 |                                              |              |
| 1                               |                                              |              |

## Enter Unplanned Depreciation

Navigation: Home>Fixed Assets>Assets>Tasks>Adjust Assets>Search>Highlight Row>Actions>Enter Unplanned Depreciation>Enter Information>Submit

From home screen, click **Fixed Assets** 

| = vision      | Q Search f                   |                         |                           |                                  |                                      |           | 습 & 뇬 ㅎ 🔮 |
|---------------|------------------------------|-------------------------|---------------------------|----------------------------------|--------------------------------------|-----------|-----------|
| 10 P.0 16     | Good afternoon, Ca           | asey Brown              | !                         |                                  |                                      |           | 00000     |
|               | Cash Management Fixed Assets |                         |                           | Configuration                    |                                      |           |           |
|               | Click Fixed Assets           | APPS                    |                           |                                  |                                      |           |           |
|               | Add Absence                  | <sup>0</sup>            | <u>o</u>                  | ୍ଦିକ                             | A                                    | â         |           |
|               | Contact Info                 | Personal<br>Information | Directory                 | ර <sup>පා</sup> ර<br>Connections | Journeys                             | Pay       |           |
| 0 000 0 0 0 0 | 별 My Public Info             |                         |                           |                                  |                                      |           |           |
|               | රිනී My Organization Chart   |                         | îř                        | $\bigcirc$                       | 6                                    | þ         |           |
| 000 0         |                              | Time and<br>Absences    | Career and<br>Performance |                                  | Opportunity<br>Marketplace           |           |           |
| 0             | <u> </u> My Payslips         |                         | ol                        |                                  | 100                                  |           |           |
|               | ව් Your Benefits             | (B)                     | ĥ                         | ۵ <sup>۰</sup> ۵                 |                                      |           |           |
|               | Existing Absences            | Personal Brand          | volunteering              |                                  | Report Virus and<br>Safety Incidents | Web Clock |           |
|               | 段的 My Compensation           |                         | <i>A</i> n                | Ē.                               |                                      |           |           |
|               | Current Time Card            | MO)<br>Goals            | Performance               | Expenses                         | +                                    |           |           |

Next, click Assets

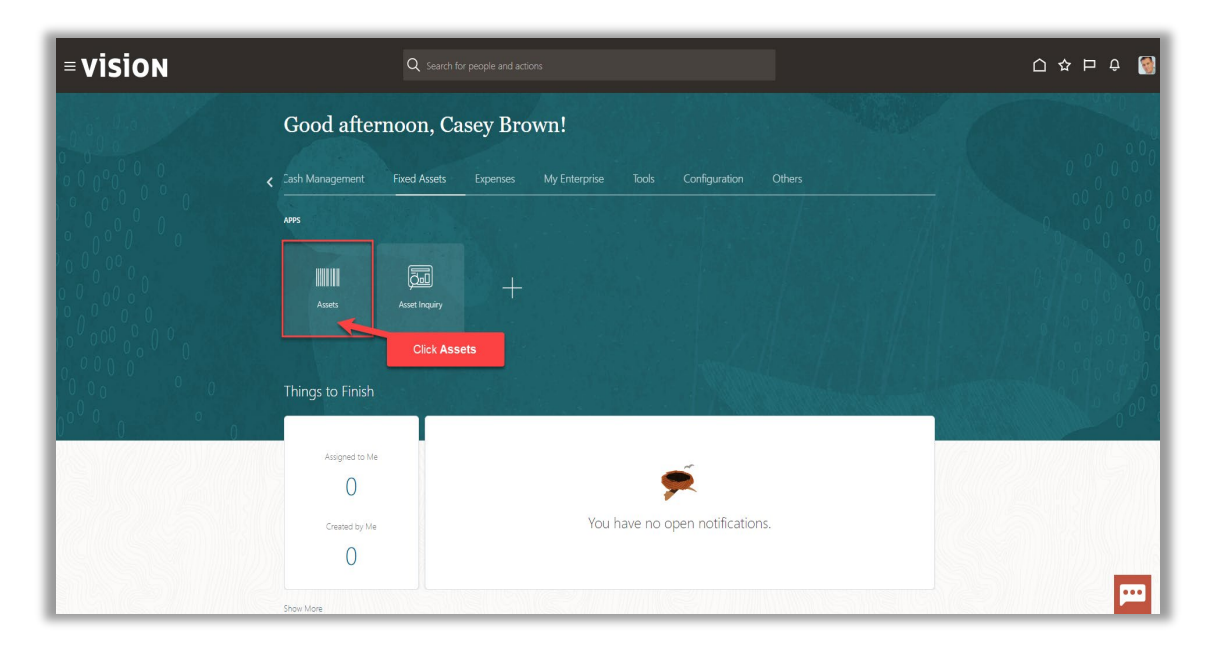

### Click Tasks

|    | Adjustments          | Transfers              | Retirements                  | Depreciation   |                        |                |       |                          |            |
|----|----------------------|------------------------|------------------------------|----------------|------------------------|----------------|-------|--------------------------|------------|
|    | 1                    | 4                      | 32 Incomplete                | MAV 22         |                        |                |       |                          |            |
|    | Incomplete           | Incomplete             | Exceptions     Ready to Post | IVIAT-22       |                        |                |       |                          |            |
| °. | _                    | _                      | -                            |                |                        |                |       |                          | Click Task |
|    |                      |                        |                              |                |                        |                |       |                          |            |
| T  | 🔓 🗟 Detach 🛛 Prepare | All Merge Add to Asset | Split Change Book            |                |                        |                |       |                          |            |
|    |                      | m/d/yy 🛱               |                              |                |                        |                |       | m/d/yy                   | °6         |
| h  | nvoice Number Cost   | ▲ In Service Date C    | ategory                      | PO Number Unit | Comments Project Numbe | r Asset Number | Queue | Invoice<br>Accounting Da | te         |
|    | 1,3                  | '55.00 1/2/21 B        | UILDING-OFFICE               |                |                        | 283782         | Error |                          |            |
|    | 1,                   | 11.71 1/6/21 B         | UILDING-OFFICE               |                |                        | 283786         | Error |                          |            |
|    | 1,                   | 90.00 1/4/21 B         | UILDING-OFFICE               |                |                        | 283784         | Error |                          |            |
|    | 1,                   | 00.00 1/5/21 B         | UILDING-OFFICE               |                |                        | 283785         | Error |                          |            |
|    |                      | 1/3/21 B               | UILDING-OFFICE               |                |                        | 283783         | Error |                          |            |
| -  |                      |                        |                              |                |                        | 283781         | Error |                          |            |

## Click Adjust Assets

| ititions Incomplete Exceptions Ready to Post | Adjustments<br>1<br>Incomplete | Transfers<br>4<br>Incomplete                         | Retirements<br>32 Incomplete<br>2 Exceptions<br>0 Ready to Post | Depreciation<br>MAY-22 |                        |                |                         | Click <b>Adjust</b> . | Assets                                 | Add Assets in Spreadheet     Prepare Source Lines     Adjust Assets     Capitalize CIP Assets     Impar Assets     Revalue Assets     Transfer Assets     Transfer Assets |
|----------------------------------------------|--------------------------------|------------------------------------------------------|-----------------------------------------------------------------|------------------------|------------------------|----------------|-------------------------|-----------------------|----------------------------------------|----------------------------------------------------------------------------------------------------|
| is ▼ View ▼ 3<br>Description I               | NVOICE Number Cost 4           | Merge Add to Asset<br>m/d/yy Co<br>To Service Date C | Split Change Book                                               | PO Number Unit         | s Comments Proj        | ject Number A  | sset Number             | Queue                 | m/dyy 60<br>Invoice<br>Accounting Date | Retre Assets     Retre Assets     Retre Assets     Retretate Assets     Update Descriptive Details     Manage Leases     Accounting     Crowle Accounting                 |
| 2<br>6<br>4                                  | 1,41                           | 1.71 1/6/21 B<br>0.00 1/4/21 B                       | UILDING-OFFICE                                                  |                        | 1 Lines Continuent moo | 21             | 33786<br>33786<br>33784 | Error<br>Error        |                                        | Create Adjustment Journal     Review Journal Entries     General                                                                                                    |
| 1<br>3<br>1                                  | 1,10<br>40<br>17               | 0.00 1/5/21 B<br>0.00 1/3/21 B<br>5.00 1/1/21 B      | UILDING-OFFICE<br>UILDING-OFFICE<br>UILDING-OFFICE              |                        | 1<br>1<br>1            | 21<br>21<br>21 | ss785<br>83783<br>83781 | Error<br>Error        |                                        | Migure Assets     Perform What-If Analysis     Manage All Books     Manage Units of Production                                                                            |
|                                              |                                |                                                      |                                                                 |                        |                        |                |                         |                       |                                        | <ul> <li>nemerges reproductively</li> </ul>                                                                                                    |

Select the **Book** and under **Asset Type**, click **Capitalized** then enter the **Category**, **Asset Number**, and **Tag Number**. Click **Search** 

| = vision                                             |                             | 오 습 ☆ 曰 🧔                                           |
|------------------------------------------------------|-----------------------------|-----------------------------------------------------|
| Adjust Assets ③                                      |                             | Dgne                                                |
| Basic Mass                                           |                             |                                                     |
| ▲ Search                                             | Enter the below information | Advanced Manage Watchlist Saved Search All Assets v |
|                                                      |                             | * Required<br>** At least one is required           |
| Book US CURP •                                       | Asset iype                  | Capitalized V                                       |
| ** Asset Number 111148                               | Serial Number               |                                                     |
| Description                                          | Employee Name               | <b>•</b>                                            |
|                                                      |                             | Search Reset Save                                   |
| Actions  View  Transfer Source Lines Change Category |                             | Click Search                                        |
| Asset Number Description No search conducted.        | Category                    | Asset Type Asset Key Tag Number Serial Number       |
|                                                      |                             |                                                     |
|                                                      |                             |                                                     |
|                                                      |                             |                                                     |
|                                                      |                             |                                                     |
|                                                      |                             |                                                     |
|                                                      |                             |                                                     |
|                                                      |                             |                                                     |
|                                                      |                             |                                                     |
|                                                      |                             | <u>m</u>                                            |

Highlight the row and click Actions then Enter Unplanned Depreciation

\_\_\_\_\_

| = visio          | N                                                                                         |                   | く 〇 ☆ 戸 🗘 🚺                                        |
|------------------|-------------------------------------------------------------------------------------------|-------------------|----------------------------------------------------|
| Adjust Assets @  |                                                                                           |                   | Dgne                                               |
|                  |                                                                                           |                   |                                                    |
| Basic Mass       |                                                                                           |                   |                                                    |
| Search           | Click Actions                                                                             |                   | Basic Manage Watchlist Saved Search All Assets_1 v |
| Actions View V   | Er         Change Financial Details         Transfer Source Lines         Change Category |                   |                                                    |
| Change Financial | letalis                                                                                   | Category          | Asset Type Asset Key Tag Number Serial Number      |
| Manage Source L  | ki 🔸                                                                                      | COMPUTER-NETWORK  | Capitalized                                        |
| Change Category  | Highlight Row                                                                             | COMPUTER-HARDWARE | Capitalized                                        |
| Suspend Depreck  | ion inginigration                                                                         | COMPUTER-HARDWARE | Capitalized                                        |
| Enter Unplanned  | spreciation                                                                               | COMPUTER-NETWORK  | Capitalized                                        |
| Derete Asset     | Enter Unplanned Depreciation                                                              | COMPUTER-HARDWARE | Capitalized                                        |
| Transfer Persona |                                                                                           | COMPUTER-HARDWARE | Capitalized                                        |
|                  |                                                                                           | COMPUTER-HARDWARE | Capitalized                                        |
| 111155           | Laptops                                                                                   | COMPUTER-HARDWARE | Capitalized                                        |
| 111207           | Laptops                                                                                   | COMPUTER-HARDWARE | Capitalized                                        |
| 111547           | Laptops                                                                                   | COMPUTER-HARDWARE | Capitalized                                        |
| 111602           | Laptop                                                                                    | COMPUTER-HARDWARE | Capitalized                                        |
| 111598           | HP Pavilion Desktop Elite                                                                 | COMPUTER-HARDWARE | Capitalized                                        |
| 111720           | Laptops                                                                                   | COMPUTER-HARDWARE | Capitalized                                        |
| 111741           | Laptops                                                                                   | COMPUTER-HARDWARE | Cepitalized                                        |
| 111631           | Laptops                                                                                   | COMPUTER-HARDWARE | Capitalized                                        |
| 111634           | Laptops                                                                                   | COMPUTER-HARDWARE | Capitalized                                        |
| 111635           | Laptops                                                                                   | COMPUTER-HARDWARE | Capitalized                                        |
| 111816           | Laptops                                                                                   | COMPUTER-HARDWARE | Capitalized                                        |
| 111817           | Laptops                                                                                   | COMPUTER-HARDWARE | Capitalized                                        |
| 111819           | Laptops                                                                                   | COMPUTER-HARDWARE | Capitalized                                        |

Enter **Comments, the Amount, and Reason.** We can update the **Depreciation Expense Account**, if applicable. Click **Submit** 

| = vision                                     |                              |                                         | 익 습 ☆ Þ 🧔                                          |
|----------------------------------------------|------------------------------|-----------------------------------------|----------------------------------------------------|
| Enter Unplanned Depreciation: Asset 100037 ⑦ |                              |                                         | Submit Cancel                                      |
| Currency = USD                               |                              |                                         |                                                    |
| Book                                         | US CORP.                     | Category C                              | Click Submit                                       |
| Asset Type                                   | Capitalized                  | Enter the below information Open Period | WY-22                                              |
| Transaction Details                          |                              |                                         |                                                    |
| Comments                                     | Updated Depreciation Amount  | Context Value                           | 2                                                  |
|                                              | Amortize from current period | Regional Information                    | ,                                                  |
|                                              |                              |                                         |                                                    |
| Unplanned Depreciation Details               |                              |                                         |                                                    |
| * Amount                                     | 5,000.00                     | Reason In                               | itial code for unplanned depreciation $\mathbf{v}$ |
| * Depreciation Expense Account               | 101.10.68160.000.000         |                                         |                                                    |
|                                              |                              |                                         |                                                    |
|                                              |                              |                                         |                                                    |
|                                              |                              |                                         |                                                    |
|                                              |                              |                                         |                                                    |
|                                              |                              |                                         |                                                    |
|                                              |                              |                                         |                                                    |
|                                              |                              |                                         | <b>P</b>                                           |

### **Change Financial Details**

Navigation: Home>Fixed Assets>Assets>Tasks>Adjust Assets>Search>Select Source Line>Change Financial Details>Enter Information>Submit

From home screen, click **Fixed Assets** 

| = vision | Q. Search                 | for people and actions  |                           |                      |                                      |   | 습☆┍♀ 🧐                                  |
|----------|---------------------------|-------------------------|---------------------------|----------------------|--------------------------------------|---|-----------------------------------------|
| 0.00     | Good afternoon, C         | asey Brown              | !                         |                      |                                      |   |                                         |
|          | Cash Management           |                         |                           | Configuration        |                                      |   |                                         |
|          | Click Fixed Assets        | APPS                    |                           |                      |                                      |   | 0 0 0 0 0                               |
|          | Add Absence               | R                       | off                       | ഷ്ണ                  | Ø                                    | 俞 |                                         |
|          | Contact Info              | Personal<br>Information | Directory                 | G - D<br>Connections |                                      |   | 0000                                    |
| 0000000  | My Public Info            |                         |                           |                      |                                      |   | 0 a b a b a b a b a b a b a b a b a b a |
| 0000     | 655 My Organization Chart |                         | ÛĈ                        | $\bigcirc$           |                                      | þ | 0,00,00                                 |
|          |                           | Time and<br>Absences    | Career and<br>Performance |                      | Opportunity<br>Marketplace           |   | 0000                                    |
| 0 0      | ) 🔟 My Payslips           |                         |                           |                      |                                      |   |                                         |
|          | 인데 Your Benefits          | B                       | Î                         | <u>а</u><br>С^С      |                                      | ٢ | 1 1 1 1 1 1 1 1 1 1 1 1 1 1 1 1 1 1 1   |
|          | Existing Absences         |                         |                           |                      | Report Virus and<br>Safety Incidents |   |                                         |
|          | 図。My Compensation         | 10000                   | 75                        | Ē                    |                                      |   |                                         |
|          | Current Time Card         | M@<br>Goals             | Performance               | Expenses             | +                                    |   |                                         |

### Next, click Assets

| = vision                                                           | ${\bf Q}_{\rm c}$ Search for people and actions                                | 습 & 뵨 수 🔞 |
|--------------------------------------------------------------------|--------------------------------------------------------------------------------|-----------|
| Lei Bei                                                            | Good afternoon, Casey Brown!                                                   |           |
|                                                                    | Zash Management Fixed Assets Expenses My Enterprise Tools Configuration Others |           |
|                                                                    | A#5                                                                            | 0 0 0 0 0 |
| $\begin{array}{c} 0 & 0 \\ 0 & 0 \\ 0 & 0 \\ 0 & 0 \\ \end{array}$ |                                                                                |           |
|                                                                    | Click Assets                                                                   |           |
|                                                                    | Things to Finish                                                               |           |
| 0 <sup>0°0</sup> 0 0                                               | Assigned to Me                                                                 | 0 1       |
|                                                                    | 0                                                                              |           |
|                                                                    | O You have no open notifications.                                              |           |
|                                                                    | Constant Lines                                                                 |           |

## Click Tasks

| complete<br>cceptions<br>eady to Post | Adjustments<br>1<br>Incomplete | Transfers<br>4<br>Incomplete | Retirements<br>32 Incomplete<br>2 Exceptions<br>0 Ready to Post | Depreciation<br>MAY-22 |         |                |              |       |                                 |                                       | Click 1 | <b>Fasks</b> | r |
|---------------------------------------|--------------------------------|------------------------------|-----------------------------------------------------------------|------------------------|---------|----------------|--------------|-------|---------------------------------|---------------------------------------|---------|--------------|---|
| View                                  | EF Detach Prepare              | Merge Add to Ase<br>midlyy   | et Split Change Book                                            | PO Number Unit         | omments | Project Number | Asset Number | Queue | m/d/yy<br>Invoice<br>Accounting | i i i i i i i i i i i i i i i i i i i |         |              |   |
|                                       | 1,7                            | 55.00 1/2/21                 | BUILDING-OFFICE                                                 |                        |         |                | 283782       | Error |                                 |                                       |         |              |   |
|                                       | 1,4                            | 11.71 1/6/21                 | BUILDING-OFFICE                                                 |                        |         |                | 283786       | Error |                                 |                                       |         |              |   |
|                                       | 1,19                           | 90.00 1/4/21                 | BUILDING-OFFICE                                                 |                        |         |                | 283784       | Error |                                 |                                       |         |              |   |
|                                       | 1,11                           | 0.00 1/3/21                  | BUILDING-OFFICE                                                 |                        |         |                | 283783       | Error |                                 |                                       |         |              |   |
|                                       | 1                              | 75.00 1/1/21                 | BUILDING-OFFICE                                                 |                        |         |                | 283781       | Error |                                 |                                       |         |              |   |
|                                       |                                |                              |                                                                 |                        |         |                |              |       |                                 |                                       |         |              |   |

### Click Adjust Assets

| ≡ <b>VISIO</b><br>Assets © US COP                            | N<br>RP-USD 🖬                  |                                                                                                    |                                                                      |                        |             |                |                                      |                                  |                                         | Q 🗅 ☆ Þ 🔎 🧐<br>Transactions<br>- Add Asset                                                                                                    |
|--------------------------------------------------------------|--------------------------------|----------------------------------------------------------------------------------------------------|----------------------------------------------------------------------|------------------------|-------------|----------------|--------------------------------------|----------------------------------|-----------------------------------------|----------------------------------------------------------------------------------------------------|
| Additions<br>0 Incomplete<br>6 Exceptions<br>1 Ready to Post | Adjustments<br>1<br>Incomplete | Transfers<br>4<br>Incomplete                                                                                                    | Retirements<br>32 Incomplete<br>2 Exceptions<br>0 Ready to Post      | Depreciation<br>MAY-22 |             |                |                                      | Click <b>Adjust</b>              | Assets [                                | Add Assets in Spreadbaset     Prevest Source Lines     Adder Assets     Adder Assets     Adder Assets     Impact Assets     Impact Assets     Transfer Acest     Transfer Acest     Transfer Acest     Reint Acest |
| Actions View View F                                          | Invoice Number Cost 4          | Merge Add to Asset     m/d/yy 0 <sup>+</sup> / <sub>10</sub> m/d/yy 0 <sup>+</sup> / <sub>10</sub> Th Service Date Construction     1/2/21 Bit | Split Change Book ategory UILDING-OFFICE                             | PO Number Unit         | s Comments  | Project Number | Asset Number                         | Queue<br>Cost adjustment         | m/d/yy ()<br>Invoice<br>Accounting Date | Retre Assets in Spreadsheet     Reinstate Assets     Update Descriptive Details     Manage Leases     Accounting     Create Accounting                                                                             |
| A6<br>A4<br>A5<br>A3                                         | 1,41<br>1,19<br>1,10<br>40     | 1.71 1/6/21 Bi<br>0.00 1/4/21 Bi<br>0.00 1/5/21 Bi<br>0.00 1/3/21 Bi                                                                           | UILDING-OFFICE<br>UILDING-OFFICE<br>UILDING-OFFICE<br>UILDING-OFFICE |                        | 1<br>1<br>1 |                | 283786<br>283784<br>283785<br>283783 | Error<br>Error<br>Error<br>Error |                                         | Create Adjustment Journal     Review Journal Entries General     Inquire Assets     Perform What-If Analysis                                                                                                    |
| A1                                                           | 175                            | 5.00 1/1/21 BI                                                                                                    | UILDING-OFFICE                                                       |                        | 1           |                | 283781                               | Error                            |                                         | Manage All Books     Manage Units of Production     Manage Physical Inventory                                                                                                    |
|                                                              |                                |                                                                                                    |                                                                      |                        |             |                |                                      |                                  |                                         |                                                                                                    |
| 4                                                            |                                |                                                                                                    |                                                                      |                        |             |                |                                      |                                  |                                         | •                                                                                                    |

Select the **Book** and under **Asset Type**, click **Capitalized** then enter the **Category**, **Asset Number**, and **Tag Number**. Click **Search** 

| -viciou                                                                          |                             |                                                   |
|----------------------------------------------------------------------------------|-----------------------------|---------------------------------------------------|
|                                                                                  |                             |                                                   |
| Adjust Assets ⑦                                                                  |                             | Dgene                                             |
| Basic Mass                                                                       |                             |                                                   |
| ∠ Search                                                                         | Enter the below information | Advanced Manage Watchlist Saved Search All Assets |
| * Deate 110 0000                                                                 | Assat Ture                  | ** At least one is required                       |
| Category Envirtment                                                              | Asset Type                  |                                                   |
| ** Asset Number 111148                                                           | Serial Number               |                                                   |
| Description                                                                      | Employee Name               | •                                                 |
|                                                                                  |                             | Search Reset Save                                 |
| Actions  View  Er Change Financial Details Transfer Source Lines Change Category |                             | Click Search                                      |
| Asset Number Description                                                         | Category                    | Asset Type Asset Rey Tag Number Serial Number     |
| No search conducted.                                                             |                             |                                                   |
|                                                                                  |                             |                                                   |
|                                                                                  |                             |                                                   |
|                                                                                  |                             |                                                   |
|                                                                                  |                             |                                                   |
|                                                                                  |                             |                                                   |
|                                                                                  |                             |                                                   |
|                                                                                  |                             |                                                   |
|                                                                                  |                             |                                                   |
|                                                                                  |                             |                                                   |
|                                                                                  |                             | P22                                               |

Highlight the row and click Change Financial Details

| = vi       | sio     | N                         |                                       |         |  |                   |             |              | Q (Δ ☆             | P 🗘 🔮               |
|------------|---------|---------------------------|---------------------------------------|---------|--|-------------------|-------------|--------------|--------------------|---------------------|
| Adjust As  | ssets ② |                           |                                       |         |  |                   |             |              |                    | Done                |
|            |         |                           |                                       |         |  |                   |             |              |                    |                     |
| Basic Mass | 5       |                           |                                       |         |  |                   |             |              |                    |                     |
| ▶ Searce   | ch      |                           | Click Change Financia                 | Details |  |                   |             | Basic Manage | Watchlist Saved Se | arch All Assets_1 🗸 |
| Actions 🔻  | View 🔻  | Change Financial De15     | Transfer Source Lines Change Category |         |  |                   |             |              |                    |                     |
| Asset      | Number  | Description               |                                       |         |  | Category          | Asset Type  | Asset Key    | Tag Number         | Serial Number       |
| 100037     | 7       | SAN Disk Array            |                                       |         |  | COMPUTER-NETWORK  | Capitalized |              |                    | A                   |
| 100046     | 6       | Dell Laptop               | Highlight the row                     |         |  | COMPUTER-HARDWARE | Capitalized |              |                    |                     |
| 100096     | 6       | Dell Laptop               |                                       | Q       |  | COMPUTER-HARDWARE | Capitalized |              |                    |                     |
| 111025     | 5       | SAN Disk Array            |                                       |         |  | COMPUTER-NETWORK  | Capitalized |              |                    |                     |
| 111236     | 8       | Laptops                   |                                       |         |  | COMPUTER-HARDWARE | Capitalized |              |                    |                     |
| 111237     | 7       | Laptops                   |                                       |         |  | COMPUTER-HARDWARE | Capitalized |              |                    |                     |
| 111246     | 5       | Laptops                   |                                       |         |  | COMPUTER-HARDWARE | Capitalized |              |                    |                     |
| 111155     | 5       | Laptops                   |                                       |         |  | COMPUTER-HARDWARE | Capitalized |              |                    |                     |
| 111207     | 7       | Laptops                   |                                       |         |  | COMPUTER-HARDWARE | Capitalized |              |                    |                     |
| 111547     | 7       | Laptops                   |                                       |         |  | COMPUTER-HARDWARE | Capitalized |              |                    |                     |
| 111602     | 2       | Laptop                    |                                       |         |  | COMPUTER-HARDWARE | Capitalized |              |                    |                     |
| 111598     | 3       | HP Pavilion Desktop Elite |                                       |         |  | COMPUTER-HARDWARE | Capitalized |              |                    |                     |
| 111720     | )       | Laptops                   |                                       |         |  | COMPUTER-HARDWARE | Capitalized |              |                    |                     |
| 111741     |         | Laptops                   |                                       |         |  | COMPUTER-HARDWARE | Capitalized |              |                    |                     |
| 111631     |         | Laptops                   |                                       |         |  | COMPUTER-HARDWARE | Capitalized |              |                    |                     |
| 111634     | 1       | Laptops                   |                                       |         |  | COMPUTER-HARDWARE | Capitalized |              |                    |                     |
| 111635     | 5       | Laptops                   |                                       |         |  | COMPUTER-HARDWARE | Capitalized |              |                    |                     |
| 111816     | 3       | Laptops                   |                                       |         |  | COMPUTER-HARDWARE | Capitalized |              |                    |                     |
| 111817     | r       | Laptops                   |                                       |         |  | COMPUTER-HARDWARE | Capitalized |              |                    |                     |
| 111819     | )       | Laptops                   |                                       |         |  | COMPUTER-HARDWARE | Capitalized |              |                    |                     |

Update the applicable details and click Submit

| = VISION                                                                                                    |                                                                                                    |                                                                                                    |                                                                                                    | ጋር 🌣 🖻 🍓 🚳    |
|----------------------------------------------------------------------------------------------------|----------------------------------------------------------------------------------------------------|----------------------------------------------------------------------------------------------------|----------------------------------------------------------------------------------------------------|---------------|
| Change Financial Details: Asset 100037 ②                                                                                                    |                                                                                                    |                                                                                                    |                                                                                                    | Submit Cancel |
| Currency = USD                                                                                                    |                                                                                                    |                                                                                                    | Click Sub                                                                                                    | mit           |
| Book                                                                                                    | US CORP                                                                                                    | Category                                                                                                    | COMPUTER-NETWORK                                                                                                    |               |
| Asset Type                                                                                                    | Capitalized                                                                                                    | Open Period                                                                                                    | MAY-22                                                                                                    |               |
| Transaction Details                                                                                                    |                                                                                                    | Enter Comments                                                                                                    |                                                                                                    |               |
| Comments                                                                                                    |                                                                                                    | Amortization Start Date                                                                                                    | m/d/yy                                                                                                    |               |
|                                                                                                    |                                                                                                    | Context Value                                                                                                    | ~                                                                                                    |               |
|                                                                                                    | Amortize                                                                                                    | Regional Information                                                                                                    | •                                                                                                    |               |
|                                                                                                    | _                                                                                                    |                                                                                                    |                                                                                                    |               |
| Financial Details                                                                                                    |                                                                                                    | Update the applicable information                                                                                                    |                                                                                                    |               |
| General Advanced Rules Revaluation Regional Information                                                                                                    |                                                                                                    |                                                                                                    |                                                                                                    |               |
| " Cost                                                                                                    | 230,000.00                                                                                                    |                                                                                                    | Fully depreciate in current period                                                                                                    |               |
|                                                                                                    |                                                                                                    |                                                                                                    |                                                                                                    |               |
| Salvage Value Type                                                                                                    | Amount 🗸                                                                                                    | Bonus Rule                                                                                                    | *                                                                                                    |               |
| Salvage Value Type<br>Salvage Value Amount                                                                                                    | Amount •                                                                                                    | Bonus Rule<br>Cash Generating Unit                                                                                                    | ✓                                                                                                    |               |
| Salvage Value Type<br>Salvage Value Amount<br>Salvage Value Percent                                                                                                    | Amount •                                                                                                    | Bonus Rute<br>Cash Genrating Unit<br>Depreciation Ceiling                                                                                                    | •                                                                                                    |               |
| Salvage Value Type<br>Salvage Value Amount<br>Salvage Value Percent<br>Depreciation Factor                                                                                                    | Amount •                                                                                                    | Bonas Rate<br>Cash Generating Unit<br>Depreciation<br>YTD Depreciation                                                                                                    | •<br>•<br>•                                                                                                    |               |
| Sahaga Yaba Type<br>Sahaga Yaba Ancouri<br>Sahaga Yaba Parcent<br>Departiciation Factor<br>" Departiciation Method                                                                                            | Amount v<br>0.00                                                                                                    | Booss Rate<br>Cath Generating Unit<br>Depreciation Cetting<br>YTD Depreciation<br>Depreciation Reserve                                                                                                    | ▼<br>▼<br>0.00<br>230,000.00                                                                                                    |               |
| Sahage Value Type<br>Sahage Value Anceur<br>Sahage Value Anceur<br>Depenciation Factor<br>" Depenciation Method<br>" Life in Years                                                                            | Amount v<br>0.000<br>STL v<br>3 v                                                                                                    | Boous Rote<br>Cash Generating Unit<br>Depreciation Cetting<br>Y7D Depreciation<br>Depreciation Reserve<br>Y7D Bonus Depreciation                                                                                                    | ▼<br>0.00<br>230,000.00<br>0.00                                                                                                    |               |
| Sahage Value Type<br>Sahage Value Arecen<br>Sahage Value Arecen<br>Depreciation Method<br>* Life in Month<br>* Life in Month                                                                                  | Amount         Ψ           0.00         0.00           STL         Ψ           3         Ψ           0         Ψ                                                                                                    | Bonas Rate<br>Cash Generating Unit<br>Depresistion Celling<br>VYID Depresistion<br>Deprecision Reserve<br>VYID Bonas Deprecision<br>Bonas Deprecision                                                                                                    | •<br>•<br>0.00<br>230,000.00<br>0.00<br>0.00                                                                                           |               |
| Satrage Value Provent<br>Satrage Value Arrown<br>Satrage Value Arrown<br>Depreciation Factor<br>* Depreciation Method<br>* Life in Yoon<br>* Life in Yoon<br>* Life in Yoon                                   | Amount         ▼           0.00         0.00           STL         ▼           3         ▼           0         ▼           7/1015         6%                                                                                                    | Bonas Rate<br>Cash Generating Unit<br>Depresistion Cetting<br>VYID Depresistion<br>Depresistion Reserve<br>VYIB Sonus Depresistion<br>Bonus Depresistion<br>Bonus Depresistion<br>Bonus Depresistion                                                                                                    |                                                                                                    |               |
| Satrage Value Trye<br>Satrage Value Arrow<br>Satrage Value Arrow<br>Satrage Value Arrow<br>Depreciation Hethod<br>" Life in Month<br>" Life in Month<br>" In Service Date<br>" In Service Date                | Amount         •           0.00                                                                                                    | Boxes Rate<br>Cash Generating Unit<br>VTD Depreciation<br>Depreciation Reserve<br>VTD Boxes Depreciation<br>Boxes Depreciation<br>Boxes Depreciation<br>Boxes Depreciation<br>Boxes Depreciation Reserve<br>VTD Reserve                                                                                                    |                                                                                                    |               |
| Sahaga Yuba Pipe<br>Sahaga Yuba Ancur<br>Sahaga Yuba Ancur<br>Depreciation Hethod<br><sup>*</sup> Life in Years<br><sup>*</sup> Life in Years<br><sup>*</sup> Life in Years<br><sup>*</sup> Porate Convention | Ansort         v           0.00         0.00           STL         v           3         v           0         v           7/1/1         %           CAL MONTH         v                                                                          | Bons Rea<br>Cath Generating Unit<br>Depreciation<br>TTD Depreciation<br>Depreciation Reserve<br>VTD Bons Depreciation<br>Bons Depreciation Reserve<br>VTD Inpainment<br>HyTD Inpainment<br>Encoverable Cost                                                                                                    |                                                                                                    |               |
| Sahaga Value Type<br>Sahaga Value Ancourt<br>Sahaga Value Ancourt<br>Depreciation Method<br>* Life in Years<br>* Life in Montha<br>* In Sarvice Data<br>* Procelar Convention<br>Procelar Data                | Anout         •           0.00         0.00           STL         •           3         •           6         •           7/1/1         ©           7/1/1         ©           7/1/1         ©           7/1/1         ©           7/1/1         © | Bons Rea<br>Cath Generating Unit<br>Depreciation<br>TVID Depreciation<br>Oppreciation Reserve<br>VTD Donus Depreciation<br>Bonus Depreciation Reserve<br>VTD Impairment<br>Bioplanment<br>Bioplanment<br>Bio | ▼ 220,000 20 220,000 20 0.00 0.00 0.00 0.00 230,000 00 0.00 0.00 0.00 0.00 0.00 0.00 0.00 0.00 0.00 0.00 0.00 0.00 0.00 0.00 0.00 0.00 | _             |

# Capitalize CIP Assets

Navigation: Home>Fixed Assets>Assets>Tasks>Capitalize CIP Assets>Search>Capitalize>OK>Done

From home screen, click **Fixed Assets** 

| = vision      | Q Search for          |                         |                           |                            |                                      |              | () & 너 한 🕑 |
|---------------|-----------------------|-------------------------|---------------------------|----------------------------|--------------------------------------|--------------|------------|
| Joi for Maria | Good afternoon, Ca    | sey Brown               | !                         |                            |                                      |              |            |
|               | Cash Management       |                         |                           | Configuration              |                                      |              |            |
|               | Click Fixed Assets    | APPS                    |                           |                            |                                      |              |            |
|               | Add Absence           | R                       | 0<br>C                    | Å                          | Ø                                    | 俞            |            |
| 0,0000        | Contact Info          | Personal<br>Information | Directory                 |                            |                                      |              |            |
|               | My Public Info        |                         | <u>^0</u>                 |                            |                                      |              |            |
|               | Evisting Time Cards   | Time and<br>Absences    | Career and<br>Performance | Learning                   | Opportunity<br>Marketplace           | Job Openings |            |
| 0 0 0         | 窳 My Payslips         |                         | ري                        | A                          | 22                                   | ~            |            |
| No. 1         | 9 Your Benefits       | Personal Brand          | Volunteering              | 습 <sup>7</sup> 습<br>Social | Report Virus and<br>Safety Incidents | Web Clock    |            |
|               | හිනු, My Compensation | රුම                     | 剞                         |                            | +                                    |              |            |

Next, click Assets

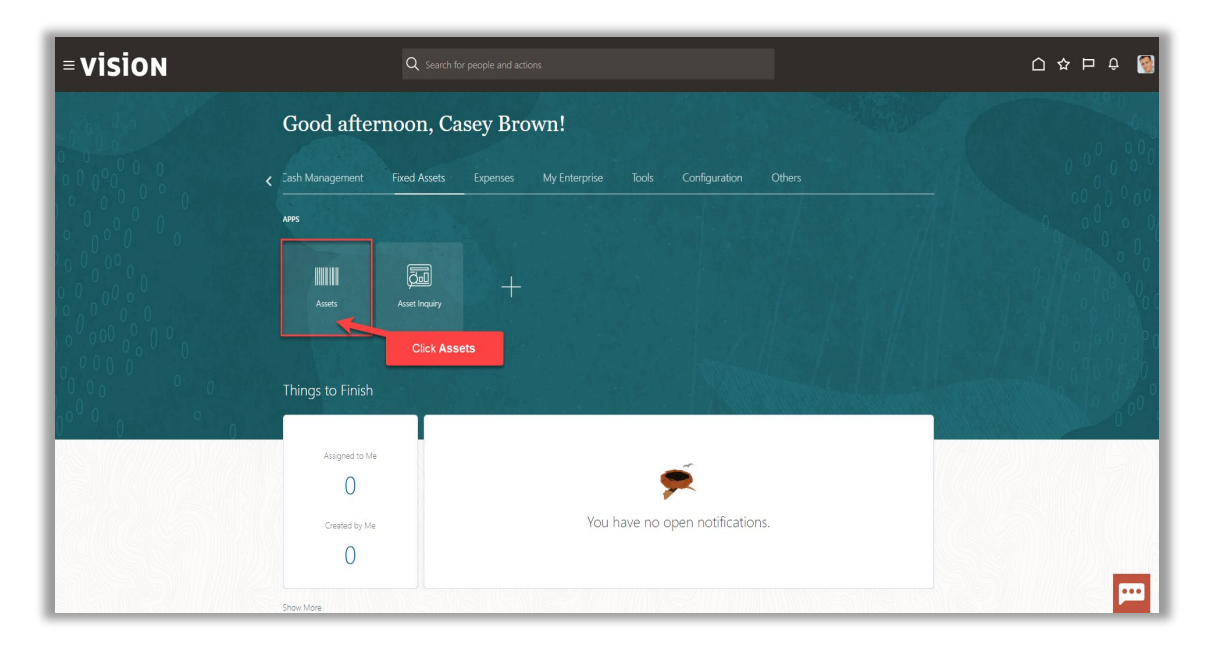

### Click Tasks

| complete coeptions | Adjustments Ti     | ransfers                      | Retirements                                      | Description    |                         |              |       |                            |             |
|--------------------|--------------------|-------------------------------|--------------------------------------------------|----------------|-------------------------|--------------|-------|----------------------------|-------------|
| Ready to Post      | Incomplete         | 4<br>Incomplete               | 32 Incomplete<br>2 Exceptions<br>0 Ready to Post | MAY-22         |                         |              |       |                            | Click Tasks |
| View     ▼         | Detach Prepare All | Merge Add to Asse<br>m/d/yy 6 | t Split Change Book                              | PO Number Unit | Comments Project Number | Asset Number | Queue | Invoice<br>Accounting Date |             |
|                    | 1,755.00           | 0 1/2/21 E                    | BUILDING-OFFICE                                  |                |                         | 283782       | Error |                            |             |
|                    | 1,190.00           | ) 1/4/21 E                    | BUILDING-OFFICE                                  |                |                         | 283784       | Error |                            |             |
|                    | 1,100.00           | 0 1/5/21 E                    | UILDING-OFFICE                                   |                |                         | 283785       | Error |                            |             |
|                    | 400.00             | ) 1/3/21 E                    | UILDING-OFFICE                                   |                |                         | 283783       | Error |                            |             |
| 1                  | 175.00             | 0 1/1/21 E                    | BUILDING-OFFICE                                  |                |                         | 283781       | Error |                            |             |

### Click Capitalize CIP Assets

| ions<br>Incomplete<br>Exceptions<br>Ready to Post | Adjustments<br>1<br>Incomplete | Transfers<br>4<br>Incomplete                                  | Retirements<br>32 Incomplete<br>2 Exceptions<br>0 Ready to Post | Depreciation<br>MAY-22 |                      |                | Click C     | apitalize CII   | Assets   | Prepare Source Lines     Adjust Assets     Adjust Assets     Adjust Assets     Sophalze CIP Assets     Impair Assets     Tensfer Assets     Tansfer Assets |
|---------------------------------------------------|--------------------------------|---------------------------------------------------------------|-----------------------------------------------------------------|------------------------|----------------------|----------------|-------------|-----------------|----------|----------------------------------------------------------------------------------------------------|
| is ▼ View ▼ 3<br>Description Ir                   | E Detach Prepare               | All Merge Add to Asset<br>m/d/yy the<br>△▼ In Service Date Ca | Split Change Book                                               | PO Number Uni          | s Comments Proj      | ject Number As | set Numkar⊽ | Queue           | m/d/yy B | Iranster Assets in Spreadsheet     Ratire Assets     Ratire Assets in Spreadsheet     Reinstate Assets     Update Descriptive Details     Manage Leases    |
| A2                                                | 1,7                            | 55.00 1/2/21 BL                                               | ILDING-OFFICE                                                   |                        | 1 Enter comment info | 28             | 1782        | Cost adjustment |          | Accounting     Create Accounting     Create Adjustment Journal                                                                                             |
| A6                                                | 1,4                            | 11.71 1/6/21 BL                                               | ILDING-OFFICE                                                   |                        | 1                    | 28             | 1786        | Error           |          | Review Journal Entries                                                                                                    |
| 5                                                 | 1,1                            | 90.00 1/5/21 BL                                               | ILDING-OFFICE                                                   |                        | 1                    | 28             | 1785        | Error           |          | General  Inquire Assets                                                                                                    |
|                                                   | 4                              | 00.00 1/3/21 BL                                               | ILDING-OFFICE                                                   |                        | 1                    | 28             | 1783        | Error           |          | Perform What-if Analysis                                                                                                    |
|                                                   | 1                              | 75.00 1/1/21 BL                                               | ILDING-OFFICE                                                   |                        | 1                    | 28             | 1781        | Error           |          | Manage An books     Manage Units of Production                                                                                                    |
|                                                   |                                |                                                               |                                                                 |                        |                      |                |             |                 |          | <ul> <li>manage enjoca meendly</li> </ul>                                                                                                    |

Select the **Book**. For **Asset Type**, select **CIP** and click **Search** 

| = vision                  |                |                 |                      | 익 🗅 ☆ Þ 🧔                          |
|---------------------------|----------------|-----------------|----------------------|------------------------------------|
| Capitalize CIP Assets     | 0              |                 |                      | Done                               |
|                           |                |                 |                      |                                    |
| ✓ Search                  | Select Book    |                 | Select Asset Ty      | pe bed Saved Search All Assets_1 • |
|                           | Book US CORP V | Asset Type CIP  | 2 •                  | Required                           |
|                           | Category       | Tag Number      |                      |                                    |
|                           | Asset Number   | Serial Number   |                      |                                    |
|                           | Description    | Employee Name   | •                    |                                    |
|                           |                |                 |                      | Search Reset Save                  |
| View - Reverse Capitalize | Er 🔄 Detach    |                 |                      |                                    |
| Asset Number Des          | cription       | △▼ Category     | Cost () Click Search | Key Date Placed in Service         |
| 100037 SAN                | I Disk Array   | COMPUTER-NETW   | 230,000.00           | 7/1/11                             |
| 100046 Dell               | Laptop         | COMPUTER-HARD   | 3,235.00             | 8/1/11                             |
| 100090 MFD                | D - Copier     | EQUIPMENT-OFFIC | 28,500.00            | 5/1/11                             |
| 100091 MFD                | D - Copier     | EQUIPMENT-OFFIC | 28,500.00            | 5/1/11                             |
| 100096 Dell               | Laptop         | COMPUTER-HARD   | 3,525.00             | 5/1/11                             |
| 100101 Merc               | cedes-Benz     | VEHICLE-STANDAF | 92,000.00            | 7/1/11                             |
| 100117 Subu               | urban          | VEHICLE-STANDAF | 69,875.00            | 9/1/11                             |
| 100119 Mac                | tine           | EQUIPMENT-MANU  | 1,970,000.00         | 9/12/11                            |
| 101001 Subu               | urban          | VEHICLE-STANDAF | 20,348.00            | 1/31/12                            |
| 111025 SAN                | I Disk Array   | COMPUTER-NETW   | 76,932.00            | 5/1/14                             |
| 111168 Com                | tpany Cars     | VEHICLE-STANDAF | 27,375.00            | 4/19/15                            |
| 111096 Com                | rpany Cars     | VEHICLE-STANDAF | 24,090.00            | 10/17/14                           |
| 111150 Phot               | tocopier       | EQUIPMENT-OFFIC | 1,642.50             | 2/11/15                            |
| 111099 Com                | rpany Cars     | VEHICLE-STANDAF | 24,090.00            | 10/23/14                           |
| 111155 Lapte              | lops           | COMPUTER-HARD   | 1,642.50             | 2/11/15                            |

Highlight the row and click **Capitalize** 

| = VISIO<br>Capitalize CIP A | N<br>ssets @<br>Click Capitalize       |                    |                 |                    | Q 🗋       | ☆ 戸 🔑 🔮<br>Dane<br>ved Search AllAssets_1 マ |
|-----------------------------|----------------------------------------|--------------------|-----------------|--------------------|-----------|---------------------------------------------|
| View - Capitalize           | Er Detach 🖡                            |                    |                 |                    |           |                                             |
| Asset Number                | Description                            |                    | Category        | Cost () Tag Number | Asset Key | Date Placed in Service                      |
| 111148                      | Manufacturing Assembly Line 2 in Miami |                    | EQUIPMENT-MANU  | 882,570.00 MACIP1  |           | 1/12/15                                     |
| 111861                      | Office Equipment                       | Highlight the your | EQUIPMENT-OFFIC | 3,243,892.61       |           | 8/31/16                                     |
| 111873                      | Equipment Manufacturing                | Highlight the row  | EQUIPMENT-MANU  | 897,900.00         |           | 11/30/16                                    |
| 111874                      | Equipment Office                       |                    | EQUIPMENT-OFFIC | 558,450.00         |           | 11/30/16                                    |
| 111149                      | Manufacturing Assembly Line Miami 1    |                    | EQUIPMENT-MANU  | 942,795.00         |           | 1/26/15                                     |
| 111870                      | Office Equipment                       |                    | EQUIPMENT-OFFIC | 393,433.50         |           | 10/31/16                                    |
|                             |                                        |                    |                 |                    |           |                                             |

#### Enter the Date Placed in Service and click OK

| E VISIO<br>Capitalize CIP As<br>Search<br>View  Capitalize | N<br>seets @                           |                                  |                         |                    | Q 🖒       | ☆ 戸 🔑 🔮<br>Dgne<br>wed Search All Assets_1 ✓ |
|------------------------------------------------------------|----------------------------------------|----------------------------------|-------------------------|--------------------|-----------|----------------------------------------------|
| Asset Number                                               | Description                            |                                  | Category                | Cost () Tag Number | Asset Key | Date Placed in Service                       |
| 111148                                                     | Manufacturing Assembly Line 2 in Miami |                                  | EQUIPMENT-MANU          | 882,570.00 MACIP1  |           | 1/12/15                                      |
| 111861                                                     | Office Equipment                       |                                  | EQUIPMENT-OFFIC         | 3,243,892.61       |           | 8/31/16                                      |
| 111873                                                     | Equipment Manufacturing                |                                  | EQUIPMENT-MANU          | 897,900.00         |           | 11/30/16                                     |
| 111874                                                     | Equipment Office                       |                                  | EQUIPMENT-OFFIC         | 558,450.00         |           | 11/30/16                                     |
| 111149                                                     | Manufacturing Assembly Line Miami 1    |                                  | EQUIPMENT-MANU          | 942,795.00         |           | 1/26/15                                      |
|                                                            |                                        | New Date Placed in Service 53/32 | Select Date Placed in t | Service            |           |                                              |

# Reverse Capitalization of an Asset

Navigation: Home>Fixed Assets>Assets>Tasks>Capitalize CIP Assets>Click Capitalized Search>Reverse Capitalize>OK>Done

From home screen, click Fixed Assets

| = vision | Q Search                | for people and actions           |                           |               |                                      |           | 습 수 며 수 🔞 |
|----------|-------------------------|----------------------------------|---------------------------|---------------|--------------------------------------|-----------|-----------|
| 00,00    | Good afternoon, C       | asey Brown                       | !                         |               |                                      |           |           |
| 000000   | Cash Management         |                                  |                           | Configuration |                                      |           |           |
|          | Click Fixed Assets      | APPS                             |                           |               |                                      |           | 0 0 0 0   |
|          | Add Absence             | 0                                |                           | 980           |                                      |           |           |
| 0 0 00 0 | Contact Info            | Personal                         | Directory                 | Connections   | Journeys                             | Pay       | 1         |
|          | My Public Info          |                                  |                           |               |                                      |           |           |
| 0000     | B My Organization Chart | ₩                                | îĉ                        | $\bigcirc$    | 6                                    | ø         |           |
|          |                         | Time and<br>Absences             | Career and<br>Performance |               | Opportunity<br>Marketplace           |           | 0000      |
| 0 0      | My Paysips              |                                  |                           |               |                                      |           |           |
|          | Your Benefits           | B                                | Î                         | е <u></u> е   |                                      | ٢         |           |
|          | Existing Absences       |                                  | Volunteering              |               | Report Virus and<br>Safety Incidents | Web Clock |           |
|          | 國。 My Compensation      |                                  | Яп                        | G             |                                      |           |           |
|          | Current Time Card       | <u>ර</u> ුලා<br><sub>Goals</sub> | Performance               | Expenses      | + /                                  |           |           |

### Next, click Assets

| = vision                                                           | ${\bf Q}_{\rm c}$ Search for people and actions                                                                                                    | 습 & 묜 수 🔞 |
|--------------------------------------------------------------------|----------------------------------------------------------------------------------------------------|-----------|
| Lei Bei                                                            | Good afternoon, Casey Brown!                                                                                                    |           |
|                                                                    | Zash Management Fixed Assets Expenses My Enterprise Tools Configuration Others                                                                                                    |           |
|                                                                    | A#5                                                                                                    | 0 0 0 0 0 |
| $\begin{array}{c} 0 & 0 \\ 0 & 0 \\ 0 & 0 \\ 0 & 0 \\ \end{array}$ |                                                                                                    |           |
|                                                                    | Click Assets                                                                                                    |           |
|                                                                    | Things to Finish                                                                                                    |           |
| 0 <sup>0°0</sup> 0 0                                               | Assigned to Me                                                                                                    | 0 1       |
|                                                                    | 0                                                                                                    |           |
|                                                                    | O You have no open notifications.                                                                                                    |           |
|                                                                    | Constant and Constant and Const |           |

## Click Tasks

|         | Adjustments          | Transfers                        | Retirements         | Depreciation  |              |                |              |       |                       |      |            |
|---------|----------------------|----------------------------------|---------------------|---------------|--------------|----------------|--------------|-------|-----------------------|------|------------|
|         | 1                    | 1                                | 32 Incomplete       |               |              |                |              |       |                       |      |            |
|         | Incomplete           |                                  | 2 Exceptions        | IVIAY-22      |              |                |              |       |                       |      |            |
| ,t      | moompiete            | moonpiete                        | O Ready to Post     |               |              |                |              |       |                       |      | Click Tasl |
| -       | •                    | •                                | •                   | •             |              |                |              |       |                       |      |            |
|         | 💌 🕫 Datach 🛛 Danaara | All Morros Add to Asso           | t Folit Chappo Book |               |              |                |              |       |                       |      |            |
| э.<br>П | En al Deuter Prepare | midiyy Ma                        | Change book         |               |              |                |              |       | midivy                | ria. |            |
| In      | voice Number Cost    | ▲ In Service Date C              | Category            | PO Number Uni | its Comments | Project Number | Asset Number | Queue | Invoice<br>Accounting | Date |            |
|         | 1,7                  | 55.00 1/2/21 E                   | BUILDING-OFFICE     |               | 1            |                | 283782       | Error |                       |      |            |
|         | 1,4                  | 31.71 1/6/21 E                   | BUILDING-OFFICE     |               | 1            |                | 283786       | Error |                       |      |            |
|         | 1,1                  | 90.00 1/4/21 E                   | BUILDING-OFFICE     |               | 1            |                | 283784       | Error |                       |      |            |
|         |                      |                                  |                     |               | 1            |                | 283785       | Error |                       |      |            |
|         | 1,1                  | 00.00 1/5/21 E                   | SUILDING-OFFICE     |               |              |                |              |       |                       |      |            |
|         | 1,1                  | 00.00 1/5/21 E<br>00.00 1/3/21 E | BUILDING-OFFICE     |               | 1            |                | 283783       | Error |                       |      |            |

### Click Capitalize CIP Assets

| = Visio                                                     | N<br>RP-USD 🖬                  | k                                                                                |                                                                 |                        |                            |                |                            |                          |                                         | Q 🛆 ☆ Þ 📣 👹<br>Transactions                                                                                                    |
|-------------------------------------------------------------|--------------------------------|----------------------------------------------------------------------------------|-----------------------------------------------------------------|------------------------|----------------------------|----------------|----------------------------|--------------------------|-----------------------------------------|----------------------------------------------------------------------------------------------------|
| Additions<br>0 Incomplete<br>6 Exceptions<br>1 Ready to Pos | Adjustments<br>1<br>Incomplete | Transfers<br>4<br>Incomplete                                                     | Retirements<br>32 Incomplete<br>2 Exceptions<br>0 Ready to Post | Depreciation<br>MAY-22 |                            |                | Click C                    | apitalize CI             | P Assets                                | Add Asset     Add Asset     Add Asset     Add Asset     Proper Source Lines     Adjust Asset     Adjust Asset     Adjust Asset     Coloxize OF Asset     IncarAsset     Revealure Asset     Revealure Assets     Transformation         |
| Actions • View • 5                                          | Invoice Number                 | All Merge Add to Asset<br>mid/yy fto<br>▲▼ In Service Date Co<br>55.00 1/2/21 BI | Split Change Book                                               | PO Number Unit         | Comments Free comment info | Project Number | Asset Number               | Queue<br>Cost adjustment | midyy fig<br>Invoice<br>Accounting Date | Transfer Acases in Spreadtheet     Transfer Acases in Spreadtheet     Refer Acases in Spreadtheet     RefersAcases in Spreadtheet     RefersAcases     Update Descriptive Details     Manage Lease     Accounting     Create Accounting |
| A6<br>A4<br>A5                                              | 1,4                            | 11.71 1/8/21 BI<br>90.00 1/4/21 BI<br>00.00 1/5/21 BI                            | UILDING-OFFICE<br>UILDING-OFFICE<br>UILDING-OFFICE              |                        | 1                          |                | 283788<br>283784<br>283785 | Error<br>Error<br>Error  |                                         | Create Adjustment Journal     Review Journal Entries General     Inquire Assets     Perform What-If Analysis                                                                                                    |
| A3<br>A1                                                    | 41                             | 00.00 1/3/21 BI<br>75.00 1/1/21 BI                                               | UILDING-OFFICE                                                  |                        | 1                          |                | 283783<br>283781           | Error                    |                                         | Manage All Books     Manage Units of Production     Manage Physical Inventory                                                                                                    |
|                                                             |                                |                                                                                  |                                                                 |                        |                            |                |                            |                          |                                         |                                                                                                    |
|                                                             |                                |                                                                                  |                                                                 |                        |                            |                |                            |                          |                                         |                                                                                                    |
| 4                                                           |                                |                                                                                  |                                                                 |                        |                            |                |                            |                          |                                         |                                                                                                    |

Select the Book. For Asset Type, select Capitalized and click Search

\_\_\_\_\_

| = visio           | N                   |                 |                   | 익 🗅 ☆ ㅁ 🕫 🔞                       |
|-------------------|---------------------|-----------------|-------------------|-----------------------------------|
| Capitalize CIP As | ssets 🕐             |                 |                   | Done                              |
|                   |                     |                 |                   |                                   |
| ✓ Search          | Select Book         |                 | Select Asset Type | vanced Saved Search AllAssets_1 ~ |
|                   | Book US CORP        | Asset Type Ca   | pitalized 🗸       |                                   |
|                   | Category            | Tag Number      |                   |                                   |
|                   | Asset Number        | Serial Number   |                   |                                   |
|                   | Description         | Employee Name   | •                 |                                   |
|                   |                     |                 |                   | Search Reset Save                 |
| View  Reverse Cap | sitalize 🕞 🖓 Detach |                 |                   |                                   |
| Asset Number      | Description         | Category        | Click Search      | et Key Date Placed in Service     |
| 100037            | SAN Disk Array      | COMPUTER-NETW   | 230,000.00        | 7/1/11                            |
| 100046            | Dell Laptop         | COMPUTER-HARD   | 3,235.00          | 8/1/11                            |
| 100090            | MFD - Copier        | EQUIPMENT-OFFIC | 28,500.00         | 5/1/11                            |
| 100091            | MFD - Copier        | EQUIPMENT-OFFIC | 28,500.00         | 5/1/11                            |
| 100096            | Dell Laptop         | COMPUTER-HARD   | 3,525.00          | 5/1/11                            |
| 100101            | Mercedes-Benz       | VEHICLE-STANDAF | 92,000.00         | 7/1/11                            |
| 100119            | Machine             | EQUIPMENT-MANU  | 1,970,000.00      | 9/12/11                           |
| 111025            | SAN Disk Array      | COMPUTER-NETW   | 76,932.00         | 5/1/14                            |
| 111217            | Company Cars        | VEHICLE-STANDAF | 24,637.50         | 7/25/15                           |
| 111221            | Company Cars        | VEHICLE-STANDAF | 24,637.50         | 7/21/15                           |
| 111227            | Company Cars        | VEHICLE-STANDAF | 24,637.50         | 7/15/15                           |
| 111236            | Laptops             | COMPUTER-HARD   | 2,190.00          | 7/15/15                           |
| 111237            | Laptops             | COMPUTER-HARD   | 2,190.00          | 7/17/15                           |
| 111246            | Laptops             | COMPUTER-HARD   | 2,190.00          | 7/29/15                           |
| 111116            | Company Cars        | VEHICLE-STANDAF | 29,200.00         | 11/1/14                           |

# Highlight the row and click **Reverse Capitalize**

| = visio           | N                                                                                                    |                 |                    | 익 다 ☆ ㅁ 🇳 🧃                          |
|-------------------|----------------------------------------------------------------------------------------------------|-----------------|--------------------|--------------------------------------|
| Capitalize CIP A  | ssets (2)                                                                                                    |                 |                    | Done                                 |
|                   | Click Reverse Capitalize                                                                                                    |                 |                    |                                      |
| Search            |                                                                                                    |                 |                    | Advanced Saved Search All Assets_1 🗸 |
| View 👻 Reverse Ca | stalize 🔤 🗁 🔐 Detach                                                                                                    |                 |                    |                                      |
| Asset Number      | Description                                                                                                    | Category        | Cost () Tag Number | Asset Key Date Placed in Service     |
| 111724            | Laptops                                                                                                    | COMPUTER-HARD   | 0.00               | 1/31/16                              |
| 111732            | Laptops                                                                                                    | COMPUTER-HARD   | 0.00               | 1/31/16                              |
| 111736            | Laptops                                                                                                    | COMPUTER-HARD   | 0.00               | 1/31/16                              |
| 111740            | Laptops                                                                                                    | COMPUTER-HARD   | 60.00              | 1/31/16                              |
| 111742            | Laptops                                                                                                    | COMPUTER-HARD   | 0.00               | 1/31/16                              |
| 111748            | Laptops                                                                                                    | COMPUTER-HARD   | 0.00               | 1/31/16                              |
| 111628            | Laptops                                                                                                    | COMPUTER-HARD   | 60.00              | 1/31/16                              |
| 111633            | Laptops                                                                                                    | COMPUTER-HARD   | 0.00               | 1/31/16                              |
| 111861            | Office Equipment                                                                                                    | EQUIPMENT-OFFIC | 3,243,892.61       | 5/31/22                              |
| 111625            | Laptop Ut at the second second s | COMPUTER-HARD   | 16,425.00          | 8/1/15                               |
| 111652            | Laptops Hignlight the row                                                                                                    | COMPUTER-HARD   | 130.00             | 1/31/16                              |
| 111658            | Laptops                                                                                                    | COMPUTER-HARD   | 2,190.00           | 1/5/16                               |
| 111669            | Laptops                                                                                                    | COMPUTER-HARD   | 2,190.00           | 1/5/16                               |
| 111757            | Laptops                                                                                                    | COMPUTER-HARD   | 130.00             | 1/31/16                              |
| 111760            | Laptops                                                                                                    | COMPUTER-HARD   | 130.00             | 1/31/16                              |
|                   |                                                                                                    |                 |                    |                                      |
|                   |                                                                                                    |                 |                    |                                      |
|                   |                                                                                                    |                 |                    |                                      |
|                   |                                                                                                    |                 |                    |                                      |
|                   |                                                                                                    |                 |                    |                                      |
|                   |                                                                                                    |                 |                    |                                      |
|                   |                                                                                                    |                 |                    | •••                                  |
| l                 |                                                                                                    |                 |                    |                                      |

Click Yes

| Asset Number | Description      |                                                                                     | Category        | Cost () Tag Number | Asset Key Date Placed in Serv |
|--------------|------------------|-------------------------------------------------------------------------------------|-----------------|--------------------|-------------------------------|
| 11724        | Laptops          |                                                                                     | COMPUTER-HARD   | 0.00               | 1/31/16                       |
| 11732        | Laptops          |                                                                                     | COMPUTER-HARD   | 0.00               | 1/31/16                       |
| 11736        | Laptops          |                                                                                     | COMPUTER-HARD   | 0.00               | 1/31/16                       |
| 11740        | Laptops          |                                                                                     | COMPUTER-HARD   | 60.00              | 1/31/16                       |
| 11742        | Laptops          |                                                                                     | COMPUTER-HARD   | 0.00               | 1/31/16                       |
| 11748        | Laptops          |                                                                                     | COMPUTER-HARD   | 0.00               | 1/31/16                       |
| 11628        | Laptops          | 🔺 Warning 🛛 🗙                                                                       | COMPUTER-HARD   | 60.00              | 1/31/16                       |
| 11633        | Laptops          | The capitalization of the selected asset will be reversed. Do you want to continue? | COMPUTER-HARD   | 0.00               | 1/31/16                       |
| 11861        | Office Equipment | Yes No                                                                              | EQUIPMENT-OFFIC | 3,243,892.61       | 5/31/22                       |
| 11625        | Laptop           |                                                                                     | COMPUTER-HARD   | 16,425.00          | 8/1/15                        |
| 11652        | Laptops          | Click Tes                                                                           | COMPUTER-HARD   | 130.00             | 1/31/16                       |
| 11658        | Laptops          |                                                                                     | COMPUTER-HARD   | 2,190.00           | 1/5/16                        |
| 11669        | Laptops          |                                                                                     | COMPUTER-HARD   | 2,190.00           | 1/5/18                        |
| 11757        | Laptops          |                                                                                     | COMPUTER-HARD   | 130.00             | 1/31/16                       |
| 11760        | Laptops          |                                                                                     | COMPUTER-HARD   | 130.00             | 1/31/16                       |

### **Process Depreciation**

Navigation: Home>Fixed Assets>Assets>Depreciation>Calculate Depreciation>Enter Details>Submit

Note: After we click Submit, we need to run the **Calculate Depreciation Process** through Scheduled Processes

From home screen, click **Fixed Assets** 

| = vision                         | Q Search                              | for people and actions  |                |                 |                                                                                             |           | 습 수 더 수 🔞   |
|----------------------------------|---------------------------------------|-------------------------|----------------|-----------------|---------------------------------------------------------------------------------------------|-----------|-------------|
| -00,50                           | Good afternoon, C                     | asey Brown              | !              |                 |                                                                                             |           | 4.          |
|                                  | Cash Management                       |                         |                | s Configuration |                                                                                             |           | 0 0 0 0 0 0 |
|                                  | Click Fixed Assets                    | APPS                    |                |                 |                                                                                             |           | 0 0 0 0 0   |
|                                  | Add Absence                           | හි                      | <u>,</u>       | ŝ               | Ø                                                                                           | 盫         |             |
|                                  | (Contact Info)                        | Personal<br>Information |                |                 |                                                                                             |           |             |
| 0000 00                          | My Organization Chart                 | Time and                | û<br>Caper and | (b)<br>Learning | Orecortunity                                                                                |           |             |
| 0 <sup>0<sup>0</sup> 0 0 0</sup> | Existing Time Cards                   | Absences                | Performance    |                 | Marketplace                                                                                 |           | 000 0       |
| 0                                | JIII] My Paysips<br>ற்ற Your Benefits | @                       | <b>9</b>       | 6^6             | -<br>-<br>-<br>-<br>-<br>-<br>-<br>-<br>-<br>-<br>-<br>-<br>-<br>-<br>-<br>-<br>-<br>-<br>- | ٢         |             |
|                                  | Existing Absences                     | Personal Brand          | Volunteering   | Social          | Report Virus and<br>Safety Incidents                                                        | Web Clock |             |
|                                  | 🚱 My Compensation                     | 20                      | 61             |                 | +                                                                                           |           |             |
| ALC: NO DECEMBER                 |                                       | Goals                   | Performance    | Expenses        |                                                                                             |           |             |

Next, click Assets

| = vision             | Q Search for people              | e and actions                             | 습 주 더 ㅎ 🧕                               |
|----------------------|----------------------------------|-------------------------------------------|-----------------------------------------|
|                      | Good afternoon, Casey            | Brown!                                    |                                         |
|                      |                                  | enses My Enterprise Tools Configuration O | 0 0 0 0 0 0 0 0 0 0 0 0 0 0 0 0 0 0 0 0 |
|                      |                                  |                                           |                                         |
|                      | Assets Asset Inquiry             | +                                         |                                         |
|                      | Click Assets<br>Things to Finish |                                           |                                         |
| 0 <sup>000</sup> 000 | Assigned to Me                   |                                           | 000 (                                   |
|                      | 0                                | ۶.                                        |                                         |
|                      | Created by Me                    | rou nave no open notifications.           |                                         |
|                      | Show More                        |                                           | <b>P</b>                                |

### Click Depreciation

| = VISION                                                                                                   |                                                  |                                                    |                    | 오 습 ☆ ᄆ 🕫 🔮 |
|----------------------------------------------------------------------------------------------------|--------------------------------------------------|----------------------------------------------------|--------------------|-------------|
| Assets ⊘ us corp - usp 💌                                                                                   |                                                  |                                                    |                    |             |
| Additions<br>O Incomplete<br>6 Exceptions<br>1 Ready to Post                                               | Transfers<br>4<br>Incomplete<br>•                | nents<br>Incomplete<br>Exceptions<br>Ready to Post | Click Depreciation | Е<br>Ш      |
| Period Details<br>Period Close Date 5/1/22<br>Book UD CoRP<br>Book Class Corporate<br>Ledger US Primary La | Complete<br>Oppere<br>Gger Last<br>Last Create M | Calculate Depresation                              |                    |             |

Next from the Calculate Depreciation dropdown, select Close Period

| ≡ <b>VISION</b><br>Assets ⊘ US CORP                          | - USD 🗖                                                                            |                              |                                                                                                    |                                                                                   |                    |   | Q () ☆ P ( | . 🚳             |
|--------------------------------------------------------------|------------------------------------------------------------------------------------|------------------------------|----------------------------------------------------------------------------------------------------|-----------------------------------------------------------------------------------|--------------------|---|------------|-----------------|
| Additions<br>0 Incomplete<br>6 Exceptions<br>1 Ready to Post | Adjustments                                                                        | Transfers<br>4<br>Incomplete | Retirements<br>32 Incomplete<br>2 Exceptions<br>0 Ready to Post                                          | Depreciation<br>MAY-22                                                            | Click drop down    |   |            | =<br><u>hl.</u> |
| Period Details<br>Period C<br>Bo                             | ose Date 5/31/22<br>Book US CORP<br>ek Class Corporate<br>Ledger US Primary Ledger |                              | Completed Additions 4<br>Completed Retirements 0<br>Last Depreciation 5/24<br>Last Create Mass Additions | Calculate Depreciation<br>Calculate Lease Expenses<br>Close Period<br>/23 4:30 PM | Click Close Period | 4 |            |                 |
|                                                              |                                                                                    |                              |                                                                                                    |                                                                                   |                    |   |            | <b>F</b>        |

#### Click Yes

| = <b>VISION</b><br>Assets ⊘ US CORP                          | .USD 🔽                                                                           |                              |                                                                                                 |                        |                                                                                                    | 오 습 ☆ ᄆ 🖉 🔮 |
|--------------------------------------------------------------|----------------------------------------------------------------------------------|------------------------------|-------------------------------------------------------------------------------------------------|------------------------|----------------------------------------------------------------------------------------------------|-------------|
| Additions<br>O Incomplete<br>6 Exceptions<br>1 Ready to Post | Adjustments<br>1<br>Incomplete                                                   | Transfers<br>4<br>Incomplete | Retirements<br>32 Incomplete<br>2 Exceptions<br>0 Ready to Post                                 | Depreciation<br>MAY-22 |                                                                                                    | E<br>HL     |
| Period Details<br>Period C                                   | ose Date 5/31/2<br>Book UB CORP<br>ok Class Coporate<br>Ledger US Primary Ledger |                              | Completed Additions 4<br>Completed Retrements<br>Last Depreciation<br>Last Create Mass Addition | Catalate Depreciation  | e period and you can't requere it. Do you want to contruent<br>you you you you you you you you you you |             |
|                                                              |                                                                                  |                              |                                                                                                 |                        |                                                                                                    | m           |

Next, run the **Calculate Depreciation** process through **Scheduled Processes.** From the home screen, under **Tools**, click **Scheduled Processes** 

| = vision  | Q Search fo                  | r people and actions                                                           |                           |                          |                            |                    | ٢              | ) ☆ ᄆ 🎺 | 1                |
|-----------|------------------------------|--------------------------------------------------------------------------------|---------------------------|--------------------------|----------------------------|--------------------|----------------|---------|------------------|
| Line Part | Good afternoon, Ca           | lsey Brown                                                                     | !                         | Click                    | Tools                      |                    |                |         |                  |
|           | Cash Management Fixed Assets | Cash Management Fixed Assets Expenses My Enterprise Tools Configuration Others |                           |                          |                            |                    |                |         | 10<br>50         |
|           |                              | APPS                                                                           |                           |                          |                            | Click Sched        | uled Processes |         | ) <sup>0</sup> ( |
|           | č≦ Habry                     | Set Preferences                                                                | Approvals                 | Reports and<br>Analytics | Scheduled<br>Processes     | Security Console   |                |         | 000              |
|           |                              | Sales and Service<br>Access<br>Management                                      | File Import and<br>Export | Transaction<br>Console   | Collaboration<br>Messaging | Data Visualization |                |         |                  |
| 0         |                              | Period Close<br>Process                                                        | Enterprise Data           |                          |                            |                    |                |         |                  |
|           | Things to Finish             |                                                                                |                           |                          |                            |                    |                |         |                  |

#### Click Schedule New Process

| = vision                                                                                                    |            |           | ۹ D ۲               | ነ 🗅 🧔               |
|----------------------------------------------------------------------------------------------------|------------|-----------|---------------------|---------------------|
| Overview ⊘<br>▶ Search                                                                                                    |            |           | Saved Search        | Last hour           |
| Search Results  Very  Fat Lit Herarchy Click Schedule New Process Actors  Very Schedule New Process Results Plut On Hold Cancel Process Results Plut On Hold Cancel Process Results Plut On Hold Cancel Process Results Plut On Hold Cancel Process |            |           |                     |                     |
| Name                                                                                                    | Process ID | Status    | Scheduled Time      | Submission Time     |
| Rebuild Learning Item Stop Word Index                                                                                                    | 5499615    | Wait      | 5/25/23 8:05 PM UTC | 5/25/23 8:00 PM UTC |
| Aggregate Service Requests                                                                                                    | 5499614    | Wait      | 5/25/23 9:00 PM UTC | 5/25/23 8:00 PM UTC |
| Learn Migration                                                                                                    | 5499613    | Wait      | 5/25/23 9:00 PM UTC | 5/25/23 8:00 PM UTC |
| Rebuild Learning Item Stop Word Index                                                                                                    | 5499612    | Succeeded | 5/25/23 8:00 PM UTC | 5/25/23 8:00 PM UTC |
|                                                                                                    |            |           |                     |                     |
|                                                                                                    |            |           |                     | <b>p</b>            |

From the drop down, click Search

\_\_\_\_\_

| ≡ VISION<br>Overview ©                                                                                                    |              |                                                                                                    | _                | _               | Q () 1              | ን 🗗 🧳 [                                 |
|----------------------------------------------------------------------------------------------------|--------------|----------------------------------------------------------------------------------------------------|------------------|-----------------|---------------------|-----------------------------------------|
| ▶ Search<br>Search Results ⑦                                                                                                    |              |                                                                                                    |                  |                 | Saved Search        | Last hour 🗸                             |
| Wew <ul> <li>PitList</li> <li>Herarchy</li> </ul> <li>Actions          <ul> <li>View              <li>Schedule Nucl Process</li> <li>Resubmit</li> <li>Put On Hold</li> <li>Cancel Process</li> </li></ul> </li> | Release Proc | ess ViewLog 1)                                                                                                    |                  |                 |                     |                                         |
| Name                                                                                                    |              |                                                                                                    | Process ID       | Status          | Scheduled Time      | Submission Time                         |
| Rebuild Learning Item Stop Word Index                                                                                                    | Schedule N   | ew Process                                                                                                    | 99615            | Wait            | 5/25/23 8:05 PM UTC | 5/25/23 8:00 PM UTC                     |
| Aggregate Service Requests                                                                                                    | Type         | ● Job ◯ Job Set                                                                                                    | 99614            | Click Drop down | 5/23 9:00 PM UTC    | 5/25/23 8:00 PM UTC                     |
| Learn Migration                                                                                                    |              |                                                                                                    | 99612            | Wait            | 5/25/23 9:00 PM UTC | 5/25/23 8:00 PM UTC                     |
| Rebuild Learning Item Stop Word Index                                                                                                    | Name         |                                                                                                    | ▼ <b>1</b> 99612 | Succeeded       | 5/25/23 8:00 PM UTC | 5/25/23 8:00 PM UTC                     |
| Cici: Saarch                                                                                                    | Description  | Evaluat Certification Updates Subprocess<br>Evaluate Certification Updates Subprocess<br>Generate Duily Benationen of Abarco Details Subprocess<br>Evaluate Abarenois<br>Evaluate Abarenois<br>Evaluate Abarenois<br>Process Events<br>Subprocess<br>Maynik Proceso Versions of Abareno Deta<br>Dependent Jo |                  |                 |                     | ~~~~~~~~~~~~~~~~~~~~~~~~~~~~~~~~~~~~~~~ |
| Click Search                                                                                                    |              |                                                                                                    |                  |                 |                     | P                                       |

## Enter Calculate Depreciation then Search

| = vision                                              |                                                |                   | 익 다 다 다 🍓 🚷                             |
|-------------------------------------------------------|------------------------------------------------|-------------------|-----------------------------------------|
| Overview (2)                                          |                                                |                   |                                         |
| l> Search                                             |                                                |                   | Saved Search Last hour                  |
| Search Results ⑦                                      |                                                |                   |                                         |
| View   Flat List  Hierarchy                           |                                                |                   |                                         |
| Actions  View  Schedule New Process Resubmit Put On I | told Cancel Process Release Process View Log 🕤 |                   |                                         |
| Name                                                  |                                                | Process ID Status | Scheduled Time Submission Time          |
| Rebuild Learning Item Stop Word Index                 | Schedule New Process                           | and the second    | 5/25/23 8:05 PM UTC 5/25/23 8:00 PM UTC |
| Apprepate Service Requests                            | Search and Select: Name                        | ×                 | 5/25/23 9:00 PM UTC 5/25/23 8:00 PM UTC |
| Learn Migration                                       | ▲ Search                                       | Basic             | 5/25/23 9:00 PM UTC 5/25/23 8:00 PM UTC |
| Rebuild Learning Item Stop Word Index                 | Name Calculate Depreciation                    | peded             | 5/25/23 8:00 PM UTC 5/25/23 8:00 PM UTC |
|                                                       |                                                | Search Reset      |                                         |
|                                                       |                                                |                   |                                         |
|                                                       | Name C                                         | lick Search       |                                         |
|                                                       |                                                | OK Creat          |                                         |
|                                                       |                                                | UN California     |                                         |
|                                                       |                                                |                   |                                         |
|                                                       |                                                |                   |                                         |
|                                                       |                                                |                   |                                         |
|                                                       |                                                |                   |                                         |
|                                                       |                                                |                   |                                         |
|                                                       |                                                |                   |                                         |
|                                                       |                                                |                   |                                         |
|                                                       |                                                |                   |                                         |
|                                                       |                                                |                   |                                         |
|                                                       |                                                |                   |                                         |

### Click Calculate Depreciation and click OK

\_\_\_\_\_

|                                                          |                                              |                            | 오 습 ☆ ᄆ 🕫 🛐                             |
|----------------------------------------------------------|----------------------------------------------|----------------------------|-----------------------------------------|
| Search     Search     Search     Search Results ⑦        | ٤                                            |                            | Saved Search Last hour v                |
| Actions • View • Schedule New Process Resubmit Put On Ho | Id Cancel Process Release Process View Log 🕤 |                            |                                         |
| Name                                                     |                                              | Process ID Status          | Scheduled Time Submission Time          |
| Rebuild Learning Item Stop Word Index                    | Search and Select: Name                      | ×                          | 5/25/23 8:05 PM UTC 5/25/23 8:00 PM UTC |
| Aggregate Service Requests                               | ⊿ Search                                     | Basic                      | 5/25/23 9:00 PM UTC 5/25/23 8:00 PM UTC |
| Learn Migration                                          | Name Calculate Decreciation                  |                            | 5/25/23 9/00 PM UTC 5/25/23 8/00 PM UTC |
| Rebuild Learning item Stop Word Index                    |                                              | Search Deast               | 5/25/23 8:00 PM 01C 5/25/23 8:00 PM 01C |
|                                                          |                                              | Search Reset               |                                         |
|                                                          | Name                                         | Description                |                                         |
|                                                          | Calculate Depreciation                       | Calculates depreciation fo |                                         |
|                                                          | Click Calculate Depreciation                 | OK Cancel                  |                                         |
|                                                          | Click OK                                     |                            |                                         |
|                                                          |                                              |                            |                                         |
|                                                          |                                              |                            |                                         |
|                                                          |                                              |                            |                                         |
|                                                          |                                              |                            |                                         |
|                                                          |                                              |                            |                                         |
|                                                          |                                              |                            |                                         |
|                                                          |                                              |                            | E E E E E E E E E E E E E E E E E E E   |

### Click OK

| = vision                                                                  |                             |                        |                   | 익 습 ☆ ᄇ 🏓 🚳                             |
|---------------------------------------------------------------------------|-----------------------------|------------------------|-------------------|-----------------------------------------|
| Overview @                                                                |                             |                        |                   |                                         |
| ▶ Search                                                                  |                             |                        |                   | Saved Search Last hour                  |
| Search Results ⑦                                                          |                             |                        |                   |                                         |
| View                                                                      | b,                          |                        |                   |                                         |
| Actions   View   Schedule New Process Resubmit Put On Hold Cancel Process | Release Process View Log 🔨  |                        |                   |                                         |
| Name                                                                      |                             | Process ID             | Status            | Scheduled Time Submission Time          |
| Rebuild Learning Item Stop Word Index                                     | Schedule New Process        | 99615                  | Walt              | 5/25/23 8:05 PM UTC 5/25/23 8:00 PM UTC |
| Apprepate Service Requests                                                | Type 🔍 Job 🔿 Job Set        | 99614                  | Wait              | 5/25/23 9:00 PM UTC 5/25/23 8:00 PM UTC |
| Learn Migration                                                           |                             | Calculate Depreciation | n <sub>Wait</sub> | 5/25/23 9:00 PM UTC 5/25/23 8:00 PM UTC |
| Rebuild Learning Item Stop Word Index                                     | Name Calculate Depreciation | ▼ 99612                | Succeeded         | 5/25/23 8:00 PM UTC 5/25/23 8:00 PM UTC |
|                                                                           |                             | ancel                  |                   |                                         |
|                                                                           |                             |                        |                   |                                         |
|                                                                           |                             |                        |                   |                                         |
|                                                                           |                             |                        |                   |                                         |
|                                                                           |                             |                        |                   |                                         |
|                                                                           |                             |                        |                   |                                         |
|                                                                           |                             |                        |                   |                                         |

### Click Submit then click OK

|                                                                           |                                                                                                    | _          | _         | Q 🏠 1               | ነ ኮ 🗘 🔞             |
|---------------------------------------------------------------------------|----------------------------------------------------------------------------------------------------|------------|-----------|---------------------|---------------------|
| Search Search Results                                                     | Process Details x x This process will be quived up for submission of position 1 Process Outloops Advance Solution Calculate Depreciation Click Submit Process Outloops Click Submit Process Outloops Click Submit Proces |            |           | Saved Search        | n Last hour V       |
| Actions v View v Schedule New Process Resubmit Put On Hold Cancel Process | Schedule As soon as possible Submission Notes                                                                                                    | Process ID | Status    | Scheduled Time      | Submission Time     |
| Rebuild Learning Item Stop Word Index                                     | Basic Options                                                                                                    | 5499615    | Wait      | 5/25/23 8:05 PM UTC | 5/25/23 8:00 PM UTC |
| Aggregate Service Requests                                                | Parameters                                                                                                    | 5499514    | Wait      | 5/25/23 9:00 PM UTC | 5/25/23 8:00 PM UTC |
| Learn Migration                                                           | * Book US CORP                                                                                                    | 5499613    | Wait      | 5/25/23 9:00 PM UTC | 5/25/23 8:00 PM UTC |
| Rebuild Learning Item Stop Word Index                                     | Period JUN-22                                                                                                    | 5499612    | Succeeded | 5/25/23 8:00 PM UTC | 5/25/23 8:00 PM UTC |
|                                                                           | °Cose Pendid <u>to v</u>                                                                                                    |            |           |                     |                     |
|                                                                           |                                                                                                    |            |           |                     | P                   |

#### Click **Refresh** and ensure the Status is **Succeeded**

| <b>≡ Vision</b><br>Overview ⊙                          |            |           | ۹ <u>۵</u> ۲        | י ד 🗘 🖗             |
|--------------------------------------------------------|------------|-----------|---------------------|---------------------|
| Search Search Results     Wew @ Platts                 |            |           | Saved Search        | Last hour 🗸         |
| Name                                                   | Process ID | Status    | Scheduled Time      | Submission Time     |
| Extract Assets Reporting Data                          | 5499628    | Succeeded | 5/25/23 8:14 PM UTC | 5/25/23 8:14 PM UTC |
| ESS process to check Search Cloud Service availability | 5499627    | Wait La   | 5/25/23 8:18 PM UTC | 5/25/23 8:13 PM UTC |
| Calculate Depreciation                                 | 5499626    | Succeeded | 5/25/23 8:13 PM UTC | 5/25/23 8 13 PM UTC |
| Check Status                                           |            |           |                     |                     |

# Suspend Depreciation

Navigation: Home>Fixed Assets>Assets>Tasks>Adjust Assets>Actions>Suspend Depreciation>Enter Details>OK>Done

From home screen, click Fixed Assets

| = vision           | Q Search                     | for people and actions          |                           |                 |                                      |           | 습 수 됸 수 🔞 |
|--------------------|------------------------------|---------------------------------|---------------------------|-----------------|--------------------------------------|-----------|-----------|
| 00,00              | Good afternoon, C            | asey Brown                      | !                         |                 |                                      |           |           |
|                    | Cash Management Fixed Assets |                                 |                           | Configuration   |                                      |           |           |
|                    | Click Fixed Assets           | APPS                            |                           |                 |                                      |           | 0 0 0 0 0 |
|                    | Add Absence                  | Q                               | ደ                         | ۹<br>کھ         |                                      |           |           |
|                    | Contact Info                 | Personal<br>Information         | Directory                 | Connections     | Journeys                             | Pay       |           |
| 0000000            | My Public Info               |                                 |                           |                 |                                      |           |           |
| 0000               | B My Organization Chart      |                                 | îĉ                        | $\bigcirc$      | 6                                    | þ         | 0,000,00  |
| 0 <sup>0</sup> 0 0 |                              | Time and<br>Absences            | Career and<br>Performance |                 | Opportunity<br>Marketplace           |           | 000%      |
| 0 U Q              | My Payslips                  |                                 |                           |                 |                                      |           |           |
|                    | Your Benefits                | æ                               | Î                         | <u>а</u><br>6^6 |                                      | ٢         | 1         |
|                    | Existing Absences            | Personal Brand                  | Volunteering              | Social          | Report Virus and<br>Safety Incidents | Web Clock |           |
|                    | 國動 My Compensation           |                                 | ЯП                        | Ē               |                                      |           |           |
|                    | Current Time Card            | <u>ෆ</u> ්ල<br><sub>Goals</sub> | Performance               | Expenses        | +                                    |           |           |

### Next, click Assets

| = vision                                                           | ${\bf Q}_{\rm c}$ Search for people and actions                                | 습 & 묜 수 🔞 |
|--------------------------------------------------------------------|--------------------------------------------------------------------------------|-----------|
| Lei Bei                                                            | Good afternoon, Casey Brown!                                                   |           |
|                                                                    | Zash Management Fixed Assets Expenses My Enterprise Tools Configuration Others |           |
|                                                                    | A#5                                                                            | 0 0 0 0 0 |
| $\begin{array}{c} 0 & 0 \\ 0 & 0 \\ 0 & 0 \\ 0 & 0 \\ \end{array}$ |                                                                                |           |
|                                                                    | Click Assets                                                                   |           |
|                                                                    | Things to Finish                                                               |           |
| 0 <sup>0°0</sup> 0 0                                               | Assigned to Me                                                                 | 0 1       |
|                                                                    | 0                                                                              |           |
|                                                                    | O You have no open notifications.                                              |           |
|                                                                    | Constant Lines                                                                 |           |

## Click Tasks

|                  | Adjustments            | Transfers         | Retirements         | Depreciation |               |                |              |       |                         |      |                   |
|------------------|------------------------|-------------------|---------------------|--------------|---------------|----------------|--------------|-------|-------------------------|------|-------------------|
| nplete<br>ptions | 1                      | 4                 | 2 Exceptions        | MAY-22       |               |                |              |       |                         |      |                   |
| ly to Post       | Incomplete             | Incomplete        | 0 Ready to Post     |              |               |                |              |       |                         |      | Click <b>Task</b> |
|                  | •                      | •                 | -                   | •            |               |                |              |       |                         |      |                   |
| ew ▼ JT          | 📴 🗑 Detach 🛛 Prepare / | Merge Add to Asse | t Split Change Book |              |               |                |              |       |                         |      |                   |
|                  |                        | m/d/y 🚱           |                     |              |               |                |              |       | m/diyy                  | °ø   |                   |
| h                | nvoice Number Cost 4   | In Service Date   | Category            | PO Number Ur | nits Comments | Project Number | Asset Number | Queue | Invoice<br>Accounting I | Date |                   |
|                  | 1,75                   | 5.00 1/2/21 E     | BUILDING-OFFICE     |              | 1             |                | 283782       | Error |                         |      |                   |
|                  | 1,41                   | 1.71 1/6/21 E     | BUILDING-OFFICE     |              | 1             |                | 283786       | Error |                         |      |                   |
|                  | 1,15                   | 0.00 1/4/21 E     | BUILDING-OFFICE     |              | 1             |                | 283784       | Error |                         |      |                   |
|                  | 1,10                   | 0.00 1/5/21 E     | BUILDING-OFFICE     |              | 1             |                | 283785       | Error |                         |      |                   |
|                  | 40                     | 0.00 1/3/21 E     | BUILDING-OFFICE     |              | 1             |                | 283783       | Error |                         |      |                   |
| _                |                        | E 00 1/1/01 E     | BUILDING-OFFICE     |              | 1             |                | 283781       | Error |                         |      |                   |

### Click Adjust Assets

| =    |                                                            | N<br>P-USD 🖬                   |                                                                                                    |                                                                                             |                        |            |                |                           |                         |                                   |                | Q 🏠 ☆ 🏳 🕫 🚱                                                                                                    |
|------|------------------------------------------------------------|--------------------------------|----------------------------------------------------------------------------------------------------|---------------------------------------------------------------------------------------------|------------------------|------------|----------------|---------------------------|-------------------------|-----------------------------------|----------------|----------------------------------------------------------------------------------------------------|
| Ad   | ditions<br>1 Incomplete<br>5 Exceptions<br>0 Ready to Post | Adjustments<br>1<br>Incomplete | Transfers<br>4<br>Incomplete                                                                                                    | Retirements<br>32 Incomplete<br>2 Exceptions<br>0 Ready to Post                             | Depreciation<br>JUN-22 |            |                |                           | Click Adjust            | Assets                            | =<br><u>11</u> | Add Astel     Add Astel     Dropadheet     Dropadheet     Add Astel     Source Lites     dottrat Astel     Addit Astel     Addit Astel     Capalace OP Astel     Impair Astel     Timpiar Astel     Timpiar Astel     Timpiar Astel     Timpiar Astel     Timpiar Astel     Timpiar Astel     Timpiar Astel     Timpiar Astel     Timpiar Astel     Timpiar Astel     Timpiar Astel     Timpiar Astel |
| Acti | Description A6 A4 A5                                       | Invoice Number Cost a          | Merge         Add to Asse           m/d/yy         00           ▼         In Service Date         C           1.71         1/6/21         E           0.00         1/4/21         E | t Split Change Book Category UILDING-OFFICE SUILDING-OFFICE SUILDING-OFFICE SUILDING-OFFICE | PO Number Unit         | s Comments | Project Number | Asset Number              | Queue<br>Error<br>Error | midiyy<br>Invoice<br>Accounting D | 66<br>ate      | Retrier Assets     Retrier Assets     Retrier Assets     Update Descriptive Details     Windpate Lesses     Accounting     Create Accounting     Create Accounting     Review Journal                                                                                                    |
|      | A3<br>A1<br>wete                                           | 400<br>171<br>121              | 0.00 1/3/21 E<br>5.00 1/1/21 E<br>0.00 6/30/22 C                                                                                                    | SULDING-OFFICE<br>SUILDING-OFFICE<br>COMPUTER-NETWORK                                       |                        | 4          |                | 283783<br>283781<br>25053 | Error<br>Error<br>New   |                                   |                | General<br>Inquire Assets<br>Perform WhaH/ Analysis<br>Manage All Books<br>Manage Units of Production<br>Manage Physical Inventory                                                                                                    |
|      |                                                            |                                |                                                                                                    |                                                                                             |                        |            |                |                           |                         |                                   |                |                                                                                                    |
|      |                                                            |                                |                                                                                                    |                                                                                             |                        |            |                |                           |                         |                                   |                |                                                                                                    |

## Select the **Book** and click **Search**

| Adjust Assets @  Real: Mass Assets @  Real: Mass Bearch Click Book Real: Masset Manage Watching Search AlAge Real: Manage Watching Search AlAge Real: Manage Watching Search Alage Real: Manage Watching Search Alage Real: Manage |
|----------------------------------------------------------------------------------------------------|
| Basic Mass A Search Click Book Read US CORP                                                                                                    |
| Basic Mars  A Search  Click Book  Revel Search  Click Book  Agreenced  Agreenced Agreenced  Agreenced  Agreenced  Agreenced  Agreenced  Agreenced  Agreenced  Agreenced  Agreenced  Agreenced  Agreenced  Agreenced  Agreenced  Agreenced  Agreenced  Agreenced  Agreenced  Agreenced  Agreenced  Agreenced  Agreenced  Agreenced  Agreenced Agreenced  Agreenced  Agreenced Agreenced |
| A Search Click Book Agranced Manage Watching Sever Search Alex                                                                                                    |
|                                                                                                    |
|                                                                                                    |
| L2 Category Tag Number                                                                                                    |
| Asset Number Serial Number                                                                                                    |
| Description Employee Name                                                                                                    |
| See Real                                                                                                    |
| Addes • Wee • 🐺 Charge Financial Delate Transfer Source Lines Charge Category Click Search                                                                                                    |
| Asset Number Description Category A Tag Number Serial<br>No sumh construction                                                                                                    |
| In case of university of the second second                                                                                                    |
|                                                                                                    |
|                                                                                                    |
|                                                                                                    |
|                                                                                                    |
|                                                                                                    |
|                                                                                                    |
|                                                                                                    |
|                                                                                                    |
|                                                                                                    |
|                                                                                                    |

Highlight the row and click Actions then Suspend Depreciation

| ■ VISION<br>Adjust Assets ③           Basic         Mass |                            |                         |             |                | ຊ _ ☆             |                     |
|----------------------------------------------------------|----------------------------|-------------------------|-------------|----------------|-------------------|---------------------|
| Search     Click Act     Actions      Yew      Change    | Ons                        |                         | Agva        | Inced Manage W | atchlist Saved Se | arch All Assets_1 🗸 |
| Change Financial Details                                 |                            | Category                | Asset Type  | Asset Key      | Tag Number        | Serial Number       |
| Manage Source Lines                                      |                            | EQUIPMENT-OFFICE        | Capitalized |                |                   | ~                   |
| Change Category                                          | Highlight the row          | EQUIPMENT-OFFICE        | Capitalized |                |                   |                     |
| Suspend Depreciation                                     | Highlight the row          | COMPUTER-HARDWARE       | Capitalized |                |                   |                     |
| Enter Unplanned Depreciation                             | Click Suspend Depreciation | VEHICLE-STANDARD        | Capitalized |                |                   |                     |
| Delete Asset                                             | onck Suspend Depreciation  | VEHICLE-STANDARD        | Capitalized |                |                   |                     |
| Change Group Asset                                       |                            | EQUIPMENT-MANUFACTURING | Capitalized |                |                   |                     |
| Transfer Reserve                                         |                            | VEHICLE-STANDARD        | Capitalized |                |                   |                     |
| 111025 SAN Disk Array                                    |                            | COMPUTER-NETWORK        | Capitalized |                |                   |                     |
| 111168 Company Cars                                      |                            | VEHICLE-STANDARD        | Capitalized |                |                   |                     |
| 111096 Company Cars                                      |                            | VEHICLE-STANDARD        | Capitalized |                |                   |                     |
| 111150 Photocopier                                       |                            | EQUIPMENT-OFFICE        | Capitalized |                |                   |                     |
| 111099 Company Cars                                      |                            | VEHICLE-STANDARD        | Capitalized |                |                   |                     |
| 111155 Laptops                                           |                            | COMPUTER-HARDWARE       | Capitalized |                |                   |                     |
| 111157 Photocopier                                       |                            | EQUIPMENT-OFFICE        | Capitalized |                |                   |                     |
| 111116 Company Cars                                      |                            | VEHICLE-STANDARD        | Capitalized |                |                   |                     |
| 111119 Company Cars                                      |                            | VEHICLE-STANDARD        | Capitalized |                |                   |                     |
| 111122 Company Cars                                      |                            | VEHICLE-STANDARD        | Capitalized |                |                   |                     |
| 111123 Company Cars                                      |                            | VEHICLE-STANDARD        | Capitalized |                |                   |                     |
| 111176 Company Cars                                      |                            | VEHICLE-STANDARD        | Capitalized |                |                   |                     |
| 111246 Laptops                                           |                            | COMPUTER-HARDWARE       | Capitalized |                |                   |                     |

Enter Comments and click OK

| <b>VISIO</b><br>just Assets @<br>kc Mass | N                                                              |                                    |                |                         |             |               | Q (Δ ☆             |                    |
|------------------------------------------|----------------------------------------------------------------|------------------------------------|----------------|-------------------------|-------------|---------------|--------------------|--------------------|
| Search                                   |                                                                |                                    |                |                         | Ad          | vanced Manage | Watchlist Saved Se | earch All Assets_1 |
| ctions • View •                          | Change Financial Details Transfer Source Lines Change Category |                                    |                | <u></u>                 | A           | Annual        | Testintes          | P. dal Number      |
| Asset Number                             | UED Context                                                    |                                    |                | Category                | Asset Type  | Asset Key     | rag wumber         | Serial Number      |
| 100091                                   | MED - Conier                                                   |                                    |                | EQUIPMENT, OFFICE       | Canitalized |               |                    |                    |
| 100096                                   | Del Latto                                                      | _                                  | Enter Commonte | COMPUTER-HARDWARE       | Canitalized |               |                    |                    |
| 100101                                   | Mercedes-Benz                                                  | Suspend Depreciation: Asset 100090 | Enter Comments | VEHICLE-STANDARD        | Canitalized |               |                    |                    |
| 100117                                   | Suburban                                                       | Comments                           | Context        | VEHICLE-STANDARD        | Capitalized |               |                    |                    |
| 100119                                   | Machine                                                        |                                    | Regional       | EQUIPMENT-MANUFACTURING | Capitalized |               |                    |                    |
| 101001                                   | Suburban                                                       |                                    |                | VEHICLE-STANDARD        | Capitalized |               |                    |                    |
| 111025                                   | SAN Disk Array                                                 |                                    |                | COMPUTER-NETWORK        | Capitalized |               |                    |                    |
| 111168                                   | Company Cars                                                   |                                    | OK Cancel      | VEHICLE-STANDARD        | Capitalized |               |                    |                    |
| 111096                                   | Company Cars                                                   | Click OK                           |                | VEHICLE-STANDARD        | Capitalized |               |                    |                    |
| 111150                                   | Photocopier                                                    | Click OK                           |                | EQUIPMENT-OFFICE        | Capitalized |               |                    |                    |
| 111099                                   | Company Cars                                                   |                                    |                | VEHICLE-STANDARD        | Capitalized |               |                    |                    |
| 111155                                   | Laptops                                                        |                                    |                | COMPUTER-HARDWARE       | Capitalized |               |                    |                    |
| 111157                                   | Photocopier                                                    |                                    |                | EQUIPMENT-OFFICE        | Capitalized |               |                    |                    |
| 111116                                   | Company Cars                                                   |                                    |                | VEHICLE-STANDARD        | Capitalized |               |                    |                    |
| 111119                                   | Company Cars                                                   |                                    |                | VEHICLE-STANDARD        | Capitalized |               |                    |                    |
| 111122                                   | Company Cars                                                   |                                    |                | VEHICLE-STANDARD        | Capitalized |               |                    |                    |
| 111123                                   | Company Cars                                                   |                                    |                | VEHICLE-STANDARD        | Capitalized |               |                    |                    |
| 111176                                   | Company Cars                                                   |                                    |                | VEHICLE-STANDARD        | Capitalized |               |                    |                    |
| 111248                                   | Laptops                                                        |                                    |                | COMPUTER-HARDWARE       | Capitalized |               |                    |                    |

#### Click OK

| = visio         | N                                                              |                                                                                                    |               |                | 오 🏠 🌣               | · Þ 🗘 🚺              |
|-----------------|----------------------------------------------------------------|----------------------------------------------------------------------------------------------------|---------------|----------------|---------------------|----------------------|
| Adjust Assets ② |                                                                |                                                                                                    |               |                |                     | Done                 |
|                 |                                                                |                                                                                                    |               |                | _                   |                      |
| Basic Mass      |                                                                |                                                                                                    |               |                |                     |                      |
| Search          |                                                                |                                                                                                    |               | Advanced Manag | e Watchlist Saved S | earch All Assets_1 🗸 |
| Actions View V  | Change Financial Details Transfer Source Lines Change Category |                                                                                                    |               |                |                     |                      |
| Asset Number    | Description                                                    | Category                                                                                                    | Asset Type    | Asset Key      | Tag Number          | Serial Number        |
| 100090          | MFD - Copier                                                   | EQUIPMENT-OFFICE                                                                                                    | Capitalized   |                |                     |                      |
| 100091          | MFD - Copier                                                   | EQUIPMENT-OFFICE                                                                                                    | Capitalized   |                |                     |                      |
| 100096          | Dell Laptop                                                    | COMPUTER-HARDWARE                                                                                                    | Capitalized   |                |                     |                      |
| 100101          | Mercedes-Benz                                                  | VEHICLE-STANDARD                                                                                                    | Capitalized   |                |                     |                      |
| 100117          | Suburban                                                       | Confirmation × -STANDARD                                                                                                    | Capitalized   |                |                     |                      |
| 100119          | Machine                                                        | The suspend depreciation transaction for asset 100090 has been submitted for processing with process ID 5513752. ENT-MANUFACTURING | 3 Capitalized |                |                     |                      |
| 101001          | Suburban                                                       | -STANDARD                                                                                                    | Capitalized   |                |                     |                      |
| 111025          | SAN Disk Array                                                 | COMPUTER-NETWORK                                                                                                    | Capitalized   |                |                     |                      |
| 111168          | Company Cars                                                   | Click OK VEHICLE-STANDARD                                                                                                    | Capitalized   |                |                     |                      |
| 111096          | Company Cars                                                   | VEHICLE-STANDARD                                                                                                    | Capitalized   |                |                     |                      |
| 111150          | Photocopier                                                    | EQUIPMENT-OFFICE                                                                                                    | Capitalized   |                |                     |                      |
| 111099          | Company Cars                                                   | VEHICLE-STANDARD                                                                                                    | Capitalized   |                |                     |                      |
| 111155          | Laptops                                                        | COMPUTER HARDWARE                                                                                                    | Capitalized   |                |                     |                      |
| 111157          | Photocopier                                                    | EQUIPMENT-OFFICE                                                                                                    | Capitalized   |                |                     |                      |
| 111116          | Company Cars                                                   | VEHICLE-STANDARD                                                                                                    | Capitalized   |                |                     |                      |
| 111119          | Company Cars                                                   | VEHICLE-STANDARD                                                                                                    | Capitalized   |                |                     |                      |
| 111122          | Company Cars                                                   | VEHICLE-STANDARD                                                                                                    | Capitalized   |                |                     |                      |
| 111123          | Company Cars                                                   | VEHICLE-STANDARD                                                                                                    | Capitalized   |                |                     |                      |
| 111176          | Company Cars                                                   | VEHICLE-STANDARD                                                                                                    | Capitalized   |                |                     |                      |
| 111246          | Laptops                                                        | COMPUTER-HARDWARE                                                                                                    | Capitalized   |                |                     | -                    |

# **Resume Depreciation**

Navigation: Home>Fixed Assets>Assets>Tasks>Adjust Assets>Actions>Resume Depreciation>Enter Details>OK>Done

From home screen, click **Fixed Assets** 

| = vision           | Q Search                     | for people and actions          |                           |                 |                                      |           | 습 수 됸 수 🔞 |
|--------------------|------------------------------|---------------------------------|---------------------------|-----------------|--------------------------------------|-----------|-----------|
| 00,00              | Good afternoon, C            | asey Brown                      | !                         |                 |                                      |           |           |
|                    | Cash Management Fixed Assets |                                 |                           |                 |                                      |           |           |
|                    | Click Fixed Assets           |                                 |                           |                 |                                      |           |           |
|                    | Add Absence                  | Q                               | ደ                         | ۹<br>کھ         |                                      |           |           |
|                    | Contact Info                 | Personal<br>Information         | Directory                 | Connections     | Journeys                             | Pay       |           |
| 0000000            | My Public Info               |                                 |                           |                 |                                      |           |           |
| 0000               | B My Organization Chart      |                                 | îĉ                        | $\bigcirc$      | 6                                    | þ         | 0,000,00  |
| 0 <sup>0</sup> 0 0 |                              | Time and<br>Absences            | Career and<br>Performance |                 | Opportunity<br>Marketplace           |           | 000%      |
| 0 U Q              | My Payslips                  |                                 |                           |                 |                                      |           |           |
|                    | Your Benefits                | æ                               | Î                         | <u>а</u><br>6^6 |                                      | ٢         | 1         |
|                    | Existing Absences            | Personal Brand                  | Volunteering              | Social          | Report Virus and<br>Safety Incidents | Web Clock |           |
|                    | 國動 My Compensation           |                                 | ЯП                        | Ē               |                                      |           |           |
|                    | Current Time Card            | <u>ෆ</u> ්ල<br><sub>Goals</sub> | Performance               | Expenses        | +                                    |           |           |

### Next, click Assets

| = vision                                                           | ${\bf Q}_{\rm c}$ Search for people and actions                                | 습 주 由 ㅎ 🧕 |
|--------------------------------------------------------------------|--------------------------------------------------------------------------------|-----------|
| Lei teo Statis                                                     | Good afternoon, Casey Brown!                                                   |           |
|                                                                    | Zash Management Fixed Assets Expenses My Enterprise Tools Configuration Others |           |
|                                                                    | HP3                                                                            |           |
| $\begin{array}{c} 0 & 0 & 0 \\ 0 & 0 & 0 \\ 0 & 0 & 0 \end{array}$ |                                                                                | 0 0 0 0   |
|                                                                    | Auet norry Click Assets                                                        |           |
| 0000 0 0                                                           | Things to Finish                                                               |           |
| 0000 0 0                                                           |                                                                                | 000       |
|                                                                    |                                                                                |           |
|                                                                    | Created by Me You have no open notifications.                                  |           |
|                                                                    | 0                                                                              | _         |
|                                                                    | Show More                                                                      |           |

## Click Tasks

|                                     |                                                                    |                            | 0 Ready to Post                                                                                    | Incomplete                                               | ncomplete                                                        | ady to Post In   |
|-------------------------------------|--------------------------------------------------------------------|----------------------------|----------------------------------------------------------------------------------------------------|----------------------------------------------------------|------------------------------------------------------------------|------------------|
| midiyy 🚱                            |                                                                    | •                          | Split Change Book                                                                                  | Merge Add to Asse                                        | Detach Prepare All                                               | •                |
| umber Queue Invoice Accounting Date | Project Number Asset Nu                                            | umber Units (              | tegory PO N                                                                                        | In Service Date                                          | nber Cost▲                                                       | tion Invoice Num |
| Error                               | 283782                                                             | 1                          | ILDING-OFFICE                                                                                      | 1/2/21                                                   | 1,755.00                                                         |                  |
| Error                               | 283784                                                             | 1                          | ILDING-OFFICE                                                                                      | 1/4/21                                                   | 1,190.00                                                         |                  |
| Error                               | 283785                                                             | 1                          | ILDING-OFFICE                                                                                      | 1/5/21                                                   | 1,100.00                                                         |                  |
| Error                               | 283783                                                             | 1                          | ILDING-OFFICE                                                                                      | 1/3/21                                                   | 400.00                                                           |                  |
| Error                               | 283781                                                             | 1                          | ILDING-OFFICE                                                                                      | 1/1/21                                                   | 175.00                                                           |                  |
|                                     | 283782<br>283786<br>283784<br>283785<br>283785<br>283783<br>283781 | 1<br>1<br>1<br>1<br>1<br>1 | ILDING-OFFICE<br>ILDING-OFFICE<br>ILDING-OFFICE<br>ILDING-OFFICE<br>ILDING-OFFICE<br>ILDING-OFFICE | 1/2/21<br>1/6/21<br>1/4/21<br>1/5/21<br>1/3/21<br>1/3/21 | 1,755.00<br>1,411.71<br>1,190.00<br>1,100.00<br>400.00<br>175.00 |                  |

### Click Adjust Assets

| ≡ V<br>Assets  | <b>15101</b><br>s @ us corr               | N<br>2-USD 🖬                   |                                                    |                                                                 |                        |                        |                            |                         |                                          | Q ∩ ☆ ₽ 🕫 🧐<br>Transactions<br>• Add Asset                                                                                                    |
|----------------|-------------------------------------------|--------------------------------|----------------------------------------------------|-----------------------------------------------------------------|------------------------|------------------------|----------------------------|-------------------------|------------------------------------------|----------------------------------------------------------------------------------------------------|
| Additio        | Incomplete<br>Exceptions<br>Ready to Post | Adjustments<br>1<br>Incomplete | Transfers<br>4<br>Incomplete                       | Retirements<br>32 Incomplete<br>2 Exceptions<br>0 Ready to Post | Depreciation<br>JUN-22 |                        |                            | Click Adjust A          | Assets                                   | Add Assels in Spreadheet     Prepare Source Units     Four Areas     Add Assels in Spreadheet     Capitalize Or Anato     Imager Assels     Revalue Assels     Transfer Assels     Transfer Assels     Capitalize Or Anato     Add Assels     Add Assels     Add Assels     Add Assels     Add Assels |
| ∠ De           | • View • 38                               | Invoice Number Cost a          | m/d/yy 0% Control Asset                            | ategory                                                         | PO Number Unit         | s Comments Project Nur | ber Asset Number           | Queue                   | m/d/yy fig<br>Invoice<br>Accounting Date | Reinstate Assets     Update Descriptive Details     Manage Lesses     Accounting                                                                                                    |
| A6<br>A4<br>A5 |                                           | 1,4                            | 11.71 1/6/21 B<br>90.00 1/4/21 B<br>90.00 1/5/21 B | UILDING-OFFICE<br>UILDING-OFFICE<br>UILDING-OFFICE              |                        | 1 1 1                  | 283785<br>283784<br>283785 | Error<br>Error<br>Error |                                          | Create Accounting     Create Adjustment Journal     Review Journal Entries                                                                                                    |
| A3<br>A1       |                                           | 4                              | 20.00 1/3/21 B                                     | UILDING-OFFICE<br>UILDING-OFFICE                                |                        | 1                      | 283783<br>283781           | Error<br>Error          |                                          | General Inquire Assets Perform What-If Analysis Manage All Books                                                                                                    |
| we             | 66                                        | 1                              | 00 6/30/22 C                                       | OMPUTER-NETWORK                                                 |                        | 4                      | 25053                      | New                     |                                          | Manage Utils of Production     Manage Physical Inventory                                                                                                    |

## Select the **Book** and click **Search**

ſ

| = VISION                                                                          | く 合 ☆ 戸 🦊 🔞                                           |
|-----------------------------------------------------------------------------------|-------------------------------------------------------|
| Adjust Assets ②                                                                   | Dgne                                                  |
|                                                                                   |                                                       |
| Basic Mass                                                                        |                                                       |
| ✓ Search Click Book                                                               | Advanced Manage Watchlist Saved Search All Assets_1 🗸 |
|                                                                                   | * Required                                            |
|                                                                                   | Asset Type 🗸                                          |
| Category                                                                          | Tag Number                                            |
| Asset Number                                                                      | Serial Number                                         |
| Description                                                                       | Employee Name                                         |
|                                                                                   | Search Reset Save                                     |
| Actions v View v 🛱 Change Financial Details Transfer Source Lines Change Category |                                                       |
| Asset Number Description                                                          | Category As Tag Number Serial Number                  |
| No search conducted.                                                              |                                                       |
|                                                                                   |                                                       |
|                                                                                   |                                                       |
|                                                                                   |                                                       |
|                                                                                   |                                                       |
|                                                                                   |                                                       |
|                                                                                   |                                                       |
|                                                                                   |                                                       |
|                                                                                   |                                                       |
|                                                                                   |                                                       |
|                                                                                   |                                                       |
|                                                                                   |                                                       |
|                                                                                   |                                                       |
|                                                                                   |                                                       |

Highlight the row and click Actions then Resume Depreciation

| = vision                     | ≡ VISION ৭০ ৫ ৮ 🕫 🔮                                          |                         |               |                         |                          |  |  |  |  |  |  |  |
|------------------------------|--------------------------------------------------------------|-------------------------|---------------|-------------------------|--------------------------|--|--|--|--|--|--|--|
| Adjust Assets ⑦              |                                                              |                         |               |                         | Done                     |  |  |  |  |  |  |  |
|                              |                                                              |                         |               |                         |                          |  |  |  |  |  |  |  |
| Basic Mass                   |                                                              |                         |               |                         |                          |  |  |  |  |  |  |  |
| ▶ Search                     | Actions                                                      |                         | Advance       | ed Manage Watchlist Sav | ed Search All Assets_1 🗸 |  |  |  |  |  |  |  |
|                              |                                                              |                         |               |                         |                          |  |  |  |  |  |  |  |
| Actions Thew They            | ange Financial Details Transfer Source Lines Change Category |                         |               |                         |                          |  |  |  |  |  |  |  |
| Change Financial Details     |                                                              | Category                | Asset Type As | sset Key lag Numb       | er Serial Number         |  |  |  |  |  |  |  |
| Change Category              |                                                              | EQUIPMENT-OFFICE        | Capitalized   |                         |                          |  |  |  |  |  |  |  |
| Resume Depreciation          | Highlight the row                                            |                         | Capitalized   |                         |                          |  |  |  |  |  |  |  |
| Enter Unplanned Depreciation |                                                              | COMPOTER-HARDWARE       | Capitalized   |                         |                          |  |  |  |  |  |  |  |
| Delete Asset                 | Click Resume Depreciation                                    | VEHICLE-STANDARD        | Capitalized   |                         |                          |  |  |  |  |  |  |  |
| Change Group Asset           |                                                              | EOUIPMENT-MANUEACTURING | Canitalizad   |                         |                          |  |  |  |  |  |  |  |
| Transfer Reserve             |                                                              | VEHICLE-STANDARD        | Capitalized   |                         |                          |  |  |  |  |  |  |  |
| 111025 SAN D                 | Array                                                        | COMPUTER-NETWORK        | Capitalized   |                         |                          |  |  |  |  |  |  |  |
| 111168 Compa                 | Cars                                                         | VEHICLE-STANDARD        | Capitalized   |                         |                          |  |  |  |  |  |  |  |
| 111096 Compa                 | Cars                                                         | VEHICLE-STANDARD        | Capitalized   |                         |                          |  |  |  |  |  |  |  |
| 111150 Photoc                | er                                                           | EQUIPMENT-OFFICE        | Capitalized   |                         |                          |  |  |  |  |  |  |  |
| 111099 Compa                 | Cars                                                         | VEHICLE-STANDARD        | Capitalized   |                         |                          |  |  |  |  |  |  |  |
| 111155 Laptop                |                                                              | COMPUTER-HARDWARE       | Capitalized   |                         |                          |  |  |  |  |  |  |  |
| 111157 Photoc                | er                                                           | EQUIPMENT-OFFICE        | Capitalized   |                         |                          |  |  |  |  |  |  |  |
| 111116 Compa                 | Cars                                                         | VEHICLE-STANDARD        | Capitalized   |                         |                          |  |  |  |  |  |  |  |
| 111119 Compa                 | Cars                                                         | VEHICLE-STANDARD        | Capitalized   |                         |                          |  |  |  |  |  |  |  |
| 111122 Compa                 | Cars                                                         | VEHICLE-STANDARD        | Capitalized   |                         |                          |  |  |  |  |  |  |  |
| 111123 Compa                 | Cars                                                         | VEHICLE-STANDARD        | Capitalized   |                         |                          |  |  |  |  |  |  |  |
| 111176 Compa                 | Cars                                                         | VEHICLE-STANDARD        | Capitalized   |                         |                          |  |  |  |  |  |  |  |
| 111246 Laptops               |                                                              | COMPUTER-HARDWARE       | Capitalized   |                         | -                        |  |  |  |  |  |  |  |

Enter Comments and click OK

\_\_\_\_\_

| djust Assets @              | N                                                                                                    |                                   |                        |                         |             |                 | Q 凸 ☆             |                    |
|-----------------------------|----------------------------------------------------------------------------------------------------|-----------------------------------|------------------------|-------------------------|-------------|-----------------|-------------------|--------------------|
| Search                      |                                                                                                    |                                   |                        |                         | 4           | Advanced Manage | Watchlist Saved S | earch All Assets_1 |
| Actions  View  Asset Number | Err         Change Financial Details         Transfer Source Lines         Change Category           Description |                                   |                        | Category                | Asset Type  | Asset Key       | Tag Number        | Serial Number      |
| 100090                      | MFD - Copier                                                                                                    |                                   |                        | EQUIPMENT-OFFICE        | Capitalized |                 |                   |                    |
| 100091                      | MFD - Copier                                                                                                    |                                   |                        | EQUIPMENT-OFFICE        | Capitalized |                 |                   |                    |
| 100096                      | Dell Laptop                                                                                                    | -                                 | Enter Commonte         | COMPUTER-HARDWARE       | Capitalized |                 |                   |                    |
| 100101                      | Mercedes-Benz                                                                                                    | Resume Depreciation: Asset 100090 | Enter Comments         | VEHICLE-STANDARD        | Capitalized |                 |                   |                    |
| 100117                      | Suburban                                                                                                    | Comments                          | Context Value 🗸        | VEHICLE-STANDARD        | Capitalized |                 |                   |                    |
| 100119                      | Machine                                                                                                    |                                   | Regional Information 🗸 | EQUIPMENT-MANUFACTURING | Capitalized |                 |                   |                    |
| 101001                      | Suburban                                                                                                    |                                   |                        | VEHICLE-STANDARD        | Capitalized |                 |                   |                    |
| 111025                      | SAN Disk Array                                                                                                   |                                   |                        | COMPUTER-NETWORK        | Capitalized |                 |                   |                    |
| 111168                      | Company Cars                                                                                                    |                                   | OK Cancel              | VEHICLE-STANDARD        | Capitalized |                 |                   |                    |
| 111096                      | Company Cars                                                                                                    | Click OK                          |                        | VEHICLE-STANDARD        | Capitalized |                 |                   |                    |
| 111150                      | Photocopier                                                                                                    |                                   |                        | EQUIPMENT-OFFICE        | Capitalized |                 |                   |                    |
| 111099                      | Company Cars                                                                                                    |                                   |                        | VEHICLE-STANDARD        | Capitalized |                 |                   |                    |
| 111155                      | Laptops                                                                                                    |                                   |                        | COMPUTER-HARDWARE       | Capitalized |                 |                   |                    |
| 111157                      | Photocopier                                                                                                    |                                   |                        | EQUIPMENT-OFFICE        | Capitalized |                 |                   |                    |
| 111116                      | Company Cars                                                                                                    |                                   |                        | VEHICLE-STANDARD        | Capitalized |                 |                   |                    |
| 111119                      | Company Cars                                                                                                    |                                   |                        | VEHICLE-STANDARD        | Capitalized |                 |                   |                    |
| 111122                      | Company Cars                                                                                                    |                                   |                        | VEHICLE-STANDARD        | Capitalized |                 |                   |                    |
| 111123                      | Company Cars                                                                                                    |                                   |                        | VEHICLE-STANDARD        | Capitalized |                 |                   |                    |
| 111176                      | Company Cars                                                                                                    |                                   |                        | VEHICLE-STANDARD        | Capitalized |                 |                   |                    |
| 111246                      | Laptops                                                                                                    |                                   |                        | COMPUTER-HARDWARE       | Capitalized |                 |                   | -                  |

#### Click OK

| = visi       | ON                                                            |                                                                                                    |                     |             |                 | 익 🗅 ☆              | P 🕫 🛐                |
|--------------|---------------------------------------------------------------|----------------------------------------------------------------------------------------------------|---------------------|-------------|-----------------|--------------------|----------------------|
| Adjust Asset | s                                                             |                                                                                                    |                     |             |                 |                    | Done                 |
|              |                                                               |                                                                                                    |                     |             |                 |                    |                      |
| Basic Mass   |                                                               | 5                                                                                                    |                     |             |                 |                    |                      |
| Search       |                                                               |                                                                                                    |                     | 4           | Advanced Manage | Watchlist Saved Se | sarch All Assets_1 🗸 |
| Actions view | Change Financial Details Transfer Source Lines Change Categor |                                                                                                    |                     |             |                 |                    |                      |
| Asset Num    | iber Description                                              |                                                                                                    | Category            | Asset Type  | Asset Key       | Tag Number         | Serial Number        |
| 100091       | MFD - Copier                                                  |                                                                                                    | EQUIPMENT-OFFICE    | Capitalized |                 |                    |                      |
| 100096       | Dell Laptop                                                   |                                                                                                    | COMPUTER-HARDWARE   | Capitalized |                 |                    |                      |
| 100101       | Mercedes-Benz                                                 |                                                                                                    | VEHICLE-STANDARD    | Capitalized |                 |                    |                      |
| 100117       | Suburban                                                      |                                                                                                    | VEHICLE-STANDARD    | Capitalized |                 |                    |                      |
| 100119       | Machine                                                       | Confirmation                                                                                              | × ENT-MANUFACTURING | Capitalized |                 |                    |                      |
| 101001       | Suburban                                                      | The resume depreciation transaction for asset 100090 has been submitted for processing with process ID 55 | 13831, E-STANDARD   | Capitalized |                 |                    |                      |
| 111025       | SAN Disk Array                                                |                                                                                                    | OK TER-NETWORK      | Capitalized |                 |                    |                      |
| 111168       | Company Cars                                                  |                                                                                                    | VEHICLE-STANDARD    | Capitalized |                 |                    |                      |
| 111096       | Company Cars                                                  | Click OK                                                                                                  | VEHICLE-STANDARD    | Capitalized |                 |                    |                      |
| 111150       | Photocopier                                                   |                                                                                                    | EQUIPMENT-OFFICE    | Capitalized |                 |                    |                      |
| 111099       | Company Cars                                                  |                                                                                                    | VEHICLE-STANDARD    | Capitalized |                 |                    |                      |
| 111155       | Laptops                                                       |                                                                                                    | COMPUTER-HARDWARE   | Capitalized |                 |                    |                      |
| 111157       | Photocopier                                                   |                                                                                                    | EQUIPMENT-OFFICE    | Capitalized |                 |                    |                      |
| 111116       | Company Cars                                                  |                                                                                                    | VEHICLE-STANDARD    | Capitalized |                 |                    |                      |
| 111119       | Company Cars                                                  |                                                                                                    | VEHICLE-STANDARD    | Capitalized |                 |                    |                      |
| 111122       | Company Cars                                                  |                                                                                                    | VEHICLE-STANDARD    | Capitalized |                 |                    |                      |
| 111123       | Company Cars                                                  |                                                                                                    | VEHICLE-STANDARD    | Capitalized |                 |                    |                      |
| 111176       | Company Cars                                                  |                                                                                                    | VEHICLE-STANDARD    | Capitalized |                 |                    |                      |
| 111246       | Laptops                                                       |                                                                                                    | COMPUTER-HARDWARE   | Capitalized |                 |                    |                      |
| 111207       | Laptops                                                       |                                                                                                    | COMPUTER-HARDWARE   | Capitalized |                 |                    | -                    |

### Perform What-if Depreciation Analysis

Navigation: Home>Fixed Assets>Assets>Tasks>Perform What-if Analysis>Enter Details>Submit

Note: After running the first part of the process, we must run the **What-if Depreciation Analysis Report** through Scheduled Processes

From home screen, click Fixed Assets

| = vision | Q Search                   | for people and actions |                           |                  |                                      |           | 습☆ㅂㅎ []   |
|----------|----------------------------|------------------------|---------------------------|------------------|--------------------------------------|-----------|-----------|
| 00,00    | Good afternoon, C          | asey Brown             | .!                        |                  |                                      |           |           |
|          | Cash Management            |                        |                           | s Configuration  |                                      |           |           |
|          | Click Fixed Assets         | APPS                   |                           |                  |                                      |           | 0 0 0 0 0 |
|          | Add Absence                | Q                      | <u>R</u>                  | 280              | Ø                                    |           |           |
|          | Contact Info               | Personal               | Directory                 | Connections      | Journeys                             | Pay       |           |
|          | My Public Info             |                        |                           |                  |                                      |           | 60000     |
| 0000     | ල්සි My Organization Chart |                        | îĉ                        | $\triangleright$ |                                      | þ         | 00000     |
|          |                            | Time and<br>Absences   | Career and<br>Performance |                  | Opportunity<br>Marketplace           |           | 00° c     |
| 0 0 0    | <u> </u>                   |                        |                           |                  |                                      |           |           |
|          | Your Benefits              | B                      | Ĩ.                        | е<br>6^6         |                                      | ٢         | 1         |
|          | Existing Absences          | Personal Brand         | Volunteering              |                  | Report Virus and<br>Safety Incidents | Web Clock |           |
|          | - 四次 My Compensation       | 00                     | ЛП                        | Ē                |                                      |           |           |
|          | Current Time Card          | Goals                  | Performance               | Expenses         | +                                    |           |           |

### Next, click Assets

| = vision     | ${\sf Q}_{\sf c}$ Search for people and actions                                  | () 수 다 수 🔞 |
|--------------|----------------------------------------------------------------------------------|------------|
| Jointo Maria | Good afternoon, Casey Brown!                                                     |            |
|              | c Zash Management Fixed Assets Expenses My Enterprise Tools Configuration Others |            |
|              | A75                                                                              |            |
|              |                                                                                  |            |
|              | Click Assets                                                                     |            |
|              | Things to Finish                                                                 |            |
| 00000        | Asigned to Me                                                                    | 0.0        |
|              | 0 🗭                                                                              |            |
|              | Created by Me You have no open notifications.                                    |            |
|              | Stew More                                                                        |            |

## Click Tasks

| eptions Inc.     | nts Trans           | sfers<br>4<br>Incomplete | Retirements 32 Incomplete 2 Exceptions 0 Ready to Post | Depreciation |          |                     |                |                     |          |             |
|------------------|---------------------|--------------------------|--------------------------------------------------------|--------------|----------|---------------------|----------------|---------------------|----------|-------------|
| w ▼ 🖫 📴 🗑 De     | tach Prepare All Mi | Ferge Add to Asset       | Split Change Book                                      | •            |          |                     |                | midiyy              | ŝ        | Click Tasks |
| ion Invoice Numb | r Cost <u>∧</u> I   | In Service Date Co       | ategory                                                | PO Number Un | Comments | Project Number Asse | t Number Queue | Invoice<br>Accounti | ing Date |             |
|                  | 1,755.00            | 1/2/21 BI                | UILDING-OFFICE                                         |              |          | 28378               | 32 Error       |                     |          |             |
|                  | 1,411.71            | 1/6/21 BI                | UILDING-OFFICE                                         |              |          | 28378               | 36 Error       |                     |          |             |
|                  | 1,190.00            | 1/4/21 BI                | UILDING-OFFICE                                         |              |          | 28378               | 34 Error       |                     |          |             |
|                  | 1,100.00            | 1/5/21 BI                | UILDING-OFFICE                                         |              |          | 28378               | 35 Error       |                     |          |             |
|                  | 175.00              | 1/1/21 BI                | UILDING-OFFICE                                         |              |          | 28376               | 1 Frror        |                     |          |             |
|                  | 175.00              | 1/1/21 BI                | UILDING-OFFICE                                         |              |          | 28378               | 31 Error       |                     |          |             |

#### Click Perform What-if Analysis

| Incomplete<br>Exceptions<br>Ready to Post | Adjustments<br>1<br>Incomplete                                                                                                    | Transfers<br>4<br>Incomplete | Retirements<br>32 Incomplete<br>2 Exceptions<br>0 Ready to Post | Depreciation<br>JUN-22 |                       |                 |               |                         | Add Assets in Spreadsheet     Add Assets in Spreadsheet     Prepare Source Lines     Adjust Assets     Adjust Assets in Spreadsheet     Capitalize CIP Assets     Impair Assets |
|-------------------------------------------|----------------------------------------------------------------------------------------------------|------------------------------|-----------------------------------------------------------------|------------------------|-----------------------|-----------------|---------------|-------------------------|----------------------------------------------------------------------------------------------------|
| v<br>vew v ∭                              | The second second secon | Merge Add to Ass             | vet Split Change Book                                           | •                      |                       |                 |               |                         | Revalue Assets     Transfer Assets     Transfer Assets     Retire Assets in Spreadsheet     Retire Assets in Spreadsheet     Retire Assets in Spreadsheet                       |
| scription                                 | Invoice Number Cost 🛆                                                                                                    | midiyy 👘                     | Category                                                        | PO Number Units        | Comments Project Numb | er Asset Number | Queue         | Invoice<br>Accounting E | Keinstate Assets     Update Descriptive Details     Manage Leases Date                                                                                                    |
|                                           | 1,411                                                                                                    | .71 1/6/21                   | BUILDING-OFFICE                                                 | 1                      |                       | 283786          | Error         |                         | Create Accounting                                                                                                    |
|                                           | 1,190                                                                                                    | .00 1/4/21                   | BUILDING-OFFICE                                                 | 1                      |                       | 283784          | Error         |                         | Create Adjustment Journal     Review Journal Entries                                                                                                    |
|                                           | 1,100                                                                                                    | 00 1/5/21                    | BUILDING-OFFICE                                                 | 1                      |                       | 283785          | Error         |                         | General                                                                                                    |
|                                           | 400                                                                                                    | 00 1/3/21                    | BUILDING-OFFICE                                                 | 1                      |                       | 283783          | Error         |                         | Inquire Assets                                                                                                    |
|                                           | 175                                                                                                    | .00 1/1/21                   | BUILDING-OFFICE                                                 | 1                      |                       | 283781          | Error         |                         | Perform What-If Analysis                                                                                                    |
|                                           | 120                                                                                                    | 00 6/30/22                   | COMPUTER-NETWORK                                                | 4                      |                       | lick Perform \  | What-if Analy | sis                     | Manage Units of Production     Manage Physical Inventory                                                                                                    |
|                                           |                                                                                                    |                              |                                                                 |                        |                       |                 |               |                         |                                                                                                    |
|                                           |                                                                                                    |                              |                                                                 |                        |                       |                 |               |                         |                                                                                                    |
|                                           |                                                                                                    |                              |                                                                 |                        |                       |                 |               |                         |                                                                                                    |
|                                           |                                                                                                    |                              |                                                                 |                        |                       |                 |               |                         |                                                                                                    |

Enter the applicable information and click Submit

**Note:** Use the Assets to Analyze tab to enter specific criteria about assets to be analyzed. If you want all assets in a book to be analyzed, leave all fields in the tab region blank.

**Note:** Use the Depreciation Scenario region to enter the depreciation information that will be used in your analysis. You can run What-If Depreciation multiple times using different depreciation scenarios.

**Note:** Optionally enter new information on the Perform What-If Analysis page to perform additional analysis.

| Evision<br>Perform What-if Analysis (*)<br>* Sta<br>Assets Selection<br>Assets Konalyze Hypothicial Assets | * Book US CORP & ~<br>Integ Period (DEC 22 ~)                                                                                                    | r the applicable information below Currey Number of Periods                    |                  |
|----------------------------------------------------------------------------------------------------|----------------------------------------------------------------------------------------------------|--------------------------------------------------------------------------------|------------------|
| From An<br>To A<br>From Expe<br>From Date From<br>To Date Pac                                              | Asset Type         Capitalized           saset Number         ▼           Inset Account         Ei           mese Account         Ei           act is servere         Ei           mildry         Gig           act is servere         Roly           Asset Key         Ei | Category<br>Employee Name<br>Employee Name<br>Location<br>From Cost<br>To Cost | B.               |
| Depreciation Scenario<br>Deprecia<br>* ur                                                                  | ston Method STL v<br>Lifen Y wars 6 v<br>In In Months 0 v                                                                                                    | Bonus Rule<br>Proteit Convention<br>Salvage Value Percent                      | ↓<br>↓<br>Anotze |

Lastly, navigate to Scheduled Processes and run the process **What-if Depreciation Analysis Report** 

## Perform Hypothetical Asset Analysis

Navigation: Home>Fixed Assets>Assets>Tasks>Perform What-if Analysis>Enter Details>Submit

Note: After running the first part of the process, we must run the **Hypothetical Depreciation Analysis Report** through Scheduled Processes

From home screen, click Fixed Assets

| = vision        | Q Search                     | for people and actions          |                           |                  |                                      |           | 습주⊢ㅎ 🔮                                  |
|-----------------|------------------------------|---------------------------------|---------------------------|------------------|--------------------------------------|-----------|-----------------------------------------|
| 00,00           | Good afternoon, C            | asey Brown                      | !                         |                  |                                      |           |                                         |
|                 | Cash Management Fixed Assets |                                 |                           | s Configuration  |                                      |           |                                         |
|                 | Click Fixed Assets           | APPS                            |                           |                  |                                      |           | 0 0 0 0                                 |
|                 | Add Absence                  | Q                               | <u>R</u>                  | ഷ്ക              |                                      |           |                                         |
|                 | Contact Info                 | Personal<br>Information         | Directory                 | Connections      | Journeys                             | Pay       | 0,000                                   |
| 0 0 0 0 0 0 0 0 | My Public Info               |                                 |                           |                  |                                      |           | 00000                                   |
| 0 0 0 0         | A My Organization Chart      | 1                               | îĉ                        | $\triangleright$ |                                      | þ         | 000000                                  |
| 000 0           |                              | Time and<br>Absences            | Career and<br>Performance |                  | Opportunity<br>Marketplace           |           | 00° 00° 00° 00° 00° 00° 00° 00° 00° 00° |
| 0 0             | My Paysips                   |                                 |                           |                  |                                      |           |                                         |
|                 | Your Benefits                | B                               | ĩ                         | 8°6              |                                      | ٢         |                                         |
|                 | Existing Absences            |                                 | Volunteering              |                  | Report Virus and<br>Safety Incidents | Web Clock |                                         |
| all states      | 國動 My Compensation           |                                 | Яп                        | Ē                |                                      |           |                                         |
|                 | Current Time Card            | <u>ජ</u> ්ම<br><sub>Goals</sub> | Performance               | Expenses         | +                                    |           |                                         |

Next, click Assets

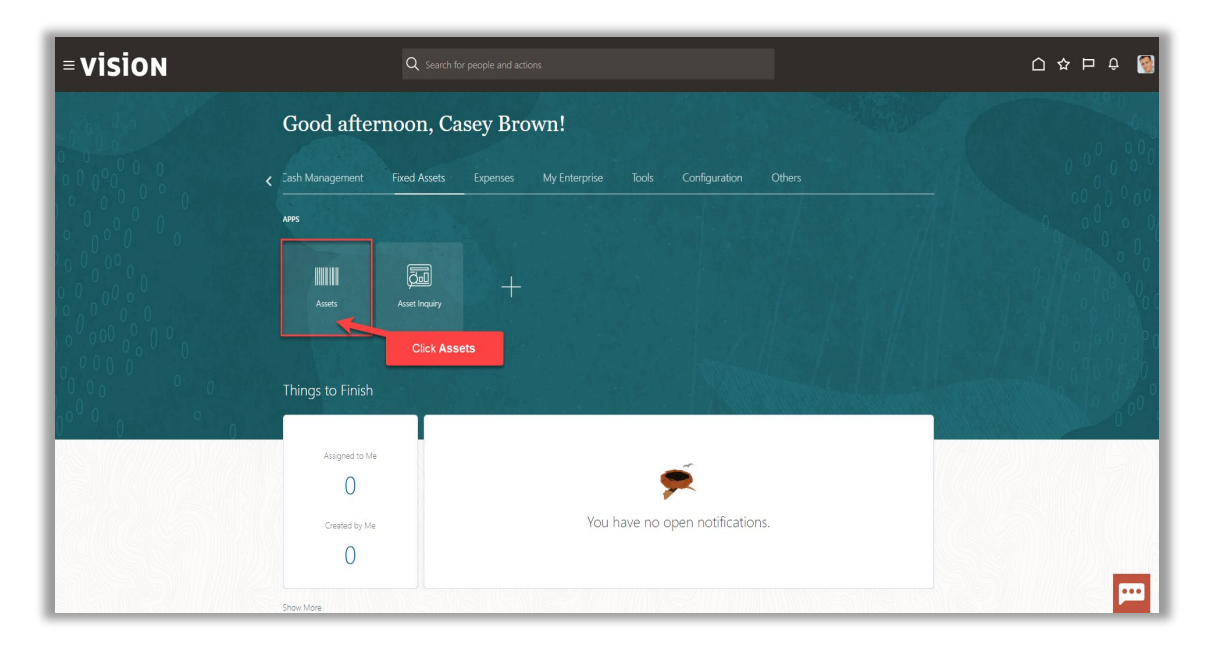

### Click Tasks

| nplete                 | Adjustments           | Transfers          | Retirements<br>32 Incomplete    | Depreciation  |             |                  |             |       |                          |            |
|------------------------|-----------------------|--------------------|---------------------------------|---------------|-------------|------------------|-------------|-------|--------------------------|------------|
| eptions<br>ady to Post | Incomplete            | 4<br>Incomplete    | 2 Exceptions<br>0 Ready to Post | MAY-22        |             |                  |             |       |                          | Click Task |
| <b>.</b>               |                       | •                  | •                               | •             | J           |                  |             |       |                          | Click Task |
| View ▼ 3               | Detach Prepare A      | Merge Add to Asset | Split Change Book               |               |             |                  |             |       | m/d/yy                   | ·6         |
| scription I            | Invoice Number Cost 4 | In Service Date C  | ategory                         | PO Number Uni | ts Comments | Project Number A | sset Number | Queue | Invoice<br>Accounting Da | le         |
|                        | 1,75                  | .00 1/2/21 B       | UILDING-OFFICE                  |               | 1           | 21               | 83782       | Error |                          |            |
|                        | 1,41                  | .71 1/6/21 B       | UILDING-OFFICE                  |               | 1           | 21               | 83786       | Error |                          |            |
|                        | 1,19                  | .00 1/4/21 B       | UILDING-OFFICE                  |               | 1           | 21               | 83784       | Error |                          |            |
|                        | 1,10                  | .00 1/5/21 B       | UILDING-OFFICE                  |               | 1           | 21               | 83785       | Error |                          |            |
|                        | 40                    | .00 1/3/21 B       | UILDING-OFFICE                  |               | 1           | 21               | 83783       | Error |                          |            |
|                        | 100                   | 00 1/1/21 B        | UILDING-OFFICE                  |               | 1           | 21               | 83781       | Error |                          |            |

### Click Perform What-if Analysis
| ions<br>Incomplete<br>Exceptions<br>Ready to Post | Adjustments<br>1<br>Incomplete     | Transfers<br>4<br>Incomplete                                | Retirements<br>32 Incomplete<br>2 Exceptions<br>0 Ready to Post | Depreciation<br>JUN-22 |               |                |                                  |                         | =<br>  .                   | Add Assets in Spreadsheet     Prepare Source Lines     Agust Assets     Agust Assets     Agust Assets     Impair Assets     Impair Assets     Revalue Assets     Transfer Assets     Transfer Assets     Transfer Assets |
|---------------------------------------------------|------------------------------------|-------------------------------------------------------------|-----------------------------------------------------------------|------------------------|---------------|----------------|----------------------------------|-------------------------|----------------------------|----------------------------------------------------------------------------------------------------|
| s ▼ View ▼ 3<br>Description I                     | Detach Prepare  Notice Number Cost | All Merge Add to Asset<br>m/d/yy 0℃<br>▲▼ In Service Date C | Split Change Book                                               | PO Number U            | nits Comments | Project Number | Asset Number                     | Queue                   | Invoice<br>Accounting Date | Retrie Assets in Spreadsheet     Reinstate Assets     Update Descriptive Details     Manage Leases     Accounting                                                                                                    |
| 6<br>4<br>5                                       | 1,<br>1,<br>1,                     | H1.71 1/6/21 B/<br>90.00 1/4/21 B/<br>00.00 1/5/21 B/       | JILDING-OFFICE<br>JILDING-OFFICE<br>JILDING-OFFICE              |                        | 1 1 1 1       |                | 283786<br>283784<br>283785       | Error<br>Error<br>Error |                            | Créate Accounting     Create Adjustment Journal     Review Journal Entries General     Jonuire Assats                                                                                                    |
| s<br>1<br>ete                                     | -                                  | 13/21 B<br>75.00 1/1/21 B<br>20.00 6/30/22 C                | JILDING-OFFICE<br>JILDING-OFFICE<br>DMPUTER-NETWORK             |                        | 1<br>1<br>4   | Clic           | 283781<br>283781<br>ck Perform V | Error<br>/hat-if Analy  | sis                        | Perform What-If Analysis     Manage All Books     Manage Units of Production     Manage Physical Inventory                                                                                                    |
|                                                   |                                    |                                                             |                                                                 |                        |               |                |                                  |                         |                            | Manage Physical Inventory                                                                                                    |

Enter the **Book, Currency, Starting Period,** and **Number of Periods**. Then, click **Hypothetical Assets** tab

| ≡ <b>VISION</b><br>Perform What-if Analysis © |                             | Enter the below information       | Q 습 ☆ 戸 🕫 🚱<br>Subget Concel |
|-----------------------------------------------|-----------------------------|-----------------------------------|------------------------------|
| " Be<br>" Starting Per                        | ok US CORP V<br>od DEC-22 V | * Currency<br>* Number of Periods | USD - US Dollar 🗸            |
| Assets to Analyze Hypothetical Assets         |                             |                                   |                              |
| Click Hypothetical                            | Assets                      | Category<br>Employee Name         |                              |
| To Asset Nurr                                 | ber                         | Employee Number                   | •                            |
| From Expense Acco                             | unt EQ                      | Location                          | B                            |
| To Expense Acco                               | unt                         | From Cost                         |                              |
| From Date Placed in Ser                       | nice m/d/yy                 | To Cost                           |                              |
| To Date Placed in Sen                         | key Key                     |                                   | Fully reserved               |
| Depreciation Scenario                         |                             |                                   |                              |
| Depreciation Meth                             | bo                          | Bonus Rule                        | ~                            |
| Life in Yea                                   | irs 🗸                       | Prorate Convention                | ~<br>~                       |
| Life in Mont                                  | hs 0 v                      | Salvage Value Percent             |                              |
|                                               |                             |                                   | Amortize                     |
|                                               |                             |                                   |                              |
|                                               |                             |                                   | <b>P</b>                     |

Next, enter the Category by clicking  $\exists to$  select the Major Category and Minor Category. Click OK

| ≒ <b>VISION</b><br>Perform What-if Analysis ©                          |                                                       |                                                                                                 | Q 白 ☆ 戸 埠 👸<br>Subert Cancel |
|------------------------------------------------------------------------|-------------------------------------------------------|-------------------------------------------------------------------------------------------------|------------------------------|
|                                                                        | *Book US CORP ~                                       | * Currency USD-US Datar ✓                                                                       |                              |
| Assets Selection Assets to Analyze Hypothetical Assets                 | Click Search                                          |                                                                                                 |                              |
| * Category BUILDING-OFFICE                                             |                                                       |                                                                                                 |                              |
| * Date Placed in Service (m/d/y) (G)<br>* Cost<br>Depreciation Reserve |                                                       | Category X Select Major Category                                                                |                              |
| Depreciation Scenario                                                  |                                                       | Major Category BUILDING Category<br>Minor Category OFFICE Category                              |                              |
|                                                                        | Depreciation Method   Life in Years  Life in Months 0 | Search Reset L CK Cancel Bonns Rule V<br>Protein Convention V<br>Click OK Schrage Volue Percent |                              |
|                                                                        |                                                       |                                                                                                 |                              |
|                                                                        |                                                       |                                                                                                 |                              |
|                                                                        |                                                       |                                                                                                 |                              |
|                                                                        |                                                       |                                                                                                 | po l                         |

#### Enter the below information and click **Submit**

| = vision                                                                                                    |                         | 익 다 삼 년 🤣 🛛                                               |
|----------------------------------------------------------------------------------------------------|-------------------------|-----------------------------------------------------------|
| Perform What-if Analysis ②                                                                                  |                         | Subert Centre                                             |
|                                                                                                    | * Book US CORP          | *Currecy USD-USD Click Submit<br>* Number of Poriods 3    |
| Assets Selection                                                                                            |                         |                                                           |
| Assets to Analyze Hypothetical Assets                                                                       |                         | Enter the below information                               |
| * Category BUULDING-OFFICE<br>* Date Placed in Service 51/23 00<br>* Cost 20,000.00<br>Depreciation Reserve | E.                      |                                                           |
| Depreciation Scenario                                                                                       |                         |                                                           |
|                                                                                                    | Depreciation Method STL | Botture Rule   Protecte Convertion  Salvage Value Parcent |
|                                                                                                    |                         |                                                           |
|                                                                                                    |                         | , m                                                       |

Lastly, navigate to Scheduled Processes and run the process **Hypothetical Depreciation Analysis Report** 

#### **Transfer Assets**

Navigation: Home>Fixed Assets>Assets>Tasks>Transfer Assets>Enter Details>Submit

From home screen, click Fixed Assets

| = vision           | Q Search                     | for people and actions          |                           |                 |                                      |           | 습 수 됸 수 🔞 |
|--------------------|------------------------------|---------------------------------|---------------------------|-----------------|--------------------------------------|-----------|-----------|
| 00,00              | Good afternoon, C            | asey Brown                      | !                         |                 |                                      |           |           |
|                    | Cash Management Fixed Assets |                                 |                           |                 |                                      |           |           |
|                    | Click Fixed Assets           | APPS                            |                           |                 |                                      |           |           |
|                    | Add Absence                  | Q                               | ደ                         | ۹<br>کھ         |                                      |           |           |
|                    | Contact Info                 | Personal<br>Information         | Directory                 | Connections     | Journeys                             | Pay       |           |
| 0000000            | My Public Info               |                                 |                           |                 |                                      |           |           |
| 0000               | B My Organization Chart      |                                 | îĉ                        | $\bigcirc$      | 6                                    | þ         | 0,000,00  |
| 0 <sup>0</sup> 0 0 |                              | Time and<br>Absences            | Career and<br>Performance |                 | Opportunity<br>Marketplace           |           | 000%      |
| 0 U Q              | My Payslips                  |                                 |                           |                 |                                      |           |           |
|                    | Your Benefits                | æ                               | Î                         | <u>а</u><br>6^6 |                                      | ٢         | 1         |
|                    | Existing Absences            | Personal Brand                  | Volunteering              | Social          | Report Virus and<br>Safety Incidents | Web Clock |           |
|                    | 國動 My Compensation           |                                 | ЯП                        | Ē               |                                      |           |           |
|                    | Current Time Card            | <u>ෆ</u> ්ල<br><sub>Goals</sub> | Performance               | Expenses        | +                                    |           |           |

#### Next, click Assets

| = vision                                                              | ${\sf Q}_{\sf c}$ Search for people and actions                                | [0 주 Þ 순 🔞 |
|-----------------------------------------------------------------------|--------------------------------------------------------------------------------|------------|
| Leife Martin                                                          | Good afternoon, Casey Brown!                                                   |            |
|                                                                       | Cach Management Fixed Assets Expenses My Enterprise Tools Configuration Others | 00000      |
|                                                                       | A95                                                                            | 0 0 0 0    |
| $\begin{array}{c} 0 & 0 & 0 \\ 0 & 0 & 0 \\ 0 & 0 & 0 \\ \end{array}$ |                                                                                | 0/0.000    |
|                                                                       | Click Assets                                                                   |            |
|                                                                       | Things to Finish                                                               |            |
| 0000                                                                  | Asigned to Me                                                                  |            |
|                                                                       | 0 🗭                                                                            |            |
|                                                                       | Created by Me You have no open notifications.                                  |            |
|                                                                       | Spen More                                                                      |            |

## Click Tasks

ſ

| complete<br>cceptions<br>eady to Post | Adjustments<br>1<br>Incomplete | Transfers<br>4<br>Incomplete | Retirements<br>32 Incomplete<br>2 Exceptions<br>0 Ready to Post | Depreciation<br>MAY-22 |         |                |              |       |                                 |                                       | Click 1 | <b>Fasks</b> | r |
|---------------------------------------|--------------------------------|------------------------------|-----------------------------------------------------------------|------------------------|---------|----------------|--------------|-------|---------------------------------|---------------------------------------|---------|--------------|---|
| View                                  | EF Detach Prepare              | Merge Add to Ase<br>midlyy   | et Split Change Book                                            | PO Number Unit         | omments | Project Number | Asset Number | Queue | m/d/yy<br>Invoice<br>Accounting | i i i i i i i i i i i i i i i i i i i |         |              |   |
|                                       | 1,7                            | 55.00 1/2/21                 | BUILDING-OFFICE                                                 |                        |         |                | 283782       | Error |                                 |                                       |         |              |   |
|                                       | 1,4                            | 11.71 1/6/21                 | BUILDING-OFFICE                                                 |                        |         |                | 283786       | Error |                                 |                                       |         |              |   |
|                                       | 1,19                           | 90.00 1/4/21                 | BUILDING-OFFICE                                                 |                        |         |                | 283784       | Error |                                 |                                       |         |              |   |
|                                       | 1,11                           | 0.00 1/3/21                  | BUILDING-OFFICE                                                 |                        |         |                | 283783       | Error |                                 |                                       |         |              |   |
|                                       | 1                              | 75.00 1/1/21                 | BUILDING-OFFICE                                                 |                        |         |                | 283781       | Error |                                 |                                       |         |              |   |
|                                       |                                |                              |                                                                 |                        |         |                |              |       |                                 |                                       |         |              |   |

#### Click Transfer Assets

| N<br>RP-USD 🖬                  |                                                                                                    |                                                                                                    |                                                                                                    |                                                                                                    |                                            |                                                                                                    |                                                                                                    | Q 🏠 ☆ Þ 🥵                                                                                                    |
|--------------------------------|----------------------------------------------------------------------------------------------------|----------------------------------------------------------------------------------------------------|----------------------------------------------------------------------------------------------------|----------------------------------------------------------------------------------------------------|--------------------------------------------|----------------------------------------------------------------------------------------------------|----------------------------------------------------------------------------------------------------|----------------------------------------------------------------------------------------------------|
| Adjustments<br>1<br>Incomplete | Transfers<br>4<br>Incomplete                                                                                                    | Retirements<br>32 Incomplete<br>2 Exceptions<br>0 Ready to Post                                                                                                    | Depreciation<br>JUN-22                                                                                                    |                                                                                                    | Cli                                        | ck Transfer A                                                                                                    | E<br>II.                                                                                                    | dod Availa Biggeedheid     Add Availa Biggeedheid     Prayer Source Lines     Adgrin Assets     Adgrin Assets     Adgrin Assets     Toractive Assets     Pravative Assets     Pravative Assets     Toractive Assets     Toractive Assets     Toractive Assets     Toractive Assets     Toractive Assets     Toractive Assets     Toractive Assets     Toractive Assets     Toractive Assets     Toractive Assets     Toractive Assets |
| Invoice Number Cost            | All         Merge         Add to Asset           m/d/yy         Im/d/yy         Im/d/yy           ▲▼         In Service Date         C           H11.71         1/8/21         B | Category UILDING-OFFICE                                                                                                    | PO Number Uni                                                                                                    | Comments Project Number                                                                                                    | Asset Number<br>283786                     | Queue                                                                                                    | m/d/yy 0                                                                                                    | Retre Assets in Spreadsheet     Reinstate Assets     Update Descriptive Details     Manage Leases Accounting     Create Accounting                                                                                                    |
| 1,1<br>1,1<br>4                | 90.00 1/4/21 B<br>00.00 1/5/21 B<br>00.00 1/3/21 B<br>75.00 1/1/21 B                                                                                                    | UILDING-OFFICE UILDING-OFFICE UILDING-OFFICE UILDING-OFFICE                                                                                                    |                                                                                                    |                                                                                                    | 283784<br>283785<br>283783<br>283781       | Error<br>Error<br>Error<br>Error                                                                                                    |                                                                                                    | Create Adjustment Journal     Review Journal Entries General     Inquire Assets     Perform What-II Analysis     Manage All Books                                                                                                    |
| 1                              | 20.00 6/30/22 C                                                                                                    | OMPUTER-NETWORK                                                                                                    |                                                                                                    |                                                                                                    | 25053                                      | New                                                                                                    |                                                                                                    | Manage Units of Production     Manage Physical Inventory                                                                                                    |
|                                |                                                                                                    |                                                                                                    |                                                                                                    |                                                                                                    |                                            |                                                                                                    |                                                                                                    |                                                                                                    |
|                                |                                                                                                    |                                                                                                    |                                                                                                    |                                                                                                    |                                            |                                                                                                    |                                                                                                    |                                                                                                    |
|                                | N<br>P-USD C<br>Adjustments<br>1<br>Incomplete<br>Invoice Number Cost<br>1<br>1<br>1<br>1<br>1<br>1<br>1<br>1<br>1<br>1<br>1<br>1<br>1                                           | N         0         0         0         0         0         0         0         0         0         0         0         0         0         0         0         0         0         0         0         0         0         0         0         0         0         0         0         0         0         0         0         0         0         0         0         0         0         0         0         0         0         0         0         0         0         0         0         0         0         0         0         0         0         0         0         0         0         0         0         0         0         0         0         0         0         0         0         0         0         0         0         0         0         0         0         0         0         0         0         0         0         0         0         0         0         0         0         0         0         0         0         0         0         0         0         0         0         0         0         0         0         0         0         0         0         0 | No       500         Adjustments       1         1       1         Incomplete       4         1       1         1       1         1       1         1       1         1       1         1       1         1       1         1       1         1       1         1       1         1       1         1       1         1       1         1       1         1       1         1       1         1       1         1       1         1       1         1       1         1       1         1       1         1       1         1       1         1       1         1       1         1       1         1       1         1       1         1       1         1       1         1       1         1       1         1       1 <td>No       9:000         Adjustments       1         1       1         1       1         1       1         1       1         1       1         1       1         1       1         1       1         1       1         1       1         1       1         1       1         1       1         1       1         1       1         1       1         1       1         1       1         1       1         1       1         1       1         1       1         1       1         1       1         1       1         1       1         1       1         1       1         1       1         1       1         1       1         1       1         1       1         1       1         1       1         1       1</td> <td>Normality Constant State State Charge Book</td> <td>Normania<br/>Adjustments<br/>A<br/>Incomplete<br/>Complete<br/>Complete</td> <td>Normarian<br/>1 Incomplete<br/>1 Incomplete<br/>1 Incomplete<br/>2 Incomplete<br/>2 In</td> <td>N<br/>y UD</td> | No       9:000         Adjustments       1         1       1         1       1         1       1         1       1         1       1         1       1         1       1         1       1         1       1         1       1         1       1         1       1         1       1         1       1         1       1         1       1         1       1         1       1         1       1         1       1         1       1         1       1         1       1         1       1         1       1         1       1         1       1         1       1         1       1         1       1         1       1         1       1         1       1         1       1         1       1         1       1 | Normality Constant State State Charge Book | Normania<br>Adjustments<br>A<br>Incomplete<br>Complete<br>Complete | Normarian<br>1 Incomplete<br>1 Incomplete<br>1 Incomplete<br>2 Incomplete<br>2 In | N<br>y UD                                                                                                    |

## Select the **Book** and click **Search**

| VISION                                                                    | 식 습 숲 戸 부<br>                                          |
|---------------------------------------------------------------------------|--------------------------------------------------------|
| nsfer Assets ⑦                                                            | ٩                                                      |
|                                                                           |                                                        |
| Search: Assets Select Book                                                | Advanced Manape Watchlist                              |
| Book US CORP                                                              | Asset Type V                                           |
| Category                                                                  | Tag Number                                             |
| Asset Number                                                              | Serial Number                                          |
| Description                                                               | Employee Name                                          |
|                                                                           | Search Reset Save                                      |
| w 🕶 🕎 Transfer Asset Adjust Units                                         | Click Search                                           |
| Asset Number Description                                                  | Category Asset rype Asset rey Tag Number Serial Number |
| sarch conducted.                                                          |                                                        |
| et: Assignments                                                           |                                                        |
| ₩ <b>▼</b>                                                                |                                                        |
| Units Employee Name Employee Number Depreciation Expense Account Location |                                                        |
| earch conducted.                                                          |                                                        |
|                                                                           |                                                        |
|                                                                           |                                                        |
|                                                                           |                                                        |
|                                                                           |                                                        |
|                                                                           |                                                        |
|                                                                           |                                                        |
|                                                                           |                                                        |
|                                                                           |                                                        |

Highlight the row and click Transfer Assets

| ≡ \   | visio                                 | N                           |                 |                               |                      |  |                         |             |           | Q (_) ☆              | Þ 🕫 🔞         |
|-------|---------------------------------------|-----------------------------|-----------------|-------------------------------|----------------------|--|-------------------------|-------------|-----------|----------------------|---------------|
| Trar  | sfer Assets                           | 0                           |                 | ~                             |                      |  |                         |             |           |                      | Dgne          |
|       |                                       |                             |                 |                               |                      |  |                         |             |           |                      |               |
| Basic | Mass                                  | _                           |                 |                               |                      |  |                         |             |           |                      |               |
| ►     | > Search: Assets Click Transfer Asset |                             |                 |                               |                      |  |                         |             |           | earch All Assets_1 v |               |
| Viev  | r 🕶 🖓 Tr                              | ansfer Assec 🕴 Adjust Units |                 |                               |                      |  |                         |             |           |                      |               |
|       | Asset Number                          | Description                 |                 |                               |                      |  | Category                | Asset Type  | Asset Key | Tag Number           | Serial Number |
|       | 100091                                | MFD - Copier                |                 |                               |                      |  | EQUIPMENT-OFFICE        | Capitalized |           |                      | *<br>*        |
|       | 100095                                | Dell Laptop                 | 1 Karla Karla   | 41-2-2-2-2                    |                      |  | COMPUTER-HARDWARE       | Capitalized |           |                      |               |
|       | 100101                                | Mercedes-Benz               | Highlight       | the row                       |                      |  | VEHICLE-STANDARD        | Capitalized |           |                      |               |
|       | 100119                                | Machine                     |                 |                               |                      |  | EQUIPMENT-MANUFACTURING | Capitalized |           |                      |               |
|       | 111025                                | SAN Disk Array              |                 |                               |                      |  | COMPUTER-NETWORK        | Capitalized |           |                      |               |
|       | 111217                                | Company Cars                |                 |                               |                      |  | VEHICLE-STANDARD        | Capitalized |           |                      |               |
|       | 111221                                | Company Cars                |                 |                               |                      |  | VEHICLE-STANDARD        | Capitalized |           |                      |               |
|       | 111227                                | Company Cars                |                 |                               |                      |  | VEHICLE-STANDARD        | Capitalized |           |                      |               |
|       | 111236                                | Laptops                     |                 |                               |                      |  | COMPUTER-HARDWARE       | Capitalized |           |                      |               |
|       | 111237                                | Laptops                     |                 |                               |                      |  | COMPUTER-HARDWARE       | Capitalized |           |                      | *             |
| Ass   | et 100091: As                         | signments                   |                 |                               |                      |  |                         |             |           |                      |               |
|       |                                       |                             |                 |                               |                      |  |                         |             |           |                      |               |
| Vie   |                                       | Unite Employee Name         | Employee Number | Depressiation Expense Account | Location             |  |                         |             |           |                      |               |
|       |                                       | Units Employee Name         | Employee Number | Depreciation Expense Account  | Location             |  |                         |             |           |                      |               |
|       | Total                                 |                             |                 | 101.10.00170.121.000.000      | CONTLEINUIS-CHICKOU- |  |                         |             |           |                      |               |
|       | rotar                                 |                             |                 |                               |                      |  |                         |             |           |                      |               |
|       |                                       |                             |                 |                               |                      |  |                         |             |           |                      |               |
|       |                                       |                             |                 |                               |                      |  |                         |             |           |                      |               |
|       |                                       |                             |                 |                               |                      |  |                         |             |           |                      |               |
|       |                                       |                             |                 |                               |                      |  |                         |             |           |                      |               |

Enter Comments and the Transfer Date

\_\_\_\_\_

| = vision                |                          |                        |                                |                       |               |                      | 오 습 ☆ ᄆ 🕫 🔮   |
|-------------------------|--------------------------|------------------------|--------------------------------|-----------------------|---------------|----------------------|---------------|
| Transfer Asset: Asset 1 | 00091 ⑦                  |                        |                                |                       |               |                      | Submit Cancel |
|                         |                          | Book US CORP           |                                |                       | Categ         | ory EQUIPMENT-OFFICE |               |
|                         |                          | Asset Type Capitalized | _                              |                       | Open Per      | iod JUN-22           |               |
| Transaction Details     |                          |                        |                                | Enter Comments        |               |                      |               |
|                         |                          | Comments               |                                |                       |               | _                    |               |
|                         |                          | Transfer Date 6/30/22  |                                |                       | Context Va    | ue 🗸                 |               |
|                         |                          |                        | Sold                           | oct Transfer Date     | regiona memor |                      |               |
| Assignment Details      |                          |                        | Sel                            | eet mansier Date      |               |                      |               |
| View + ×                |                          |                        |                                |                       |               |                      |               |
| * New Units             | Current Units Employee N | ame Employee Number    | * Depreciation Expense Account | * Location            |               |                      |               |
| Total 1                 | 1                        |                        | . 101.10.68170.121.000.000     | USA-ILLINOIS-CHICAGO- |               |                      |               |
| 10101                   |                          |                        |                                |                       |               |                      |               |
|                         |                          |                        |                                |                       |               |                      |               |
|                         |                          |                        |                                |                       |               |                      |               |
|                         |                          |                        |                                |                       |               |                      |               |
|                         |                          |                        |                                |                       |               |                      |               |
|                         |                          |                        |                                |                       |               |                      |               |
|                         |                          |                        |                                |                       |               |                      |               |
|                         |                          |                        |                                |                       |               |                      |               |
|                         |                          |                        |                                |                       |               |                      |               |

#### Next, click Add Row

| =vision *                                                                                         | 익 습 ☆ ᄆ 🧔 🚳   |
|---------------------------------------------------------------------------------------------------|---------------|
| Transfer Asset: Asset 100091 <sup>(2)</sup>                                                       | Submit Cancel |
|                                                                                                   |               |
| Book US CORP Category EQUIPMENT-OFFICE                                                            |               |
| Asset Type Capitalized Open Period JUN-22                                                         |               |
| Transaction Details                                                                               |               |
| Comments                                                                                          |               |
| * Transfer Date 65022 🖧 Regional Information 🗸                                                    |               |
| Assignment Details Click Add Row                                                                  |               |
| Vew to the                                                                                        |               |
| * New Units Current Units Employee Name Employee Number * Depreciation Expense Account * Location |               |
| 1 1 . 10110.8170.121.000.000 USA-ILLINOIS-CHICAGO-                                                |               |
| Total 1 1                                                                                         |               |
|                                                                                                   |               |
|                                                                                                   |               |
|                                                                                                   |               |
|                                                                                                   |               |
|                                                                                                   |               |
|                                                                                                   |               |
|                                                                                                   |               |
|                                                                                                   |               |
|                                                                                                   |               |
|                                                                                                   | <b>P</b>      |

Enter the New Units, Employee Name, Employee Number, Depreciation Expense Account, and Location

| = vision                                                                               | 익 습 숙 戶 🐓 🔮                                   |
|----------------------------------------------------------------------------------------|-----------------------------------------------|
| Transfer Asset: Asset 100091 ⑦                                                         | Subget Cancel                                 |
|                                                                                        |                                               |
| Book US CORP<br>Asset Type Caritalized                                                 | Category EQUIPMENT-OFFICE Onem Period .JUN-22 |
| Transaction Details                                                                    |                                               |
| Comments<br>* Transfer Date 63022 6                                                    | Context Value v<br>Regional Information v     |
| Assignment Details Enter, the below information                                        |                                               |
| * New Units Current Units Employee Name Employee Number * Depreciation Expense Account | * Location                                    |
| 2 Johnson, Charle 🗸 720 🗸 101.10.68170.120.000.000 🧮                                   | USA-CALIFORNIA-REDWOOD CITY                   |
| 1 1                                                                                    | USA-ILINOIS-CHICAGO-                          |
| Total 3 1                                                                              |                                               |
|                                                                                        | <b>P</b>                                      |

Next, click the original asset line item New Units field. We need to reduce the **New Units** field by the same number as entered in the **New Units** field above so the unit count remains same

| = vision                                                                               | の 口 卒 日 🧔 🔞                                                                                                    |
|----------------------------------------------------------------------------------------|----------------------------------------------------------------------------------------------------|
| Transfer Asset: Asset 100091 ⑦                                                         | Submit Cancel                                                                                                    |
|                                                                                        |                                                                                                    |
| Book US CORP                                                                           | Category EQUIPMENT-OFFICE                                                                                                    |
| Asset Type Capitalized                                                                 | Open Period JUN-22                                                                                                    |
| Transaction Details                                                                    |                                                                                                    |
| Comments                                                                               | Proster Vibla                                                                                                    |
| " Transfer Date 6/30/22                                                                |                                                                                                    |
|                                                                                        |                                                                                                    |
| Assignment Details<br>Ver • • • × Update Original Units                                |                                                                                                    |
| " New Units Current Units Employee Name Employee Number " Depreciation Expense Account | * Location                                                                                                    |
| 2 Johnson, Charle ▼ 720 ▼ 101.10.68170.120.000.000                                     |                                                                                                    |
| 1 1 101.10.68170.121.000.000                                                           | USA-ILLINOIS-CHICAGO-                                                                                                    |
| Total 3 1                                                                              |                                                                                                    |
|                                                                                        |                                                                                                    |
|                                                                                        |                                                                                                    |
|                                                                                        |                                                                                                    |
|                                                                                        |                                                                                                    |
|                                                                                        |                                                                                                    |
|                                                                                        |                                                                                                    |
|                                                                                        |                                                                                                    |
|                                                                                        | per la construcción de la construcción de l |

Click Submit

| ≡ VISION ଦ ר ☆ ד ייי ער<br>Transfer Asset: Asset 100091 ©                |                                             |                                                     |  |  |  |  |
|--------------------------------------------------------------------------|---------------------------------------------|-----------------------------------------------------|--|--|--|--|
| Book<br>Asset TyrQ                                                       | US CORP<br>Capitalized                      | Category ECUIPAG<br>Open Petriod JUN 22             |  |  |  |  |
| Transaction Details                                                      |                                             |                                                     |  |  |  |  |
| Assignment Details Vew • • × ^ New Units Current Units Employee Name Emp | Noyee Number * Depreciation Expense Account | * Location                                          |  |  |  |  |
| 2 Johnson, Charle V 720                                                  | . 101.10.68170.120.000.000 €.               | USA-CALIFORNAREDWOOD CTTY() 乾<br>USA-LUNOIS-CHCAGO- |  |  |  |  |
| Total 3 1                                                                |                                             |                                                     |  |  |  |  |
|                                                                          |                                             |                                                     |  |  |  |  |
|                                                                          |                                             | <b>m</b>                                            |  |  |  |  |

## Adjusting Units

Navigation: Home>Fixed Assets>Assets>Tasks>Transfer Assets>Enter Details>Submit

From home screen, click **Fixed Assets** 

| = vision            | Q. Search                 | for people and actions  |                           |                                  |                                      |           | 습 주 년 호 🔕                               |
|---------------------|---------------------------|-------------------------|---------------------------|----------------------------------|--------------------------------------|-----------|-----------------------------------------|
| 00,00               | Good afternoon, C         | asey Brown              | !                         |                                  |                                      |           |                                         |
|                     | Cash Management           |                         |                           | Configuration                    |                                      |           | 0 0 0 0 0                               |
| 0 0 0 0             | Click Fixed Assets        | APPS                    |                           |                                  |                                      |           | 0 0 0 0 0                               |
|                     | Add Absence               | Å                       | <u>P</u>                  | ഷ്ണം                             | A                                    | â         |                                         |
|                     | Contact Info              | Personal<br>Information | Directory                 | ර <sup>ක</sup> ිං<br>Connections | Journeys                             |           | 9 0 0 0 0 0 0 0 0 0 0 0 0 0 0 0 0 0 0 0 |
| 0 0 0 0 0 0 0       | My Public Info            |                         |                           |                                  |                                      |           | 9 0 0 0 0                               |
| 0000                | ැසි My Organization Chart |                         | îĉ                        | $\bigcirc$                       |                                      | þ         | 0,000,00                                |
| 10 <sup>0</sup> 0 0 |                           | Time and<br>Absences    | Career and<br>Performance |                                  | Opportunity<br>Marketplace           |           | 00° c                                   |
| 0 0                 | My Payslips               |                         |                           |                                  |                                      |           | A BAR Card                              |
|                     | Your Benefits             | B                       | Ĩ                         | <del>с</del><br>с^с              |                                      | ٢         |                                         |
|                     | Existing Absences         |                         | Volunteering              |                                  | Report Virus and<br>Safety Incidents | Web Clock |                                         |
|                     | 函。 My Compensation        |                         |                           | E                                |                                      |           |                                         |
|                     | Current Time Card         | ලංක<br>ලංක              | Performance               | Expenses                         | + /                                  |           |                                         |

Next, click **Assets** 

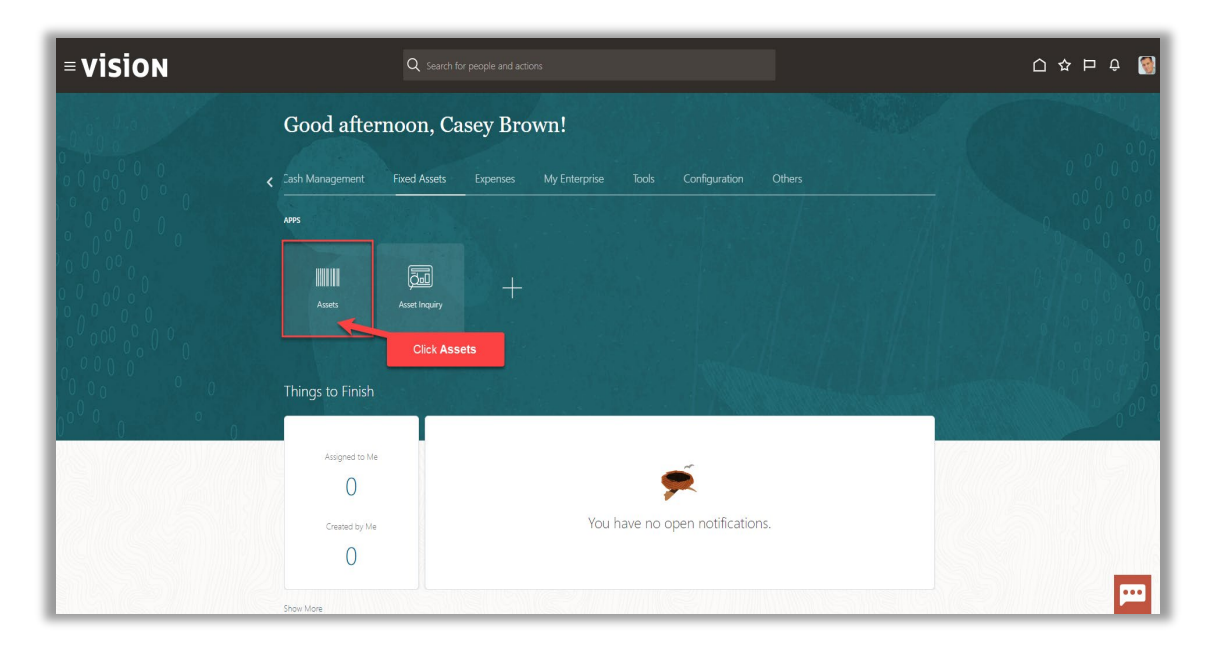

#### Click Tasks

| ③ US CORP                             | - USD 🔽                        |                                                       |                                                                 |                        |                  |                    |       |                            |             |
|---------------------------------------|--------------------------------|-------------------------------------------------------|-----------------------------------------------------------------|------------------------|------------------|--------------------|-------|----------------------------|-------------|
| complete<br>xceptions<br>eady to Post | Adjustments<br>1<br>Incomplete | Transfers<br>4<br>Incomplete                          | Retirements<br>32 Incomplete<br>2 Exceptions<br>0 Ready to Post | Depreciation<br>MAY-22 |                  | <b>1</b>           |       |                            | Click Tasks |
| view v 3                              | Voice Number Cost 4            | All Merge Add to Asse<br>midlyy 0%<br>In Service Date | et Split Change Book                                            | PO Number Uni          | mments Project N | umber Asset Number | Queue | Invoice<br>Accounting Date |             |
|                                       | 1.75                           | 55.00 1/2/21<br>11.71 1/6/21                          | BUILDING-OFFICE                                                 |                        |                  | 283782             | Error |                            |             |
|                                       | 1,11                           | 90.00 1/4/21                                          | BUILDING-OFFICE                                                 |                        |                  | 283784             | Error |                            |             |
|                                       | 1,1                            | 00.00 1/5/21                                          | BUILDING-OFFICE                                                 |                        |                  | 283785             | Error |                            |             |
|                                       | 41                             | 00.00 1/3/21                                          | BUILDING-OFFICE                                                 |                        |                  | 283783             | Error |                            |             |
|                                       | 1                              | 75.00 1/1/21                                          | BUILDING-OFFICE                                                 |                        |                  | 283781             | Error |                            |             |
|                                       |                                |                                                       |                                                                 |                        |                  |                    |       |                            |             |

#### Click Transfer Assets

| Incomplete     | Adjustments          | Transfers          | Retirements<br>32 Incomplete                                | Depreciation             |                     |           |              |              | • A<br>• P<br>• A<br>• A | dd Asset<br>dd Assets in Spre<br>repare Source Lin<br>djust Assets<br>djust Assets in Sp                                                                |
|----------------|----------------------|--------------------|-------------------------------------------------------------|--------------------------|---------------------|-----------|--------------|--------------|--------------------------|----------------------------------------------------------------------------------------------------|
| Cons  View     | Incomplete           | Incomplete         | Exceptions     Ready to Post     Exceptions     Change Book | JUN-22                   |                     | Clic      | k Transfer / | Assets       |                          | apitalize CIP Assets<br>Inpair Assets<br>Invalue Assets<br>ransfer Assets<br>ransfer Assets in Sprieter Assets<br>Jettre Assets<br>Inter Assets in Spri |
|                |                      | m/d/yy 6           |                                                             |                          |                     |           |              | m/d/yy       | 6 · U                    | einstate Assets<br>Ipdate Descriptive                                                                                                    |
| Description Ir | rvoice Number Cost △ | ,▼ In Service Date | Category                                                    | PO Number Units Comments | Project Number Asse | et Number | Queue        | Accounting I | Date Accou               | inting                                                                                                    |
|                | 1,411                | .71 1/6/21         | auilding-office                                             | 1                        | 2837                | 186       | Error        |              |                          | reate Accounting<br>reate Adjustment                                                                                                    |
| 14             | 1,190                | J.00 1/4/21        | 3UILDING-OFFICE                                             | 1                        | 2837                | 184       | Error        |              | • 8                      | eview Journal Ent                                                                                                    |
| 5              | 1,100                | J.00 1/5/21 I      | 3UILDING-OFFICE                                             | 1                        | 2837                | 185       | Error        |              | Gener                    | al                                                                                                    |
| 3              | 400                  | 1/3/21             | 3UILDING-OFFICE                                             | 1                        | 2837                | 183       | Error        |              | - P                      | iquire Assets<br>Ierform What-if An                                                                                                    |
|                | 175                  | s.00 1/1/21 I      | 8UILDING-OFFICE                                             | 1                        | 2837                | 781       | Error        |              | • N                      | lanage All Books                                                                                                    |
| de             | 120                  | 1.00 6/30/22       | COMPUTER-NETWORK                                            | 4                        | 2505                | 53        | New          |              | - N                      | lanage Units of P                                                                                                    |

#### Select the **Book** and click **Search**

| = vision                                                                  | 익 습 숏 ቮ 🧳 🔞                                           |
|---------------------------------------------------------------------------|-------------------------------------------------------|
| Transfer Assets ⑦                                                         | Dyne                                                  |
| Basic Mass                                                                |                                                       |
| ✓ Search: Assets Select Book                                              | Advanced Manage Watchist Saved Search All Adestr_     |
| * Book US CORP                                                            | Asset Type V                                          |
| Category                                                                  | Tag Number                                            |
| Asset Number                                                              | Serial Number                                         |
| Description                                                               | Employee Name                                         |
|                                                                           | Search Reset Save                                     |
| View - Transfer Asset Adjust Units                                        | Click Search                                          |
| Asset number Description No search conducted.                             | Category Asset type Asset key lag number Senal number |
| Asset: Assignments                                                        |                                                       |
| View 🔻                                                                    |                                                       |
| Units Employee Name Employee Number Depreciation Expense Account Location |                                                       |
| No search conducted.                                                      |                                                       |
|                                                                           |                                                       |
|                                                                           |                                                       |
|                                                                           |                                                       |
|                                                                           |                                                       |
|                                                                           |                                                       |
|                                                                           | <u> 四 </u>                                            |

Highlight the row and click Adjust Units

\_\_\_\_\_

| for Acceta (7  |                         |                                                                                                    |                              |                       |                         |             |               |                   | ſ                  |
|----------------|-------------------------|----------------------------------------------------------------------------------------------------|------------------------------|-----------------------|-------------------------|-------------|---------------|-------------------|--------------------|
| sier Assets @  |                         |                                                                                                    |                              |                       |                         |             |               |                   | L                  |
| Mass           |                         | Contraction of the local division of the local division of the loc |                              |                       |                         |             |               |                   |                    |
| Search: Assets | i                       | Click Ac                                                                                                    | djust Units                  |                       |                         | Ag          | vanced Manage | Watchlist Saved S | earch All Assets_1 |
|                | sfer Asset Adjust Unice |                                                                                                    |                              |                       |                         |             |               |                   |                    |
| Asset Number   | Description             |                                                                                                    |                              |                       | Category                | Asset Type  | Asset Key     | Tag Number        | Serial Number      |
| 100091         | MFD - Copier            |                                                                                                    |                              |                       | EQUIPMENT-OFFICE        | Capitalized |               |                   |                    |
| 100095         | Dell Laptop             | Hiat                                                                                                    | nlight the row               |                       | COMPUTER-HARDWARE       | Capitalized |               |                   |                    |
| 100101         | Mercedes-Benz           |                                                                                                    |                              |                       | VEHICLE-STANDARD        | Capitalized |               |                   |                    |
| 100117         | Suburban                |                                                                                                    |                              |                       | VEHICLE-STANDARD        | Capitalized |               |                   |                    |
| 100119         | Machine                 |                                                                                                    |                              |                       | EQUIPMENT-MANUFACTURING | Capitalized |               |                   |                    |
| 101001         | Suburban                |                                                                                                    |                              |                       | VEHICLE-STANDARD        | Capitalized |               |                   |                    |
| 111025         | SAN Disk Array          |                                                                                                    |                              |                       | COMPUTER-NETWORK        | Capitalized |               |                   |                    |
| 111168         | Company Cars            |                                                                                                    |                              |                       | VEHICLE-STANDARD        | Capitalized |               |                   |                    |
| 111095         | Company Cars            |                                                                                                    |                              |                       | VEHICLE-STANDARD        | Capitalized |               |                   |                    |
| 111150         | Photocopier             |                                                                                                    |                              |                       | EQUIPMENT-OFFICE        | Capitalized |               |                   |                    |
| t 100091: Ass  | ignments                |                                                                                                    |                              |                       |                         |             |               |                   |                    |
| •              |                         |                                                                                                    |                              |                       |                         |             |               |                   |                    |
|                | Units Employee Name     | Employee Number                                                                                                    | Depreciation Expense Account | Location              |                         |             |               |                   |                    |
|                | 1                       |                                                                                                    | 101.10.68170.121.000.000     | USA-ILLINOIS-CHICAGO- |                         |             |               |                   |                    |
| intal          |                         |                                                                                                    |                              |                       |                         |             |               |                   |                    |

#### Enter Comments

| = vision                                              |                                                                                                    | く 🗅 🌣 🏳 🧳 🥘   |
|-------------------------------------------------------|----------------------------------------------------------------------------------------------------|---------------|
| Adjust Units: Asset 100091 ⊘                          |                                                                                                    | Submit Cancel |
|                                                       |                                                                                                    |               |
| Book                                                  | US CORP Category EQUIPMENT-OFFICE                                                                                                    |               |
| Asset type Transaction Details Comments Transfer Data | Capital de la companya de la companya de<br>la companya de la companya de la companya de la companya de la companya de la companya de la companya de la companya de la companya de la companya de la companya de la companya de la companya de la companya de la companya de la company |               |
| Unit Details<br>Vew ▼ + ★                             |                                                                                                    |               |
| " New Units Current Units Employee Name Employee      | loyee Number * Depreciation Expense Account * Location                                                                                                    |               |
| 1 1 .                                                 | . 101.10.88170.121.000.000 USA-ILLINOIS-CHICAGO-                                                                                                    |               |
| Total 1 1                                             |                                                                                                    |               |
|                                                       |                                                                                                    |               |
|                                                       |                                                                                                    | <b>—</b>      |

Next, click Add Row

ſ

\_\_\_\_\_

| = vision                                  |                                                     |                           | 오 습 ☆ ᄆ 🕫 🔞   |
|-------------------------------------------|-----------------------------------------------------|---------------------------|---------------|
| Adjust Units: Asset 100091 ⑦              |                                                     |                           | Submit Cancel |
| Book                                      |                                                     | Catagory FOUIPMENT-OFFICE |               |
| Asset Type                                | Capitalized                                         | Open Period JUN-22        |               |
| Transaction Details                       |                                                     |                           |               |
| Comments                                  |                                                     | Context Value             |               |
| Transfer Date                             | 6/30/22                                             | Regional Information      |               |
| Unit Details Click Add Row                |                                                     | 6                         |               |
| View - H                                  |                                                     |                           |               |
| New Units Current Units Employee Name Emp | ployee Number Depreciation Expense Account Location |                           |               |
| Total 1 1                                 | . 101.10.08170.121.000.000 USH-ILLINOIS-CHICKGO-    |                           |               |
| 1000                                      |                                                     |                           |               |
|                                           |                                                     |                           |               |
|                                           |                                                     |                           |               |
|                                           |                                                     |                           |               |
|                                           |                                                     |                           |               |
|                                           |                                                     |                           |               |
|                                           |                                                     |                           |               |
|                                           |                                                     |                           |               |
|                                           |                                                     |                           |               |

Enter the New Units, Employee Name, Employee Number, Depreciation Expense Account, and Location. Click the 🔤 con for Depreciation Expense Account and Location to select the values

| = vis         | ion           |               |                   |                                                      |                                |                               |                    |                           | 오 🗅 🌣 Þ 🤃 🥘   |
|---------------|---------------|---------------|-------------------|------------------------------------------------------|--------------------------------|-------------------------------|--------------------|---------------------------|---------------|
| Adjust Uni    | ts: Asset 100 | 0091 ⑦        |                   |                                                      |                                |                               |                    |                           | Submit Cancel |
|               |               |               | -                 |                                                      |                                |                               | and a little state |                           |               |
|               |               |               | A 5 50            | Book US CORP                                         |                                |                               |                    | Category EQUIPMENT-OFFICE |               |
|               |               |               |                   | Type Capitalized                                     |                                |                               |                    | Open renou - DOIY22       |               |
| Transaction [ | Details       |               |                   |                                                      |                                |                               |                    |                           |               |
|               |               |               | Com               | ments                                                |                                |                               |                    |                           |               |
|               |               |               | Transfe           | r Date 6/30/22                                       |                                |                               |                    | Context Value 🗸           |               |
|               |               |               | 1010              | a Data a data da da da da da da da da da da da da da |                                |                               |                    | Regional Information      |               |
| Unit Dataila  |               |               |                   |                                                      |                                |                               |                    |                           |               |
| Unit Details  |               |               |                   | Enter t                                              | he below information           |                               | G                  |                           |               |
| view • -      | * New Units   | Current Units | Employee Name     | Employee Numbe                                       | * Depreciation Expense Account | * Location                    |                    |                           |               |
|               | 2             |               | Johnson, Charle 🔻 | 720 💌                                                | 101.10.68170.120.000.000       | USA-CALIFORNIA-REDWOOD CITY-( |                    |                           |               |
|               |               | 1             | L                 |                                                      | 101 10 59170 171 000 000       |                               |                    |                           |               |
| Total         |               | 1             |                   |                                                      | . 101.10.00170.121.000.000     | UMPLEMOID CHICKOU             |                    |                           |               |
| Total         | ,             |               |                   |                                                      |                                |                               |                    |                           |               |
|               |               |               |                   |                                                      |                                |                               |                    |                           |               |
|               |               |               |                   |                                                      |                                |                               |                    |                           |               |
|               |               |               |                   |                                                      |                                |                               |                    |                           |               |
|               |               |               |                   |                                                      |                                |                               |                    |                           |               |
|               |               |               |                   |                                                      |                                |                               |                    |                           |               |
|               |               |               |                   |                                                      |                                |                               |                    |                           |               |
|               |               |               |                   |                                                      |                                |                               |                    |                           |               |
|               |               |               |                   |                                                      |                                |                               |                    |                           | •••           |

Click Submit

| = vision                                                |                                | Q () ☆ F 🗳 👹                 |
|---------------------------------------------------------|--------------------------------|------------------------------|
| Adjust Units: Asset 100091 ⑦                            |                                | Click Submit Cancel          |
|                                                         |                                |                              |
| Asset Type Capitalized                                  | ₽.                             | Open Period JUN-22           |
| Transaction Details                                     |                                |                              |
| Comments                                                |                                | Contert Make                 |
| Transfer Date 6/30/22                                   | tio .                          | Regional Information         |
|                                                         |                                |                              |
| Unit Details                                            |                                |                              |
| View 🕶 🕂 🗶                                              |                                |                              |
| * New Units Current Units Employee Name Employee Number | * Depreciation Expense Account | * Location                   |
| 2 Johnson, Charle V 720 V                               | 101.10.68170.120.000.000       | USA-CALIFORNIA-REDWOOD CITY4 |
| 1 1 .                                                   | 101.10.68170.121.000.000       | USA-ILLINOIS-CHICAGO-        |
| Total 3 1                                               |                                |                              |
|                                                         |                                |                              |
|                                                         |                                |                              |
|                                                         |                                |                              |
|                                                         |                                |                              |
|                                                         |                                |                              |
|                                                         |                                |                              |
|                                                         |                                | P20                          |

## Change Asset Descriptive Information

Navigation: Home>Fixed Assets>Assets>Tasks>Update Descriptive Details>Search>Change Descriptive Details>Update Details>Save and Close

From home screen, click **Fixed Assets** 

| = vision      | Q Search f                   |                         |                           |               |                                      |                   | [2 수 다 수 [3 |
|---------------|------------------------------|-------------------------|---------------------------|---------------|--------------------------------------|-------------------|-------------|
| -001 -00      | Good afternoon, Ca           | asey Brown              | !                         |               |                                      |                   |             |
|               | Cash Management Fixed Assets |                         |                           | Configuration |                                      |                   |             |
|               | Click Fixed Assets           | APPS                    |                           |               |                                      |                   |             |
|               | Add Absence                  | R                       | <u>e</u>                  | ž             | (A)                                  | 俞                 |             |
|               | Contact Info                 | Personal<br>Information | Directory                 |               |                                      |                   |             |
|               | My Public Info               | ###1.                   | 00                        |               |                                      | Ą                 |             |
|               |                              | Time and<br>Absences    | Career and<br>Performance | Learning      | Opportunity<br>Marketplace           | Job Openings      |             |
| 0 0 0         | í My Payslips                | 0                       | al                        |               | ~2~                                  | A.                |             |
|               | ) Your Benefits              | Personal Brand          | 1<br>Volunteering         | 습^다<br>Social | Report Virus and<br>Safety Incidents | ر في<br>Web Clock |             |
| Sector States | UT는 Existing Absences        |                         |                           |               |                                      |                   |             |
|               | Current Time Card            | do<br>Goals             | Performance               | Expenses      | +                                    |                   |             |

Next, click Assets

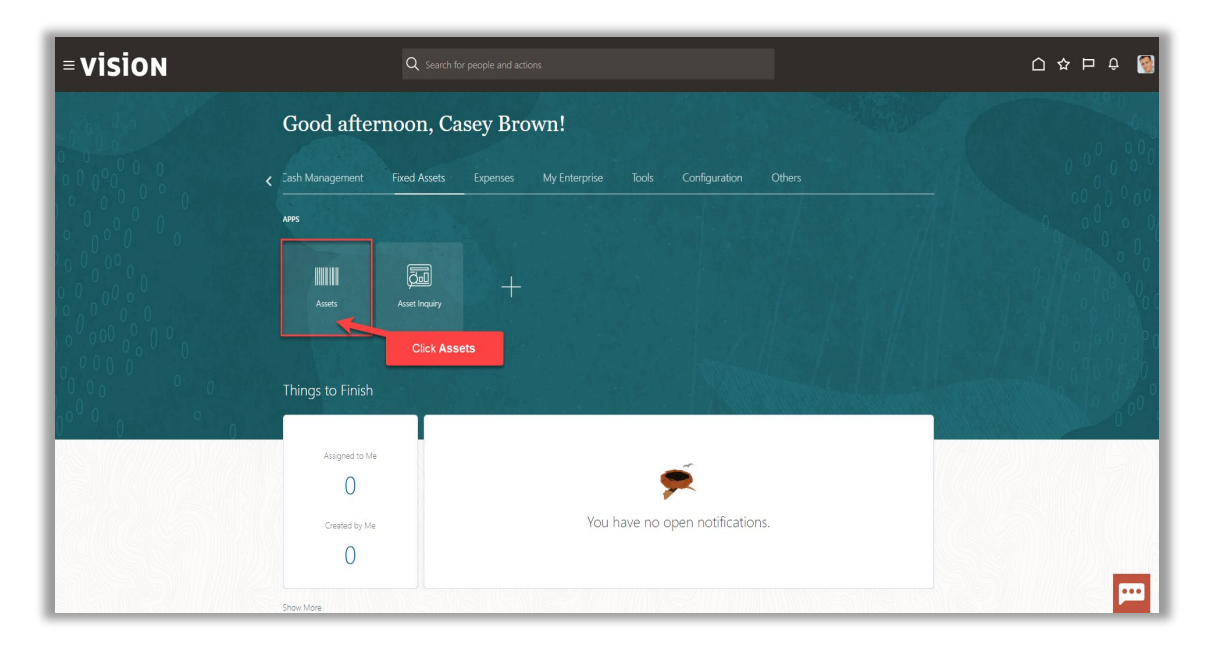

#### Click Tasks

| e Adjustments<br>s 1 | Transfers<br>4             | Retirements<br>32 Incomplete<br>2 Exceptions | Depreciation<br>MAY-22 |                  |                     |       |                            |            |
|----------------------|----------------------------|----------------------------------------------|------------------------|------------------|---------------------|-------|----------------------------|------------|
| Post                 | are All Merge Add to Asset | Split Change Book                            | •                      |                  |                     |       |                            | Click Task |
|                      | midiyy 📬                   |                                              |                        |                  |                     |       | m/d/yy 🚱                   |            |
| Invoice Number C     | ost ▲ In Service Date C    | ategory                                      | PO Number Units        | Comments Project | Number Asset Number | Queue | Invoice<br>Accounting Date |            |
|                      | 1,755.00 1/2/21 B          | UILDING-OFFICE                               |                        |                  | 283782              | Error |                            |            |
|                      | 1,411.71 1/6/21 B          | UILDING-OFFICE                               |                        |                  | 283786              | Error |                            |            |
|                      | 1,190.00 1/4/21 B          | UILDING-OFFICE                               |                        |                  | 283784              | Error |                            |            |
|                      | 1,100.00 1/5/21 B          | UILDING-OFFICE                               |                        |                  | 283785              | Error |                            |            |
|                      | 400.00 1/3/21 B            | UILDING-OFFICE                               |                        |                  | 283783              | Error |                            |            |
|                      |                            |                                              |                        |                  |                     |       |                            |            |

### Click Update Descriptive Details

| 1<br>Incomplete            | 4                                                                                                    | 32 Incomplete<br>2 Exceptions                                                                                                    | JUN-22                                                                                                    |                                                                                                    |                                                                                                    | Adjust Assets     Adjust Assets in Spreadshe                                                                                                    |
|----------------------------|----------------------------------------------------------------------------------------------------|----------------------------------------------------------------------------------------------------|----------------------------------------------------------------------------------------------------|----------------------------------------------------------------------------------------------------|----------------------------------------------------------------------------------------------------|----------------------------------------------------------------------------------------------------|
| 1<br>Incomplete            | 4                                                                                                    | 2 Exceptions                                                                                                    | JUN-22                                                                                                    |                                                                                                    |                                                                                                    | <ul> <li>Aufust Assets III Opreausite</li> </ul>                                                                                                    |
| Incomplete                 |                                                                                                    |                                                                                                    |                                                                                                    |                                                                                                    |                                                                                                    | Capitalize CIP Assets                                                                                                    |
|                            | Incomplete                                                                                                    | Ready to Post                                                                                                    |                                                                                                    |                                                                                                    |                                                                                                    | <ul> <li>Impair Assets</li> </ul>                                                                                                    |
|                            |                                                                                                    |                                                                                                    |                                                                                                    |                                                                                                    |                                                                                                    | Transfer Assets                                                                                                    |
| •                          | •                                                                                                    | •                                                                                                    | •                                                                                                    |                                                                                                    |                                                                                                    | Transfer Assets in Spreads                                                                                                    |
|                            |                                                                                                    | A.54 (A.55) (A.5)                                                                                                    |                                                                                                    |                                                                                                    |                                                                                                    | Retire Assets                                                                                                    |
| H Detacn Prepare All       | merge Add to Asset                                                                                                    | spirt Unange Book                                                                                                    |                                                                                                    |                                                                                                    |                                                                                                    | Reinstate Assets                                                                                                    |
|                            | m/d/yy 🚱                                                                                                    |                                                                                                    |                                                                                                    |                                                                                                    | m/d/yy                                                                                                    | De Update Descriptive Details                                                                                                    |
| ice Number Cost <b>∆</b> ¶ | In Service Date Ca                                                                                                    | tegory                                                                                                    | PO Number Units                                                                                                    | Comments Proje                                                                                                 | Jpdate Descriptive Details                                                                                                    | Date Accounting                                                                                                    |
| 1,411.7                    | 1 1/6/21 BU                                                                                                    | ILDING-OFFICE                                                                                                    | 1                                                                                                    |                                                                                                    |                                                                                                    | Create Accounting                                                                                                    |
| 1,190.0                    | 0 1/4/21 BU                                                                                                    | ILDING-OFFICE                                                                                                    | 1                                                                                                    | 21                                                                                                    | 13784 Error                                                                                                    | Review Journal Entries                                                                                                    |
| 1,100.0                    | 0 1/5/21 BU                                                                                                    | ILDING-OFFICE                                                                                                    | 1                                                                                                    | 21                                                                                                    | 13785 Error                                                                                                    | General                                                                                                    |
| 400.0                      | 0 1/3/21 BU                                                                                                    | ILDING-OFFICE                                                                                                    | 1                                                                                                    | 21                                                                                                    | 13783 Error                                                                                                    | Inquire Assets                                                                                                    |
| 175.0                      | 0 1/1/21 BU                                                                                                    | ILDING-OFFICE                                                                                                    | 1                                                                                                    | 21                                                                                                    | 13781 Error                                                                                                    | Perform What-If Analysis     Manane All Books                                                                                                    |
| 120.0                      | 0 6/30/22 CC                                                                                                    | MPUTER-NETWORK                                                                                                    | 4                                                                                                    | 23                                                                                                    | 053 New                                                                                                    | Manage Units of Production                                                                                                    |
| ic                         | Image: Second second second | Detech         Papare All         Merge         Add to Asset           metry         €         In         Service Date         Cost △ ♥           1 A1171         11821         BU         11921         BU           1,198.00         11921         BU         4000         10221         BU           475.00         1172.00         50952         CO         CO | I Detach         Prepare All         Morger         Add to Asset         Split         Changer Book           mid/yr         To         mid/yr         To         To | Interview         Interview         Add to Asset         Split         Change Book           modyr         f/b | Image: Detech         Prepare All         Morge: Add to Asset         Split         Change: Boots           ** Number         Cost △ ♥         In Service Date         Cetegory         PO Number         Units         Comments         Proje         Click           1.411.71         16021         BULDING-OFFICE         1         24           1.161.00         114211         BULDING-OFFICE         1         24           4.00.00         102011         BULDING-OFFICE         1         24           4.00.00         102011         BULDING-OFFICE         1         24           1.1550         11/121         BULDING-OFFICE         1         24           1.1550         11/121         BULDING-OFFICE         1         24           1.1500         11/121         BULDING-OFFICE         1         24           1.1500         11/121         BULDING-OFFICE         1         24           1.121.00         SUBJOY         COMPUTER-NETWORK         4         25 | Image: Add to Asset: Speir Changer Book           Image: Add to Asset: Speir Changer Book           Image: Add to Asset: Speir Changer Book |

Select the **Book** from the drop down. Next, select the **Asset Type**, Capitalized, then click **Search** 

| = vision                                      | 익 습 수 戶 🧳 🚷                                                                                                    |
|-----------------------------------------------|----------------------------------------------------------------------------------------------------|
| Update Descriptive Details ⑦                  | Dgee                                                                                                    |
|                                               |                                                                                                    |
| ▲ Search: Assets Select Book                  | Select Asset Type                                                                                               |
| * Book US CORP                                | Asset Type Capitalized                                                                                          |
| Category                                      | Tag Number                                                                                                    |
| Asset Number                                  | Serial Number                                                                                                   |
| Description                                   | Employee Name                                                                                                   |
|                                               | Search Reset Seve                                                                                               |
| View                                          | Click Search                                                                                                    |
| Asset Number Description No search conducted. | Category Association Tag Number Serial Number                                                                   |
|                                               |                                                                                                    |
|                                               |                                                                                                    |
|                                               |                                                                                                    |
|                                               |                                                                                                    |
|                                               |                                                                                                    |
|                                               |                                                                                                    |
|                                               |                                                                                                    |
|                                               |                                                                                                    |
|                                               |                                                                                                    |
|                                               | participant and a second second second second second second second second second second second second second se |

Highlight the row and click **Change Descriptive Details** 

| te Descriptive | 2 Details ⑦           | Click Change Descriptive Detail | 5 | <br> |                   |             |               |                   |                    |
|----------------|-----------------------|---------------------------------|---|------|-------------------|-------------|---------------|-------------------|--------------------|
| earch: Assets  | e Descriptive Devails |                                 |   |      |                   | A           | vanced Manage | Watchlist Saved S | earch All Assets_1 |
| Asset Number   | Description           |                                 |   |      | Category          | Asset Type  | Asset Key     | Tag Number        | Serial Number      |
| 111019         | Laptop                |                                 |   |      | COMPUTER-HARDWARE | Capitalized |               |                   |                    |
| (00011         | Suburban              |                                 |   |      | VEHICLE-STANDARD  | Capitalized |               |                   |                    |
| 00015          | Suburban              | Highlight the row               |   |      | VEHICLE-STANDARD  | Capitalized |               |                   |                    |
| 00016          | Suburban              |                                 |   |      | VEHICLE-STANDARD  | Capitalized |               |                   |                    |
| 00063          | South Tower           |                                 |   |      | BUILDING-OFFICE   | Capitalized |               |                   |                    |
| 100069         | Cubicle Partitions    |                                 |   |      | FURNITURE-OFFICE  | Capitalized |               |                   |                    |
| 100079         | CVC Furniture         |                                 |   |      | FURNITURE-OFFICE  | Capitalized |               |                   |                    |
| 100091         | MFD - Copier          |                                 |   |      | EQUIPMENT-OFFICE  | Capitalized |               |                   |                    |
| 100095         | Dell Laptop           |                                 |   |      | COMPUTER-HARDWARE | Capitalized |               |                   |                    |
| 100101         | Mercedes-Benz         |                                 |   |      | VEHICLE-STANDARD  | Capitalized |               |                   |                    |
| 00101          | Mercedes-Benz         |                                 |   |      | VEHICLE-STANDARD  | Capitalized |               |                   |                    |

Update the applicable details and click Save and Close

| = vision                                   |                       |                               |                      | 익 🗅 🌣 🏳 🧔             |
|--------------------------------------------|-----------------------|-------------------------------|----------------------|-----------------------|
| Change Descriptive Details: Asset 111019 ⑦ |                       |                               |                      | Save and Close Cancel |
| Book                                       | US CORP               |                               | Click Save and Close |                       |
| Asset Type                                 | Capitalized           | Open                          | Period JUN-22        |                       |
| Descriptive Details                        |                       | Update the applicable details |                      |                       |
| * Asset Number                             | 111019                |                               |                      |                       |
| * Description                              | Laptop 👻              |                               |                      |                       |
| Tag Number                                 |                       |                               | 1 Mars               | 5                     |
| Serial Number                              |                       | Also<br>Also<br>Bronnit       | Tune Perconal        | 24                    |
| Parent Asset                               | •                     | Propert                       | Tass                 |                       |
| Parent Asset Description                   |                       | Property                      | rehin Ounerl         |                       |
| Manufacturer                               |                       |                               | unht New             |                       |
| Model                                      |                       | Come                          | ment                 | J                     |
|                                            | V In use              | Investme                      | tlaw                 |                       |
|                                            | In physical inventory | Attack                        | nents None           |                       |
|                                            | Intangible            | Regional Infor                | ation 👻              |                       |
|                                            |                       | Let Brazilia Lister           |                      |                       |
|                                            |                       |                               |                      |                       |
|                                            |                       |                               |                      |                       |
|                                            |                       |                               |                      |                       |
|                                            |                       |                               |                      |                       |
|                                            |                       |                               |                      |                       |
|                                            |                       |                               |                      |                       |
|                                            |                       |                               |                      |                       |

## Perform A Cost Retirement

Navigation: Home>Fixed Assets>Assets>Tasks>Retire Asset>Search>Retire Cost>Enter Details>Submit

From home screen, click Fixed Assets

| = vision           | Q Search                     | for people and actions          |                           |                 |                                      |           | 습 수 됸 수 🔞 |
|--------------------|------------------------------|---------------------------------|---------------------------|-----------------|--------------------------------------|-----------|-----------|
| 00,00              | Good afternoon, C            | asey Brown                      | !                         |                 |                                      |           |           |
|                    | Cash Management Fixed Assets |                                 |                           | Configuration   |                                      |           |           |
|                    | Click Fixed Assets           | APPS                            |                           |                 |                                      |           | 0 0 0 0 0 |
|                    | Add Absence                  | Q                               | ደ                         | ۹<br>کھ         |                                      |           |           |
|                    | Contact Info                 | Personal<br>Information         | Directory                 | Connections     | Journeys                             | Pay       |           |
| 0000000            | My Public Info               |                                 |                           |                 |                                      |           |           |
| 0000               | B My Organization Chart      |                                 | îĉ                        | $\bigcirc$      | 6                                    | þ         | 0,000,00  |
| 0 <sup>0</sup> 0 0 |                              | Time and<br>Absences            | Career and<br>Performance |                 | Opportunity<br>Marketplace           |           | 000%      |
| 0 U Q              | My Payslips                  |                                 |                           |                 |                                      |           |           |
|                    | Your Benefits                | æ                               | Î                         | <u>а</u><br>6^6 |                                      | ٢         | 1         |
|                    | Existing Absences            | Personal Brand                  | Volunteering              | Social          | Report Virus and<br>Safety Incidents | Web Clock |           |
|                    | 國動 My Compensation           |                                 | ЯП                        | Ē               |                                      |           |           |
|                    | Current Time Card            | <u>ෆ</u> ්ල<br><sub>Goals</sub> | Performance               | Expenses        | +                                    |           |           |

#### Next, click Assets

| = vision                                                           | ${\bf Q}_{\rm c}$ Search for people and actions                                                                                                    | 습 & 묜 수 🔞 |
|--------------------------------------------------------------------|----------------------------------------------------------------------------------------------------|-----------|
| Lei Bei                                                            | Good afternoon, Casey Brown!                                                                                                    |           |
|                                                                    | Zash Management Fixed Assets Expenses My Enterprise Tools Configuration Others                                                                                                    |           |
|                                                                    | A#5                                                                                                    | 00000     |
| $\begin{array}{c} 0 & 0 \\ 0 & 0 \\ 0 & 0 \\ 0 & 0 \\ \end{array}$ |                                                                                                    |           |
|                                                                    | Click Assets                                                                                                    |           |
|                                                                    | Things to Finish                                                                                                    |           |
| 0 <sup>0°0</sup> 0 0                                               | Assigned to Me                                                                                                    | 0 1       |
|                                                                    | 0                                                                                                    |           |
|                                                                    | O You have no open notifications.                                                                                                    |           |
|                                                                    | Constant and Constant and Const |           |

## Click Tasks

ſ

| eptions<br>ady to Post | Adjustments 1 Incomplete | Transfers<br>4<br>Incomplete         | Retirements<br>32 Incomplete<br>2 Exceptions<br>0 Ready to Post | Depreciation<br>MAY-22                |                     |              |       |                      |        |             |
|------------------------|--------------------------|--------------------------------------|-----------------------------------------------------------------|---------------------------------------|---------------------|--------------|-------|----------------------|--------|-------------|
|                        | EP Cleach Prepare A      | ▼<br>I Merge Add to Ass<br>m'diyy Co | et Split Change Book                                            | • • • • • • • • • • • • • • • • • • • |                     |              |       | midiyy               | ÷      | Click Tasks |
| ion In                 | voice Number Cost ≙      | In Service Date                      | Category                                                        | PO Number Units                       | ents Project Number | Asset Number | Queue | Invoice<br>Accountin | g Date |             |
|                        | 1,755                    | .00 1/2/21                           | BUILDING-OFFICE                                                 | 1                                     |                     | 283782       | Error |                      |        |             |
|                        | 1,411                    | .71 1/6/21                           | BUILDING-OFFICE                                                 | 1                                     |                     | 283786       | Error |                      |        |             |
|                        | 1,190                    | .00 1/5/21                           | BUILDING-OFFICE                                                 | 1                                     |                     | 283785       | Error |                      |        |             |
|                        | 40'                      | .00 1/3/21                           | BUILDING-OFFICE                                                 | 1                                     |                     | 283783       | Error |                      |        |             |
|                        | 177                      | .00 1/1/21                           | BUILDING-OFFICE                                                 | 1                                     |                     | 283781       | Error |                      |        |             |

### Click Retire Asset

| incomplete       Incomplete       Incomplete       Secretorian       Depreciation       Depreciation       Depre                                                                                                    | VISIOI<br>sets © us corr                          | N<br>P-USD 🖬                   |                                   |                                                                 |                 |                         |              |                     | Q ∩ ☆ ₽ 49                                                                                                    |
|----------------------------------------------------------------------------------------------------|---------------------------------------------------|--------------------------------|-----------------------------------|-----------------------------------------------------------------|-----------------|-------------------------|--------------|---------------------|----------------------------------------------------------------------------------------------------|
| <ul> <li>Test View v 3</li> <li>Click Rettre Asset</li> <li>Sett Change Book</li> <li>Persper All Merge Add to Asset</li> <li>Sett Change Book</li> <li>Persper All Merge Add to Asset</li> <li>Sett Change Book</li> <li>Persper Add to Asset</li> <li>Sett Change Book</li> <li>Persper Add to Asset</li> <li>Sett Change Book</li> <li>Persper Add to Asset</li> <li>Sett Add to Asset</li> <li>Sett Add</li></ul>                                                                                                    | ditions 1 Incomplete 5 Exceptions 0 Ready to Post | Adjustments<br>1<br>Incomplete | Transfers<br>4<br>Incomplete      | Retirements<br>32 Incomplete<br>2 Exceptions<br>0 Ready to Post | Depreciation    |                         |              |                     | Prepare Source Lines     Adjust Assets     Adjust Assets     Adjust Assets     Capitalize CIP Assets     Impar Assets     Revalue Assets                                                                                             |
| Deck Muller         Oct Are Number         Oct Are Number         Oct Are N                                                                                                    | ons • View • 3                                    | F 💭 Detach Prepare Al          | II Merge Add to Ass<br>midlyy the | et Split Change Book                                            |                 | []                      |              | Click Retire Assets | Transfer Assets     Transfer Assets     Transfer Assets     Refra Assets in Spreadsheet     Refra Assets in Spreadsheet     Refra Assets in Spreadsheet     Refra Assets     Update Decorptive Details     Update Decorptive Details |
| A4         1,198.0         14/21         BULDING-OFFICE         1         287/4         Ener         - coate Adjustment Journal<br>(event Adjustment Journal<br>(event Adjustment Journal<br>(event Adjustment Journal<br>(event Adjustment Journal<br>(event Adjustment Journal<br>(event Adjustment Journal<br>(event Adjustment Adjustment Journal<br>(event Adjustment Adjustment Journal<br>(event Adjustment Adjustment | Description<br>A6                                 | Invoice Number Cost  1,411     | In Service Date     1/6/21        | Category<br>BUILDING-OFFICE                                     | PO Number Units | Comments Project Number | Asset Number | Queue Account       | Accounting<br>Create Accounting                                                                                                    |
| Construction         Construction         Construction<                                                                                                    | A4                                                | 1,190                          | 0.00 1/4/21                       | BUILDING-OFFICE                                                 | 1               |                         | 283784       | Error               | Create Adjustment Journal     Review Journal Entries                                                                                                    |
| X1         175 00         11/21         BUILDING-OFFICE         1         283781         Error         Partom Wood Analysis           vete         120.00         50022         COMPUTER-VETWORK         4         25053         New         Manage This of Production           vete         120.00         50022         COMPUTER-VETWORK         4         25053         New         Manage This of Production           vete         Manage This of Production         Manage This of Production         Manage This of Production         Manage This of Production                                                                                                    | 3                                                 | 400                            | 0.00 1/3/21                       | BUILDING-OFFICE                                                 | 1               |                         | 283783       | Error               | General  Inquire Assets                                                                                                    |
| 120.00         50022         COMPUTER-NETWORK         4         25653         New         Manage Links of Production           Manage Physical Investory         Manage Physical Investory         Manage Physical Investory         Manage Physical Investory                                                                                                    | 41                                                | 175                            | 5.00 1/1/21                       | BUILDING-OFFICE                                                 | 1               |                         | 283781       | Error               | Perform What-If Analysis     Manage All Books                                                                                                    |
|                                                                                                    | wete                                              | 120                            | 0.00 6/30/22                      | COMPUTER-NETWORK                                                | 4               |                         | 25053        | New                 | Manage Units of Production     Manage Physical Inventory                                                                                                    |
|                                                                                                    |                                                   |                                |                                   |                                                                 |                 |                         |              |                     |                                                                                                    |
|                                                                                                    |                                                   |                                |                                   |                                                                 |                 |                         |              |                     |                                                                                                    |
|                                                                                                    |                                                   |                                |                                   |                                                                 |                 |                         |              |                     |                                                                                                    |

Select the **Book** from the drop down then, click **Search** 

|                                            |                          |             |                                      | P 🗘            |
|--------------------------------------------|--------------------------|-------------|--------------------------------------|----------------|
| re Assets ⑦                                |                          |             |                                      | D              |
|                                            |                          |             |                                      |                |
| Mass -                                     |                          |             |                                      |                |
| Search: Assets                             |                          | Select Book | Advanced Manage Watchlist Saved Sear | h All Assets_1 |
|                                            | * Book US CORP 🗸         |             | Asset Type 🗸 🗸                       |                |
|                                            | Category                 |             | Tag Number                           |                |
|                                            | Asset Number             |             | Serial Number                        |                |
|                                            | Description              |             | Employee Name                        | _              |
|                                            |                          |             | Search                               | Reset Sav      |
| ons 🕶 View 💌 📴 📄 Detach                    | Retire Cost Retire Units |             | Click Search                         |                |
| Asset Number Description<br>arch conducted |                          |             | Category Der Asset Key               | Asset Type     |
| arch conducted.                            |                          |             |                                      |                |
|                                            |                          |             |                                      |                |
|                                            |                          |             |                                      |                |
|                                            |                          |             |                                      |                |
|                                            |                          |             |                                      |                |
|                                            |                          |             |                                      |                |
|                                            |                          |             |                                      |                |
|                                            |                          |             |                                      |                |
|                                            |                          |             |                                      |                |
|                                            |                          |             |                                      |                |
|                                            |                          |             |                                      |                |
|                                            |                          |             |                                      |                |

# Highlight the row and click **Retire Cost**

| Retire Assets ⑦ Basic Mass Click Retire Cost                         | Dgee<br>d Search All Assets_1 v |
|----------------------------------------------------------------------|---------------------------------|
| Basic Mass Click Retire Cost                                         | d Search All Assets_1 V         |
| Baic Mass Click Retire Cost                                          | d Search All Assets_1 🗸         |
| Click Retire Cost                                                    | d Search All Assets_1 🗸         |
| Advanced Manage Watchist Saw                                         |                                 |
| Actors 🕶 Wew 🖛 🕎 📆 Detach 🛛 Retire Cost retire Units                 |                                 |
| Asset Number Description Cetegory Serial Number Tag Number Asset Key | Asset Type                      |
| 100091 MFD - Copier EQUIPMENT-OFFICE                                 | Capitalized                     |
| 100096 Del Lastop Highlight the row COMPUTER HARDWARE                | Capitalized                     |
| 100101 Merode-Benz VEHICLE STANDARD                                  | Capitalized                     |
| 10017 Suburban Q VEHICLE STANDARD                                    | Capitalized                     |
| 10019 Machine EGUIPHENT-MANUFACTUF                                   | Capitalized                     |
| 101001 Suburban VEHICLE STANDARD                                     | Capitalized                     |
| 11025 SAN Dak Array COMPUTER-NETWORK                                 | Capitalized                     |
| 11198 Company Cers VEHICLE STANDARD                                  | Capitalized                     |
| 11096 Company Cers VEHICLE STANDARD                                  | Capitalized                     |
| 11150 Philosopier EQUIPMENT-OFFICE                                   | Capitalized                     |
| 111099 Company Cars VEHICLE STANDARD                                 | Capitalized                     |
| 11155 Laptops COMPUTER-HARDWARE                                      | Capitalized                     |
| 11157 Photocopier EQUIPMENT-OFFICE                                   | Capitalized                     |
| 11116 Company Cars VEHICLE-STANDARD                                  | Capitalized                     |
| 11119 Company Cars VEHICLE-STANDARD                                  | Capitalized                     |
|                                                                      |                                 |
|                                                                      |                                 |
|                                                                      |                                 |
|                                                                      |                                 |
|                                                                      |                                 |

Enter the applicable details and click **Submit** 

| = VISION                    |                    |                         | 익 다 작 타 🖓 🚷                  |
|-----------------------------|--------------------|-------------------------|------------------------------|
| Retire Cost: Asset 100091 ⑦ |                    |                         | Save and Close Submit Cancel |
| Currency = USD              |                    |                         |                              |
| Book                        | S CORP             | Category EQUIPM         |                              |
| Asset Type                  | pitalized          | Open Period JUN-22      |                              |
| Transaction Details         | Enter the below in | IIOIMAIION              |                              |
| Comments                    | ample comments     | Regional Information    | ~                            |
| * Retire Date               | 30/22              |                         |                              |
| Context Value               |                    |                         |                              |
| Retirement Details          |                    |                         |                              |
| " Cost Retired              | 28,500.00          | Trade in Asset          |                              |
| Proceeds of Sale            |                    | Check or Invoice Number |                              |
| Cost of Removal             |                    | \$old To                |                              |
| Retirement Reason           | ala 🗸              | Context Value           |                              |
| Retirement Convention       | AL MONTH V         |                         |                              |
| Cost                        | 28,500.00          |                         |                              |
|                             |                    |                         |                              |
|                             |                    |                         |                              |
|                             |                    |                         |                              |
|                             |                    |                         |                              |
|                             |                    |                         |                              |
|                             |                    |                         | <b>P</b>                     |

## Perform A Unit Retirement

Navigation: Home>Fixed Assets>Assets>Tasks>Retire Asset>Search>Retire Units>Enter Details>Submit

From home screen, click **Fixed Assets** 

| = vision                                                                                                    | Q Search 1                   |                         |                           |                    |                            |              | [2 수 다 수 [6] |
|----------------------------------------------------------------------------------------------------|------------------------------|-------------------------|---------------------------|--------------------|----------------------------|--------------|--------------|
| 01.90                                                                                                    | Good afternoon, Ca           | asey Brown              | !                         |                    |                            |              |              |
|                                                                                                    | Cash Management Fixed Assets |                         |                           | Configuration      |                            |              |              |
|                                                                                                    | Click Fixed Assets           | APPS                    |                           |                    |                            |              |              |
|                                                                                                    | Add Absence                  | S                       | 0                         | ഷ്ണം               | A                          | â            |              |
| $\begin{array}{c} 0 \\ 0 \\ 0 \\ 0 \\ 0 \end{array}$                                                            | Contact Info                 | Personal<br>Information | Directory                 | 0-6<br>Connections |                            |              |              |
| 0 000 0 0 0 0                                                                                                   | My Public Info               |                         |                           |                    |                            |              |              |
| 000 0 0                                                                                                    | 88 My Organization Chart     | ₩,                      | ÛŮ                        | $\bigcirc$         | F                          | þ            |              |
| 0000                                                                                                    | Existing Time Cards          | Time and<br>Absences    | Career and<br>Performance |                    | Opportunity<br>Marketplace | Job Openings |              |
| 0                                                                                                    | My Payslips                  | ٩                       | କ୍ଷ                       |                    |                            |              |              |
|                                                                                                    | Your Benefits                | Personal Brand          | Volunteering              | 습^습<br>Social      | Report Virus and           | Web Clock    |              |
| TOTAL STREET, STREET, STREET, STREET, STREET, STREET, STREET, STREET, STREET, STREET, STREET, STREET, STREET, S | URC Existing Absences        |                         |                           |                    | Sancy manants              |              |              |
|                                                                                                    | Egg Wy Compensation          | <u>M</u><br>Goals       | Performance               | Expenses           | +                          |              | <u> </u>     |

Next, click Assets

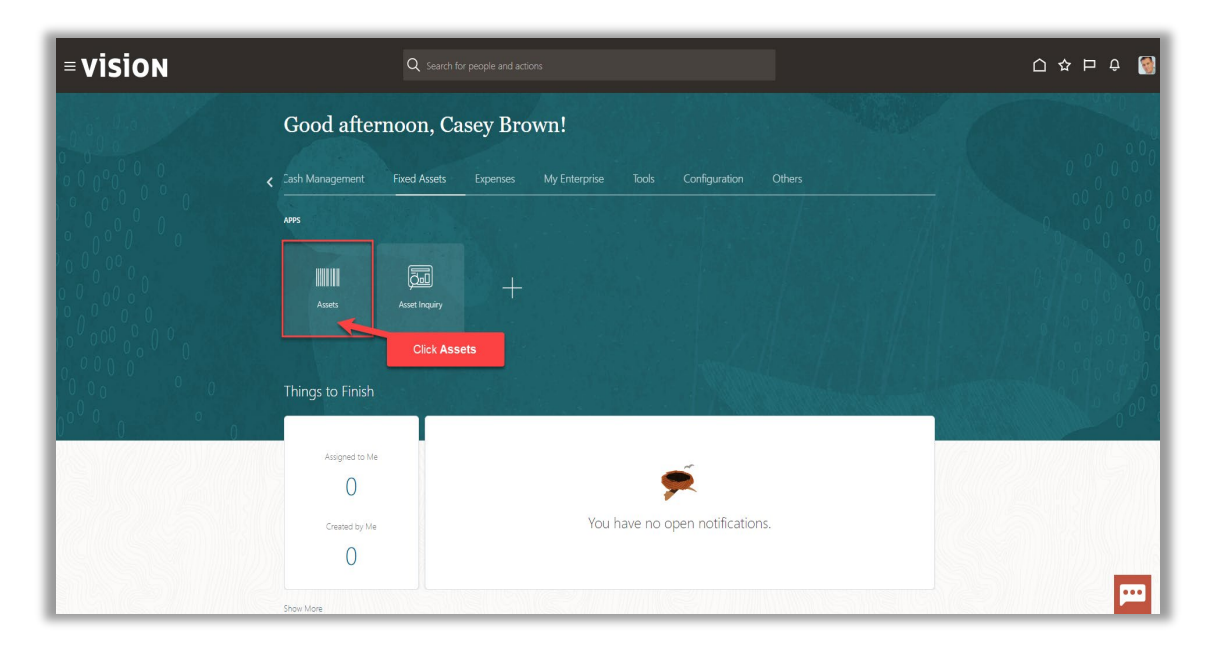

#### Click Tasks

|    | Adjustments          | Transfers              | Retirements                  | Depreciation   |                        |                |       |                          |            |
|----|----------------------|------------------------|------------------------------|----------------|------------------------|----------------|-------|--------------------------|------------|
|    | 1                    | 4                      | 32 Incomplete                | MAV 22         |                        |                |       |                          |            |
|    | Incomplete           | Incomplete             | Exceptions     Ready to Post | IVIAT-22       |                        |                |       |                          |            |
| °. | _                    | _                      | -                            |                |                        |                |       |                          | Click Task |
|    |                      |                        |                              |                |                        |                |       |                          |            |
| T  | 🔓 🗟 Detach 🛛 Prepare | All Merge Add to Asset | Split Change Book            |                |                        |                |       |                          |            |
|    |                      | m/d/yy 🛱               |                              |                |                        |                |       | m/d/yy                   | °6         |
| h  | nvoice Number Cost   | ▲ In Service Date C    | ategory                      | PO Number Unit | Comments Project Numbe | r Asset Number | Queue | Invoice<br>Accounting Da | te         |
|    | 1,3                  | '55.00 1/2/21 B        | UILDING-OFFICE               |                |                        | 283782         | Error |                          |            |
|    | 1,                   | 11.71 1/6/21 B         | UILDING-OFFICE               |                |                        | 283786         | Error |                          |            |
|    | 1,                   | 90.00 1/4/21 B         | UILDING-OFFICE               |                |                        | 283784         | Error |                          |            |
|    | 1,                   | 00.00 1/5/21 B         | UILDING-OFFICE               |                |                        | 283785         | Error |                          |            |
|    |                      | 1/3/21 B               | UILDING-OFFICE               |                |                        | 283783         | Error |                          |            |
| -  |                      |                        |                              |                |                        | 283781         | Error |                          |            |

#### Click Retire Asset

| tions                    | Adjustments            | Transfers            | Retirements                   | Depreciation   |                        |                  |                            | Add Asset     Add Assets in Spreadsheet     Prepare Source Lines                                                                                                    |
|--------------------------|------------------------|----------------------|-------------------------------|----------------|------------------------|------------------|----------------------------|----------------------------------------------------------------------------------------------------|
| Incomplete<br>Exceptions | 1                      | 4                    | 32 Incomplete<br>2 Exceptions | JUN-22         |                        |                  | Ξ                          | Adjust Assets     Adjust Assets in Spreadshee     Capitalize CIP Assets                                                                                                    |
| Ready to Post            | Incomplete             | Incomplete           | 0 Ready to Post               | •              |                        |                  | <u>lıl.</u>                | Revalue Assets     Transfer Assets     Transfer Assets                                                                                                    |
| ; ▼ View ▼ 3             | 🔄 🔀 Detach 🛛 Prepare A | II Merge Add to Asse | et Split Change Book          |                |                        | Click Retire     | Assets 📸                   | Retire Assets Retire Assets Retire Assets Retire Assets Retire Assets Retire Assets RetireAssets RetireAsset RetireAsset RetireAsset Retir |
| Description In           | voice Number Cost 4    | In Service Date      | Category                      | PO Number Unit | ents Project Number As | set Number Queue | Invoice<br>Accounting Date | Manage Leases                                                                                                    |
| iß                       | 1,41                   | 1.71 1/6/21          | BUILDING-OFFICE               |                | 28                     | 3786 Error       |                            | Create Accounting                                                                                                    |
| 4                        | 1,19                   | 0.00 1/4/21          | BUILDING-OFFICE               |                | 28                     | 3784 Error       |                            | Create Adjustment Journal     Review Journal Entries                                                                                                    |
|                          | 1,10                   | 0.00 1/5/21          | BUILDING-OFFICE               |                | 28                     | 3785 Error       |                            | General                                                                                                    |
|                          | 40                     | 0.00 1/3/21          | BUILDING-OFFICE               |                | 28                     | 3783 Error       |                            | <ul> <li>Inquire Assets</li> </ul>                                                                                                    |
|                          | 17                     | 5.00 1/1/21          | BUILDING-OFFICE               |                | 28                     | 8781 Error       |                            | <ul> <li>Perform What-if Analysis</li> <li>Manane All Books</li> </ul>                                                                                                    |
| ste                      | 12                     | 0.00 6/30/22         | COMPUTER-NETWORK              |                | 25                     | 053 New          |                            | <ul> <li>Manage Units of Production</li> </ul>                                                                                                    |
| wete                     | 12                     | 0.00 6/30/22         | COMPUTER-NETWORK              |                | 29                     | 553 New          |                            | <ul> <li>Manage All Book</li> <li>Manage Units of</li> <li>Manage Physica</li> </ul>                                                                                                    |

Select the **Book** from the drop down then, click **Search** 

| = vision                                           | く 白 ☆ 戸 🧈 🔮                                           |
|----------------------------------------------------|-------------------------------------------------------|
| Retire Assets ⑦                                    | Dgee                                                  |
|                                                    |                                                       |
| A Search: Assets Select Book                       | Agranced Manage Watchist Saved Search (AlAstell, 1 v) |
| * Book US CORP                                     | Asset Type                                            |
| Category                                           | Tag Number                                            |
| Asset Number                                       | Serial Number                                         |
| Description                                        | Employee Name                                         |
| Actions • Vew • E: 🔂 betach Retre Cost Retre Units | Starth Reset Stre                                     |
| Asset Number Description                           | Category Citck SearCit ber Asset Key Asset Type       |
|                                                    |                                                       |
|                                                    | <b>m</b>                                              |

Highlight the row and click Retire Units

\_\_\_\_\_

| E VISIC<br>Retire Assets ?<br>Basic Mass<br>Search: Asset | D N<br>D<br>ets | Click Retire Units |                    | Agvanced Manag           | Q 🛆 🕁     | Earch All Assets_1 | -<br> |
|-----------------------------------------------------------|-----------------|--------------------|--------------------|--------------------------|-----------|--------------------|-------|
| Actions  View                                             | 🖙 🗟 Detach      | Retire Cost        |                    |                          |           |                    |       |
| Asset Number                                              | Description     |                    | Category           | Serial Number Tag Number | Asset Key | Asset Type         |       |
| 100091                                                    | Dell Lardon     |                    |                    |                          |           | Capitalized        | 1     |
| 100101                                                    | Mercedes-Renz   | Highlight the row  | VEHICLE-STANDARD   | -                        |           | Canitalized        | ł.    |
| 100117                                                    | Suburban        |                    | VEHICLE-STANDARD   |                          |           | Capitalized        | I.    |
| 100119                                                    | Machine         |                    | EQUIPMENT-MANUFACT | TUF .                    |           | Capitalized        | I.    |
| 101001                                                    | Suburban        |                    | VEHICLE-STANDARD   |                          |           | Capitalized        | 1     |
| 111025                                                    | SAN Disk Array  |                    | COMPUTER-NETWORK   |                          |           | Capitalized        | 1     |
| 111168                                                    | Company Cars    |                    | VEHICLE-STANDARD   |                          |           | Capitalized        | 1     |
| 111096                                                    | Company Cars    |                    | VEHICLE-STANDARD   |                          |           | Capitalized        | 1     |
| 111150                                                    | Photocopier     |                    | EQUIPMENT-OFFICE   |                          |           | Capitalized        | 1     |
| 111099                                                    | Company Cars    |                    | VEHICLE-STANDARD   |                          |           | Capitalized        | 1     |
| 111155                                                    | Laptops         |                    | COMPUTER-HARDWARE  |                          |           | Capitalized        |       |
| 111157                                                    | Photocopier     |                    | EQUIPMENT-OFFICE   |                          |           | Capitalized        | L     |
| 111116                                                    | Company Cars    |                    | VEHICLE-STANDARD   |                          |           | Capitalized        |       |
| 111119                                                    | Company Cars    |                    | VEHICLE-STANDARD   |                          |           | Capitalized        | *     |
|                                                           |                 |                    |                    |                          |           | F                  | 0     |

Enter the applicable details and click Submit

| = vision                                     |                                                 | 오 습 ☆ 戶 🧳 🚱                  |
|----------------------------------------------|-------------------------------------------------|------------------------------|
| Retire Units: Asset 100091 ②                 |                                                 | Save and Close Submit Cancel |
| Currency = USD                               |                                                 |                              |
|                                              |                                                 | Click Submit                 |
| Asset Type                                   | Capitalized                                     | Open Period JUN-22           |
| Transaction Details                          | Enter the below information                     |                              |
| Comments                                     | I Sample comments                               | Regional Information V       |
| * Retire Date                                | 6/30/22 06                                      |                              |
| Context Value                                | v                                               |                              |
| Assignment Details<br>view ▼                 |                                                 |                              |
| * Retired Units Units Employee Name Employee | Number Depreciation Expense Location<br>Account |                              |
| 1 1                                          | 101.10.58170.121.000.000 USA-ILLINOIS-CHICAGO-  |                              |
| Total 1 1                                    |                                                 |                              |
| Retirement Details                           |                                                 |                              |
| Proceeds of Sale                             | 15,000.00                                       | Check or Invoice Number      |
| Cost of Removal                              |                                                 | Sold To                      |
| Retirement Reason                            | Sale 🗸                                          | Context Value                |
| Retirement Convention                        | CAL MONTH V                                     |                              |
| Cost Retired                                 | 28,500.00                                       |                              |
| Cost                                         | 28,500.00                                       |                              |
| Trade in Asset                               |                                                 | <u>μ</u>                     |

## Perform A Source Line Retirement

Navigation: Home>Fixed Assets>Assets>Tasks>Retire Asset>Search>Actions>Retire Source Lines>Enter Details>Submit

From home screen, click Fixed Assets

| = vision           | Q Search                     | for people and actions          |                           |                 |                                      |           | 습 수 됸 수 🔞 |
|--------------------|------------------------------|---------------------------------|---------------------------|-----------------|--------------------------------------|-----------|-----------|
| 00,00              | Good afternoon, C            | asey Brown                      | !                         |                 |                                      |           |           |
|                    | Cash Management Fixed Assets |                                 |                           | Configuration   |                                      |           |           |
|                    | Click Fixed Assets           | APPS                            |                           |                 |                                      |           | 0 0 0 0 0 |
|                    | Add Absence                  | Q                               | ደ                         | ۹<br>کھ         |                                      |           |           |
|                    | Contact Info                 | Personal<br>Information         | Directory                 | Connections     | Journeys                             | Pay       |           |
| 0000000            | My Public Info               |                                 |                           |                 |                                      |           |           |
| 0000               | B My Organization Chart      |                                 | îĉ                        | $\bigcirc$      | 6                                    | þ         | 0,000,00  |
| 0 <sup>0</sup> 0 0 |                              | Time and<br>Absences            | Career and<br>Performance |                 | Opportunity<br>Marketplace           |           | 000%      |
| 0 U Q              | My Payslips                  |                                 |                           |                 |                                      |           |           |
|                    | Your Benefits                | æ                               | Î                         | <u>а</u><br>6^6 |                                      | ٢         | 1         |
|                    | Existing Absences            | Personal Brand                  | Volunteering              | Social          | Report Virus and<br>Safety Incidents | Web Clock |           |
|                    | 國動 My Compensation           |                                 | ЯП                        | Ē               |                                      |           |           |
|                    | Current Time Card            | <u>ෆ</u> ්ල<br><sub>Goals</sub> | Performance               | Expenses        | +                                    |           |           |

#### Next, click Assets

| = vision | ${\sf Q}$ . Search for people and actions                                                                                                    | () 주 년 🖗 |
|----------|----------------------------------------------------------------------------------------------------|----------|
| Lei lei  | Good afternoon, Casey Brown!                                                                                                    | 0.00     |
|          | Cash Management Fixed Assets Expenses My Enterprise Tools Configuration Others                                                                                                    | 00000    |
|          |                                                                                                    |          |
|          | Assets Asset Regary                                                                                                    |          |
|          | Click Assets                                                                                                    |          |
|          | Things to Finish                                                                                                    | 000      |
|          | Assigned to Me                                                                                                    |          |
|          | O Created by Me You have no open notifications.                                                                                                    |          |
|          | 0                                                                                                    |          |
|          | 9 Contraction of the second second seco |          |

## Click Tasks

ſ

|         | Adjustments          | Transfers                        | Retirements         | Depreciation  |              |                |              |       |                       |      |            |
|---------|----------------------|----------------------------------|---------------------|---------------|--------------|----------------|--------------|-------|-----------------------|------|------------|
|         | 1                    | 1                                | 32 Incomplete       |               |              |                |              |       |                       |      |            |
|         | Incomplete           |                                  | 2 Exceptions        | IVIAY-22      |              |                |              |       |                       |      |            |
| ,t      | moompiete            | moonpiete                        | O Ready to Post     |               |              |                |              |       |                       |      | Click Tasl |
| -       | •                    | •                                | •                   | •             |              |                |              |       |                       |      |            |
|         | 💌 🕫 Datach 🛛 Danaara | All Morros Add to Asso           | t Folit Chappo Book |               |              |                |              |       |                       |      |            |
| э.<br>П | En al Deuter Prepare | midiyy Ma                        | Change book         |               |              |                |              |       | midivy                | ria. |            |
| In      | voice Number Cost    | ▲ In Service Date C              | Category            | PO Number Uni | its Comments | Project Number | Asset Number | Queue | Invoice<br>Accounting | Date |            |
|         | 1,7                  | 55.00 1/2/21 E                   | BUILDING-OFFICE     |               | 1            |                | 283782       | Error |                       |      |            |
|         | 1,4                  | 31.71 1/6/21 E                   | BUILDING-OFFICE     |               | 1            |                | 283786       | Error |                       |      |            |
|         | 1,1                  | 90.00 1/4/21 E                   | BUILDING-OFFICE     |               | 1            |                | 283784       | Error |                       |      |            |
|         |                      |                                  |                     |               | 1            |                | 283785       | Error |                       |      |            |
|         | 1,1                  | 00.00 1/5/21 E                   | SUILDING-OFFICE     |               |              |                |              |       |                       |      |            |
|         | 1,1                  | 00.00 1/5/21 E<br>00.00 1/3/21 E | BUILDING-OFFICE     |               | 1            |                | 283783       | Error |                       |      |            |

### Click Retire Asset

| = <b>VISIO</b>                                               | N<br>P. USD 🖬                                                                  |                                                            |                                                                 |                        |             |                |                            |                                |                            | Q 🛆 ☆ 🏳 🖨 [월]<br>Transactions<br>- Add Asset                                                                                                    |
|--------------------------------------------------------------|--------------------------------------------------------------------------------|------------------------------------------------------------|-----------------------------------------------------------------|------------------------|-------------|----------------|----------------------------|--------------------------------|----------------------------|----------------------------------------------------------------------------------------------------|
| Additions<br>1 Incomplete<br>5 Exceptions<br>0 Ready to Post | Adjustments<br>1<br>Incomplete                                                 | Transfers<br>4<br>Incomplete                               | Retirements<br>32 Incomplete<br>2 Exceptions<br>0 Ready to Post | Depreciation<br>JUN-22 |             |                |                            |                                | =<br>11.                   | Add Assets in Spreadheet     Prepare Source Lines     Agust Assets in Spreadheet     Agust Assets     Agust Assets     Impar Assets     Impar Assets     Transfer Assets         |
| Actons View View View View View View View View               | Image: Second system         Prepare A           Invoice Number         Cost ∠ | II Merge Add to Asset<br>m/d/yy 6⊕<br>S▼ In Service Date C | Split Change Book                                               | PO Number Unit         | s Comments  | Project Number | Asset Number               | Click <b>Retire A</b><br>Queue | Invoice<br>Accounting Date | Transfer Assets in Spreadsheet     Refra Assets     Refra Assets     Refra Assets     Updata Discriptive Details     Updata Discriptive Details     Manage Leases     Accounting |
| A6<br>A4<br>A5                                               | 1,41<br>1,19<br>1,10                                                           | 1.71 1/6/21 B<br>0.00 1/4/21 B<br>0.00 1/5/21 B            | UILDING-OFFICE<br>UILDING-OFFICE<br>UILDING-OFFICE              |                        | 1<br>1<br>1 |                | 283785<br>283784<br>283785 | Error<br>Error<br>Error        |                            | Create Accounting     Create Adjustment Journal     Review Journal Entries General                                                                                               |
| A3<br>A1                                                     | 40                                                                             | 0.00 1/3/21 B<br>5.00 1/1/21 B                             | UILDING-OFFICE<br>UILDING-OFFICE                                |                        | 1           |                | 283783<br>283781<br>25053  | Error<br>Error                 |                            | Inquire Assets     Perform What-If Analysis     Manage All Books     Monage Lills of Deskution                                                                                   |
|                                                              |                                                                                |                                                            |                                                                 |                        |             |                |                            |                                |                            | Manage Physical Inventory                                                                                                    |
|                                                              |                                                                                |                                                            |                                                                 |                        |             |                |                            |                                |                            |                                                                                                    |
|                                                              |                                                                                |                                                            |                                                                 |                        |             |                |                            |                                |                            |                                                                                                    |
| 4                                                            |                                                                                |                                                            |                                                                 |                        |             |                |                            |                                |                            | •                                                                                                    |

Select the **Book** from the drop down then, click **Search** 

|                             |                          |             | ч L т                               | Þ 🔅 (          |
|-----------------------------|--------------------------|-------------|-------------------------------------|----------------|
| Retire Assets ⑦             |                          |             |                                     | Dou            |
|                             |                          |             |                                     | -              |
| Basic Mass                  |                          |             |                                     |                |
| ✓ Search: Assets            |                          | Select Book | Advanced Manage Watchlist Saved Sev | All Assets_1 V |
|                             | * Book US CORP           |             | Asset Type                          | Require        |
|                             | Category                 |             | Tag Number                          |                |
|                             | Asset Number             |             | Serial Number                       |                |
|                             | Description              | 2           | Employee Name                       |                |
|                             |                          |             | Sear                                | ch Reset Save  |
| Actions • View • 📴 🔛 Detach | Retire Cost Retire Units |             | Olive Describ                       |                |
| Asset Number Description    |                          |             | Category Category ber Asset Key     | Asset Type     |
| No search conducted.        |                          |             |                                     |                |
|                             |                          |             |                                     |                |
|                             |                          |             |                                     |                |
|                             |                          |             |                                     |                |
|                             |                          |             |                                     |                |
|                             |                          |             |                                     |                |
|                             |                          |             |                                     |                |
|                             |                          |             |                                     |                |
|                             |                          |             |                                     |                |
|                             |                          |             |                                     |                |
|                             |                          |             |                                     |                |
|                             |                          |             |                                     |                |
|                             |                          |             |                                     |                |
|                             |                          |             |                                     | _              |

Highlight the row and click Actions, then Retire Source Lines

| = vi      | sion           |                                 |      |                      |               |               | 오 습 ☆             | r 🟳 🤔 👹               |
|-----------|----------------|---------------------------------|------|----------------------|---------------|---------------|-------------------|-----------------------|
| Retire A  | ssets 🕐        |                                 |      |                      |               |               |                   | Dgne                  |
|           | -              |                                 | 1    |                      |               |               |                   |                       |
| Basic Ma  | 855            |                                 |      |                      |               |               |                   |                       |
| ▶ Sea     | rch: Assets    | Click Actions                   |      |                      | Ag            | ranced Manage | Watchlist Saved 5 | iearch All Assets_1 🗸 |
| Actions 👻 |                | Detach Retire Cost Retire Units |      |                      |               |               |                   |                       |
| Retin     | e Cost         | cription                        | c    | Category             | Serial Number | Tag Number    | Asset Key         | Asset Type            |
| Retr      | e Units        | - Copier                        | E    | EQUIPMENT-OFFICE     |               |               |                   | Capitalized           |
| Retr      | e Source Lines | Laptop Highlight the row        | C    | COMPUTER-HARDWARE    |               |               |                   | Capitalized           |
| Hojus     | st Retrement   | eder-Benz                       | V    | /EHICLE-STANDARD     |               |               |                   | Capitalized           |
| 1001      | 17 Click F     | etire Source Lines              | V    | /EHICLE-STANDARD     |               |               |                   | Capitalized           |
| 1001      | 119            |                                 | NS E | EQUIPMENT-MANUFACTUF |               |               |                   | Capitalized           |
| 1010      | 001 Si         | burben                          | V    | /EHICLE-STANDARD     |               |               |                   | Capitalized           |
| 1110      | 125 S/         | N Disk Array                    | C    | COMPUTER-NETWORK     |               |               |                   | Capitalized           |
| 1111      | 68 Ci          | mpany Cars                      | v    | /EHICLE-STANDARD     |               |               |                   | Capitalized           |
| 1110      | 196 Ci         | mpeny Cars                      | v    | /EHICLE-STANDARD     |               |               |                   | Capitalized           |
| 1111      | 50 PI          | -                               | E    | EQUIPMENT-OFFICE     |               |               |                   | Capitalized           |
| 1110      | 189 CI         | mpany cars                      | v    | /EHICLE-STANDARD     |               |               |                   | Capitalized           |
|           | 55 LE          | 100s                            | c    | COMPUTER-HARDWARE    |               |               |                   | Capitalized           |
|           | 57 PI          | nooper                          | E    | EQUIPMENT-OFFICE     |               |               |                   | Capitalized           |
|           | 16 0           | mpany cars                      | v    | ZHICLE-STANDARD      |               |               |                   | Capitalized           |
|           | 19 0           | mpany Cars                      | v    | VEHICLE-STANDARD     |               |               |                   | Capitalized 👻         |
|           |                |                                 |      |                      |               |               |                   |                       |
|           |                |                                 |      |                      |               |               |                   |                       |
|           |                |                                 |      |                      |               |               |                   |                       |
|           |                |                                 |      |                      |               |               |                   |                       |
|           |                |                                 |      |                      |               |               |                   |                       |

Enter the applicable information and click Submit

| =vision                              |                                 | 0.0                         | ጎ ጵ 🗖 🙆                 |
|--------------------------------------|---------------------------------|-----------------------------|-------------------------|
|                                      |                                 | <u> </u>                    |                         |
| Retire Source Line: Asset 100091     |                                 | <u>Save an</u>              | d Close Submit Cancel   |
| Currency = USD                       |                                 | Click Submi                 | t                       |
| Book                                 | US CORP                         | Category EQUIPMENT-OFFICE   | -                       |
| Asset Type                           | Capitalized                     | Open Period JUN-22          |                         |
| Transaction Details                  | R                               | Enter the below information |                         |
| Comments                             | Sample                          | Regional Information        |                         |
| 10 mars                              |                                 |                             |                         |
| Ketire Date                          | 6/30/22 0@                      |                             |                         |
| Context Value                        | •                               |                             |                         |
| Source Line Details                  |                                 |                             |                         |
| View 💌                               |                                 |                             |                         |
| Amount Retired Line Amount Invoice I | Number Invoice Line Description | Distribu                    | tion Line Supplier Name |
| 10,000.00 28,500.00                  | MFD - Copier                    |                             |                         |
| Total 10,000.00 28,500.00            |                                 |                             |                         |
| Retirement Details                   |                                 |                             |                         |
| Proceeds of Sale                     |                                 | Check or Invoice Number     |                         |
| Cost of Removal                      |                                 | Sold To                     |                         |
|                                      |                                 | South 10                    |                         |
| Retrement Reason                     | ~                               | Context Aging               |                         |
| Retirement Convention                | CAL MONTH V                     |                             |                         |
| Cost Retired                         | 10,000.00                       |                             |                         |
| Cost                                 | 28,500.00                       |                             |                         |
| Trade in Asset                       |                                 |                             |                         |
|                                      |                                 |                             | <b>F</b>                |

## Perform A Mass Retirement

Navigation: Home>Fixed Assets>Assets>Tasks>Retire Asset>Mass>Create>Enter Details>Submit

From home screen, click **Fixed Assets** 

| = vision                 | Q Search                     |                         |                           |               |                                        |           | 습 & 너 한 🛃 |
|--------------------------|------------------------------|-------------------------|---------------------------|---------------|----------------------------------------|-----------|-----------|
| -101.90                  | Good afternoon, C            | asey Brown              | !                         |               |                                        |           |           |
|                          | Cash Management Fixed Assets |                         |                           | Configuration |                                        |           |           |
|                          | Click Fixed Assets           | APPS                    |                           |               |                                        |           |           |
|                          | Add Absence                  | <sup>8</sup>            | P                         | പ്പും         | Ø                                      | â         |           |
| 00000                    | Contact Info                 | Personal<br>Information | Directory                 | Connections   | Journeys                               |           |           |
| 0 0 0 0 0 0 0 0          | My Public Info               |                         |                           |               |                                        |           |           |
| 0000 00                  | 6 My Organization Chart      | 1                       | îř                        | $\bigcirc$    | F                                      | þ         |           |
| 0000                     |                              | Time and<br>Absences    | Career and<br>Performance |               | Opportunity<br>Marketplace             |           |           |
| 0                        | My Paysips                   | <b>a</b>                | A                         |               | ~~~~~~~~~~~~~~~~~~~~~~~~~~~~~~~~~~~~~~ |           |           |
|                          | Your Benefits                | Personal Brand          | Volunteering              | 습^습<br>Social | Report Virus and                       | Web Clock |           |
| NUMBER OF STREET         | Ling Existing Absences       |                         |                           |               | Salety incluents                       |           |           |
| N. XINAN                 | Egg, My Compensation         | යුම                     | 刮                         |               | 14                                     |           |           |
| The second second second | BO Current Time Card         | Goals                   | Performance               | Expenses      |                                        |           |           |

Next, click **Assets** 

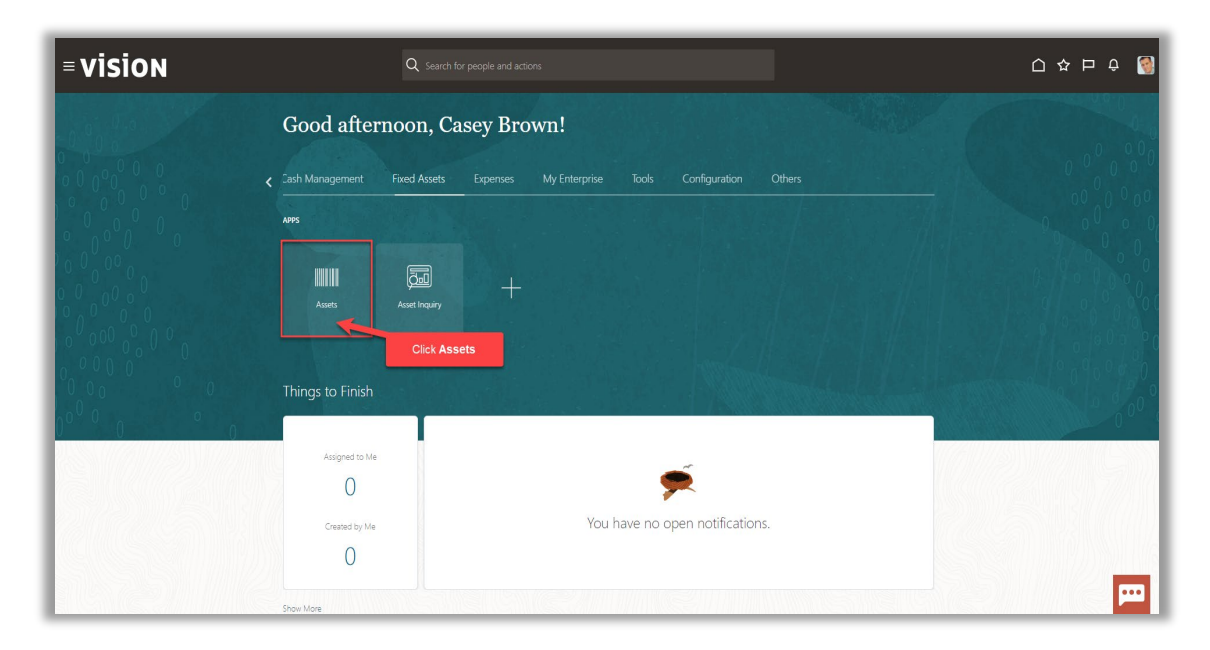

#### Click Tasks

|    | Adjustments          | Transfers              | Retirements                  | Depreciation   |                        |                |       |                          |            |
|----|----------------------|------------------------|------------------------------|----------------|------------------------|----------------|-------|--------------------------|------------|
|    | 1                    | 4                      | 32 Incomplete                | MAV 22         |                        |                |       |                          |            |
|    | Incomplete           | Incomplete             | Exceptions     Ready to Post | IVIAT-22       |                        |                |       |                          |            |
| °. | _                    | _                      | -                            |                |                        |                |       |                          | Click Task |
|    |                      |                        |                              |                |                        |                |       |                          |            |
| T  | 🔓 🗟 Detach 🛛 Prepare | All Merge Add to Asset | Split Change Book            |                |                        |                |       |                          |            |
|    |                      | m/d/yy 🛱               |                              |                |                        |                |       | m/d/yy                   | °6         |
| h  | nvoice Number Cost   | ▲ In Service Date C    | ategory                      | PO Number Unit | Comments Project Numbe | r Asset Number | Queue | Invoice<br>Accounting Da | te         |
|    | 1,3                  | '55.00 1/2/21 B        | UILDING-OFFICE               |                |                        | 283782         | Error |                          |            |
|    | 1,                   | 11.71 1/6/21 B         | UILDING-OFFICE               |                |                        | 283786         | Error |                          |            |
|    | 1,                   | 90.00 1/4/21 B         | UILDING-OFFICE               |                |                        | 283784         | Error |                          |            |
|    | 1,                   | 00.00 1/5/21 B         | UILDING-OFFICE               |                |                        | 283785         | Error |                          |            |
|    |                      | 1/3/21 B               | UILDING-OFFICE               |                |                        | 283783         | Error |                          |            |
| -  |                      |                        |                              |                |                        | 283781         | Error |                          |            |

#### Click Retire Asset

| ditions<br>1 Incomplete<br>5 Exceptions<br>0 Ready to Post | Adjustments<br>1<br>Incomplete | Transfers<br>4<br>Incomplete      | Retirements<br>32 Incomplete<br>2 Exceptions<br>0 Ready to Post | Depreciation<br>JUN-22 |                   |                |                | =<br><u>11</u> . | Add Astert     Add Astert     Add Astert     Add Astert     Add Astert     Prepare Source Lines     Adjust Assets     Adjust Assets     Adjust Assets     Adjust Assets     Impar Assets     Impar Assets     Transfer Assets     Transfer Asset     Transfer Asset     Transfer Asset     T |
|------------------------------------------------------------|--------------------------------|-----------------------------------|-----------------------------------------------------------------|------------------------|-------------------|----------------|----------------|------------------|----------------------------------------------------------------------------------------------------|
| ons ▼ View ▼ 3<br>Description                              | Detach Prepare a               | All Merge Add to Asse<br>midlyy 6 | t Split Change Book                                             | PO Number Units Comm   | nts Project Numbe | r Asset Number | Click Retire A | ssets            | Retire Assets in Spreadsheet     Reinstate Assets     Update Descriptive Details     Manage Leases                                                                                                    |
| A6                                                         | 1,4                            | 11.71 1/6/21 B                    | UILDING-OFFICE                                                  | 1                      |                   | 283785         | Error          |                  | Create Accounting     Create Accounting                                                                                                    |
| .4                                                         | 1,19                           | 90.00 1/4/21 E                    | UILDING-OFFICE                                                  | 1                      |                   | 283784         | Error          |                  | Review Journal Entries                                                                                                    |
| A5                                                         | 1,10                           | 00.00 1/5/21 B                    | UILDING-OFFICE                                                  | 1                      |                   | 283785         | Error          |                  | General                                                                                                    |
| A3                                                         | 4                              | 00.00 1/3/21 B                    | UILDING-OFFICE                                                  | 1                      |                   | 283783         | Error          |                  | Perform What-if Analysis                                                                                                    |
| AI                                                         |                                | 75.00 171/21 B                    | UILDING-OFFICE                                                  |                        |                   | 263761         | Error          |                  | Manage All Books                                                                                                    |
|                                                            |                                |                                   |                                                                 |                        |                   |                |                |                  | Manage Physical Inventory                                                                                                    |

#### Select the Mass tab

| = vision                                             |   | く 🗅 🌣 戶 🗳 🔞                                           |
|------------------------------------------------------|---|-------------------------------------------------------|
| Retire Assets ⑦                                      |   | Dgee                                                  |
|                                                      |   |                                                       |
| Basic Mass                                           |   |                                                       |
| Search: Assets     Click Mass                        |   | Advanced Manage Watchlist Saved Search All Assets     |
|                                                      |   | ** At least one is required                           |
| Book US CORP V                                       |   | Asset Type                                            |
| Category                                             | R | Tag Number                                            |
| ** Asset Number                                      |   | Serial Number                                         |
| Description                                          |   | Employee Name                                         |
|                                                      |   | Search Reset Save                                     |
| Actions View View EP Detach Retire Cost Retire Units |   |                                                       |
| Asset Number Description No search conducted.        |   | Category Senai Number Tag Number Asset Ney Asset Type |
|                                                      |   |                                                       |
|                                                      |   |                                                       |
|                                                      |   |                                                       |
|                                                      |   |                                                       |
|                                                      |   |                                                       |
|                                                      |   |                                                       |
|                                                      |   |                                                       |
|                                                      |   |                                                       |
|                                                      |   |                                                       |
|                                                      |   |                                                       |
| 1                                                    |   | E E E E E E E E E E E E E E E E E E E                 |

### Click Create

| = vision          | 1              |                  |          |  |  |  |    |                 |   |   | ۹ <u>۲</u> | ☆₽            | Ç9           | 1  |
|-------------------|----------------|------------------|----------|--|--|--|----|-----------------|---|---|------------|---------------|--------------|----|
| Patira Accate @   |                |                  |          |  |  |  |    |                 |   |   |            |               |              |    |
| Keule Assets 🕁    |                |                  |          |  |  |  |    |                 |   |   |            |               |              |    |
| Basic Mass        |                |                  |          |  |  |  |    |                 |   |   |            |               |              |    |
| ✓ Search          |                |                  |          |  |  |  |    |                 |   |   | Saved      | Search All Tr | ansactions 🔹 | -  |
| ß                 |                | Book US COR      | • •      |  |  |  |    | Posting Statu:  | 5 | ~ |            |               | * Requin     | 3d |
|                   |                | n Group          |          |  |  |  | •1 | ransaction Type |   | ~ |            |               |              |    |
|                   | Click Create   |                  |          |  |  |  |    |                 |   |   |            | Search R      | save         |    |
| View 🔻 📫 🖉 🖙      | Prepare        |                  |          |  |  |  |    |                 |   |   |            |               |              |    |
| Transaction Group | Posting Status | Transaction Type | Comments |  |  |  |    |                 |   | ۵ |            |               | Transaction  | 15 |
|                   |                |                  |          |  |  |  |    |                 |   |   |            |               |              |    |
|                   |                |                  |          |  |  |  |    |                 |   |   |            |               |              | •  |

Select the Book and Transaction Type then click Next

| = VISION                                                                        | 오 습 ☆ ᄆ 🕫 📓                   |
|---------------------------------------------------------------------------------|-------------------------------|
| Retire Assets ①                                                                 | Dgne                          |
| East: Mass                                                                      |                               |
| ∦ Search                                                                        | Saved Search All Transactions |
| by * Book US CORP -                                                             | Required                      |
| Transaction Group * Transaction Type v                                          |                               |
| Ver • + / Er Prepara                                                            | Search Reset Save             |
| Transaction Group Posting Status Transaction Type Comments Create × Select Book | Preparer Transactions         |
| * Book US CORP                                                                  |                               |
| * Transaction Transaction Transaction                                           |                               |
| Select Transaction Type                                                         |                               |
| Click Next                                                                      |                               |
|                                                                                 |                               |
|                                                                                 |                               |
|                                                                                 |                               |
|                                                                                 |                               |
|                                                                                 |                               |
|                                                                                 | po l                          |

Enter the below information and click **Submit** 

\_\_\_\_\_

| = vision                     |                                                                                                    | 오 습 ☆ ㄹ 🕫 🚱                                                |
|------------------------------|----------------------------------------------------------------------------------------------------|------------------------------------------------------------|
| Enter Mass Retirement        |                                                                                                    | Save Submit Cancel                                         |
| Currency = USD               |                                                                                                    |                                                            |
|                              |                                                                                                    | Click Submit                                               |
| Book                         | US CORP                                                                                                    | Open Period JUN-22 Maker Transaction Number 20000025510400 |
| " Transaction Group          | Sample Retirement Name                                                                                                    | Designed formation                                         |
| Transaction Details          | 0                                                                                                    | Enter the below information                                |
| Comments                     |                                                                                                    | Context Value 🗸                                            |
|                              |                                                                                                    | Regional Information                                       |
| * Retire Date                | 6/30/22 B                                                                                                    |                                                            |
| Asset Selection Criteria     |                                                                                                    |                                                            |
| General Additional           |                                                                                                    |                                                            |
| Asset Type                   | Capitalized V                                                                                                    | Employee Name                                              |
| From Asset Number            | r Contraction of the second second se | Employee Number                                            |
| To Asset Number              |                                                                                                    | Excense Account Filter O Filter Confitions Defined         |
| From Date Discord in Service | mitter file                                                                                                    | Arrest Kay Eiter () Eiter Conditions Dafined               |
| To Date Discol in Service    | midhay the                                                                                                    |                                                            |
| To bate Placed in Service    | inovy op                                                                                                    |                                                            |
| Prorate Convention           | · · · · · · · · · · · · · · · · · · ·                                                                                                    | Lategory Filter O+Iter Conditions Defined Er               |
| Depreciation Method          |                                                                                                    |                                                            |
| Life in Years                |                                                                                                    |                                                            |
| Life in Months               | •                                                                                                    |                                                            |
| ✓ Retirement Details         |                                                                                                    |                                                            |
| Retirement Reference Number  |                                                                                                    | Asset Sold To                                              |
| Retirement Reason            | ×                                                                                                    | Proceeds of Sale                                           |
| Retirement Convention        | ~                                                                                                    | Cost of Removal                                            |

**Note:** Confirm the selected Assets for Mass Transactions completed successfully through Scheduled Processes by clicking the output to confirm number of records successfully mass retired.

## Reinstate An Asset

Navigation: Home>Fixed Assets>Assets>Tasks>Reinstate Assets>Search>Reinstate>OK

From home screen, click **Fixed Assets** 

| = vision    | Q Search                     |                         |                           |               |                                      |                 | ۵ | マロウ 🔞          |
|-------------|------------------------------|-------------------------|---------------------------|---------------|--------------------------------------|-----------------|---|----------------|
| -10 Po      | Good afternoon, C            | lasey Brown             | !                         |               |                                      |                 |   |                |
|             | Cash Management Fixed Assets |                         |                           | Configuration |                                      |                 |   | 000000         |
|             | Click Fixed Assets           | APPS                    |                           |               |                                      |                 |   | 0 0 0 00       |
|             | Add Absence                  | 0                       | <u>e</u>                  | ୍ଦିଲ୍ଲ        |                                      |                 |   | 0 0 0 0        |
|             | Contact Info                 | Personal<br>Information | ÖÖÖ<br>Directory          | Connections   | Journeys                             | Pay             |   | 00000          |
| 0000000     | My Public Info               |                         |                           |               |                                      |                 |   | e 0 e 0 0      |
| 0 0 0 0 0 0 | 65 My Organization Chart     |                         | îĉ                        | $\bigcirc$    | 6                                    | þ               |   | 1° 0 ° 0 ° 0 0 |
| 000 0       |                              | Time and<br>Absences    | Career and<br>Performance |               | Opportunity<br>Marketplace           |                 |   | 0000           |
| 0           | 🕅 My Payslips                |                         |                           |               |                                      |                 |   |                |
|             | Your Benefits                | (B)                     | Ĩ                         | 6*6           |                                      | ()<br>Web Creat |   |                |
|             | Existing Absences            | Personal Brand          | volunteering              |               | Report virus and<br>Safety Incidents | web Cloox       |   |                |
|             | 四。 My Compensation           | 00                      | ي<br>م                    | Ē             |                                      |                 |   |                |
|             | Current Time Card            | Goals                   | Performance               | Expenses      | +                                    |                 |   |                |

Next, click Assets

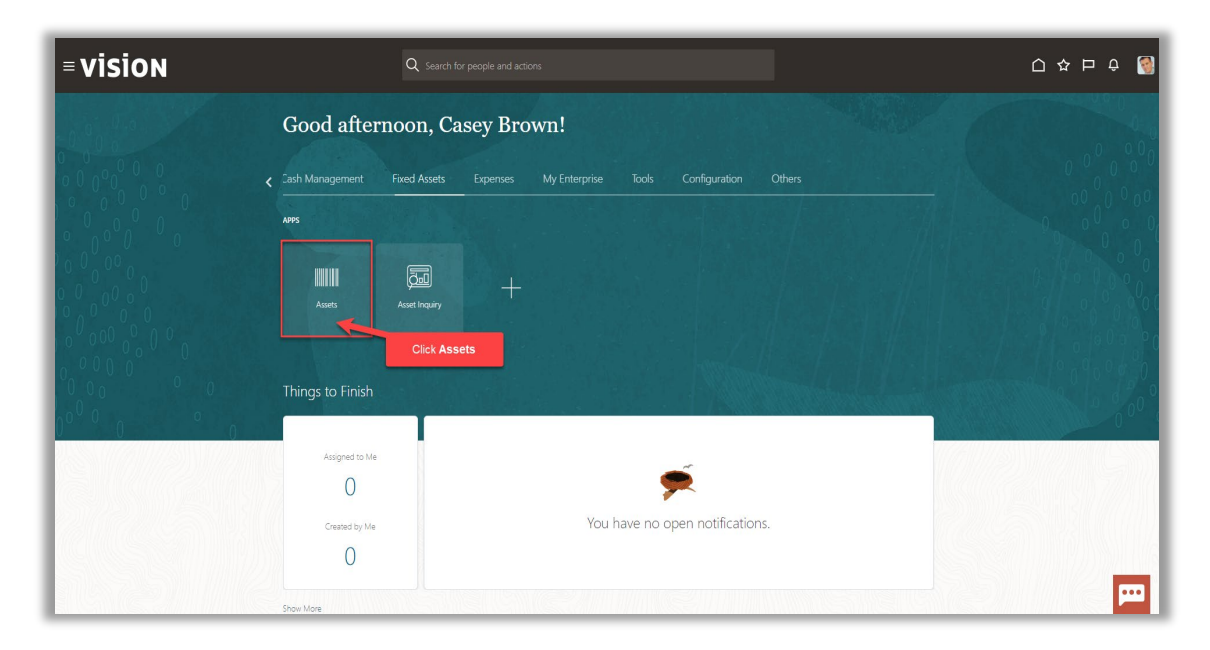

#### Click Tasks

| complete<br>cceptions<br>eady to Post | Adjustments<br>1<br>Incomplete | Transfers<br>4<br>Incomplete | Retirements         32       Incomplete         2       Exceptions         0       Ready to Post | Depreciation<br>MAY-22 |          |                |              |       |                 |             |
|---------------------------------------|--------------------------------|------------------------------|--------------------------------------------------------------------------------------------------|------------------------|----------|----------------|--------------|-------|-----------------|-------------|
| ▼<br>View ▼ J <sup>m</sup>            | Trepare                        | All Merge Add to Asset       | Split Change Book                                                                                | •                      |          |                |              |       |                 | Click Tasks |
|                                       |                                | m/diyy 🛱                     |                                                                                                  |                        |          |                |              |       | m/d/yy Big      | b           |
| ption Ir                              | nvoice Number Cost             | ▲ In Service Date C          | ategory                                                                                          | PO Number Uni          | Comments | Project Number | Asset Number | Queue | Accounting Date |             |
|                                       | 1,7                            | 55.00 1/2/21 B               | UILDING-OFFICE                                                                                   |                        |          |                | 283782       | Error |                 |             |
|                                       | 11                             | 190.00 1/4/21 B              |                                                                                                  |                        |          |                | 283784       | Error |                 |             |
|                                       | 1,1                            | 00.00 1/5/21 B               | UILDING-OFFICE                                                                                   |                        |          |                | 283785       | Error |                 |             |
|                                       |                                | 100.00 1/3/21 B              | UILDING-OFFICE                                                                                   |                        |          |                | 283783       | Error |                 |             |
|                                       | 1                              | 75.00 1/1/21 B               | UILDING-OFFICE                                                                                   |                        |          |                | 283781       | Error |                 |             |
|                                       |                                |                              |                                                                                                  |                        |          |                |              |       |                 |             |

#### Click Reinstate Assets

| ns<br>Incomplete<br>Exceptions<br>Ready to Post | Adjustments 1 Incomplete                                                                 | Transfers<br>4<br>Incomplete                             | Retirements           32         Incomplete           2         Exceptions           0         Ready to Post | Depreciation    |                           | 5<br>hL                | Prepare Source Lines     Adjust Assets     Adjust Assets in Spreadshe     Capitalize CIP Assets     Impair Assets     Revalue Assets     Transfer Assets        |
|-------------------------------------------------|------------------------------------------------------------------------------------------|----------------------------------------------------------|----------------------------------------------------------------------------------------------------|-----------------|---------------------------|------------------------|----------------------------------------------------------------------------------------------------|
| s • View • 3 =                                  | Image: Second system         Prepare and a system           nvoice Number         Cost a | All Merge Add to Asset m/d/yy the The In Service Date Co | Split Change Book                                                                                            | PO Number Units | uments Project Nuzdos7 As | Click Reinstate Assets | Transfer Assets in Spreadsi     Retre Assets     Retre Assets in Spreadshe     Reinstate Assets     Update Descripture Details     Manage Leases     Accounting |
| AS                                              | 1,4                                                                                      | 11.71 1/6/21 BI                                          | JILDING-OFFICE                                                                                               |                 | 283785                    | Error                  | Create Accounting     Create Adjustment Journal                                                                                                    |
|                                                 | 1,1                                                                                      | 1/4/21 BI                                                | JILDING-OFFICE                                                                                               |                 | 283784                    | Fror                   | Review Journal Entries                                                                                                    |
|                                                 | 4                                                                                        | 00.00 1/3/21 BI                                          | JILDING-OFFICE                                                                                               |                 | 283783                    | Error                  | General     Inquire Assets                                                                                                    |
|                                                 | 1                                                                                        | 75.00 1/1/21 BI                                          | JILDING-OFFICE                                                                                               |                 | 283781                    | Error                  | Perform What-if Analysis                                                                                                    |
| ete                                             | 12                                                                                       | 20.00 6/30/22 C                                          | OMPUTER-NETWORK                                                                                              |                 | 25053                     | New                    | Manage All BOOKS     Manage Units of Production                                                                                                    |
|                                                 |                                                                                          |                                                          |                                                                                                    |                 |                           |                        | Manage Physical Inventory                                                                                                    |

#### Select the **Book** and click **Search**

| = vision                     | 익 습 ☆ 曰 🧔 🔞                                                                                                    |
|------------------------------|----------------------------------------------------------------------------------------------------|
| Reinstate Assets ③           | Dgee                                                                                                    |
|                              |                                                                                                    |
| Select Book                  | Agvanced Manage Watchlist Saved Search All Retirements v                                                              |
| Book US CORP                 | Retirement Reason                                                                                                    |
| From Retirement Date mid/yy  | Comments                                                                                                    |
| To Retirement Date middyy    |                                                                                                    |
| Asset Number                 |                                                                                                    |
|                              | Search Reset Save                                                                                                    |
| View • Er Reinstate          | Olish Sourch                                                                                                    |
| Asset Number 🛆 🖤 Description | Retirement Number Transaction Number 🛆 🗢 Retire Date Retirement Reason G CIICK Seal CII Retired Units Retired Cost () |
|                              |                                                                                                    |
|                              | <b>—</b>                                                                                                    |

Highlight the row and click **Reinstate** 

| ≡ <b>VISI</b><br>Reinstate Ass<br>▶ Search: Ret | ON<br>sets ©<br>Click Reinstate |                   |                   | a and              |             |                   | Agyanced Manage Wr        | 오 🏠 🏠         | Doree              |
|-------------------------------------------------|---------------------------------|-------------------|-------------------|--------------------|-------------|-------------------|---------------------------|---------------|--------------------|
| View 🗸 🕞                                        | Reinstate                       | -                 |                   |                    |             |                   |                           |               |                    |
| Asset Numbe                                     | r ▲♥ Description                | -                 | Retirement Number | Transaction Number | Retire Date | Retirement Reason | Gain or Loss Amount (USD) | Retired Units | Retired Cost (USD) |
| 101003                                          | Fixed Asset Cleaning            |                   | 209307            | 225526             | 1/31/22     |                   | 0.00                      | 1             | 408,900.00         |
| 111585                                          | Laptop                          | Highlight the row | 210303            | 336522             | 2/2/22      | Extraordinary     | -591.30                   | 2             | 3,942.00           |
| 112528                                          | FURNITURE-OFFICE                |                   | 211303            | 339630             | 3/1/22      | ,                 | 0.00                      | 25            | 27.375.00          |
| 112555                                          | VEHICLE-STANDARD                |                   | 211313            | 339700             | 4/1/22      |                   | 0.00                      | 2             | 33,945.00          |
|                                                 |                                 |                   |                   |                    |             |                   |                           |               |                    |
|                                                 |                                 |                   |                   |                    |             |                   |                           |               | m                  |

#### Click Yes

| =<br>R | VISIO           | N<br>©               |                                             |                        |             |                   | c                         | 2 ∩ ☆                | Dowe                |
|--------|-----------------|----------------------|---------------------------------------------|------------------------|-------------|-------------------|---------------------------|----------------------|---------------------|
|        | Search: Petirem |                      |                                             |                        |             |                   | Advanced Manane We        | tchlist Saved Search | h All Retirements w |
| v      | ew v 🖓 Reinst   | ate                  |                                             |                        |             |                   | Pagraneed manage re       |                      |                     |
|        | Asset Number    | Description          | Retirement Number                           | Transaction Number     | Retire Date | Retirement Reason | Gain or Loss Amount (USD) | Retired Units        | Retired Cost (USD)  |
| N      | 101003          | Fixed Asset Clearing | 209307                                      | 335534                 | 1/31/22     |                   | 0.00                      | 1                    | 458,960.00          |
| 18     | 103003          | Computer Hardware    | 209309                                      | 335536                 | 1/31/22     |                   | 0.00                      | 1                    | 129,204.00          |
|        | 111585          | Laptop               | 210303                                      | 336522                 | 2/2/22      | Extraordinary     | -591.30                   | 2                    | 3,942.00            |
|        | 112528          | FURNITURE-OFFICE     | 211303                                      | 339630                 | 3/1/22      |                   | 0.00                      | 25                   | 27,375.00           |
|        | 112555          | VEHICLE-STANDARD     | 211313                                      | 339700                 | 4/1/22      |                   | 0.00                      | 2                    | 33,945.00           |
|        |                 |                      | Anter 1993 will be reinstated.<br>Click Yes | e you wurd to carlina? |             |                   |                           |                      |                     |

## Create Accounting For Assets

Navigation: Home>Fixed Assets>Assets>Tasks>Create Accounting>Enter Details>Submit

From home screen, click **Fixed Assets** 

| = vision | Q. Search             | for people and actions  |                           |                      |                                      |   | 습☆┍♀ 🧃   |
|----------|-----------------------|-------------------------|---------------------------|----------------------|--------------------------------------|---|----------|
| 0.00     | Good afternoon, C     | asey Brown              | !                         |                      |                                      |   |          |
|          | Cash Management       |                         |                           | Configuration        |                                      |   |          |
|          | Click Fixed Assets    | APPS                    |                           |                      |                                      |   | 0 00 0 0 |
|          | Add Absence           | R                       | off                       | ഷ്ണ                  | Ø                                    | 俞 |          |
|          | Contact Info          | Personal<br>Information | Directory                 | G - D<br>Connections |                                      |   |          |
| 0000000  | ) My Public Info      |                         |                           |                      |                                      |   | 00 00    |
| 0000     | My Organization Chart |                         | ÛĈ                        | $\bigcirc$           |                                      | þ | 0,00,00  |
|          |                       | Time and<br>Absences    | Career and<br>Performance |                      | Opportunity<br>Marketplace           |   | 00° 0    |
| 0 0      | My Payslips           |                         |                           |                      |                                      |   |          |
|          | ତ୍ରି Your Benefits    | B                       | Î                         | ₽,₽                  |                                      | ٢ | 1        |
|          | Existing Absences     |                         |                           |                      | Report Virus and<br>Safety Incidents |   |          |
|          | ு。My Compensation     | 10000                   | 75                        | Ē                    |                                      |   |          |
|          | Current Time Card     | M@<br>Goals             | Performance               | Expenses             | +                                    |   |          |

#### Next, click Assets

| = vision | ${\sf Q}$ . Search for people and actions                                      | [0 주 됸 수 🔞 |
|----------|--------------------------------------------------------------------------------|------------|
| Lei lei  | Good afternoon, Casey Brown!                                                   | 4.0        |
|          | 2ash Management Fixed Assets Expenses My Enterprise Tools Configuration Others | 000000     |
|          |                                                                                |            |
|          | Austs Accel trayary                                                            |            |
|          | Click Assets                                                                   |            |
|          | Things to Finish                                                               |            |
|          | Assigned to Me                                                                 |            |
|          | O Created by Me You have no open notifications.                                |            |
|          | 0                                                                              |            |
|          | 9                                                                              |            |

## Click Tasks

| complete<br>cceptions<br>eady to Post | Adjustments<br>1<br>Incomplete | Transfers<br>4<br>Incomplete | Retirements<br>32 Incomplete<br>2 Exceptions<br>0 Ready to Post | Depreciation<br>MAY-22 |             |                 |       |                   |        | Click T | 'asks | r |
|---------------------------------------|--------------------------------|------------------------------|-----------------------------------------------------------------|------------------------|-------------|-----------------|-------|-------------------|--------|---------|-------|---|
| View • 5                              | EF Detach Prepare              | Merge Add to Ase<br>midlyy   | et Split Change Book                                            | PO Number Units        | Project Num | er Asset Number | Queue | m/d/yy<br>Invoice | Tate . |         |       |   |
|                                       | 1,7                            | 55.00 1/2/21                 | BUILDING-OFFICE                                                 | 1                      |             | 283782          | Error |                   |        |         |       |   |
|                                       | 1,4                            | 11.71 1/6/21                 | BUILDING-OFFICE                                                 | 1                      |             | 283786          | Error |                   |        |         |       |   |
|                                       | 1,19                           | 90.00 1/4/21                 | BUILDING-OFFICE                                                 | 1                      |             | 283784          | Error |                   |        |         |       |   |
|                                       | 1,11                           | 0.00 1/3/21                  | BUILDING-OFFICE                                                 | 1                      |             | 283783          | Error |                   |        |         |       |   |
|                                       | 1                              | 75.00 1/1/21                 | BUILDING-OFFICE                                                 | 1                      |             | 283781          | Error |                   |        |         |       |   |
|                                       |                                |                              |                                                                 |                        |             |                 |       |                   |        |         |       |   |

#### Click Create Accounting

| = <b>VISIO</b><br>Assets ⑦ us <sup>t</sup> cor               | N<br>19-USD 🔽                  |                              |                                                                 |                        |               |                |                             |                |                         | Q 습 ☆ ᄆ 🕫 👹<br>Transactions<br>• Add Asset                                                                                                    |
|--------------------------------------------------------------|--------------------------------|------------------------------|-----------------------------------------------------------------|------------------------|---------------|----------------|-----------------------------|----------------|-------------------------|----------------------------------------------------------------------------------------------------|
| Additions<br>1 Incomplete<br>5 Exceptions<br>0 Ready to Post | Adjustments<br>1<br>Incomplete | Transfers<br>4<br>Incomplete | Retirements<br>32 Incomplete<br>2 Exceptions<br>0 Ready to Post | Depreciation<br>JUN-22 |               |                |                             |                | [                       | Add Assets in Spreadshet     Prepare Source Lines     Adjust Assets     Adjust Assets     Capitalize CIP Assets     Impar Assets     Revalue Assets     |
| Actions • View • JH                                          | EF Detach Prepare A            | All Merge Add to Asser       | t Split Change Book                                             | •                      |               |                |                             |                | m/d/yy                  | Transfer Assets     Transfer Assets     Retre Assets     Retre Assets     Retre Assets     Retre Assets     Retre Assets     Update Descriptive Details |
| Description A6                                               | Invoice Number Cost 4          | ▲▼ In Service Date C         | ategory<br>UILDING-OFFICE                                       | PO Number U            | nits Comments | Project Number | Asset Number<br>283785      | Queue<br>Error | Invoice<br>Accounting D | ate Accounting<br>Create Automatic                                                                                                    |
| A4<br>A5                                                     | 1,15                           | 00.00 1/4/21 E               |                                                                 |                        | 1             |                | 283<br>283<br>283<br>283763 | Create Acco    | unting                  | Review Journal Entries      General     Inourie Assets                                                                                                  |
| A1 wete                                                      | 11                             | 75.00 1/1/21 B               | UILDING-OFFICE                                                  |                        | 4             |                | 283781<br>25053             | Error          |                         | Perform What-if Analysis     Manage All Books     Manage Units of Production                                                                            |
|                                                              |                                |                              |                                                                 |                        |               |                |                             |                |                         | Manage Physical Inventory                                                                                                    |
|                                                              |                                |                              |                                                                 |                        |               |                |                             |                |                         |                                                                                                    |

Enter the below information and click **Submit** 

\_\_\_\_\_
| = VISION                                                        |      |                                  | 오 습 ☆ 묜 👶 🚷                            |
|-----------------------------------------------------------------|------|----------------------------------|----------------------------------------|
| (i) This process will be queued up for submission at position 1 |      |                                  |                                        |
|                                                                 | Ente | r the below information          | Process Options Advanced Submit Cancel |
| Name Create Accounting for Assets                               |      |                                  | Click Submit                           |
| Description Creates subledger journal entries for Oracle Fu     |      | Notify me when this process ends |                                        |
| Schedule As soon as possible                                    |      | Submission Notes                 |                                        |
| Basic Options<br>Parameters                                     | l≽   |                                  |                                        |
|                                                                 |      |                                  |                                        |
| Book US CORP                                                    | ~    |                                  |                                        |
| Process Category                                                | ~    |                                  |                                        |
| * End Date 6/30/22 10                                           |      |                                  |                                        |
| * Accounting Mode Final                                         | ~    |                                  |                                        |
| * Process Events All                                            | ~    |                                  |                                        |
| * Report Style Summary                                          | ~    |                                  |                                        |
| * Transfer to General Ledger Yes 🗸                              |      |                                  |                                        |
| * Post in General Ledger Yes 👻                                  |      |                                  |                                        |
| Journal Batch                                                   |      |                                  |                                        |
| Include User Transaction Identifiers No 🗸                       |      |                                  |                                        |
|                                                                 |      |                                  |                                        |
| 1                                                               |      |                                  |                                        |
|                                                                 |      |                                  |                                        |
|                                                                 |      |                                  |                                        |
|                                                                 |      |                                  |                                        |
|                                                                 |      |                                  |                                        |
|                                                                 |      |                                  |                                        |
| l                                                               |      |                                  |                                        |

# Inquire On A Transaction

Navigation: Home>Fixed Assets>Assets>Tasks>Inquire Asset>Transactions>Search>View Accounting>Done

From home screen, click **Fixed Assets** 

| = vision | Q Search fo                  |                         |                           |                 |                                      |              | Ĺ | ] ひ 白 ウ | 3       |
|----------|------------------------------|-------------------------|---------------------------|-----------------|--------------------------------------|--------------|---|---------|---------|
| 01.00    | Good afternoon, Ca           | sey Brown               | !                         |                 |                                      |              |   |         |         |
|          | Cash Management Fixed Assets |                         |                           | Configuration   |                                      |              |   |         |         |
|          | Click Fixed Assets           | APPS                    |                           |                 |                                      |              |   |         | 0,00    |
|          | Add Absence                  | R                       | 0<br>E                    | <u>کۆر</u>      | $(\mathcal{A})$                      | 俞            |   |         |         |
|          | Contact Info                 | Personal<br>Information | Directory                 |                 |                                      |              |   |         | 000     |
|          | 출 My Public Info             |                         |                           |                 |                                      |              |   |         | 2 0 ° 0 |
|          | et My Organization Chart     | Time and<br>Absences    | Career and<br>Performance | (Þ)<br>Learning | Opportunity<br>Marketplace           | Job Openings |   |         | 200     |
| 0 0      | ) 🕅 My Payslips              |                         |                           |                 |                                      |              |   |         |         |
|          | ම් Your Benefits             | B                       | Ĩ                         | 6<br>6^6        |                                      | ٢            |   |         |         |
|          | Existing Absences            | Personal Brand          | Volunteering              | Social          | Report Virus and<br>Safety Incidents | Web Clock    |   |         |         |
|          | ඩිලිල My Compensation        | 30                      | ي<br>ج                    | Ē               |                                      |              |   |         |         |
|          | Lurrent Time Card            | Goals                   | Performance               | LE<br>Expenses  | +                                    |              |   |         |         |

Next, click Assets

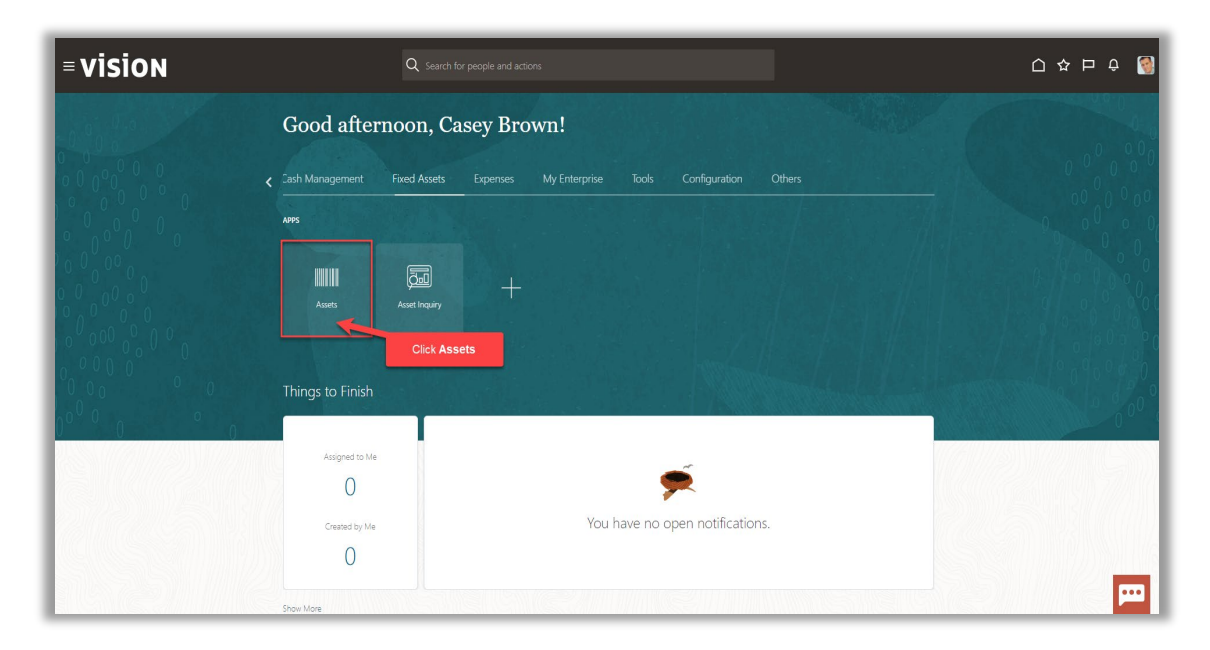

### Click Tasks

|    | Adjustments          | Transfers              | Retirements                  | Depreciation   |                        |                |       |                          |            |
|----|----------------------|------------------------|------------------------------|----------------|------------------------|----------------|-------|--------------------------|------------|
|    | 1                    | 4                      | 32 Incomplete                | MAV 22         |                        |                |       |                          |            |
|    | Incomplete           | Incomplete             | Exceptions     Ready to Post | IVIAT-22       |                        |                |       |                          |            |
| °. | _                    | _                      | -                            |                |                        |                |       |                          | Click Task |
|    |                      |                        |                              |                |                        |                |       |                          |            |
| T  | 🔓 🗟 Detach 🛛 Prepare | All Merge Add to Asset | Split Change Book            |                |                        |                |       |                          |            |
|    |                      | m/d/yy 🛱               |                              |                |                        |                |       | m/d/yy                   | °6         |
| h  | nvoice Number Cost   | ▲ In Service Date C    | ategory                      | PO Number Unit | Comments Project Numbe | r Asset Number | Queue | Invoice<br>Accounting Da | te         |
|    | 1,3                  | '55.00 1/2/21 B        | UILDING-OFFICE               |                |                        | 283782         | Error |                          |            |
|    | 1,                   | 11.71 1/6/21 B         | UILDING-OFFICE               |                |                        | 283786         | Error |                          |            |
|    | 1,                   | 90.00 1/4/21 B         | UILDING-OFFICE               |                |                        | 283784         | Error |                          |            |
|    | 1,                   | 00.00 1/5/21 B         | UILDING-OFFICE               |                |                        | 283785         | Error |                          |            |
|    |                      | 1/3/21 B               | UILDING-OFFICE               |                |                        | 283783         | Error |                          |            |
| -  |                      |                        |                              |                |                        | 283781         | Error |                          |            |

### Click Inquire Assets

| ets ⑦ US CORP                                   | Adjustments          | Transfers              | Retirements                                      | Depreciation   |                        |              |                 |                            | Transactions<br>Add Asset<br>Add Assets in Spreadsheet<br>Prepare Source Lines                                                               |
|-------------------------------------------------|----------------------|------------------------|--------------------------------------------------|----------------|------------------------|--------------|-----------------|----------------------------|----------------------------------------------------------------------------------------------------|
| 1 Incomplete<br>5 Exceptions<br>0 Ready to Post | 1<br>Incomplete      | 4<br>Incomplete        | 32 Incomplete<br>2 Exceptions<br>0 Ready to Post | JUN-22         |                        |              |                 |                            | Adjust Assets     Adjust Assets     Adjust Assets     Capitalize CIP Assets     Impair Assets     Revalue Assets                             |
| ions • View • 3                                 | ▼ 💭 Detach Prepare J | All Merge Add to Asset | Split Change Book                                | •              |                        | 1            | 1               | midiy Ga                   | Transfer Assets     Transfer Assets in Spreadsheet     Retire Assets     Retire Assets     Retire Assets in Spreadsheet     Reinstate Assets |
| Description I                                   | nvoice Number Cost 4 | ▲▼ In Service Date C   | ategory                                          | PO Number Unit | Comments Project Numbe | Asset Number | Queue           | Invoice<br>Accounting Date | Update Descriptive Details     Manage Leases                                                                                                 |
| A6                                              | 1,41                 | 11.71 1/6/21 B         | UILDING-OFFICE                                   |                |                        | 283786       | Error           |                            | Create Accounting                                                                                                    |
| A4                                              | 1,15                 | 90.00 1/4/21 B         | UILDING-OFFICE                                   |                |                        | 283784       | Error           |                            | Create Adjustment Journal     Review Journal Entries                                                                                         |
| A5                                              | 1,10                 | 00.00 1/5/21 B         | UILDING-OFFICE                                   |                |                        | 283785       | Error           |                            | General                                                                                                    |
| A3                                              | 40                   | 00.00 1/3/21 B         | UILDING-OFFICE                                   |                |                        | 283783       | Error           |                            | Inquire Assets                                                                                                    |
| A1                                              | 17                   | 75.00 1/1/21 B         | UILDING-OFFICE                                   |                |                        | 283781       |                 |                            | Perform What-If Analysis     Manane All Books                                                                                                |
| wete                                            | 12                   | 20.00 6/30/22 C        | OMPUTER-NETWORK                                  |                |                        | 25053        | Click Inquire A | Assets                     | Manage Units of Production                                                                                                    |
|                                                 |                      |                        |                                                  |                |                        |              |                 |                            | <ul> <li>memory + ryskal RPERATy</li> </ul>                                                                                                  |

Click Transaction tab. Select the Book then click Search

| = vision                                                              | 익 습 수 戶 🧔 👸                                                                            |
|-----------------------------------------------------------------------|----------------------------------------------------------------------------------------|
| Asset Inquiry <sup>®</sup>                                            | Dow                                                                                    |
| Assets Transactions Recent Additions Recent Retirements Leases        |                                                                                        |
| Search Click Transactions                                             | Select Book Advanced Manage Watchist Seved Search (All Transactions v                  |
| * Book US CORP                                                        | Transaction Type 🗸 🗸                                                                   |
| Transaction Number                                                    | From Period                                                                            |
| From Asset                                                            | To Period                                                                              |
| To Asset                                                              |                                                                                        |
| View • 💬 🕎 🙀 Detach View Accounting Related Transactions 🕎 Social     | Click Search Rest Seve-                                                                |
| Transaction Number Transaction Type Related Transactions Asset Number | Description Period Name Effective Period Amortize Start Date Transaction Date Comments |
|                                                                       |                                                                                        |
|                                                                       |                                                                                        |
|                                                                       |                                                                                        |
|                                                                       |                                                                                        |
|                                                                       |                                                                                        |
|                                                                       |                                                                                        |
|                                                                       |                                                                                        |
|                                                                       |                                                                                        |
|                                                                       | <u> </u>                                                                               |

We can view the accounting for a variety of transactions types. Highlight the row and click **View Accounting** 

| vi                   | SION                  |                      |                          |              |                                  |                              |                        |                  |              |                      | 오 습 ☆                     | Þ 🗘 (                |
|----------------------|-----------------------|----------------------|--------------------------|--------------|----------------------------------|------------------------------|------------------------|------------------|--------------|----------------------|---------------------------|----------------------|
| set In               | iquiry ⊘              |                      |                          |              |                                  |                              |                        |                  |              |                      |                           | Dgn                  |
| ets Tr               | ansactions Recent Add | itions Recent Refire | ments Leases             |              |                                  |                              |                        |                  |              |                      |                           |                      |
| Sear                 | rch                   |                      | Clic                     | k View Acco  | unting                           |                              |                        |                  |              | Advanced Mana        | ge Watchlist Saved Search | h All Transactions v |
| lew 🔻                | 罪 🖙 🗑 Detac           | h View Accounti      | Related Transactions     | R Social     |                                  |                              | li                     |                  |              |                      |                           |                      |
|                      | Transaction Number    | Transaction Type     | Related Transactions     | Asset Number | Description                      |                              | Period Name            | Effective Period | Amortize     | Amortization Tra     | insaction Date Comme      | nts                  |
| +                    | 345518                | Reinstatement        |                          | 101003       | Fixed Asset Cleaning             |                              | JUN-22                 | JUN-22           | No           | 6/3                  | 0/22                      |                      |
| +                    | 345516                | Adjustment           |                          | Highligh     | t the row                        |                              | JUN-22                 | JUN-22           | No           | 6/3                  | 0/22                      |                      |
| +                    | 345514                | Adjustment           |                          | 100090       | MFD - Copier                     |                              | JUN-22                 | JUN-22           | No           | 6/3                  | 0/22                      |                      |
| +                    | 344542                | Adjustment           |                          | 100037       | SAN Disk Array                   |                              | JUN-22                 | JUN-22           | No           | 6/3                  | 0/22                      |                      |
| +                    | 344539                | Transfer in          |                          | 25054        | Testinigdf                       |                              | JUN-22                 | JUN-22           | No           | 6/3                  | 0/22                      |                      |
| +                    | 344538                | CIP addition         |                          | 25054        | Testinigdf                       |                              | JUN-22                 | JUN-22           | No           | 6/3                  | 0/22                      |                      |
| +                    | 344536                | Reclassification     |                          | 100046       | Dell Laptop                      |                              | JUN-22                 | JUN-22           | No           | 6/3                  | 0/22                      |                      |
| +                    | 344533                | Transfer in          |                          | 27052        | Test2                            |                              | JUN-22                 | JUN-22           | No           | 6/3                  | 0/22                      |                      |
| +                    | 344532                | Addition             |                          | 27052        | Test2                            |                              | JUN-22                 | JUN-22           | No           | 6/3                  | 0/22                      |                      |
| +                    | 344529                | Transfer in          |                          | 27051        | Test                             |                              | JUN-22                 | JUN-22           | No           | 6/3                  | 0/22                      |                      |
| 3455<br>iew <b>v</b> | 18: Transaction D     | etails               |                          |              |                                  |                              |                        |                  |              |                      |                           |                      |
|                      | Retirement Number     | Fiscal Year          | Current Cost (USD) Units | Retire Date  | Retired Cost (USD) Units Retired | Net Book Value Retired (USD) | Gain or Loss Amount (U | JSD) Proceeds of | f Sale (USD) | Cost of Removal (USE | )) Revaluation Rese       | ve Retired<br>(USD)  |
|                      | 209307                | 2022                 | 0.00 1                   | 1/31/22      | 468,960.00 1                     | 0.00                         |                        | 0.00             | 0.00         | 0.0                  | 0                         | 0.00                 |

#### Here we can view the details and click Done

|         | RACL       | e                  |                  |                        |          |           |                       |               |                   |            |               |               |             |             |                               | l                      |                  | Ģ 🖡          |
|---------|------------|--------------------|------------------|------------------------|----------|-----------|-----------------------|---------------|-------------------|------------|---------------|---------------|-------------|-------------|-------------------------------|------------------------|------------------|--------------|
| sset Iı | nquiry     |                    |                  |                        |          |           |                       |               |                   |            |               |               |             |             |                               |                        |                  | Dou          |
| rota T  | Francactio | ns Record Addition | no Rocent Ration | antra                  |          | <b>8</b>  |                       |               |                   |            |               |               |             |             |                               |                        |                  | -            |
|         | nansacao   |                    | no Nevenchenen   | eino                   |          |           |                       |               |                   |            |               |               |             |             |                               | and Manage Wetshiel    | Pauad Paarah All | Tressortions |
| View -  | m          | E Detach           | View Accounting  | Related Transactions   | En Socia |           |                       |               |                   |            |               |               |             |             | Aŭra                          | inced manage watchinst | saved search [70 | mansaccons 🗸 |
| 2       | <u>دو</u>  |                    | - And Accounting |                        |          |           |                       | View          | the deta          | ile helo   | <b>N7</b>     |               |             |             |                               |                        |                  |              |
|         | Transi     | action Number T    | ransaction Type  | Related Transactions   | A Acco   | unting Li | nes: Addition 2207    | View          |                   |            |               |               |             | ×           | rtize Amortizat<br>Start Date | ion Transaction Date   | Comments         |              |
| +       | 2211       | F                  | full retirement  |                        | 6 Ledge  | r OPI     | ERATING               |               | Date              | 3/31/23    |               | Statu         | s Final     |             |                               | 3/31/23                |                  |              |
| ÷       | 2208       | т                  | fransfer in      |                        | 7 Viev   | • JI      | View T-Accounts       | 🖙 🔐 Del       | ach Override.     | Account    |               |               |             |             |                               | 3/31/23                |                  |              |
| •       | 2207       | A                  | Addition         |                        | 7        |           | Event                 | Account       |                   |            | Class         | Acco          | unted (USD) |             |                               | 3/31/23                |                  |              |
| ÷       | 2204       | т                  | fransfer in      |                        | 6        |           |                       |               |                   |            |               | De            | bit         | Credit      |                               | 3/31/23                |                  |              |
| +       | 2203       | A                  | Addition         |                        | 6 1      | •         | Addition              | 01.15140.00   | 00.000000.00.0000 |            | Cost          | 100           | .00         |             |                               | 3/31/23                |                  |              |
| +       | 2200       | т                  | fransfer in      |                        | 6 2      | +         | Addition              | 01.15999.00   | 00.000000.00.0000 |            | Cost clearing |               |             | 100.00      |                               | 3/31/23                |                  |              |
| •       | 2199       | A                  | Addition         |                        | 6        |           |                       |               |                   |            |               |               | _           | Done        |                               | 3/31/23                |                  |              |
| +       | 2196       | т                  | fransfer in      |                        | 697      | 1         | est Mass Additions 05 | 06_0044       |                   |            |               |               | Mar-2023    | No          |                               | 3/31/23                |                  |              |
| Þ       | 2195       | A                  | Addition         |                        | 697      | 1         | est Mass Additions 05 | 06_0044       |                   |            | Click         | Done          | Mar-2023    | No          |                               | 3/31/23                |                  |              |
| •       | 2192       | т                  | fransfer in      |                        | 696      | 1         | est Mass Additions 05 | 06_0043       |                   |            | ,             | Mar-2023      | Mar-2023    | No          |                               | 3/31/23                |                  |              |
| 1 2201  | 7: Trans   | saction Details    | 3                |                        |          |           |                       |               |                   |            |               |               |             |             |                               |                        |                  |              |
| View 🔻  |            | 📰 Detach           |                  |                        |          |           |                       |               |                   |            |               |               |             |             |                               |                        |                  |              |
| 0       | Current C  | ost (USD) Salvag   | ge Value (USD)   | Recoverable Cost (USD) |          | Liabili   | ty Method I           | ife in Months | Life in Periods   | Basic Rate | Adjusted Rate | Unit of Measu | re Producti | on Capacity | Prorate Date                  | Date Placed in Service | Depreciate       | Prorate      |
|         |            | 100.00             | 0.00             | 100.00                 |          | 0.1       | 00 STL 6              | 0             |                   |            |               |               |             |             | 4/1/23                        | 3/31/23                | 1                | YCS ProC     |

# Inquire On An Asset

Navigation: Home>Fixed Assets>Assets>Tasks>Inquire Asset>Enter the Category, Asset Number, or Tag Number>Search View Details

From home screen, click Fixed Assets

| = vision | Q Search                   | for people and actions |                           |                  |                                      |           | 습☆ㅂㅎ []                                 |
|----------|----------------------------|------------------------|---------------------------|------------------|--------------------------------------|-----------|-----------------------------------------|
| 00,00    | Good afternoon, C          | asey Brown             | !                         |                  |                                      |           |                                         |
|          | Cash Management            |                        |                           | s Configuration  |                                      |           |                                         |
|          | Click Fixed Assets         | APPS                   |                           |                  |                                      |           | 0 0 0 0 0                               |
|          | Add Absence                | Q                      | <u> </u>                  | 280              | Ø                                    |           |                                         |
|          | Contact Info               | Personal               | Directory                 | Connections      | Journeys                             | Pay       |                                         |
|          | My Public Info             |                        |                           |                  |                                      |           | 6 0 0 0 0 0 0 0 0 0 0 0 0 0 0 0 0 0 0 0 |
| 0000     | ල්ලි My Organization Chart |                        | ÛĈ                        | $\triangleright$ |                                      | þ         | 00000                                   |
|          |                            | Time and<br>Absences   | Career and<br>Performance |                  | Opportunity<br>Marketplace           |           | 00%                                     |
| 0 0 0    | <u> </u>                   |                        |                           |                  |                                      |           |                                         |
|          | Your Benefits              | B                      | Ĩ                         | е<br>6^6         |                                      | ٢         |                                         |
|          | Existing Absences          | Personal Brand         | Volunteering              |                  | Report Virus and<br>Safety Incidents | Web Clock |                                         |
|          | - 四次 My Compensation       | 00                     | ЯП                        | Ē                |                                      |           |                                         |
|          | Current Time Card          | Goals                  | Performance               | Expenses         | +                                    |           |                                         |

### Next, click Assets

| = vision | ${\sf Q}$ . Search for people and actions                                                                                                    | () 주 년 🖗 |
|----------|----------------------------------------------------------------------------------------------------|----------|
| Lei lei  | Good afternoon, Casey Brown!                                                                                                    | 0.00     |
|          | Cash Management Fixed Assets Expenses My Enterprise Tools Configuration Others                                                                                                    | 00000    |
|          |                                                                                                    |          |
|          | Assets Asset Regary                                                                                                    |          |
|          | Click Assets                                                                                                    |          |
|          | Things to Finish                                                                                                    | 000      |
|          | Assigned to Me                                                                                                    |          |
|          | O Created by Me You have no open notifications.                                                                                                    |          |
|          | 0                                                                                                    |          |
|          | 9 Contraction of the second second seco |          |

# Click Tasks

| nlata  | Adjustments            | Transfers       | Retirements           | Depreciation |               |                |              |       |                       |      |            |
|--------|------------------------|-----------------|-----------------------|--------------|---------------|----------------|--------------|-------|-----------------------|------|------------|
| itions | 1                      | 4               | 2 Exceptions          | MAY-22       |               |                |              |       |                       |      |            |
| Post   | Incomplete             | Incomplete      | 0 Ready to Post       |              |               |                |              |       |                       |      | Click Task |
|        | •                      | •               | •                     | •            |               |                |              |       |                       |      |            |
| T      | 🛱 🗑 Detach 🛛 Prepare a | Merge Add to As | set Split Change Book |              |               |                |              |       |                       |      |            |
|        |                        | m'diyy 🚱        |                       |              |               |                |              |       | m/d/yy                | 6    |            |
| In     | voice Number Cost      | In Service Date | Category              | PO Number U  | nits Comments | Project Number | Asset Number | Queue | Invoice<br>Accounting | Date |            |
|        | 1,75                   | 5.00 1/2/21     | BUILDING-OFFICE       |              | 1             |                | 283782       | Error |                       |      |            |
|        | 1,4                    | 1.71 1/6/21     | BUILDING-OFFICE       |              | 1             |                | 283786       | Error |                       |      |            |
|        | 1,19                   | 0.00 1/4/21     | BUILDING-OFFICE       |              | 1             |                | 283784       | Error |                       |      |            |
|        | 1,11                   | 0.00 1/5/21     | BUILDING-OFFICE       |              | 1             |                | 283785       | Error |                       |      |            |
| _      | 41                     | 0.00 1/3/21     | BUILDING-OFFICE       |              | 1             |                | 283783       | Error |                       |      |            |
|        | 4                      |                 |                       |              |               |                | 283781       | Error |                       |      |            |

### Click Inquire Assets

| = visio                                             | N                              |                              |                                                                 |                        |            |                |                 |                        |                         |      | 오 습 ☆ ᄆ 🕫 🚳                                                                                                    |
|-----------------------------------------------------|--------------------------------|------------------------------|-----------------------------------------------------------------|------------------------|------------|----------------|-----------------|------------------------|-------------------------|------|----------------------------------------------------------------------------------------------------|
| Assets ⑦ us co                                      | RP-USD 🔽                       |                              |                                                                 |                        |            |                |                 |                        |                         |      | Transactions <ul> <li>Add Asset</li> </ul>                                                                                                    |
| Additions 1 Incomplete 5 Exceptions 0 Ready to Post | Adjustments<br>1<br>Incomplete | Transfers<br>4<br>Incomplete | Retirements<br>32 Incomplete<br>2 Exceptions<br>0 Ready to Post | Depreciation<br>JUN-22 |            |                |                 |                        |                         | Ξ    | Add Assets in Spreadsheet     Prepare Source Lines     Adjust Assets     Adjust Assets     Adjust Assets     Capitalize CIP Assets     Imariar Assets     Revalue Assets |
| Actions • View • 3                                  | EF 📰 Detach Prepare /          | Merge Add to Asset           | Split Change Book                                               | · ·                    |            |                |                 | 1                      | mittar                  |      | Transfer Assets     Transfer Assets in Spreadsheet     Retire Assets in Spreadsheet     Retire Assets in Spreadsheet     RetireAssets                                    |
| Description                                         | Invoice Number Cost 4          | In Service Date C            | ategory                                                         | PO Number Unit         | s Comments | Project Number | Asset Number    | Queue                  | Invoice<br>Accounting E | Date | Update Descriptive Details     Manage Leases                                                                                                    |
| A6                                                  | 1,41                           | 1.71 1/6/21 B                | UILDING-OFFICE                                                  |                        | 1          |                | 283786          | Error                  |                         |      | Create Accounting                                                                                                    |
| A4                                                  | 1,15                           | 1/4/21 B                     | UILDING-OFFICE                                                  |                        | 1          |                | 283784          | Error                  |                         |      | Create Adjustment Journal     Review Journal Entries                                                                                                    |
| A5                                                  | 1,10                           | 10.00 1/5/21 B               | UILDING-OFFICE                                                  |                        | 1          |                | 283785          | Error                  |                         |      | General                                                                                                    |
| A3                                                  | 40                             | 1/3/21 B                     | UILDING-OFFICE                                                  |                        | 1          |                | 283783          | Error                  |                         |      | Inquire Assets                                                                                                    |
| A1 wete                                             | 17                             | 5.00 1/1/21 B                | UILDING-OFFICE<br>OMPUTER-NETWORK                               |                        | 4          |                | 283781<br>25053 | Click <b>Inquire</b> A | Assets                  |      | Perform What-If Analysis     Manage All Books     Manage Units of Production                                                                                             |
| 4                                                   |                                |                              |                                                                 |                        |            |                |                 |                        |                         |      | Manage Physical Inventory                                                                                                    |

Select the Book and the Category, Asset Number, and/or Tag Number. Click Search

\_\_\_\_\_

| = VISION<br>Asset Inquiry ©                                    | (m)<br>(m)<br>(m)                                                  |
|----------------------------------------------------------------|--------------------------------------------------------------------|
| Assets Transactions Recent Additions Recont Retirements Leases |                                                                    |
| ∡ Search                                                       | Enter, the below, search, details                                  |
| * Book US CORP 🗸                                               | Asset Type                                                         |
| ** Category Equipment                                          | ** Tag Number MACIP1                                               |
| ** Asset Number 111148                                         | Serial Number                                                      |
| Vev 🔻 🎵 🖙 🔀 Detach 🖷 Social                                    | Employee Name Section Reset Sec.                                   |
| Asset Number Description                                       | Asset Type Category Tag Number Serial Nur Click Search Attachments |
|                                                                |                                                                    |
|                                                                | <b>—</b>                                                           |

**Note:** Use the Books region to view book information. Use the Source Lines region to view source line information for an asset. Use the Assignments region to view assignment information for an asset. Use the Cost History region to view the original cost, the current cost, the recoverable cost, and the adjusted recoverable cost for an asset. Use the Depreciation Details region to view depreciation amounts for each period. You can also view detailed depreciation accounting information. Use the Transactions region to view a list of transactions that were made to the asset. We can also view detailed accounting information.

| 5885                 | Viewthe                                                                                                    | informa                                                                                                    | tion below                                                                                                    | N                                                                                                    |                                                                                                    |                                                                                                    |                                                                                                    |                                                                                                    |                                                                                                    |
|----------------------|----------------------------------------------------------------------------------------------------|----------------------------------------------------------------------------------------------------|----------------------------------------------------------------------------------------------------|----------------------------------------------------------------------------------------------------|----------------------------------------------------------------------------------------------------|----------------------------------------------------------------------------------------------------|----------------------------------------------------------------------------------------------------|----------------------------------------------------------------------------------------------------|----------------------------------------------------------------------------------------------------|
| 1985                 |                                                                                                    |                                                                                                    |                                                                                                    |                                                                                                    | And in case of the local division of the local division of the loc |                                                                                                    |                                                                                                    |                                                                                                    |                                                                                                    |
|                      |                                                                                                    |                                                                                                    |                                                                                                    |                                                                                                    |                                                                                                    |                                                                                                    |                                                                                                    |                                                                                                    |                                                                                                    |
|                      |                                                                                                    |                                                                                                    |                                                                                                    |                                                                                                    |                                                                                                    |                                                                                                    |                                                                                                    | Basic Manage Wat                                                                                                    | chlist Saved Search All Assets                                                                                                    |
|                      |                                                                                                    |                                                                                                    |                                                                                                    |                                                                                                    |                                                                                                    |                                                                                                    |                                                                                                    |                                                                                                    |                                                                                                    |
|                      |                                                                                                    |                                                                                                    | Asset Type                                                                                                    | Category                                                                                                    |                                                                                                    | Tag Number                                                                                                    | Serial Number                                                                                                    | Asset Key                                                                                                    | Attachments                                                                                                    |
|                      |                                                                                                    |                                                                                                    | Capitalized                                                                                                    | EQUIPMENT-MAN                                                                                                    | UFACTURING                                                                                                    | MACIP1                                                                                                    |                                                                                                    |                                                                                                    | None                                                                                                    |
|                      |                                                                                                    |                                                                                                    |                                                                                                    |                                                                                                    |                                                                                                    |                                                                                                    |                                                                                                    |                                                                                                    | Currency USD - US Dollar                                                                                                    |
|                      |                                                                                                    |                                                                                                    |                                                                                                    |                                                                                                    |                                                                                                    |                                                                                                    |                                                                                                    |                                                                                                    |                                                                                                    |
|                      | Book Class                                                                                                    | Asset Type                                                                                                    | Category                                                                                                    |                                                                                                    | Cost I                                                                                                    | Recoverable Cost                                                                                                    | Depreciation Reserve                                                                                                    | Net Book Value                                                                                                    | YTD Depreciation Ledger Type                                                                                                    |
|                      | Corporate                                                                                                    | Capitalized                                                                                                    | EQUIPMEN                                                                                                    | IT-MANUFA                                                                                                    | 884,325.00                                                                                                    | 884,325.00                                                                                                    | 7,369.3                                                                                                    | 876,955.62                                                                                                    | 7,369.38 Primary Ledger                                                                                                    |
|                      | Tax                                                                                                    | CIP                                                                                                    | EQUIPMEN                                                                                                    | IT-MANUFA                                                                                                    | 882,570.00                                                                                                    | 882,570.00                                                                                                    | 0.0                                                                                                    | 882,570.00                                                                                                    | 0.00 Primary Ledger                                                                                                    |
|                      | Tax                                                                                                    | CIP                                                                                                    | EQUIPMEN                                                                                                    | IT-MANUFA                                                                                                    | 847,530.00                                                                                                    | 847,530.00                                                                                                    | 0.0                                                                                                    | 847,530.00                                                                                                    | 0.00 Secondary Led                                                                                                    |
|                      |                                                                                                    |                                                                                                    |                                                                                                    |                                                                                                    |                                                                                                    |                                                                                                    |                                                                                                    |                                                                                                    |                                                                                                    |
| ory Depreciation Tra | ansactions                                                                                                    |                                                                                                    |                                                                                                    |                                                                                                    |                                                                                                    |                                                                                                    |                                                                                                    |                                                                                                    |                                                                                                    |
|                      | Bonus Depreciation Reserve                                                                                                    |                                                                                                    | 0.00                                                                                                    |                                                                                                    |                                                                                                    | Prorate Convention                                                                                                    | CAL MONTH                                                                                                    |                                                                                                    | Regional<br>Information                                                                                                    |
|                      | YTD Impairmen                                                                                                    | ı                                                                                                    | 0.00                                                                                                    |                                                                                                    |                                                                                                    | Prorate Date                                                                                                    | 5/1/22                                                                                                    |                                                                                                    |                                                                                                    |
|                      | Impairment Reserve                                                                                                    |                                                                                                    | 0.00                                                                                                    |                                                                                                    |                                                                                                    | Bonus Rule                                                                                                    |                                                                                                    |                                                                                                    |                                                                                                    |
| 884,325.00           | YTD Broduction                                                                                                    |                                                                                                    | 0                                                                                                    |                                                                                                    | Ca                                                                                                    | sh Generating Unit                                                                                                    |                                                                                                    |                                                                                                    |                                                                                                    |
| 882,570.00           | TD Production                                                                                                    |                                                                                                    |                                                                                                    |                                                                                                    | D                                                                                                    | epreciation Method                                                                                                    | STL                                                                                                    |                                                                                                    |                                                                                                    |
| 876,955.62           | LID Production                                                                                                    |                                                                                                    |                                                                                                    |                                                                                                    |                                                                                                    | Life in Years                                                                                                    | 10Months 0                                                                                                    |                                                                                                    |                                                                                                    |
| 0.00                 | Revaluation Reserve                                                                                                    | 9                                                                                                    | 0.00                                                                                                    |                                                                                                    | G                                                                                                    | roup Asset Number                                                                                                    |                                                                                                    |                                                                                                    |                                                                                                    |
| 884,325.00           | Revaluation Loss                                                                                                    | 5                                                                                                    | 0.00                                                                                                    |                                                                                                    | R                                                                                                    | emaining Life From                                                                                                    |                                                                                                    |                                                                                                    | _                                                                                                    |
| 884,325.00           | Revaluation Reserve Amortization Basis                                                                                                    | 5                                                                                                    | 0.00                                                                                                    |                                                                                                    |                                                                                                    | g she i tom                                                                                                    | In Service Date Years                                                                                                    | Months 11                                                                                                    |                                                                                                    |
|                      | avy         Deprecation         Tr           884.325.500         882.570.00         884.325.00           884.325.00         884.325.00         884.325.00 | Book Class           Corporate           Corporate           Tax           Tax           Tax           Book Class           Tax           Tax           Book Class           Tax           Tax           Book Class           Tax           Tax           Book Class           Tax           Tax           Book Class           Book Class           Tax           Tax           Tax           Book Class           Book Class           Tax           Tax           Tax           Book Class           Book Class | Book Class         Asert Type           Carpanie         Carpanie           Carpanie         Carpanie           Carpanie         Carpanie           Tax         Cr           atx         Cr           bio         Carpanie           Carpanie         Carpanie           Carpanie         Carpanie           Carpanie         Carpanie           Carpanie         Carpanie           Carpanie         Carpanie           Carpanie         Cr           Bartanie         Cr           Bartanie         Carpanie           Carpanie         Cr           Bartanie         Cr           Bartanie         Carpanie           Carpanie         Carpanie           Carpanie         Carpanie           Carpanie         Carpanie           Carpanie         Carpanie           Carpanie         Carpanie           Carpanie         Carpanie           Carpanie         Carpanie           Carpanie         Carpanie           Carpanie         Carpanie           Carpanie         Carpanie           Carpanie         Carpanie           Carpanie <td>Asset Type         Capitalized           I         Book Class         Asset Type         Capitalized           Capitalized         Capitalized         Capitalized         Capitalized           I         Capitalized         Capitalized         Capitalized           Tax         CP         Capitalized         Capitalized           I         Taractions         CP         Capitalized           I         Dassus Depreciation Reserve         0.00         Capitalized           VID Impairment Reserve         0.00         CP         Capitalized           15:00         ChiP Production         0.00         CP           00         Revaliation Reserve         0.00         CP           00         Revaliation Reserve         0.00         CP           00         Revaliation Reserve         0.00         CP           00         Revaliation Reserve         0.00         CP           00         Revaliation Reserve         0.00         CP         CP           00         Revaliation Reserve         0.00         CP         CP           00         Revaliation Reserve         0.00         CP         CP           00         Revaliation Reserve         0.00<!--</td--><td>Asset Type         Category           Capatics         Capital Capatics         Capital Capatics           Capatics         Capatics         Capatics         Capatics           Capatics         Capatics         Capatics         Capatics         Capatics           Capatics         Capatics         Capatics         Capatics         Capatics         Capatics           Capatics         Capatics         Capatics         Capatics         Capatics         Capatics           Capatics         Capatics         Capatics         Capatics         Capatics         Capatics           Capatics         Capatics         Capatics         Capatics         Capatics         Capatics           Capatics         Capatics         Capatics         Capatics         Capatics         Capatics           Capatics         Capatics         Capatics         Capatics         Capatics         Capatics           Participande         Capatics         Capatics         Capatics         Capatics         Capatics           Statics         Capatics         Capatics         Capatics         Capatics         Capatics           Statics         Capatics         Capatics         Capatics         Capatics         Capatics</td><td>Asset Type         Category           Captalized         ColPARENT-MANUE/ACTURING           Corporate         Captalized         Category         Coll           Corporate         Captalized         Category         Coll         6           Corporate         Captalized         Captalized         84/25.00         84/25.00         84/25.00         84/25.00         84/25.00         84/25.00         84/25.00         84/25.00         84/25.00         84/25.00         84/25.00         84/25.00         84/25.00         84/25.00         84/25.00         84/25.00         84/25.00         84/25.00         84/25.00         84/25.00         84/25.00         84/25.00         84/25.00         84/25.00         84/25.00         84/25.00         84/25.00         84/25.00         84/25.00         84/25.00         84/25.00         84/25.00         84/25.00         84/25.00         84/25.00         84/25.00         84/25.00         84/25.00         84/25.00         84/25.00         84/25.00         84/25.00         84/25.00         84/25.00         84/25.00         84/25.00         84/25.00         84/25.00         84/25.00         84/25.00         84/25.00         84/25.00         84/25.00         80/20         8/20         8/20         8/20         8/20         8/20         8/2</td><td>Reservation     Reservation     Res</td><td>Asset Type     Category     Tog Render     Seal Alument       L     Capital Case     Capital Case     MCP1     MCP1       L     Book Class     Asset Type     Capital Case     Seal Alument       Capital Case     Capital Case     Capital Case     Seal Case     Seal Case       Capital Case     Capital Case     Capital Case     Seal Case     Seal Case     Seal Case       Capital Case     Capital Case     Capital Case     Seal Case     Seal Case     Seal Case       Capital Case     Capital Case     Capital Case     Seal Case     Seal Case     Capital Case       Capital Case     Capital Case     Capital Case     Seal Case     Seal Case     Case       Capital Case     Capital Case     Capital Case     Seal Case     Seal Case     Case       Capital Case     Capital Case     Capital Case     Seal Case     Case     Case       Marcin Case     Case     Capital Case     Seal Case     Case     Case     Case       Marcin Case     Case     Case     Seal Case     Case     Case     Case       Marcin Case     Case     Case     Case     Case     Case     Case       Marcin Case     Case     Case     Case     Case     Case     <t< td=""><td>Aber Type         Category         Tay Number         Serial Number         Asset Key           Coponie         Coponie         Coursestrative         MACP1         MACP1</td></t<></td></td> | Asset Type         Capitalized           I         Book Class         Asset Type         Capitalized           Capitalized         Capitalized         Capitalized         Capitalized           I         Capitalized         Capitalized         Capitalized           Tax         CP         Capitalized         Capitalized           I         Taractions         CP         Capitalized           I         Dassus Depreciation Reserve         0.00         Capitalized           VID Impairment Reserve         0.00         CP         Capitalized           15:00         ChiP Production         0.00         CP           00         Revaliation Reserve         0.00         CP           00         Revaliation Reserve         0.00         CP           00         Revaliation Reserve         0.00         CP           00         Revaliation Reserve         0.00         CP           00         Revaliation Reserve         0.00         CP         CP           00         Revaliation Reserve         0.00         CP         CP           00         Revaliation Reserve         0.00         CP         CP           00         Revaliation Reserve         0.00 </td <td>Asset Type         Category           Capatics         Capital Capatics         Capital Capatics           Capatics         Capatics         Capatics         Capatics           Capatics         Capatics         Capatics         Capatics         Capatics           Capatics         Capatics         Capatics         Capatics         Capatics         Capatics           Capatics         Capatics         Capatics         Capatics         Capatics         Capatics           Capatics         Capatics         Capatics         Capatics         Capatics         Capatics           Capatics         Capatics         Capatics         Capatics         Capatics         Capatics           Capatics         Capatics         Capatics         Capatics         Capatics         Capatics           Capatics         Capatics         Capatics         Capatics         Capatics         Capatics           Participande         Capatics         Capatics         Capatics         Capatics         Capatics           Statics         Capatics         Capatics         Capatics         Capatics         Capatics           Statics         Capatics         Capatics         Capatics         Capatics         Capatics</td> <td>Asset Type         Category           Captalized         ColPARENT-MANUE/ACTURING           Corporate         Captalized         Category         Coll           Corporate         Captalized         Category         Coll         6           Corporate         Captalized         Captalized         84/25.00         84/25.00         84/25.00         84/25.00         84/25.00         84/25.00         84/25.00         84/25.00         84/25.00         84/25.00         84/25.00         84/25.00         84/25.00         84/25.00         84/25.00         84/25.00         84/25.00         84/25.00         84/25.00         84/25.00         84/25.00         84/25.00         84/25.00         84/25.00         84/25.00         84/25.00         84/25.00         84/25.00         84/25.00         84/25.00         84/25.00         84/25.00         84/25.00         84/25.00         84/25.00         84/25.00         84/25.00         84/25.00         84/25.00         84/25.00         84/25.00         84/25.00         84/25.00         84/25.00         84/25.00         84/25.00         84/25.00         84/25.00         84/25.00         84/25.00         84/25.00         84/25.00         84/25.00         80/20         8/20         8/20         8/20         8/20         8/20         8/2</td> <td>Reservation     Reservation     Res</td> <td>Asset Type     Category     Tog Render     Seal Alument       L     Capital Case     Capital Case     MCP1     MCP1       L     Book Class     Asset Type     Capital Case     Seal Alument       Capital Case     Capital Case     Capital Case     Seal Case     Seal Case       Capital Case     Capital Case     Capital Case     Seal Case     Seal Case     Seal Case       Capital Case     Capital Case     Capital Case     Seal Case     Seal Case     Seal Case       Capital Case     Capital Case     Capital Case     Seal Case     Seal Case     Capital Case       Capital Case     Capital Case     Capital Case     Seal Case     Seal Case     Case       Capital Case     Capital Case     Capital Case     Seal Case     Seal Case     Case       Capital Case     Capital Case     Capital Case     Seal Case     Case     Case       Marcin Case     Case     Capital Case     Seal Case     Case     Case     Case       Marcin Case     Case     Case     Seal Case     Case     Case     Case       Marcin Case     Case     Case     Case     Case     Case     Case       Marcin Case     Case     Case     Case     Case     Case     <t< td=""><td>Aber Type         Category         Tay Number         Serial Number         Asset Key           Coponie         Coponie         Coursestrative         MACP1         MACP1</td></t<></td> | Asset Type         Category           Capatics         Capital Capatics         Capital Capatics           Capatics         Capatics         Capatics         Capatics           Capatics         Capatics         Capatics         Capatics         Capatics           Capatics         Capatics         Capatics         Capatics         Capatics         Capatics           Capatics         Capatics         Capatics         Capatics         Capatics         Capatics           Capatics         Capatics         Capatics         Capatics         Capatics         Capatics           Capatics         Capatics         Capatics         Capatics         Capatics         Capatics           Capatics         Capatics         Capatics         Capatics         Capatics         Capatics           Capatics         Capatics         Capatics         Capatics         Capatics         Capatics           Participande         Capatics         Capatics         Capatics         Capatics         Capatics           Statics         Capatics         Capatics         Capatics         Capatics         Capatics           Statics         Capatics         Capatics         Capatics         Capatics         Capatics                                                                                                    | Asset Type         Category           Captalized         ColPARENT-MANUE/ACTURING           Corporate         Captalized         Category         Coll           Corporate         Captalized         Category         Coll         6           Corporate         Captalized         Captalized         84/25.00         84/25.00         84/25.00         84/25.00         84/25.00         84/25.00         84/25.00         84/25.00         84/25.00         84/25.00         84/25.00         84/25.00         84/25.00         84/25.00         84/25.00         84/25.00         84/25.00         84/25.00         84/25.00         84/25.00         84/25.00         84/25.00         84/25.00         84/25.00         84/25.00         84/25.00         84/25.00         84/25.00         84/25.00         84/25.00         84/25.00         84/25.00         84/25.00         84/25.00         84/25.00         84/25.00         84/25.00         84/25.00         84/25.00         84/25.00         84/25.00         84/25.00         84/25.00         84/25.00         84/25.00         84/25.00         84/25.00         84/25.00         84/25.00         84/25.00         84/25.00         84/25.00         84/25.00         80/20         8/20         8/20         8/20         8/20         8/20         8/2 | Reservation     Reservation     Res | Asset Type     Category     Tog Render     Seal Alument       L     Capital Case     Capital Case     MCP1     MCP1       L     Book Class     Asset Type     Capital Case     Seal Alument       Capital Case     Capital Case     Capital Case     Seal Case     Seal Case       Capital Case     Capital Case     Capital Case     Seal Case     Seal Case     Seal Case       Capital Case     Capital Case     Capital Case     Seal Case     Seal Case     Seal Case       Capital Case     Capital Case     Capital Case     Seal Case     Seal Case     Capital Case       Capital Case     Capital Case     Capital Case     Seal Case     Seal Case     Case       Capital Case     Capital Case     Capital Case     Seal Case     Seal Case     Case       Capital Case     Capital Case     Capital Case     Seal Case     Case     Case       Marcin Case     Case     Capital Case     Seal Case     Case     Case     Case       Marcin Case     Case     Case     Seal Case     Case     Case     Case       Marcin Case     Case     Case     Case     Case     Case     Case       Marcin Case     Case     Case     Case     Case     Case <t< td=""><td>Aber Type         Category         Tay Number         Serial Number         Asset Key           Coponie         Coponie         Coursestrative         MACP1         MACP1</td></t<> | Aber Type         Category         Tay Number         Serial Number         Asset Key           Coponie         Coponie         Coursestrative         MACP1         MACP1 |

### **View Depreciation Accounting Entries**

Navigation: Home>Fixed Assets>Asset Inquiry>Enter the Category, Asset Number, or Tag Number>Search>Click Depreciation Tab>Click View Accounting>Click View T-Accounts From home screen, click Fixed Assets

| = vision | Q Search                  | for people and actions |                           |                  |                                      |           | 습 수 더 수 🔞                               |
|----------|---------------------------|------------------------|---------------------------|------------------|--------------------------------------|-----------|-----------------------------------------|
| -00,00   | Good afternoon, C         | asey Brown             | !                         |                  |                                      |           |                                         |
|          | Cash Management           |                        |                           | s Configuration  |                                      |           | 0 0 0 0 0                               |
|          | Click Fixed Assets        | APPS                   |                           |                  |                                      |           | 0 0 0 0 0                               |
|          | Add Absence               | Q                      | <u>R</u>                  | 260              | Ø                                    |           |                                         |
| 0 0 00 0 | Contact Info              | Personal               | Directory                 | Connections      | Journeys                             | Pay       |                                         |
|          | My Public Info            |                        |                           |                  |                                      |           |                                         |
| 0000     | 688 My Organization Chart |                        | îĉ                        | $\triangleright$ | F                                    | þ         | 1 0 0 0 0 0                             |
| 000 0    |                           | Time and<br>Absences   | Career and<br>Performance |                  | Opportunity<br>Marketplace           |           | 00 00 00 00 00 00 00 00 00 00 00 00 00  |
| U U Q    | 🟛 My Payslips             |                        |                           |                  |                                      |           | 11. 11. 11. 11. 11. 11. 11. 11. 11. 11. |
|          | Your Benefits             | B                      | Î                         | е<br>6^6         |                                      | ٢         |                                         |
|          | Existing Absences         | Personal Brand         | Volunteering              |                  | Report Virus and<br>Safety Incidents | Web Clock |                                         |
|          | [3] My Compensation       | 00                     |                           | R                |                                      |           |                                         |
|          | Current Time Card         | MO)<br>Goals           | Performance               | Expenses         | +                                    |           |                                         |

#### Next, click Asset Inquiry

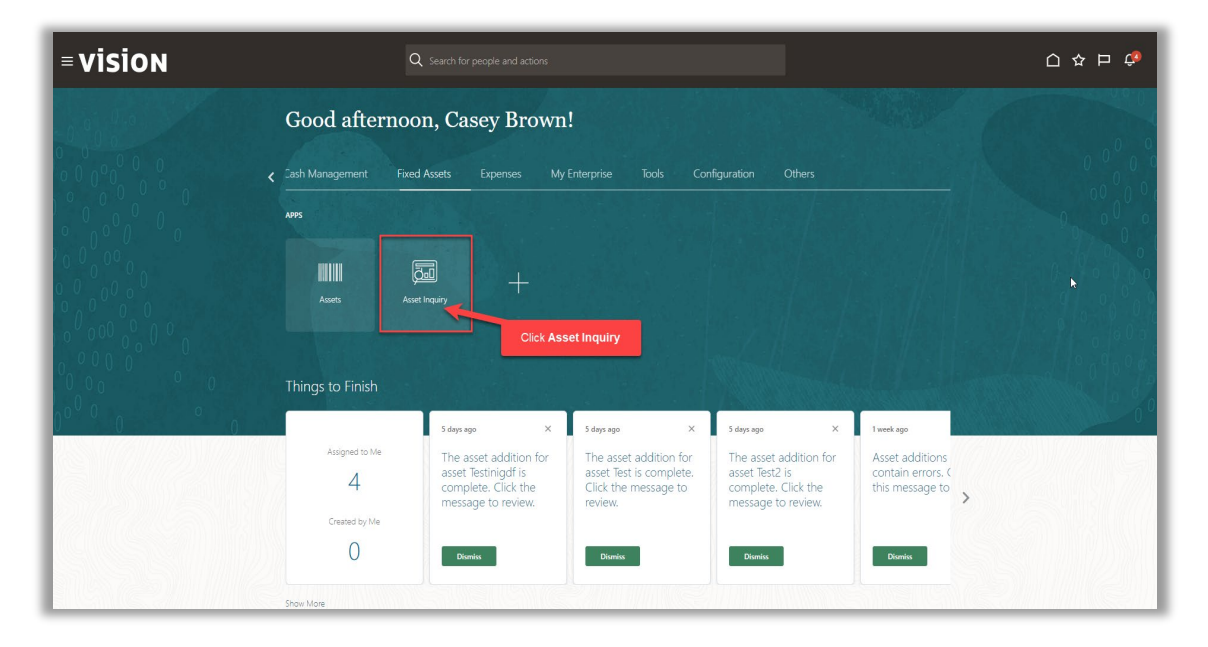

Select the **Book** and from the Saved Searches, click **All Assets\_1** to bypass the required fields and click **Search** 

| Asset Inquiry ⑦            |                              |             |                    |                                                   |
|----------------------------|------------------------------|-------------|--------------------|---------------------------------------------------|
| Assets Transactions Recent | Additions Recent Retirements |             |                    | Select All Assets_1                               |
| ✓ Search                   |                              | Select Book |                    | Advanced Manage Watchlist Saved Search All Asself |
|                            | * Book YCS CORPORATE BOO     | < <b>v</b>  | Ast                | * Required                                        |
|                            | Category                     |             | Tag                | Number                                            |
|                            | Asset Number                 |             | Serial             | Number                                            |
|                            | Description                  |             | Employe            | ze Name                                           |
| Asset Inguiry O            |                              |             |                    |                                                   |
| No search conducted.       | eacilynon                    |             | Maser The Coregoly |                                                   |
|                            |                              |             |                    |                                                   |
|                            |                              |             |                    |                                                   |
|                            |                              |             |                    |                                                   |
|                            |                              |             |                    |                                                   |
|                            |                              |             |                    |                                                   |
|                            |                              |             |                    |                                                   |
|                            |                              |             |                    |                                                   |

### Click the **Depreciation** Tab

| = VISION<br>Asset Inquiry @                                                                                      |                               |                                       |             |             |               | Souther S  |                    |                                                     | C                    |                                | <b>(</b> |
|----------------------------------------------------------------------------------------------------|-------------------------------|---------------------------------------|-------------|-------------|---------------|------------|--------------------|-----------------------------------------------------|----------------------|--------------------------------|----------|
| Search     Vew      Tellsactions     Recent Automotions     Recent Automotions     Recent Automotions     Recent | o Leases                      |                                       |             |             |               |            |                    | Ag                                                  | anced Manage Wat     | chlist Saved Search All Assets | ~        |
| Asset Number Description                                                                                         |                               |                                       |             | Asset Type  | Category      |            | Tag Number         | Serial Number                                       | Asset Key            | Attachments                    |          |
| 111148 Manufacturing Assembly Line 2 in                                                                          | Miami                         |                                       |             | Capitalized | EQUIPMENT-MAN | UFACTURING | MACIP1             |                                                     |                      | None                           |          |
| ✓ Asset 111148: Books                                                                                            |                               |                                       |             |             |               |            |                    |                                                     |                      | Currency USD - US Dollar       | ~        |
| Book                                                                                                    |                               | Book Class                            | Asset Type  | Category    |               | Cost Re    | coverable Cost     | Depreciation Reserve                                | Net Book Value       | YTD Depreciation Ledger Type   | ,        |
| US CORP                                                                                                    |                               | Corporate                             | Capitalized | EQUIPMEN    | IT-MANUFA     | 884,325.00 | 884,325.00         | 7,369.38                                            | 876,955.62           | 7,369.38 Primary Ledge         | er       |
| US FEDERAL                                                                                                    |                               | Tax                                   | CIP         | EQUIPMEN    | IT-MANUFA     | 882,570.00 | 882,570.00         | 0.00                                                | 882,570.00           | 0.00 Primary Ledge             | ar       |
| USIAS<br># Book US CORP: Details<br>Financial Descriptive Source Lines Assignments of                            | Cost History Depreciation Tra | Click Depreciation                    | CIP         | EQUIPMEN    | IT-MANUFA     | 847,530.00 | 847,530.00         | 0.00                                                | 847,530.00           | 0.00 Secondary Le              | dger     |
| Depreciate 🗸                                                                                                    |                               |                                       |             |             |               | Pr         | orate Convention   | CAL MONTH                                           |                      | Regional                       |          |
| Fully depreciate in current period                                                                               |                               | Bonus Depreciation Reserv             | 0           | 0.00        |               |            | Prorate Date       | 5/1/22                                              |                      | Information                    |          |
| Low value asset                                                                                                  |                               | YTD Impairmen                         | ut          | 0.00        |               |            | Bonus Rule         |                                                     |                      |                                |          |
| Current Cost                                                                                                    | 884,325.00                    | Impairment Reserv                     | 0           | 0.00        |               | De         | preciation Ceiling |                                                     |                      |                                |          |
| Original Cost                                                                                                    | 882,570.00                    | YTD Productio                         | n           | 0           |               | Cas        | h Generating Unit  |                                                     |                      |                                |          |
| Net Book Value                                                                                                   | 876,955.62                    | LTD Productio                         | n           | 0           |               | Dep        | reciation Method   | air                                                 |                      |                                |          |
| Salvage Value                                                                                                    | 0.00                          | Revaluation Reserv                    | e           | 0.00        |               |            | Life in Years      | 10Months 0                                          |                      |                                |          |
| Recoverable Cost                                                                                                 | 884 325 00                    | Revaluation Los                       | s           | 0.00        |               | Gro        | up Asset Number    |                                                     |                      |                                |          |
| Depreciable Basis Amount                                                                                         | 884 325 00                    | Revaluation Reserve Amortization Basi | 5           | 0.00        |               | Rer        | naining Life From  |                                                     |                      |                                |          |
| Seprevable basis Allount                                                                                         | 004,020.00                    | Impairment Loss Expens                | e           | 0.00        |               |            |                    | In Service Date Years 98<br>Prorate Date Years 9800 | tonths 11<br>hths 11 |                                |          |

Click View Accounting

\_\_\_\_\_

| Search                                                                                                    |                                                                                                    |                                                                                              |                                                                                                    |                                                                                             |                                                                                                    |                                                                                                    | 202457                                                                                           |                  | Adva                 | anced Manage Wat                        | chlist Saved Search All Assets                                                                                                 |
|----------------------------------------------------------------------------------------------------|----------------------------------------------------------------------------------------------------|----------------------------------------------------------------------------------------------|----------------------------------------------------------------------------------------------------|---------------------------------------------------------------------------------------------|----------------------------------------------------------------------------------------------------|----------------------------------------------------------------------------------------------------|--------------------------------------------------------------------------------------------------|------------------|----------------------|-----------------------------------------|----------------------------------------------------------------------------------------------------|
| lew ♥ 3≕ Eψ (a)<br>Asset Number                                                                                                    | Description                                                                                                    |                                                                                              |                                                                                                    |                                                                                             | ۵۰                                                                                                   | set Type Category                                                                                                    |                                                                                                  | Tan Number       | Serial Number        | Asset Key                               | Attachments                                                                                                    |
| 111148                                                                                                    | Manufacturing Assembly Line                                                                                                    | 2 in Miami                                                                                   |                                                                                                    |                                                                                             | Ca                                                                                                   | pitalized EQUIPMENT-MA                                                                                                    | NUFACTURING                                                                                      | MACIP1           | 0010011001           | ,,,,,,,,,,,,,,,,,,,,,,,,,,,,,,,,,,,,,,, | None                                                                                                    |
| Asset 111148: Bo                                                                                                    | oks                                                                                                    |                                                                                              |                                                                                                    |                                                                                             |                                                                                                    |                                                                                                    |                                                                                                  |                  |                      |                                         | Currency USD - US Dollar                                                                                                    |
|                                                                                                    |                                                                                                    |                                                                                              |                                                                                                    |                                                                                             |                                                                                                    |                                                                                                    |                                                                                                  |                  |                      |                                         |                                                                                                    |
| new ≠ 3≈                                                                                                    |                                                                                                    |                                                                                              |                                                                                                    | Book Class                                                                                  | Asset Type                                                                                           | Category                                                                                                    | Cost                                                                                             | Recoverable Cost | Depreciation Reserve | Net Book Value                          | YTD Depreciation Ledger Type                                                                                                   |
| CORP                                                                                                    |                                                                                                    |                                                                                              |                                                                                                    | Corporate                                                                                   | Capitalized                                                                                          | EQUIPMENT-MANUFA                                                                                                    | 884,325.00                                                                                       | 884,325.00       | 7,369.38             | 876,955.62                              | 7,369.38 Primary Ledge                                                                                                    |
| 6 FEDERAL                                                                                                    |                                                                                                    |                                                                                              |                                                                                                    | Tax                                                                                         | CIP                                                                                                  | EQUIPMENT-MANUFA                                                                                                    | 882,570.00                                                                                       | 882,570.00       | 0.00                 | 882,570.00                              | 0.00 Primary Ledge                                                                                                    |
| IAS                                                                                                    |                                                                                                    |                                                                                              |                                                                                                    | Tax                                                                                         | CIP                                                                                                  | EQUIPMENT-MANUFA                                                                                                    | 847,530.00                                                                                       | 847,530.00       | 0.00                 | 847,530.00                              | 0.00 Secondary Le                                                                                                    |
|                                                                                                    | Source Lines Assignment                                                                                                    |                                                                                              | unung                                                                                                    |                                                                                             |                                                                                                    | N                                                                                                    |                                                                                                  |                  |                      |                                         |                                                                                                    |
| View • 3 View                                                                                                    | Accounting Control Detach                                                                                                    | Depreciation Amount                                                                          | Depreciation<br>Adjustment Amount                                                                                                    | Bonus Depreciation<br>Amount                                                                | Bonus Depreciation<br>Adjustment Amount                                                              | Revaluation Reserve                                                                                                    | e<br>t                                                                                           |                  | R                    | evaluation Reserve                      | Amortization Adjustment Amou                                                                                                   |
| View View<br>Period<br>MAY-22                                                                                                    | Accounting Control Detach<br>Total Amount<br>7,354,75                                                                                                    | Depreciation Amount<br>7.354.75                                                              | Depreciation<br>Adjustment Amount                                                                                                    | Bonus Depreciation<br>Amount<br>0.00                                                        | Bonus Depreciation<br>Adjustment Amount                                                              | Revaluation Reserve<br>Amortization Amoun                                                                                                    | e<br>t                                                                                           |                  | R                    | evaluation Reserve                      | Amortization Adjustment Amoun                                                                                                  |
| View   Period  MAY-22 JAN-16                                                                                                    | Accounting Source Lines Assignment<br>Accounting Source Lines<br>Total Amount<br>7,354.75<br>0.00                                                                                                    | Depreciation Amount<br>7,354.75<br>0.00                                                      | Depreciation<br>Adjustment Amount<br>0.00<br>0.00                                                                                                    | Bonus Depreciation<br>Amount<br>0.00<br>0.00                                                | Bonus Depreciation<br>Adjustment Amount<br>0.00<br>0.00                                              | Revaluation Reserve<br>Amortization Amoun                                                                                                    | 9<br>t<br>D                                                                                      |                  | R                    | ievaluation Reserve                     | Amortization Adjustment Amou<br>0.0<br>0.0                                                                                     |
| View • 31 View<br>Period<br>MAY-22<br>JAN-16<br>DEC-15                                                                                                    | Accounting Detach<br>Total Amount<br>7,354.75<br>0.00<br>0.00                                                                                                    | Depreciation Amount<br>7,354.75<br>0.00<br>0.00                                              | Depreciation<br>Adjustment Amount<br>0.00<br>0.00                                                                                                    | Bonus Depreciation<br>Armount<br>0.00<br>0.00<br>0.00                                       | Bonus Depreciation<br>Adjustment Amount<br>0.00<br>0.00<br>0.00                                      | Revaluation Reserve<br>Amortization Amoun<br>0.00<br>0.00<br>0.00                                                                                                    | 9<br>t<br>)<br>)                                                                                 |                  | R                    | evaluation Reserve                      | Amortization Adjustment Amoun 0 ( 0 ( 0 ( 0 ( 0 ( 0 ( 0 ( 0 ( 0 ( 0 (                                                          |
| View • 31 View<br>Period<br>MAV-22<br>JAN-16<br>DEC-15<br>NOV-15                                                                                             | Accounting Sair Detach<br>Total Amount<br>7,354.75<br>0.00<br>0.00<br>0.00                                                                                                    | Depreciation Amount<br>7,354.75<br>0.00<br>0.00<br>0.00                                      | Adjustment Amount                                                                                                    | Bonus Depreciation<br>Amount<br>0.00<br>0.00<br>0.00<br>0.00                                | Bonus Depreciation<br>Adjustment Amount<br>0.00<br>0.00<br>0.00<br>0.00                              | Revolution Reserve<br>Amortization Amoun<br>0 00<br>0 00<br>0 00<br>0 00<br>0 00                                                                                                    |                                                                                                  |                  | R                    | evaluation Reserve                      | Amortization Adjustment Amount<br>0 (<br>0 (<br>0 (<br>0 (<br>0 (<br>0 (<br>0 (                                                |
| View                                                                                                    | Source Lines         Assignment           Accounting         5ml         Detach           Total Amount         7,354.75         0.00           0.00         0.00         0.00                                                                                                    | Depreciation Amount<br>7,354.75<br>0.00<br>0.00<br>0.00<br>0.00                              | Depreciation           Adjustment Amount           0.00           0.00           0.00           0.00           0.00           0.00           0.00                                                                                                    | Bonus Depreciation<br>Amount<br>0.00<br>0.00<br>0.00<br>0.00<br>0.00                        | Bonus Depreciation<br>Adjustment Amount<br>0.00<br>0.00<br>0.00<br>0.00<br>0.00                      | C<br>Revaluation Reserv<br>Amortization Amount<br>0.00<br>0.00<br>0.00<br>0.00<br>0.00<br>0.00                                                                                                    | e<br>t<br>D<br>D<br>D<br>D<br>D<br>D                                                             |                  | R                    | evaluation Reserve                      | Amortization Adjustment Amount<br>0 (<br>0 (<br>0 (<br>0 (<br>0 (<br>0 (<br>0 (<br>0 (<br>0 (<br>0 (                           |
| View         Period           Period         AM-10           AAI-10         CC-15           CC-15         CC-15           AU3-15         AU3-15              | Accounting 1 2 2 2 2 2 2 2 2 2 2 2 2 2 2 2 2 2 2                                                                                                    | Depreciation Amount<br>7,354.75<br>0.00<br>0.00<br>0.00<br>0.00<br>0.00                      | Depreciation           Adjustment Amount           0 00           0 00           0 00           0 00           0 00           0 00           0 00           0 00           0 00           0 00           0 00           0 00           0 00                                              | Bonus Depreciation<br>Amount<br>0.00<br>0.00<br>0.00<br>0.00<br>0.00<br>0.00                | Bonus Depreciation<br>Adjustment Amount<br>0.00<br>0.00<br>0.00<br>0.00<br>0.00<br>0.00              | C<br>Revaluation Reserv<br>Amortization Amoun<br>0 00<br>0 00<br>0 00<br>0 00<br>0 00<br>0 00<br>0 00<br>0                                                                                                    | e<br>t<br>0<br>0<br>0<br>0<br>0<br>0<br>0                                                        |                  | R                    | evaluation Reserve                      | Amortization Adjustment Amou<br>0<br>0<br>0<br>0<br>0<br>0<br>0<br>0<br>0<br>0<br>0<br>0<br>0<br>0<br>0<br>0<br>0<br>0<br>0    |
| View         jii         View           Period         MV/22           JAN-16         DEC-15           DCT-15         OCT-15           AUG-15         JUL-15 | Accounting 1 and 1 and 1 | Depreciation Amount<br>7,354.75<br>0.00<br>0.00<br>0.00<br>0.00<br>0.00<br>0.00<br>0.00      | Depreciation           Adjustment Amount           0.00           0.00           0.00           0.00           0.00           0.00           0.00           0.00           0.00           0.00           0.00           0.00           0.00           0.00           0.00                | Bonus Depreciation<br>Amount<br>000<br>000<br>000<br>000<br>000<br>000                      | Bonus Depreciation<br>Adjustment Amount<br>0 00<br>0 00<br>0 00<br>0 00<br>0 00<br>0 00<br>0 00      | Revolusion Reserve<br>Amorization Amoun<br>0.00<br>0.00<br>0.00<br>0.00<br>0.00<br>0.00<br>0.00<br>0.                                                                                                    |                                                                                                  |                  | R                    | evaluation Reserve                      | Amortization Adjustment Amount<br>0 (<br>0 (<br>0 (<br>0 (<br>0 (<br>0 (<br>0 (<br>0 (<br>0 (<br>0 (                           |
| View • 31 View<br>Period<br>MV/22<br>JAI-16<br>DEC-15<br>NOV-15<br>OCT-15<br>JUL-15<br>JUL-15<br>JUL-15<br>JUL-15                                            | Accounting 52) Detach<br>Accounting 52) Detach<br>Total Amount<br>000<br>000<br>000<br>000<br>000<br>000<br>000<br>0                                                                                                    | Depreciation Amount<br>7,354,75<br>0,00<br>0,00<br>0,00<br>0,00<br>0,00<br>0,00<br>0,00<br>0 | Depreciation           Adjustment Amount           0.00           0.00           0.00           0.00           0.00           0.00           0.00           0.00           0.00           0.00           0.00           0.00           0.00           0.00           0.00           0.00 | Bonus Depreciation<br>Amount<br>000<br>000<br>000<br>000<br>000<br>000<br>000<br>000<br>000 | Bonus Depreciation<br>Adjustment Amount<br>0 00<br>0 00<br>0 00<br>0 00<br>0 00<br>0 00<br>0 00<br>0 | Control Control C | a<br>b<br>b<br>b<br>b<br>b<br>b<br>b<br>b<br>b<br>b<br>b<br>b<br>b<br>b<br>b<br>b<br>b<br>b<br>b |                  | R                    | evaluation Reserve                      | Amortization Adjustment Amount<br>0<br>0<br>0<br>0<br>0<br>0<br>0<br>0<br>0<br>0<br>0<br>0<br>0<br>0<br>0<br>0<br>0<br>0<br>0  |
| View • 31 View<br>Period<br>MAV:22<br>AAX-16<br>DEC-15<br>NOV-15<br>OCT-15<br>AUG-15<br>AUG-15<br>JUL-15<br>JUL-15<br>AUG-15<br>FEB-15                       | Surce Ins Assgme<br>Accounting 51 Detech<br>Total Amount<br>7,354.75<br>0.00<br>0.00<br>0.00<br>0.00<br>0.00<br>0.00<br>0.00<br>0                                                                                                    | Depreciation Amount<br>7,354.75<br>0.00<br>0.00<br>0.00<br>0.00<br>0.00<br>0.00<br>0.00<br>0 | Depreciation     Adjustment Amount     00     00     00     00     00     00     00     00     00     00     00     00     00     00     00     00     00                                                                                                    | Bonus Depreciation<br>Amount<br>0 00<br>0 00<br>0 00<br>0 00<br>0 00<br>0 00<br>0 00<br>0   | Bonus Depreciation<br>Adjustment Amount<br>0 00<br>0 00<br>0 00<br>0 00<br>0 00<br>0 00<br>0 00<br>0 | Construction Reserver<br>Amortization Amount<br>0 00<br>0 00<br>0 00<br>0 00<br>0 00<br>0 00<br>0 00<br>0                                                                                                    | e<br>t<br>)<br>)<br>)<br>)<br>)<br>)<br>)<br>)<br>)<br>)<br>)<br>)<br>)<br>)<br>)<br>)<br>)<br>) |                  | R                    | evaluation Reserve                      | Amortization Adjustment Amount<br>of<br>0<br>0<br>0<br>0<br>0<br>0<br>0<br>0<br>0<br>0<br>0<br>0<br>0<br>0<br>0<br>0<br>0<br>0 |

### Click View T-Accounts

| w▼ 3ª Ly               | Detach                   |                           |                |                   |                    |                  |                               |                |       |               |                      |                         |         |
|------------------------|--------------------------|---------------------------|----------------|-------------------|--------------------|------------------|-------------------------------|----------------|-------|---------------|----------------------|-------------------------|---------|
| Asset Number           | > Description            |                           |                |                   |                    | Asset Type       | Category                      | Tag Nu         | mber  | Serial Number | Asset Key            | Attachments             |         |
| 00078                  | PAINTING, WALLS, CABINET | S, HEATING SYSTEM         |                |                   |                    | Capitalized      | Building Improvements.Gener   | al             |       |               | 3640                 | None                    |         |
| 00122                  | 3RD FLOOR OFFICES        |                           |                |                   |                    | Capitalized      | Building Improvements Gener   | əl             |       |               | AC-01 - OLD          | None                    |         |
| 00073                  | BURNERS                  |                           |                |                   |                    | Capitalized      | Building Equipment Kitchen    |                |       |               | 5490                 | None                    |         |
| 00214                  | FIRE ALARM AT GRACE HA   | ш                         |                |                   |                    | Capitalized      | Building Improvements Alarms  | 1              |       |               | AC-01 - OLD          | None                    |         |
| 00327                  | FLOORING- 1ST FLOOR      |                           | _              |                   |                    | Capitalized      | Ruilding Improvements Floorin | a              |       | 1             | AC-02 - OLD          | None                    |         |
| 00616                  | RECONCILING OBJECT       |                           | Accounting     | Lines: 00078 May  | -2023              |                  |                               |                | ×     |               | 1100                 | None                    |         |
| 00617                  | RECONCILING OBJECT       |                           | Ledger YCS     | OPERATING         | Click              | View T-Account   | S                             | Status Final   |       |               | 1100                 | None                    |         |
| 00491                  | FURNITURE                |                           |                |                   | A DECEMBER OF      |                  |                               |                |       |               | 3783                 | None                    |         |
| 00524                  | FIRE ALARM SYSTEM        |                           | View 🔻         | 30 View 1-Accourt | tts the lettern    | Override Account |                               |                |       |               | 3782                 | None                    |         |
| 00439                  | BATHROOM                 |                           | Line           | Event             | Account            |                  | Class                         | Accounted (USD |       |               | AC-02 - OLD          | None                    |         |
| Asset 00078: I<br>ww ▼ | Books                    |                           | 1 →<br>2 →     | Periodic Deprecia | 01.68201.1100.0000 | 00.00.0000       | Depreciation                  | 43.62          | 43.62 | unable Cont   | Descelation Descent  | Currency USD - US Dol   | lar     |
| ok                     |                          |                           |                | T CHOOL DOPICIN   | 01.15200.0000.0000 | 00.00.0000       |                               |                | 40.02 | overable Cost | Depreciation Reserve | Net Book Value YID      | Depreci |
| Book YCS CC            | DRPORATE BOOK: Det       | Cost History Depreciation | n Transactions |                   |                    |                  |                               |                | Done  | 20,553.67     | 12,239.00            | 0,090.01                | 0.      |
| View v Jii V           | View Accounting 📰 Detach | Depreciation Amount       | Depre          | tiation Bonus     | Depreciation       |                  |                               |                |       |               | Bonu                 | s Depreciation Adjustme | nt Amou |
| May-2023               | 43.62                    | 43.62                     | Auguraniant A  | 0.00              | 0.00               |                  |                               |                |       |               |                      |                         | 0       |
| Apr-2023               | 43.62                    | 43.62                     |                | 0.00              | 0.00               |                  |                               |                |       |               |                      |                         | 0.      |
|                        |                          |                           |                |                   |                    |                  |                               |                |       |               |                      |                         |         |

Here we can view the **Depreciation** Information. Once our review is complete, click **Done** 

| Asset Number                                                                               | Description                                                                                                    |                      |              |                        | Asset Type C           | ategory                   | Tag Number | Serial Number | Asset Key            | Attachments               |
|--------------------------------------------------------------------------------------------|----------------------------------------------------------------------------------------------------|----------------------|--------------|------------------------|------------------------|---------------------------|------------|---------------|----------------------|---------------------------|
| 00078                                                                                      | PAINTING, WALLS, CABINETS, HEATING SYST                                                                                  | EM                   |              |                        |                        |                           |            |               | 3640                 | None                      |
| 00122                                                                                      | 3RD FLOOR OFFICES                                                                                                    | T-Accounts :         | OPERATING    | Review                 | the below in           | formation                 |            | ×             | AC-01 - OLD          | None                      |
| 00073                                                                                      | BURNERS                                                                                                    | Transactio           | n Number 51  |                        |                        |                           |            |               | 5490                 | None                      |
| 00214                                                                                      | FIRE ALARM AT GRACE HALL                                                                                                 |                      |              | 01.15200.0000.000000.0 | 0.0000 (ACCUMULATED    | DEPRECIATION - UNRESTRICT | ED)        |               | AC-01 - OLD          | None                      |
| 00327                                                                                      | FLOORING- 1ST FLOOR                                                                                                    | Line<br>1            | 5/31/23      | 0.00 USD               | 0.00                   | 43.62 USD                 | 43.62      |               | AC-02 - OLD          | None                      |
| 00516                                                                                      | RECONCILING OBJECT                                                                                                    |                      |              |                        |                        |                           |            |               | 1100                 | None                      |
| 00617                                                                                      | RECONCILING OBJECT                                                                                                    |                      | Net Activity |                        | 0.00                   | 43.62USD                  | 43.62      |               | 1100                 | None                      |
| 00491                                                                                      | FURNITURE                                                                                                    |                      |              | 01.68201.1100          | .000000.00.0000 (UNRES | TRICTED DEPRECIATION)     |            |               | 3783                 | None                      |
| 00524                                                                                      | EIDE ALARM SYSTEM                                                                                                    | Line                 | 5/31/23      | Entered<br>43.62 USD   | USD 43.62              | Entered                   | USD        |               | 2792                 | None                      |
| 00420                                                                                      | PATHPOOM                                                                                                    | · ·                  | 5151125      | 43.02 000              | 43.02                  | 0.00 000                  | 0.00       |               | 3102<br>40.02 01 D   | None                      |
| Asset 00078: I<br>lew ▼                                                                    | Books                                                                                                    |                      | Entry Total  |                        | 43.62                  |                           | 43.62      |               |                      | Currency USD - US Dollar  |
| ok                                                                                         |                                                                                                    |                      |              |                        |                        |                           |            | ost           | Depreciation Reserve | Net Book Value YTD Dep    |
|                                                                                            | אר                                                                                                    |                      |              |                        |                        |                           |            | 5.87          | 12,239.00            | 8,696.87                  |
| S CORPORATE BOO                                                                            |                                                                                                    |                      |              |                        |                        |                           |            | _             |                      |                           |
| S CORPORATE BOO<br>BOOK YCS CC<br>nancial Descriptiv                                       | DRPORATE BOOK: Details e Source Lines Assignments Cost History                                                           | Dept                 |              |                        |                        |                           |            |               |                      |                           |
| S CORPORATE BOX<br>Book YCS CC<br>inancial Descriptiv<br>View + 第 1                        | DRPORATE BOOK: Details  Source Lines Assignments Cost History  rew Accounting                                            | Depr                 |              |                        |                        |                           |            |               |                      |                           |
| S CORPORATE BOX<br>Book YCS CC<br>nancial Descriptiv<br>View • JH V<br>Period              | RPORATE BOOK: Details  Source Lines Assignments Cost History  Rew Accounting Cost Association  Total Amount Depreciation | Depi                 |              |                        |                        |                           |            | Done          | Bonus                | Depreciation Adjustment A |
| S CORPORATE BOX<br>BOOK YCS CC<br>Inancial Descriptiv<br>View • JP 1<br>Períod<br>Mey-2023 | NRPORATE BOOK: Details<br>Source Lives Assignments Cost History<br>New Accounting Cost Amount Deprecision<br>43.62       | Depi<br>Ami<br>43.62 | 0.00         | 0.00                   |                        | Click Done                |            | Dgne          | Bonus                | Depreciation Adjustment A |

# View Transaction Account Entries

Navigation: Home>Fixed Assets>Asset Inquiry> Click Transaction Tab>Search>Click View Accounting>Click View T-Accounts

From home screen, click **Fixed Assets** 

| = vision      | Q Search                  |                         |                           |                            |                            |                 | 습 & 뇬 ㅎ 🔞 |
|---------------|---------------------------|-------------------------|---------------------------|----------------------------|----------------------------|-----------------|-----------|
| 00,00,00      | Good afternoon, C         | asey Brown              | !                         |                            |                            |                 |           |
| 0 0 0 0 0 0   | Cash Management           |                         |                           | Configuration              |                            |                 |           |
|               | Click Fixed Assets        | APPS                    |                           |                            |                            |                 |           |
|               | Add Absence               | <sup>0</sup>            | <u>e</u>                  | 260                        | Ø                          |                 |           |
|               | Contact Info              | Personal<br>Information | Directory                 | Connections                | Journeys                   | Pay             |           |
|               | My Public Info            |                         |                           |                            |                            |                 |           |
|               | 655 My Organization Chart |                         | îĉ                        | $\bigcirc$                 |                            | þ               |           |
|               |                           | Time and<br>Absences    | Career and<br>Performance |                            | Opportunity<br>Marketplace |                 |           |
| 0             | My Payslips               |                         | الا                       | A                          | ~e~                        | ~               |           |
|               | B Your Benefits           | Personal Brand          | Volunteering              | 6 <sup>4</sup> 6<br>Social | Report Virus and           | ()<br>Web Clock |           |
| Sector States | Existing Absences         |                         |                           |                            | Safety Incidents           |                 |           |
|               | 函数 My Compensation        | <u>8</u> @              | -An                       | Ē                          |                            |                 |           |
|               | Current Time Card         | Goals                   | DUU<br>Performance        | LE<br>Expenses             | +                          |                 |           |

Next, click Asset Inquiry

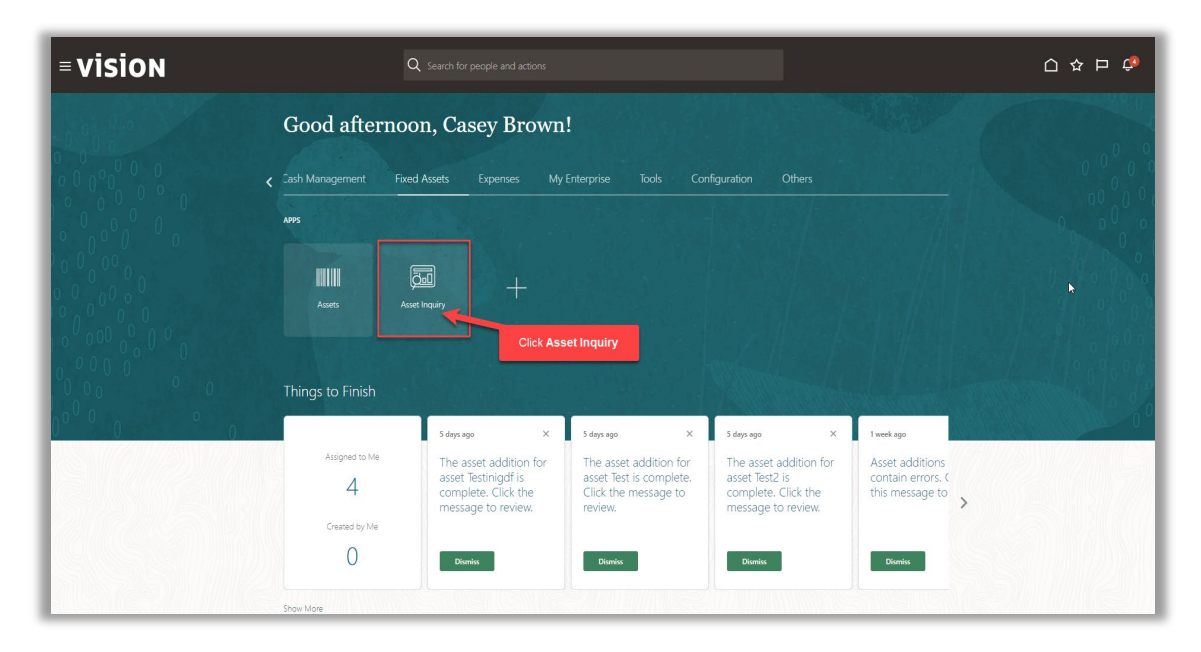

#### Click the Transactions tab

| = VISION                                                          | く 🗅 🌣 🗗 🧳 🚷                                                           |
|-------------------------------------------------------------------|-----------------------------------------------------------------------|
| Asset Inquiry ⑦ Click Transactions                                |                                                                       |
| Assets Transactions Recent Additions Recent Retirements Leases    |                                                                       |
| ⊿ Search                                                          | Advanced Manage Watchlist Saved Search (All Transactions -            |
| * Book US CORP 🗸                                                  | Transaction Type                                                      |
| Transaction Number                                                | From Period                                                           |
| To Asset                                                          |                                                                       |
|                                                                   | Search Reset Save                                                     |
| View v 💬 🕎 🕎 Detach View Accounting Related Transactions 🍋 Social | Decied Name Effective Dariest Amortization Transaction Date Comments  |
| No search conducted.                                              | rendu name Litecure rendu Amonize Start Date inansocion pare Comments |
|                                                                   |                                                                       |
|                                                                   |                                                                       |
|                                                                   |                                                                       |
|                                                                   |                                                                       |
|                                                                   |                                                                       |
|                                                                   |                                                                       |
|                                                                   | _                                                                     |
|                                                                   |                                                                       |

Select the Book and click Search

| = vision                                                                                                    |                                                                                                    | ር 🗅 🕁 🏳 🖓                                                             |
|----------------------------------------------------------------------------------------------------|----------------------------------------------------------------------------------------------------|-----------------------------------------------------------------------|
| Asset Inquiry ⑦                                                                                                    |                                                                                                    |                                                                       |
| Assets Transactions Recent Additions Recent Retirements Leases                                                                                                    | s and the second second s |                                                                       |
| Search     Select Book     Select Book                                                                                                    |                                                                                                    |                                                                       |
| * Book US CORP<br>Transaction Number<br>Transaction Number<br>From Asset<br>To Asset<br>To A |                                                                                                    |                                                                       |
| * Book US CORP     Transaction type       Transaction type     ✓       From Period     ✓       From Period     ✓       To Seried     ✓                                                                                                    |                                                                                                    |                                                                       |
| From Asset                                                                                                    |                                                                                                    | To Period 🔹                                                           |
| To Asset View ▼ 3 <sup>TB</sup> E <sup>T</sup> K <sup>2</sup> Detach View Accounting Related 1                                                                                                    | Transactions                                                                                                    | Search Rest Save.                                                     |
| Transaction Number Transaction Type Related Tr                                                                                                    | ansactions Asset Number Description                                                                                                    | Period Name Effective Period Amortize Click Search tion Date Comments |
| No search conducted.                                                                                                    |                                                                                                    |                                                                       |
|                                                                                                    |                                                                                                    |                                                                       |
|                                                                                                    |                                                                                                    |                                                                       |
|                                                                                                    |                                                                                                    |                                                                       |
|                                                                                                    |                                                                                                    |                                                                       |
|                                                                                                    |                                                                                                    |                                                                       |
|                                                                                                    |                                                                                                    |                                                                       |
|                                                                                                    |                                                                                                    | _                                                                     |
|                                                                                                    |                                                                                                    | P                                                                     |

Highlight the row and click View Accounting

| ≡ \<br>Asse | /i          | SION                          |                                                                               |                          |              |                                  |                                   |                    |                  |              |                            | ۹ ۵                | ☆ ㅁ 🕫 🔞                     |
|-------------|-------------|-------------------------------|-------------------------------------------------------------------------------|--------------------------|--------------|----------------------------------|-----------------------------------|--------------------|------------------|--------------|----------------------------|--------------------|-----------------------------|
| Assets      | Tra<br>Sear | insactions<br>Recent Addition | Additons Recent Retrements Lasses<br>Click View Accounting<br>View Accounting |                          |              |                                  |                                   |                    |                  |              |                            |                    | d Search All Transactions 🗸 |
| ٤           | •           | Transaction Number            | Transaction Type                                                              | Related Transactions     | Asset Number | Description                      |                                   | Period Name        | Effective Period | Amortize     | Amortization<br>Start Date | Transaction Date C | Comments                    |
|             | •           | 345518                        | Reinstatement                                                                 |                          | 101003       | Fixed Asset Clearing             |                                   | JUN-22<br>JUN-22   | JUN-22<br>JUN-22 | No           |                            | 5/30/22            | <b>^</b>                    |
|             | +           | 345514                        | Adjustment                                                                    |                          | 100090       | MFD - Copier                     | Highlight the row                 | JUN-22             | JUN-22           | No           |                            | 5/30/22            | _                           |
|             | •           | 344542<br>344539              | Adjustment<br>Transfer in                                                     |                          | 100037       | SAN Disk Array<br>Testinigdf     |                                   | JUN-22<br>JUN-22   | JUN-22<br>JUN-22 | No<br>No     |                            | 5/30/22<br>5/30/22 |                             |
|             | Þ           | 344538                        | CIP addition                                                                  |                          | 25054        | Testinigdf                       |                                   | JUN-22             | JUN-22           | No           | 1                          | 5/30/22            |                             |
|             | )<br>)      | 344538<br>344533              | Reclassification<br>Transfer in                                               |                          | 27052        | Dell Laptop<br>Test2             |                                   | JUN-22<br>JUN-22   | JUN-22<br>JUN-22 | No<br>No     |                            | 5/30/22            |                             |
|             | Þ           | 344532                        | Addition                                                                      |                          | 27052        | Test2                            |                                   | JUN-22             | JUN-22           | No           | 1                          | 8/30/22            |                             |
| <b>⊿</b> 3  | ▶<br>4551   | 344529<br>18: Transaction De  | Transfer in<br>etails                                                         |                          | 27051        | Test                             |                                   | JUN-22             | JUN-22           | No           |                            | 5/30/22            |                             |
| Vier        | • •         | F Detach                      | Fiscal Year C                                                                 | Current Cost (USD) Units | Retire Date  | Retired Cost (USD) Units Retired | Net Book Value Retired (USD) Gair | n or Loss Amount ( | JSD) Proceeds o  | f Sale (USD) | Cost of Removal (U         | SD) Revaluation    | A Reserve Retired<br>(USD)  |
|             | ÷           | 209307                        | 2022                                                                          | 0.00 1                   | 1/31/22      | 468,960.00 1                     | 0.00                              |                    | 0.00             | 0.00         |                            | 0.00               | 0.00                        |

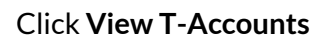

| Sear | ch                 |                  | D,                   |            |        |                       |                  |                   |               |          |               |        | Advanced                          | Manage Watchlist Sa | ved Search All Tran | nsacti |
|------|--------------------|------------------|----------------------|------------|--------|-----------------------|------------------|-------------------|---------------|----------|---------------|--------|-----------------------------------|---------------------|---------------------|--------|
| w 🔻  | 🎵 🔄 🗑 Detach       | View Accounting  | Related Transactions | Vic) Socia |        |                       |                  |                   |               |          |               |        |                                   |                     |                     |        |
|      |                    |                  |                      |            |        |                       |                  |                   |               |          |               |        |                                   |                     |                     |        |
|      | Transaction Number | Transaction Type | Related Transactions | A Acco     | unting | Lines: Addition 220   | 07               |                   | _             |          |               | ×      | ortize Amortization<br>Start Date | Transaction Date    | Comments            |        |
| +    | 2211               | Full retirement  |                      | 6 Ledge    | YCS    | PERATING              | Clic             | ck View T-Account | s             | Star     | tus Final     |        |                                   | 3/31/23             |                     |        |
| +    | 2208               | Transfer in      |                      | 7 Viev     | •      | View T-Account        | s 🎼 🖓 Detach     | Override Account  | _             |          |               |        |                                   | 3/31/23             |                     |        |
| +    | 2207               | Addition         |                      | 7 Line     |        | Event                 | Account          |                   | Class         | Ac       | counted (USD) |        |                                   | 3/31/23             |                     |        |
| +    | 2204               | Transfer in      |                      | 6          |        |                       |                  |                   |               |          | Debit         | Credit |                                   | 3/31/23             |                     |        |
| +    | 2203               | Addition         |                      | 6          | •      | Addition              | 01.15140.0000.00 | 0000.00.0000      | Cost          | 1        | 00.00         |        |                                   | 3/31/23             |                     |        |
| +    | 2200               | Transfer in      |                      | 6 2        | ×      | Addition              | 01.15999.0000.00 | 0000.00.0000      | Cost clearing |          |               | 100.00 |                                   | 3/31/23             |                     |        |
| ×    | 2199               | Addition         |                      | 6          |        |                       |                  |                   |               |          |               | Done   |                                   | 3/31/23             |                     |        |
| ×    | 2196               | Transfer in      |                      | 697        |        | Test Mass Additions ( | 0506_0044        |                   |               | Mar-2023 | Mar-2023      | No     |                                   | 3/31/23             |                     |        |
| ÷    | 2195               | Addition         |                      | 697        |        | Test Mass Additions ( | 0506_0044        |                   |               | Mar-2023 | Mar-2023      | No     |                                   | 3/31/23             |                     |        |
| Þ    | 2192               | Transfer in      |                      | 696        |        | Test Mass Additions ( | 0506_0043        |                   |               | Mar-2023 | Mar-2023      | No     |                                   | 3/31/23             |                     |        |

Here we can view the Transactions Information. Once our review is complete, click Done

| s Ti | ransactions Recent Addi | ions Recent Retirem | vents           | T-Accounts : ) | CS OPERATING  |                      |                          |                       | v      | -                          |                     |                          |
|------|-------------------------|---------------------|-----------------|----------------|---------------|----------------------|--------------------------|-----------------------|--------|----------------------------|---------------------|--------------------------|
| Sea  | irch                    |                     |                 | T-Accounts . 1 | US OF ERATING | Rev                  | iew the below            | vinformation          | ^      | Agvanced                   | Manage Watchlist Sa | ved Search All Transacti |
| w 🕶  | 罪 🔄 🕄 Detach            | View Accounting     | Related Transa  | Transactio     | n Number 2207 | 01 15110 0000 000000 | 00 0000 /TDANEDODTATI    |                       | 50)    |                            |                     |                          |
|      |                         |                     |                 | Line           |               | Entered              | USD                      | Entered               | USD    |                            |                     |                          |
|      | Transaction Number      | Transaction Type    | Related Transac | 2              | 3/31/23       | 100.00 USD           | 100.00                   | 0.00 USD              | 0.00   | Amortization<br>Start Date | Transaction Date    | Comments                 |
| ÷    | 2211                    | Full retirement     |                 |                | Net Activity  | 100.00USD            | 100.00                   |                       | 0.00   |                            | 3/31/23             |                          |
|      | 2208                    | Transfer in         |                 | Line           |               | 01.15999.0000.       | 000000.00.0000 (FIXED AS | SET CLEARING ACCOUNT) | HED    |                            | 3/31/23             |                          |
| •    | 2207                    | Addition            |                 | 1              | 3/31/23       | 0.00 USD             | 0.00                     | 100.00 USD            | 100.00 |                            | 3/31/23             |                          |
| ÷    | 2204                    | Transfer in         |                 |                | Net Activity  | _                    | 0.00                     | 100.00USD             | 100.00 |                            | 3/31/23             |                          |
| ÷    | 2203                    | Addition            |                 |                | Entry Iotal   |                      | 100.00                   |                       | 100.00 |                            | 3/31/23             |                          |
| ÷    | 2200                    | Transfer in         |                 |                |               |                      |                          |                       |        |                            | 3/31/23             |                          |
| ÷    | 2199                    | Addition            |                 |                |               |                      |                          |                       |        |                            | 3/31/23             |                          |
| ÷    | 2196                    | Transfer in         |                 |                |               |                      |                          |                       |        |                            | 3/31/23             |                          |
| ÷    | 2195                    | Addition            |                 |                |               |                      |                          |                       |        |                            | 3/31/23             |                          |
| ÷    | 2192                    | Transfer in         |                 |                |               |                      |                          |                       | Done   | 1                          | 3/31/23             |                          |
| 207  | : Transaction Deta      | ils                 |                 |                |               |                      |                          |                       | Done   |                            |                     |                          |

# Reports

# Journal Entry Reserve Ledger

Navigation: Home>Tools>Scheduled Processes>Enter Process Name>Submit>View Report Output

From home screen, click **Tools** 

| = vision      | Q Search f                                | or people and actions                     |                           |                          |                            |                          |  | <u>۵</u> | r Þ | ¢ 🔇      |
|---------------|-------------------------------------------|-------------------------------------------|---------------------------|--------------------------|----------------------------|--------------------------|--|----------|-----|----------|
| Jog Part Mark | Good morning, Cas                         | sey Brown!                                |                           | Click 1                  | Tools                      |                          |  |          |     | 9.0      |
| 00000         | Zash Management Fixed Assets              |                                           | Enterprise Tool           | s Configuration          | Planning and F             | orecasting Comp          |  | 0 0 0    |     |          |
|               | QUICK ACTIONS                             | APPS                                      |                           |                          |                            |                          |  |          |     | 0,00     |
|               | Hanage Collaboration Messaging<br>History | Set Preferences                           | Approvals                 | Reports and<br>Analytics | Scheduled<br>Processes     | Security Console         |  |          |     |          |
|               |                                           | Sales and Service<br>Access<br>Management | File Import and<br>Export | Transaction<br>Console   | Collaboration<br>Messaging | Customer Center<br>Tools |  |          |     |          |
| 000           |                                           | Data Visualization                        | Period Close<br>Process   | Enterprise Data          | +                          |                          |  |          |     |          |
|               | Things to Finish                          |                                           |                           |                          |                            |                          |  |          |     | <b>—</b> |

### Next, click Scheduled Processes

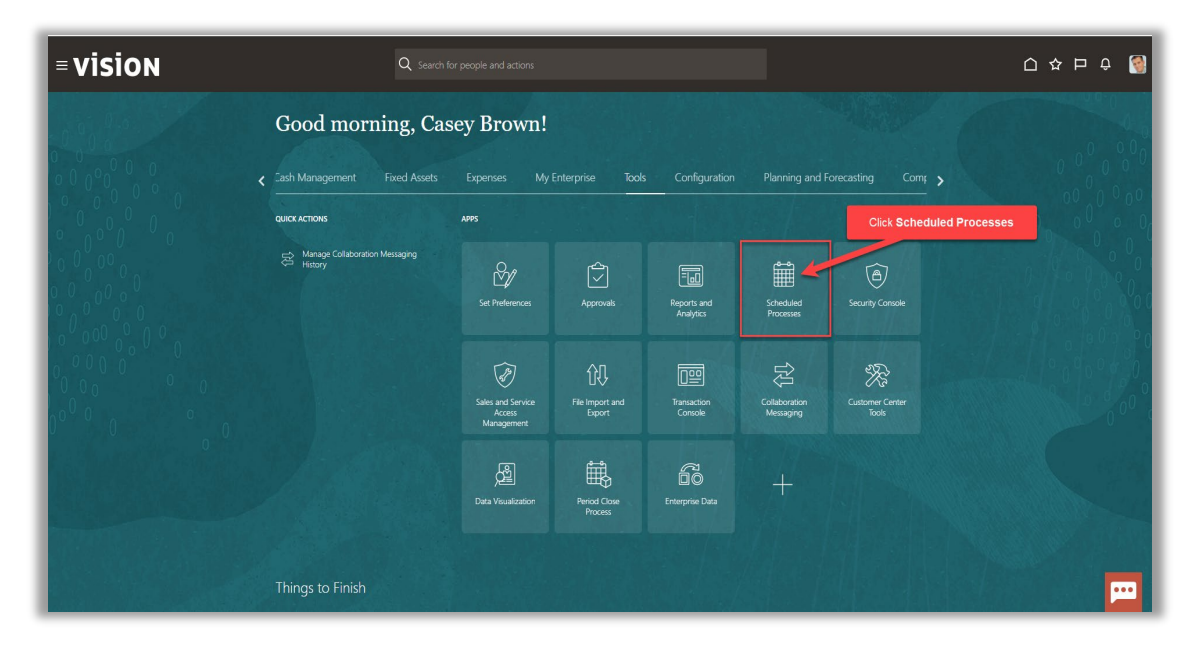

### Click Schedule New Process

| = VISION<br>Overview ⊙                                   |           | Q () 1              | › Þ 수 🔞             |
|----------------------------------------------------------|-----------|---------------------|---------------------|
|                                                          |           | Saved Search        | Last hour 🗸         |
| Name Process                                             | Status    | Scheduled Time      | Submission Time     |
| Provide Online Transaction Engine Functionality \$495855 | Running   | 5/24/23 1:41 PM UTC | 5/24/23 1:41 PM UTC |
| Rebuild Learning Item Stop Word Index 5495884            | Wait      | 5/24/23 1:45 PM UTC | 5/24/23 1:40 PM UTC |
| Rebuild Learning Item Stop Word Index 5495883            | Succeeded | 5/24/23 1:40 PM UTC | 5/24/23 1:40 PM UTC |
|                                                          |           |                     | æ                   |

### From the drop down, click **Search**

| = vision                                                             |                 |                                                          |                  |                 | <u>م ۲</u>          | ☆ 戸 乒               |
|----------------------------------------------------------------------|-----------------|----------------------------------------------------------|------------------|-----------------|---------------------|---------------------|
| Overview ③                                                           |                 |                                                          |                  |                 |                     |                     |
| ▶ Search                                                             |                 |                                                          |                  |                 | Saved Searc         | h Last hour 🗸       |
| Saarch Baruite                                                       |                 |                                                          |                  |                 |                     |                     |
|                                                                      |                 |                                                          |                  |                 |                     |                     |
| View   Flat List  Hierarchy                                          |                 |                                                          |                  |                 |                     |                     |
| Actions  View  Schedule New Process Resubmit Put On Hold Cancel Proc | ss Release Proc | ess View Log 🕤                                           |                  |                 |                     |                     |
| Name                                                                 | _               |                                                          | Process ID       | Status          | Scheduled Time      | Submission Time     |
| Provide Online Transaction Engine Functionality                      | Schedule N      | ew Process                                               | 95885            |                 | 1/23 1:41 PM UTC    | 5/24/23 1:41 PM UTC |
| Rebuild Learning Item Stop Word Index                                | Туре            | Job 🚫 Job Set                                            | 95884            | Click Drop Down | V23 1:45 PM UTC     | 5/24/23 1:40 PM UTC |
| Rebuild Learning Item Stop Word Index                                |                 |                                                          | 95900            | Succeeded       | 5/24/23 1:40 PM UTC | 5/24/23 1:40 PM UTC |
| Rebuild Learning Item Stop Word Index                                | Name            |                                                          | <b>▼ 1</b> 95882 | Succeeded       | 5/24/23 1:40 PM UTC | 5/24/23 1:40 PM UTC |
|                                                                      | Description     | Advanced Controls Notifications                          |                  | 1 Alexandre     |                     |                     |
|                                                                      |                 | Apply Missing Conversion Rates                           |                  |                 |                     |                     |
|                                                                      |                 | Calculate Accrual and Balances: Subprocess               |                  |                 |                     |                     |
|                                                                      |                 | Calculate Accruals and Balances                          |                  |                 |                     |                     |
|                                                                      |                 | Create Mass Additions                                    |                  |                 |                     |                     |
|                                                                      | _               | Create Payables Withholding Tax Letters                  |                  |                 |                     |                     |
|                                                                      |                 | DS Intelligent Document Recognition Service for Payables |                  |                 |                     |                     |
|                                                                      |                 | Dependent Job                                            |                  |                 |                     |                     |
|                                                                      |                 | Dependent Job                                            |                  |                 |                     |                     |
|                                                                      |                 | Evaluate Absences                                        |                  | •               |                     |                     |
|                                                                      |                 | 4 Search                                                 |                  |                 |                     |                     |
|                                                                      |                 |                                                          |                  |                 |                     |                     |
| Click Search                                                         |                 |                                                          |                  |                 |                     |                     |
|                                                                      | _               |                                                          |                  |                 |                     | _                   |
|                                                                      |                 |                                                          |                  |                 |                     | <b>—</b>            |
|                                                                      |                 |                                                          |                  |                 |                     |                     |

Type Journal Entry Reserve Ledger and click Search

\_\_\_\_\_

| VERVIEW ®                                                                        |                                                 |                                   |                                    | 오 🗅 ☆ 🏳 🔎 👹                           |
|----------------------------------------------------------------------------------|-------------------------------------------------|-----------------------------------|------------------------------------|---------------------------------------|
| ▶ Search<br>Search Results ⑦                                                     |                                                 |                                   |                                    | Saved Search Last hour 🗸              |
| View  Flat List  Hierarchy Actions  View  Schedule New Process Resubmit Put On H | old Cancel Process Release Process View Log (*) |                                   |                                    |                                       |
| Name                                                                             |                                                 |                                   | Process ID Status                  | Scheduled Time Submission Time        |
| Perform Object Sharing Rule Assignment Processing                                | Schedule New Process                            |                                   |                                    | 6/2/23 6:43 PM UTC 6/2/23 5:44 PM UTC |
| Perform Object Sharing Rule Assignment Processing                                | Search and Select: Name                         | Type Journal Entry Reserve Ledger | ×                                  | 6/2/23 6:43 PM UTC 6/2/23 5:44 PM UTC |
| Perform Object Sharing Rule Assignment Processing                                | ▲ Search                                        |                                   | Basic                              | 6/2/23 6:43 PM UTC 6/2/23 5:44 PM UTC |
| Perform Object Sharing Rule Assignment Processing                                | Name Journal Entry Reserve Ledger               |                                   |                                    | 6/2/23 6.43 PM UTC 6/2/23 5.44 PM UTC |
|                                                                                  | Name<br>No rows to display                      | Click Search                      | Bearch Reset Description OK Cancel |                                       |
|                                                                                  |                                                 |                                   |                                    |                                       |
|                                                                                  |                                                 |                                   |                                    |                                       |
|                                                                                  |                                                 |                                   |                                    |                                       |
|                                                                                  |                                                 |                                   |                                    |                                       |
|                                                                                  |                                                 |                                   |                                    |                                       |

### Highlight the row and click ${\bf OK}$

| = vision                                               |                                                |                                                                | 익 습 숲 ᄆ 🕫 📓                                                                                                    |
|--------------------------------------------------------|------------------------------------------------|----------------------------------------------------------------|----------------------------------------------------------------------------------------------------|
| Overview (2)                                           |                                                |                                                                |                                                                                                    |
| Search                                                 |                                                |                                                                | Saved Search Last hour 🗸                                                                                                    |
| Search Results ⑦                                       |                                                |                                                                |                                                                                                    |
| View   Flat List   Hierarchy                           | b.                                             |                                                                |                                                                                                    |
| Actions View View Schedule New Process Resubmit Put On | Hold Cancel Process Release Process View Log O |                                                                |                                                                                                    |
| Name                                                   | - Territoria                                   | Process ID Status                                              | Scheduled Time Submission Time                                                                                                    |
| Perform Object Sharing Rule Assignment Processing      | Search and Select: Name                        | ×                                                              | 6/2/23 6:43 PM UTC 6/2/23 5:44 PM UTC                                                                                                    |
| Perform Object Sharing Kule Assignment Processing      | ∡ Search                                       | Basic                                                          | 6/2/23 6.43 PM UTC 6/2/23 6.44 PM UTC                                                                                                    |
| Perform Object Sharing Rule Assignment Processing      | Name Journal Entry Reserve Ledger              |                                                                | 60/23 643 PM UTC 60/23 544 PM UTC                                                                                                    |
|                                                        | Highlight Row Journal Entry Reserve Ledge      | Search Reset Description Litits asset depreciation a IX Cancel |                                                                                                    |
|                                                        | Circ                                           | K OK                                                           |                                                                                                    |
|                                                        |                                                |                                                                |                                                                                                    |
|                                                        |                                                |                                                                |                                                                                                    |
|                                                        |                                                |                                                                |                                                                                                    |
|                                                        |                                                |                                                                |                                                                                                    |
|                                                        |                                                |                                                                | per la constante de la constante de |

### Click **OK**

| = vision                                                                 |                                   |                   | く 🗅 🌣 Þ 🤹 🥘                           |
|--------------------------------------------------------------------------|-----------------------------------|-------------------|---------------------------------------|
| Overview (2)                                                             |                                   |                   |                                       |
| ▶ Search<br>Search Results ⑦                                             |                                   |                   | Saved Search Last hour                |
| View                                                                     |                                   |                   |                                       |
| Actions View View Schedule New Process Resubmit Put On Hold Cancel Proce | s Release Process View Log 🖸      |                   |                                       |
| Name                                                                     | Parkedula New Process             | Process ID Status | Scheduled Time Submission Time        |
| Perform Object Sharing Rule Assignment Processing                        | Schedule New Process              | 22092 Wait        | 6/2/23 6:43 PM UTC 6/2/23 5:44 PM UTC |
| Perform Object Sharing Rule Assignment Processing                        | Type   Job Job Set                | 22091 Watt        | 6/2/23 5:43 PM UTC 6/2/23 5:44 PM UTC |
| Perform Object Sharing Rule Assignment Processing                        | Name Journal Entry Reserve Ledger | T 2000 Miss       | 6/2/23 6:43 PM UTC 6/2/23 5:44 PM UTC |
|                                                                          |                                   | K Cancel          |                                       |
|                                                                          | Click OK                          |                   |                                       |
|                                                                          |                                   |                   |                                       |
|                                                                          |                                   |                   |                                       |
|                                                                          |                                   |                   | po l                                  |

### Select the Book, Currency, and Period. Click Submit

| = vision                                                                     |                                                                                                    | 오 습 ☆ 두 👶                                    |
|------------------------------------------------------------------------------|----------------------------------------------------------------------------------------------------|----------------------------------------------|
| Overview (?)                                                                 |                                                                                                    |                                              |
| Search Search Results                                                        | Process Details Click Submit X  The process will be queued up for submission if possible 1 Process Options Advanced Submit Cancel Name Journal Entry Reserve Ledger Process Options Cancel Cancel Can | Seved Search Litit Iter v                    |
| Actions View Schedule New Process Resubmit Put On Hold Cancel Process I Name | Schedule As soon as possible Submission Notes Process ID S                                                                                                    | Status Scheduled Time Submission Time        |
| Perform Object Sharing Rule Assignment Processing                            | Basic Options                                                                                                    | Nait 6/2/23 6:43 PM UTC 6/2/23 5:44 PM UTC 📤 |
| Perform Object Sharing Rule Assignment Processing                            | Parameters Enter the below information 5522091 v                                                                                                    | Neit 6/2/23 6:43 PM UTC 6/2/23 6:44 PM UTC   |
| Perform Object Sharing Rule Assignment Processing                            | * Book US CORP V                                                                                                    | Nait 6/2/23 6:43 PM UTC 6/2/23 5:44 PM UTC   |
| Perform Object Sharing Rule Assignment Processing                            | * Currency LISD LISD Dellar                                                                                                    | Nait 6/2/23 6:43 PM UTC 6/2/23 5:44 PM UTC   |
|                                                                              | Pend 100-22                                                                                                    |                                              |
|                                                                              |                                                                                                    | p i i i i i i i i i i i i i i i i i i i      |

Click **OK** 

| Sect Reads     Ver initial initial     Near     Near     Petern Obed Shares Risk segment Processing     Petern Obed Shares Risk segment Processing     * Device Obed Shares Risk segment Processing     * Our of the Assignment Processing     * Our of the Assignment Processing     * Our of the Assignment Processing     * Our of the Assignment Processing     * Our of the Assignment Processing     * Our of the Assignment Processing      * Our of the Assignment Processing            * Our of the Assignment Processing        * Our of the Assignment Processing                     * Our of the Assignment Processing <th>≡ VISION<br/>Overview ⊙<br/>→ Search</th> <th>Process Details On the queues up for submission at portion 1</th> <th>×</th> <th></th> <th>Q 白 ☆ 中 🦨 🔮<br/>Seved Search Last hour 🗸</th>                                                                                                    | ≡ VISION<br>Overview ⊙<br>→ Search                                                                                | Process Details On the queues up for submission at portion 1                                                                           | ×                                                    |                                      | Q 白 ☆ 中 🦨 🔮<br>Seved Search Last hour 🗸                                                                                                    |
|----------------------------------------------------------------------------------------------------|----------------------------------------------------------------------------------------------------|----------------------------------------------------------------------------------------------------|------------------------------------------------------|--------------------------------------|----------------------------------------------------------------------------------------------------|
| New     New     Neurona de la carda de jacanda de la carda de la carda de la ca | Search Results   Vere  Fat Lt   Herrachy  Addres  Vere  Schedule New Process Resultant Pat On Hold Cascel Process | Process Options Advanced Internal Cancel Name Journal Drity Reserve Labor Descriptions Lists and depresention annuals for the specific |                                                      |                                      |                                                                                                    |
|                                                                                                    | Name           Perform Cloped Sharog Rule Assignment Processing                                                   | Basic Options<br>Parameters<br>* Buok US CORP<br>* Currency USD-108 Doter<br>* Percor ARM22 •                                          | Process ID<br>502092<br>Click OK<br>502209<br>502209 | Status<br>Var<br>Var<br>Ovar<br>Ovar | Schodaled Time         Submission Time           4.02013 e4.19 MUTC         602023 e4.49 MUTC         602023 e4.49 MUTC         602023 e4.49 MUTC         602023 e4.49 MUTC         602023 e4.49 MUTC         602023 e4.49 MUTC         602023 e4.49 MUTC         602023 e4.49 MUTC         602023 e4.49 MUTC         60203 e4.49 MUTC         60203 e4.49 MUTC |

### Click Refresh until process is Succeeded

| = vision                                                                                                    |            |           | ۹ <u>۲</u> ۲       | ነ 🟳 🧳 🔞            |
|----------------------------------------------------------------------------------------------------|------------|-----------|--------------------|--------------------|
| Overview @                                                                                                    |            |           |                    |                    |
| ▶ Search                                                                                                    |            |           | Saved Search       | Last hour 🗸        |
| Search Results ⑦ Click Refresh Click Refresh                                                                                                    |            |           |                    |                    |
| Actions v View v Schedule New Process Resubmit Put On Hold Cancel Process Release Process View Log 🖸                                                                                          |            |           |                    |                    |
| Name                                                                                                    | Process ID | Status    | Scheduled Time     | Submission Time    |
| Journal Entry Reserve Ledger                                                                                                    | 5522102    | Succeeded | 6/2/23 5:51 PM UTC | 6/2/23 5:51 PM UTC |
| Rebuild Learning Item Stop Word Index                                                                                                    |            | Wait      | 6/2/23 5:55 PM UTC | 6/2/23 5:50 PM UTC |
| Rebuild Learning Item Stop Word Index Ensure Succeeded                                                                                                    | 100        | Succeeded | 6/2/23 5:50 PM UTC | 6/2/23 5:50 PM UTC |
| Rebuild Learning Item Stop Word Index                                                                                                    | 5522099    | Succeeded | 6/2/23 5:50 PM UTC | 6/2/23 5:50 PM UTC |
| Journal Entry Reserve Ledget: 5522102<br>Soma Societade Start: 60223.551 PM UTC External Job Type: BP Job External Job Status IVA<br>Log and Output<br>Autonemer (SS), JS2102<br>A Parameters |            |           |                    |                    |
| A Parameter Names with Values                                                                                                    |            |           |                    |                    |
| Book US CORP Period JUN-22 Book Class Book Period                                                                                                    |            |           |                    |                    |
| Currency USD - USD bilar Ledger Depreciation Callendar Currency                                                                                                    |            |           |                    |                    |
| ▶ All Parameter Values                                                                                                    |            |           |                    | Ē                  |

Scroll down and click the **Output Report File** to view the Report details

| <b>■ vision</b>                                                             |                                   |         |                           |           |                     |          |        |      |            |           | ۹ <u>۵</u> ۲       | ነ 🗗 🗘 🦉             |
|-----------------------------------------------------------------------------|-----------------------------------|---------|---------------------------|-----------|---------------------|----------|--------|------|------------|-----------|--------------------|---------------------|
| )verview                                                                    |                                   |         |                           |           |                     |          |        |      |            |           |                    |                     |
| Search                                                                      |                                   |         |                           |           |                     |          |        |      |            |           | Saved Searc        | h Last hour 🗸       |
| earch Results 🕐                                                             |                                   |         |                           |           |                     |          |        |      |            |           |                    |                     |
| iew                                                                         |                                   |         |                           |           |                     |          |        |      |            |           |                    |                     |
| Actions  View  Schedule New Process Re                                      | submit Put On Hold Cancel I       | Process | Release Process View Log  | Ð         |                     |          |        |      | Process ID | Status    | Schodulad Time     | Submission Time     |
| IDCR Suns Notification                                                      |                                   |         |                           |           |                     |          |        |      | Process ID | Status    | Scheduled Time     | Submission Time     |
| Indesting attachments to OSCS                                               |                                   |         |                           |           |                     |          |        |      | 5536839    | Wait      | 6/7/23 4:36 PM UTC | 6/7/23 4:08 PM LITC |
| ESS process to check Search Cloud Service availabil                         | itv                               |         |                           |           |                     | 0        |        |      | 5536838    | Wait      | 6/7/23 4-13 PM UTC | 6/7/23 4:08 PM UTC  |
| Journal Entry Reserve Ledger                                                |                                   |         |                           |           |                     |          |        |      | 5536837    | Succeeded | 6/7/23 4:07 PM UTC | 6/7/23 4:07 PM UTC  |
| Process Details Status Details                                              |                                   |         |                           |           |                     |          |        |      |            |           |                    | -                   |
| Journal Entry Reserve Ledger, 5536837                                       |                                   |         |                           |           |                     |          |        |      |            |           |                    |                     |
| Status Succeeded 5                                                          | schedule Start 6/7/23 4:08 PM UTC |         | External Job Type BIP Job |           | External Job Status | NA       |        |      |            |           |                    |                     |
| Log                                                                         |                                   |         |                           |           |                     |          |        |      |            |           |                    |                     |
| Attachment ESS_L_553683/                                                    |                                   |         |                           |           |                     |          |        |      |            |           |                    |                     |
|                                                                             | Click Output                      |         |                           |           |                     |          |        |      |            |           |                    |                     |
| ✓ Output & Delivery                                                         |                                   |         |                           |           |                     |          |        |      |            |           |                    |                     |
| A Output & Delivery<br>XML Data Republish 🗞                                 |                                   |         |                           |           |                     |          |        |      |            |           |                    |                     |
| ✓ Output & Delivery<br>XML Date 🛃 Republish 🗞<br>Status All 🗸               |                                   |         |                           |           |                     |          |        |      |            |           |                    |                     |
| ✓ Output & Delivery<br>XML Data Computish Sa<br>Status All ✓<br>Output Name | Template                          | Format  | Locale                    | Time Zone |                     | Calendar | Status | Send |            |           |                    |                     |

# Asset Cost Adjustment Report

Navigation: Home>Tools>Scheduled Processes>Enter Process Name>Submit>View Report Output

From home screen, click **Tools** 

| = vision | Q Search fo       |                                           |                           |                                  |                            |                          |  | <u>ک</u> ک | ۲<br>۲ | <del>ç</del> 🚳 |  |  |
|----------|-------------------|-------------------------------------------|---------------------------|----------------------------------|----------------------------|--------------------------|--|------------|--------|----------------|--|--|
|          | Good morning, Cas | cood morning, Casey Brown!                |                           |                                  |                            |                          |  |            |        |                |  |  |
|          | цики Астоня       | APPS<br>Set Preferences                   | Approvals                 | Fig.<br>Reports and<br>Analytics | Scheduled<br>Processes     | )<br>Security Console    |  |            |        |                |  |  |
|          |                   | Sales and Service<br>Access<br>Management | File Import and<br>Export | Transaction<br>Console           | Collaboration<br>Messaging | Customer Center<br>Tools |  |            |        |                |  |  |
|          |                   | Data Visualization                        | Period Close<br>Process   | Enterprise Data                  | +                          |                          |  |            |        |                |  |  |
|          | Things to Finish  |                                           |                           |                                  |                            |                          |  |            |        | -              |  |  |

Next, click Scheduled Processes

| = vision   | Q. Search f                    | or people and actions                     |                           |                          |                            |                          | () 주 년 순 🔞 |
|------------|--------------------------------|-------------------------------------------|---------------------------|--------------------------|----------------------------|--------------------------|------------|
| Joille Mar | Good morning, Cas              | sey Brown!                                |                           |                          |                            |                          |            |
|            | Cash Management Fixed Assets   |                                           | Enterprise Took           | configuration            |                            |                          |            |
|            | QUICK ACTIONS                  | APPS                                      |                           |                          |                            | Click Scheduled Pro      | cesses     |
|            | Hanage Collaboration Messaging | Set Preferences                           | Approvals                 | Reports and<br>Analytics | Scheduled<br>Processes     | ے<br>Security Console    |            |
|            |                                | Sales and Service<br>Access<br>Management | File Import and<br>Export | Transaction<br>Console   | Collaboration<br>Messaging | Customer Center<br>Vools |            |
|            |                                | Data Visualization                        | Period Close<br>Process   | Enterprise Data          | +                          |                          |            |
|            | Things to Finish               |                                           |                           |                          |                            |                          |            |

### Click Schedule New Process

| = vision                                                                                                    |            |           | ۹ <u>۵</u> ۲        | 2日 년 🔞              |
|----------------------------------------------------------------------------------------------------|------------|-----------|---------------------|---------------------|
| Overview ③                                                                                                    |            |           |                     |                     |
| ▶ Search                                                                                                    |            |           | Saved Search        | Last hour 🗸         |
| Search Results ⑦ Click Schedule New Process Vew ⑧ FatLst 	Herserby Adder 	Vev 		Soldedae New Process Patricular Patro On Hold Cancel Process Release Process Vew Log |            |           |                     |                     |
| Name                                                                                                    | Process ID | Status    | Scheduled Time      | Submission Time     |
| Provide Online Transaction Engline Functionality                                                                                                    | 5495885    | Running   | 5/24/23 1:41 PM UTC | 5/24/23 1:41 PM UTC |
| Rebuild Learning Item Stop Word Index                                                                                                    | 5495884    | Wait      | 5/24/23 1:45 PM UTC | 5/24/23 1:40 PM UTC |
| Rebuild Learning Item Stop Word Index                                                                                                    | 5495883    | Succeeded | 5/24/23 1:40 PM UTC | 5/24/23 1:40 PM UTC |
| Rebuild Learning Item Stop Word Index                                                                                                    | 5495882    | Succeeded | 5/24/23 1:40 PM UTC | 5/24/23 1:40 PM UTC |
|                                                                                                    |            |           |                     |                     |
|                                                                                                    |            |           |                     | ····                |

From the drop down, click Search

| ≡ <b>Vision</b><br>Overview ©                                           |              |                                                          |            | _               | Q ( <u>)</u> .      | ☆ 闩 수 🚷                                                                                                    |
|-------------------------------------------------------------------------|--------------|----------------------------------------------------------|------------|-----------------|---------------------|----------------------------------------------------------------------------------------------------|
| ▶ Search                                                                |              |                                                          |            |                 | Saved Searc         | Last hour 🗸                                                                                                    |
| Search Results ⑦                                                        |              |                                                          |            |                 |                     |                                                                                                    |
| View      Flat List      Hierarchy                                      |              |                                                          |            |                 |                     |                                                                                                    |
| Actions  View  Schedule New Process Resubmit Put On Hold Cancel Process | Release Proc | ess View Log 🕈                                           |            |                 |                     |                                                                                                    |
| Name                                                                    | _            |                                                          | Process ID | Status          | Scheduled Time      | Submission Time                                                                                                    |
| Provide Online Transaction Engine Functionality                         | Schedule N   | ew Process                                               | 95885      |                 | 12 V23 1:41 PM UTC  | 5/24/23 1:41 PM UTC                                                                                                    |
| Rebuild Learning Item Stop Word Index                                   | Туре         | Job      Job Set                                         | 95884      | Click Drop Down | V23 1:45 PM UTC     | 5/24/23 1:40 PM UTC                                                                                                    |
| Rebuild Learning Item Stop Word Index                                   |              |                                                          | 35000      | Succeeded       | 5/24/23 1:40 PM UTC | 5/24/23 1:40 PM UTC                                                                                                    |
| Rebuild Learning Item Stop Word Index                                   | Name         |                                                          | 95882      | Succeeded       | 5/24/23 1:40 PM UTC | 5/24/23 1:40 PM UTC                                                                                                    |
|                                                                         | Description  | Advanced Controls Notifications                          |            | Î               |                     |                                                                                                    |
|                                                                         |              | Apply Missing Conversion Rates                           |            |                 |                     |                                                                                                    |
|                                                                         |              | Calculate Accrual and Balances: Subprocess               |            |                 |                     |                                                                                                    |
|                                                                         |              | Calculate Accruais and Balances                          |            |                 |                     |                                                                                                    |
|                                                                         |              | Create Payables Witholding Tay Letters                   |            |                 |                     |                                                                                                    |
|                                                                         |              | DS Intelligent Document Recognition Service for Payables |            |                 |                     |                                                                                                    |
|                                                                         |              | Dependent Job                                            |            |                 |                     |                                                                                                    |
|                                                                         |              | Dependent Job                                            |            |                 |                     |                                                                                                    |
|                                                                         |              | Evaluate Absences                                        |            |                 |                     |                                                                                                    |
|                                                                         |              | 4                                                        |            |                 |                     |                                                                                                    |
|                                                                         | -            | CABINE 1                                                 |            |                 |                     |                                                                                                    |
| Click Search                                                            |              |                                                          |            |                 |                     |                                                                                                    |
|                                                                         |              |                                                          |            |                 |                     |                                                                                                    |
|                                                                         |              |                                                          |            |                 |                     | per la construcción de la construcción de la constr |

Type Asset Cost Adjustment Report and click Search

| Seach     Seach     Seach Reads @     Ver # Fattel ( Meander Process)     Seach Reads @     Seach Reads @     Ver # Fattel ( Meander Process)     Seach Reads @     Seach Reads @     Ver # Fattel ( Meander Process)     Seach Reads @     Seach Reads @     Ver # Fattel ( Meander Process)     Seach Reads @     Ver # Statel ( Meander Process)     Seach Reads @     Ver # Statel ( Meander Process)     Seach Reads @     Ver # Statel ( Meander Proces)     Seach Reads @     Ver # Statel ( Meander Proces)     Seach Reads @     Ver # Statel ( Meander Proces)     Seach Reads @     Ver # Statel ( Meander Proces)     Seach Reads @     Ver # Statel ( Meander Proces)     Seach Reads @     Ver # Statel ( Meander Proces)     Seach Reads @     Seach Reads @     Seach Reads @     Seach Reads @     Seach Reads @     Seach Reads @     Seach Reads @     Seach Reads @     Seach Reads @     Seach Reads @     Seach Reads @     Seach Reads @                                                                                                    | ew ()                                                                                                    |                   |                                       |
|----------------------------------------------------------------------------------------------------|----------------------------------------------------------------------------------------------------|-------------------|---------------------------------------|
| Seach Result ©                                                                                                    |                                                                                                    |                   |                                       |
| Search Results                                                                                                    | arch                                                                                                    |                   | Saved Search Lasthour 🗸               |
| Ver                                                                                                    | esuits () 🕃                                                                                               |                   |                                       |
| Addret + Ver + Scheder Repress in stander / Under Reinser Represe in Reser Process in Stander Represe in Reser Process in Stander Represe in Reser Process in Stander Represe in Reserver (Stander Represe) in Reserver (Stander Represe) in Reserver | Fait List 🔿 Hierarchy                                                                                     |                   |                                       |
| New     Process 10     Status     Status </td <td>Vew      Vew      Schedule New Process Resubmit Put On Hold Cancel Process Refrase Process View Log     O</td> <td></td> <td></td>                                                                                                    | Vew      Vew      Schedule New Process Resubmit Put On Hold Cancel Process Refrase Process View Log     O |                   |                                       |
| E55 got to an Buik ingest to 0000     Statute Markements to Entry       Update Referencing Documents for Entry     Statute Additional Report       Update Referencing Documents for Entry     Statute Additional Report       Update Referencing Documents for Entry     Statute Additional Report       Process Details     Statute Additional Report       E55 got to run Buik ingest to 0000000000000000000000000000000000                                                                                                    |                                                                                                    | Process ID Status | Scheduled Time Submission Time        |
| Update Reference Documents for Entry     Starch and Stelet: Name     Type Asset Cost Adjustment Report     mg     6022 553 PM UTC     6022 553 PM UTC       Update Reference Documents for Entry     A Bach     Reset     mg     6022 553 PM UTC     6022 553 PM UTC       Update Reference Documents for Entry     Maxem     Reset     Mg     6022 553 PM UTC     6022 553 PM UTC       Process Details     Status Denaus     Mame     Click Search     Reset       Mame     Click Search     Description       Volptal     A Parameters       A Parameter Values                                                                                                    | Ab to run Bulk inget to OSCS Schedule New Process                                                         | Durping           | 6/2/23 2:38 AM UTC 6/2/23 5:53 PM UTC |
| Update Addencing Document for Entry     Basic     Basic     Seciol     Basic     Seciol     Seciol     Sec                                                                                                    | e Referencing Documents for Entry Search and Select: Name Type Asset Cost Adjustment Report               | ×                 | 6/2/23 5:53 PM UTC 6/2/23 5:53 PM UTC |
| Update References Documents for Entity     mg     6.023 5.53 PM UIC     6.023 5.53 PM UIC     6.023 5.024 FM UIC     6.023 5.024 FM UIC     6.023 5.024 FM UIC     6.023 5.024 FM UIC     6.023 5.024 FM UIC     6.023 5.024 FM UIC     6.023 5.024 FM UIC     6.023 5.024 FM UIC     6.023 5.024 FM UIC     6.023 5.024 FM UIC <t< td=""><td>e Referencing Documents for Entity Search</td><td>Basic</td><td>6/2/23 5:53 PM UTC 6/2/23 5:53 PM UTC</td></t<>                                                                                                    | e Referencing Documents for Entity Search                                                                 | Basic             | 6/2/23 5:53 PM UTC 6/2/23 5:53 PM UTC |
| Process Details Status Datails ESS Johns Datails ESS Johns Datails Status Running Schedele Statt 022 Output A Parameters A Difference Values                                                                                                    | is Referencing Documents for Entity Name Asset Cost Adjustment Report                                     | hing              | 6/2/23 5:53 PM UTC 6/2/23 5:53 PM UTC |
| Name     Click Search       ESS job rum Bulk ingest 0005, 5522141     No mon to dicitivy       States Running     Schedule State 000       Output     Or annelers       A Parameter Values                                                                                                    | Details State Details                                                                                     | Search Reset      |                                       |
| ESS job for run Balk Ingest to DSCS, SS2144 No rows to disjon<br>Schedule Skand S22 Output  A Parameters  A Parameter Values                                                                                                    | Name Name                                                                                                 | Description       |                                       |
| Satus Ruming Schedule Start 622<br>OUtput<br>A Parameters<br>A Al Parameter Values                                                                                                    | ob to run Bulk ingest to OSCS, 5522141 No rows to display Click Search                                    | · · · ·           |                                       |
| Output  A Parameter Values  A Al Parameter Values                                                                                                    | Status Running Schedule Start 6/2/2                                                                       | OK Cancel         |                                       |
| A Parameters  A Parameter Values                                                                                                    | ut                                                                                                    |                   |                                       |
| ▶ All Parameter Values                                                                                                    | arameters                                                                                                 |                   |                                       |
|                                                                                                    | All Parameter Values                                                                                      |                   |                                       |
|                                                                                                    |                                                                                                    |                   |                                       |
|                                                                                                    |                                                                                                    |                   |                                       |
|                                                                                                    |                                                                                                    |                   |                                       |
|                                                                                                    |                                                                                                    |                   |                                       |
|                                                                                                    |                                                                                                    |                   |                                       |
|                                                                                                    |                                                                                                    |                   |                                       |
|                                                                                                    |                                                                                                    |                   |                                       |

Highlight the row and click **OK** 

| ≡ VISION<br>Overview ⊙                          |                                              |               | _        |                              | Q () 1             | ☆ Þ 🗘 🚺                                                                                                    |
|-------------------------------------------------|----------------------------------------------|---------------|----------|------------------------------|--------------------|----------------------------------------------------------------------------------------------------|
| ▶ Search<br>Search Results ⑦                    |                                              |               |          |                              | Saved Searc        | h Lasthour V                                                                                                    |
| Actions View View View View View View View View | Iold Cancel Process Release Process View Log | v             |          |                              |                    |                                                                                                    |
| Name                                            |                                              |               |          | Process ID Status            | Scheduled Time     | Submission Time                                                                                                    |
| ESS job to run Bulk ingest to OSCS              | Search and Select: Name                      |               |          | × ning                       | 6/2/23 2:38 AM UTC | 6/2/23 5:53 PM UTC                                                                                                    |
| Update Referencing Documents for Entity         |                                              | La            |          | ning                         | 6/2/23 5:53 PM UTC | 6/2/23 5:53 PM UTC                                                                                                    |
| Update Referencing Documents for Entity         | ∡ Search                                     |               |          | Basic                        | 6/2/23 5:53 PM UTC | 6/2/23 5:53 PM UTC                                                                                                    |
| Update Referencing Documents for Entity         | Name Asset Cost Adjustment Report            |               |          | ning                         | 6/2/23 5:53 PM UTC | 6/2/23 5:53 PM UTC                                                                                                    |
| Process Details Status Details                  | Name                                         | Highlight Row |          | Search Reset                 |                    | Le la la la la la la la la la la la la la                                                                                                    |
| ESS job to run Bulk ingest to OSCS, 5522141     | Asset Cost Adjustment Report                 |               |          | Lists all the asset cost adj |                    |                                                                                                    |
| Status Running Schedule Start 6/2/              | 2                                            |               |          |                              |                    |                                                                                                    |
| Output                                          |                                              |               |          | OK Cancel                    |                    |                                                                                                    |
| ▲ Parameters                                    |                                              |               | Click OK |                              |                    |                                                                                                    |
| All Parameter Values                            |                                              |               | Onex OX  |                              |                    |                                                                                                    |
|                                                 |                                              |               |          |                              |                    |                                                                                                    |
|                                                 |                                              |               |          |                              |                    |                                                                                                    |
|                                                 |                                              |               |          |                              |                    |                                                                                                    |
|                                                 |                                              |               |          |                              |                    |                                                                                                    |
|                                                 |                                              |               |          |                              |                    |                                                                                                    |
|                                                 |                                              |               |          |                              |                    |                                                                                                    |
|                                                 |                                              |               |          |                              |                    | per la constante de la constante de |

### Click **OK**

| = vision                                                                                                    |                                                                                                    |                              | 오 습 ☆ ᄇ 👶 🚷                             |
|----------------------------------------------------------------------------------------------------|----------------------------------------------------------------------------------------------------|------------------------------|-----------------------------------------|
| Overview (2)                                                                                                    |                                                                                                    |                              |                                         |
| ▶ Search                                                                                                    |                                                                                                    |                              | Saved Search Last hour 🗸                |
| Search Results ⑦                                                                                                    |                                                                                                    |                              |                                         |
| View      Flat List      Hierarchy                                                                                             |                                                                                                    |                              |                                         |
| Actions  View  Schedule New Process Resubmit Put On Hold Cancel Proces                                                         | s Release Process View Log 🕤                                                                                                    |                              |                                         |
| Name                                                                                                    |                                                                                                    | Process ID Status            | Scheduled Time Submission Time          |
| ESS job to run Bulk ingest to OSCS                                                                                             | Schedule New Pro[gess                                                                                                    | 22141 Running                | 6/2/23 2:38 AM UTC 6/2/23 5:53 PM UTC 🚔 |
| Update Referencing Documents for Entity                                                                                        | Type  Job / Job Set                                                                                                    | 22140 Running                | 6/2/23 5:53 PM UTC 6/2/23 5:53 PM UTC   |
| Update Referencing Documents for Entity                                                                                        |                                                                                                    | Asset Cost Adjustment Report | 6/2/23 5:53 PM UTC 6/2/23 5:53 PM UTC   |
| Update Referencing Documents for Entity                                                                                        | Name Asset Cost Adjustment Report                                                                                                    | ▼ 22138 Running              | 6/2/23 5:53 PM UTC 6/2/23 5:53 PM UTC   |
| Process Dealts Status Dualts ESS job to run Bulk Ingest to OSCS, 5522141 Sales Running Schedule Start 6/2/3 5.53 PM UTC Output | Description Lata at the ease cost adjustment from he specified periods. Sorts and totals by balancing segment, asset type asset cost account, and cost center. | Cancel                       |                                         |
| Parameters     All Parameter Values                                                                                            | Click OK                                                                                                    |                              |                                         |
|                                                                                                    |                                                                                                    |                              |                                         |
|                                                                                                    |                                                                                                    |                              |                                         |
|                                                                                                    |                                                                                                    |                              |                                         |
|                                                                                                    |                                                                                                    |                              |                                         |
|                                                                                                    |                                                                                                    |                              | <b>س</b>                                |

Select the Book, Currency, and Period Information. Click Submit

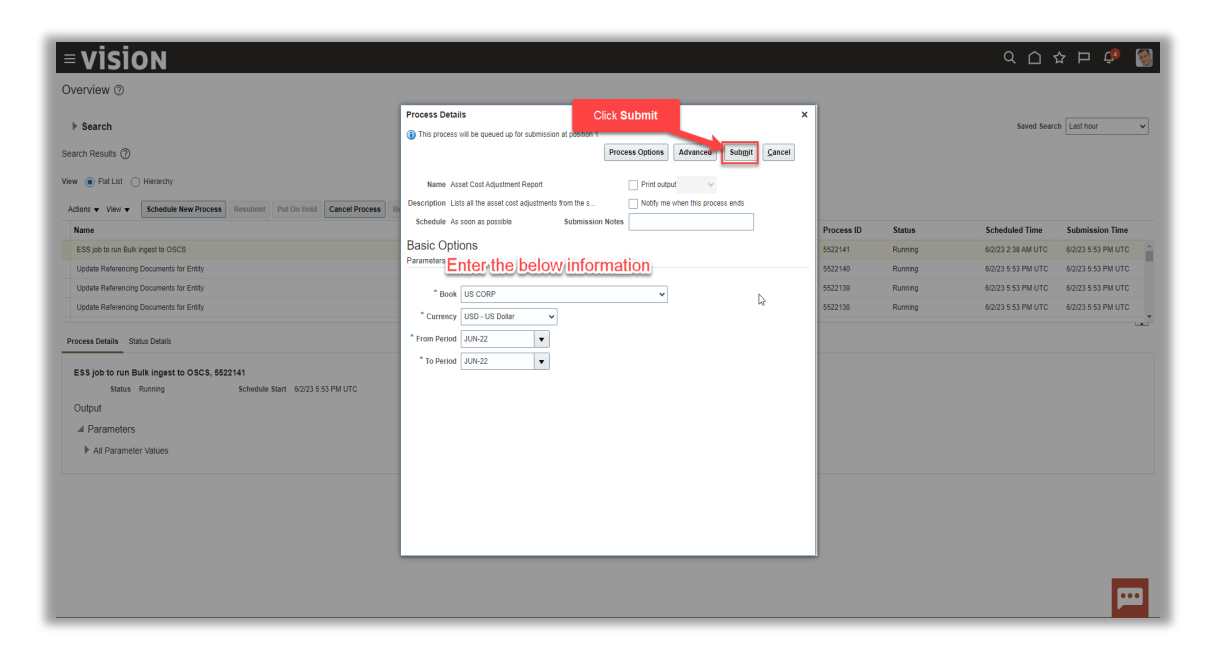

#### Click OK

| Overview 1                                                                                                    |                                                                                                    |                                                        |                                                    |                                                                           |                                                                                                    |
|----------------------------------------------------------------------------------------------------|----------------------------------------------------------------------------------------------------|--------------------------------------------------------|----------------------------------------------------|---------------------------------------------------------------------------|----------------------------------------------------------------------------------------------------|
| Search Search Results ⑦      Ware                                                                                                    | The process bleads of for adversion at posters 1  The process bit be deviced on for adversion at posters 1  The process bit be deviced on for adversion at posters 1  The process Social at the action of a posters 1  The process Social at the action of a posters 1  The process Social at the action of a posters 1  The process Social at the action of a posters 1  The process Social at the action of a posters 1  The process Social at the action of a posters 1  The process Social at the action of a posters 1  The process Social at the action of a posters 1  The process Social at the action of a posters 1  The process Social at the action of a posters 1  The process Social at the action of a posters 1  The process Social at the action of a posters 1  The process Social at the action of a posters 1  The process Social at the action of a posters 1  The posters 1  The poste | Process ID<br>5522141<br>5522140<br>5522139<br>6522138 | Status<br>Running<br>Running<br>Running<br>Running | Sobelated Time<br>6022 2 33 Ant UTC<br>6022 3 53 PH UTC<br>6022 53 PH UTC | Last hour           Submission Time           6/223 553 PM UTC           6/223 553 PM UTC           6/223 553 PM UTC           6/223 553 PM UTC |
| Updale Refuencing Documents for Ently Process Details Status Ortanis ESS job to run Bürk ingest to OSCS, 5522141 Sates Running Scheele Start, 50221 53 PS UTC Output A Parameters A Parameter Values | to the Conserver v v v v v v v v v v v v v v v v v                                                                                                    | 6522138                                                | Burning                                            | 6023 853 PM UTC                                                           | 60223 953 PM UTC                                                                                                    |

Click Refresh until process is Succeeded

| = vision                                                                                                    |            |           | ۹ <u>۵</u> ۱       | ☆ ㅁ 🕫 🔮            |
|----------------------------------------------------------------------------------------------------|------------|-----------|--------------------|--------------------|
| Search Search                                                                                                    |            |           | Saved Searc        | h Last hour V      |
| Vew PatLat Heardy Click Kerresn<br>Addars - Vev Schedule New Process Resubmit Put On Hold Cancel Process Release Process Vew Top D                                                                                                    | Process ID | Status    | Scheduled Time     | Submission Time    |
| Asset Cost Adjustment Report                                                                                                    | 5522183    | Succeeded | 6/2/23 6:23 PM UTC | 6/2/23 6:23 PM UTC |
| Provide Online Transaction Engine Functionality                                                                                                    |            | Running   | 6/2/23 6:00 PM UTC | 6/2/23 6:00 PM UTC |
| Journal Entry Reserve Ledger                                                                                                    | ded        | Error     | 6/2/23 5:51 PM UTC | 6/2/23 5:51 PM UTC |
| Post Journals for Single Ledger                                                                                                    | 5522080    | Warning   | 6/2/23 5:35 PM UTC | 6/2/23 5:35 PM UTC |
| Status Details         Status Details           Asset Cost Adjustment Report, 5522183         Status Siloce666           Status Siloce6666         Schedule Start: 62023 624 PM UTC         External Job Type BP Job           Log and Output         Attachment ESG_LS20183           A Parameters         A |            |           |                    |                    |
| A Parameter Names with Values                                                                                                    |            |           |                    |                    |
| Book US CORP From Period JUN-22 Character URD_UR Deliar To Berlind 11/0-22                                                                                                    |            |           |                    |                    |
| Al Parameter Values                                                                                                    |            |           |                    |                    |
|                                                                                                    |            |           |                    | <b></b>            |

Scroll down and click the Output Report File to view the Report details

| = vision                                                                                                    |            |           | ۹ <u>۵</u> ۱       | ነ 🏳 🧳 👸            |
|----------------------------------------------------------------------------------------------------|------------|-----------|--------------------|--------------------|
| Overview ③                                                                                                    |            |           |                    |                    |
| ▶ Search                                                                                                    |            |           | Saved Searc        | h Last hour 🗸      |
| Search Results (2)                                                                                                    |            |           |                    |                    |
| View 💿 Fist List 🔿 Hierarchy                                                                                                    |            |           |                    |                    |
| Actors v View v Schedule New Process Resubmit. Put On Hold Cancel Process Release Process View Log t                                         |            |           |                    |                    |
| Name                                                                                                    | Process ID | Status    | Scheduled Time     | Submission Time    |
| Asset Cost Adjustment Report                                                                                                    | 5536845    | Succeeded | 6/7/23 4:12 PM UTC | 6/7/23 4:12 PM UTC |
| Rebuild Learning Item Stop Word Index                                                                                                    | 5536844    | Wait      | 6/7/23 4:15 PM UTC | 6/7/23 4:10 PM UTC |
| Rebuild Learning Item Stop Word Index                                                                                                    | 5536843    | Succeeded | 6/7/23 4:10 PM UTC | 6/7/23 4:10 PM UTC |
| Rebuild Learning Item Stop Word Index                                                                                                    | 5536842    | Succeeded | 6/7/23 4:10 PM UTC | 6/7/23 4:10 PM UTC |
| Process Details Status Details                                                                                                    |            |           |                    |                    |
| Asset Cost Adjustment Report, \$558845<br>Status Succeeded Schedule Start, 6/723 413 PM UTC External Job Type BIP-loo External Job Status NA |            |           |                    |                    |
| Log                                                                                                    |            |           |                    |                    |
| Attachment ESS_1_5536045                                                                                                    |            |           |                    |                    |
| Output                                                                                                    |            |           |                    |                    |
| Click Output                                                                                                    |            |           |                    |                    |
| XML Data Control Security                                                                                                    |            |           |                    |                    |
| Status All 🔹                                                                                                    |            |           |                    |                    |
| Output Name Template Format Locale Time Zone Calendar Status Send                                                                            |            |           |                    |                    |
| Default Document Cost Adjustment Report HTML English (United States) UTC 🖋 🥃                                                                 |            |           |                    | •••                |

# Asset Cost Detail Report

Navigation: Home>Tools>Scheduled Processes>Enter Process Name>Submit>View Report Output

From home screen, click **Tools** 

| = vision      | Q Search f                                                                                            | or people and actions                     |                           |                          |                            |                          |  | <u>۵</u> | r Þ | ¢ 🔇      |
|---------------|----------------------------------------------------------------------------------------------------|-------------------------------------------|---------------------------|--------------------------|----------------------------|--------------------------|--|----------|-----|----------|
| Jog Part Mark | Good morning, Cas                                                                                     | sey Brown!                                |                           | Click 1                  | Tools                      |                          |  |          |     | 9.0      |
| 00000         | Cash Management Fixed Assets Expenses My Enterprise Tools Configuration Planning and Forecasting Comp |                                           |                           |                          |                            |                          |  |          |     | 0 0 0    |
|               | QUICK ACTIONS                                                                                         | APPS                                      |                           |                          |                            |                          |  |          |     | 0,00     |
|               | Hanage Collaboration Messaging<br>History                                                             | Set Preferences                           | Approvals                 | Reports and<br>Analytics | Scheduled<br>Processes     | Security Console         |  |          |     |          |
|               |                                                                                                    | Sales and Service<br>Access<br>Management | File Import and<br>Export | Transaction<br>Console   | Collaboration<br>Messaging | Customer Center<br>Tools |  |          |     |          |
|               |                                                                                                    | Data Visualization                        | Period Close<br>Process   | Enterprise Data          | +                          |                          |  |          |     |          |
|               | Things to Finish                                                                                      |                                           |                           |                          |                            |                          |  |          |     | <b>—</b> |

### Next, click Scheduled Processes

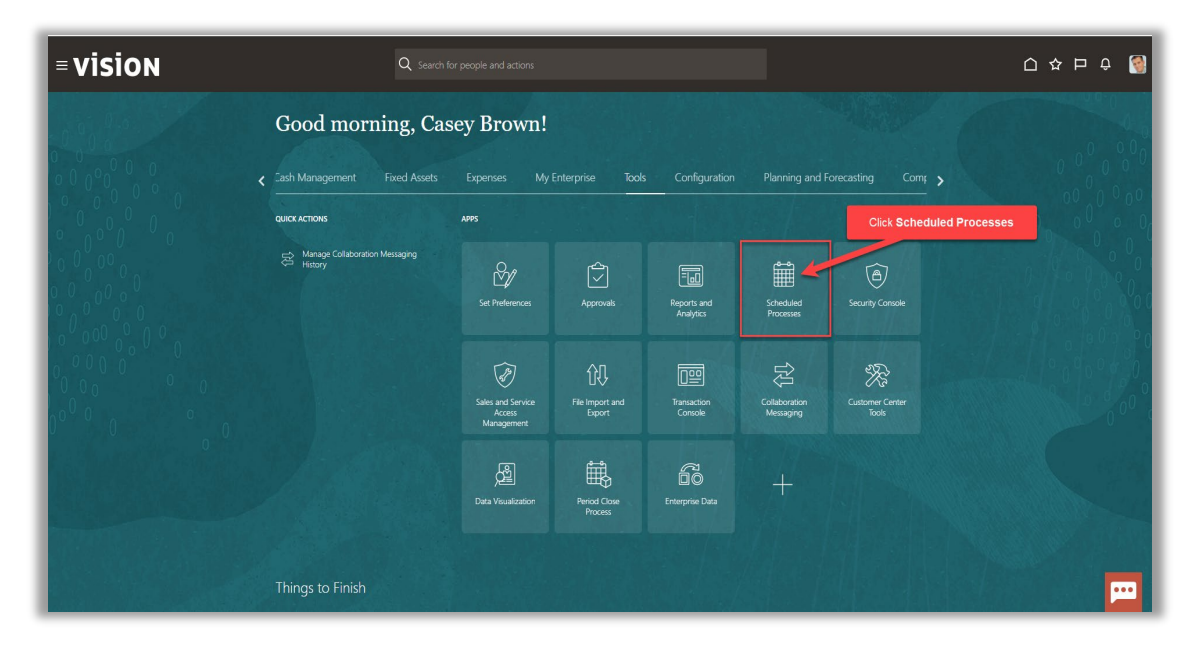

### Click Schedule New Process

| = VISION<br>Overview ⊙                                   |           | Q () 1              | › Þ 수 🔞             |
|----------------------------------------------------------|-----------|---------------------|---------------------|
|                                                          |           | Saved Search        | Last hour 🗸         |
| Name Process                                             | Status    | Scheduled Time      | Submission Time     |
| Provide Online Transaction Engine Functionality \$495855 | Running   | 5/24/23 1:41 PM UTC | 5/24/23 1:41 PM UTC |
| Rebuild Learning Item Stop Word Index 5495884            | Wait      | 5/24/23 1:45 PM UTC | 5/24/23 1:40 PM UTC |
| Rebuild Learning Item Stop Word Index 5495883            | Succeeded | 5/24/23 1:40 PM UTC | 5/24/23 1:40 PM UTC |
|                                                          |           |                     | æ                   |

### From the drop down, click **Search**

| = vision                                                                |             |                                                          |                 |                 |                     | ☆ ᄆ ♀ [ 🚳           |
|-------------------------------------------------------------------------|-------------|----------------------------------------------------------|-----------------|-----------------|---------------------|---------------------|
| Overview 3                                                              |             |                                                          |                 |                 |                     |                     |
| ▶ Search                                                                |             |                                                          |                 |                 | Saved Search        | Last hour 🗸         |
| Search Results ⑦                                                        |             |                                                          |                 |                 |                     |                     |
| View                                                                    |             |                                                          |                 |                 |                     |                     |
| Actions  View  Schedule New Process Resubmit Put On Hold Cancel Process |             | ess View Log t                                           |                 |                 |                     |                     |
| Name                                                                    |             |                                                          | Process ID      | Status          | Scheduled Time      | Submission Time     |
| Provide Online Transaction Engine Functionality                         | Schedule N  | ew Process                                               | 95885           |                 | 101/23 1:41 PM UTC  | 5/24/23 1:41 PM UTC |
| Rebuild Learning Item Stop Word Index                                   | Type        | Job Job Set                                              | 95884           | Click Drop Down | V23 1:45 PM UTC     | 5/24/23 1:40 PM UTC |
| Rebuild Learning Item Stop Word Index                                   |             |                                                          | 95000           | Succeeded       | 5/24/23 1:40 PM UTC | 5/24/23 1:40 PM UTC |
| Rebuild Learning Item Stop Word Index                                   | Name        |                                                          | ▼ <b>1</b> 5882 | Succeeded       | 5/24/23 1:40 PM UTC | 5/24/23 1:40 PM UTC |
|                                                                         | Description | Advanced Controls Notifications                          | _               | <u>^</u>        |                     |                     |
|                                                                         |             | Apply Missing Conversion Rates                           |                 |                 |                     |                     |
|                                                                         |             | Calculate Accrual and Balances: Subprocess               |                 |                 |                     |                     |
|                                                                         |             | Calculate Accruals and Balances                          |                 | 1               |                     |                     |
|                                                                         |             | Create Mass Additions                                    |                 |                 |                     |                     |
|                                                                         |             | Create Payables Withholding Tax Letters                  |                 |                 |                     |                     |
|                                                                         |             | DS Intelligent Document Recognition Service for Payables |                 |                 |                     |                     |
|                                                                         |             | Dependent Job                                            |                 |                 |                     |                     |
|                                                                         |             | Dependent Job                                            |                 |                 |                     |                     |
|                                                                         |             | Evaluate Absences                                        |                 | •               |                     |                     |
|                                                                         |             | Search                                                   |                 |                 |                     |                     |
|                                                                         | -1          |                                                          |                 |                 |                     |                     |
| Click Search                                                            |             |                                                          |                 |                 |                     |                     |
|                                                                         | -           |                                                          |                 |                 |                     | _                   |
|                                                                         |             |                                                          |                 |                 |                     | ••••                |
|                                                                         |             |                                                          |                 |                 |                     |                     |

Type Asset Cost Detail Report and click Search

\_\_\_\_\_

| ≡ <b>VISION</b><br>Overview ③                                                                                                    |                                              |                          | 오 습 ☆ 묜 🕫 👹                             |
|----------------------------------------------------------------------------------------------------|----------------------------------------------|--------------------------|-----------------------------------------|
| ▶ Search                                                                                                    |                                              |                          | Saved Search Last hour                  |
| Search Results ⑦                                                                                                    |                                              |                          |                                         |
| View   Flat List  Hierarchy                                                                                                    | X                                            |                          |                                         |
| Actions  View  View  Vie | dd Cancel Process Release Process View Log 🔁 |                          |                                         |
| Name                                                                                                    |                                              | Process ID Status        | Scheduled Time Submission Time          |
| Update References for Entity                                                                                                    | Search and Select: Name                      |                          | 6/6/23 7:56 PM UTC 6/6/23 7:56 PM UTC * |
| Update References for Entity                                                                                                    | Type Asset Cost Detail Report                | , ing                    | 6/6/23 7:56 PM UTC 6/6/23 7:56 PM UTC   |
| Update References for Entity                                                                                                    | ∡ Search                                     | Basic                    | 6/6/23 7:56 PM UTC 6/6/23 7:56 PM UTC   |
| Update References for Entity                                                                                                    | Name Asset Cost Detail Report                | hing                     | 6/6/23 7.56 PM UTC 6/6/23 7.56 PM UTC   |
|                                                                                                    | Name Click Search                            | Description<br>OK Cancel |                                         |
|                                                                                                    |                                              |                          |                                         |
|                                                                                                    |                                              |                          |                                         |
|                                                                                                    |                                              |                          |                                         |
|                                                                                                    |                                              |                          |                                         |
|                                                                                                    |                                              |                          | po l                                    |

### Highlight the row and click ${\bf OK}$

| _= vision                                                                                                    |                                                |                             | く 🗅 🌣 🏳 🦓                             |
|----------------------------------------------------------------------------------------------------|------------------------------------------------|-----------------------------|---------------------------------------|
| Overview (2)                                                                                                    |                                                |                             |                                       |
| In Search                                                                                                    |                                                |                             | Saved Search Last hour                |
| Search Results ⑦                                                                                                    |                                                |                             |                                       |
| View   Flat List  Hierarchy                                                                                                    |                                                |                             |                                       |
| Actions  View  View  Vie | Hold Cancel Process Release Process View Log 👌 |                             |                                       |
| Name                                                                                                    |                                                | Process ID Status           | Scheduled Time Submission Time        |
| Update References for Entity                                                                                                    | Search and Select: Name                        | × hing                      | 6/6/23 7:56 PM UTC 6/6/23 7:56 PM UTC |
| Update References for Entity                                                                                                    | 4 Search                                       | Basic                       | 6/6/23 7:56 PM UTC 6/6/23 7:56 PM UTC |
| Update References for Entity                                                                                                    | Namo Acad Carl Dated Decad                     | ning                        | 6/6/23 7:56 PM UTC 6/6/23 7:56 PM UTC |
| Update References for Entity                                                                                                    | Name Asset Cost Detail Report                  | nng                         | 6/6/23 7:56 PM UTC 6/6/23 7:56 PM UTC |
|                                                                                                    | Highlight Row                                  | Search Reset                |                                       |
|                                                                                                    | Name                                           | Description                 |                                       |
|                                                                                                    | Asset Cost Detail Report                       | Lists asset level asset cos |                                       |
|                                                                                                    |                                                | OK Cancel                   |                                       |
|                                                                                                    |                                                | Click OK                    |                                       |
|                                                                                                    |                                                |                             |                                       |
|                                                                                                    |                                                |                             |                                       |
|                                                                                                    |                                                |                             |                                       |
|                                                                                                    |                                                |                             |                                       |
|                                                                                                    |                                                |                             |                                       |
|                                                                                                    |                                                |                             |                                       |
|                                                                                                    |                                                |                             | E E E E E E E E E E E E E E E E E E E |

Click **OK** 

| <b>≡ vision</b>                                                      |                                |                       |           | ۹ D ۲              | ነ 🗅 🎲 📓            |
|----------------------------------------------------------------------|--------------------------------|-----------------------|-----------|--------------------|--------------------|
| Overview (2)                                                         |                                |                       |           |                    |                    |
| ▶ Search<br>Search Results ⑦                                         |                                |                       |           | Saved Search       | Last hour          |
| View   Flat List  Hierarchy                                          |                                |                       |           |                    |                    |
| Actions  View  Schedule New Process Resubmit Put On Hold Cancel Proc | ess Release Process View Log 👏 |                       |           |                    |                    |
| Name                                                                 | Schedule New Process           | Process ID            | Status    | Scheduled Time     | Submission Time    |
| Update References for Entity                                         |                                | 34329                 | Running   | 6/6/23 7:56 PM UTC | 6/6/23 7:55 PM UTC |
| Undate References for Entity                                         | Type 💿 Job 🔿 Job Set           | Asset Cost Detail Rep | rt unning | 6/6/23 7:56 PM UTC | 6/6/23 7:56 PM UTC |
| Update References for Entity                                         | Name Asset Cost Detail Report  | ▼ 34526               | Running   | 6/6/23 7.56 PM UTC | 6/6/23 7:56 PM UTC |
|                                                                      | Click OK                       | Cancel                |           |                    |                    |
|                                                                      |                                |                       |           |                    |                    |

### Select the Book, Currency, and Period Information. Click Submit

| = VISION                                                                  | ٩                                                                                          | 습 숲 ᄃ 🕫 🚳                 |
|---------------------------------------------------------------------------|--------------------------------------------------------------------------------------------|---------------------------|
| Overview (2)                                                              |                                                                                            |                           |
| ▶ Search                                                                  | Process Details Click Submit x                                                             | aved Search Last hour     |
| Search Results ⑦                                                          | Process Options Advances Submit Cancel                                                     |                           |
| View                                                                      | Name Asset Cost Detail Report Print output                                                 |                           |
| Actions  View  View  Cancel Process Resubmit Put On Hold Cancel Process R | Description Lists asset level asset cost account balances Notify me when this process ends |                           |
| Name                                                                      | Schedule As soon as possible Submission Notes Process ID Status Scheduler                  | Time Submission Time      |
| Update References for Entity                                              | Basic Options 5534529 Running 616/23.7.56                                                  | PM UTC 6/6/23 7:56 PM UTC |
| Update References for Entity                                              | Parameters Enter the below information 5534528 Running 6/6/23 7.56                         | PM UTC 6/6/23 7:56 PM UTC |
| Update References for Entity                                              | * Book US CORP v                                                                           | PM UTC 6/6/23 7:56 PM UTC |
| Update References for Entity                                              | 5534526 Running 6/6/23.7.56                                                                | PM UTC 6/6/23 7:56 PM UTC |
|                                                                           | * From Period UN-22 •<br>* To Period UN-22 •                                               |                           |
|                                                                           |                                                                                            | po l                      |

Click **OK** 

| ≡ VISION<br>Overview ©                                                           |                                                                                                    |   | _                  |                    | Q () 1                                   | ነ 🗗 🧈 🚺                                  |
|----------------------------------------------------------------------------------|----------------------------------------------------------------------------------------------------|---|--------------------|--------------------|------------------------------------------|------------------------------------------|
| ▶ Search                                                                         | Process Details  This process will be queued up for submission at position 1                                                                   | × |                    |                    | Saved Searc                              | Last hour                                |
| Search Results 🧭<br>View 💿 Fat List 🔿 Hierarchy                                  | Process Options Advanced Statest Cancel Name Assat Cost Detail Report                                                                          |   |                    |                    |                                          |                                          |
| Actions v View v Schedule New Process Resubmit Put On Hold Cancel Process 1 Name | Description Lists assel level assel cost account balances     Process 5534549 was submitted.     Schedule As soon as possible Submission Notes |   | Process ID         | Status             | Scheduled Time                           | Submission Time                          |
| Update References for Entity<br>Update References for Entity                     | Parameters Click OK                                                                                                    | _ | 5534529<br>5534528 | Running<br>Running | 6/6/23 7:56 PM UTC<br>6/6/23 7:56 PM UTC | 6/6/23 7:56 PM UTC                       |
| Update References for Entity<br>Update References for Entity                     | * Book US CORP                                                                                                    |   | 5534527<br>5534526 | Running            | 6/6/23 7:56 PM UTC<br>6/6/23 7:56 PM UTC | 6/6/23 7:56 PM UTC<br>6/6/23 7:56 PM UTC |
|                                                                                  | * Trom Period AUN-22 •<br>* To Period AUN-22 •                                                                                                 |   |                    |                    |                                          | u.                                       |
|                                                                                  |                                                                                                    |   |                    |                    |                                          | <b>P</b>                                 |

### Click Refresh until process is Succeeded

| = VISION                                                                                                    |            |           | ۹ <u>۵</u> ۲       | ነ 🟳 🧳 🔞            |
|----------------------------------------------------------------------------------------------------|------------|-----------|--------------------|--------------------|
| Overview 🗇                                                                                                    |            |           |                    |                    |
| ▶ Search                                                                                                    |            |           | Saved Search       | Last hour 🗸        |
| Search Results (2)                                                                                                    |            |           |                    |                    |
| Www   Pat List   Herarchy  Click Refresh                                                                                                    |            |           |                    |                    |
| Actions • View • Schedule New Process Resubmit Put On Hold Cancel Process Release Process View Loge                                                                        |            |           |                    |                    |
| Name                                                                                                    | Process ID | Status    | Scheduled Time     | Submission Time    |
| ESS process to check Search Cloud Service availability                                                                                                    | 5534550    | Wait      | 6/6/23 8:08 PM UTC | 6/6/23 8:03 PM UTC |
| Asset Cost Detail Report                                                                                                    | 5534549    | Succeeded | 6/6/23 8:02 PM UTC | 6/6/23 8:02 PM UTC |
| Rebuild Learning Item Stop Word Index                                                                                                    | august048  | Wait      | 6/6/23 8:05 PM UTC | 6/6/23 8:00 PM UTC |
| Learn Migration Ensure Succeede                                                                                                    | 5534547    | Walt      | 6/6/23 9:00 PM UTC | 6/6/23 8:00 PM UTC |
| Asset Cost Detail Report, \$534549<br>Status Beceeded Schedule Start 66/23.8/2 PM UTC External Job Type BIP-Job External Job Status NA.<br>Log<br>Attachment ESS_1_5534549 |            |           |                    |                    |
| Output                                                                                                    |            |           |                    |                    |
|                                                                                                    |            |           |                    |                    |
|                                                                                                    |            |           |                    |                    |
|                                                                                                    |            |           |                    |                    |
|                                                                                                    |            |           |                    |                    |

Scroll down and click the Output Report File to view the Report details

\_\_\_\_\_

| ■ vision                                                                                            |               |           | ۹ <u>۵</u> ۲       | ነ 🏳 🦸 🧯               |
|----------------------------------------------------------------------------------------------------|---------------|-----------|--------------------|-----------------------|
| Dverview @                                                                                          |               |           |                    |                       |
| ▶ Search                                                                                            |               |           | Saved Searc        | h Last hour 🗸         |
| earch Results ⑦                                                                                     |               |           |                    |                       |
| Actions • Vew • Schedule New Process Resubmit Put On Hold Cancel Process Release Process View Log V |               |           |                    |                       |
| Name                                                                                                | ▲▼ Process ID | Status    | Scheduled Time     | Submission Time       |
| Asset Cost Detail Report                                                                            | 5536850       | Succeeded | 6/7/23 4:16 PM UTC | 6/7/23 4:16 PM UTC    |
| Rebuild Learning Item Stop Word Index                                                               | 5536849       | Wait      | 6/7/23 4:20 PM UTC | 6/7/23 4:15 PM UTC    |
| Rebuild Learning Item Stop Word Index                                                               | 5536848       | Succeeded | 6/7/23 4:15 PM UTC | 6/7/23 4:15 PM UTC    |
| Rebuild Learning Item Stop Word Index                                                               | 5536847       | Succeeded | 6/7/23 4 15 PM UTC | 6/7/23 4:15 PM UTC    |
| Yocess Details Status Details                                                                       |               |           |                    |                       |
| Asset Cost Detail Report, 5536850                                                                   |               |           |                    |                       |
| Status Succeeded Schedule Start 6/7/23 4:16 PM UTC External Job Type BIP Job External Job Status NA |               |           |                    |                       |
| Log                                                                                                 |               |           |                    |                       |
| Attachment ESS_L_SS0050                                                                             |               |           |                    |                       |
| Output     Output     Output     Output     State Al                                                |               |           |                    |                       |
| Output Name Template Format Locale Time Zone Calendar Status Ser                                    | h             |           |                    |                       |
| Default Document Cost Detail Report HTML English (United States) UTC 🗳                              |               |           |                    | and the second second |
|                                                                                                    | -             |           |                    | ••••                  |

# Asset Cost Summary Report

Navigation: Home>Tools>Scheduled Processes>Enter Process Name>Submit>View Report Output

From home screen, click **Tools** 

| = vision                                              | Q Search fo                    |                                           |                           |                          |                            |                          | ۲ <u>۵</u> | ⋧₽ | Û | 1 |
|-------------------------------------------------------|--------------------------------|-------------------------------------------|---------------------------|--------------------------|----------------------------|--------------------------|------------|----|---|---|
| 2020                                                  | Good morning, Cas              | ey Brown!                                 |                           | Click                    | Tools                      |                          |            |    |   |   |
|                                                       | Cash Management Fixed Assets   | Expenses My                               | Enterprise Tools          | Configuration            |                            |                          |            |    |   |   |
|                                                       | Hanage Collaboration Messaging | Set Preferences                           | Approvals                 | Reports and<br>Analytics | Scheduled<br>Processes     | Security Console         |            |    |   |   |
| $ \begin{array}{cccccccccccccccccccccccccccccccccccc$ |                                | Sales and Service<br>Access<br>Management | File Import and<br>Export | Transaction<br>Console   | Collaboration<br>Messaging | Customer Center<br>Tools |            |    |   |   |
|                                                       |                                | Data Visualization                        | Period Clase<br>Process   | Enterprise Data          | +                          |                          |            |    |   |   |
|                                                       | Things to Finish               |                                           |                           |                          |                            |                          |            |    | F | • |

Next, click Scheduled Processes

| = vision   | Q. Search f                    | or people and actions                     |                           |                          |                            |                          | () 장 년 순 🔞 |
|------------|--------------------------------|-------------------------------------------|---------------------------|--------------------------|----------------------------|--------------------------|------------|
| Joille Mar | Good morning, Cas              | sey Brown!                                |                           |                          |                            |                          |            |
|            | Cash Management Fixed Assets   |                                           | Enterprise Took           | configuration            |                            |                          |            |
|            | QUICK ACTIONS                  | APPS                                      |                           |                          |                            | Click Scheduled Pro      | cesses     |
|            | Hanage Collaboration Messaging | Set Preferences                           | Approvals                 | Reports and<br>Analytics | Scheduled<br>Processes     | ے<br>Security Console    |            |
|            |                                | Sales and Service<br>Access<br>Management | File Import and<br>Export | Transaction<br>Console   | Collaboration<br>Messaging | Customer Center<br>Vools |            |
| 0.00       |                                | Data Visualization                        | Period Close<br>Process   | Enterprise Data          | +                          |                          |            |
|            | Things to Finish               |                                           |                           |                          |                            |                          |            |

### Click Schedule New Process

| = vision                                                                                                    |            |           | ۹ <u>۵</u> ۲        | 2日 년 🔞              |
|----------------------------------------------------------------------------------------------------|------------|-----------|---------------------|---------------------|
| Overview ③                                                                                                    |            |           |                     |                     |
| ▶ Search                                                                                                    |            |           | Saved Search        | Last hour 🗸         |
| Search Results ⑦ Click Schedule New Process Vew ⑧ FatLst 	Herserby Adder 	Vev 		Soldedae New Process Patricular Patro On Hold Cancel Process Release Process Vew Log |            |           |                     |                     |
| Name                                                                                                    | Process ID | Status    | Scheduled Time      | Submission Time     |
| Provide Online Transaction Engline Functionality                                                                                                    | 5495885    | Running   | 5/24/23 1:41 PM UTC | 5/24/23 1:41 PM UTC |
| Rebuild Learning Item Stop Word Index                                                                                                    | 5495884    | Wait      | 5/24/23 1:45 PM UTC | 5/24/23 1:40 PM UTC |
| Rebuild Learning Item Stop Word Index                                                                                                    | 5495883    | Succeeded | 5/24/23 1:40 PM UTC | 5/24/23 1:40 PM UTC |
| Rebuild Learning Item Stop Word Index                                                                                                    | 5495882    | Succeeded | 5/24/23 1:40 PM UTC | 5/24/23 1:40 PM UTC |
|                                                                                                    |            |           |                     |                     |
|                                                                                                    |            |           |                     | ····                |

From the drop down, click Search

| Sech          Sech                                                                                                    | ≡ VISION<br>Overview ⊚                                            | _              |                                                                                                    | _          | _               | Q () •              | ☆ ᄆ ᅌ 🔞             |
|----------------------------------------------------------------------------------------------------|-------------------------------------------------------------------|----------------|----------------------------------------------------------------------------------------------------|------------|-----------------|---------------------|---------------------|
| Activity Very                                                                                                    | ▶ Search<br>Search Results ⑦<br>Vew ● PatLst ○ Herarchy           |                |                                                                                                    |            |                 | Saved Searcl        | Last hour 🗸         |
| New     Ponce     Statu     Schedule     Schedule       Reduct Learning time Statuy Work loke:     Statu     Schedule     Schedule                                                                                                    | Actions  View  Cancel Process Resubmit Put On Hold Cancel Process | s Release Proc | ess ViewLog 👌                                                                                                    |            |                 |                     |                     |
| Provide Onterne Transcripter Groupse Functionality Provide Onterne Transcripter Groupse Functionality Provid | Name                                                              | _              |                                                                                                    | Process ID | Status          | Scheduled Time      | Submission Time     |
| Result Learning free 108g Word Index.         Result Learning free 108g Word Index.         Description.         Result Learning free 108g Word Index.         Description.         Result Learning Texture 108g Word Index.         Description.         Result Learning Texture 108g Word Index.         Description.         Result Learning Texture 108g Texture 108g Texture 108g Texture 108g Texture 108g Texture 108g Texture 108g Texture 108g Texture 108g Texture 108g Texture 108g Texture 108g Texture 108g Texture 108g Texture 108g Texture 108g Texture 108g Texture 108g Texture 108g Texture 108g Texture 108g Texture 108g Texture                                                                                                    | Provide Online Transaction Engine Functionality                   | Schedule N     | ew Process                                                                                                    | 95885      |                 | 12 V23 1:41 PM UTC  | 5/24/23 1:41 PM UTC |
| Read Learning frem DBig Word Index       Status       Status<                                                                                                    | Rebuild Learning Item Stop Word Index                             | Туре           | Job 🔾 Job Set                                                                                                    | 95884      | Click Drop Down | V23 1:45 PM UTC     | 5/24/23 1:40 PM UTC |
| Result Learning item filing Word lines:     Name     Sourcessed     Sourcessed     Sourcessed       Description     Advanced Controls Nutritions     Advanced Controls Nutritions     Advanced Controls Nutritions     Advanced Controls Nutritions       Calculate Acronal and Balances     Calculate Acronal and Balances     Calculate Acronal and Balances     Calculate Acronal and Balances     Calculate Acronal and Balances       Calculate Acronal and Balances     Calculate Acronal and Balances     Calculate Acronal and Balances     Calculate Acronal and Balances     Calculate Acronal and Balances       Calculate Acronal and Balances     Calculate Acronal and Balances     Calculate Acronal and Balances     Calculate Acronal and Balances     Calculate Acronal and Balances       Calculate Acronal and Balances     Calculate Acronal and Balances     Calculate Acronal and Balances     Calculate Acronal and Balances       Calculate Acronal and Balances     Calculate Acronal and Balances     Calculate Acronal and Balances     Calculate Acronal and Balances       Calculate Acronal and Balances     Calculate Acronal and Balances     Calculate Acronal and Balances     Calculate Acronal and Balances       Description     Description     Description     Description     Calculate Acronal and Balances       Description     Description     Description     Description     Description       Description     Description     Description     Description                                                                                                    | Rebuild Learning Item Stop Word Index                             |                |                                                                                                    | 35000      | Succeeded       | 5/24/23 1:40 PM UTC | 5/24/23 1:40 PM UTC |
| Bescreption       Adjuided Calcination Rationalises         Apply Masting Conversion Ration       Apply Masting Conversion Rationalises         Apply Masting Conversion Rationalises       Bescreptionalises         Calculate Accounts and Balances       Calculate Accounts and Balances         Calculate Accounts and Balances       Calculate Accounts and Balances         Calculate Accounts and Balances       Calculate Accounts and Balances         Calculate Accounts and Balances       Calculate Accounts and Balances         Calculate Accounts and Balances       Calculate Accounts and Balances         Calculate Accounts and Balances       Calculate Accounts and Balances         Calculate Accounts and Balances       Calculate Accounts and Balances         Calculate Accounts and Balances       Calculate Accounts and Balances         Calculate Accounts and Balances       Calculate Accounts and Balances         Disperdent Job       Description         Calculate Accounts and Balances       Fearing         Sector       Fearing                                                                                                    | Rebuild Learning Item Stop Word Index                             | Name           |                                                                                                    | 95882      | Succeeded       | 5/24/23 1:40 PM UTC | 5/24/23 1:40 PM UTC |
| Cick Search                                                                                                    | Click Search                                                      | Description    | Avanced Carboth Natifications<br>Avanced Carboth Natifications Relations<br>Carboth Account and Butances: Subprocess<br>Carboth Account and Butances<br>Carboth Avan Addres<br>Carboth Payables Withholding Tas Lattins<br>Dis Intiligent Document Recognition Device for Physioles<br>Dependent Job<br>Evaluaria Assenses<br>Search |            |                 |                     |                     |

### Type Asset Cost Summary Report and click Search

| E<br>Iverview ©                                   |                                      |                                          | くしな日も 🛛                                 |
|---------------------------------------------------|--------------------------------------|------------------------------------------|-----------------------------------------|
| Search     Sarch Results                          |                                      |                                          | Saved Search Last hour v                |
| Name                                              |                                      | Process ID Status                        | Scheduled Time Submission Time          |
| Process Click History Mapping Data                | Schedule New Process                 |                                          | 6/7/23 11:00 AM EDT 6/7/23 10:00 AM EDT |
| Perform Object Sharing Rule Assignment Processing | Search and Select: Name              | ×                                        | 6/7/23 10:38 AM EDT 6/7/23 9:39 AM EDT  |
| Perform Object Sharing Rule Assignment Processing | Search                               | Basic                                    | 6/7/23 10:38 AM EDT 6/7/23 9:39 AM EDT  |
| Perform Object Sharing Rule Assignment Processing | Name Asset Cost Summary Report       |                                          | 6/7/23 10:38 AM EDT 6/7/23 9:39 AM EDT  |
|                                                   | Name Click Search No tows to display | Search Reset<br>Description<br>OK Cancel |                                         |
|                                                   |                                      |                                          |                                         |

Highlight the row and click **OK** 

\_\_\_\_\_

| Overview ()<br>I Search Search Lat hour                                                                                                    | ~  |
|----------------------------------------------------------------------------------------------------|----|
| Search     Search                                                                                                    | ~  |
| Search Results ()<br>Www   RefatLat  Herarchy                                                                                                    |    |
| Adons v Vew v Schedule New Process Resubent Put On Hold Cancel Process Reliesce Process Vew Log 😷                                                                                                    |    |
| Name Process ID Status Scheduled Time Submission Time                                                                                                    |    |
| Process Click Hethry Mapping Data Search and Select: Name x 8/723 11:00 AMEDT 6/723 10:00 AMEDT                                                                                                    | Ê. |
| Perform Object Sharing Rule Assignment Processing                                                                                                    |    |
| Perform Cigued Sharing Rule Assignment Processing 6/723 to 38 AM EDT 6/723 9.39 AM EDT                                                                                                    |    |
| Perform Object Sharing Rule Assignment Processing Suite Assignment Processing 6/7/23 10 38 AM EDT 6/7/23 9 39 AM EDT 6/7/23 9 39 AM EDT 6/7/23 AM EDT 6/7/23 AM EDT |    |
| Highlight Row Search Read                                                                                                    |    |
| Name Description                                                                                                    |    |
| Asset Cost Summary Report                                                                                                    |    |
| ox careel                                                                                                    |    |
| Click OK                                                                                                    |    |
|                                                                                                    |    |
|                                                                                                    |    |
|                                                                                                    |    |
|                                                                                                    |    |
|                                                                                                    |    |

# Click **OK**

| =                                                 |                                                                                                    |                   |           | くしな日も 🛯                                 |
|---------------------------------------------------|----------------------------------------------------------------------------------------------------|-------------------|-----------|-----------------------------------------|
| Overview ③                                        | s Release Process. Wee Log 🕥                                                                                                    |                   |           | Seved Search List hour v                |
| Name                                              |                                                                                                    | Process ID        | Status    | Scheduled Time Submission Time          |
| Process Click History Mapping Data                | Schedule New Process                                                                                                    | 70104             | Wait      | 6/7/23 11:00 AM EDT 6/7/23 10:00 AM EDT |
| Perform Object Sharing Rule Assignment Processing | Type  Job  Job Set                                                                                                    | 70081             | Wait      | 6/7/23 10:38 AM EDT 6/7/23 9:39 AM EDT  |
| Perform Object Sharing Rule Assignment Processing | ·····                                                                                                    | Asset Cost Summar | ry Report | 6/7/23 10.38 AM EDT 6/7/23 9.39 AM EDT  |
| Perform Object Sharing Rule Assignment Processing | Name Asset Cost Summary Report                                                                                                  | 70079             | Wait      | 6/7/23 10:38 AM EDT 6/7/23 9:39 AM EDT  |
|                                                   | Description Lith sure rost accurt summary balances for the specified periods. Sorts and totals by balancing segment and accurd. | Cancet            |           |                                         |

Select the Book, Currency, and Period Information. Click Submit

| = vision                                                                                                    |                                                                                                    | 오 습 ☆ ㄹ 🕫 👹                                                                                                    |
|----------------------------------------------------------------------------------------------------|----------------------------------------------------------------------------------------------------|----------------------------------------------------------------------------------------------------|
| Overview (2)                                                                                                    |                                                                                                    |                                                                                                    |
| Search Search Results O Verv  Fat Lat Characterized Searchers Broadwall Dat Characterized Searchers Broadwall Characterized Searchers Broadwall Broadwall Broadwall B | Process Details  Click Submit  X  The process will be queued up for submassion al position  Process Options Advanced  Butter  Example  Advanced  Butter  Concert  Concert Concert Concert  Concert  Conc | Saved Search Last hour 🔹                                                                                        |
| Name                                                                                                    | Schedule As soon as possible Submission Notes Process ID Status                                                                                                    | Scheduled Time Submission Time                                                                                  |
| ESS process to check Search Cloud Service availability                                                                                                    | Basic Options 5538732 Wat                                                                                                    | 6/7/23 3:18 PM UTC 6/7/23 3:13 PM UTC                                                                           |
| Rebuild Learning Item Stop Word Index<br>Rebuild Learning Item Stop Word Index                                                                                                    | *Book US CORP SSB730 Successed                                                                                                    | 6/7/23 3:15 PM UTC 6/7/23 3:11 PM UTC 6/7/23 3:10 PM UTC                                                        |
| Rebuild Learning liters Shap Word Index                                                                                                    | * Currency [JSD-US Datar •<br>* Pron Petide #UA-22 •<br>* To Petide #UA-22 •                                                                                                    | 6723319794UTC 6723319794UTC                                                                                     |
|                                                                                                    |                                                                                                    | part and a second second second second second second second second second second second second second second se |

### Click OK

| = vision                                                                     |                                                                                                    |            |           |                    | ን 🏳 🤔 [            |
|------------------------------------------------------------------------------|----------------------------------------------------------------------------------------------------|------------|-----------|--------------------|--------------------|
| Overview (2)                                                                 |                                                                                                    |            |           |                    |                    |
| ▶ Search                                                                     | Process Details X  This process will be queued up for submission at position 1                                                                |            |           | Saved Searc        | h Last hour 🗸      |
| Search Results ⑦ View ④ Flat List ◯ Hierarchy                                | Process Options Advanced Statust Cancel Name Asset Cost Summary Report                                                                        |            |           |                    |                    |
| Actions View View Schedule New Process Resubmit Put On Hold Cancel Process F | Description Lists asset cost account summary balances for L. Process 5536736 was submitted.<br>Schedule: As soon as possible Submission Notes | Process ID | Statur    | Schodulad Time     | Submission Time    |
| ESS process to check Search Cloud Service availability                       | Basic Options                                                                                                    | 5536732    | Walt      | 6/7/23 3:18 PM UTC | 5/7/23 3:13 PM UTC |
| Rebuild Learning Item Stop Word Index                                        | Parameters                                                                                                    | 5536731    | Wait      | 6/7/23 3 15 PM UTC | 6/7/23 3:11 PM UTC |
| Rebuild Learning Item Stop Word Index                                        |                                                                                                    | 5536730    | Succeeded | 6/7/23 3 10 PM UTC | 6/7/23 3:10 PM UTC |
| Rebuild Learning Item Stop Word Index                                        | BOOK US CORP                                                                                                    | 5536729    | Succeeded | 6/7/23-3-10 PM UTC | 6/7/23 3:10 PM UTC |
|                                                                              | * Prom Pintos (200-22) v<br>* To Penos (200-22) v                                                                                             |            |           |                    |                    |
|                                                                              |                                                                                                    |            |           |                    | P                  |

# Click Refresh until process is Succeeded

| ≡ <b>Vision</b><br>Overview ⊙                                                                                                    |            |           | 오 습 쇼              | · Þ 🕫 🥘            |
|----------------------------------------------------------------------------------------------------|------------|-----------|--------------------|--------------------|
| Search Search Results O Vew  Table Lat Click Refresh Click Refresh Clic |            |           | Saved Search       | Last hour 🗸        |
| Name P                                                                                                    | Process ID | Status    | Scheduled Time     | Submission Time    |
| Ingesting attachments to OSCS 55                                                                                                    | 536738     | Wait      | 6/7/23 3:28 PM UTC | 6/7/23 3:18 PM UTC |
| ESS process to check Search Cloud Service availability 55                                                                                                    | 536737     | Wait      | 6/7/23 3:23 PM UTC | 6/7/23 3:18 PM UTC |
| Asset Cosi Summary Report                                                                                                    | 536736     | Succeeded | 6/7/23 3:18 PM UTC | 6/7/23 3:18 PM UTC |
| Ensure Succeeded                                                                                                    |            |           |                    |                    |

### Scroll down and click the Output Report File to open the Report details

| verview (2)                                                                                                    |                                                           |                                                                           |                       |                     |                      |        |        |              |                    |                    |
|----------------------------------------------------------------------------------------------------|-----------------------------------------------------------|---------------------------------------------------------------------------|-----------------------|---------------------|----------------------|--------|--------|--------------|--------------------|--------------------|
| Search                                                                                                    |                                                           |                                                                           |                       |                     |                      |        |        |              | Saved Search       | th Last hour       |
| arch Results ⑦                                                                                                    |                                                           |                                                                           |                       |                     |                      |        |        |              |                    |                    |
| w      Flat List      Hierarchy                                                                                                    |                                                           |                                                                           |                       |                     |                      |        |        |              |                    |                    |
| ctions v View v Schedule New Process Re                                                                                                    | submit Put On Hold Cancel Pr                              | ocess Release Process View Lo                                             | († 1                  |                     |                      |        |        |              |                    |                    |
| Name                                                                                                    |                                                           |                                                                           |                       |                     |                      |        | Proce  | is ID Status | Scheduled Time     | Submission Time    |
| Ingesting attachments to OSCS                                                                                                    |                                                           |                                                                           |                       |                     |                      |        | 553673 | 8 Wait       | 6/7/23 3:28 PM UTC | 6/7/23 3:18 PM UTC |
| ESS process to check Search Cloud Service availabilit                                                                                                    | r.                                                        |                                                                           |                       |                     |                      |        | 553673 | 7 Wait       | 6/7/23 3:23 PM UTC | 6/7/23 3:18 PM UTC |
| Asset Cost Summary Report                                                                                                    |                                                           |                                                                           |                       |                     |                      |        | 553673 | 6 Succeeded  | 6/7/23 3:18 PM UTC | 6/7/23 3:18 PM UTC |
| Rebuild Learning Item Stop Word Index                                                                                                    |                                                           |                                                                           |                       |                     |                      |        | 553673 | 5 Wait       | 6/7/23 3:20 PM UTC | 6/7/23 3:16 PM UTC |
|                                                                                                    |                                                           |                                                                           |                       |                     |                      |        | N      |              |                    |                    |
| sset Cost Summary Report, 5536736                                                                                                    |                                                           |                                                                           |                       |                     |                      |        | 13     |              |                    |                    |
| Status         Status Details           sset Cost Summary Report, 5536736         Status           Status         Succeeded         S           Og         Interment ESS_1_5536736                                                                                                    | chedule Start 6/7/23 3:18 PM UTC                          | External Job Type BIP Jo                                                  | b                     | External Job Status | NA                   |        | 4      |              |                    |                    |
| cess Details Status Details Status Starmany Report, 5536736 Status Succeeded S Og ttachment ESS_L_5536736 Putput                                                                                                    | shedule Start 677/23 3:18 PM UTC                          | External Job Type BIP Jo                                                  | b                     | External Job Status | NA                   |        | 4      |              |                    |                    |
| cess Details Status Details sect Cost Summary Report, 5536736 Satus Succeeded S og cost Summary Report, 5536736 utput  Othor & Detivery Othor & Detivery                                                                                                    | chedule Start 67723 3:18 PM UTC                           | External Job Type BIF Jo                                                  | b                     | External Job Status | NA                   |        | 4      |              |                    |                    |
| Kess Details         Status Details           Status Details         Status Succeeded           Status Succeeded         S           Og         Status Succeeded         S           Value         Status Succeeded         S           Value         Value         S           Value         Status Succeeded         S | :hedule Start 67/233:18 PM UTC                            | External Job Type BIP Jo                                                  | b                     | External Job Status | NA                   |        | 4      |              |                    |                    |
| cess Details Status Details<br>seet Cost Summary Report, 8538736<br>Satus Socceedod S<br>Og<br>Uniforment ESS LL 538736<br>Uniform<br>A Output & Detwery<br>Status All V<br>Status All V                                                                                                    | Shedule Start 67723 3 18 PM UTC                           | External Job Type BP Jo                                                   | b                     | External Job Status | NA                   |        | 4      |              |                    |                    |
| acess Details Status Details Asset Cost Summary Report, 5536736 Status Succeeded s Log tachemet Ebs5536736 DUIput Automett Ebs5536736 Status All  Costput Status All  Costput Name Defaul Document                                                                                                    | chedule Start 6723 3.18 PM UTC                            | External Job Type BP Io Format Locale FORMAT Locale                       | b<br>Time Zone<br>UTC | External Job Status | NA<br>Calendar Statu | : Send | ł      |              |                    |                    |
| scens Details Status Details  Asset Cost Summary Report, 6536756 Status Stacceeded s  Log Autochemet ESS_L_\$536736 Output  Output & Delivery XML, Data & Berpunitat Be Editud Document  Defaul Document                                                                                                    | Alick Output Template Cost Summary Report Pon Output File | External Job Type BIP Jo<br>Format Locale<br>HTML English (Vorted States) | b<br>Time Zone<br>UTC | External Job Status | NA<br>Calendar Statu | : Send | ł      |              |                    | F                  |

# **Reserve Detail Report**

Navigation: Home>Tools>Scheduled Processes>Enter Process Name>Submit>View Report Output

From home screen, click **Tools**
| = vision      | Q Search f                                | Q Search for people and actions           |                           |                          |                            |                          |       |  | r Þ | ¢ 🔇      |
|---------------|-------------------------------------------|-------------------------------------------|---------------------------|--------------------------|----------------------------|--------------------------|-------|--|-----|----------|
| Jog Part Mark | Good morning, Cas                         | sey Brown!                                |                           | Click 1                  | Tools                      |                          |       |  |     | 9.0      |
|               | Zash Management Fixed Assets              |                                           | Enterprise Tool           | s Configuration          |                            |                          | 0 0 0 |  |     |          |
|               | QUICK ACTIONS                             | APPS                                      |                           |                          |                            |                          |       |  |     | 0,00     |
|               | Hanage Collaboration Messaging<br>History | Set Preferences                           | Approvals                 | Reports and<br>Analytics | Scheduled<br>Processes     | Security Console         |       |  |     |          |
|               |                                           | Sales and Service<br>Access<br>Management | File Import and<br>Export | Transaction<br>Console   | Collaboration<br>Messaging | Customer Center<br>Tools |       |  |     |          |
|               |                                           | Data Visualization                        | Period Close<br>Process   | Enterprise Data          | +                          |                          |       |  |     |          |
|               | Things to Finish                          |                                           |                           |                          |                            |                          |       |  |     | <b>—</b> |

#### Next, click Scheduled Processes

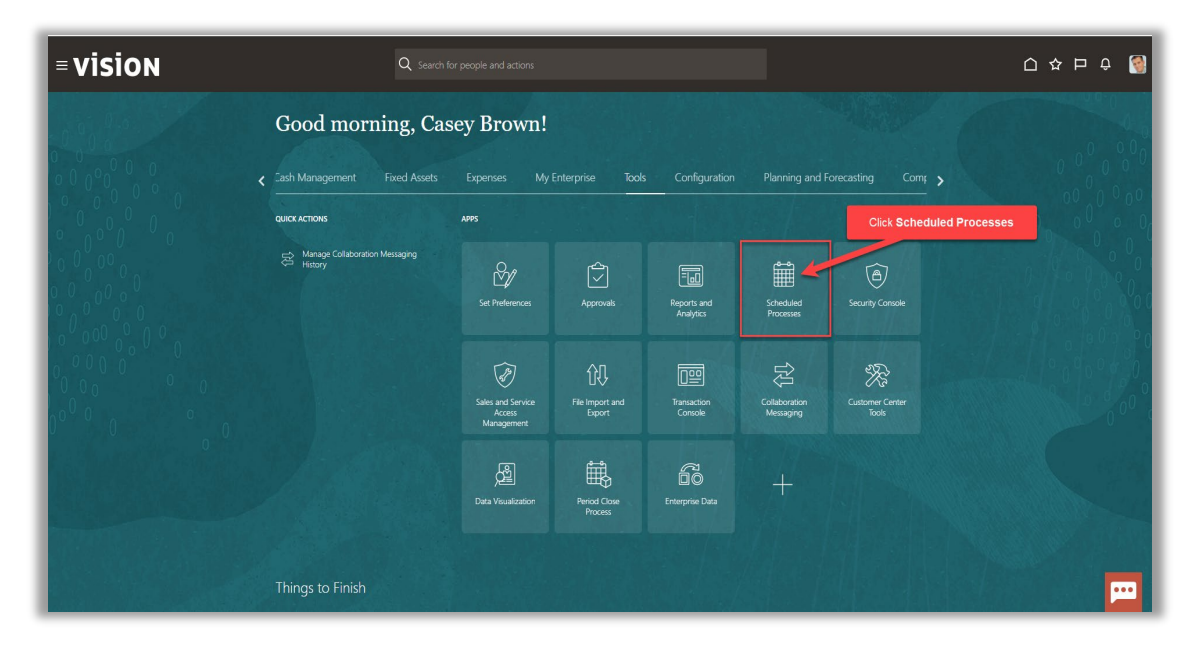

### Click Schedule New Process

| = VISION<br>Overview ⊙                                   |           | Q () 1              | › Þ 수 🔞             |
|----------------------------------------------------------|-----------|---------------------|---------------------|
|                                                          |           | Saved Search        | Last hour 🗸         |
| Name Process                                             | Status    | Scheduled Time      | Submission Time     |
| Provide Online Transaction Engine Functionality \$495855 | Running   | 5/24/23 1:41 PM UTC | 5/24/23 1:41 PM UTC |
| Rebuild Learning Item Stop Word Index 5495884            | Wait      | 5/24/23 1:45 PM UTC | 5/24/23 1:40 PM UTC |
| Rebuild Learning Item Stop Word Index 5495883            | Succeeded | 5/24/23 1:40 PM UTC | 5/24/23 1:40 PM UTC |
|                                                          |           |                     | æ                   |

# From the drop down, click **Search**

| <b>■ VISION</b>                                                     |                 |                                                          |            |                 | <u>م</u> ۲          | ☆ ᄆ ᅌ 🔞             |
|---------------------------------------------------------------------|-----------------|----------------------------------------------------------|------------|-----------------|---------------------|---------------------|
| Overview (2)                                                        |                 |                                                          |            |                 |                     |                     |
| ▶ Search                                                            |                 |                                                          |            |                 | Saved Searc         | h Last hour 🗸       |
| Search Results (?)                                                  |                 |                                                          |            |                 |                     |                     |
| Minus @ Dati list Historica                                         |                 |                                                          |            |                 |                     |                     |
|                                                                     |                 |                                                          |            |                 |                     |                     |
| Actions View Schedule New Process Resubmit Put On Hold Cancel Proce | ss Release Proc | ess View Log 🕤                                           |            |                 |                     |                     |
| Name                                                                | Schedule N      | an Pronase                                               | Process ID | Status          | Scheduled Time      | Submission Time     |
| Provide Unline Transaction Engine Functionality                     |                 |                                                          | 68866      | Click Drop Down | 023 1:41 PM UTC     | 5/24/23 1:41 PM UTC |
| Rebuild Learning Item Stop Word Index                               | Туре            | Job Job Set                                              | 95884      | Successful      | 23 1.45 PM UTC      | 5/24/23 1:40 PM UTC |
| Rebuild Learning Item Stop Word Index                               | Name            |                                                          | ▼ 1 84882  | Succeeded       | 5/24/23 1:40 PM UTC | 5/24/23 1:40 PM UTC |
|                                                                     | Description     | Advanced Controls Notifications                          | - Prove    | <u>^</u>        |                     |                     |
|                                                                     | Description     | Apply Missing Conversion Rates                           |            |                 |                     |                     |
|                                                                     |                 | Calculate Accrual and Balances: Subprocess               |            |                 |                     |                     |
|                                                                     |                 | Calculate Accruals and Balances                          |            |                 |                     |                     |
|                                                                     |                 | Create Mass Additions                                    |            |                 |                     |                     |
|                                                                     |                 | Create Payables Withholding Tax Letters                  |            |                 |                     |                     |
|                                                                     |                 | DS Intelligent Document Recognition Service for Payables |            |                 |                     |                     |
|                                                                     |                 | Dependent Job                                            |            |                 |                     |                     |
|                                                                     |                 | Dependent Job                                            |            |                 |                     |                     |
|                                                                     |                 | Evaluate Absences                                        |            |                 |                     |                     |
|                                                                     |                 | Search                                                   |            |                 |                     |                     |
|                                                                     |                 |                                                          |            |                 |                     |                     |
| Click Search                                                        |                 |                                                          |            |                 |                     |                     |
|                                                                     |                 |                                                          |            |                 |                     |                     |
|                                                                     |                 |                                                          |            |                 |                     |                     |

Type Reserve Detail Report and click Search

| ≡ <b>VISION</b><br>Overview ⊚                                                                                         |                                                                                     | _                           | 이 다 다 다 다                             | 8   |
|----------------------------------------------------------------------------------------------------|-------------------------------------------------------------------------------------|-----------------------------|---------------------------------------|-----|
| Search Search Results                                                                                                 |                                                                                     |                             | Saved Search Last hour                | ~   |
| View                                                                                                    | Cancel Process Release Process Wew Log                                              |                             |                                       |     |
| Name                                                                                                    | Schedule New Process                                                                | see ID Statue               | Scheduled Time Submission Time        | e   |
| Ingesting attachments to OSCS                                                                                         | Search and Select: Name                                                             | ×                           | 6/7/23 3:28 PM UTC 6/7/23 3:18 PM UTC | c ^ |
| ESS process to check Search Cloud Service availability                                                                | Search                                                                              | Basic                       | 6/7/23 3:23 PM UTC 6/7/23 3:18 PM UTC | c   |
| Asset Cost Summary Report                                                                                             | Name Reserve Detail Report                                                          | ted                         | 6/7/23 3:18 PM UTC 6/7/23 3:18 PM UTC | c   |
| Rebuild Learning Item Stop Word Index                                                                                 |                                                                                     | Sauch Barat                 | 6/7/23 3:20 PM UTC 6/7/23 3:16 PM UTC | c   |
|                                                                                                    |                                                                                     | JULI                        |                                       |     |
| Process Details Status Details                                                                                        | Name                                                                                | Click Search Description    |                                       |     |
| Asset Cost Summary Report 5535736                                                                                     | Reserve Detail Report                                                               | Lists asset level asset res |                                       |     |
| Status Succeeded Schedule Start 6/7/2                                                                                 | Revaluation Reserve Detail Report                                                   | Lists asset level asset rev |                                       |     |
| Log                                                                                                    |                                                                                     | OK Cancel                   |                                       |     |
| Attachment ESS_L_5536736                                                                                              |                                                                                     |                             |                                       |     |
| Output                                                                                                    |                                                                                     |                             |                                       |     |
| ✓ Output & Delivery<br>XML Data 2: Republish %;<br>Status All ▼<br>Output Name Template<br>Defaul Document Cost Summi | Format Locale Time Zone Calendar Status<br>Report HTML Englin (United States) UTC 🛷 | Send<br>®                   |                                       |     |

# Highlight the row and click ${\bf OK}$

| = VISION                                               |                                                                 | 익 다 작 다 🏟 📓                              |
|--------------------------------------------------------|-----------------------------------------------------------------|------------------------------------------|
| Overview 💿                                             |                                                                 |                                          |
| ▶ Search<br>Search Results ⑦                           |                                                                 | Saved Search Last hour v                 |
| Actions  View  Schedule New Process Resubmit Put On H  | Indi Cancel Process Release Process View Log •                  |                                          |
| Name                                                   | Schedule New Process Are ID Statue                              | Scheduled Time Submission Time           |
| Ingesting attachments to OSCS                          | Search and Select: Name ×                                       | 6/7/23 3:28 PM UTC 6/7/23 3:18 PM UTC    |
| ESS process to check Search Cloud Service availability | ▲ Search Basic                                                  | 6/7/23 3:23 PM UTC 6/7/23 3:18 PM UTC    |
| Asset Cost Summary Report                              | Name Reserve Detail Report                                      | ad 6/7/23 3:18 PM UTC 6/7/23 3:18 PM UTC |
| Rebuild Learning Item Stop Word Index                  | Search Reset                                                    | 6/7/23 3 20 PM UTC 6/7/23 3 16 PM UTC    |
|                                                        | Highlight Row                                                   |                                          |
| Process Details Status Details                         | Name Description                                                |                                          |
| Asset Cost Summary Report 5536736                      | Reserve Detail Report Lists asset level asset reg               |                                          |
| Status Succeeded Schedule Start 6/7                    | Revaluation Reserve Detail Report Lists asset level asset rev 2 |                                          |
| Log                                                    | OK Cancel                                                       |                                          |
| Attachment ESS_L_5536736                               |                                                                 |                                          |
| Output                                                 | Click OK                                                        |                                          |
|                                                        |                                                                 |                                          |
| A Output & Delivery                                    |                                                                 |                                          |
| XML Data 📩 Republish 🗞                                 |                                                                 |                                          |
| Status All 🔻                                           |                                                                 |                                          |
| Output Name Template                                   | Format Locale Time Zone Calendar Status Send                    |                                          |
| Derauk Document Cost Sum                               | nary report mimit enginen (unteo skates) und                    | ••••                                     |

# Click **OK**

| ≡ VISION<br>Overview ©                                                                                                    |                                                                                                    |                       | 오 습 ☆ ᄆ 🕫 👹                                                                                                    |
|----------------------------------------------------------------------------------------------------|----------------------------------------------------------------------------------------------------|-----------------------|----------------------------------------------------------------------------------------------------|
| ▶ Search<br>Search Results (?)                                                                                                    |                                                                                                    |                       | Saved Search Last hour 🗸                                                                                        |
| View   Filef List   Hererohy  Actions   View   Fiscal Cancel Driv  Cancel Driv Cancel Driv  Cancel Driv  Canc | ass Biteras Person Very Ing +                                                                                     |                       |                                                                                                    |
| Name                                                                                                    | Schedule New Process                                                                                              | ess ID Status         | Scheduled Time Submission Time                                                                                  |
| Ingesting attachments to OSCS                                                                                                    |                                                                                                    | 38 Wait               | 6/7/23 3:28 PM UTC 6/7/23 3:18 PM UTC                                                                           |
| ESS process to check Search Cloud Service availability                                                                                                    | Type ( Job Job Set                                                                                                | Reserve Detail Report | 6/7/23 3:23 PM UTC 6/7/23 3:18 PM UTC                                                                           |
| Asset Cost Summary Report                                                                                                    | Name Reserve Detail Report                                                                                        | ▼ 36 Succeeded        | 6/7/23 3:18 PM UTC 6/7/23 3:18 PM UTC                                                                           |
| Rebuild Learning Item Stop Word Index                                                                                                    | Description Lists areat load accent receips accessibility interaction consider and balance in technology accessed | 35 Wait               | 6/7/23 3:20 PM UTC 6/7/23 3:16 PM UTC                                                                           |
| Status         Status           Asset Cost Summary Report, 5558736         Status           Status         Successed           Schweise Start. 67/23.3 to PM UTC         Log           Astachment ESS_L_553736         Output                                                                                                    | Click OK                                                                                                    | Cancel                |                                                                                                    |
| ✓ Ootput & Detherry<br>XM. Data ⊴r. Republish ∰p<br>Satur All ▼<br>Output Name Template F<br>Defaul Document Cost Summary Report H                                                                                                    | ormat Locate Time Zone Calendar Status Send<br>TIAL English (Unted States) UTC 🛷 🥁                                |                       | E Contraction of the second second second second second second second second second second second second second |

Select the Book, Currency, and Period Information. Click Submit

| <b>vision</b>                                                                                           | へ ① ☆ 戸 🖗                                                                                                    |
|----------------------------------------------------------------------------------------------------|----------------------------------------------------------------------------------------------------|
| Dverview (?)                                                                                            | Process Details Click Submit x                                                                                                    |
| ▶ Search<br>earch Results (?)                                                                           | Inspraces we be queued up to submission it postore)     Advanced Subgen     Cancel     Saved Search     List hour                      |
| lew                                                                                                    | Name Reserve Detail Report Print cudput   Description Lists assel level assel reserve account balance  Notify me when his process ends |
| Actions View View Schedule New Process Resubmit Put On Wold Cancel Process                              | Schedule As scon as possible Submission Notes Basic Options rocess ID Status Scheduled Time Submission Time                            |
| Ingesting attachments to OSCS                                                                           | Parameters Enter the helow/information 536738 Wat 67/23 3 28 PM UTC 67/23 3 18 PM UTC                                                  |
| ESS process to check Search Cloud Service availability                                                  | 536737 Weit 6/7/23 3/23 PM UTC 6/7/23 3/3 PM UTC                                                                                       |
| Asset Cost Summary Report                                                                               | 536736 Succeeded 6/7/23 3:18 PM UTC 6/7/23 3:18 PM UTC                                                                                 |
| Rebuild Learning Item Stop Word Index                                                                   | * Currency USD- US Dollar ♥ 536735 Weit 6/7/23 3.20 PM UTC 6/7/23 3.16 PM UTC                                                          |
| Anses Details<br>Asset Cost Summary Report, 5558736<br>Status Succeeded Schedule Start 6/723 318 PM UTC | *To Period JUN-22 •                                                                                                    |
| Log<br>Attachment ESS_L_5536736                                                                         |                                                                                                    |
| Output                                                                                                  |                                                                                                    |
| メ Output & Delivery<br>XML Data き, Republish 闘っ                                                         |                                                                                                    |
| Status All 👻                                                                                            |                                                                                                    |
| Output Name Template Format                                                                             |                                                                                                    |
|                                                                                                    |                                                                                                    |

Click **OK** 

\_\_\_\_\_

| ≡ vision                                                                                                    |                                                                                                    |           |           | ۹ <u>۵</u> .        | 公 戶 🧈 👩            |
|----------------------------------------------------------------------------------------------------|----------------------------------------------------------------------------------------------------|-----------|-----------|---------------------|--------------------|
| Overview @                                                                                                    | Process Details :                                                                                                    | ×         |           |                     |                    |
| Search Search Results                                                                                                    | The process will be queued up for submission at position 1      Process Options     Advances     Songer     Generation      Nome: Resarve Detail Report  Description: Latit asset was asset reserve account bases.  Process 5535755 was submitted |           |           | Saved Searc         | th Last hour       |
| Actions View View Schedule New Process Resubmit Put On Hold Cancel Process R                                                                                                    | Basic Ontions                                                                                                    | 10        |           |                     |                    |
| Name                                                                                                    | Parameters                                                                                                    | rocess ID | Status    | Scheduled Time      | Submission Time    |
| EPP areases to shark Panets Olived Panisa suslishilar                                                                                                    | Click OK                                                                                                    | 536737    | Weit .    | 6/7/23 3:20 PM UTC  | 6/7/23 3:10 PM UTC |
| Acad Cart Summan Report                                                                                                    | *Book US CORP                                                                                                    | 536736    | Succeeded | 6///23 3:23 PM UTC  | 8/7/23 3:10 PM UTC |
| Babuild Learning Hen Ston Word Index                                                                                                    | * Currency USD - US Dollar 🗸                                                                                                    | 526725    | Wal       | 6/7/23 3 30 PM LITC | 6/7/23 3:16 PM UTC |
| Process Details Statu Details Statu Socied Statu Statu | * Top Period 200-22 •                                                                                                    |           |           |                     |                    |
| ✓ Output & Delivery XML Data ☆ Republics 協 Status All      ✓ Output Name Template Format Default Document Cott Summary Report HTML                                                                                                    | Englah (United States) UTC 🖋 🧃                                                                                                    |           |           |                     |                    |

## Click Refresh until process is Succeeded

| <b>■ VISI</b><br>Dverview @                                  | ON                                                                                     |                                   |                      |                               |                  |                     |          |             |          |            |           | ۹ <u>۵</u> ۲       | ነ 🖵 🦨 §            |
|--------------------------------------------------------------|----------------------------------------------------------------------------------------|-----------------------------------|----------------------|-------------------------------|------------------|---------------------|----------|-------------|----------|------------|-----------|--------------------|--------------------|
| Search                                                       |                                                                                        |                                   |                      |                               |                  |                     |          |             |          |            |           | Saved Searc        | h Last hour 🗸      |
| earch Results (?)<br>ew ) er Flat List                       | Hierarchy                                                                              |                                   | Click Refres         | 1                             |                  |                     |          |             |          |            |           |                    |                    |
| Actions 👻 View 🔻                                             | Schedule New Process Re                                                                | submit Put On Hold Cancel         | Process Release      | Process View Lo               | 2                |                     |          |             |          |            |           |                    |                    |
| Name                                                         |                                                                                        |                                   |                      |                               |                  |                     |          |             |          | Process ID | Status    | Scheduled Time     | Submission Time    |
| Rebuild Learning                                             | g Item Stop Word Index                                                                 |                                   |                      |                               |                  |                     | N.       |             |          | 5536758    | Wait      | 6/7/23 3:40 PM UTC | 6/7/23 3:35 PM UTC |
| Rebuild Learning                                             | g Item Stop Word Index                                                                 |                                   |                      |                               |                  |                     | 13       |             |          | 5536757    | Succeeded | 6/7/23 3:35 PM UTC | 6/7/23 3:35 PM UTC |
| Rebuild Learning                                             | a Item Stop Word Index                                                                 |                                   |                      |                               |                  |                     |          |             |          | 5536756    | Succeeded | 6/7/23 3:35 PM UTC | 6/7/23 3:35 PM UTC |
| Reserve Details<br>Status<br>Log<br>Attachment ESS<br>Output | Status Details<br>I Report, 6536755<br>Succeeded 8<br>S_L_5536755                      | chedule Start 6/7/23 3:35 PM UT   | C Extern             | al Job Type BIP Job           |                  | External Job Status | NA       |             | Ensure S | succeeded  |           |                    |                    |
| .∡ Output                                                    | & Detivery<br>XML Data 📩 Republish 🗞<br>Status All 👻<br>Output Name<br>Defaut Document | Template<br>Reserve Detail Report | Format Lo<br>HTML En | cale<br>glish (United States) | Time Zone<br>UTC |                     | Calendar | Status<br>🖌 | Send     |            |           |                    |                    |

Scroll down and click the Output Report File to open the Report details

| = vision                                                                                                    |            |           | ۹ <u>۵</u> ۲        | ነ 🖵 🧈 🔞               |
|----------------------------------------------------------------------------------------------------|------------|-----------|---------------------|-----------------------|
| Overview ②                                                                                                    |            |           |                     |                       |
| ▶ Search                                                                                                    |            |           | Saved Searc         | Last hour             |
| Search Results (?)                                                                                                    |            |           |                     |                       |
| View 🔊 Elat I.et 🔿 Harsrehu                                                                                                    |            |           |                     |                       |
|                                                                                                    |            |           |                     |                       |
| Actors V Vew V Schedule New Process Resubmit Put On Hold Cancel Process Release Process View Log 🕤                                         | Process ID | Status    | Scheduled Time      | Submission Time       |
| Retuild Learning Hern Ston Word Index                                                                                                    | 5536758    | Wait      | 6/7/23.3.40 PM LITC | 6/7/23.3.35 PM LITC * |
| Rebuild Learning Item Stop Word Index                                                                                                    | 5536757    | Succeeded | 6/7/23 3:35 PM UTC  | 6/7/23 3:35 PM UTC    |
| Rebuild Learning Item Stop Word Index                                                                                                    | 5536756    | Succeeded | 6/7/23 3:35 PM UTC  | 6/7/23 3:35 PM UTC    |
| Reserve Detail Report                                                                                                    | 5536755    | Succeeded | 6/7/23 3:35 PM UTC  | 6/7/23 3:35 PM UTC    |
| Reserve Detail Report, 5556755<br>Status Succeeded Schedule Start 6/723 335 PM UTC External Job Type BIP Job External Job Status NA<br>Log |            |           |                     |                       |
| Attachment ESS_L_5536755                                                                                                    |            |           |                     |                       |
| Output                                                                                                    |            |           |                     |                       |
| Output & Delivery                                                                                                    |            |           |                     |                       |
| XML Data 🔁 Republish 🗞                                                                                                    |            |           |                     |                       |
| Status All                                                                                                    |            |           |                     |                       |
| Output Name Template Format Locale Time Zone Calendar Status Send                                                                          |            |           |                     |                       |
| Optiment Open Output File                                                                                                    |            |           |                     | <b>P</b>              |
| ReserveDetailumi A CottSummaryumi A                                                                                                    |            |           |                     | Show all              |

# Reserve Summary Report

Navigation: Home>Tools>Scheduled Processes>Enter Process Name>Submit>View Report Output

From home screen, click **Tools** 

| = vision | Q Search fo                                                        |                                           |                           |                          |                            |                          |  | <u>ک</u> ک | 7 🗆 | <del>Ô</del> |
|----------|--------------------------------------------------------------------|-------------------------------------------|---------------------------|--------------------------|----------------------------|--------------------------|--|------------|-----|--------------|
|          | Good morning, Cas<br>Zash Management Fixed Assets<br>Gueck Actions |                                           |                           |                          |                            |                          |  |            |     |              |
|          | History                                                            | Set Preferences                           | Approvals                 | Reports and<br>Analytics | Scheduled<br>Processes     | A Security Console       |  |            |     |              |
|          |                                                                    | Sales and Service<br>Access<br>Management | File Import and<br>Export | Transaction<br>Console   | Collaboration<br>Messaging | Customer Center<br>Tools |  |            |     |              |
|          |                                                                    | Data Voualization                         | Period Close<br>Process   | Enterprise Data          | +                          |                          |  |            |     |              |
|          | Things to Finish                                                   |                                           |                           |                          |                            |                          |  |            |     | -            |

Next, click Scheduled Processes

| = vision   | Q. Search f                    | or people and actions                     |                           |                          | () 주 년 순 🔞                 |                          |  |
|------------|--------------------------------|-------------------------------------------|---------------------------|--------------------------|----------------------------|--------------------------|--|
| Joille Mar | Good morning, Cas              | sey Brown!                                |                           |                          |                            |                          |  |
| 00000      | Cash Management Fixed Assets   |                                           |                           |                          |                            |                          |  |
|            | QUICK ACTIONS                  | APPS                                      |                           |                          | Click Scheduled Pro        | cesses                   |  |
|            | Hanage Collaboration Messaging | Set Preferences                           | Approvals                 | Reports and<br>Analytics | Scheduled<br>Processes     | ے<br>Security Console    |  |
|            |                                | Sales and Service<br>Access<br>Management | File Import and<br>Export | Transaction<br>Console   | Collaboration<br>Messaging | Customer Center<br>Vools |  |
|            |                                | Data Visualization                        | Period Close<br>Process   | Enterprise Data          | +                          |                          |  |
|            | Things to Finish               |                                           |                           |                          |                            |                          |  |

### Click Schedule New Process

| = vision                                                                                                    |            |           | ۹ <u>۵</u> ۲        | 2日 년 🔞              |
|----------------------------------------------------------------------------------------------------|------------|-----------|---------------------|---------------------|
| Overview ③                                                                                                    |            |           |                     |                     |
| ▶ Search                                                                                                    |            |           | Saved Search        | Last hour 🗸         |
| Search Results ⑦ Click Schedule New Process Vew ⑧ FatLst 	Herserby Adder 	Vev 		Soldedae New Process Patricular Patro On Hold Cancel Process Release Process Vew Log |            |           |                     |                     |
| Name                                                                                                    | Process ID | Status    | Scheduled Time      | Submission Time     |
| Provide Online Transaction Engline Functionality                                                                                                    | 5495885    | Running   | 5/24/23 1:41 PM UTC | 5/24/23 1:41 PM UTC |
| Rebuild Learning Item Stop Word Index                                                                                                    | 5495884    | Wait      | 5/24/23 1:45 PM UTC | 5/24/23 1:40 PM UTC |
| Rebuild Learning Item Stop Word Index                                                                                                    | 5495883    | Succeeded | 5/24/23 1:40 PM UTC | 5/24/23 1:40 PM UTC |
| Rebuild Learning Item Stop Word Index                                                                                                    | 5495882    | Succeeded | 5/24/23 1:40 PM UTC | 5/24/23 1:40 PM UTC |
|                                                                                                    |            |           |                     | _                   |
|                                                                                                    |            |           |                     |                     |

From the drop down, click Search

| ≡ <b>Vision</b><br>Overview ⊚                                     |              |                                                          |            |                 | Q () (              | ☆ ㅁ 수 🚷             |
|-------------------------------------------------------------------|--------------|----------------------------------------------------------|------------|-----------------|---------------------|---------------------|
| ▶ Search                                                          |              |                                                          |            |                 | Saved Search        | Last hour v         |
| Search Results ⑦                                                  |              |                                                          |            |                 |                     |                     |
| View  Flat List  Hierarchy                                        |              |                                                          |            |                 |                     |                     |
| Actions  View  Cancel Process Resubmit Put On Hold Cancel Process | Release Proc | ess View Log 🖸                                           |            |                 |                     |                     |
| Name                                                              | _            |                                                          | Process ID | Status          | Scheduled Time      | Submission Time     |
| Provide Online Transaction Engine Functionality                   | Schedule N   | ew Process                                               | 95885      |                 | 12 V23 1:41 PM UTC  | 5/24/23 1:41 PM UTC |
| Rebuild Learning Item Stop Word Index                             | Type         | Job 🔵 Job Set                                            | 95884      | Click Drop Down | V23 1:45 PM UTC     | 5/24/23 1:40 PM UTC |
| Rebuild Learning Item Stop Word Index                             |              |                                                          | 3590       | Succeeded       | 5/24/23 1:40 PM UTC | 5/24/23 1:40 PM UTC |
| Rebuild Learning Item Stop Word Index                             | Name         |                                                          | 95882      | Succeeded       | 5/24/23 1:40 PM UTC | 5/24/23 1:40 PM UTC |
|                                                                   | Description  | Advanced Controls Notifications                          |            | î.              |                     |                     |
|                                                                   |              | Apply Missing Conversion Rates                           |            |                 |                     |                     |
|                                                                   |              | Calculate Accrual and Balances: Subprocess               |            |                 |                     |                     |
|                                                                   |              | Calculate Accruals and Balances                          |            |                 |                     |                     |
|                                                                   |              | Create Mass Additions                                    |            |                 |                     |                     |
|                                                                   | _            | Create Payables Withholding Tax Letters                  |            |                 |                     |                     |
|                                                                   |              | DS Intelligent Document Recognition Service for Payables |            |                 |                     |                     |
|                                                                   |              | Dependent Job                                            |            |                 |                     |                     |
|                                                                   |              | Dependent soo                                            |            |                 |                     |                     |
|                                                                   |              | Evenante Accentras                                       |            | × .             |                     |                     |
|                                                                   |              | Search                                                   |            |                 |                     |                     |
|                                                                   |              |                                                          |            |                 |                     |                     |
| Click Search                                                      |              |                                                          |            |                 |                     |                     |
|                                                                   |              |                                                          |            |                 |                     |                     |
|                                                                   |              |                                                          |            |                 |                     |                     |

Type Reserve Summary Report and click Search

| VISION                                                               |                                                            | の ひ や 日 🥠                                   |
|----------------------------------------------------------------------|------------------------------------------------------------|---------------------------------------------|
| Search arch Results                                                  |                                                            | Saved Search Lacthour                       |
| ew   Flat List Hierarchy  Actions   View    Schedule New Process  Re | Description Process Reviews Process View Log 😦             |                                             |
| Name                                                                 | Search and Select: Name                                    | × Scheduled Time Submission Time            |
| Rebuild Learning Item Stop Word Index                                | Type Reserve Summary Report                                | Basic 6/7/23 3:40 PM UTC 6/7/23 3:35 PM UTC |
| Rebuild Learning Item Stop Word Index                                | Nama Decomo Queeno Decod                                   | ded 6/7/23 3:35 PM UTC 6/7/23 3:35 PM UTC   |
| Rebuild Learning Item Stop Word Index                                |                                                            | ded 6/7/23 3:35 PM UTC 6/7/23 3:35 PM UTC   |
| Reserve Detail Report                                                | Search F                                                   | ded 6/7/23 3:35 PM UTC 6/7/23 3:35 PM UTC   |
|                                                                      | Name Click Search Description                              |                                             |
| rocess Details Status Details                                        | Reserve Summary Report Lists reserve account               | su                                          |
| Reserve Detail Report, 5536755                                       | Revaluation Reserve Summary Report Lists asset revaluation | a res                                       |
| Status Succeeded S                                                   | chedule Start 6/7/2                                        | Cancel                                      |
| Log                                                                  |                                                            |                                             |
| Attachment ESS_L_5536755                                             |                                                            |                                             |
| Output                                                               |                                                            |                                             |
|                                                                      |                                                            |                                             |
| A Output & Delivery                                                  |                                                            |                                             |
| XML Data 📩 Republish 🗞                                               |                                                            |                                             |
| Status All 🔻                                                         |                                                            |                                             |
| Output Name                                                          | Template Format Locale Time Zone Calendar Status Send      |                                             |
|                                                                      |                                                            |                                             |

Highlight the row and click  $\mathbf{O}\mathbf{K}$ 

| ≡ VISION                                                 |                                               | Q                           | 습 🌣 Þ 🤹 🥘                  |
|----------------------------------------------------------|-----------------------------------------------|-----------------------------|----------------------------|
| Overview 💿                                               |                                               |                             |                            |
| ▶ Search                                                 |                                               | Sa                          | ved Search Last hour 🗸     |
| Search Results (?)                                       |                                               |                             |                            |
| View   Flat List  Hierarchy                              |                                               |                             |                            |
| Actions View View Schedule New Process Resubmit Put On H | old Cancel Process Release Process View Log 😜 |                             |                            |
| Name                                                     | Search and Select: Name                       | × Scheduled                 | Time Submission Time       |
| Rebuild Learning Item Stop Word Index                    | ▲ Search                                      | Basic 6/7/23 3:40 F         | M UTC 6/7/23 3:35 PM UTC * |
| Rebuild Learning Item Stop Word Index                    | Name Reserve Summary Benort                   | ded 6/7/23 3:35 F           | M UTC 6/7/23 3:35 PM UTC   |
| Rebuild Learning Item Stop Word Index                    |                                               | ded 6/7/23 3:35 F           | M UTC 6/7/23 3:35 PM UTC   |
| Reserve Detail Report                                    | Highlight Row                                 | ded 6/7/23 3:35 F           | M UTC 6/7/23 3:35 PM UTC   |
|                                                          | Name                                          | Description                 | لعا                        |
| Process Details Status Details                           | Reserve Summary Report                        | Lists reserve account su    |                            |
| Reserve Detail Report, 5536755                           | Revaluation Reserve Summary Report            | Lists asset revaluation res |                            |
| Status Succeeded Schedule Start 6/7/                     |                                               | OK Cancel                   |                            |
| Log                                                      |                                               |                             |                            |
| Attachment ESS_L_5536755                                 |                                               | Click OK                    |                            |
| Output                                                   |                                               |                             |                            |
| A Output & Delivery                                      |                                               |                             |                            |
| Vill Data + Depublish R                                  |                                               |                             |                            |
| Ame data ca Republish ga                                 |                                               |                             |                            |
| Outout Name Template                                     | Format Landa Tons Calandar Status San         | 4                           |                            |
| Detault Document Reserve D                               | etail Report HTML English (United States) UTC |                             |                            |
|                                                          |                                               |                             |                            |

# Click OK

| = VISION                                                                                                    |                                                                                                    |                             | 오 🌣 🗗 🗘 🚷                             |
|----------------------------------------------------------------------------------------------------|----------------------------------------------------------------------------------------------------|-----------------------------|---------------------------------------|
| Overview @                                                                                                    |                                                                                                    |                             |                                       |
| ▶ Search<br>Search Results ⑦                                                                                                    |                                                                                                    |                             | Saved Search Last hour v              |
| View                                                                                                    |                                                                                                    |                             |                                       |
| Actions   View   Schedule New Process Resubmit Put On Hold Cancel Process                                                                          | Release Process View Log 🕹                                                                                     |                             |                                       |
| Name                                                                                                    | Schedule New Process                                                                                           | ess ID Status               | Scheduled Time Submission Time        |
| Rebuild Learning Item Stop Word Index                                                                                                    | Type  Job Job Set                                                                                              | 58 Wait                     | 6/7/23 3:40 PM UTC 6/7/23 3:35 PM UTC |
| Rebuild Learning Item Stop Word Index                                                                                                    |                                                                                                    | Reserve Summary Report Ided | 6/7/23 3:35 PM UTC 6/7/23 3:35 PM UTC |
| Rebuild Learning Item Stop Word Index                                                                                                    | Name Reserve Summary Report                                                                                    | ▼ 56 Succeeded              | 6/7/23 3:35 PM UTC 6/7/23 3:35 PM UTC |
| Reserve Detail Report                                                                                                    | Description Lists reserve account summary balances. Sorts and totals by balancing segment and reserve account. | 55 Succeeded                | 6/7/23 3.35 PM UTC 6/7/23 3.35 PM UTC |
| Process Detail Statu: Detail:  Reserve Detail Report, 5538755 Status Succeeded Schedule Start 6/723.3.5 PM UTC Log Antachanet ESS_1_5538755 Output | Click OK                                                                                                    | Cancel                      |                                       |
| ✓ Datipat & Delivery<br>XML Data _ Republish ∰s<br>Status All ▼<br>Output Name Template Form<br>Defaul Dociment Reserve Detail Report HTML         | at Locale TimeZone Calendar Status Send<br>Englin (Unted Status) UTC 💣 🏹                                       |                             | P                                     |

Select the Book, Currency, and Period Information. Click Submit

| <b>≡ VISION</b>                                                                                                    | 2 4 4 0 2                                                                                                    |
|----------------------------------------------------------------------------------------------------|----------------------------------------------------------------------------------------------------|
| Overview (2)                                                                                                    | Process Details Click Submit X                                                                                                    |
| ▶ Search                                                                                                    | This process will be quoted up for submission at post     Process Options     Advanced Submit     Cancel     Saved Search     Last hour     V |
| Search Results ②                                                                                                    | Name Resorve Summary Report                                                                                                    |
| View                                                                                                    | Description Lists reserve account summary balances. Sorts a Notify me when this process ends                                                  |
| Actions  View  Schedule New Process Resubmit Put On Hold Cancel Process I                                                                   | Schedule As soon as possible Submission Notes                                                                                                 |
| Name                                                                                                    | Basic Options rocess ID Status Scheduled Time Submission Time                                                                                 |
| Rebuild Learning Item Stop Word Index                                                                                                    | Parameters Enter the below information starss was 87/23 3:40 PM UTC 87/23 3:35 PM UTC                                                         |
| Rebuild Learning Item Stop Word Index                                                                                                    | * Bonk Lis Chiep 536757 Succeeded 6/7/23 3.35 PM UTC 6/7/23 3.35 PM UTC                                                                       |
| Rebuild Learning Item Stop Word Index                                                                                                    | 598756 Succeeded 6/7/23 3.35 PM UTC 6/7/23 3.35 PM UTC                                                                                        |
| Reserve Detail Report                                                                                                    | Currency USU - US Uoter • Star55 Succeeded 6/7/23 3.35 PM UTC 6/7/23 3.35 PM UTC                                                              |
| Process Details Status Details Reserve Detail Report, 5534755 Status Successed Schedule Start 677233.35 PM UTC Log Attachment ESS_L\$533755 | * To Period UN-22 •                                                                                                    |
| Output                                                                                                    |                                                                                                    |
| メ Dutput & Delivery<br>XXII, Deta 立, Republish 医p<br>Satur, Al ・<br>Consult Among Translate, Consult                                        |                                                                                                    |
| Default Document Reserve Detail Report HTML                                                                                                 | English (United States) UTC 🖉 👼                                                                                                    |

## Click OK

| = vision                                                                                                    |                                                                                                    |                            |                                | 오 🗅 🌣 🏳 🧔                                                                                                    |
|----------------------------------------------------------------------------------------------------|----------------------------------------------------------------------------------------------------|----------------------------|--------------------------------|----------------------------------------------------------------------------------------------------|
| Overview ③<br>Search<br>Search Results ③<br>Vww ④ Riel Let Herandry                                                                                     | Process Databilis  Process Options with the queued up for submission of postion 1  Process Options Advanced Submit Confirmation  Name: Reserve Submitry Report Description Lists reserve account summary balancee. Such a  Process 555811 was ubwritted. | <                          |                                | Saved Search [Latt hour *]                                                                                        |
| Actions  View  Schedule New Process Resubmit Put On Hold Cancel Process R Name                                                                          | Schedule As soon as possible Submission Notes Basic Options Parameters                                                                                                    | rocess ID                  | Status                         | Scheduled Time Submission Time                                                                                    |
| Rebuild Learning Item Stop Word Index Rebuild Learning Item Stop Word Index Rebuild Learning Item Stop Word Index Rebuild Learning Item Stop Word Index | * Book US CORP                                                                                                    | 536758<br>536757<br>536756 | Wait<br>Succeeded<br>Succeeded | 6/7/23 3:40 PM UTC 6/7/23 3:35 PM UTC 6/7/23 3:35 PM UTC 6/7/23 3:35 PM UTC 6/7/23 3:35 PM UTC 6/7/23 3:35 PM UTC |
| Reserve Datali Report Process Details Statu: Details                                                                                                    | * Currency USD-US Dolar  * ** From Period JUN-22  * ** To Period JUN-22  *                                                                                                    | 536755                     | Succeeded                      | 6/7/23 3 35 PM UTC 6/7/23 3 35 PM UTC                                                                             |
| Reserve Detail Report, 5556755           Status         Succeeded           Log         Attachment E55_L_5537755           Output         Output        |                                                                                                    |                            |                                |                                                                                                    |
| # Coupert & Delivery<br>XML Data ≟_ Republish ∰p<br>Status All ▼                                                                                        |                                                                                                    |                            |                                |                                                                                                    |
| Output Name Template Format<br>Default Document Reserve Detail Report HTML                                                                              | English (United States) UTC                                                                                                    |                            |                                | <b>—</b>                                                                                                    |

Click Refresh until process is Succeeded

| ≡ <b>Vision</b><br>Overview ©                                                 |            |           | ۹ <u>۵</u> ۲        | ነ 🗗 🦨 🔞             |
|-------------------------------------------------------------------------------|------------|-----------|---------------------|---------------------|
| Search Search Results Vew Prat List Click Refresh Click Refresh Click Refresh |            |           | Saved Searc         | h Last hour 🗸       |
|                                                                               | Process ID | Status    | Scheduled Time      | Submission Time     |
| Rebuild Learning Item Stop Word Index                                         | 5536814    | Succeeded | 6/7/23 3:55 PM UTC  | 6/7/23 3.55 PM UTC  |
| Reserve Summary Report                                                        | 5536813    | Succeeded | 6/7/23 3:54 PM UTC  | 6/7/23 3:54 PM UTC  |
| Update Referencing Documents for Entity                                       | 236812     | Succeeded | 6/7/23 3:53 PM UTC  | 6/7/23 3.53 PM UTC  |
| Update Referencing Documents for Entity                                       | 536811     | Succeeded | 6/7/23 3:53 PM UTC  | 6/7/23 3:53 PM UTC  |
| Lindate Referencion Documents for Entity                                      | 5536810    | Surreeded | 6/7/23 3 53 PM LITC | 6/7/23.3.53 PM LITC |
|                                                                               |            |           |                     |                     |
|                                                                               |            |           |                     | <b>p</b>            |

Scroll down and click the Output Report File to open the Report details

| = vision                                                                                             |            |           | ۹ <u>۲</u> ۲        | ג 🗗 🗘 🔕             |
|----------------------------------------------------------------------------------------------------|------------|-----------|---------------------|---------------------|
| Overview (2)                                                                                         |            |           |                     |                     |
| ▶ Search                                                                                             |            |           | Saved Search        | Last hour 🗸         |
| sealch results (2)                                                                                   |            |           |                     |                     |
| View 💿 Flat List 🔿 Hierarchy                                                                         |            |           |                     |                     |
| Actions 🕶 View 💌 Schedule New Process Resubmit Put On Hold Cancel Process Release Process View Log 🗘 |            |           |                     |                     |
| Name                                                                                                 | Process ID | Status    | Scheduled Time      | Submission Time     |
| Neguna Ceaning nem Slop vicro Index                                                                  | 5536813    | Succeeded | 6/7/23 3:50 PM UTC  | 6/7/23 3:55 PM UTC  |
| Lodate Referencing Documents for Entity                                                              | 5536812    | Succeeded | 6/7/23 3:53 PM UTC  | 6/7/23 3:53 PM UTC  |
| Update Referencing Documents for Entity                                                              | 5536811    | Succeeded | 6/7/23 3:53 PM UTC  | 6/7/23 3:53 PM UTC  |
| Induk Raferancian Documents for Enthy                                                                | 5538810    | Succeeded | 6/7/23 3 53 PM LITC | 6/7/23.3.53.PM LITC |
| Process Details Status Details                                                                       |            |           |                     |                     |
| Reserve Summary Report, 5536813                                                                      |            |           |                     |                     |
| Status Succeeded Schedule Start 6/7/23 3:54 PM UTC External Job Type BIP Job External Job Status NA  |            |           |                     |                     |
| Log and Output                                                                                       |            |           |                     |                     |
| Attachment ESS5536013                                                                                |            |           |                     |                     |
| Click Output                                                                                         |            |           |                     |                     |
|                                                                                                    |            |           |                     |                     |
|                                                                                                    |            |           |                     |                     |
|                                                                                                    |            |           |                     |                     |
|                                                                                                    |            |           |                     |                     |
|                                                                                                    |            |           |                     |                     |
|                                                                                                    |            |           |                     | <b>1</b>            |

\_\_\_\_\_

Thank you for reviewing and using our guide; we hope you have found it helpful. If you have any questions on the content included in this guide, please contact our Training & Learning team at <u>learn@camptratech.com</u>

| Version     | Revision |              |                 |
|-------------|----------|--------------|-----------------|
| History     | Date     | Author       | Changes         |
| Version 1.0 |          | Megan Ketter | Initial Version |